62957400

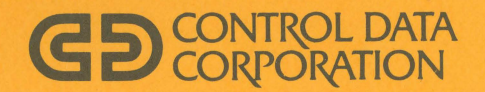

0

0

0

C

CDC<sup>®</sup>752 KEYBOARD DISPLAY TERMINAL

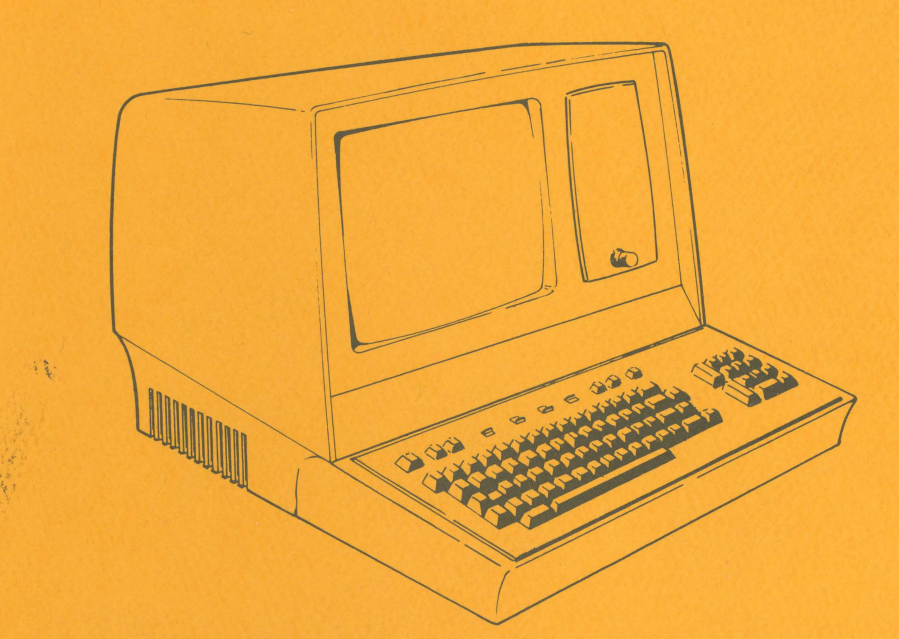

HARDWARE MAINTENANCE MANUAL

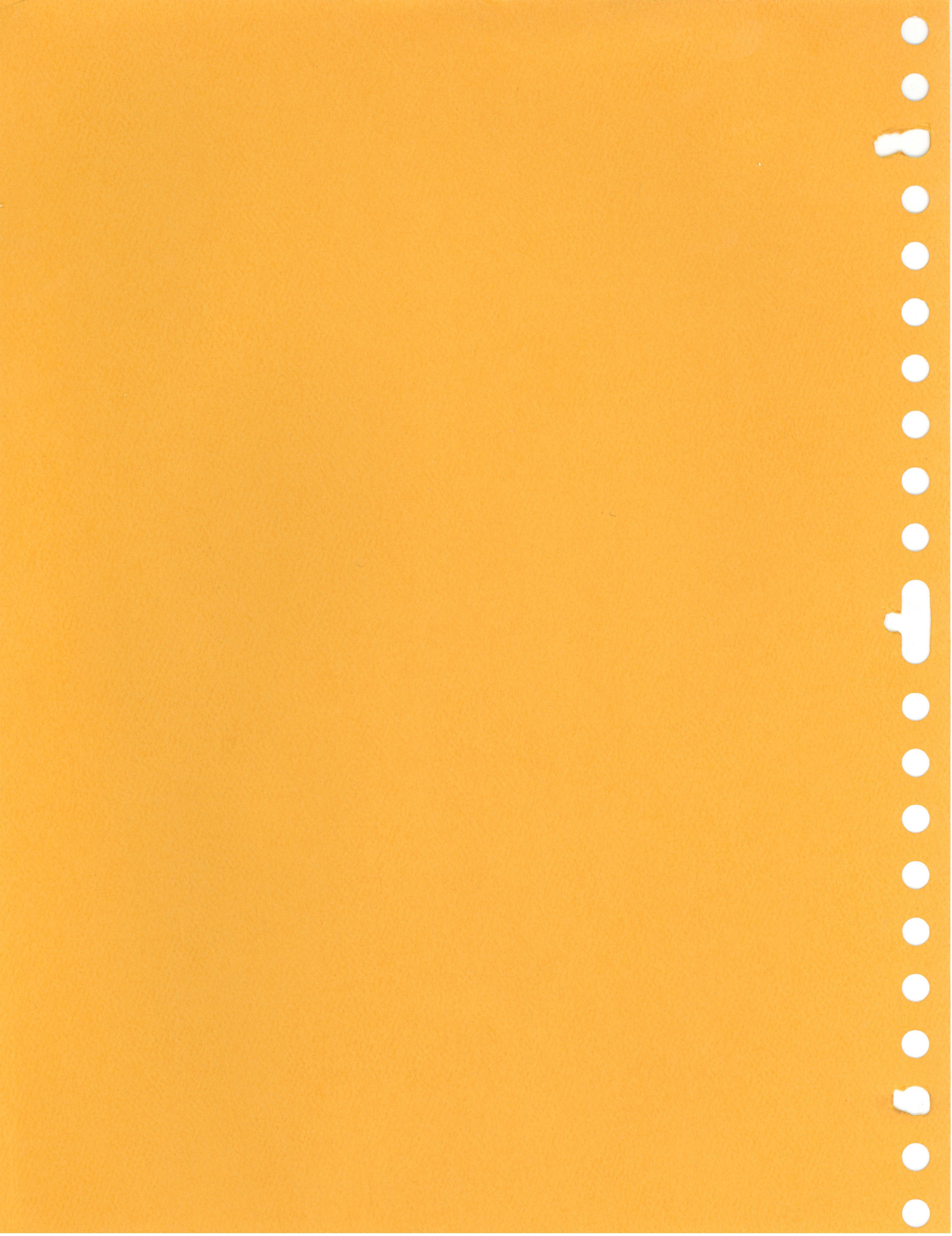

# UPDATES

Send us this page to keep your manual up-to-date !

When you receive this manual fill in this coupon and mail it to us. This ensures that you will automatically receive updates to your manual as soon as they are published. A modular pagination scheme is now in use so that these update pages will not interrupt the continuity of your manual. If extensive revisions are involved you will receive a new manual.

Mail to: Control Data Corporation Technical Publications Department 2401 North Fairview Avenue St. Paul, Minnesote 55113 Place me on your list to receive update pages for my copy of the following manual:

Manuel Title \_\_\_\_\_\_
Publication No. \_\_\_\_\_ Revision \_\_\_\_\_
FROM: Name \_\_\_\_\_\_
Address \_\_\_\_\_\_

### CONSERVE

Adam of Test

Paper is high on the list of endangered by-products. If you no longer require these updates — please complete this form and mail to:

> Control Data Corporation Technical Publications Department 2401 North Fairview Avenue St. Paul, Minnesota 55113

| Manual  |             |   |          |  |
|---------|-------------|---|----------|--|
| Publica | -<br>ion No |   | Revision |  |
| FROM:   | Name        |   |          |  |
|         | Addres      | 8 |          |  |
|         |             | • |          |  |

Personal Sector of Party and Sector

### CHANGE OF ADDRESS

| lf you a<br>manual<br>complete | re automatically receiving updates to this<br>and have changed your address please<br>e this form and mail to: | Old Address: | Name    |
|--------------------------------|----------------------------------------------------------------------------------------------------|--------------|---------|
|                                | Control Data Corporation<br>Technical Publications Department<br>2401 North Ecision Annua                      |              |         |
|                                | St. Paul, Minnesota 55113                                                                                      | New Address: | Name    |
| Monuel                         | Title                                                                                                    |              | Address |
|                                |                                                                                                    |              |         |
| Nollcot                        | ion No Revision                                                                                                |              |         |

## UPDATES

i not the way in the party good of the with a break

When you is size this menual RH in this causes and medicit to be this menues that you will entantificativ repetive applicate to your manual de same or they are publicated. I multimentification schemes is now in your so that the second population and incorrect the continuity of your encoder. It extensive militare are incorrected your will receive a new manual.

> Mail Ins. Connet Okto Cagnarileo Tertedina Publications Caparent 2001 Paulo Fainskaw Averan 211 Faulo Pilinaeater Sii C

Made an an com list to receive update pages for an ioper of the following exception

| a na na sa na sa na sa na sa na sa na sa na sa na sa na sa na sa na sa na sa na sa na sa na sa na na na na na n<br>Na na na na na na na na na na na na na na | nitti (sinnahi<br>me                          |
|----------------------------------------------------------------------------------------------------|-----------------------------------------------|
| ngistan ang ang ang ang ang ang ang ang ang a                                                                                                    | en and an an an an an an an an an an an an an |
| a na sa ana ana ana ana ang sa na sa pang sa sa sa sa sa sa sa sa sa sa sa sa sa                                                                             |                                               |
| l a l'e san i a série de la ferencia e le comparte serie de la comparte de la comparte de la comparte de la com                                              | ne saturation and                             |
| n na shekara na shekara na shekara na shekara na shekara na shekara na shekara na shekara na shekara na shekara                                              | . g – marsen segar skonar                     |

### CONSERVE

Peper is high an too list of anthraperant horsendects. If you as herear sequer these upstales — states equipate With from and noth here.

> Contral Detai Caracentian Teorrado Patrikana Inagenteurn 2400 Maria Rabitatian Amerika 250 Maria Marakola 20002

| a a sa <mark>mangunan n</mark> a kata sa sa kana na sa sa sa sa sa sa sa sa sa sa sa sa sa                                                                                                    | ation lowest                                                                                                    |
|----------------------------------------------------------------------------------------------------|----------------------------------------------------------------------------------------------------|
| an and a second second se | ana ana ana ana ang ang ang ang ang ang                                                                                                    |
| ang nan sa samul, nan ang i ang pana ang maratagan sa sa sa sa sa sa sa sa sa sa sa sa sa                                                                                                    | smold MSCAR                                                                                                    |
| an an an an an an an an an an an an an a                                                                                                    | where we can be preserved on the set of the set of the |
| an an an an an an an an an an an an an a                                                                                                    | an (a' 18 Million feature - 14 Ger), a'                                                                                                    |

### CHANCE OF ADDRESS

| 1015 V                                                                                                    | panaba biC        | 19 you are un unterficielly receiving update the relation in the second second and the relation your constance. |
|----------------------------------------------------------------------------------------------------|-------------------|----------------------------------------------------------------------------------------------------|
| Automatic and a second second se |                   | ier llam kna briel u d <b>i utolo</b> mno                                                                       |
| enter Bank vanner 18-ma 26 - r a Schniertsseige Latteranges nau troppspronglearer ta                                                                                                    |                   | Conrol Sola Sprontian                                                                                           |
| an la tradición de la constante en entre en entre de la constante de la constante de la constante de la constan                                                                                                    |                   | augus energia anorman a angela.<br>Bili                                                                         |
| ${\rm Sim}_{\rm D}$                                                                                                    | ine dispansed the | Citz another for the                                                                                            |
| bdd est                                                                                                    |                   | s • 5°° Franceska                                                                                               |
|                                                                                                    |                   | n (1997) (1997) (1997)<br>Na sa sa sa sa sa sa sa sa sa sa sa sa sa                                             |
| a ser a seconda come a come come come come a companya and a seconda a companya a companya a companya a come a s                                                                                                    |                   | s stall between particular som at som at som stallen stallen stallen stallen som at som at som at som at som a  |
|                                                                                                    |                   | Redirection to the second                                                                                       |

| REVISION RECORD             |                                                                      |  |  |  |  |
|-----------------------------|----------------------------------------------------------------------|--|--|--|--|
| REVISION                    | DESCRIPTION                                                          |  |  |  |  |
| 01                          | Draft copy.                                                          |  |  |  |  |
| (02-18-77)                  |                                                                      |  |  |  |  |
| 02                          | Revised draft copy.                                                  |  |  |  |  |
| (03-22-77)                  |                                                                      |  |  |  |  |
| 03                          | Revised draft copy. Corrections made to section 6 material.          |  |  |  |  |
| <b>(04–</b> 25–77)          |                                                                      |  |  |  |  |
| A                           | Manual released. This printing obsoletes all previous editions. Text |  |  |  |  |
| (09-30-77)                  | incorporates ECOs 10908, 10935, 10952, 10996, 11000, 11189, 11226,   |  |  |  |  |
|                             | 11394, 11413, 11438, 11442, 11547, 11616, 11709, 11747, 11761,       |  |  |  |  |
|                             | 11821, 11953, 12096, 12107, 12153, and 12170.                        |  |  |  |  |
| В                           | Manual revised. Interim released (draft copy) as                     |  |  |  |  |
| (04-25-78)                  | B revision. Two appendixes added: C, which                           |  |  |  |  |
|                             | contains information on the 82-Key Typewriter                        |  |  |  |  |
|                             | Keyboard; D, which contains DDLT's and                               |  |  |  |  |
|                             | Procedures for the 70-LPM Impact Printer                             |  |  |  |  |
|                             |                                                                      |  |  |  |  |
|                             |                                                                      |  |  |  |  |
|                             |                                                                      |  |  |  |  |
|                             |                                                                      |  |  |  |  |
|                             |                                                                      |  |  |  |  |
|                             |                                                                      |  |  |  |  |
|                             |                                                                      |  |  |  |  |
|                             |                                                                      |  |  |  |  |
|                             |                                                                      |  |  |  |  |
| Publication No.<br>62957400 | 01969-1                                                              |  |  |  |  |

REVISION LETTERS I, O, Q AND X ARE NOT USED

© 1977, 1978 by Control Data Corporation Printed in the United States of America Address comments concerning this manual to:

Control Data Corporation Technical Publications Department 2401 North Fairview Avenue St. Paul, Minnesota 55113

or use Comment Sheet in the back of this manual.

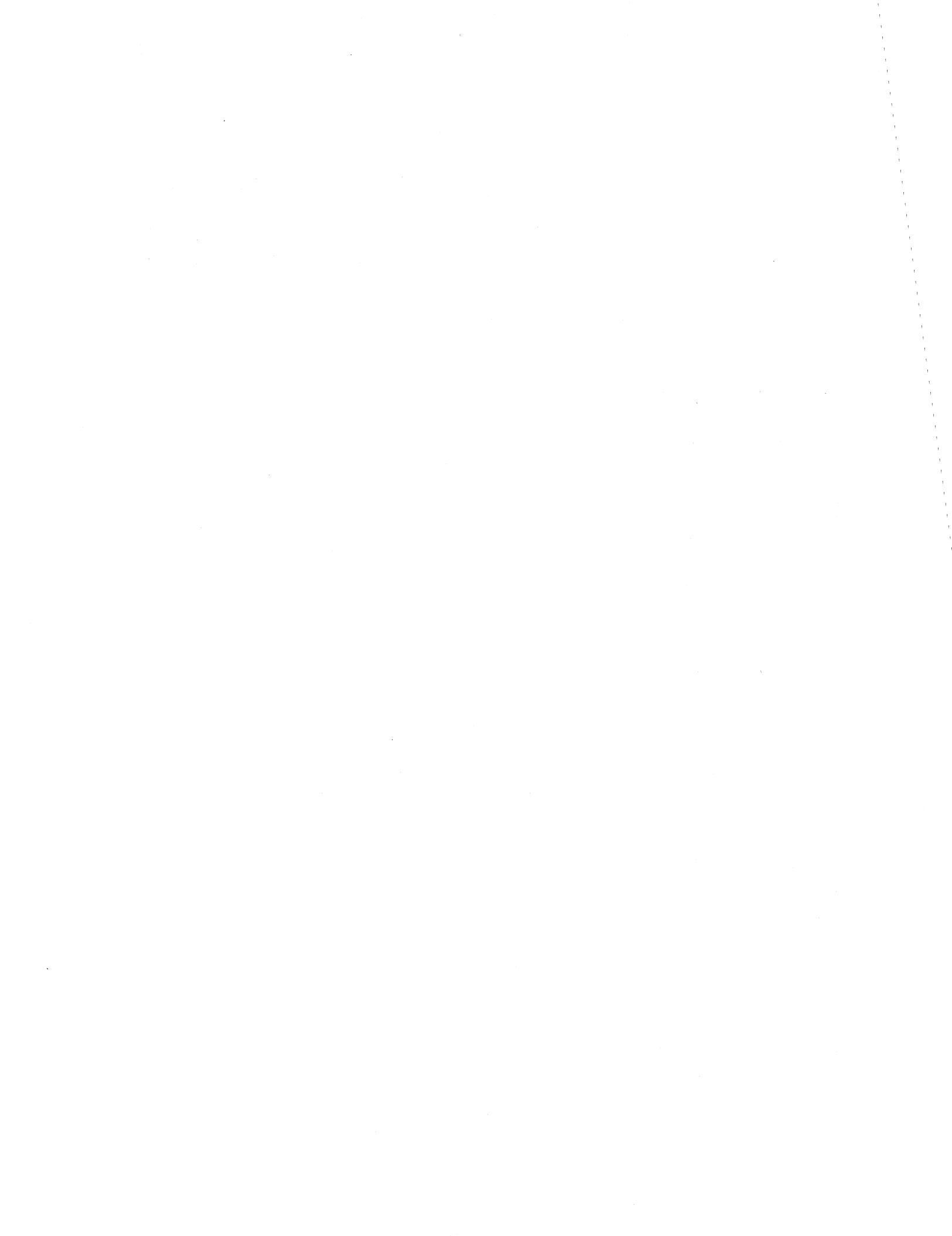

# MANUAL TO EQUIPMENT LEVEL CORRELATION

This manual reflects the equipment configurations listed below.

Ŧ

1

EXPLANATION: Locate the equipment type and series number, as shown on the equipment FCO log, in the list below. Immediately to the right of the series number is an FCO number. If that number and all of the numbers underneath it match all of the numbers on the equipment FCO log, then this manual accurately reflects the equipment.

| EQUIPMENT TYPE | SERIES | WITH FCO'S | COMMENTS                |
|----------------|--------|------------|-------------------------|
| CC555-A        | A01    |            | ECO 10653 (Release ECO) |
|                |        |            |                         |
|                |        |            |                         |
|                |        |            |                         |
|                |        |            |                         |
|                |        |            |                         |
|                |        |            |                         |
|                |        |            |                         |
|                |        |            |                         |
| СС555-В        | A01    | _          | ECO 10653 (Release ECO) |
|                |        |            |                         |
|                |        |            |                         |
|                |        |            |                         |
|                |        |            |                         |
|                |        |            |                         |
|                |        |            |                         |
|                |        |            |                         |
|                |        |            |                         |
|                |        |            |                         |
|                |        |            |                         |
|                |        |            |                         |

01987-2

# MANUAL TO EQUIPMENT LEVEL CORRELATION (CONTD)

| EQUIPMENT TYPE | SERIES | WITH FCO'S                                                                                                    | COMMENTS                |
|----------------|--------|----------------------------------------------------------------------------------------------------|-------------------------|
| CC555-C        | A01    |                                                                                                    | ECO 16053 (Release ECO) |
|                |        |                                                                                                    |                         |
|                |        |                                                                                                    |                         |
|                |        |                                                                                                    |                         |
|                |        |                                                                                                    |                         |
|                |        |                                                                                                    |                         |
|                |        |                                                                                                    |                         |
|                |        |                                                                                                    |                         |
|                |        |                                                                                                    |                         |
|                |        |                                                                                                    |                         |
|                |        |                                                                                                    |                         |
|                |        |                                                                                                    |                         |
|                |        |                                                                                                    |                         |
| CC555-D        | A01    |                                                                                                    | ECO 10653 (Release ECO) |
|                |        |                                                                                                    | ж.<br>С                 |
|                |        |                                                                                                    |                         |
|                |        |                                                                                                    |                         |
|                |        |                                                                                                    |                         |
|                |        |                                                                                                    |                         |
|                |        |                                                                                                    |                         |
|                |        |                                                                                                    |                         |
|                |        |                                                                                                    |                         |
|                |        | a de la companya de la companya de la companya de la companya de la companya de la companya de la companya de l | -                       |
|                |        |                                                                                                    |                         |
|                |        |                                                                                                    |                         |
|                | L      | L                                                                                                    | 01987-3                 |

1

ł

1

# MANUAL TO EQUIPMENT LEVEL CORRELATION (CONTD)

| EQUIPMENT TYPE | SERIES | WITH FCO'S | COMMENTS                |
|----------------|--------|------------|-------------------------|
| CC555-E        | A01    | _          | ECO 10656 (Release ECO) |
|                |        |            |                         |
|                |        |            |                         |
|                |        |            |                         |
|                |        |            |                         |
|                |        |            |                         |
|                |        |            |                         |
|                |        |            |                         |
|                |        |            |                         |
|                |        |            |                         |
|                |        |            |                         |
| CC555-F        | A01    | —          | ECO 10653 (Release ECO) |
|                |        |            |                         |
|                |        |            |                         |
| CA150-A        | AOl    |            | ECO N/A                 |
| CA150-B        | AOl    |            | ECO N/A                 |
| CA150-C        | AOl    |            | ECO N/A                 |
| CA150-D        | AOl    |            | ECO N/A                 |
|                |        |            |                         |
|                |        |            |                         |

62957400 B

()

Y

1 ,

# LIST OF EFFECTIVE PAGES

New features, as well as changes, deletions, and additions to information in this manual are indicated by bars in the margins or by a dot near the page number if the entire page is affected. A bar by the page number indicates pagination rather than content has changed.

| PAGE          | SFC <sup>†</sup> | REV |   | PAGE   | SFC <sup>†</sup> | REV |   | PAGE | SFC <sup>†</sup> | REV |
|---------------|------------------|-----|---|--------|------------------|-----|---|------|------------------|-----|
| Front Cover   |                  | -   |   | xxviii |                  | A   |   | 4-5  |                  | A   |
| Title Sheet   |                  | -   |   | 1-1    |                  | A   |   | 4-6  |                  | A   |
| Updates Sheet |                  | -   | 1 | 1-2    |                  | A   |   | 4-7  |                  | A   |
| v             |                  | В   |   | 1-3    |                  | A   |   | 4-8  |                  | A   |
| vi            | -                | A   |   | 1-4    |                  | A   |   | 4-9  |                  | A   |
| vii           |                  | A   |   | 1–5    |                  | A   |   | 4-10 |                  | A   |
| viii          |                  | Α   |   | 1-6    |                  | A   |   | 4-11 |                  | A   |
| ix            |                  | В   |   | 1-7    |                  | A   |   | 4-12 |                  | A   |
| ×             |                  | A   |   | 1-8    |                  | A   |   | 4-13 |                  | A   |
| ×i            |                  | A   |   | 1-9    |                  | A   |   | 4-14 |                  | A   |
| ×ii           |                  | A   |   | 1-10   |                  | A   |   | 4-15 |                  | A   |
| xiii          |                  | A   |   | 1-11   |                  | A   | ] | 4-16 |                  | A   |
| xiv           |                  | A   |   | 1-12   |                  | A   | ] | 4-17 |                  | A   |
| xv            |                  | В   |   | 1-13   |                  | A   | ] | 4-18 |                  | A   |
| ×vi           |                  | Α   |   | 1-14   |                  | A   | ] | 4-19 |                  | Α   |
| xvii          |                  | В   |   | 1-15   |                  | A   | ] | 4-20 |                  | A   |
| ×viii         |                  | Α   |   | 1-16   |                  | A   | ] | 4-21 |                  | A   |
| xix           |                  | A   |   | 1-17   |                  | A   | ] | 5-1  |                  | A   |
| xx            |                  | A   |   | 1-18   |                  | A   | ] | 5-2  |                  | A   |
| xxi           |                  | A   |   | 1-19   |                  | A   | 1 | 5-3  |                  | A   |
| xxii          |                  | A   |   | 2-1    |                  | A   | 1 | 5-4  |                  | A   |
| xxiii         |                  | A   |   | 3-1    |                  | A   | 1 | 5-5  | -                | A   |
| xxiv          |                  | В   |   | 4-1    |                  | A   | 1 | 5-6  | 1                | A   |
| xxv           |                  | A   |   | 4-2    |                  | A   | 1 | 5-7  | 1                | A   |
| xxvi          |                  | A   |   | 4-3    |                  | A   | 1 | 5-8  |                  | A   |
| xxvii         |                  | Α   |   | 4-4    |                  | A   | 1 | 5-9  |                  | A   |

<sup>†</sup>SFC Software Feature Change

629457400 B

Α 02092-1

| PAGE | SFC † | REV |
|------|-------|-----|
| 5-10 |       | Α   |
| 5-11 |       | Α   |
| 5-12 |       | Α   |
| 5-13 |       | Α   |
| 5-14 |       | Α   |
| 5-15 |       | Α   |
| 5-16 |       | Α   |
| 5-17 |       | Α   |
| 5-18 |       | Α   |
| 5-19 |       | Α   |
| 5-20 |       | Α   |
| 5-21 |       | Α   |
| 5–22 |       | Α   |
| 5–23 |       | Α   |
| 5-24 |       | Α   |
| 5-25 |       | Α   |
| 5-26 |       | А   |
| 5-27 |       | Α   |
| 5–28 |       | Α   |
| 5–29 |       | Α   |
| 5-30 |       | Α   |
| 5-31 |       | Α   |
| 5-32 |       | Α   |
| 5-33 |       | A   |
| 5-34 |       | А   |
| 5-35 |       | Α   |
| 5-36 |       | Α   |
| 5-37 |       | Α   |
| 5–38 |       | A   |

| PAGE           | SFC <sup>†</sup> | REV |
|----------------|------------------|-----|
| 5-39           |                  | A   |
| 5–40           |                  | Α   |
| 5-41           |                  | À   |
| 5–42           |                  | Α   |
| 5-43           |                  | Α   |
| 5-44           |                  | Α   |
| 5 <b></b> 45   |                  | A   |
| 5-46           |                  | Α   |
| 5 <b>-</b> 47- |                  | Α   |
| 5–48           |                  | Α   |
| 5-49           |                  | Α   |
| 5–50           |                  | Α   |
| 5–51           |                  | Α   |
| 5–52           |                  | Α   |
| 5-53           |                  | Α   |
| 5-54           |                  | Α   |
| 5-55           |                  | А   |
| 5-56           |                  | Α   |
| 5-57           |                  | Α   |
| 5–58           |                  | Α   |
| 5 <b>-</b> 59  |                  | Α   |
| 5-60           |                  | Α   |
| 6-1            |                  | Α   |
| 6–2            |                  | Α   |
| 6-3            |                  | Α   |
| 6-4            |                  | Α   |
| 6–5            |                  | Α   |
| 6-6            |                  | Α   |
| 6–7            |                  | Á   |

| PAGE           | SFC <sup>†</sup> | REV |
|----------------|------------------|-----|
| 6-8            |                  | Α   |
| 6-9            |                  | А   |
| 6-10           |                  | Α   |
| 6-11           |                  | Α   |
| 6-12           |                  | Α   |
| 6-13           |                  | A   |
| 6-14           |                  | A   |
| 6-15           |                  | А   |
| 6-16           |                  | Α   |
| 6-17           |                  | Α   |
| 6-18           |                  | A   |
| 6-19           |                  | Α   |
| 6–20           |                  | Α   |
| 6A-1           |                  | A   |
| 6A-2           |                  | A   |
| 6A-3           |                  | А   |
| 6A-4           |                  | A   |
| 6 <b>A-</b> 5  |                  | Α   |
| 6 <b>A-</b> 6  |                  | Α   |
| 6 <b>A-</b> 7  |                  | Α   |
| 6 <b>A-</b> 8  |                  | Α   |
| 6A-9           |                  | А   |
| 6A-10          |                  | А   |
| 6A-11          |                  | Α   |
| 6A-12          |                  | Α   |
| 6A-13          |                  | А   |
| 6A-14          |                  | Α   |
| 6 <b>A-1</b> 5 |                  | A   |
| 6 <b>A-</b> 16 |                  | Α   |

<sup>†</sup>SFC Software Feature Change

02092-2

| PAGE           | SFC † | REV |
|----------------|-------|-----|
| 6A-17          |       | Α   |
| 6A-18          |       | Α   |
| 6A-19          |       | Α   |
| 6B-1           |       | Α   |
| 6B-2           |       | Α   |
| 6B-3           |       | A   |
| 6B-4           |       | A   |
| 6B <b>-</b> 5  |       | Α   |
| 6B-6           |       | Α   |
| 6B <b>-</b> 7  |       | А   |
| 6B <b>-</b> 8  |       | Α   |
| 6B <b>-</b> 9  |       | A   |
| 6B <b>-1</b> 0 |       | Α   |
| 6B-11          |       | A   |
| 6B-12          |       | A   |
| 6B-13          |       | Α   |
| 6B-14          |       | A   |
| 6B-15          |       | Α   |
| 6B-16          |       | А   |
| 6B-17          |       | A   |
| 6B-18          |       | A   |
| 6B-19          |       | A   |
| 6B-20          |       | A   |
| 6B-21          |       | A   |
| 6B-22          |       | A   |
| 6B-23          |       | A   |
| 6B-24          |       | A   |
| 6 <b>B-2</b> 5 |       | A   |
| 6B-26          |       | A   |

| PAGE           | SFC <sup>†</sup> | REV |
|----------------|------------------|-----|
| 6B-27          |                  | Α   |
| 6B-28          |                  | A   |
| 6B <b>-</b> 29 |                  | Α   |
| 6B-30          |                  | Α   |
| 6B-31          |                  | A   |
| 6B-32          |                  | A   |
| 6B-33          |                  | Α   |
| 6B-34          |                  | A   |
| 6B <b>-</b> 35 |                  | Α   |
| 6B <b>-</b> 36 |                  | Α   |
| 6B-37          |                  | A   |
| 6B-38          |                  | Α   |
| 6B-39          |                  | Α   |
| 6B <b>-</b> 40 |                  | A   |
| 6B-41          |                  | A   |
| 6B-42          |                  | A   |
| 6B-43          |                  | Α   |
| 6B <b>-</b> 44 |                  | Α   |
| 6B <b></b> 45  |                  | Α   |
| 6B <b></b> 46  |                  | Α   |
| 6B <b>-</b> 47 | 4                | Α   |
| 6B <b>-</b> 48 |                  | Α   |
| 6B <b>-</b> 49 |                  | Α   |
| 6B-50          |                  | A   |
| 6B-51          |                  | Α   |
| 6B-52          |                  | Α   |
| 6B-53          |                  | Α   |
| 6B-54          |                  | A   |
| 6B-55          |                  | A   |

| PAGE           | SFC <sup>†</sup> | REV |
|----------------|------------------|-----|
| 6B-56          |                  | А   |
| 6 <b>B-57</b>  |                  | A   |
| 6B-58          |                  | A   |
| 6B-59          |                  | A   |
| 6B-60          |                  | A   |
| .6B-61         |                  | A   |
| 6C-1           |                  | A   |
| 6C <b>-</b> 2  |                  | A   |
| 6C <b>-</b> 3  |                  | A   |
| 6C-4           |                  | A   |
| 6C <b>-</b> 5  |                  | A   |
| 6C-6           |                  | A   |
| 6C <b>-</b> 7  |                  | A   |
| 6C-8           |                  | A   |
| 6C <b>-</b> 9  |                  | Α   |
| 6C <b>-1</b> 0 |                  | A   |
| 6C-11          |                  | A   |
| 6C <b>-1</b> 2 |                  | A   |
| 6C-13          |                  | A   |
| 6C <b>-1</b> 4 |                  | A   |
| 6C <b>-</b> 15 |                  | A   |
| 6C-16          |                  | A   |
| 6C-17          |                  | A   |
| 6C-18          |                  | Α   |
| 6C-19          |                  | Α   |
| 6C <b>-</b> 20 |                  | A   |
| 6C <b>-</b> 21 |                  | A   |
| 6C <b>-</b> 22 |                  | A   |
| 6D-1           |                  | Α   |

<sup>†</sup>SFC Software Feature Change

02092-2

{

| PAGE           | SFC † | REV |
|----------------|-------|-----|
| 6D-2           |       | Α   |
| 6D-3           |       | Α   |
| 6D <b>-</b> 4  |       | Α   |
| 6D <b>-</b> 5  |       | A   |
| 6D-6           |       | Α   |
| 6D <b>-</b> 7  |       | A   |
| 6D <b>-</b> 8  |       | A   |
| 6D <b>-</b> 9  |       | Α   |
| 6D-10          |       | Α   |
| 6D-11          |       | Α   |
| 6D <b>-1</b> 2 |       | A   |
| 6D-13          |       | Α   |
| 6D-14          |       | Α   |
| 6D <b>-</b> 15 |       | Α   |
| 6D-16          |       | Α   |
| 6D <b>-17</b>  |       | Α   |
| 6D-18          |       | А   |
| 6D-19          |       | Α   |
| 6D-20          |       | Α   |
| 6D-21          |       | Α   |
| 6D <b>-</b> 22 |       | A   |
| 6D-23          |       | Α   |
| 6D <b>-2</b> 4 |       | Α   |
| 6D <b>-</b> 25 |       | Α   |
| 6D-26          |       | Α   |
| 6D-27          |       | Α   |
| 6D-28          |       | Α   |
| 6D-29          |       | A   |
| 6D-30          |       | A   |

| PAGE          | SFC <sup>†</sup> | REV |
|---------------|------------------|-----|
| 6D-31         |                  | Α   |
| 6D-32         |                  | Α   |
| 6D-33         |                  | A   |
| 6D-34         |                  | Α   |
| 6D-35         |                  | A   |
| 6D-36         |                  | A   |
| 6E-1          |                  | Α   |
| 6E <b>-</b> 2 |                  | Α   |
| 7-1           |                  | Α   |
| 7–2           |                  | Α   |
| 7-3           |                  | В   |
| 7-4           |                  | Α   |
| 7–5           |                  | Α   |
| 7-6           |                  | Α   |
| 7-7           |                  | Α   |
| 7-8           |                  | Α   |
| 7-9           |                  | Α   |
| 7-10          |                  | Α   |
| 7-11          |                  | Α   |
| 7-12          |                  | Α   |
| 7-13          |                  | Α   |
| 7-14          |                  | А   |
| 7-15          |                  | Α   |
| 7-16          |                  | Α   |
| 7-17          |                  | Α   |
| 7-18          |                  | А   |
| 7-19          |                  | Α   |
| 7–20          |                  | Α   |
| 7-21          |                  | Α   |

| PAGE | SFC <sup>†</sup> | REV |
|------|------------------|-----|
| 7-22 |                  | A   |
| 7-23 |                  | Α   |
| 7-24 |                  | Α   |
| 7-25 |                  | Α   |
| 7-26 |                  | Α   |
| 7-27 |                  | A   |
| 7–28 |                  | A   |
| 7-29 |                  | Α   |
| 7-30 |                  | Α   |
| 7-31 |                  | Α   |
| 7–32 |                  | Α   |
| 7-33 |                  | A   |
| 7-34 |                  | A   |
| 7-35 |                  | A   |
| 7-36 |                  | Α   |
| 7–37 |                  | A   |
| 7–38 |                  | Α   |
| 7-39 |                  | Α   |
| 7–40 |                  | Α   |
| 7–41 |                  | Α   |
| 7–42 | -<br>            | Α   |
| 7–43 |                  | Α   |
| 7-44 |                  | Α   |
| 7-45 |                  | Α   |
| 7-46 |                  | Α   |
| 7–47 |                  | А   |
| 7–48 |                  | Α   |
| 7–49 |                  | Α   |
| 7–50 |                  | А   |

<sup>†</sup>SFC Software Feature Change

02092-2

| PAGE | SFC 1 | REV |
|------|-------|-----|
| 7-51 |       | Α   |
| 7-52 |       | Α   |
| 7-53 |       | Α   |
| 7-54 |       | Α   |
| 7-55 |       | Α   |
| 7-56 |       | A   |
| 7-57 |       | Α   |
| 7-58 |       | Α   |
| 7-59 |       | Α   |
| 7-60 |       | Α   |
| 7-61 |       | Α   |
| 7-62 |       | Α   |
| 7-63 |       | A   |
| 7-64 |       | Α   |
| 7-65 |       | Α   |
| 7-66 |       | Α   |
| 7-67 |       | Α   |
| 7-68 |       | Α   |
| 7-69 |       | Α   |
| 7-70 |       | Α   |
| 7-71 |       | Α   |
| 7-72 |       | Α   |
| 7-73 |       | Α   |
| 7-74 |       | Α   |
| 7-75 |       | Α   |
| 7-76 |       | Α   |
| 7-77 |       | A   |
| 7-78 |       | A   |
| 7-79 |       | A   |

| PAGE         | SFC <sup>†</sup> | REV |
|--------------|------------------|-----|
| 7-80         |                  | A   |
| 7-81         |                  | Α   |
| 7-82         |                  | Α   |
| 7-83         |                  | Α   |
| 7-84         |                  | A   |
| 7-85         |                  | Α   |
| <b>7-8</b> 6 |                  | Α   |
| 7-87         |                  | Α   |
| 7-88         |                  | Α   |
| 7-89         |                  | Α   |
| 7-90         |                  | Α   |
| 7-91         |                  | Α   |
| 7-92         |                  | Α   |
| <b>7-9</b> 3 |                  | A   |
| 7-94         |                  | Α   |
| <b>7-9</b> 5 |                  | A   |
| <b>7-9</b> 6 |                  | Α   |
| 7-97         |                  | Α   |
| 7-98         |                  | Α   |
| 7-99         |                  | Α   |
| 7-100        |                  | Α   |
| 7-101        |                  | Α   |
| 7-102        |                  | Α   |
| 7-103        |                  | Α   |
| 7-104        |                  | Α   |
| 7-105        |                  | Α   |
| 8-1          |                  | Α   |
| A-1          |                  | Α   |
| A-2          |                  | A   |

| PAGE          | SFC <sup>†</sup> | RE∨  |
|---------------|------------------|------|
| A-3           |                  | A    |
| A-4           |                  | А    |
| A-5           |                  | А    |
| A-6           |                  | A    |
| A-7           |                  | A    |
| A-8           |                  | A    |
| A-9           |                  | Α    |
| A-10          |                  | A    |
| B-1           |                  | Α    |
| B-2           |                  | Α    |
| Appendix C    |                  | В    |
| Appendix D    |                  | В    |
| Comment Sheet |                  | В    |
| Mailer        |                  | -    |
| Back Cover    |                  | -    |
|               |                  |      |
|               |                  |      |
|               |                  |      |
|               |                  |      |
|               |                  |      |
|               |                  |      |
|               |                  |      |
|               |                  |      |
|               |                  |      |
|               |                  |      |
|               |                  |      |
|               |                  |      |
|               |                  |      |
|               |                  | {    |
|               |                  | 2092 |

<sup>†</sup>SFC Software Feature Change

62957400 B

n

### PREFACE

This manual contains maintenance information for the CDC<sup>®</sup> 752 Keyboard Display Terminal. This terminal is a remote communication device that operates in a conversational mode with a central processor at speeds of 110 to 9600 baud. The terminal is available in different configurations to meet both national and international standards, and to provide compatibility with different types of communication facilities. The genealogy chart in the Parts Data section of this manual provides the equipment configuration for each type of terminal. Additionally, three different types of character printers are also available for use as peripheral devices on the terminal. \*

Maintenance information found in this manual is intended for field service personnel, and for repair center or technical support personnel. Field service maintenance information is found principally in sections 1, 4, 6, and 8 of this manual. Repair center maintenance information is contained in sections 5 and 7. In addition to this manual, field servicing of the terminal requires use of the 752 Keyboard Display Terminal Operators Guide/Reference Manual/Installation Instructions and may require use of the Matrix Printer Reference and Field Service manual if the terminal is configured with an impact printer as a peripheral. Following is a listing of manuals associated with the operation and maintenance of the terminal. With the exception of those manuals previously noted, most of the manuals in the listing are for use by repair center personnel.

#### Title

**Publication** Number

| 752 Keyboard Display Terminal Operators Guide/ |          |
|------------------------------------------------|----------|
| Reference Manual/Installation Instructions     | 62957300 |
| Video Display Unit Hardware Maintenance Manual | 62961800 |
| Nonimpact Printer Hardware Maintenance Manual  | 62952500 |

Additional copies of this manual or the previously listed manuals are available from:

Control Data Corporation Technical Publications Department 2401 North Fairview Avenue St. Paul, Minnesota 55113

\*Two appendixes have been added as interim change packages: 1) appendix C has information on the 82-Key Typewriter Keyboard and Numeric Pad (previously only the 80-Key was mentioned; 2) appendix D, contains DDLT's and Procedures for the 70-LPM Impact Printer. Equipments CA150A-D are included for the new 82-Key Typewriter Keyboard.

## Title

1

Matrix Printer Operator Handbook Matrix Printer Reference and Field Service Manual Matrix Printer Family Spare Parts List Matrix Printer Parts Identification Manual

These manuals are available from:

Control Data Corporation Literature and Distribution Services 8001 East Bloomington Freeway Minneapolis, Minnesota 55420 76670900 95390800 95366300 76671100

62957400 A

# CONTENTS

| Sectio | on |                                                                                                    | Page                                                                                                    |
|--------|----|----------------------------------------------------------------------------------------------------|----------------------------------------------------------------------------------------------------|
| 1      |    | GENERAL DESCRIPTION                                                                                                    |                                                                                                    |
|        |    | Functions<br>Features<br>Display Unit<br>Power Supply<br>Video Display Assembly<br>Logic Module Assembly<br>Keyboard Assembly<br>Operator Controls<br>System Display Terminal Interface<br>Nonimpact Printer<br>Print Mechanism<br>Interface and Control Logic Cards<br>Power Supply<br>Impact Printer<br>Print Mechanism<br>Interface and Control Logic Cards<br>Power Supply<br>Features Summary<br>Equipment Characteristics<br>Environmental Requirements<br>Display Terminal-Electrical<br>Nonimpact Printer-Electrical<br>Impact Printer-Electrical<br>Impact Printer-Electrical<br>Nonimpact Printer-Physical<br>Impact Printer-Physical<br>Impact Printer-Physical<br>Impact Printer-Physical<br>Impact Printer-Physical<br>Impact Printer-Physical | 1-2<br>1-3<br>1-3<br>1-3<br>1-4<br>1-4<br>1-6<br>1-7<br>1-9<br>1-11<br>1-11<br>1-11<br>1-13<br>1-13<br>1-13<br>1-16<br>1-16<br>1-16<br>1-16<br>1-17<br>1-17<br>1-17<br>1-17 |
| 2      |    | OPERATION                                                                                                    | 2-1                                                                                                    |
| 3      |    | INSTALLATION AND CHECKOUT                                                                                                    | 3-1                                                                                                    |
| 4      |    | THEORY OF OPERATION                                                                                                    |                                                                                                    |
|        |    | Keyboard Assembly<br>Video Display Assembly<br>Cathode-Ray Tube (CRT)<br>Vertical Choke<br>Monitor PC Board<br>+15-V dc Regulator Assembly<br>CRT Yoke and CRT Cap                                                                                                    | 4-2<br>4-5<br>4-5<br>4-5<br>4-6<br>4-7<br>4-8                                                                                                    |

Ľ

5

| High-Voltage Transformer<br>Logic Module Assembly<br>Rear Panel Assembly<br>Power Supply Assembly<br>Nonimpact Printer<br>Impact Printer<br>Miscellaneous Terminal Components | 4-8<br>4-11<br>4-12<br>4-15<br>4-21<br>4-21 |
|----------------------------------------------------------------------------------------------------|---------------------------------------------|
| <br>– DIAGRAMS                                                                                                    |                                             |
| Logic Diagram Contents Sheet                                                                                                    | 5-3<br>5-4<br>5-5                           |
| Vertical Counters                                                                                                    | 5-6                                         |
| Address Counter, and Read/Write Control<br>Diagram 102 — Memory Output Latch, Character                                                                                       | 5-8                                         |
| Cursor Flip-Flop                                                                                                    | 5-10                                        |
| Diagram 103 — Y Cursor Counter and Mux, and Video<br>Driver Circuit                                                                                                    | 5-14                                        |
| Decode, Last Line Counter                                                                                                    | 5-16                                        |
| Diagram 105 — UART, X Compare, Cursor Compare<br>Diagrams 106 and 107 — Memory Bank A and Memory                                                                              | 5-10                                        |
| Bank B Clear Control, Receive, and Keyboard                                                                                                    | 5-22                                        |
| Control                                                                                                    | 5-26                                        |
| Decode                                                                                                    | 5-30                                        |
| Diagram 110 — Baud Counter, Modem Control<br>Diagram 111 — Phase Lock Oscillator, Current Loop                                                                                | 5-32                                        |
| Receive and Transmit                                                                                                    | 5-34                                        |
| Last-Line Compare                                                                                                    | 5-36                                        |
| and X Cursor Counter                                                                                                    | 5-38                                        |
| Diggram 114 — Modem Interface, RTS Control                                                                                                    | 5-40                                        |
| Diagram 115 — Baud Select, X/Y Position Control                                                                                                    | 5-44                                        |
| Timing Diagram                                                                                                    | 5-46                                        |
| Block Diagram                                                                                                    | 5-49                                        |
| AC/DC Power Interconnect Diagram                                                                                                    | 5-50                                        |
| Schematic Diagram, Met Pwr Supply                                                                                                    | 5-51<br>5-52                                |
| Interconnection Diagram Signal                                                                                                    | 5_52                                        |
| Schematic Diagram, 6CID-0 (Kear Panel Interconnect)                                                                                                    | 5-55                                        |

¥

6

| Schematic Diagram Video Display Electronics Non |      |
|-------------------------------------------------|------|
| Composite Video (6BND-0)                        | 5-54 |
| Schematic Diagram 6BND-0 (Non Composite Video   |      |
| Board)                                          | 5-56 |
| Schematic Diagram Regulator Assy (+15V)         | 5-60 |

- MAINTENANCE

| Suggested Emergency Maintenance Procedure     | 6-1           |
|-----------------------------------------------|---------------|
| Maintenance Aids                              | 6-3           |
| Preventive Maintenance                        | 6-3           |
| Keyboard Display PMTs                         | 6-3           |
| Keyboard Display PMTPs                        | 6-4           |
| Nonimpact Printer PMTs                        | 6-5           |
| Nonimpact Printer PMTPs                       | 6-6           |
| Impact Printer PMTs                           | 6-8           |
| Impact Printer PMTPs                          | 6-9           |
| Diagnostic and Corrective Maintenance         | 6-12          |
| Diagnostic Tables                             | 6-12          |
| Conditions Quadrant                           | 6-13          |
| Situations Quadrant                           | 6-13          |
| Sequence Quadrant                             | 6-15          |
| Actions Quadrant                              | 6-16          |
| General Instructions                          | 6-16          |
| DDLTs and Procedures                          | 6-16          |
| Procedure TS1 — Turning On Subsystem Power    | 6A-2          |
| Procedure TS2 — Turning Off Subsystem Power   | 6A-3          |
| Procedure TS3 — Removing/Replacing Subsystem  |               |
| Cables                                        | 6A-3          |
| Procedure TS4 — Checking Subsystem Cables     | 6A-4          |
| Procedure TS5 — Removing/Replacing Subsystem  |               |
| Equipments                                    | 6A-4          |
| Procedure TS6 — Terminal Subsystem Checkout   | 6A-5          |
| Procedure CRT1 — Turning On Display Terminal  |               |
| Power                                         | 6 <b>B-</b> 5 |
| Procedure CRT2 — Turning Off Display Terminal |               |
| Power                                         | 6 <b>B-</b> 5 |
| Procedure CRT3 — Checking the Keyboard        | 6 <b>B-</b> 5 |
| Procedure CRT4 — Replacing the Keyboard       | 6B-8          |
| Procedure CRT5 — Removing the Display Cabinet |               |
| Hood                                          | 6 <b>B-9</b>  |
| Procedure CRT6 — Check/Replace Rear Panel     |               |
| Components                                    | 6B-10         |
| Procedure CRT7 — Check/Replace Power Supply   |               |
| Assembly                                      | 6B-14         |

xxi

# Page

Section

1

1

(

| Impact Printer Corrective Maintenance                              |                |
|--------------------------------------------------------------------|----------------|
| Procedures — General<br>Procedure IMP1 — Turning On Impact Printer | 6D-5           |
| Power                                                              | 6D-6           |
| Power                                                              | 6D-8           |
| in Impact Printer                                                  | 6D-8           |
| Procedure IMP4 — Installing Ribbon in Impact                       | •- •           |
| Printer                                                            | 6D-10          |
| Procedure IMP5 — Installing Format Tape in Impact                  |                |
| Printer                                                            | 6D-12          |
| Printer Cabinet                                                    | 6D-13          |
| Procedure IMP7 — Removing/Replacing Logic                          | 00 10          |
| Chassis PC Boards                                                  | 6D-14          |
| Procedure IMP8 — Checking/Setting Internal                         |                |
| Switches and Jumpers                                               | 6D-15          |
| Procedure IMP9 Removing/Replacing Driver                           | (D 16          |
| Procedure IMP10 Removing/Penlacing Line                            | 00-15          |
| Start PC Board                                                     | 6D-16          |
| Procedure IMP11 — Removing/Replacing Character                     |                |
| Start PC Board                                                     | 6D-16          |
| Procedure IMP12 — Check/Replace Fuses                              | 6D <b>-1</b> 7 |
| Procedure IMP13 — Removing/Replacing Internal                      |                |
| Cables                                                             | 6D-18          |
| Procedure IMP14 — Checking Internal Cables                         | 6D-19          |
| Adjustments                                                        | 6D-20          |
| Procedure IMP16 — Electrical Checks/                               |                |
| Adjustments                                                        | 6D-20          |
| Procedure IMP17 — Parts Replacement                                | 6D-21          |

INDEX

6E-1

# ----- PARTS DATA

| Genealogy Chart                             | 7-1  |
|---------------------------------------------|------|
| Parts Data                                  | 7-1  |
| Spare Parts Data                            | 7-2  |
| Genealogy Chart 752 Display                 | 7-3  |
| 752 Display Terminal                        | 7-4  |
| Power Supply Assembly                       | 7-18 |
| P C Card Assembly 6AFD-0 (Met Power Supply) | 7-20 |
| Heat Sink Assy                              | 7-22 |

7

1

| <ul> <li>W/L Heat Sink Assy</li> <li>W/L Power Supply</li> <li>Cable Assy Kybd Internal</li> <li>Ground Wire Assy</li> <li>Cable Assy DC Power</li> <li>CRT Ground Clip Assy</li> <li>Logic Module Assy (61407657)</li> <li>P.C. Card Assy, 6CUD-0 (Logic Module)</li> <li>Logic Module Assy (61407656)</li> <li>P C Card Assy 6CVD-0 (Logic Module with Current Loop)</li> <li>Rear Panel Assy 60 Hz</li> <li>W/L Rear Panel Assy 60 Hz</li> <li>W/L Rear Panel Assy 50 Hz</li> <li>P C Card Assy to CTD-0 (Rear Panel Signal Wiring)</li> <li>Keyboard Assembly 80 Key</li> <li>Cable Assy Keyboard External</li> <li>Keyboard Assembly 80 Key (Shielded)</li> <li>Cable Assy 6BND-0 (Composite Video)</li> <li>Regulator Assy (+15 Volts)</li> <li>W/L Regulator Assy +15V)</li> <li>Cable Assy Video Display</li> <li>Front Panel Assembly, Mod 1</li> <li>Intensity Control Cable Assy</li> <li>Cable Assy Video Display</li> <li>Front Panel Assembly Rear Panel - Monitor</li> <li>752 Display Term.</li> <li>SPL Frinter, Serial, Thermal 60 Hz</li> </ul> | 7-24<br>7-25<br>7-26<br>7-30<br>7-32<br>7-34<br>7-36<br>7-38<br>7-42<br>7-44<br>7-48<br>7-51<br>7-52<br>7-55<br>7-56<br>7-58<br>7-50<br>7-58<br>7-60<br>7-64<br>7-60<br>7-64<br>7-66<br>7-70<br>7-72<br>7-76<br>7-78<br>7-80<br>7-82<br>7-84<br>7-88<br>7-88<br>7-88<br>7-88<br>7-92<br>7-94<br>7-94<br>7-96<br>7-102<br>7-104<br>7-105 |
|----------------------------------------------------------------------------------------------------|----------------------------------------------------------------------------------------------------|
| <br>WIRE LISTS                                                                                                    | 8-1                                                                                                    |
| APPENDIXES                                                                                                    |                                                                                                    |
| <br>CODES AND CHARACTER SETS                                                                                                    | A-1                                                                                                    |
| MOS CIRCUIT PRECAUTIONS                                                                                                    | B-1                                                                                                    |
| <br>82-Key Typewriter Keyboard and Numeric Pad                                                                                                    | C-1                                                                                                    |
|                                                                                                    |                                                                                                    |

D ---- 70-LPM Impact Printer DDLT's and Procedures D-1

62957400 B

8

A

B

С

# **FIGURES**

| Section | Figure                                                                      |                                                                                                    | Page                                                                                     |
|---------|-----------------------------------------------------------------------------|----------------------------------------------------------------------------------------------------|------------------------------------------------------------------------------------------|
| 1       | GENER                                                                       | AL DESCRIPTION                                                                                                    |                                                                                          |
|         | 1-1<br>1-2<br>1-3<br>1-4<br>1-5<br>1-6<br>1-7<br>1-8<br>1-9<br>1-10<br>1-11 | Display Terminal Configurations<br>Display Unit Components<br>Keyboard Layout<br>Display Terminal Rear Panel<br>Nonimpact Printer<br>Nonimpact Printer Components<br>Impact Printer<br>Impact Printer Components<br>Display Terminal Dimensions<br>Nonimpact Printer Dimensions<br>Impact Printer Dimensions                                                                                            | 1-2<br>1-3<br>1-5<br>1-6<br>1-10<br>1-10<br>1-12<br>1-12<br>1-12<br>1-18<br>1-19<br>1-19 |
| 4       | THEORY                                                                      | OF OPERATION                                                                                                    |                                                                                          |
|         | 4-1<br>4-2<br>4-3<br>4-4<br>4-5<br>4-6                                      | Functional Block Diagram of Display Terminal<br>Keyboard Module<br>Location of Video Display Subassemblies<br>+15-V dc Regulator Assembly<br>Location of Logic Module Assembly PC Board<br>in Display Terminal<br>Logic Module Assembly PC Board Block                                                                                                    | 4-1<br>4-2<br>4-6<br>4-7<br>4-9                                                          |
|         | 4-7<br>4-8<br>4-9<br>4-10<br>4-11<br>4-12<br>4-13<br>4-14<br>4-15           | Diagram<br>Terminal Rear Panel Location and Layout<br>Top and Front Views of Power Supply Module<br>Location of Power Supply in Display Terminal<br>Nonimpact Printer Subassemblies<br>Nonimpact Printer Wiring Harness<br>Nonimpact Printer Block Diagram<br>Nonimpact Printer Print-Mechanism Assembly<br>Nonimpact Printer Character Print Timing<br>Nonimpact Printer Line Feed Operation<br>Timing | 4-10<br>4-12<br>4-13<br>4-14<br>4-15<br>4-16<br>4-17<br>4-17<br>4-18<br>4-20             |
|         | 4-16                                                                        | Nonimpact Printer Carriage Return Operation<br>Timing                                                                                                    | 4-20                                                                                     |

| c .  |     |
|------|-----|
| Sect | ion |
|      |     |

6

Figure

Page

# - MAINTENANCE

| 6-1            | Example of a Diagnostic Decision Logic            |                |
|----------------|---------------------------------------------------|----------------|
| 4 0            | lable                                             | 6-14           |
| 0-2            | Arrangement of Diagnostic and Corrective          | ( 17           |
| тсі            | Terminal Calina                                   | 0-1/           |
| 1 J I<br>T C 2 | Data Set Connector Bin Assignments for University | 0A-14          |
| I JZ           | Full-Dupley Current Loop Communication            |                |
|                | Channel                                           | 6A-15          |
| T S3           | Data Set Connector Pin Assignments for Unipolar,  |                |
|                | Half-Duplex, Current Loop Communication           |                |
|                | Channel                                           | 6A-15          |
| TS4            | Raster Display                                    | 6A-16          |
| TS5            | Impact Printer Test Print Pattern                 | 6A-17          |
| CRT1           | Keyboard Display Internal Switches and            |                |
|                | Controls                                          | 6 <b>B-</b> 39 |
| CRT2           | Control Code Dot Matrix Formations and            |                |
|                | Octal Codes                                       | 6 <b>B-</b> 40 |
| CRT3           | Keyboard Module Components                        | 6B-41          |
| CRT4           | Keyboard Display Cabinet Hood Removal             | 6B-41          |
| CRT5           | CP2/CJ2 and Rear Panel Locations                  | 6B-42          |
| CRT6           | Rear Panel Removal and Connections                | 6 <b>B-4</b> 3 |
| CRT7           | Monitor Assembly and Bezel Screw Removal          | 6 <b>B-44</b>  |
| CRT8           | Power Supply Module Layout and Input/Output       |                |
|                | Voltages                                          | 6 <b>B-4</b> 5 |
| CRT9           | +15-V dc Regulator Location                       | 6B-46          |
| CRT10          | +15-V dc Regulator Assembly Detail                |                |
|                | (Rear View)                                       | 6B-47          |
| CRT11          | Monitor PC Board Voltages                         | 6B-48          |
| CRITZ          | Location of Video Monitor Adjustments             | 6B-48          |
| CRI 13         | Yoke Adjustments                                  | 6B-49          |
| CKI 14         | Monitor PC Board Adjustments                      | 6B-49          |
| CRI 15         | Character Kesolution                              | 6B-50          |

1

ł

(

| CRT16 | Applying Overlay to CRT Screen              | 6 <b>B-</b> 53 |
|-------|---------------------------------------------|----------------|
| CRT17 | Identifying Display Distortion              | 6B-53          |
| CRT18 | Attaching Correction Magnet to Dowel        | 6B-53          |
| CRT19 | Magnet Placement and Distortion Correction  | 6B-54          |
| CRT20 | Intensity Control Assembly Location         | 6B-55          |
| CRT21 | Monitor PC Board Connections                | 6B-56          |
| CRT22 | Monitor PC Board Placement                  | 6B-56          |
| CRT23 | High–Voltage Transformer Installation       | 6B-57          |
| CRT24 | CRT Cap Removal                             | 6B-58          |
| CRT25 | CRT Yoke Assembly                           | 6B-58          |
| CRT26 | Static Discharge Spring Location            | 6B-59          |
| CRT27 | Position of Shielding Sleeve                | 6B-59          |
| CRT28 | Monitor Assembly Removal                    | 6B-60          |
| CRT29 | Location of Audible Alarm and Control Logic |                |
|       | PC Board                                    | 6B-61          |
| NIPI  | Paper Loading, Nonimpact Printer            | 6C-16          |
| NIP2  | Printer, Front View                         | 6C-17          |
| NIP3  | Printer, Right Side View                    | 6C-18          |
| NIP4  | Printer, Right Front View                   | 6C-19          |
| NIP5  | Printhead Home Position                     | 6C-19          |
| NIP6  | Guide Bar Arm Travel                        | 6C-20          |
| NIP7  | Damper Pad Adjustment                       | 6C-20          |
| NIP8  | Printer, Rear View                          | 6C-21          |
| NIP9  | Serial Clock Timing                         | 6C-21          |
| NIP10 | Location of Major Replaceable Modules ••••• | 6C-22          |
| IMP1  | Forms Installing/Aligning in Impact Printer | 6D-23          |
| IMP2  | Ribbon Path in Impact Printer               | 6D-24          |
| IMP3  | Ribbon Positioning on Spools                | 6D-24          |
| IMP4  | Format Tape Path in Impact Printer ••••••   | 6D-25          |
| IMP5  | Format Tape Characteristics                 | 6D-25          |
| IMP6  | Logic Chassis Board Locations               | 6D-26          |
| IMP7  | Internal Switches and Jumpers (RS-232-C     |                |
|       | Intertace Board)                            | 6D-27          |
| IMP8  | Solenoid Driver Board with Fuse             |                |
|       |                                             | 0D-28          |
|       | Power Supply Board with Fuse Identification | 6D-29          |
|       | Impact Printer Major Assemblies             | 6D-30          |
|       | Impact Printer Internal Connectors          | 6D-31          |
|       |                                             | 6D-32          |
|       | DC Distribution                             | 6D-33          |
|       | C Distribution and Kibbon Logic             | 6D-34          |
| IMP15 | Configuration Drawing                       | 6D-35          |
| IMP16 | Chassis Map                                 | 6D-36          |

TABLES

| Section |  | Table                                                      |                                                                                                    | Page                                                            |
|---------|--|------------------------------------------------------------|----------------------------------------------------------------------------------------------------|-----------------------------------------------------------------|
| 1       |  | GENER                                                      | AL DESCRIPTION                                                                                                    |                                                                 |
|         |  | 1-1<br>1-2<br>1-3                                          | Available Terminal Configurations<br>Peripheral Connector Pin Assignments<br>Voltage Level Channel Interface Connector                                                                                                    | 1-1<br>1-7                                                      |
|         |  |                                                            | Pin Assignments                                                                                                    | 1-8                                                             |
| 4       |  | THEORY                                                     | OF OPERATION                                                                                                    |                                                                 |
|         |  | 4-1                                                        | Keyboard Interface Signal Lines                                                                                                    | 4-4                                                             |
| 5       |  | DIAGRA                                                     | AMS                                                                                                    |                                                                 |
|         |  | 5-1                                                        | Logic Module Assembly Test Point Data                                                                                                    | 5-2                                                             |
| 6       |  | MAINTI                                                     | ENANCE                                                                                                    |                                                                 |
|         |  | 6-1<br>6-2<br>6-3<br>TS1<br>TS2                            | Keyboard Display PMTs<br>Nonimpact Printer PMTs<br>Impact Printer PMTs<br>DDLT for Terminal Subsystem<br>Voltage Level Channel (RS-232-C/CCITT V.24)                                                                                                    | 6-4<br>6-5<br>6-8<br>6A-1                                       |
|         |  | TS3<br>TS4<br>CRT1<br>CRT2<br>CRT3<br>NIP1<br>NIP2<br>IMP1 | Interface Connector Pin Assignments<br>Peripheral Connector Pin Assignments<br>Keyboard Interface Signal Lines<br>DDLT for Keyboard Display<br>DDLT for Keyboard Display<br>DDLT for Keyboard Display<br>DDLT for Keyboard Display<br>DDLT for Nonimpact Printer<br>Print Quality<br>DDLT for Impact Printer | 6A-18<br>6A-19<br>6B-1<br>6B-2<br>6B-3<br>6C-1<br>6C-22<br>6D-1 |
| 7       |  | PARTS D                                                    | DATA                                                                                                    |                                                                 |
|         |  | 7-1                                                        | Explanation of Column Headings on Assembly<br>Parts Lists                                                                                                    | 7-2                                                             |

)

This section describes the general functions, features, and equipment characteristics of the 752 Keyboard Display Terminal and of the two printers that may be associated with the terminal. It includes descriptions of both the basic terminal and its available variations.

The basic terminal is a 50- or 60-Hz terminal with an 80-key keyboard and a modem interface. The user can select 60-Hz versions of the terminal with a current loop interface for connection to a current loop communication facility, or he can select 50-Hz versions with a current loop interface and/or FTZ-approved shielding.\* The features incorporated in each type of 752 Keyboard Display Terminal are indicated with Xs in table 1-1.

| /             |       |       |              |               |
|---------------|-------|-------|--------------|---------------|
| TERMINAL TYPE | 60 Hz | 50 Hz | CURRENT LOOP | FTZ SHIELDING |
| 752-10        | x     | _     | _            | -             |
| 752-11        | x     | -     | ×            |               |
| 752-20        | -     | x     | -            | ×             |
| 752-21        | _     | x     | x            | x             |
| Undesignated  | -     | X     | _            |               |
| Undesignated  | _     | ×     | х            | _             |

TABLE 1-1. AVAILABLE TERMINAL CONFIGURATIONS

Additionally, the display terminal is available with either a nonimpact thermal printer or an impact printer. The display terminal and the two different printers are shown in figure 1-1.

1

<sup>\*</sup> FTZ (Fernmelde Technisches Zentralamt) is a German licensing agency that sets limits on the radio frequency emissions generated by electrical and electronic devices. Many European countries have adopted FTZ requirements for the shielding of electronic equipment in order to control the level of stray radio frequencies in the atmosphere.

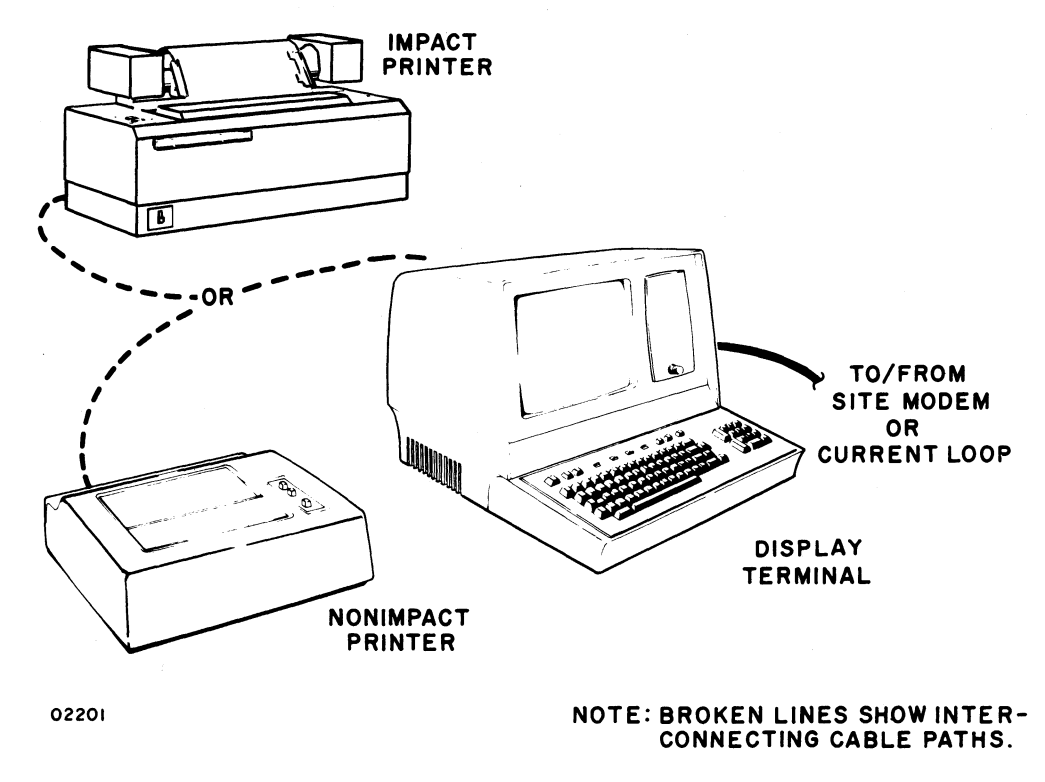

Figure 1-1. Display Terminal Configurations

## FUNCTIONS

The display terminal functions as a stand-alone, remote input/output device for a computer system. It performs input and terminal control functions via a detachable keyboard assembly, and it monitors both input and output functions on a 12-inch crt display screen. Included within the display terminal are all of the necessary electronics, including an asynchronous, bit-serial, word-serial, communication facility interface, to permit it to operate in conversational mode in the same manner as a teletypewriter unit. The display terminal, however, incorporates many features not commonly found in teletypewriter terminals. The addition of one of the available printer peripherals provides the terminal with hardcopy printout capabilities.

## **FEATURES**

The following text highlights six major features of the terminal. These are the display unit, keyboard, operator control, system/terminal interface, nonimpact printer, and impact printer. A features summary list follows the six major features. Other portions of this manual describe many of these features in greater detail; this portion of text provides brief descriptions and a features summary to facilitate familiarization and comparison.

#### **DISPLAY UNIT**

The display unit of the terminal is self-contained and includes a video display assembly, a logic module assembly, and a power supply. The keyboard, communication line, and printer unit interfaces are part of the logic PC board. The location of major components within the display unit is shown in figure 1-2.

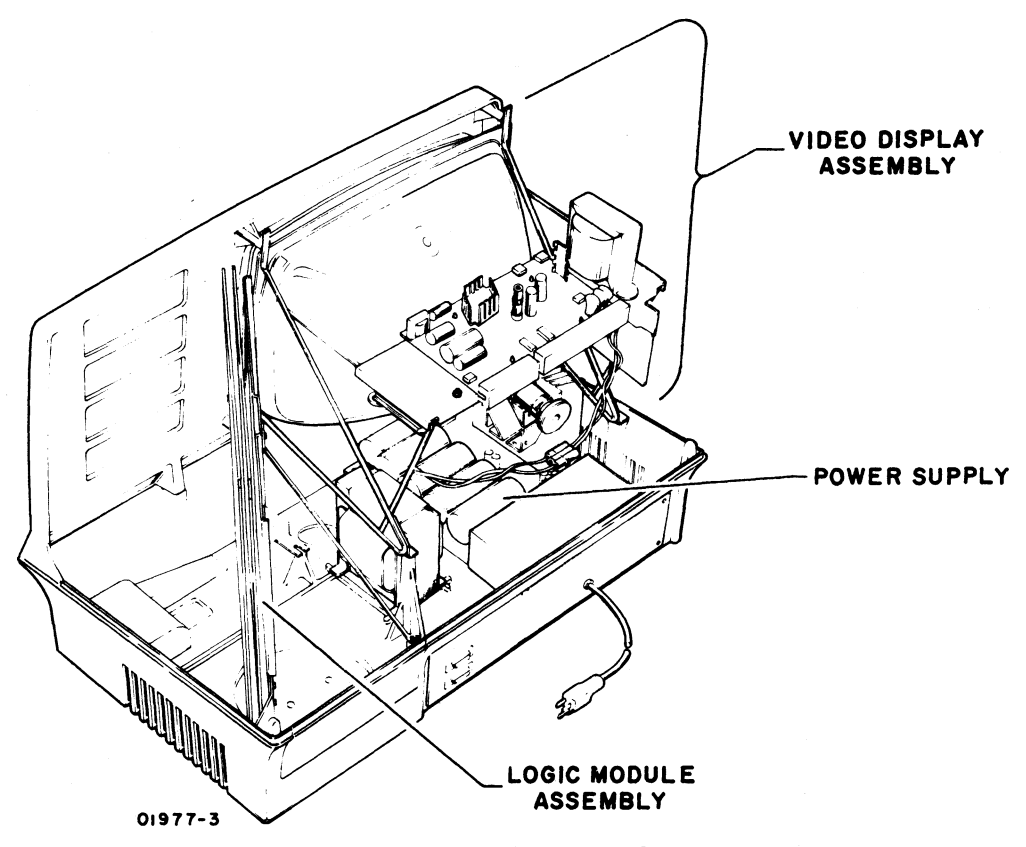

Figure 1-2. Display Unit Components

#### **Power Supply**

The power supply furnishes all necessary voltages for the display unit from either  $115 \vee ac$  or  $220/240 \vee ac$  (nominal), 50- or 60-Hz power input sources.

#### Video Display Assembly

The video display assembly uses a 12-inch (diagonal measurement) crt, having a P4 white-phosphor coating and a nonglare faceplate. Nominal raster area on the display screen is an area approximately 7.8 in by 5 in (198 mm by 127 mm). This area can display 24 lines of up to 80 characters per line, with each character displayed in a 7- by 9-dot matrix. Character display is accomplished by selectively blanking and unblanking the dots within this matrix. A display character refresh memory holds all the characters for display and refreshes the display screen at a rate equal to the frequency of the ac input power (50 or 60 Hz).

62957400 A

#### Logic Module Assembly

The display recognizes and generates 128 character codes; the 95 alphanumeric character codes recommended by American National Standards Institute (ANSI) standard X3.4–1968, and the 33 control codes recommended by ANSI standard X3.1973. During actual operation, the unit displays all 95 alphanumeric characters and responds to 13 of the 33 control codes as they are received. This leaves 20 control codes for use in specific functions or operations (refer to appendix of this manual for transmit/receive code set). All 128 codes can be transmitted during normal online operation of the terminal.

Character entries onto the display screen occur upon code reception or are made via the keyboard. To ensure entry at the desired screen location, a blinking cursor underscores the location of the next character entry. During consecutive character entries, the cursor progresses across a display line through all 80 character positions. At character position 73, a beeper signal sounds to warn the operator that the end of a line is approaching. This line-by-line manner of cursor advance continues until the last character position of the last line is reached. As that character is keyed in, the cursor resets to its home position (upper left corner of display area) or causes the display to scroll; that is, the cursor returns to the beginning of the last line while all lines already entered scroll up one line ( the first line is lost as it scrolls off the screen).

Construction of the display unit is modular as indicated in figure 1-2. All circuits are solid-state, and with the exception of some of the power supply and high voltage circuits, all use integrated circuit technology. Both the display unit and the keyboard enclosures are made of heavy-gauge, molded, expanded-plastic, foam material covered with a durable vinyl paint. The overall design of the display unit lends itself to reliability, and the modular construction facilitates maintenance procedures.

#### **KEYBOARD ASSEMBLY**

The keyboard assembly, hereafter referred to as keyboard, serves as both a terminal control and data input unit for the display terminal operator. The terminal control function of the keyboard is discussed briefly in the following portion of this section and more thoroughly in the operation section of the associated Operators Guide/ Reference Manual (see preface). This portion of the text deals principally with the keyboard as a data input unit. The keyboard uses a main key cluster of 67 keys similar in appearance to a standard teletypewriter keyboard. It also has a 13-key numeric-entry cluster, to facilitate making numeric entries, located just to the right of the main key cluster. All keycaps are wear-resistant plastic with molded-in characters to ensure legibility even after long usage, and all have a matte-finish surface to minimize glare. The layout of the keys on the keyboard is shown in figure 1-3.

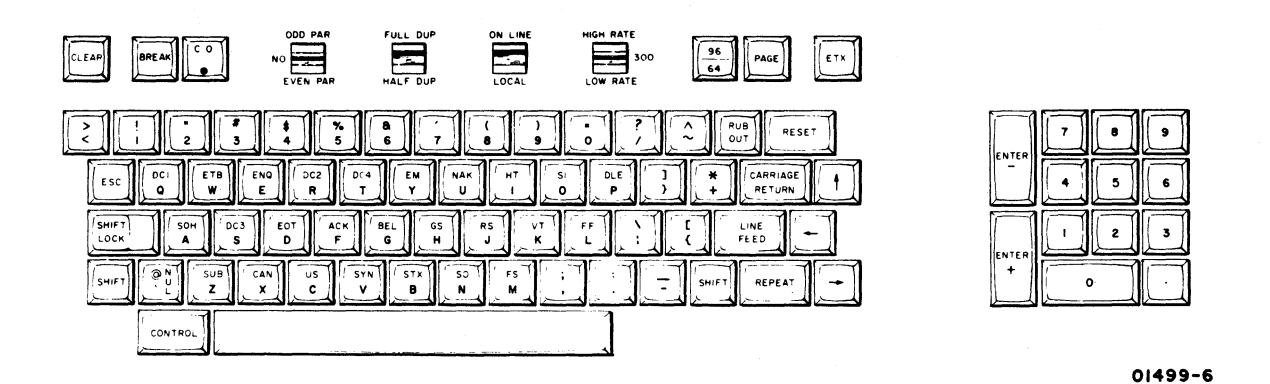

Figure 1-3. Keyboard Layout

The keyboard is a modular unit that attaches to the display unit via an interconnecting cable approximately 32 in (813 mm) long. All power required by the keyboard comes from the display unit power supply via this cable, and all data control codes generated by the keyboard are passed on to the logic circuits of the display unit via this same cable.

The keyboard features trilevel operation; that is, it operates in lowercase mode, uppercase mode (SHIFT key actuated), and in control mode (CONTROL and character keys actuated; or SHIFT, CONTROL, and character keys actuated). In this manner, the keyboard can be used to generate a full 128-character, ANSIcompatible code set. The complete character and code sets used in the display terminal are included in the appendix of this manual.

Data entry from the keyboard is accomplished by typing in the desired control codes and/or alphanumeric characters on the keyboard. During online operation, transmission occurs as each key is pressed regardless of the state of any other keys on the keyboard. As a message is typed out and sent in the half-duplex mode of terminal operation, it displays on the screen of the display unit to permit visual verification of proper message format and content. Additional message verification is provided in full-duplex mode operation, which permits only received data to be displayed (such as transmitted data echoed back from the receiving station). Regardless of the transmission mode selected, where the data is displayed on the screen depends on the operating mode selected (page or scroll) and on the position of the cursor as data entry begins.

### **OPERATOR CONTROLS**

The display terminal has operator controls located on the keyboard and on the front and rear panels of the display unit. The controls most commonly used by the operator during display terminal operation are located on the keyboard assembly. Following is a list of these keyboard controls; their functions are described more thoroughly in the associated Operators Guide/Reference Manual (see preface).

- CO indicator on terminals having a voltage level interface, this indicator lights to indicate the data set (modem) is ready and a carrier frequency signal is being received from the distant station.
- ODD PAR/NO/EVEN PAR switch selects odd, even, or no parity check/generate functions of the terminal.
- FULL DUP/HALF DUP switch directs transmit data to either the communication interface only (FULL DUP) or to both the communication interface and the display/printer interface.
- ON LINE/LOCAL switch selects online or offline mode of display terminal operation.
- HIGH RATE/300/LOW RATE switch selects transmit/receive baud rate for the terminal.
- 96/64 switch selects 96- or 64- character code set for data transmission.
- PAGE switch selects page or scroll mode of display operation.

Just to the right of the display screen on the front panel is a single control knob. This is the INTENSITY control knob, used to adjust the intensity of the crt display to suit ambient lighting conditions in the area of display terminal installation.

The display terminal rear panel, shown in figure 1-4, has the data set and peripheral connectors, a test switch, the ac power cord, and circuit breaker CB1. CB1 serves as the terminal on/off switch, and is used to apply or remove ac power to the terminal. The test switch is for use when testing or checking display terminal operation.

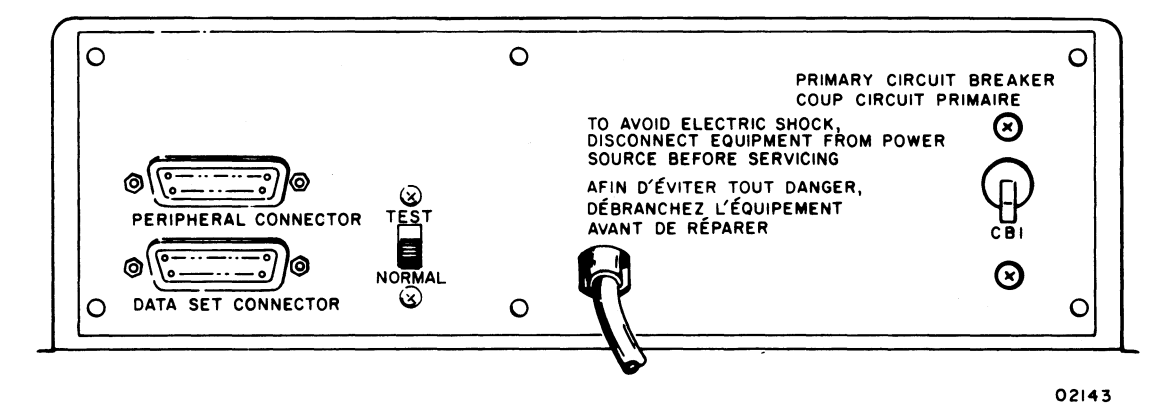

Figure 1-4. Display Terminal Rear Panel

#### SYSTEM/DISPLAY TERMINAL INTERFACE

The display terminal has two interface connectors on the rear panel. The PERIPHERAL CONNECTOR is used to connect either the impact printer or the nonimpact printer to the terminal. The DATA SET CONNECTOR is used to connect the terminal to the communication facility. Connector pin assignments for the peripheral connector are shown in table 1-2. Pin assignments for the data set connector vary with the type of communication facility being interfaced, either current loop or voltage level. Pin assignments for voltage level channel connections are shown in table 1-3. Pin assignments for current loop channels are much simpler and are described a little later in this portion of the text.

The printer interface is compatible with RS-232-C and CCITT V.24 recommendations for full- or half-duplex, asynchronous communication facilities. The purpose of the printer interface is to enable hardcopy records of communications to be produced via a peripheral printer. In a manner similar to the display, only received information is routed to the printer during full-duplex, online operation of the terminal; while both received and transmitted information is routed to the printer during half-duplex, online operation. Both the printer and the communication channel baud rate selectors must be set for the same transfer rates.

| PIN<br>NUMBER | ССІТТ | EIA | SIGNAL NAME                        | ORIGIN           |
|---------------|-------|-----|------------------------------------|------------------|
| 1             | 101   | AA  | Protective Ground                  | Printer/Terminal |
| 2             |       | _   | Not Used                           |                  |
| 3             | 104   | BB  | Received Data                      | Terminal         |
| 4             | _     |     | Not Used                           | _                |
| 5             |       | i   | Not Used                           | -                |
| 6             | 107   | сс  | Data Set Ready (DSR)               | Terminal         |
| 7             | 102   | AB  | Signal Ground                      | Printer/Terminal |
| 8             | 109   | CF  | Received Line Signal Detector (CO) | Terminal         |
| 9<br> <br>25  |       |     | Not Used<br>Not Used               |                  |

| TABLE 1-2. P | PERIPHERAL | CONNECTOR | PIN ASSIGNM | ENTS |
|--------------|------------|-----------|-------------|------|
|--------------|------------|-----------|-------------|------|

62957400 A

### TABLE 1-3. VOLTAGE LEVEL CHANNEL INTERFACE CONNECTOR PIN ASSIGNMENTS

| PIN<br>NUMBER                                       | CCITT | EIA | SIGNAL NAME                                   | ORIGIN         |
|-----------------------------------------------------|-------|-----|-----------------------------------------------|----------------|
| 1                                                   | · 101 | AA  | Protective Ground                             | Modem/Terminal |
| 2                                                   | 103   | BA  | Transmitted Data                              | Terminal       |
| 3                                                   | 104   | BB  | Received Data                                 | Modem          |
| 4                                                   | 105   | CA  | Request to Send (RTS)                         | Terminal       |
| 5                                                   | 106   | СВ  | Clear to Send (CTS)                           | Modem          |
| 6                                                   | 107   | сс  | Data Set Ready (DSR)                          | Modem          |
| 7                                                   | 102   | AB  | Signal Ground                                 | Modem/Terminal |
| 8                                                   | 109   | CF  | Received Line Signal Detector (CO)            | Modem          |
| 9                                                   | _     |     | Not Used                                      | _              |
| 10                                                  | —     |     | Not Used                                      | _              |
| 11                                                  | _     |     | Secondary Request to Send (SRTS)*             |                |
| 12                                                  | 122   | SCF | Secondary Received Line Signal Detector (SCO) | Not Used       |
| 13                                                  | 121   | SCB | Secondary Clear to Send (SCTS)                | Not Used       |
| 14                                                  | 118   | SBA | Secondary Transmitted Data                    | Not Used       |
| 15                                                  | 114   | DB  | Transmission Signal Element Timing            | Not Used       |
| 16                                                  | 119   | SBB | Secondary Received Data                       | Not Used       |
| 17                                                  | 115   | DD  | Receiver Signal Element Timing                | Not Used       |
| 18                                                  | -     |     | Not Used                                      |                |
| 19                                                  | 120   | SCA | Secondary Request to Send (SRTS)              | Terminal       |
| 20                                                  | 108.2 | CD  | Data Terminal Ready (DTR)                     | Terminal       |
| 21                                                  | 110   | CG  | Signal Quality Detector                       | Not Used       |
| 22                                                  | 125   | CE  | Ring Indicator                                | Not Used       |
| 23                                                  | 111   | СН  | Data Signal Rate Selector                     | Terminal       |
| 24                                                  | 113   | DA  | Transmit Signal Element Timing                | Not Used       |
| 25                                                  | —     |     | Not Used                                      |                |
| * Data set connector has pin 11 jumpered to pin 19. |       |     |                                               |                |

.
In local mode operation of the display terminal, keyed-in data is directed to both the display screen and to the peripheral printer, regardless of the setting of the half-duplex/full-duplex switch. Selection of local mode always disconnects the transmit interface of the display terminal, while the receive interface may be either maintained or disabled via switch conditioning within the terminal; see CONSTANT DTR Switch description in the associated Operators Guide/Reference Manual (see preface) or refer to section 5 of this manual.

The rear panel data set connector is used to interface voltage level terminals to a voltage level communication facility, and current loop terminals to a current loop communication facility. As indicated in table 1-3, terminals interfacing voltage level communication facilities use RS-232-C/CCITT V.24-compatible signals to and from the data set connector. Current loop terminals use receive and transmit circuits designed to interface a 20-milliampere current loop communication facility. The data set connector pins used on current loop terminals vary with the type of current loop facility being connected. Unipolar, half-duplex facilities use pin 2 for transmit data, pin 3 for receive data; unipolar, full-duplex facilities use pin 2 for transmit data, pin 3 for receive data, and pin 7 as a common receive/ transmit channel ground.\* Although all current loop terminals used on a half-duplex current loop facility differs slightly from that of terminals used on a full-duplex current loop facility (refer to facing-page description for Current Loop Transmit and Receive Diagram in section 5).

With the exception of their different communication facility interfaces, voltage level and current loop terminals operate in an identical manner.

### NONIMPACT PRINTER

The nonimpact printer, see figure 1-5, operates as an output peripheral device in conjunction with the display terminal. It prints a maximum of 30 characters per second (300 baud) in serial order, and checks for even character parity. A full print line is 80 characters maximum.

The printer cabinet contains the following major functional components; a print mechanism, interface and control logic cards, and a power supply. The position of these components within the printer cabinet is shown in figure 1-6.

)

<sup>\*</sup> Where only 4-wire, full-duplex, current-loop communication facilities are available, the separate receive and transmit channel grounds are tied together for connection to pin 7 of the data set connector.

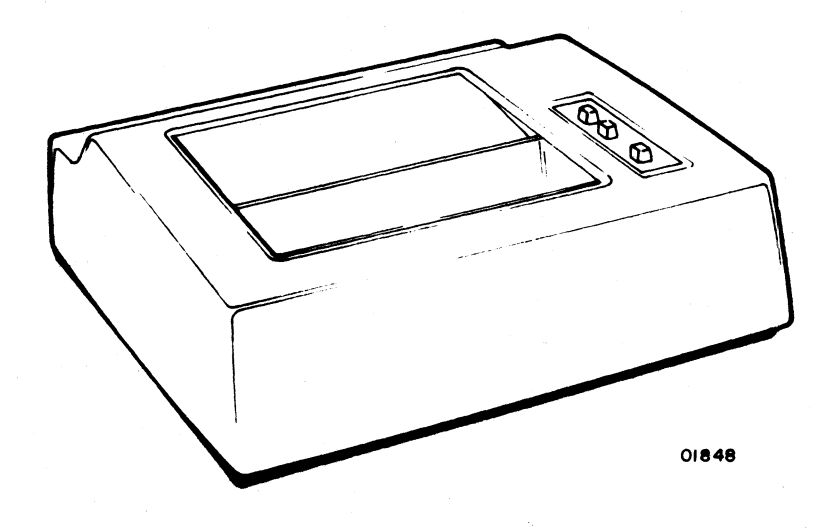

Figure 1-5. Nonimpact Printer

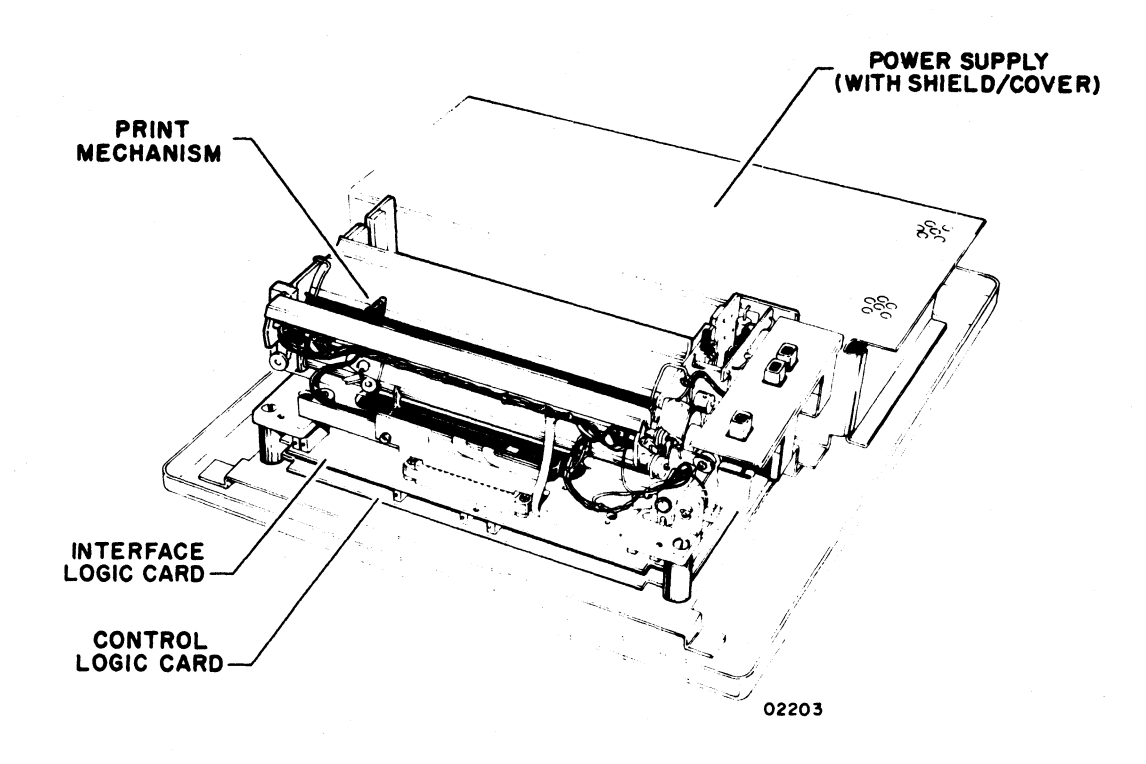

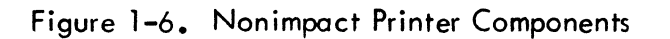

Ĺ

(

### Print Mechanism

The print mechanism consists of the electromechanical elements necessary to print characters and to advance the roll-type heat-sensitive paper on which characters are printed. Printing is done by a single printhead that consists of a set of heater elements arranged in a 5- by 7-dot matrix. A character is printed by bringing the printhead into contact with the heat-sensitive paper and quickly heating the matrix elements necessary to reproduce the desired character. Multicopy records cannot be made on this type of printer. The printer is capable of reproducing the 95 (including space) uppercase and lowercase characters and symbols listed in appendix A of this manual. It responds to the following ASCII control codes: backspace, line feed, and carriage return.

#### Interface and Control Logic Cards

The interface and control logic cards contain circuits for interfacing the printer to the display terminal and for controlling printer operation. The interface card accepts serial outputs from the display terminal, assembles and decodes these outputs, and directs them to the appropriate circuits (data outputs to the printhead and control outputs to the control logic). The control card provides timing and control signals for all printer operations.

### **Power Supply**

The nonimpact printer power supply is a single, removable assembly that provides four regulated dc voltages: +5 for all logic circuits, +16 for the print mechanism, +24 for the print mechanism, and -24 for the printer/terminal interface circuits. All outputs have overcurrent and overvoltage protection.

#### IMPACT PRINTER

The impact printer, shown in figure 1-7, operates as a peripheral device for the display terminal in lieu of the nonimpact printer. It prints characters in serial order at speeds of up to 173 characters per second in a 60-Hz version or 180 characters per second in a 50-Hz version. It includes internal switches for selecting 150, 300, 600, or 1200 baud data reception rates and for selecting either odd or even parity checking of received codes. Although the impact printer has a print line capacity of 132 characters, the use of line feed and carriage return control codes can format a print line to match the display line format of 80 characters.

The printer cabinet contains a print mechanism, interface and control logic cards, and a power supply. Figure 1-8 shows the location of these components within the printer cabinet, and the following text briefly describes each component.

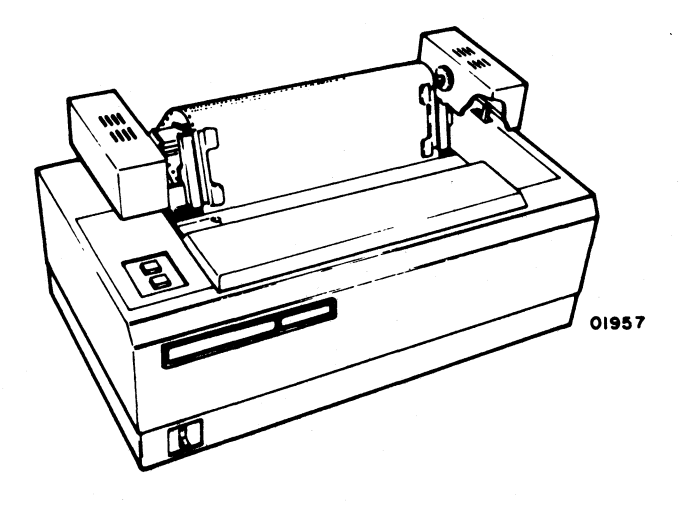

Figure 1-7. Impact Printer

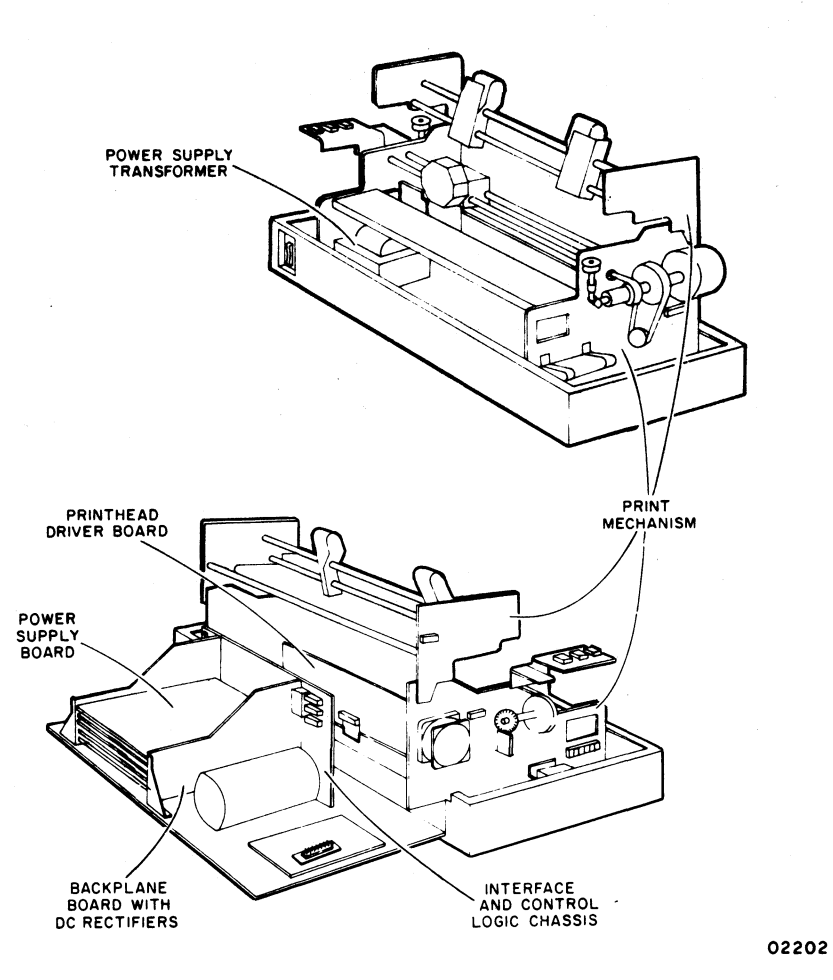

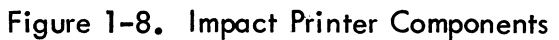

62957400 A

### **Print Mechanism**

The print mechanism consists of all electromechanical components necessary to print characters and to move the paper forms on which characters are printed. The mechanism uses standard, fan-folded, single or multicopy (up to five parts) paper forms. The printhead of the mechanism consists of a set of impact pin elements arranged in a vertical 1- by 7-dot matrix. This printhead prints one vertical column at a time within a 7- by 7-dot character matrix. Printing is accomplished by bringing the required pins into contact with an inked ribbon, which in turn transfers the dot pattern to a paper form. Electric solenoids actuate the particular pins for printing each portion of a desired character, which is determined by decoding the signals received via the terminal-to-printer interface. The printer is capable of reproducing the 95 (including space) uppercase and lowercase characters and symbols listed in the appendix of this manual, and it responds to the following ANSI control codes: carriage return, line feed, vertical tabulation, and form feed. Other device control codes cause the printhead to space a character position.

### Interface and Control Logic Cards

With the exception of the printhead driver board, which is mounted on the print mechanism, the logic chassis contains all the interface and control logic cards. Each card is a separate module that is removable by releasing the holding cams at each end of the card and withdrawing it from the logic chassis. Replacement is done in a reverse manner, slide the cards into the proper position in the chassis and set it to its connector via the holding cam levers. Logic circuits on these cards perform terminal-to-printer interface, control and timing, character code decoding and print mechanism control functions for the printer.

### **Power Supply**

The power supply in the printer consists of an ac input power transformer, a backplane rectifier board, and a dc regulator/power supply board. These components are physically separated from one another, as shown in figure 1-8. The transformer converts either 60-Hz or 50-Hz ac input power to the following voltages: 13, 16, 24, and 28 V ac. The backplane board contains rectifiers for producing  $\pm$  12- and  $\pm$  36-V dc power. The power supply board supplies regulated  $\pm$  5 V dc for the logic circuits, and it also contains a -12-V dc rectifier/regulator to produce power for use by the controller, character decoder, and interface circuits of the printer.

ł

## FEATURES SUMMARY

Following is a summary listing of display terminal features; some features listed have been described earlier in this section and some are given here for the first time.

- Self-contained display unit with interface for connecting removable keyboard module.
- 12-inch crt screen using an approximate 7.8-in by 5-in (198-m by 127-m) raster area.
- Nonglare crt screen.
- 24 display lines of 80 characters per line.
- Character refresh memory capable of holding all character codes recognizable by the terminal.
- Display character refresh rate of either 50 or 60 Hz (power line input frequency) for flicker-free viewing.
- Blinking cursor to mark position of next character entry.
- Highlight feature, permitting operator to display selected data fields either at reduced intensity or blinking.
- Capability of positioning cursor anywhere on display area via keyboard inputs.
- Audible notification at 73rd character position that end of line is approaching.
- Capability of recognizing and generating 128 discrete codes: 95 alphanumeric codes and 33 control codes.
- Alphanumeric and control character codes that correspond with those recommended by ANSI.
- Modular keyboard assembly interconnected to display unit via single interface cable.
- 80-key keyboard with 67-key main cluster and 13-key numeric entry cluster.
- Nonglare keycaps on all keyboard keys.
- Keyboard access to all 33 ANSI control codes.
- Keyboard carries all controls and indicators normally used by the operator during display terminal operation.
- 3-character buffer for keyed-in data to prevent typing-burst errors.

Ì

- Operator selection of the following via the keyboard:
  - Online or local mode (offline) operation of the display terminal.
  - Choice of routing keyed-in data to the communication channel only, to the display and printer only, or to the display, printer, and communication channel.
  - Choice of any two of the following communication line baud rates in addition to a preset 300 baud rate: 110, 150, 200, 600, 1200, 1800, 2400, 4800, or 9600.
  - Odd, even, or no word parity.
  - Page or scroll made operation of displayed data entered via the keyboard.
  - Use of either 96- or 64-character, alphanumeric, ANSI code sets for keyed-in data.
- Keyboard control of display functions including cursor positioning, reset cursor, clear screen, line clear, or highlight.
- Display terminal available with either voltage level communication facility interface, or with current loop interface.
- 50-Hz terminals with FTZ-approved shielding.
- Rear panel connector for attaching either nonimpact printer for quiet terminal operation, or impact printer for producing up to 5-part multi-copy forms,
- Rear panel tests for facilitating display terminal test and checkout procedures.

# EQUIPMENT CHARACTERISTICS

The following paragraphs describe the environmental, electrical, and physical characteristics for the display terminal, the nonimpact printer, and the impact printer.

### ENVIRONMENTAL REQUIREMENTS

All of the display terminal equipments have the following environmental requirements.

• Operating

Temperature: 50°F to 104°F (10°C to +40°C) Temperature Change: 18°F/h (10°C/h) Relative Humidity: 20 to 80% - no condensation Humidity Change: 10%/h Altitude from Sea Level: -980 to +9850 ft (-300 to +3000 m)

Nonoperating

Temperature: -14°F to + 122°F (-10°C to +50°C) Temperature Change: 27°F/h (15°C/h) Relative Humidity: 10 to 90% - no condensation Humidity Change: 10%/h Altitude from Sea Level: -980 to +9850 ft (-300 to +3000 m)

### **DISPLAY TERMINAL-ELECTRICAL**

The display terminal has the following electrical power requirements.

- 120 V ac, 60 Hz, at 1.0 A, nominal
- 220/240 ∨ ac, 50 Hz, at 0.55 A, nominal

The display terminal requires 90 W of power. Heat dissiplation is approximately 332 Btu/h.

### NONIMPACT PRINTER-ELECTRICAL

The nonimpact printer has the following electrical power requirements.

104 to 127 V ac single-phase, 59.0 to 60.6 Hz, 2.0 A

or

198 to 242 V ac single-phase, 49.0 to 50.5 Hz, 1.3 A 216 to 264 V ac single-phase, 49.0 to 50.5 Hz, 1.3 A

The nonimpact printer requires 100 W of power. Heat dissipation is approximately 341 Btu/H.

# **IMPACT PRINTER-ELECTRICAL**

1

The impact printer has the following electrical power requirements.

104 to 127 V ac single-phase, 59.0 to 60.6 Hz, 4.2 A

or

198 to 268 V ac single-phase, 49.0 to 50.5 Hz, 2.1 A

Power use of this printer is 250 W and heat dissipation is 854 Btu/h.

# **DISPLAY TERMINAL-PHYSICAL**

The display terminal has the following dimensions and mass with the keyboard attached, see figure 1-9.

Height: 15.2 in (386.1 mm) Width: 21.7 in (551.2 mm) Depth: 20.5 in (520.7 mm) Mass: 51 lb (23.1 kg)

## NONIMPACT PRINTER-PHYSICAL

The nonimpact printer has the following dimensions and mass, see figure 1-10.

Height: 5.9 in (149.9 mm) Width: 17.6 in (447.1 mm) Depth: 15.9 in (403.9 mm) Mass: 30 lb (13.6 kg) approximately

## IMPACT PRINTER-PHYSICAL

The impact printer has the following dimensions and mass, see figure 1-11.

Height: 14.8 in (375.9 mm) Width: 27.6 in (701 mm) Depth: 15 in (381 mm) Mass: 77 lb (35 kg) approximately

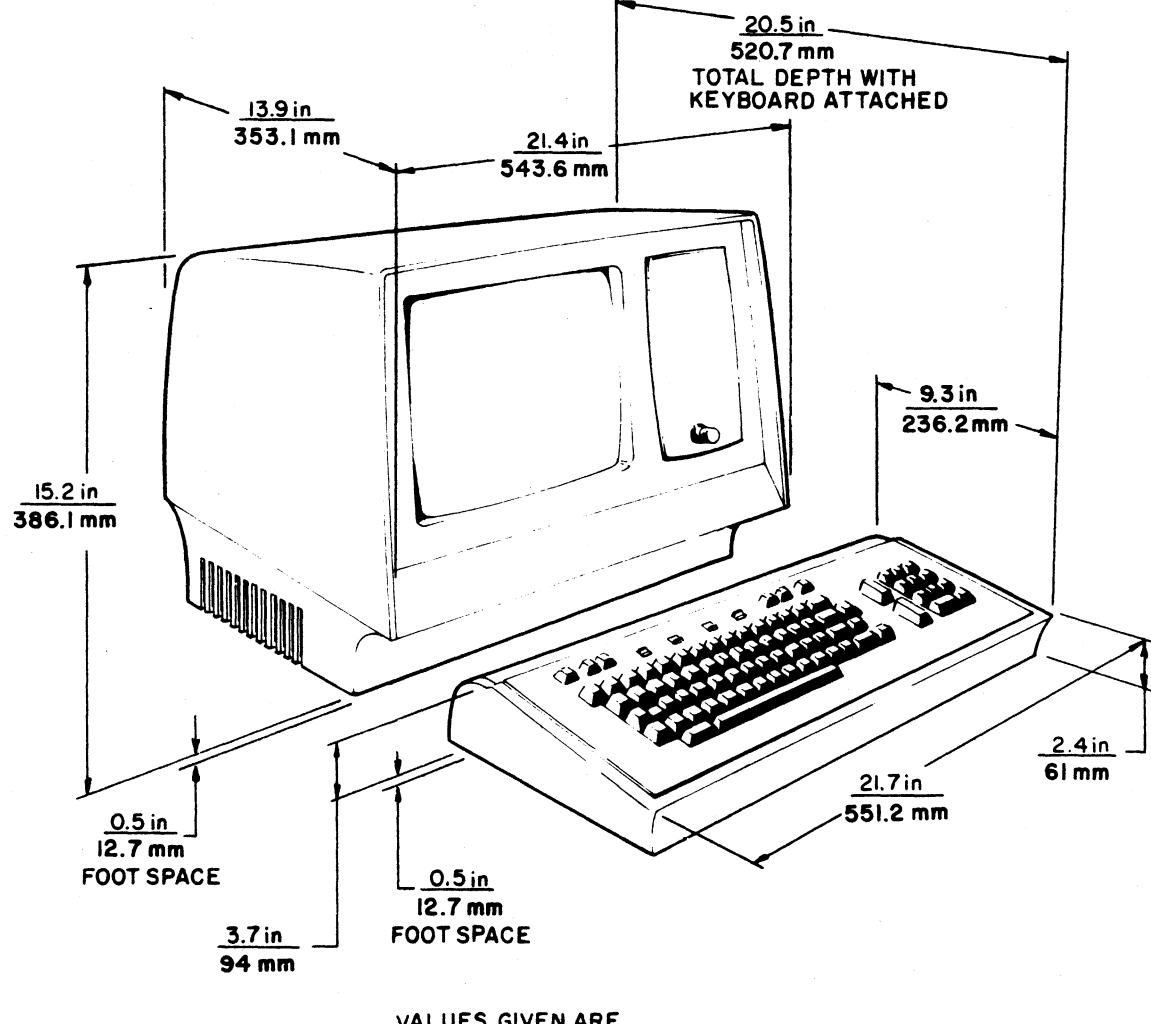

VALUES GIVEN ARE

1741-12

ŧ

Figure 1-9. Display Terminal Dimensions

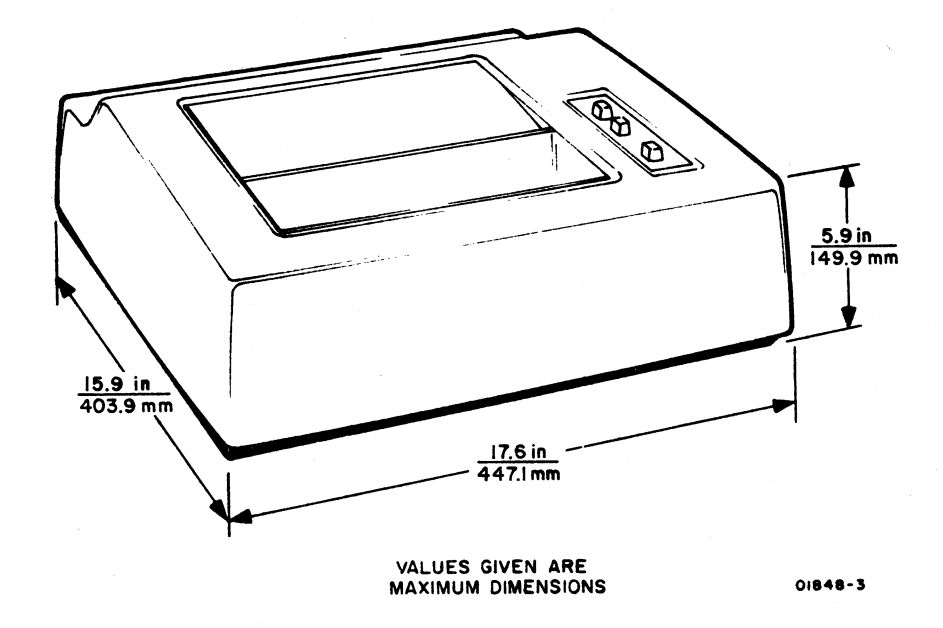

Figure 1-10. Nonimpact Printer Dimensions

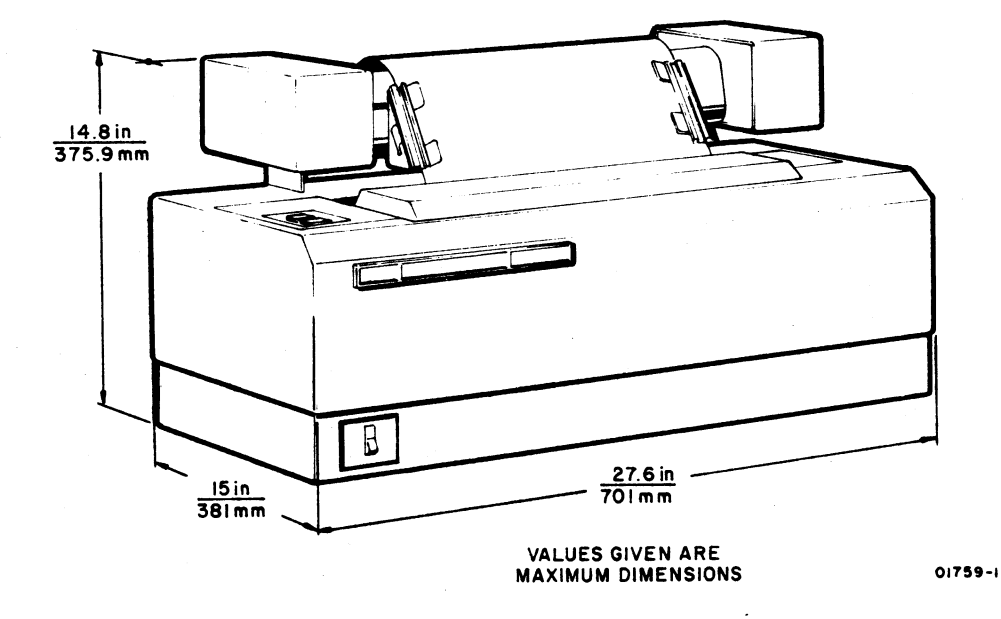

Figure 1-11. Impact Printer Dimensions

(

This section title page is included to maintain format continuity and compatibility with other manuals of this type. See the Operators Guide/Reference Manual referred to in the preface of this manual for information on operating the terminal.

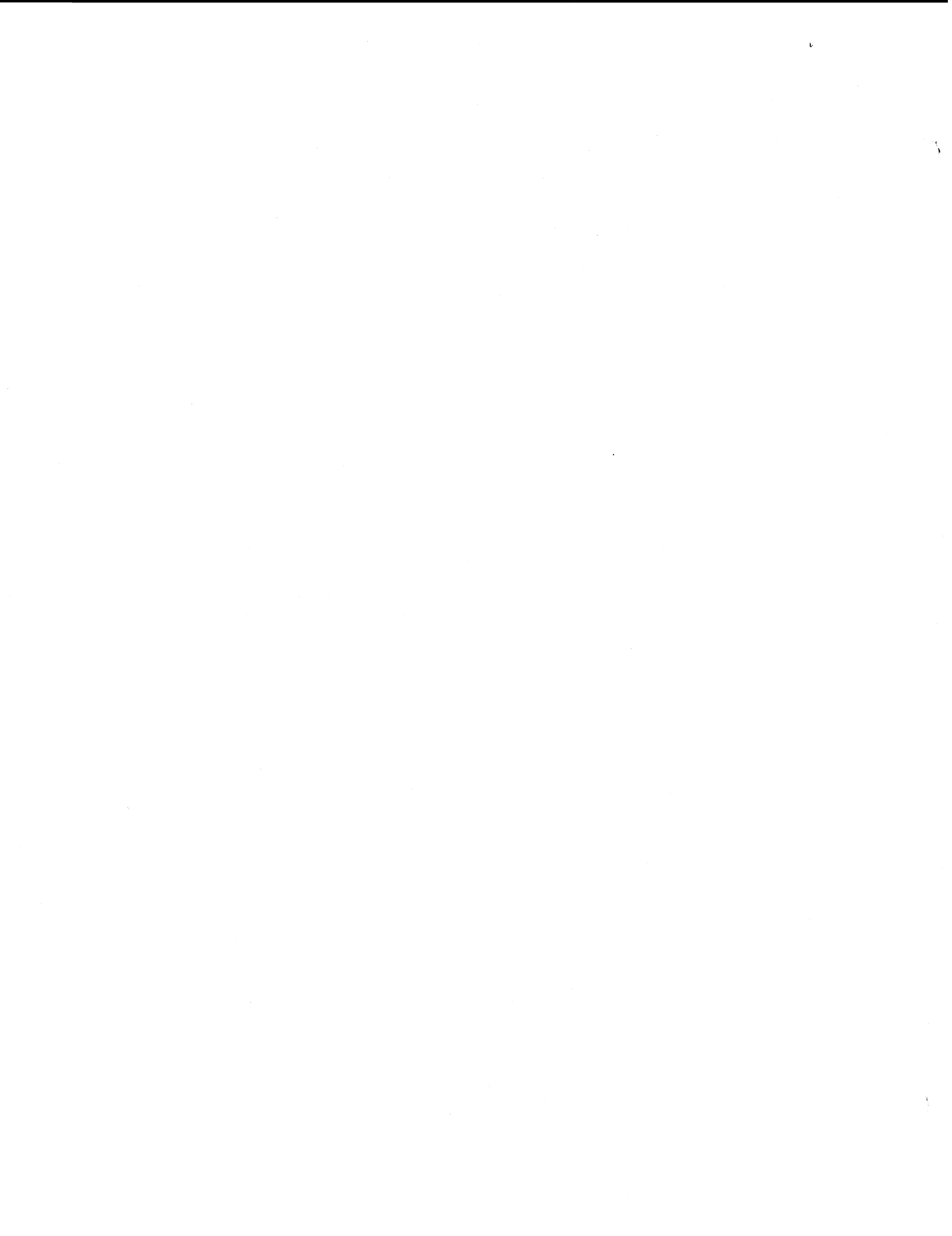

This section title page is included to maintain format continuity and compatibility with other manuals of this type. The appendix of the associated Operators Guide/ Reference Manual (see preface) contains installation information for this terminal, and section 6, Maintenance, of this manual contains checkout information for the terminal.

# THEORY OF OPERATION

PCA,A

The schematic, logic and timing diagrams in section 5 of this manual provide sufficient information for a technician with proper test equipment to identify and correct problems arising from individual circuit or component malfunctions. Section 4 describes the functional theory of the modular assemblies comprising the keyboard display terminal. Additionally, it provides an overview of each assembly comprising the terminal to assist in diagnosing a malfunction to a particular component or part.

The display terminal consists of five functional assemblies: 1) keyboard assembly, 2) video display assembly, 3) logic module assembly, 4) rear panel assembly, and 5) power supply assembly. Figure 4-1 is a functional block diagram of the display terminal. In addition to describing the functional theory of the five principal assemblies of the display terminal, this section also provides descriptions for miscellaneous components that are field-replaceable and a description of the nonimpact printer. The functional theory of the impact printer is described in the reference and field-service manual for the impact printer (see preface for publication number and ordering information).

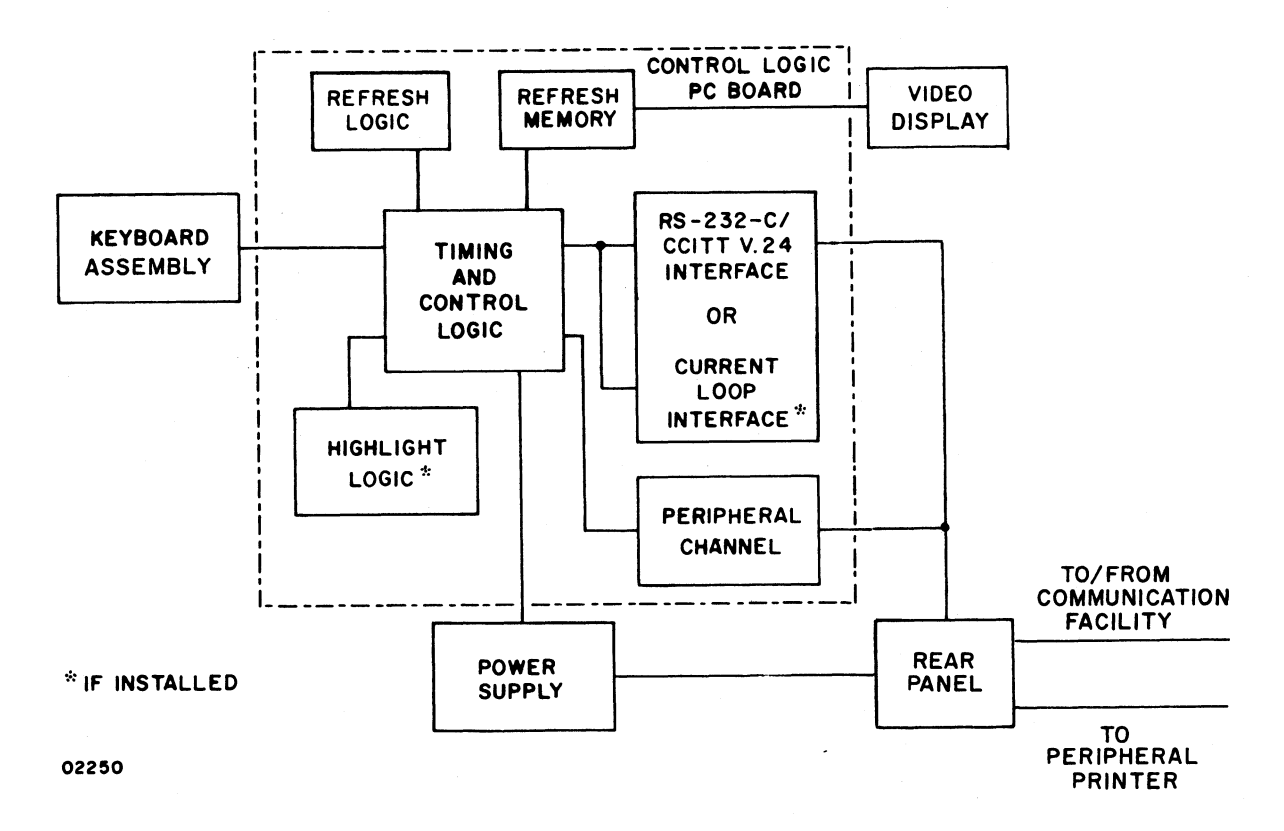

Figure 4-1. Functional Block Diagram of Display Terminal

62957400 A

{

4-1

# **KEYBOARD ASSEMBLY**

Figure 4-2 shows the component parts of the keyboard module. As noted previously, the keyboard provides the terminal operator/display terminal interface, and consequently, the interface to the system of which the terminal is a part. Via the keyboard, the operator controls the operating modes and parameters of the terminal and keys in data for transmission to the central processing unit (CPU).

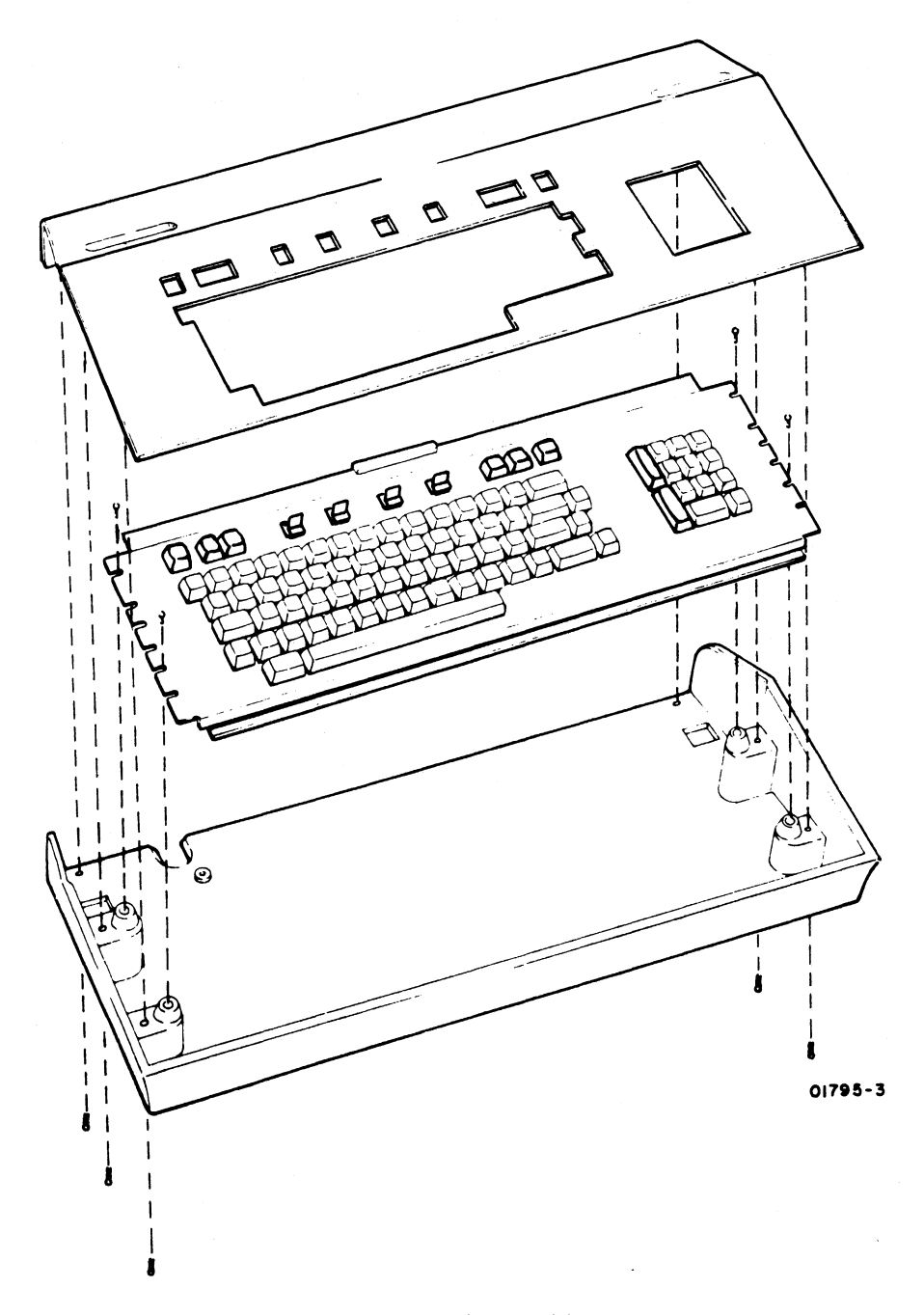

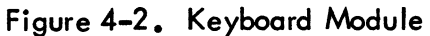

1:

in the second

With the exception of the SHIFT, SHIFT LOCK, CONTROL, REPEAT and BREAK keys, pressing any key on the keyboard enables a seven-bit code to pass to the keyboard interface.\* This code then transfers to the control-logic PC board where it is identified and acted upon accordingly (for example, transmit and display, transmit only, control). All code-encoding keys on the keyboard feature N-key rollover, which means that pressing a key enables the transfer of its code to the keyboard interface, regardless of the state of other keys on the keyboard. For example, even if two keys are pressed and held down, pressing a third key will pass the code associated with the third key to the interface.

The SHIFT, SHIFT LOCK, and CONTROL keys do not generate a code, they modify key codes. The SHIFT and the SHIFT LOCK keys modify key codes in the same manner by permitting access to the second (or uppercase) level of keyboard codes. The CONTROL key allows access to the third (or control level) of keyboard codes. Figures and tables in the appendix of this manual list the codes and symbols associated with each key. Pressing the REPEAT key and holding it down while a data key is pressed and held, permits the code associated with the data key to repeat approximately 15 times per second until the REPEAT key is released. The BREAK key, while not a code-generating key, does pass a signal to the keyboard interface. Pressing the BREAK key causes the Break signal line to remain high (logical 1) for as long as the key is held down.

Table 4-1 shows the keyboard interface signal line assignments. A high level (logical 1) signal on the interface is defined as being between +2.4 and +5.25 V dc. A low level (logical 0) signal on the interface is defined as being between -0.5 and +0.4 V dc. All signals from the keyboard interface, except those coming in from the keyboard toggle switches, are electronically buffered and are not subject to switch-contact bounce. All keyboard power comes from the power supply assembly via the keyboard/display interface cable. The voltages supplied are +5.0  $\pm$  0.25 V dc and -12  $\pm$  0.60 V dc. The following paragraphs describe the on/ off states of the interface signal lines.

The CO signal line carries a Carrier On signal from the terminal communication channel interface to the keyboard CO indicator. When this line is low, the indicator lights; when high, the indicator is extinguished.

The Page signal goes high when the PAGE key on the keyboard is pressed. This enables the page mode operation of the display screen. When this signal is low (PAGE key up), scroll mode operation of the display screen is enabled.

<sup>\*</sup> The 96/64 and PAGE keys are actually switches and the CO key is actually an indicator.

| PIN | SIGNAL              | PIN   | SIGNAL        |
|-----|---------------------|-------|---------------|
| 1   | со                  | 14    | High Rate     |
| 2   | Page                | 15    | Low Rate      |
| 3   | Data 2 <sup>6</sup> | 16    | Odd Parity    |
| 4   | Data 2 <sup>5</sup> | 17    | Even Parity   |
| 5   | Data 2 <sup>4</sup> | 18    | Signal Ground |
| 6   | Data 2 <sup>3</sup> | 19    | Open          |
| 7   | Data 2 <sup>2</sup> | 20    | Frame Ground  |
| 8   | Data 2 <sup>1</sup> | 21    | Open          |
| 9.  | Data 2 <sup>0</sup> | 22    | Open          |
| 10  | Data Ready          | 23    | +5 V dc       |
| 11  | Online/Local        | 24    | Signal Ground |
| 12  | Full/Half Duplex    | 25    | -12 ∨ dc      |
| 13  | Break               | Shell | Frame Ground  |

### TABLE 4-1. KEYBOARD INTERFACE SIGNAL LINES

A high level on a Data  $2^{\times}$  signal line equals a set bit, while a low level on a Data  $2^{\times}$  signal line equals the absence of a bit, or logical 0.

The Data Ready signal line switches from a normally high-level condition to a lowlevel condition for between 8 to 20 microseconds to inform the display logic that new data is on the Data 2<sup>x</sup> signal lines and is ready to be read.

The Online/Local signal line goes high when the ON LINE/LOCAL keyboard switch is in the ON LINE position; it goes low when the switch is in the LOCAL position.

The Full Duplex/Half Duplex signal line goes high when the FULL DUP/HALF DUP keyboard switch is in the FULL DUP position; it goes low when the switch is in the HALF DUP position.

The Break signal line goes high when the BREAK keyboard key is pressed and it remains high until the key is released, at which time it goes low.

The High Rate signal line goes low when the HIGH RATE/300/LOW RATE keyboard switch is in the HIGH RATE position; it goes high when the switch is in either the 300 or the LOW RATE position.

The Low Rate signal goes low when the HIGH RATE/300/LOW RATE keyboard switch is in the LOW RATE position; it goes high when the switch is in either the 300 or the HIGH RATE position.

The Odd Parity signal line goes low when the ODD PAR/NO/EVEN PAR keyboard switch is in the ODD PAR position; it goes high when the switch is in either the NO or the EVEN PAR position.

The Even Parity signal line goes low when the ODD PAR/NO/EVEN PAR keyboard switch is in the EVEN PAR position; it goes high when the switch is in either the NO or the ODD PAR position.

# VIDEO DISPLAY ASSEMBLY

The video display assembly (monitor) enables monitoring of electronically encoded information. The monitor receives fixed-rate horizontal and vertical sync inputs from the control logic counters, and the video (blank and unblank) signals are not modulated onto the sync pulses. The video signal inputs to the monitor come from the symbol generator and read/write memory (refresh memory) circuits on the logic module PC board. This method of separating the video and sync signals to the monitor nearly eliminates vertical roll and horizontal tearing of displayed images.

The monitor receives only an unregulated +23-V dc input from the power supply module. From this voltage input, the monitor produces all of the other voltages, including the 12-kV anode voltage necessary for operation of the crt. The principal subassemblies of the video display assembly are shown in figure 4-3. These subassemblies are the crt, the vertical choke, the monitor PC board, the +15-V regulator assembly, the crt yoke assembly and crt cap, and the high-voltage transformer. Following are brief descriptions of each of these subassemblies.

### CATHODE-RAY TUBE (CRT)

The crt is a standard 12-inch display tube which uses a P4 white phosphor screen and a bonded, nonglare faceplate. The crt is a replaceable item and procedures for removing and replacing it are included in section 6.

### **VERTICAL CHOKE**

The vertical choke is connected in series with the vertical yoke coil; it suppresses oscillations in the vertical output circuit to provide a linear vertical sweep motion of the crt electron beam. Procedures for replacing the vertical choke are included in section 6.

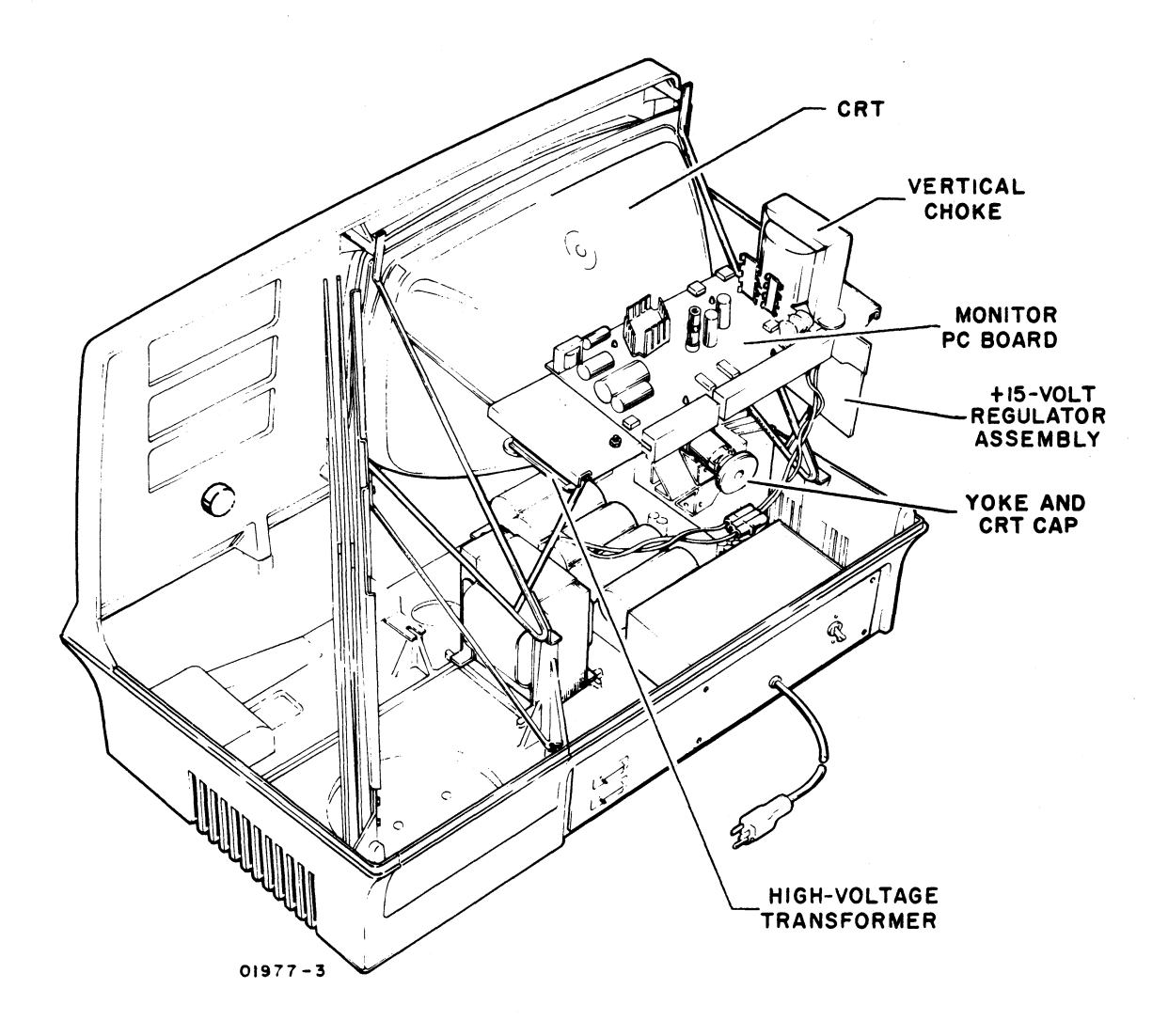

Figure 4-3. Location of Video Display Subassemblies

### **MONITOR PC BOARD**

The monitor PC board contains the horizontal and vertical sync and amplifier circuits for controlling the sweep of the electron beam across and up and down the crt screen. It also carries the video amplifier circuits that control blanking and unblanking of the beam. The sync circuits incorporate a feature that shuts off the high voltage (12 kV) upon loss of either the horizontal or vertical sync pulses. Adjustment procedures for vertical height and linearity, and for contrast and focus controls mounted on the monitor PC board are included in section 6 of this manual, as are procedures for removing and replacing the PC board. A schematic of this PC board is included in section 5. The PC board also has a +5-V dc regulator circuit on it for producing a regulated +5 V dc from the +15-V dc output of the +15-V regulator assembly.

### +15-V DC REGULATOR ASSEMBLY

The +15-V dc regulator assembly is the large heat sink and regulator circuits mounted on the left rear side of the display unit. The regulator circuit consists of a +15-V dc regulator and a pass transistor, each mounted in a round metal package (TO-3 type). Figure 4-4 shows the mounting location of the regulator assembly on the video monitor chassis and the location of the pass transistor and regulator circuit on the heat sink.

The regulator assembly accepts an unregulated +23-V dc input from the power supply module and converts it to a regulated +15-V dc output for use by the monitor PC board. The +15-V output splits to furnish power to two locations on the monitor PC board. One output furnishes +15 V to circuits using this power level directly, while the second supplies a +5-V dc regulator circuit to produce a regulated +5-V dc output. Refer to the Noncomposite Video Display Electronics Schematic Diagram and the +15-V Regulator Assembly Schematic Diagram in section 5 of this manual for circuit details. Section 6 of this manual contains the procedures for checking the regulator assembly and for replacing it if necessary.

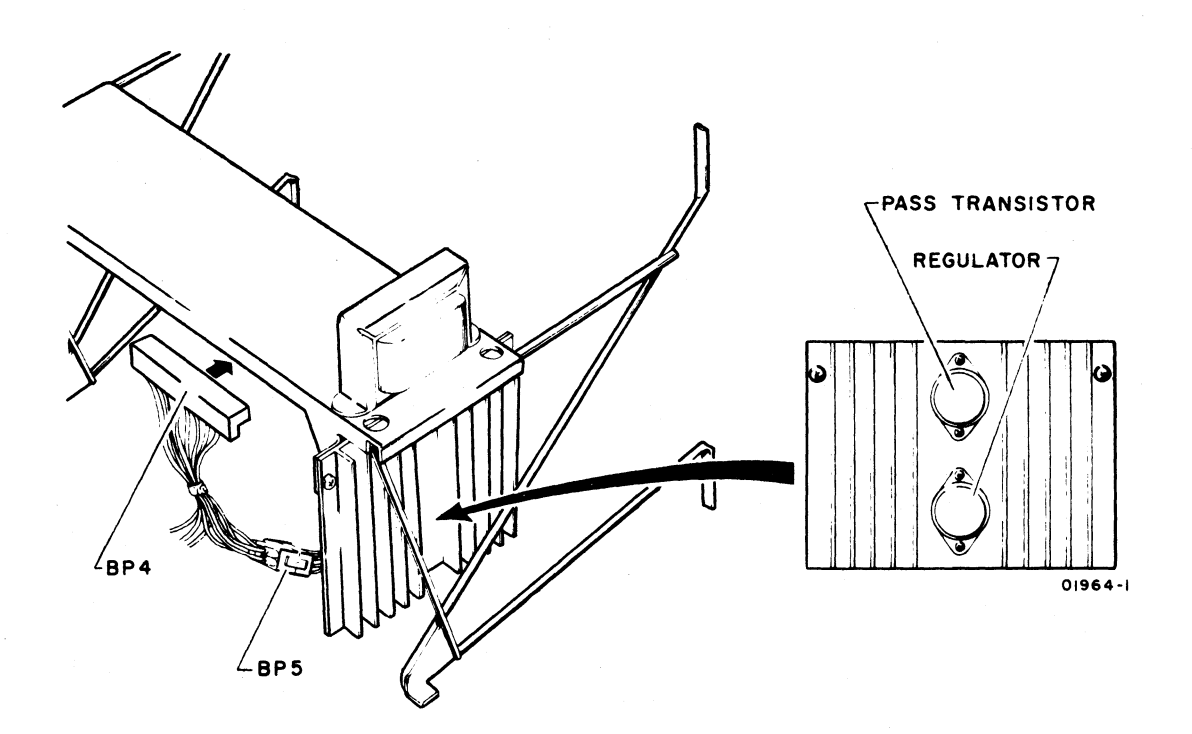

Figure 4-4. +15-V dc Regulator Assembly

62957400 A

## **CRT YOKE AND CRT CAP**

The crt yoke provides horizontal and vertical deflection of the crt electron beam so that the beam sweeps the screen properly. This is accomplished by applying the horizontal and vertical amplifier outputs to the horizontal and vertical deflection coils in the yoke assembly. The yoke assembly is not expected to fail unless physically damaged but since that possibility does exist, replacement and adjustment procedures for the yoke assembly are included in section 6. The yoke also has some small permanent magnets affixed to it. These magnets are used to minimize geometric distortion of the video display. Section 6 also contains procedures for installing these magnets on a new yoke assembly to minimize the effects of geometric distortion.

### **HIGH-VOLTAGE TRANSFORMER**

The high-voltage transformer produces all high dc voltages (-190, +45, +465, and +12 kV dc) used within the video display assembly by boosting the output of the horizontal amplifier. The secondary of the transformer is tapped at various points so that outputs can be rectified and used in the high voltage portions of the monitor PC board electronics.

### WARNING

Never touch or attempt to replace the high voltage transformer while power is applied to the terminal.

# LOGIC MODULE ASSEMBLY

The logic module assembly is the heart of the display terminal in that it carries the bulk of the electronic circuits for the terminal. Figure 4-5 shows the location of the PC board within the terminal and figure 4-6 is a detailed block diagram of the circuits mounted on the PC board. The following text describes the general functions of the circuits on the logic PC board. Logic and timing diagrams for these circuits are included in section 5.

The function of the phase-lock loop circuit is to lock vertical sync timing for the video display to the frequency of the ac input power. The circuit accomplishes this by comparing the output of the vertical sync circuit with the frequency of the ac input power, and then adjusting the output of a 14.5962-MHz oscillator slightly upward or downward, as necessary, to maintain optimal synchronization.

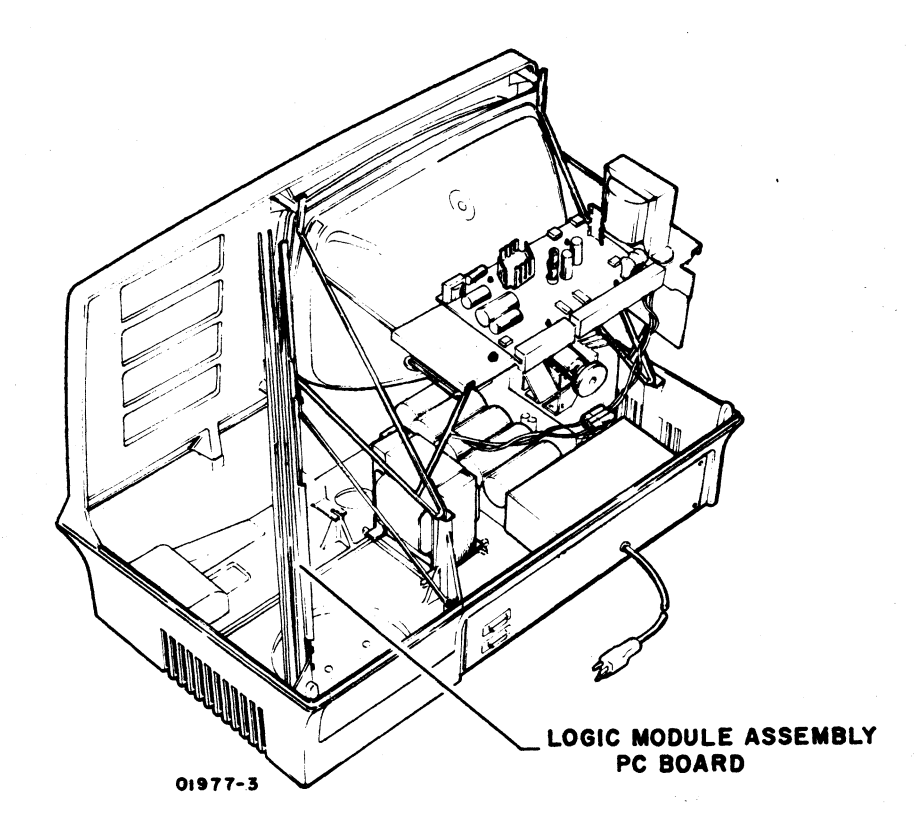

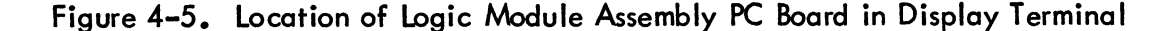

The output of the 14.5962-MHz oscillator is a 68.51-ns clock pulse (center frequency), which corresponds to one display dot time. Each character space consists of nine horizontal dot times; seven are displayable and two are used for spacing between characters. Because a display line can consist of 80 characters, there are  $9 \times 80$  (720) dot times per horizontal display line (49.33 µs) During this 49.33 µs time period, the electron beam of the crt moves from the left side of the screen to the right side. To begin a new dot line, the beam must move back to the left side of the screen. This movement of the beam takes 198 dot times, or 13.56 µs since nothing has to display during this horizontal retrace time. One complete cycle of the beam from left to right and back is called a scan line and this scan line takes 49.33 µs plus 13.56 µs, or 62.89 µs to complete.

Vertically, a character has ten dot positions, nine are displayable and one is used for spacing between horizontal scan lines and for cursor display. This means that it requires 240 scan lines to complete a page of 24 character lines. This, in turn, takes 15.09 ms, or 240 scan lines times 62.89 µs per scan line. To complete an entire display frame cycle, the electron beam of the crt must move from its final display position at the bottom of the display screen up to the upper left corner of the screen. The time allotted for this movement of the beam to occur in a 60-Hz

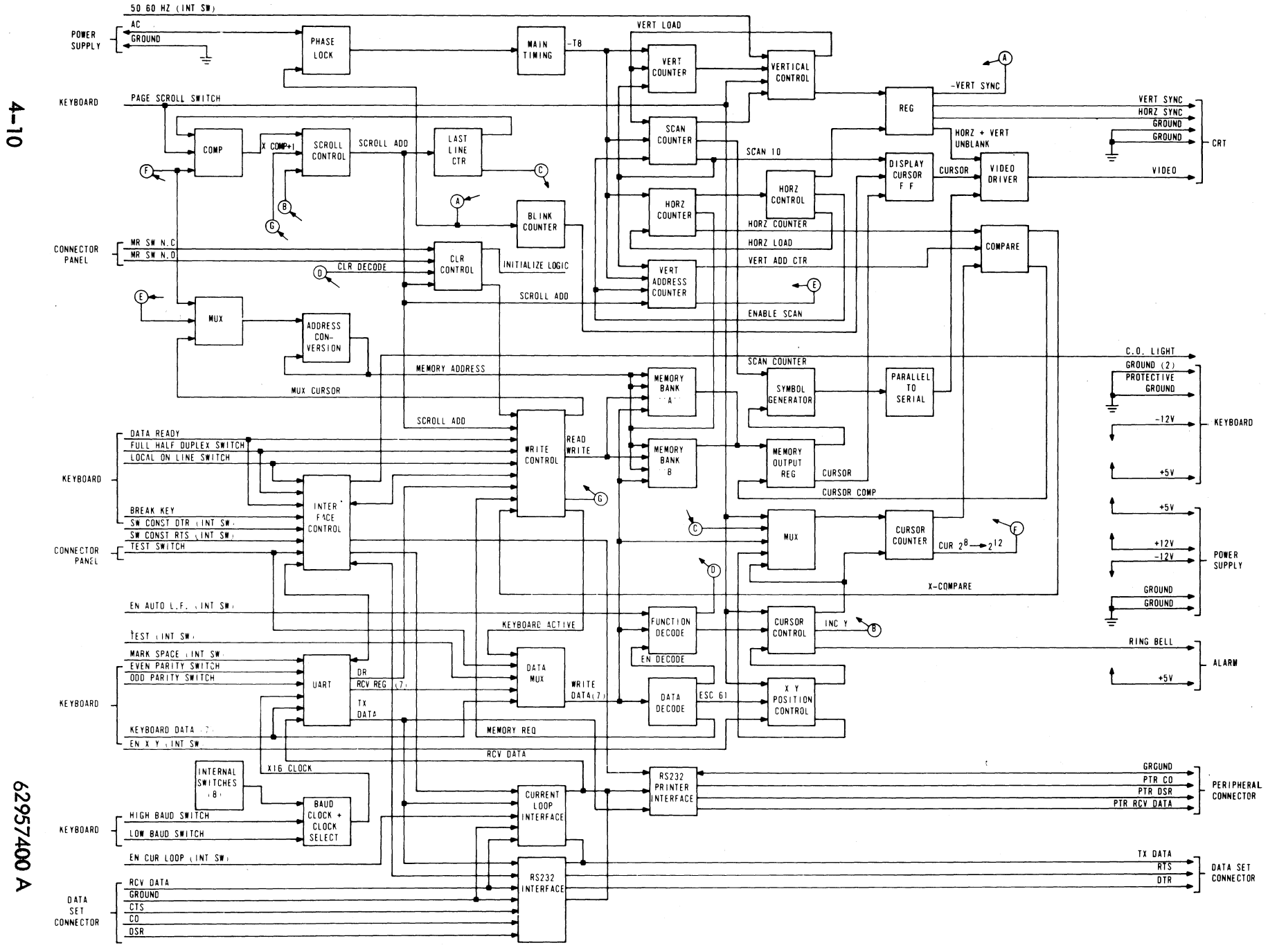

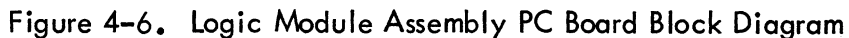

terminal is 1.57 ms. Total cycle time for one complete display frame on a 60-Hz terminal is, therefore, 15.09 ms plus 1.57 ms, or 16.66 ms. Timing for 50-Hz terminals is essentially the same, except that time allotted for moving the beam of the crt from its final display position up to the upper left corner of the screen is 4.91 ms. This means that a 50-Hz terminal has a display frame time of 20 ms, rather than the 16.66-ms frame time of the 60-Hz terminal.

During the time that the electron beam is scanning a display screen, its position must be tracked so that it can be determined what the beam is supposed to be doing at any given dot position on the screen. The circuits shown in figure 4-6 track the motion of the beam via the horizontal and vertical scan counters, and control the presentation of character information on the screen by presenting the crt with video blank and unblank signals at the appropriate dot positions.

Other circuits shown in figure 4-6 are used to control where, when, and how video information is displayed on the crt screen. Since display information may originate from either the keyboard or the communication channel, control circuits are provided to multiplex display information into the refresh memory. Information from the memory must be converted into video blank and unblank signals for each dot position on the screen, and cursor-positioning control inputs from either the keyboard or the communication channel must be monitored and acted upon to move the cursor to any desired character position on the screen. All keyboard and internal control switch positions are monitored by the control logic so that the display reacts in accordance with the selected operating parameters of the terminal.

In addition, the logic module PC board has UART (universal asynchronous receiver/ transmitter) circuitry to assemble serial communication channel data into parallel words for use within the terminal, and to serialize keyboard data from the terminal for transmission on the communication channel. Circuits are also provided for either a current loop or an RS-232-C communication channel interface and for an RS-232-C peripheral printer interface.

## **REAR PANEL ASSEMBLY**

Figure 4-7 indicates the location of the rear panel assembly on the display terminal and shows the external layout. The panel mounts the peripheral printer and communication facility interface connectors, the TEST/NORMAL switch, and the ac entry panel housing. The ac entry panel housing is the entry point for ac power to the terminal, and it contains circuit breaker CB1 and a radio frequency interference (RFI) filter. On 50-Hz, 220-/240-V ac terminals, connector CP2 (coming out of the ac entry panel housing internally), is the connector having the LOW and NORMAL wire connectors for matching the ac input power (nominal 220 V or 240 V) to the power requirements of the display terminal (see AC/DC Power Interconnect Diagram in section 5 for details).

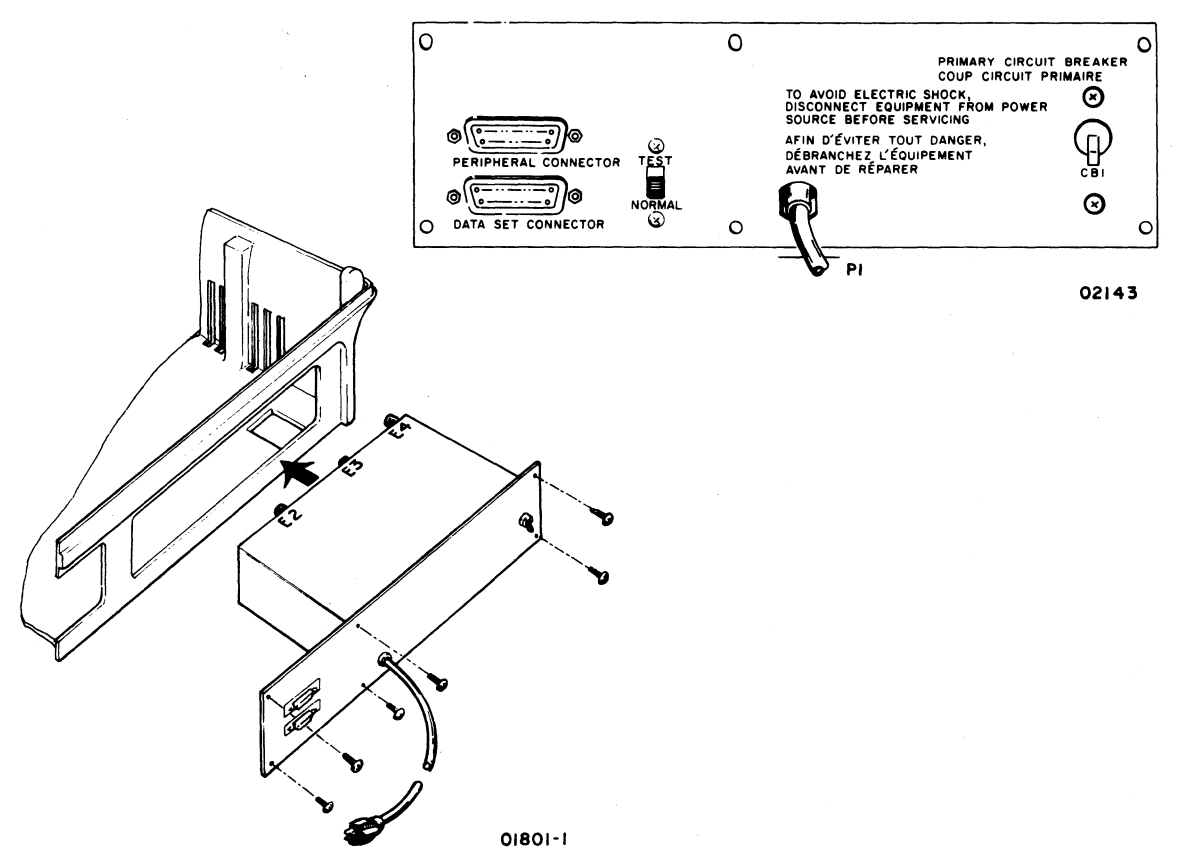

Figure 4-7. Terminal Rear Panel Location and Layout

Circuit breaker CB1 and the RFI filter are the only field replaceable components on the rear panel assembly. Procedures for replacing these two items are included in section 6 of this manual.

# POWER SUPPLY ASSEMBLY

Figure 4-8 shows the top and front views (relative to front of display) of the power supply and figure 4-9 shows its mounting location within the display unit. The power supply receives its ac input power via CP2 and distributes dc voltages to the keyboard, video assembly, and logic module assembly via HJ2. Output voltages from HJ2 are as follows:

| HJ2 Pin No. | Output                     |  |
|-------------|----------------------------|--|
| 1           | 19 V ac at 0.1 A, maximum  |  |
| 2           | Not used                   |  |
| 3           | +23 V dc at 1.5 A, maximum |  |
| 4 through 6 | Ground                     |  |

Ł

).

| 7         | +12 V dc at 0.2 A, maximum      |
|-----------|---------------------------------|
| 8 and 9   | Ground                          |
| 10        | -12 V dc at 0.2 A, maximum      |
| 11 and 12 | +5 V at 6.0 A combined, maximum |

An ac input circuit breaker, CB1, is located on the rear panel of the display terminal and is rated at 3.0 A for 115-V ac terminals or 2.0A for 220/240-V ac terminals.

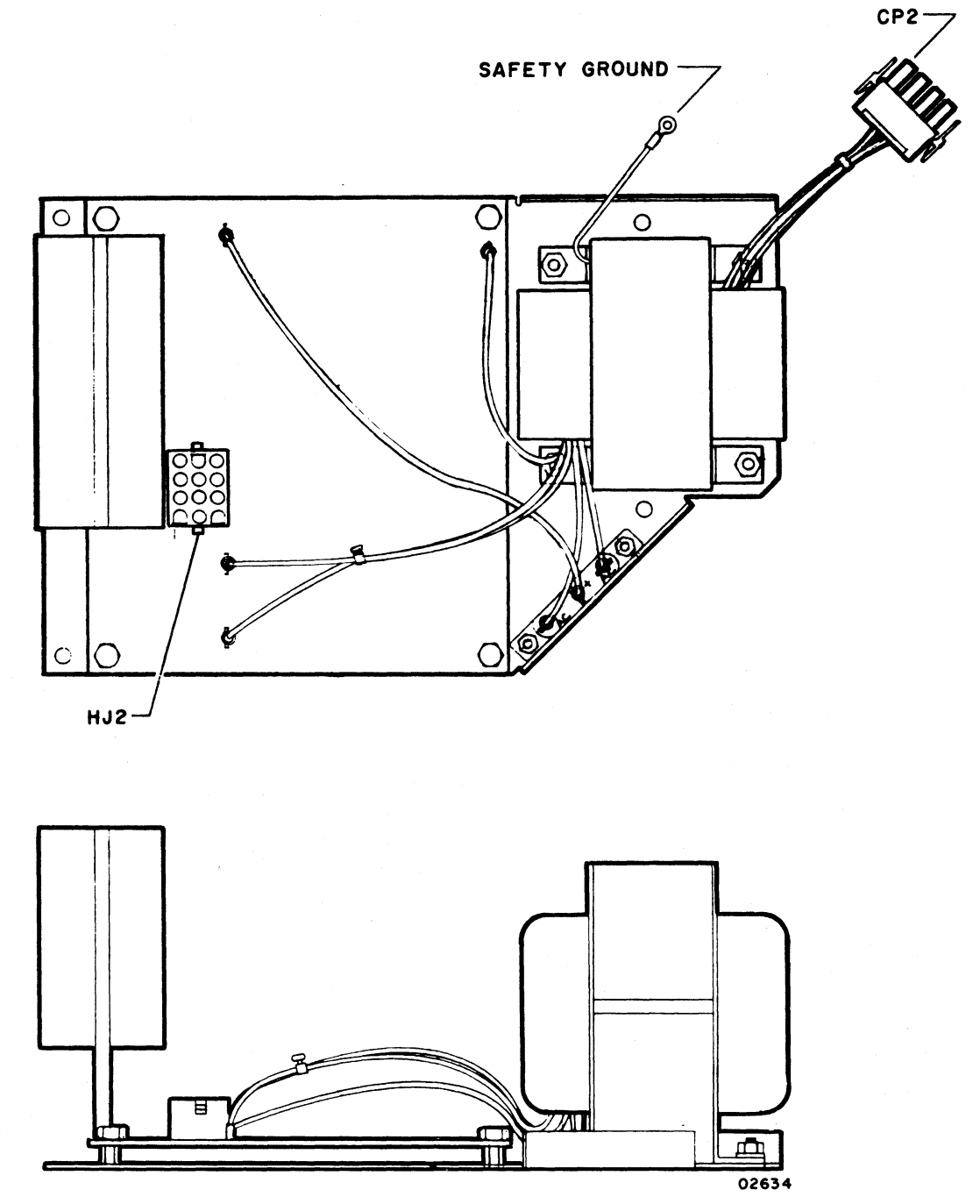

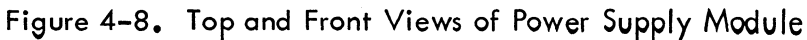

62957400 A

ſ

(

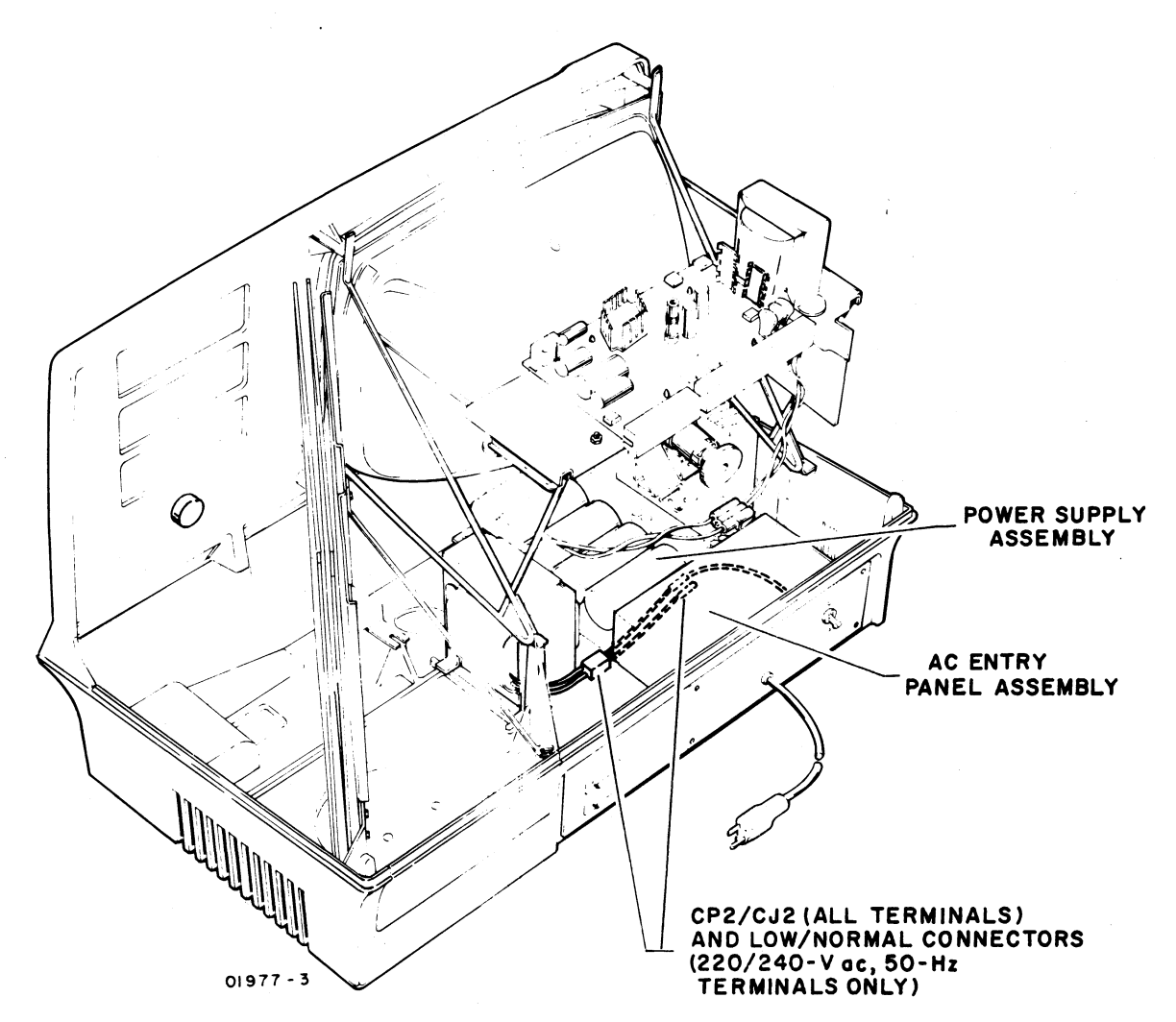

Figure 4-9. Location of Power Supply in Display Terminal

AC input power enters the ac entry panel at the rear of the display terminal and is coupled to the power supply via cable connectors CJ2/CP2. Jumper connections on CJ2 are used to match input line voltage to the primary of the power supply transformer.

| AC Input Voltage | Line Input to CJ2 | Jumpers on CJ2         |
|------------------|-------------------|------------------------|
| 115              | Pins 1 and 2      | Pins 1 to 3 and 2 to 5 |
| 220 (Low)        | Pins 1 and 4*     | Pin 2 to 3             |
| 240 (Normal)     | Pins 1 and 6*     | Pin 2 to 3             |

7

)

<sup>\*</sup> Check AC/DC Power Interconnect Diagram in section 5 for internal connection of 220 V ac (low) or 240 V (normal) inputs.

# NONIMPACT PRINTER

The nonimpact printer is a serial-input, RS-232-C-compatible, thermal printing device capable of printing at speeds up to 30 characters per second. A single printhead, containing a 5- by 7-dot matrix, is used to print one character at a time over an 80-character print line. Characters are formed by bringing the printhead into contact with heat-sensitive paper and heating selected elements of the matrix. The printer is capable of performing the following operations in response to input data commands.

- Character Print printhead moves down, contacts the paper, and printhead elements heat to print the selected character. After printing, the printhead moves back off the paper to the next column for printing (see appendix A for characters and control code listing).
- Backspace printhead moves one column to the left.
- Line Feed paper advances either one or two lines, depending on setting of Line Spacing switch.
- Carriage Return printhead returns to left margin of paper. Printer does an automatic carriage return and line feed after reaching print column 80.

Figure 4-10 shows the various subassemblies of the nonimpact printer. Maintenance philosophy for the printer power supply is to replace it entirely upon failure; the four regulated outputs of the printer power supply  $(+5, +16, +24, \text{ and } -24 \lor \text{dc})$  should measure within ±5 percent of their nominal output level. The following paragraphs discuss the functional theory of the logic and interface circuits of the printer as related to operation of the print mechanism.

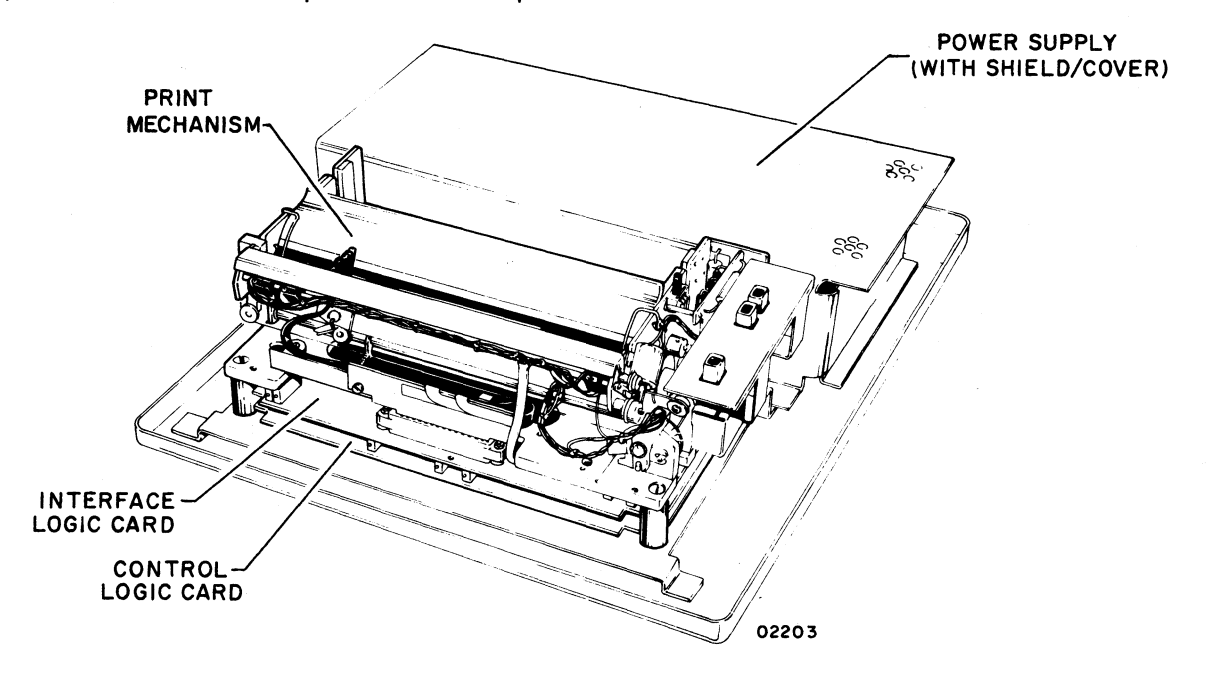

Figure 4-10. Nonimpact Printer Subassemblies

Interface connectors, power connectors, fuse holder wiring, and internal cable routing for the nonimpact printer are identified in figure 4-11. The replaceable power supply is shown in relation to the connectors near the rear panel of the printer cabinet. For the pin assignments of the RS-232-C interface connector, refer to section 1 and the table for the Peripheral Connector Pin Assignments. The J5 connector shown in the diagram is not used in this subsystem application.

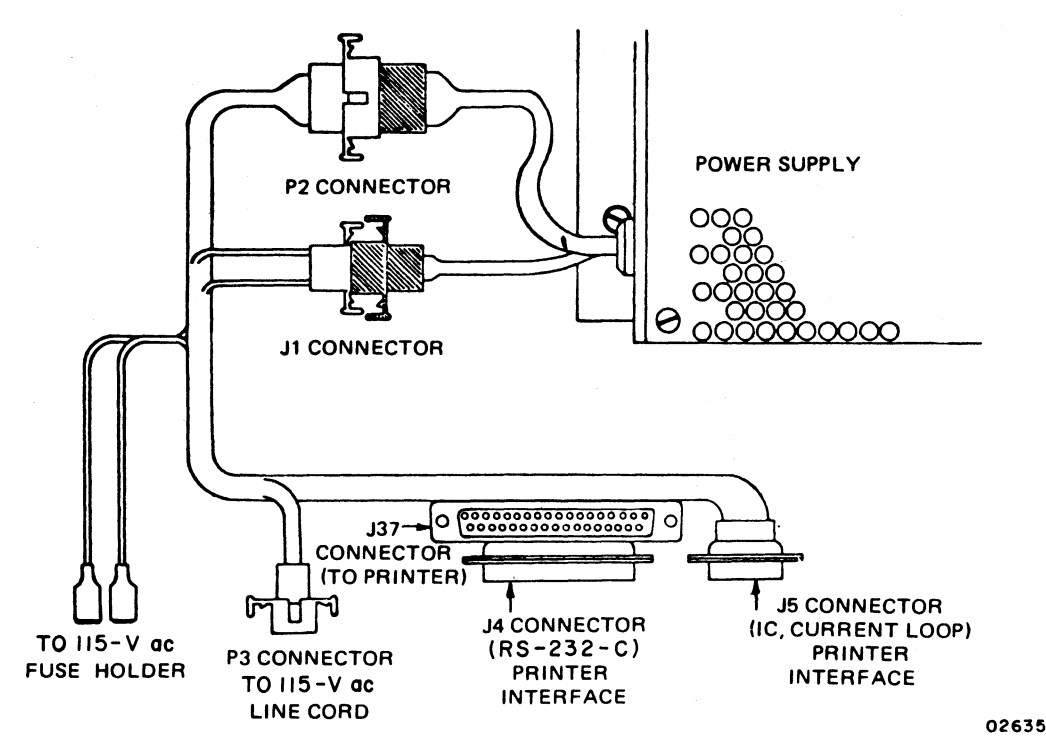

Figure 4-11. Nonimpact Printer Wiring Harness

Figure 4-12 is a functional block diagram of the printer components and figure 4-13 shows the location of various print mechanism components. Refer to this latter figure to locate components as they are described in the following text. As shown in figure 4-12, serial input data enters a serial-to-parallel converter. When the converter receives the Stop bit of an input word, the word shifts to decoder/encoder logic and a Start pulse starts the command logic. Parity error checking is also done during the Stop bit time, and if an error is detected, an error code goes to the decoder/encoder in lieu of the data word code and the Start pulse starts the command

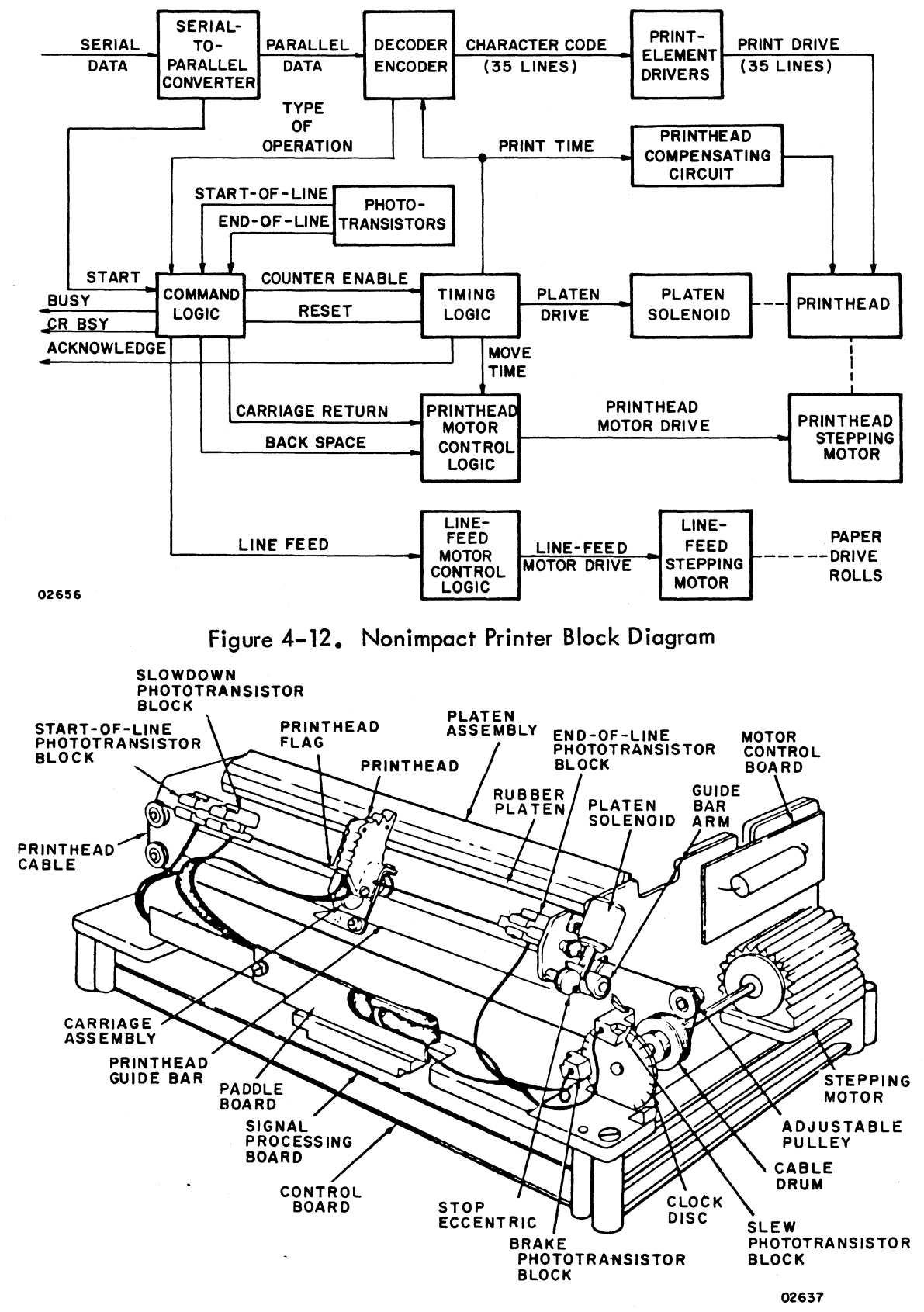

Figure 4-13. Nonimpact Printer Print-Mechanism Assembly

logic. The decoder/encoder indicates the type of operation (print or control) to be performed to the command logic. Once an operation starts, the Busy signal rises and remains high until the operation is complete (about 32 ms).

A character-print operation activates the timing logic via a Counter Enable signal; the timing logic, in turn, first energizes the platen solenoid with a Platen Drive signal and then begins moving the printhead down toward the platen. Figure 4-14 shows the timing for a character print operation. As the printhead contacts the paper and moves it against the platen, the timing logic turns on the Print Time line, which in turn enables the decoder/encoder to pass character code information to the print element driver circuits. The printhead compensating circuit also energizes at this time to complete the printhead element circuit. The printhead compensating circuit controls the heating of the printhead heater elements relative to the printing speed. The elements specified by the input character code then heat up to transfer a dot-matrix representation of the desired character to the heat-sensitive paper. Timing logic then terminates the Print Time and Platen Drive signals, and the printhead moves back from the platen as the platen solenoid spring is released. As an

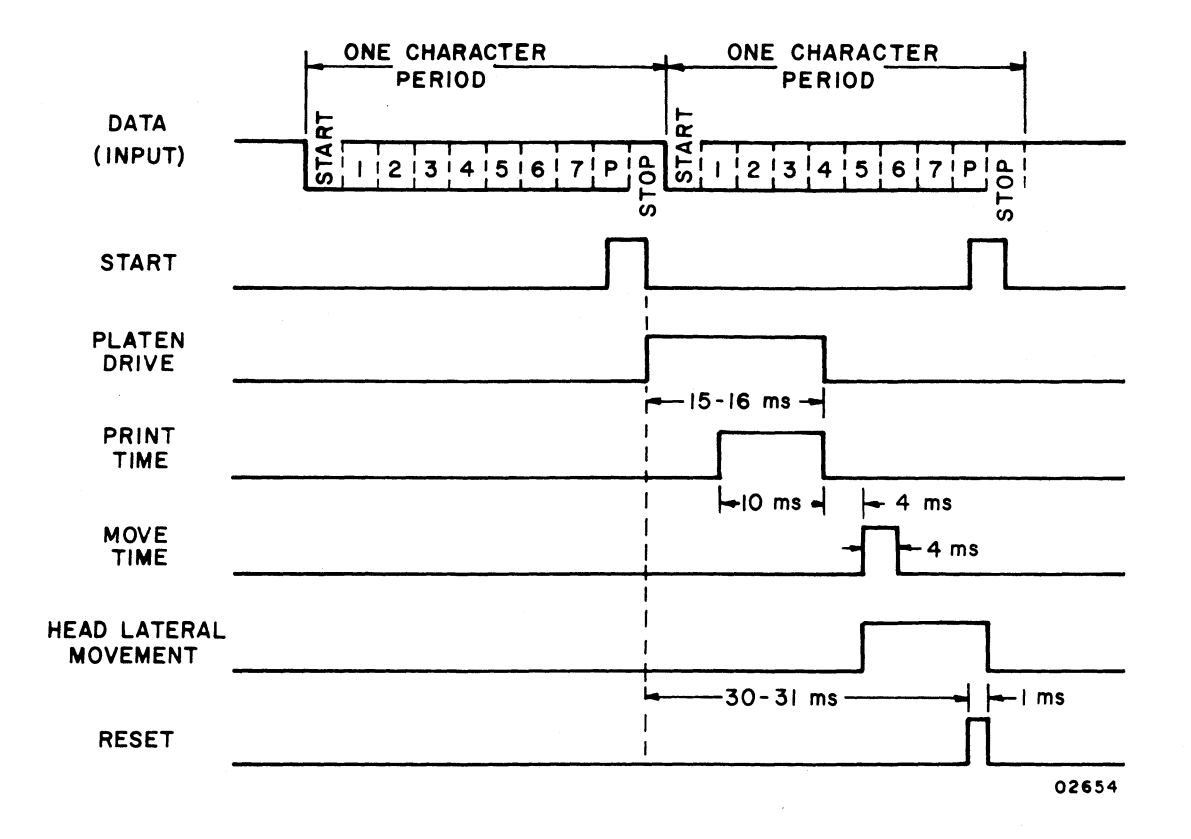

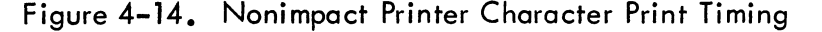

62957400 A

ſ

indication that printing is complete, timing logic causes the Acknowledge signal line to go low. During the time the printhead is returning to its start position, the timing logic generates a Move Time pulse. The Move Time pulse activates the printhead motor-control logic, which in turn causes the printhead stepping motor to move the printhead to the next character position. When this operation is complete, the timing logic issues a Reset pulse to the command logic to reset the command logic in preparation for the next operation. As the command logic resets, the Busy signal drops.

A backspace operation is much the same as a character-print operation, except that a backspace code does not enable the heating of any print elements and causes printhead motor-control logic and the printhead stepping motor to move the printhead back one space.

Line feed operations are also similar to the preceding two operations, but differ in the following manner. The line-feed operation blocks both printing and printhead movement by inhibiting all outputs from the timing logic except the Reset and Acknowledge signals. The line-feed code raises a Line Feed signal from the command logic to activate the line-feed motor-control logic and line-feed stepping motor in lieu of the printhead control circuits. The line-feed stepping motor advances paper either one or two lines, depending upon the setting of the line-spacing switch. Figure 4-16 shows the timing for a line-feed operation. The end-of-line phototransistor initiates a line-feed/carriage-return operation if the printhead attempts to move past the 80th character position of a print line. The start-of-line phototransistor is used to terminate either the automatic line-feed/carriage-return operation.

A receive carriage-return code, performs only a carriage-return operation and does not automatically line-feed the print mechanism; this occurs in the following manner. The decoder decodes a carriage-return operation and specifies that type of operation to the command logic, which started as the carriage-return code shifted into the decoder. The command logic, in turn, generates a Carriage Return signal to the printhead motor-control logic, which moves the printhead in reverse via the printhead stepping motor until the start-of-line phototransistor senses the printhead and stops the carriage-return operation. The command logic holds the Busy signal high for a short time after the printhead has returned to the left margin (column 1 or start-of-line) to ensure that the printhead is stable and ready to accept the next print-character command. Figure 4-16 shows the timing for a carriage-return operation.

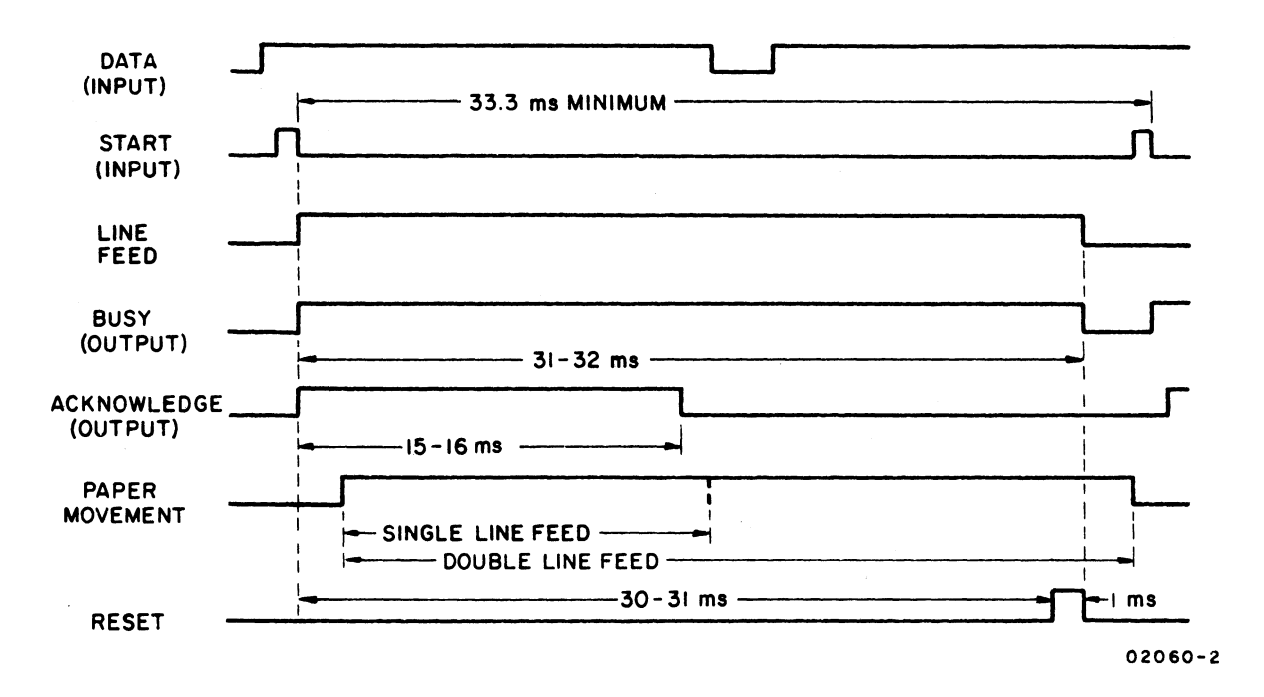

Figure 4-15. Nonimpact Printer Line Feed Operation Timing

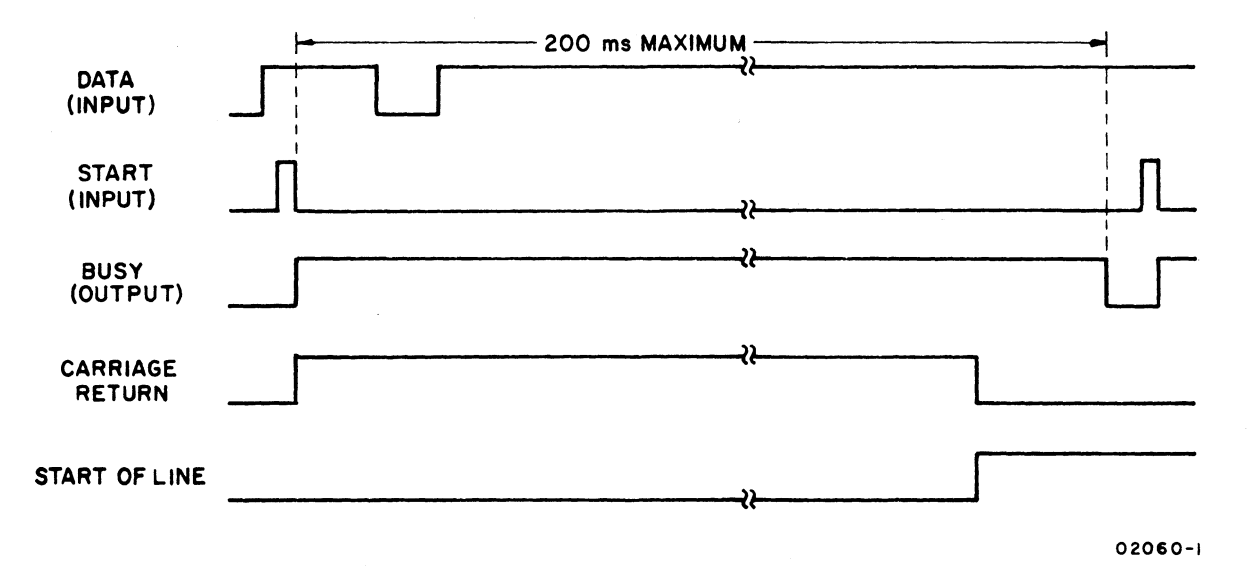

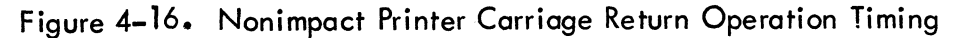

62957400 A
# IMPACT PRINTER

Functional theory of the impact printer is included in the Matrix Printer Reference and Field Service Manual, so theory of operation information for the impact printer is not repeated in this manual. Refer to preface of this manual for the publication number of the Matrix Printer Reference and Field Service Manual and for ordering information.

# **MISCELLANEOUS TERMINAL COMPONENTS**

Miscellaneous field-replaceable components of the display terminal include the following items: the Sonalert (audible alarm), the intensity control and cable assembly, the intensity control knob, and a small, plastic support post for the keyboard display logic module assembly. Section 6 of this manual includes procedures for removing and replacing all of the items within the crt portion of that section.

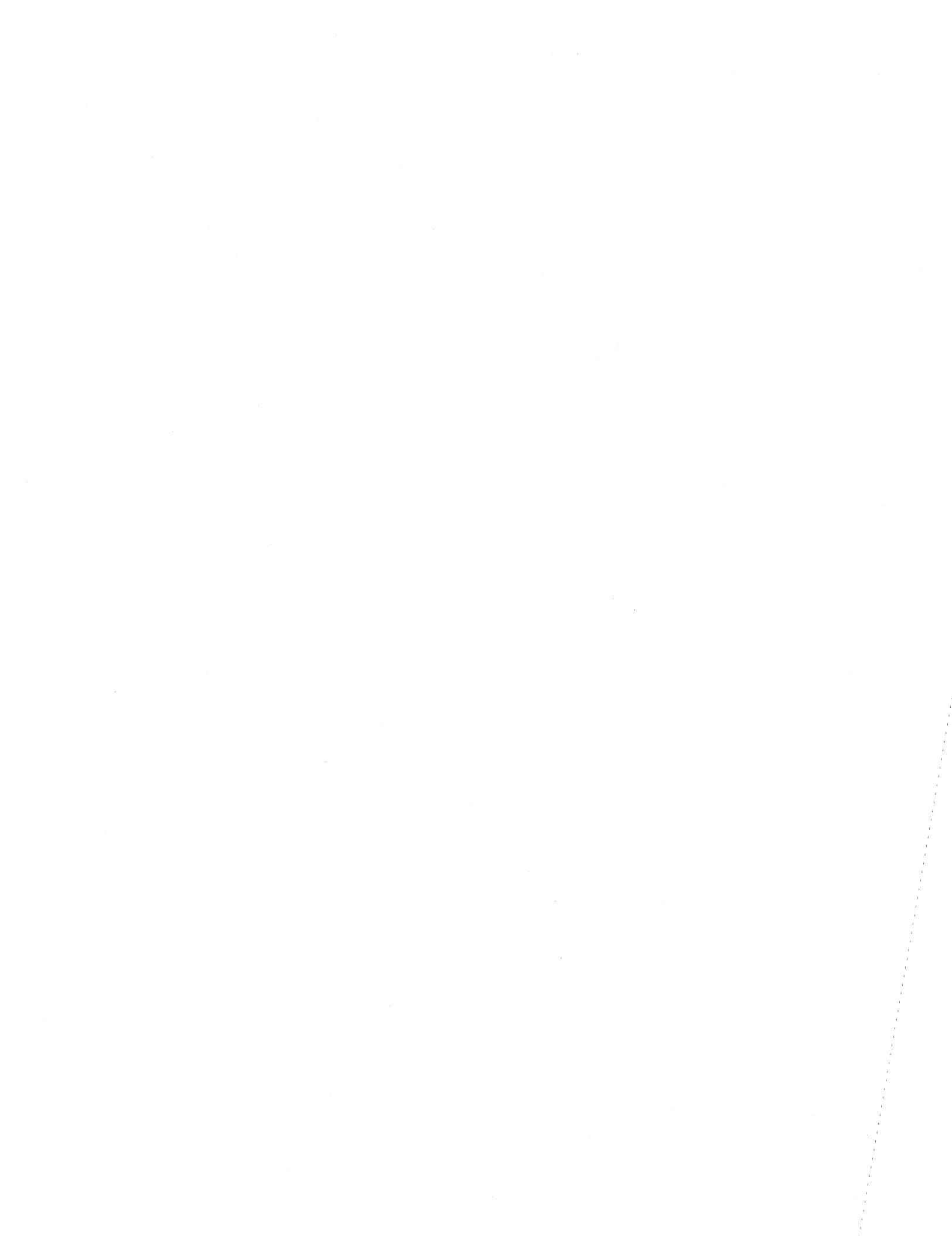

Section 5 contains logic diagrams, timing diagrams, schematics, ac/dc power distribution diagrams, signal interconnection diagrams, and block diagrams for the display terminal. Diagrams of a similar nature for the impact and nonimpact printers are included in their respective maintenance manuals (see preface). Information on how to interpret the logic diagrams precedes, and is part of, the logic diagram set. Information on the operation of individual logic chips may be found in the Key to Logic Symbology for Terminal Equipment Manual (see preface). Additionally, the logic set includes facing-page logic descriptions that describe the functions of the circuits depicted on each logic diagram.

The title block of each logic diagram contains the following information:

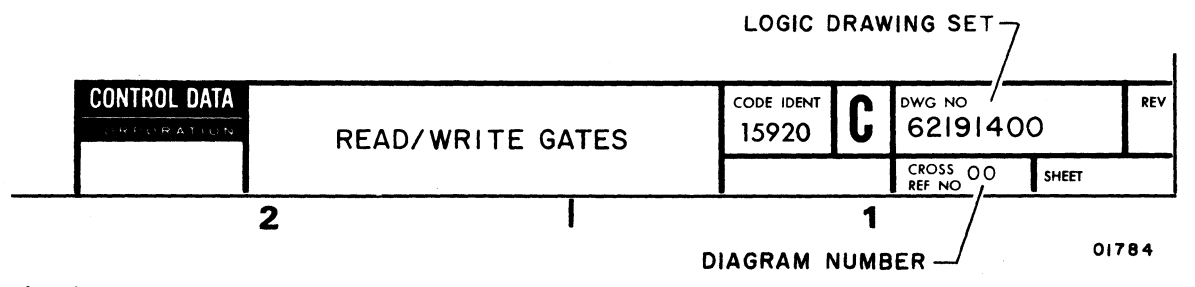

In the diagrams that follow, the logic drawing set number refers to the entire set of diagrams while the diagram cross-reference number identifies the specific diagram. The cross-reference number is the only reference term that can appear on the inputs and outputs of the circuitry to indicate that the source or destination of the signal is found internally on another diagram of this logic set. Lack of a cross-reference number on an input or an output line indicates that this line comes from or goes to an external location (one that is not part of this logic set).

The logic module assembly PC board of the display terminal has a number of test points that have been brought to the board edge for ease of access. These test points are grouped as TP1 (near the upper front edge of the installed PC board) and TP2 (near the lower rear edge of the installed PC board). Test signals available at these two test points are shown on the logic module assembly PC board logic diagrams and are also listed here for easy reference. Table 5-1 gives the test point pin number, the diagram on which the test point is depicted in parentheses, the test signal name, and a brief description of the test signal.

5

# TABLE 5-1. LOGIC MODULE ASSEMBLY TEST POINT DATA

| TEST POINT                 | SIGNAL NAME                  | SIGNAL DESCRIPTION                                                                                                    |
|----------------------------|------------------------------|----------------------------------------------------------------------------------------------------|
| TP1-1 (115)<br>TP1-2 (115) | + BAUD SEL 3<br>+ BAUD SEL 2 | Used in conjunction with TP1-2, TP1-3 and TP1-7<br>to externally select an operating baud rate. See                                   |
| TP1-3 (115)<br>TP1-4       | +BAUD SEL I<br>Not Used      | facing page description for diagram 113.                                                                                              |
| TP1-5 (100)                | -DISABLE MAIN OSC            | Grounding (logical 0) this test point disables the main oscillator.                                                                   |
| TP1-6                      | Not used                     |                                                                                                    |
| TP1_9 (115)                |                              | See IPI-1, IPI-2, and IPI-3, preceding.                                                                                               |
| 111-8 (110)                | BAOD CLOCK                   | selected baud rate.                                                                                                    |
| TP1-9 (100)                | +MAIN OSC                    | Nominal 14,5962-MHz oscillator signal on which main timing is based.                                                                  |
| TP1-10 (110)               | -DISABLE BAUD OSC            | Grounding (logical 0) this test point disables the baud oscillator.                                                                   |
| TP1-11 (110)               | -DISABLE BAUD CLOCK          | Grounding (logical 0) this test point disables the baud clock.                                                                        |
| TP1-12 (110)               | +BAUD OSC                    | Square-wave-output oscillator operating at 6.745 MHz and used to derive communication                                                 |
| TP2-1 (105)                | +COMP                        | baud rates.<br>A positive pulse indicating coincidence of the<br>2 <sup>3</sup> through 2 <sup>0</sup> counts of the cursor and hori– |
| TIM O                      | N1 . 11 1                    | the +X COMP signal.                                                                                                    |
| 1P2-2<br>TP2-3             | Not Used                     |                                                                                                    |
| TP2-4 (102)                | +CHARACTER DOTS              | Positive 70-ns pulses corresponding with unblank signals from the logic module assembly to the video display assembly.                |
| TP2-5                      | Not Used                     | . , ,                                                                                                    |
| TP2-6 (100)                | -HORZ LOAD                   | Negative 600-ns pulse that occurs every 63 µs;<br>used for horizontal control.                                                        |
| TP2-7 (100)                | -(T8+T2)                     | Negative 70-ns pulse occurring at either T8<br>(read memory operations) or T2 (write memory                                           |
| TP2-8 (105)                | + CURSOR COMP                | or cursor movement operations).<br>Positive 630-µs pulse occurring every 16.66 ms                                                     |
|                            |                              | (60-Hz terminals) or 20 ms (50-Hz terminals);<br>indicates match of horizontal and vertical                                           |
| TP2-9 (100)                |                              | counters with X and Y cursor counters.                                                                                                |
|                            |                              | (60-Hz terminals) or 20 ms (50-Hz terminals);<br>used for vertical control.                                                           |
| TP2-10 (100)               | +ENABLE SCAN                 | Positive 63-ns pulse occurring every 63 µs                                                                                            |
| TP2-11 (105)               | + X COMP                     | Positive 600-ns pulse indicating match of hori-<br>zontal and X cursor counters and occurring                                         |
| TP2-12 (112)               | + LST LN COMP                | every 63 μs.<br>Positive signal indicating match of last-line and<br>Y cursor counters when in scroll mode.                           |

1

|                                                                         | SHEET REVISION ST                                                                                                    | TUS REVISION RECORD                                                                                                    |
|-------------------------------------------------------------------------|----------------------------------------------------------------------------------------------------|----------------------------------------------------------------------------------------------------|
|                                                                         |                                                                                                    | REV CO DESCRIPTION DAFT DATE CHKD AP                                                                                                    |
|                                                                         |                                                                                                    | A 10653-51 RELEASED CLASS A EC FRITIC W.T.                                                                                                    |
|                                                                         |                                                                                                    | B CD IIGIS REVISED PER ECO WUN B.6.76 NMM 14                                                                                                    |
|                                                                         |                                                                                                    | C CD 11904 REVISED PER ECO UM 12-22-34 YM                                                                                                    |
|                                                                         |                                                                                                    |                                                                                                    |
|                                                                         |                                                                                                    |                                                                                                    |
|                                                                         |                                                                                                    |                                                                                                    |
|                                                                         |                                                                                                    |                                                                                                    |
|                                                                         | 9<br>10<br>11<br>12<br>13<br>14<br>15<br>16<br>17<br>18<br>19<br>20<br>21<br>21<br>22<br>23                                                                                                    | SHI<br>N<br>2<br>3<br>4<br>5<br>5<br>6<br>6<br>7<br>7<br>8                                                                                                    |
|                                                                         |                                                                                                    | EET<br>10                                                                                                    |
|                                                                         | 105<br>106<br>107<br>108<br>109<br>110<br>111<br>112<br>113<br>114<br>115                                                                                                    | CROSS<br>REFERENCE<br>NUMBER<br>100<br>101<br>102<br>103<br>104                                                                                                    |
|                                                                         |                                                                                                    | MODULE<br>LOCATION                                                                                                    |
|                                                                         | с с с с с с с с с <i>г г г</i> с                                                                                                    | REV<br>C<br>C<br>C<br>C<br>C<br>C<br>C<br>C                                                                                                    |
|                                                                         | UART, "X" COMPARE, CURSOR COMPARE<br>MEMORY BANK "A"<br>MEMORY BANK "B"<br>CLEAR CONTROL, RECEIVE AND KEYBOARD CONTROL<br>MEMORY ADDRESS CONVERSION, DATA DECODE<br>BAUD COUNTER, MODEM CONTROL<br>PHASE LOCK OSCILLATOR CURRENT LOOP RECEIVE AND TRANSMIT<br>INTERNAL SWITCHES, BREAK AND ALARM LAST LINE COMPARE<br>X CURSOR CONTROL, Y CURSOR CONTROL, X CURSOR COUNTER<br>MODEM INTERFACE, RTS CONTROL<br>BAUD SELECT, X Y POSITION CONTROL<br>TIMING DIAGRAM<br>TIMING DIAGRAM<br>TIMING DIAGRAM | LOGIC DIAGRAM TITLE<br>LOGIC DIAGRAM CONTENTS SHEET<br>KEY TO DIAGRAMS-PHYSICAL LOCATION CODES<br>KEY TO SYMBOLS<br>MAIN TIMING, HORIZONTAL, SCAN, AND VERTICAL COJNTER<br>HORIZONTAL AND VERTICAL CONTROL, VERTICAL ADDRESS COUNTER.<br>READ WRITE CONTROL<br>MEMORY OUTPUT LATCH, CHARACTER GENERATOR, VIDEO SERIALIZER,<br>BLINK COUNTER, DISPLAY CURSOR F.<br>"Y'' CURSOR COUNTER AND MUX, VIDEO DRIVER CIRCUIT<br>CURSOR FUNCTION DECODE, CURSOR POSITION DECODE, LAST LINE COUNTER |
| NOTES<br>I for logic chip information see dug 82297000 (mey to symbols) | REFERENCE DRAWING CONTROL DATA                                                                                                    | Imt                                                                                                    |
|                                                                         |                                                                                                    | CONTENTS SHEET                                                                                                    |
|                                                                         |                                                                                                    |                                                                                                    |
|                                                                         | COMPONENTS EXCEPT AS NOTED CHED C: CONTRACT<br>CONTRACTE VALUE ANTHOG BACK                                                                                                    | S/17/L CORE LIBERT D RAWING NO   S/17/L 15920 C 62200824                                                                                                    |
|                                                                         |                                                                                                    | CART CHOSS SALE CLOSS SHEET I OF 23                                                                                                    |

.

1

62**9**57400 A

( )

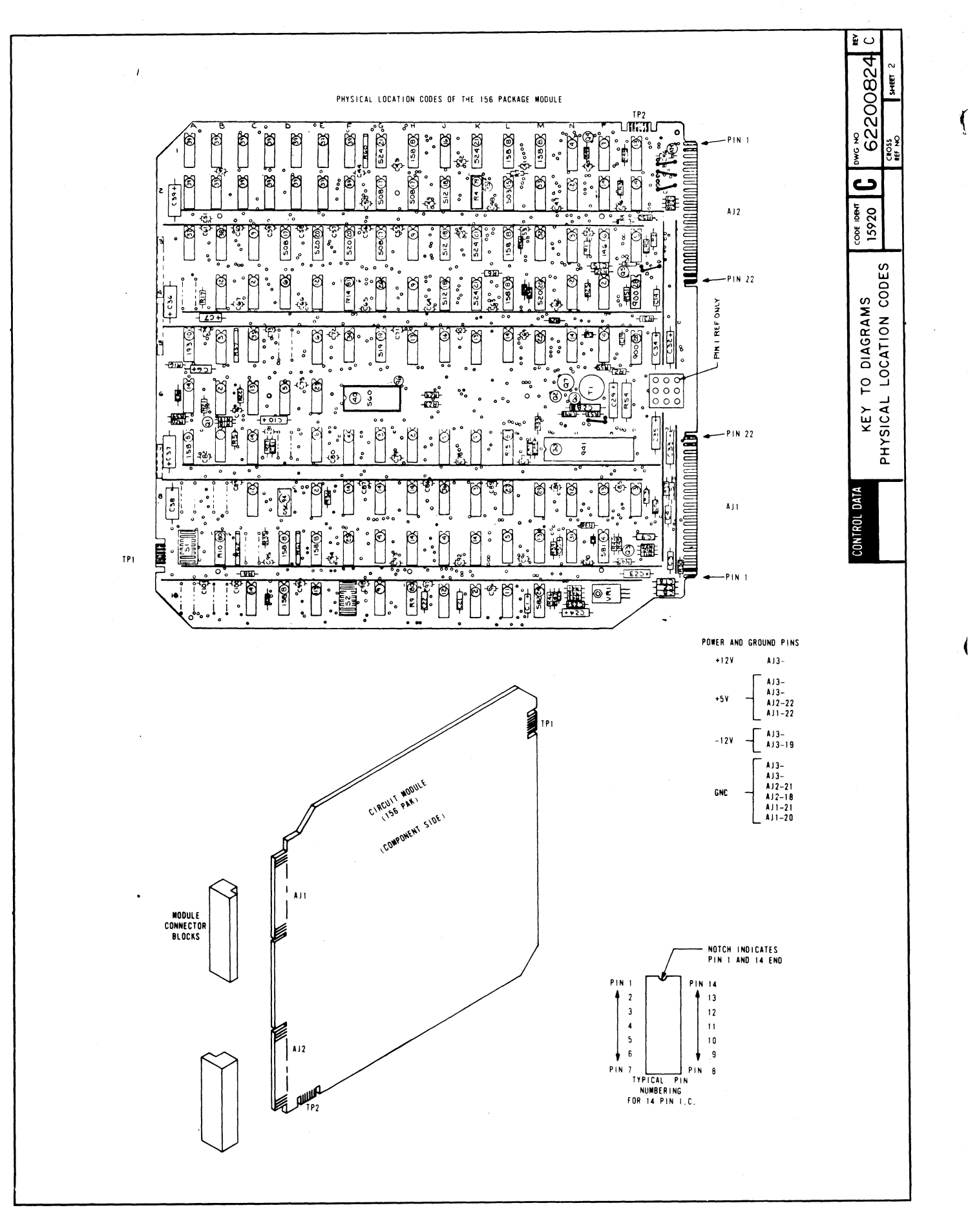

62957400 A

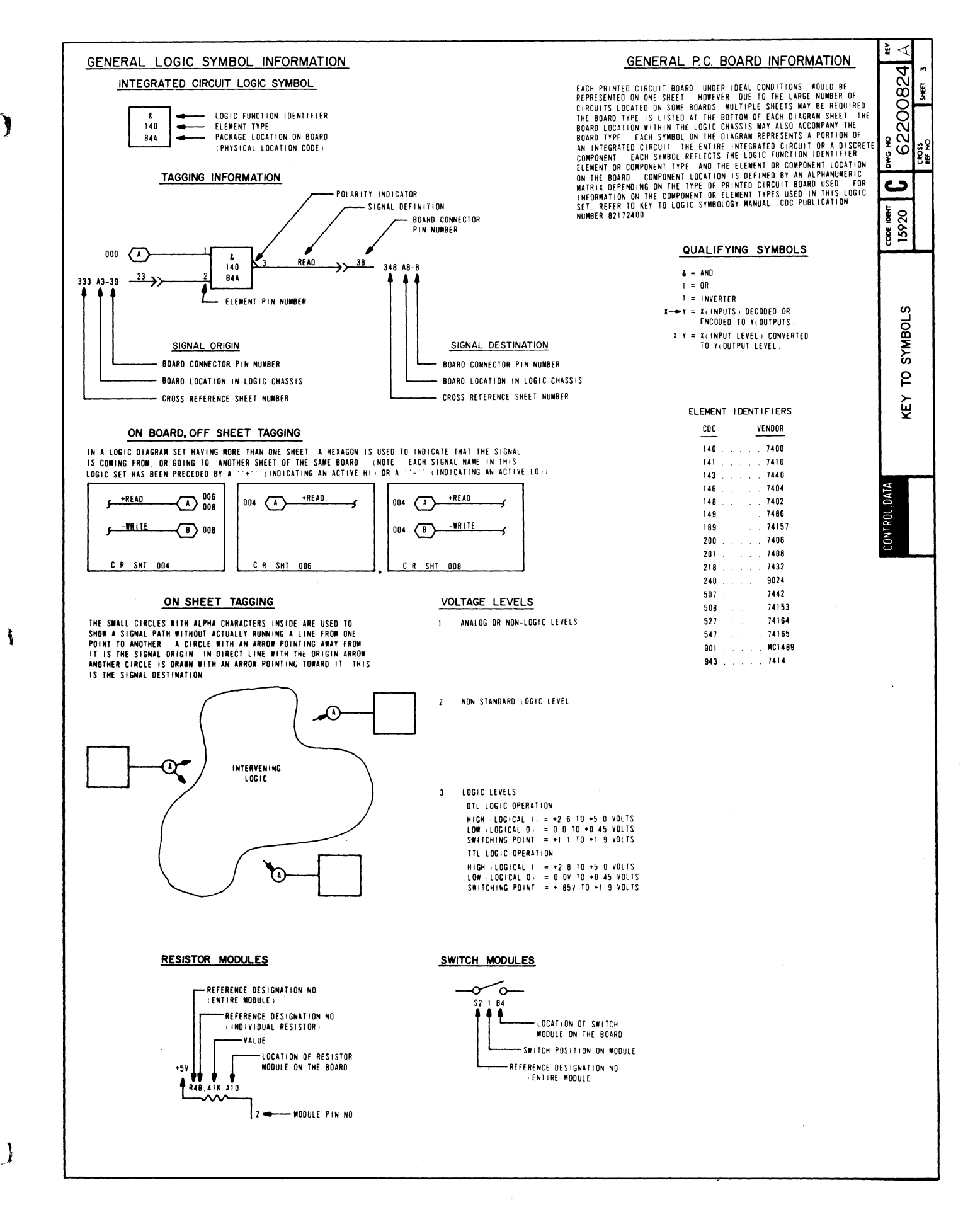

#### MAIN TIMING, HORIZONTAL SCAN, AND VERTICAL COUNTERS

This diagram, from bottom to top, shows the main timing, horizontal scan, and vertical counters. Reference the timing diagram on sheet 20 of this logic set during the following description of the logic on diagram 100.

MAIN TIMING COUNTER — When power is turned on, the -PWR RST signal goes low, which resets all of the counters and sets Main Timing start flip-flop (L5B). As the -PWR RST signal returns high, the 14.596-MHz +MAIN OSC clock pulses begin toggling L5B and M5. The set output of L5B (+TØ) loads the M5 shift register, and then L5B clears as the +MAIN OSC clock pulses shift the main timing pulse through the shift register to produce main timing clock pulses +T1 through +T8. These clock pulses are each 68.51 ns in duration, and it takes 616.6 ns for one complete pass through the counter. The +T8 output of M5 reenables L5B for setting and the sequence repeats, providing continuous +TØ through +T8 main timing pulses. These main timing pulses each correspond with a dot time on the display screen (see Timing Diagram, sheet 20 of this logic set).

HORIZONTAL COUNTER — The horizontal counter consists of counter circuits L4 and L3. A -(T8 + T2) clock signal toggles the horizontal counter. This clock signal is used because refresh memory write operations take longer than read operations. The normal TØ through T8 clock cycle is therefore extended from TØ through T2 of the next clock cycle for write (key-in or receive) operations. Although the horizontal counter is a divide-by-256 counter, it never reaches a full count. A horizontal control ROM, shown on diagram 101, monitors the - HORZ 2<sup>7</sup> through 2<sup>0</sup> outputs of the horizontal counter and causes a -HORZ LOAD pulse to reload the horizontal counter on count 101 (+HORZ 2<sup>6</sup>·2<sup>5</sup>·2<sup>2</sup>·2<sup>0</sup> = 1). Each count of the horizontal counter corresponds with one 9-dot horizontal character scan time. Eighty of the 102 counts (2 through 81) correspond with the display of character dots as the crt electron beam sweeps from left to right across the screen, and 22 of the counts (82 through 101, and 0 and 1) correspond with horizontal retrace and settling time for the beam before it begins a new horizontal scan. Gate N3C out of the horizontal counter NANDs the + HORZ 2<sup>6</sup>, + HORZ 2<sup>4</sup> and + T4 clock signals to produce a -(HORZ 2<sup>6</sup>·2<sup>4</sup>) signal. This signal sets a write disable flip-flop to prevent write access to refresh memory during horizontal retrace time (diagram 101).

SCAN COUNTER — The scan counter is a 4-bit decade counter (L2) that is enabled by the +ENABLE SCAN signal (count 84 of horizontal counter via horizontal control ROM), and is toggled by the -(T8 + T2) clock signal. The +SCAN 2<sup>3</sup> through 2<sup>0</sup> outputs of the counter provide timing for the vertical control ROM (diagram 101) and for the character generator ROM (diagram 102). The scan counter counts 10 scan lines (counts 0 through 9), and then outputs an enable to the vertical counter via pin 15 to increment the vertical (display line) counter. The scan counter also produces a +SCAN 10 signal by ANDing its +SCAN 2<sup>3</sup> and 2<sup>0</sup> outputs. This signal is used to increment the vertical address counter (diagram 101) and to control cursor displays (diagram 102).

Upon completion of an entire raster scan, including vertical retrace time, the vertical control ROM (diagram 101) drops the -VERT LOAD signal line low for  $62.89 \,\mu$ s. This enables the VERT LOAD signal to NAND with the ENABLE SCAN signal and reload the scan the vertical counters simultaneously (see timing diagrams on sheets 20, 21, and 22 of this logic set).

VERTICAL COUNTER — The vertical counter consists of counter circuit L1 and flip-flop L5A. The tenth count of the scan counter enables the vertical counter while the -(T8 + T2) clock signals advance it. The vertical counter increments once for every ten counts of the scan counter, and thereby tracks the display line count. Completion of a vertical scan count occurs when the -VERT  $2^3 \cdot 2^4$  signal line goes low to indicate the 24th display line has just been completed. The -VERT  $2^3 \cdot 2^4$  signal enables the vertical control ROM (diagram 101), which in turn provides vertical retrace control signals.

In addition to going to the vertical control ROM, outputs from the vertical counter go to the vertical address counter (diagram 101) and the request to send (RTS) control logic (diagram 114). See the timing diagrams on sheets 20, 21, and 22 of this logic set.

ł

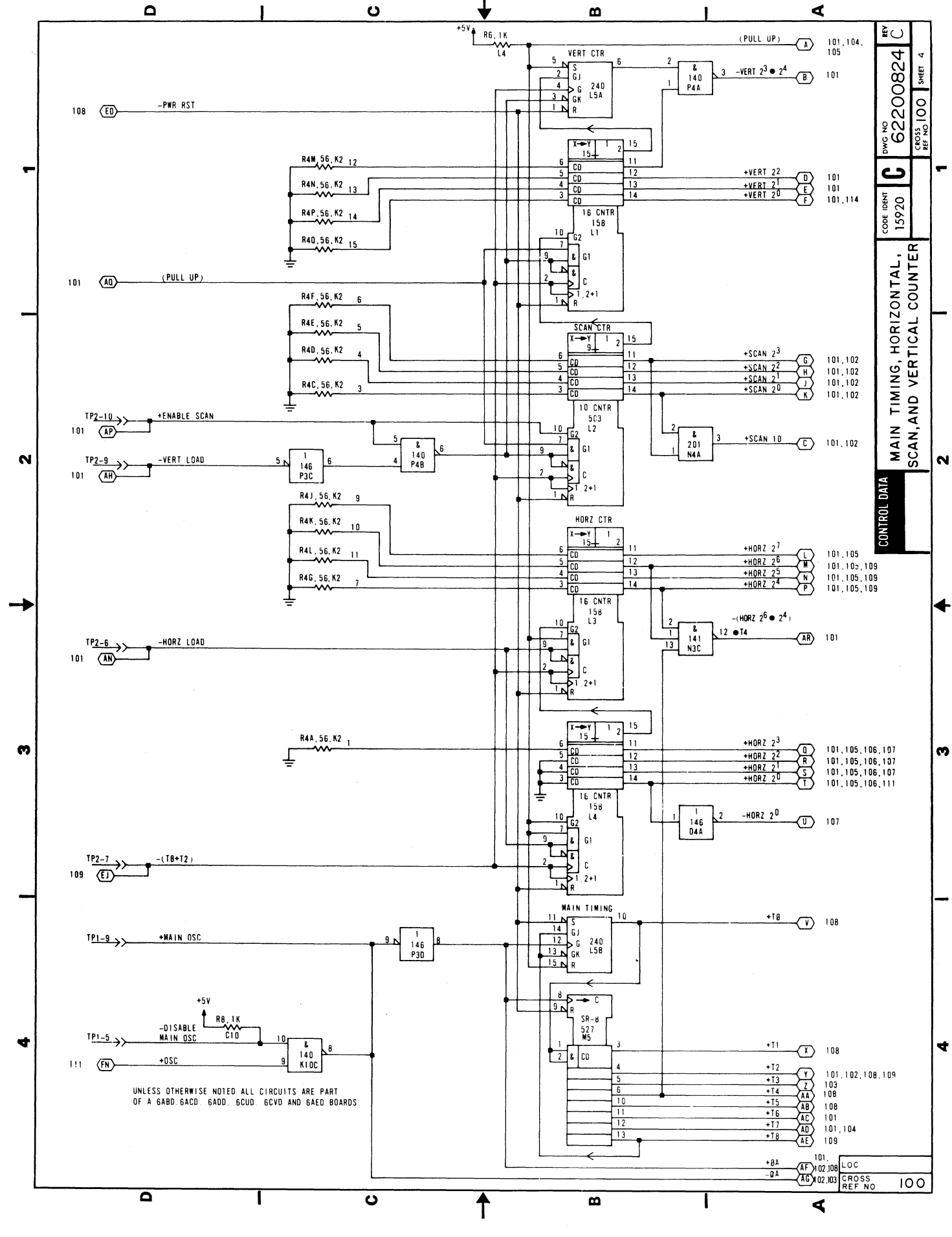

62957400 A

ſ

1

## HORIZONTAL AND VERTICAL CONTROL, VERTICAL Address Counter, and Read/Write Control

This diagram depicts the horizontal and vertical control logic (ROMs M2 and M3 and register M4), the vertical address counter (counter M1, flip-flop P2B flip-flop P5B and other associated gates), and the read/write control logic (flip-flops P5A, N5A and N5B, and other associated gates).

VERTICAL CONTROL ROM — The vertical control ROM monitors outputs from the vertical and scan counters and from the +50/-60-Hz switch (diagram 112) to produce vertical retrace timing signals. The ROM is enabled during vertical retrace time by the -VERT  $2^3 \cdot 2^4$  signal from the vertical counter (diagram 100). Since vertical retrace timing for 50- and 60-Hz terminals vary, the +50/-60-Hz signal determines which retrace timing signals are accessed. Basically, the sequence is as follows: 1) the ROM is enabled as -VERT  $2^3 \cdot 2^4$  goes low, 2) this immediately drops the +VERT UNBLK signal to blank the display screen during vertical retrace, 3) the vertical sync pulse occurs, 4) the -VERT LOAD signal drops low to reload the vertical and scan counters (diagram 100), and 5) this latter action disables the vertical control ROM because the -VERT  $2^3 \cdot 2^4$  signal returns high as the counters reload. The -(T8 + T2) clock signal toggles register M4 to ensure proper timing of the horizontal and vertical sync and unblank signals. See the timing diagrams on sheets 21 and 22 of this logic set for timing details.

HORIZONTAL CONTROL ROM — This ROM is always enabled to track the output of the horizontal counter (diagram 100). It provides control of the + HORZ UNBLK (+ MEMORY ACCESS), + HORZ SYNC, -HORZ LOAD, and + ENABLE SCAN signals as shown on the horizontal refresh and memory timing diagram (sheet 20 of this logic set). The + HORZ UNBLK (+ MEMORY ACCESS) signal is high from counts 2 through 81 of the counter; the + ENABLE SCAN signal pulses high at count 84; the + HORZ SYNC signal pulses high for counts 85 and 86; and the -HORZ LOAD signal drops low to restart the horizontal counter clock cycle at count 101.

VERTICAL ADDRESS COUNTER — The vertical address counter, P2B, tracks the vertical position of the electron beam on the crt screen and provides information for displaying the cursor in the correct position for addressing refresh memory. This counter normally (page mode) counts, along with the vertical counter L5A (diagram 100), up through count 23. The -(T8 + T2) clock signal toggles both counters, and both are enabled for counting by essentially the same signals (+ENABLE SCAN and +SCAN 10). At count 23, gates N1A and R1B enable the vertical address counter to reload via gates P1B, and P3A and R1B the next time gate N3A from the horizontal control ROM is made. At the same time this occurs, the -VERT 2<sup>3</sup>·2<sup>4</sup> signal line goes low disabling gate N3A while vertical retrace occurs. When vertical retrace is complete, the vertical counter (diagram 100) resets, reenabling the circuit to the vertical address counter via gate N3A and the horizontal control ROM.

The vertical address counter may also be advanced via gate N3B when the display is operating in scroll mode. When scroll mode is selected, the +LST LN COMP signal comes up to enable gate N3B whenever the cursor moves into the display line designated as the last line. Initially, the last line is display line 24; however, each time the display is scrolled, the last line count wraps around. That is, display line 24 moves to position 23 and display line 1 wraps around to position 24 as a blank line awaiting data entry. Gate N3B is enabled when the cursor is in the last line (+LST LN COMP = 1), a scroll command causes +INC Y to go high, and the horizontal position of the beam is one position past the X cursor compare point [+(X COMP + 1) = 1]. Incrementing the vertical position count when the cursor is in the last display line in scroll mode also advances the vertical address counter (memory address control) count ahead of the vertical counter (electron beam position control). This occurs when the vertical address counter is advanced once via gate N3B and then once via gate N3A. This double advance effectively wraps address-ing of the display lines around so that the vertical address counter follows the last line counter; display line 1 now becomes display line 24, line 24 becomes line 23, etc. Each time the display is scrolled, this double advance takes place until the original 24th display line becomes the 1st display line. The next advance scrolls line 24 off the screen at the top and moves the 1st line back into its original 1st line position. The original line 24 then appears in display position 24 as a blank line awaiting further data entries and scroll commands.

READ/WRITE CONTROL – Read/write control logic controls the reading of information from and the writing of information into refresh memory. The write and read memory timing diagrams on sheets 21 and 22 of this logic set indicate the signal sequences for the read/write control logic. Basically, memory is always enabled for reading because the +READ/-WRITE signal line is normally high. Write memory can only occur when:

- 1) Data is received or keyed in + (RCV ACT + KYBD ACT) signal is high, and
- 2) A horizontal retrace is not occurring flip-flop P5A is clear.

62957400 A

I

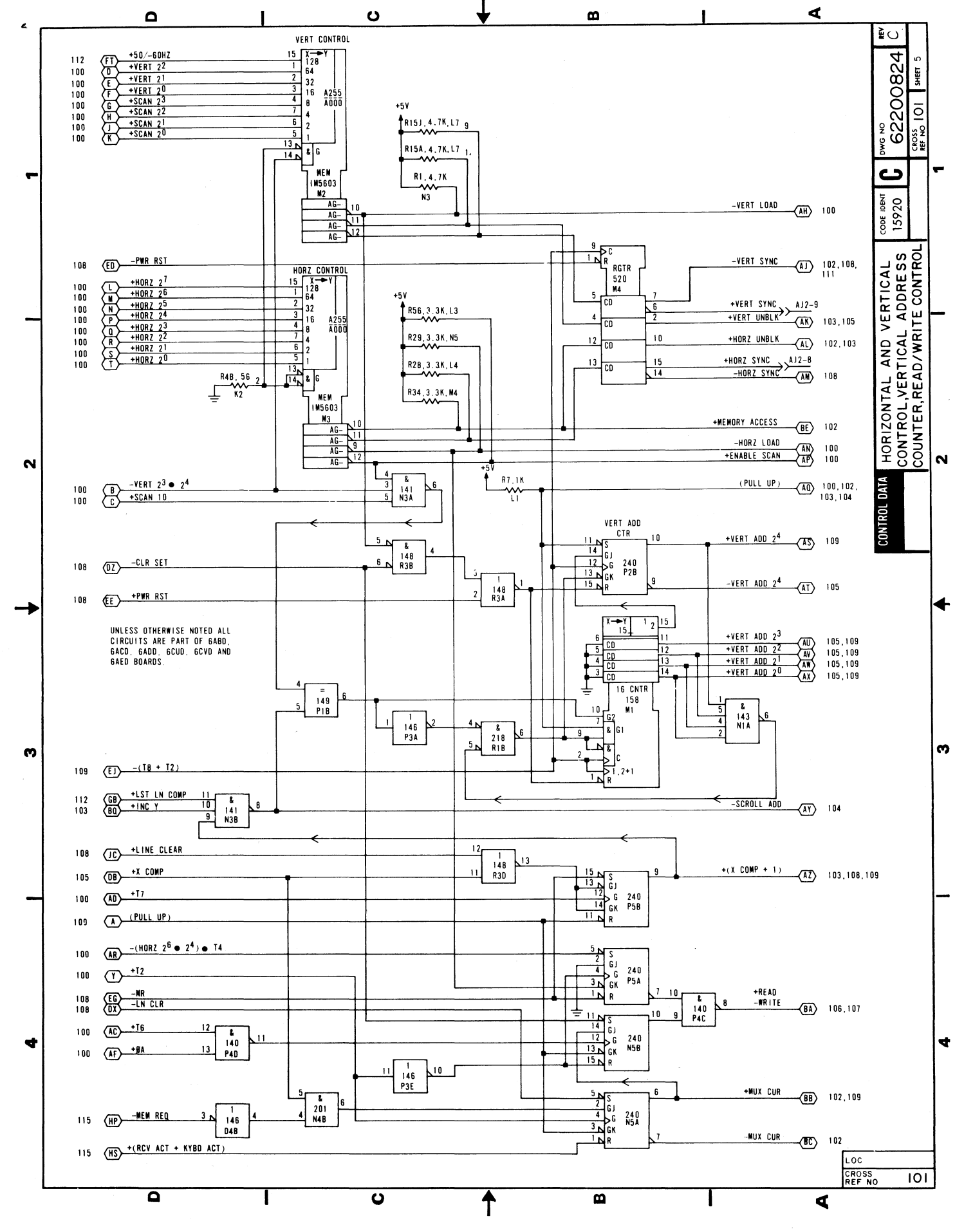

62957400 A

I

## MEMORY OUTPUT LATCH, CHARACTER GENERATOR, VIDEO SERIALIZER, BLINK COUNTER, DISPLAY CURSOR FLIP-FLOP

Diagram 102 depicts the logic for the following items: 1) memory output latch E3 and F3, 2) character generator G6, 3) video serializer E6, 4) blink counter A7, 5) display cursor flip-flop P2A, 6) inhibit display flip-flops A6B and A6A, and 7) highlight control circuit E10, and flip-flops C10A and C10B.

MEMORY OUTPUT LATCH — The 4-bit latches, E3 and F3, receive seven bits (+MEM  $2^6$  through  $2^0$ ) of character code information from memory bank A (diagram 106) or memory bank B (diagram 107). Each memory is accessed by alternating HORZ  $2^0$  clock signals: +HORZ  $2^0$  accesses memory A and -HORZ  $2^0$  accesses memory B. The -(T8 + T2) clock signal loads the latches with character code information from the appropriate memory (memory A = characters 1, 3, 5 ... 79 and memory B = characters 2, 4, 6 ... 80) once every character-line clock cycle (see memory timing, sheet 22). The character information loaded into the latches is then applied to character generator G6 and highlight control ROM E10 circuits. Latch F3 also latches the +CUR COMP signal. This signal occurs when the count of the horizontal counter (diagram 100) matches that of the X cursor counter (diagram 113) and the count of the vertical address counter (diagram 101) matches that of the Y cursor counter (diagram 103).

CHARACTER GENERATOR — The character generator is a ROM that converts character code and scan line inputs into 7 bits of dot information. This enables formation of dot pattern characters on a 7- by 9-dot character matrix during successive, vertically incremented horizontal scans of a display line. The combination of a scan line and a character code input generates the 7 dots required for composing one horizontal character scan. Nine scans are then required to compose an entire character area; the 10th scan line is used for displaying the cursor. The dot patterns generated by the character generator pass to a video serializer, which serializes the dot codes before sending them to the video display circuits.

VIDEO SERIALIZER — The video serializer accepts 7-bit inputs from the character generator each -(T8 + T2) clock cycle. Loaded with each 7 bits of dot information are a leading and a trailing blank bit (logical 0). These blank bits enable 2-dot spacing between adjacent horizontal character displays. Once loaded, the serializer shifts out a character dot on each  $-\emptyset A$  clock pulse. The  $+\emptyset A$  clock pulses AND with the output of the serializer to produce either a blank or an unblank signal to the video driver (diagram 103). Notice that the -(T8 + T2) clock signal, which loads the video serializer, can be blocked by Inhibit Display flip-flops A6A and A6B.

BLINK COUNTER AND DISPLAY CURSOR FLIP-FLOP — The blink counter divides the frequency of the -VERT SYNC signal by 16 to provide blink capabilities for the cursor display and for the blink highlight feature of the display. The blink counter alternately enables and disables the Display Cursor flip-flop for 8 display pages. The +CUR COMP and +SCAN 10 signals coincide every raster scan to provide a set input to the Display Cursor flip-flop. If the flip-flop is enabled by the blink counter, it sets on the next -(T8 + T2) clock pulse. As it sets, the -DISPLAY CURSOR FF signal line goes low to enable the cursor display. The integrity of cursor display timing and character display timing is maintained in the following manner: on the 1st -(T8 + T2) clock signal the +CUR COMP rises; the next -(T8 + T2) clock signal latches the +CUR COMP signal just before it drops; the 3rd -(T8 + T2) clock pulses sets the Display Cursor flip-flop and enables display of the cursor at the same time a new character code is being latched (+CUR COMP from F3-15 goes to 0); the 4th -(T8 + T2) clock signal clears the Display Cursor flip-flop so that the cursor display only lasts one character scan time.

INHIBIT DISPLAY FLIP-FLOPS — Flip-flops A6A and A6B are both Inhibit Display flip-flops. When data is being written into refresh memory (+MUX CUR goes high), both A6B and A6A direct set as the -MUX CUR signal drops low on a T2 clock pulse. Two T2 clock pulses after the Mux Cursor flip-flop sets (diagram 101) flip-flop A6B clears and permits A6A to clear on the next T2 clock pulse. When either A6B or A6A is set, it blocks the shifting of character dots out of the video serializer. This is done for a few character times to prevent spurious dot patterns from appearing on the display screen when the cursor is multiplexed to a new location in memory (write memory operation).

During highlight commands (keyboard control key functions), flip-flop A6A sets for one character time as the control character is decoded to prevent the display of the control code symbol associated with the control code.

#### DIAGRAM 102 (CONTD)

HIGHLIGHT CONTROL CIRCUIT — The 4- by 256-bit ROM at location E10 implements the highlight features of the display by decoding the following control codes: initiate low intensity (SO or 0168), initiate blink (ETB or 0278), and end highlight (SI or 0178). To do this, the E10 ROM monitors all of the codes out of memory (+MEM 2<sup>6</sup> through 2<sup>0</sup>). In addition, it also monitors the output of Blink Control flip-flop C10A. The output of blink counter A7 toggles the Blink Control flip-flop so that the flip-flop cycles on and off about twice a second.

The Blink Control flip-flop is only used in conjunction with the initiate blink control code (ETB or 027<sub>8</sub>). While this code is applied to the input of memory E10 and the Blink Control flip-flop is set, output pins 10 and 11 of E10 go low: 10 to inhibit the display of the symbol for the ETB code and 11 to initiate reduced intensity (set flip-flop C10B). C10B remains set either until the end of the scan line when the +MEMORY ACCESS and +HORZ UNBLK drop to reset it, or until the highlight control memory detects an end highlight code (SI or 017<sub>8</sub>) within the same scan line. Detection of the end highlight code causes pin 12 of E10 to go low and enable flip-flop C10B for clearing on the next +T2 clock pulse. The Blink Control flip-flop (C10A) remains set for 16 pages and then clears for 16 pages so that input pin 15 to memory E10 goes low. During the 16 pages when E10-15 is low, output pin 11 remains high, C10B does not set, and display dots appear at normal brightness. Alternately enabling and disabling low intensity scans approximately once every 16 pages causes displayed characters within the highlight field to appear as blink characters.

The initiate reduced intensity code (SO or 016<sub>8</sub>) has a similar effect, with the exception that the state of the Blink Control flip-flop is disregarded. The highlight field appears as a steady reduced intensity field rather than as a blinking field.

Either the occurrence of the cursor display scan (SCAN 10 = 1), or the selection of internal test mode (TEST = 1) disables the highlight control memory. This enables normal cursor display throughout a highlight field, and in the case of test-mode selection, it permits display of the symbols associated with the highlight control codes.

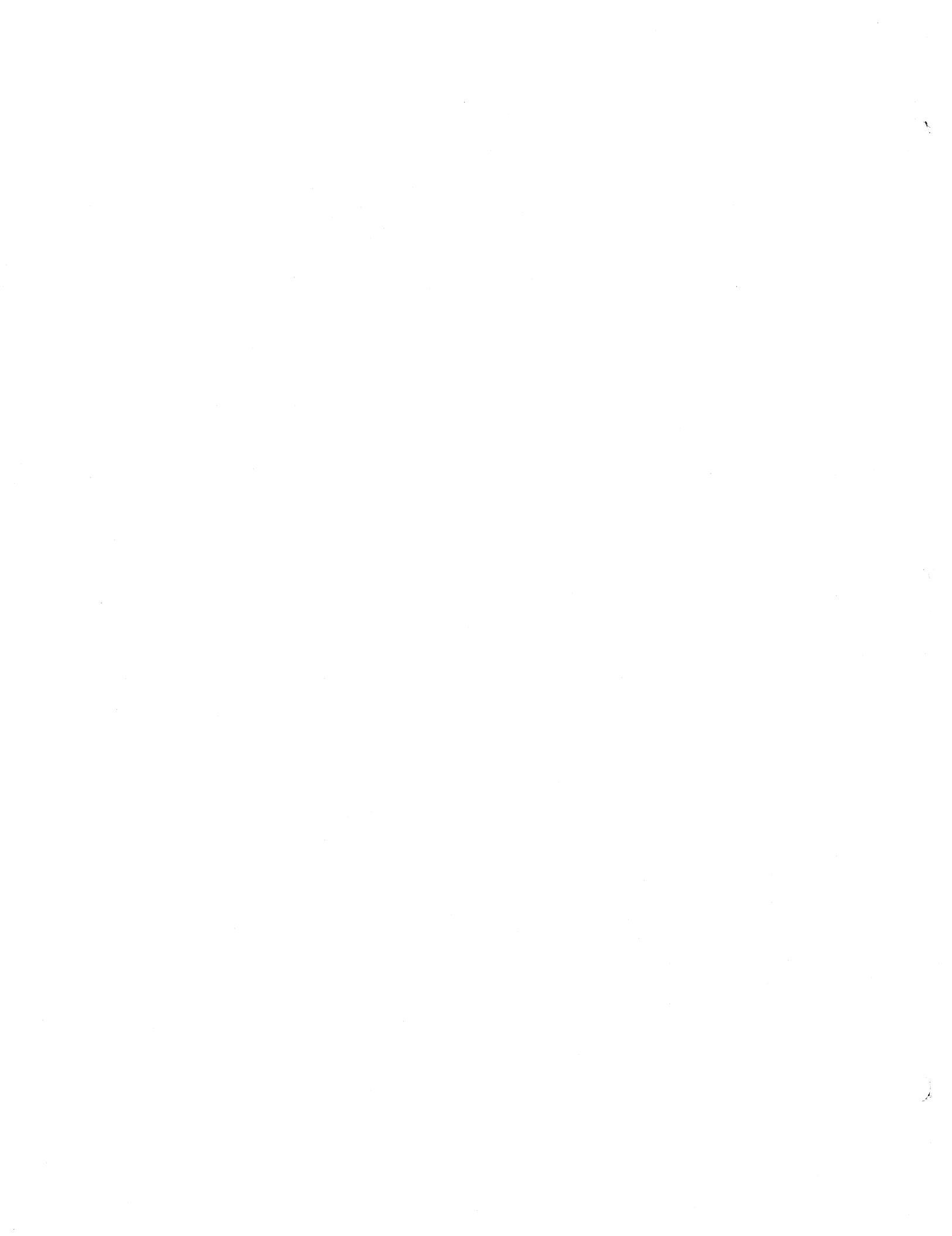

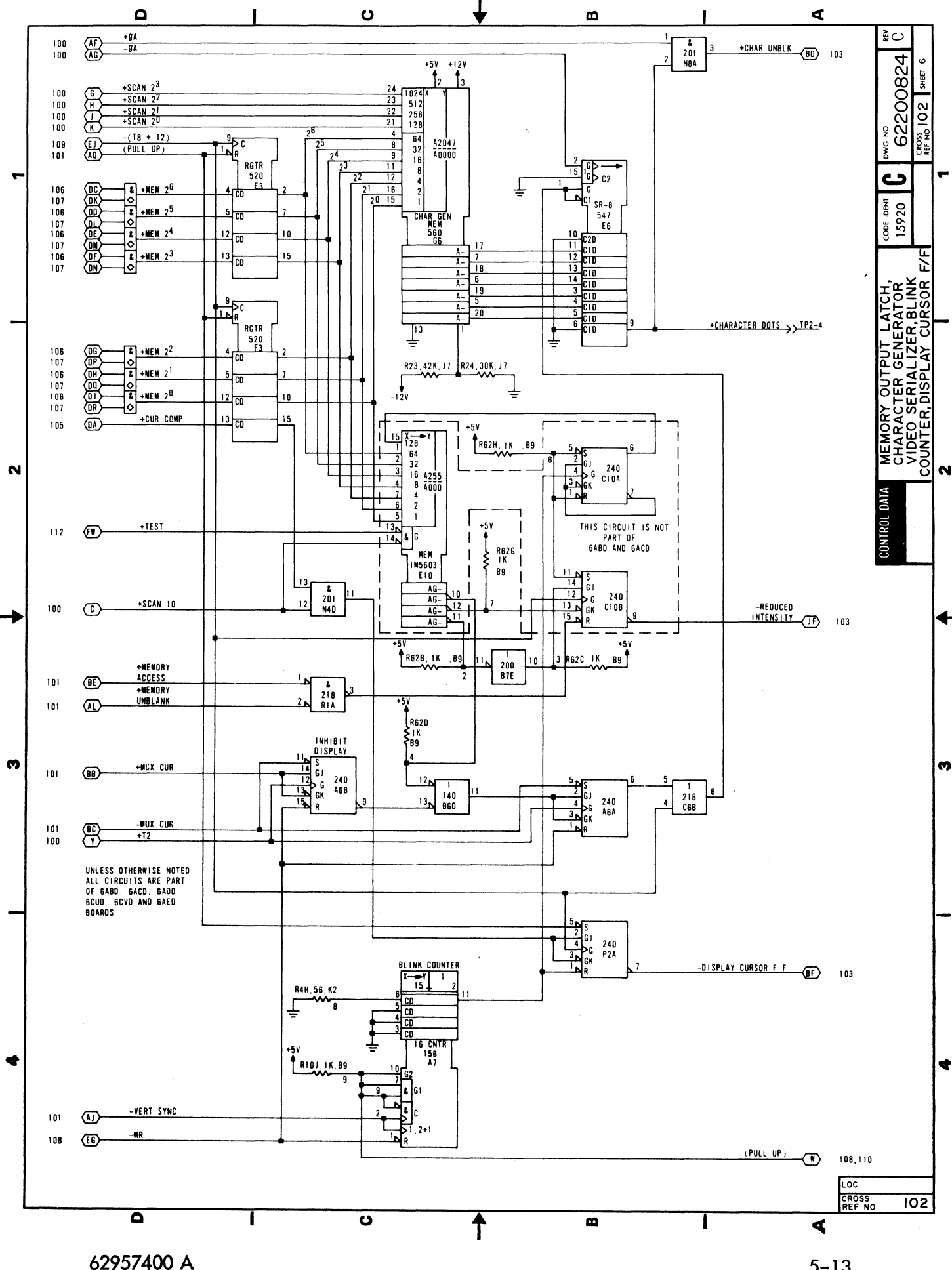

## Y CURSOR COUNTER AND MUX, AND VIDEO DRIVER CIRCUIT

Diagram 103 depicts the logic for the Y cursor multiplexer (mux—G3, G2 and H2), the Y cursor counter (J2 and flip-flop R2B), and the video driver circuit (Q1/B7), near the bottom of the diagram.

Y CURSOR COUNTER AND MUX — The Y cursor counter tracks the vertical position of the cursor on the display screen. To do this, the counter can either increment or decrement its count to follow keyboard or receive codes that increment or decrement the vertical position of the cursor within the range of display lines 1 through 24 (counter counts 0 through 23). Additionally, the counter can be loaded from the Y cursor mux. This permits it to load the count of the last-line counter for the reset-to-home operation when the display is operating in scroll mode, or to load the Y position portion of X/Y positioning commands when the display is operating in page mode.

The -EN Y CUR CTR and the -LOAD CUR CTR signals from the Y cursor control memory determine whether the counter is enabled for counting (increment or decrement) or for loading from the mux. The enable and load counter signals cannot occur simultaneously, although the same clock time [+(X COMP + 1) and T3] clocks either occurrence. During enable counter operations, the state of the -INC Y signal determines whether the counter increments (-INC Y = 0) or decrements (-INC Y = 1). During enable counter operations, the Y mux becomes part of the counter when the carry from counter J2, pin 15, goes high: J2 increments at the maximum count or decrements at the minimum count. This permits flip-flop R2B to set or clear, as appropriate, when tracking the cursor position during enable counter operations.

During load counter operations, the -LOAD Y CUR CTR signal (from diagram 113) goes low to enable loading the counter, while the +PAGE/-SCROLL, -RST Y, and -Y POS signals determine what information muxes into the counter. Although the mux is a 4-input type, only three sets of inputs normally pass through the mux: the write inputs (pins 5 and 11), the last-line inputs (pins 4 and 12), and the clear cursor/set cursor and increment/decrement Y inputs (pins 6 and 10). Input pins 3 and 13 (both grounded) should not be muxed because the all-0s combination of +PAGE/-SCROLL, -RST Y and -Y POS signals necessary to mux pins 3 and 13 is illegal; that is, Y positioning commands are blocked in scroll mode (see diagram 115). The loading of write inputs from the mux into the counter is associated with Y positioning commands (-Y POS = 0), while the loading of last-line inputs is associated with reset Y and scroll mode commands (-RST Y and +PAGE/-SCROLL = 0). Other combinations of mux control inputs gate either -CLR CUR  $2^{12}$  and +(INC Y + DEC Y) signals or -SET CUR  $2^{12}$  and +(INC Y + DEC Y) signals from the mux to the counter. Operations like increment Y at maximum Y cause the -CLR CUR  $2^{12}$  signal to go low, while decrement Y at minimum Y cause the -SET CUR  $2^{12}$  signal to go low.

VIDEO DRIVER CIRCUIT — Video driver Q1 turns on momentarily as +CHAR UNBLK signals (dot pulses) enable NAND gate B5A during horizontal and vertical unblank times. The video output signal then passes to the video amplifier circuit on the video display assembly where it blanks or unblanks the electron beam as necessary to produce dot pattern characters on the crt screen. The video driver also receives Display Cursor signal inputs, via NAND gate C6A, to implement display of the cursor on the crt screen.

The -REDUCED INTENSITY signal to Q1 comes from the highlight control logic (diagram 102). It shifts the base bias of Q1 when it goes low, producing a smaller output signal from the video driver circuit. This, in turn, decreases the intensity of the characters displayed on the crt screen.

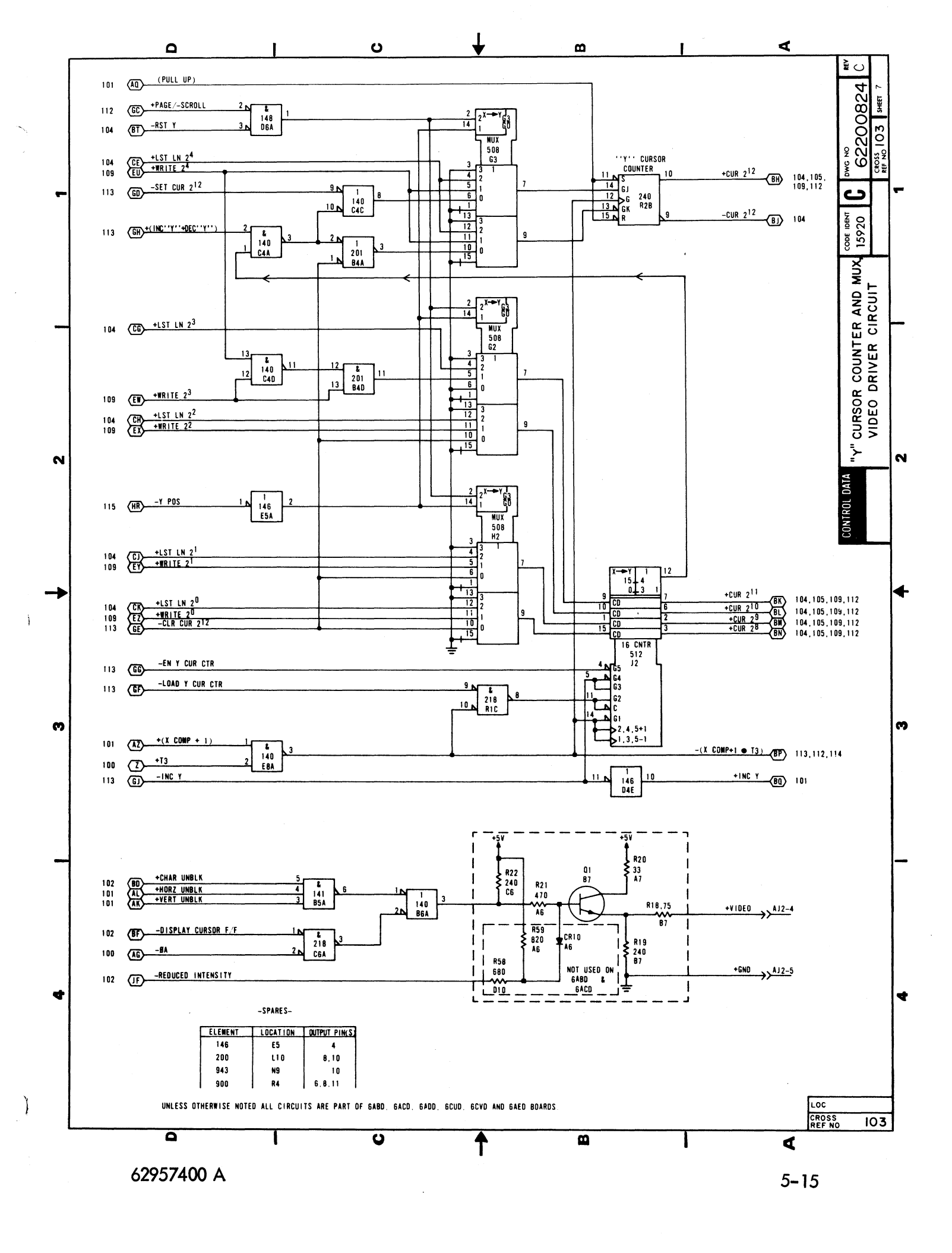

## CURSOR FUNCTION DECODE, CURSOR POSITION DECODE, LAST LINE COUNTER

Diagram 104 depicts the logic for the cursor function decode circuit (memory G4), the cursor position decode circuit (coders J1 and J5, register G5 and associated gates), and the last-line counter circuit (counter H1, flip-flop R2A and associated gates).

CURSOR FUNCTION DECODE CIRCUIT — The data decode circuit on diagram 109 monitors keyboard and receive data inputs, and if it detects a display control character code, it gates the cursor function decode circuit by causing the -EN DECODE signal to go low. The cursor function decode circuit monitors 4 write bits (+WRITE  $2^4$  and  $2^2$  through  $2^0$ ) and the +EN AUTO LF signal to determine what control code is being received and what outputs to enable. Input codes to which the cursor function decode circuit responds are as follows (the auto line feed bit only affects the carriage return function):

| Keys |                                 | ANSI Mnemonic | Memory Input<br>+WRITE 2 <sup>4</sup> 2 <sup>2</sup> 2 <sup>1</sup> 2 <sup>0</sup> |   |   | 2 <sup>1</sup> | 2 <sup>0</sup> | Function Output                                                     |  |  |  |  |
|------|---------------------------------|---------------|------------------------------------------------------------------------------------|---|---|----------------|----------------|---------------------------------------------------------------------|--|--|--|--|
| -    | CONTROL plus G                  | BEL           |                                                                                    | 0 | 1 | 1              | 1              | Sound audible alarm                                                 |  |  |  |  |
|      | ←                               | BS            |                                                                                    | 0 | 0 | 0              | 0              | Decrement X                                                         |  |  |  |  |
|      | LINE FEED                       | LF            |                                                                                    | 0 | 0 | 1              | 0              | Increment Y                                                         |  |  |  |  |
|      | CARRIAGE RETURN                 | CR            |                                                                                    | 0 | 1 | 0              | 1              | Reset X, or Reset X and increment Y<br>if auto line feed bit is set |  |  |  |  |
|      | CONTROL plus U or $\rightarrow$ | NAK           |                                                                                    | 1 | 1 | 0              | 1              | Increment X                                                         |  |  |  |  |
|      | CONTROL plus V                  | SYN           |                                                                                    | 1 | 1 | ,<br>1         | 0              | Line clear                                                          |  |  |  |  |
|      | CONTROL plus X or CLEAR         | CAN           |                                                                                    | 1 | 0 | 0              | 0              | Clear, reset X, and reset Y                                         |  |  |  |  |
|      | CONTROL plus Y or RESET         | EM            |                                                                                    | 1 | 0 | 0              | 1              | Reset X and reset Y                                                 |  |  |  |  |
|      | CONTROL plus Z or 🕇             | SUB           |                                                                                    | 1 | 0 | 1              | 0              | Decrement Y                                                         |  |  |  |  |

Because there are nine function outputs possible and only eight outputs available from the cursor function decode circuit, the bell, clear, and line clear outputs require further decoding via gates N8C and M9C on this diagram and gates J10B and P8C on diagram 108.

CURSOR POSITION DECODE CIRCUIT — The cursor position decode circuit uses two BCD-to-decimal decoders (J1 and J5) to track the outputs of the X and Y cursor counters (diagrams 113 and 103). Decoding the outputs of these two counters enables monitoring of the minimum and maximum counts. Clock pulse +T7 loads the resulting -Min/-Max X/Y signals into register G5, which passes them to their respective X or Y cursor control memory circuits (diagram 113). The cursor position decode circuit also enables a +BEEP signal (audible alarm) as the cursor moves from character position 72 to character position 73 on the display screen.

LAST-LINE COUNTER CIRCUIT — The last-line counter circuit tracks the display line designated as the last line when the terminal is operating in scroll mode. A clear operation sets the Clear 1 flip-flop (diagram 108), causing the -CLR 1 signal to go low and the +CLR 1 signal to go high. These two signals load the last-line counter with a count of 23 (display line 24), which is always the display line designated as the last line when initializing the logic (power-on clear or CLEAR Key). Each time the display screen is scrolled, the -SCROLL ADD signal goes low to advance the last-line counter, and the last display line acquires a new designation (0, 1, 2 ... 23). When count 23 of the last-line counter is reached, a complete scroll cycle has occurred and gate N1B enables the counter for resetting to 0 the next time the -SCROLL ADD signal goes low. Outputs from the last-line counter circuit go to the last-line comparator circuit (diagram 112) and to the Y cursor mux and counter circuits (diagram 103).

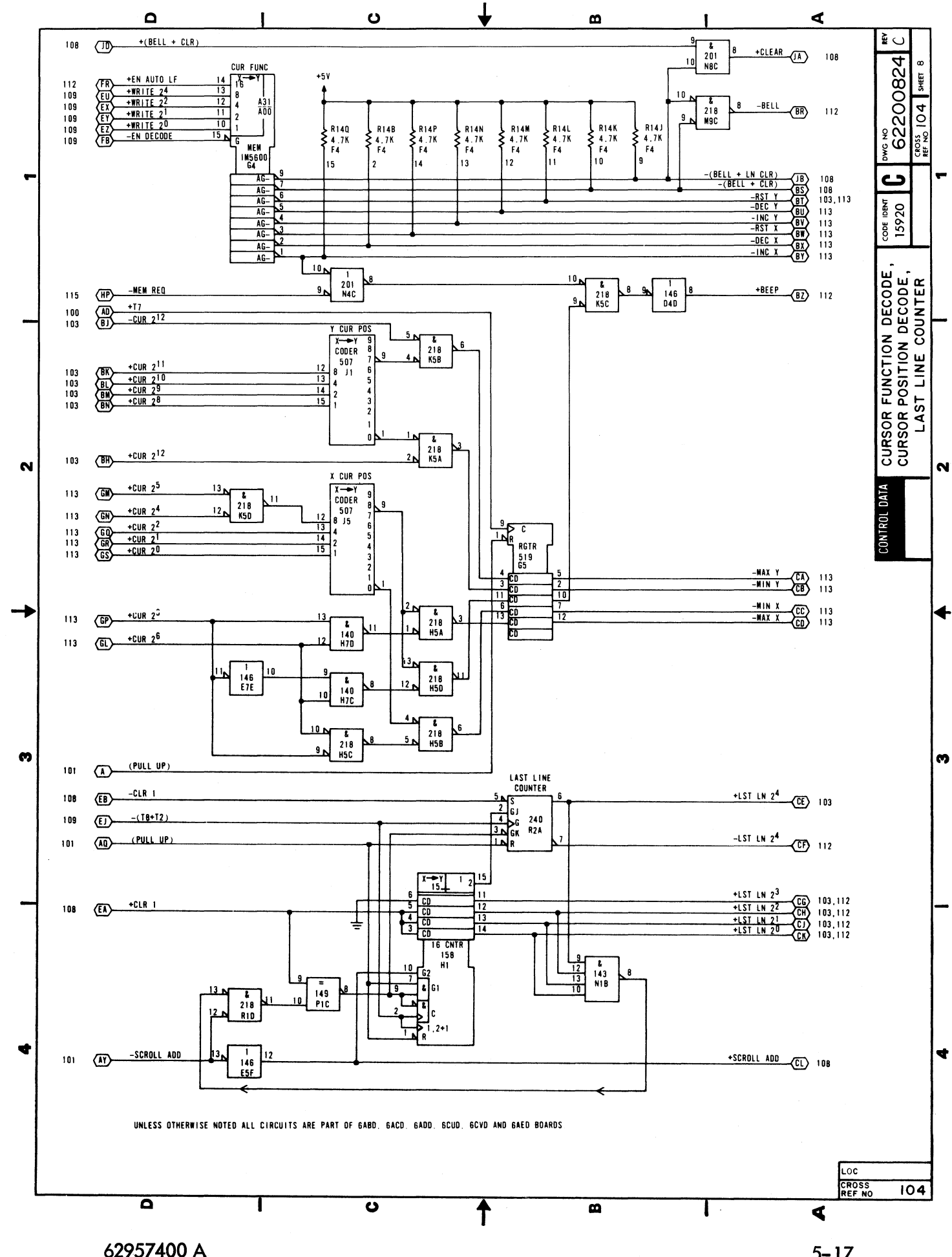

#### UART, X COMPARE, CURSOR COMPARE

Diagram 105 shows the logic for the UART, the X compare, and the cursor compare circuits.

UART — The UART is a universal, asynchronous, receiver/transmitter LSI circuit. It can simultaneously receive parallel data inputs, disassemble them, and transmit them as asynchronous serial data outputs, and receive asynchronous serial data inputs, assemble them, and gate them out as parallel data words. Additionally, it can add start, parity (even or odd), and stop bits to its transmit, serial-data outputs, and can check received serial data for word format and parity errors. Following is a list of the UART pin assignments for this application.

Pins 1 through 3 provide the required power and signal ground inputs to the UART.

Pin 4 (Enbl Rcvr Rgtr) is normally low to gate outputs from Rcvr Rgtr pins 6 through 12, but goes high to block the receiver register outputs when either a word format error (framing error indicated by missing stop bit) or a parity error occurs in a received word.

Pins 6 through 12 (Rcvr Rgtr) are the receiver register output pins; they pass received words to the write-memory multiplexer and data-decode circuits (diagram 109).

Pin 13 (Parity Err) goes high to indicate a parity error in a received data word.

Pin 14 (Frame Err) goes high to indicate a framing error (format error) if a received word does not end with a stop bit (mark or logical 1 bit).

Pin 16 (Enbl Status Rgtrs) is tied low to enable status outputs from pins 13, 14, 19, and 22 (parity error, framing error, receiver register full, and transmit holding register empty).

Pin 17 (Rcvr Clk ÷ 16) accepts a receive clock signal that is 16 times the actual bit rate of received data inputs.

Pin 18 (Reset Rcvr Rgtr Full) goes low to reset pin 19 (Rcvr Rgtr Full) when the receive register is not full; pin 19 goes high when the receive register is full.

Pin 20 (Ser Rcvr Data) receives serial data inputs; reception starts with a high-to-low (marking to spacing) transition on this line.

Pin 21 (Reset) goes high to reset the UART when a master reset occurs.

Pin 22 (Bfr Rgtr Empty) goes high when transmit holding register is empty.

Pin 23 (Load Bfr Rgtr) goes low to load data on pins 26 through 33 into the UART transmit buffer register.

Pin 24 (Xmtr Shf-Rgtr Empty) goes high to indicate transmit shift register is empty.

Pin 25 (Ser Xmtr Data) is the output pin for serial transmit data; it is high when no data is being transmitted and shifts low (start bit) to indicate the start of transmission.

Pins 26 through 33 receive parallel data inputs from the keyboard (7 bits) and the mark or space select bit, which is active when even or odd parity bit generation is not selected.

Pin 34 (Load Mode Rgtr) is tied high to permit addition of control and parity bits to the parallel, transmit data inputs.

Pin 35 (Enbl Parity) is low to enable parity bit generation and checking, and is high to disable these functions.

Pin 36 (Sel Stop Bit) goes high when the display terminal is operating at 110 baud transmission rate to enable two stop bits to be added to transmitted words; it is low to enable only one stop bit at all other baud rates.

#### DIAGRAM 105 (CONTD)

Pins 37 and 38 (Sel Wd Lg) are connected so as to enable eight data bits per transmitted word when no parity is selected (see pin 33, preceding) or to enable seven data bits and a parity bit per transmitted word when parity check/generation is enabled (see pin 35, preceding).

Pin 39 (Sel Parity Even/Odd) is high to select even parity checking and generation when these functions are enabled (see pin 35, preceding), and low to select odd parity checking and generation.

Pin 40 (Xmtr Clk) receives a clock signal that is 16 times the actual bit rate of transmitted data (see also pin 17, preceding).

X COMPARE — The X compare circuit issues a +X COMP signal when the counts of the horizontal counter (diagram 100) and the X cursor counter (diagram 113) are equal to one another. This equality indicates that the horizontal position of the electron beam as it sweeps the crt screen matches the horizontal location of the cursor on the crt screen.

CURSOR COMPARE — The cursor compare circuit consists of the X compare circuit described preceding and of a circuit that issues a +CURSOR COMP signal when the counts of the vertical address counter (diagram 101) and the Y cursor counter (diagram 103) are equal to one another. The +X COMP signal ANDs with the +CURSOR COMP signal to produce a +CUR COMP signal each time the crt beam sweeps the actual position of the character immediately at the cursor position on the display screen.

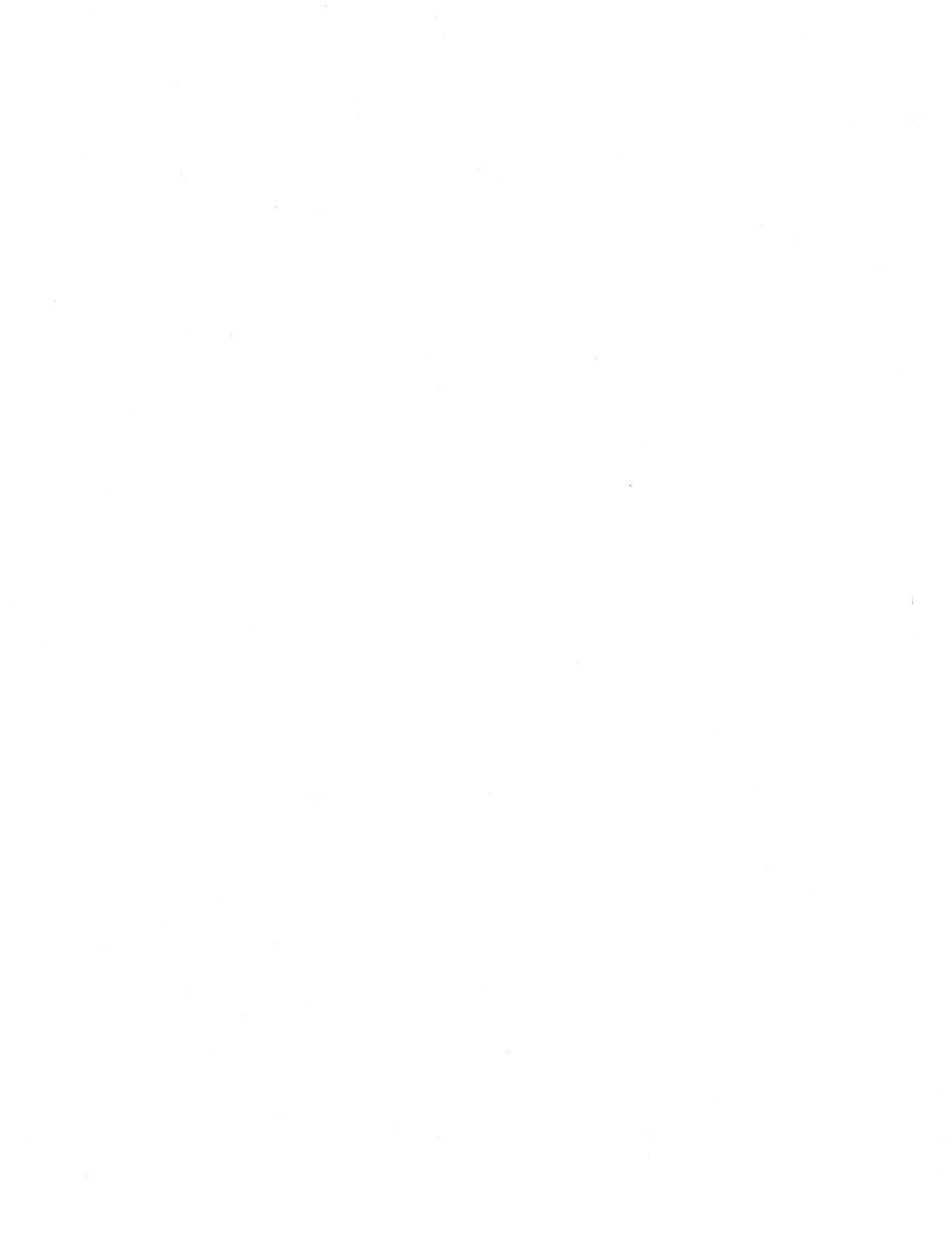

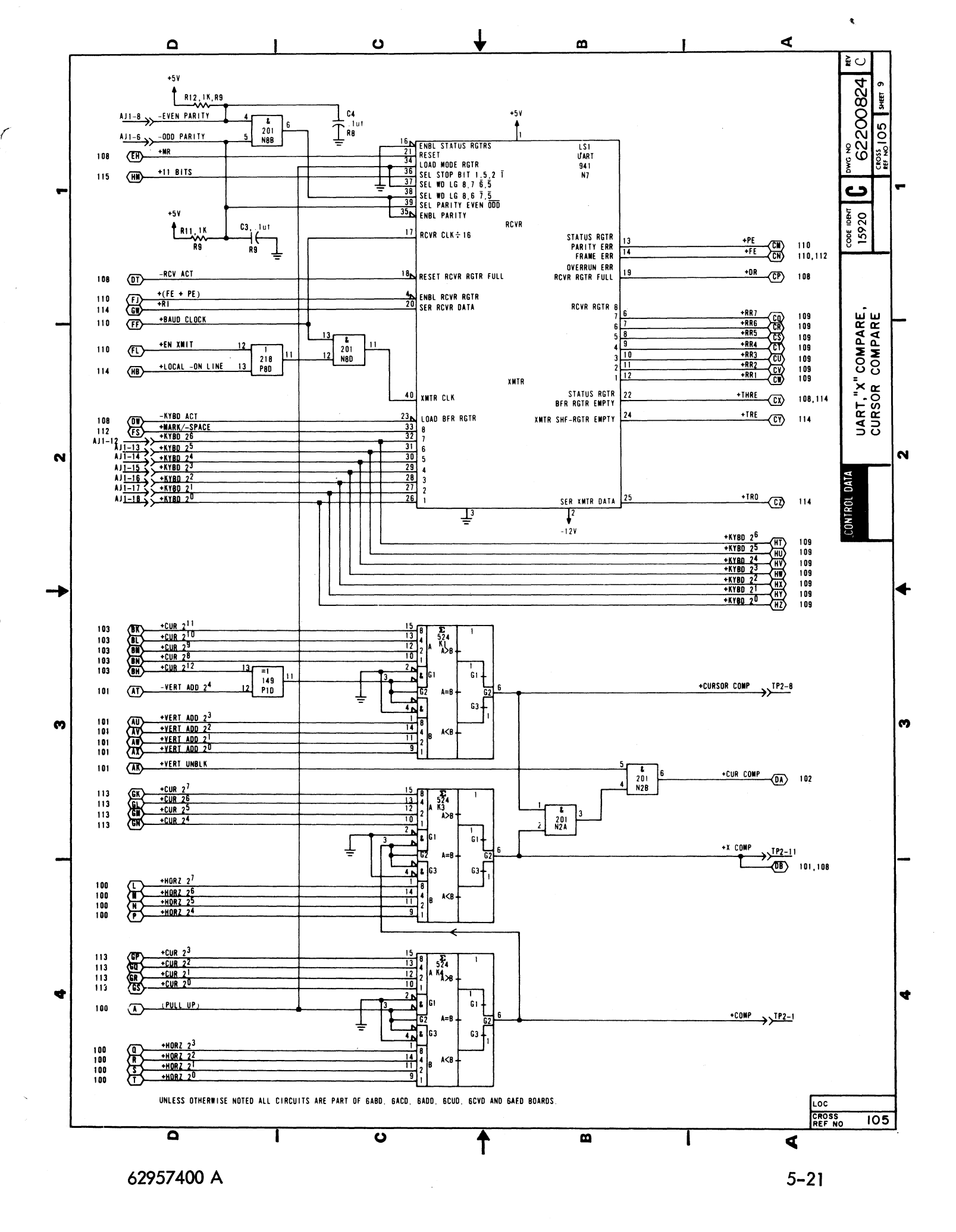

## DIAGRAMS 106 AND 107 MEMORY BANK A AND MEMORY BANK B

Memory bank A and B each consist of seven 1024- by 1-bit random-access, read/write memory circuits connected in parallel to produce a 1024- by 7-bit memory. The two banks therefore have a capacity of 2048 seven-bit words. Both banks use common address, read/write select (+READ/-WRITE), and write-data (+WRITE  $2^6$  through  $2^0$ ) signal input lines. Each bank, however, uses a separate bank select signal (A = +HORZ  $2^0$  and B = -HORZ  $2^0$ ) and separate read data lines (+MEM  $2^6$  through  $2^0$ ), which are ORed into the 7-bit, memory output latch register (diagram 102).

The common address bits to each bank simultaneously address the same memory locations; however, the bank select signals alternately enable each memory bank so that bank A receives (write) or furnishes (read) all even characters  $(0, 2, 4, \ldots, 78)$  and bank B receives or furnishes all odd characters  $(1, 3, 5, \ldots, 79)$  in a display line.

The combination of horizontal counter signals (diagram 100) and address signals from the memory address converter (diagram 109) enables binary addressing of 960 of the 1024 possible memory locations in each memory bank. The two banks, therefore, provide a total of 1920 seven-bit memory locations that corresponds with the 1920-character capacity of the display screen (24 lines of 80 characters per line).

Reading or writing from or into memory is determined by the state of the +READ/-WRITE signal line from the read/write control circuit (diagram 101). When the read/write signal line is high, the memory is enabled for reading information, and when the read/write signal line is low, the memory is enabled for receiving write information. The read/write signal line is normally high and only goes low when a write operation (keyboard entries or receive information) occurs.

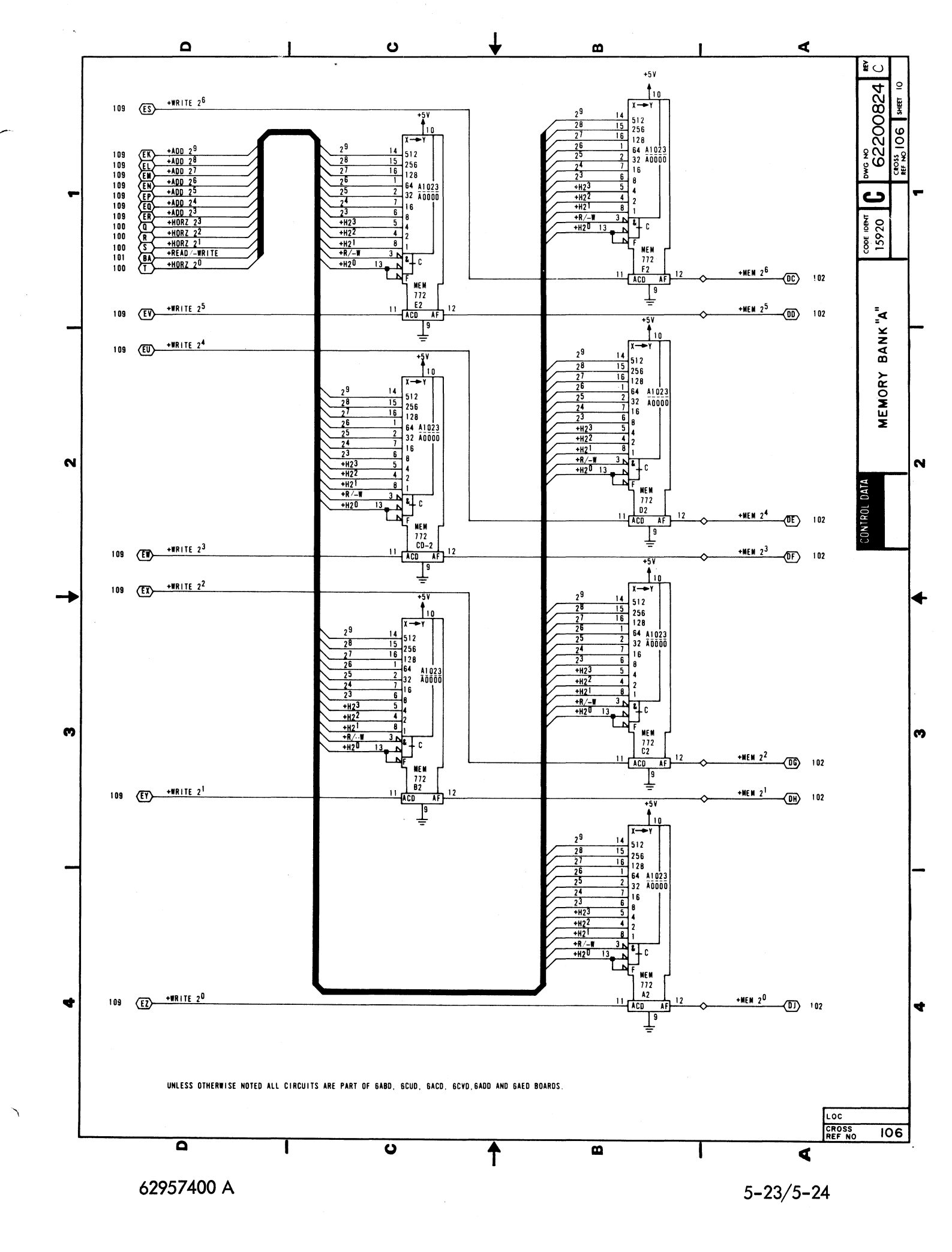

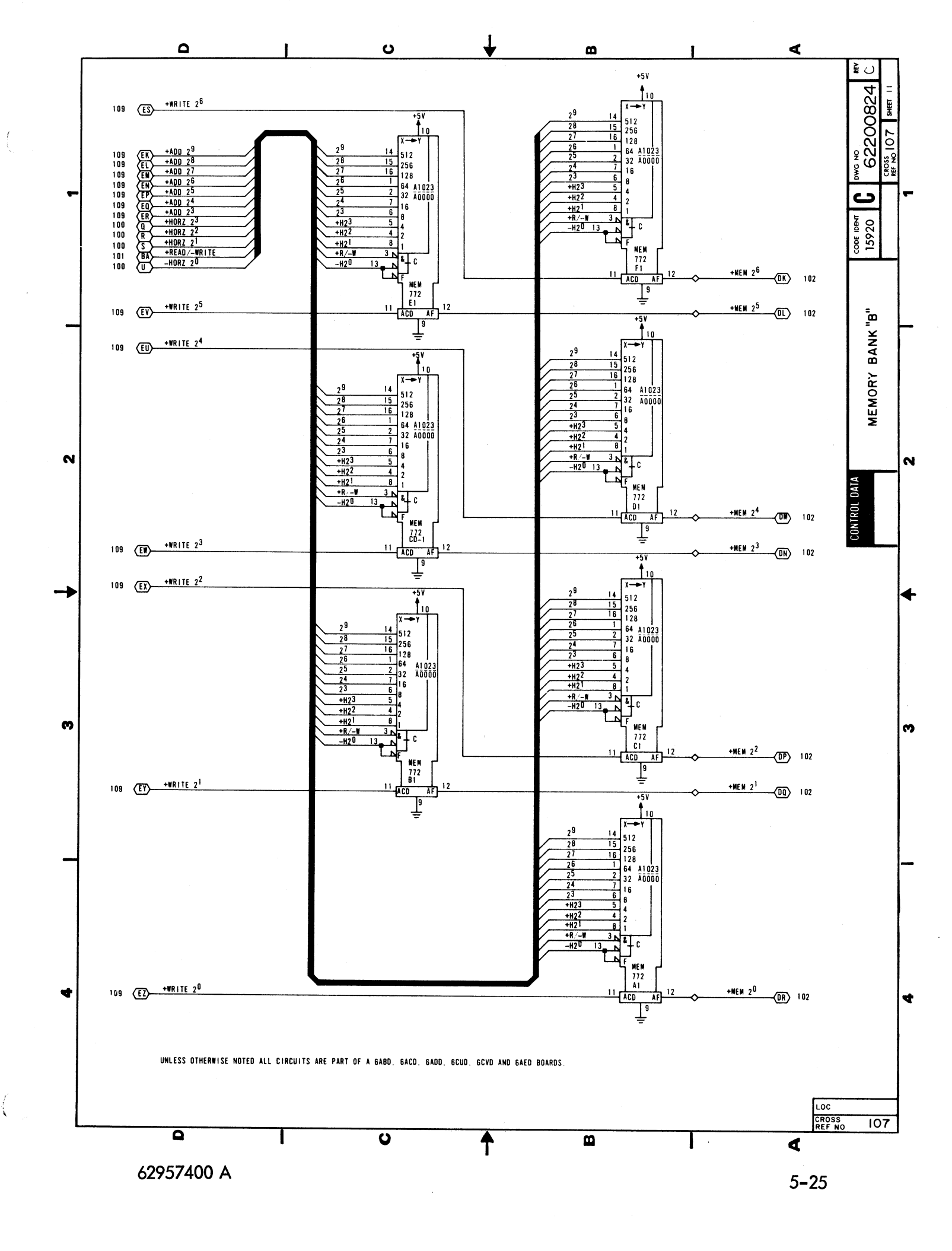

### CLEAR CONTROL, RECEIVE, AND KEYBOARD CONTROL

The upper third of this diagram shows the receive and keyboard control logic; the middle third shows the clear control logic, and the lower third shows the power-on reset logic.

RECEIVE AND KEYBOARD CONTROL LOGIC — The receive and keyboard control logic consists of flip-flops G8A (receive active), H9B (strobe) and H9A (keyboard active), and of the gates associated with these flip-flops. The following text describes how these flip-flops interact to enable gating of receive data or keyboard data inputs.

The Receive Active flip-flop, direct sets via G8A-1 as the display terminal is powered up. It then clears at time T4 of the +(X COMP + 1) pulse. At time T4, any time that there is receive data ready (+DR = 1), and there is neither a clear 1 nor a scroll clear in progress (K9B and J9B are both clear), and it is neither an +X COMP nor +(X COMP + 1) time, the Receive Active flip-flop sets. As it sets, the resulting +RCV ACT and -RCV ACT signals go to various portions of the control logic to enable checking of the received character to determine what action the display terminal is to take: for example, either store a character in memory or perform a control action. The -RCV ACT signal resets the +DR signal from the UART, enabling the UART for reception of the next receive character. The -RCV ACT signal also disables NAND gate G9B.

NAND gate G9B is the control gate for the Keyboard Active flip-flop. The Keyboard Active flip-flop is enabled for setting on the next T5 clock pulse when: 1) the Receive Active flip-flop is clear, 2) the transmit holding register of the UART is empty (+THRE = 1), 3) the scan timing indicates that neither an +X COMP nor +(X COMP + 1) is occurring, 4) flip-flops K9B and J9B are clear to indicate that neither a clear 1 nor a scroll clear is occurring, and 5) the Strobe flip-flop (H9B) sets to indicate keyboard data is awaiting loading into the UART. Notice that the timing of the Receive Active and Keyboard Active flip-flops gives the Receive Active flip-flop priority by virtue of its earlier clock pulse (T4 versus T5). As the Keyboard Active flip-flop sets, it distributes +KYBD ACT and -KYBD ACT signals to various portions of the logic to enable loading and checking of the keyed-in character to determine what action the display terminal is to take: for example, transmit and control, transmit and display, or transmit only.

CLEAR CONTROL LOGIC — Clear control logic consists of Line Clear flip-flop J9A, Clear flip-flop K9A, Scroll Clear flip-flop J9B, Clear 1 flip-flop K9B, and the gates associated with these flip-flops. These four flip-flops provide control for three functions of the display terminal: 1) a clear operation, 2) a line clear operation, and 3) a scroll clear operation.

A clear operation occurs as the result of either a received or keyboard input clear command, as decoded by the cursor function decode circuit (diagram 104). The resulting +CLR signal enables Clear 1 flip-flop K9B to set as the next T1 clock pulse occurs. +CLR 1 then enables Clear flip-flop K9A for setting on the next -VERT SYNC pulse. When the Clear flip-flop sets, its +CLR ACT signal inhibits the data decode mux (diagram 109), while its -CLR SET signal resets the vertical address counter and sets the Read/Write Control flip-flop to enable muxing the new cursor position into memory (diagram 101). The Clear flip-flop remains set until the next -VERT SYNC pulse toggles it clear; as it resets, it completes the clear operation by toggling the Clear 1 flip-flop clear.

A line clear operation also occurs as the result of a keyboard input or a received command. In this case, the cursor function decode circuit causes the -(BELL + CLR) signal to go high while the -(BELL + LN CLR) signal goes low. These signals gate Line Clear flip-flop J9A for setting on the next T2 clock signal. When the line clear flip-flop sets, its outputs enable the clearing of refresh memory from the current cursor location to the end of the associated display line without moving the cursor position. The line clear flip-flop resets on the next -HORZ SYNC pulse to terminate the line clear operation at the end of the display line in which the operation began.

A scroll clear operation is similar to a line clear operation with the exception that it only occurs during scroll mode operation of the display. When the display is scrolled, the +SCROLL ADD signal enables the Scroll Clear flip-flop for setting at the next T1 clock pulse. The Scroll Clear flip-flop, in turn, enables the line clear flip-flop for setting on the next -HORZ SYNC pulse. This approach ensures that the display line moving into the last-line position (scroll position or 24th line of screen) is clear. The Line Clear flip-flop clears on the second -HORZ SYNC pulse following initiation of the scroll clear operation and terminates the operation by enabling the Scroll Clear flip-flop for clearing.

Notice that both the scroll clear and the clear operations (Clear 1 set) inhibit either keyboard or receive functions from occurring until the clear operation is complete. This is because the duration of these operations is such that timing conflicts could occur.

62957400 A

#### DIAGRAM 108 (CONTD)

POWER-ON RESET LOGIC — The power-on reset logic consists of flip-flops C7A and C7B. Power-on Reset flipflop C7B is normally clear as display terminal power comes on. When clear, C7B resets the horizontal and vertical counters (diagrams 100 and 101) and sets the Master Reset flip-flop (C7A), which clears the remainder of terminal logic. After display terminal power has been on a short time, capacitor C10 charges through resistor R27 and enables flip-flop C7B for setting, which it does on the next +ØA clock transition. C7B then remains set as long as the +5-V dc logic power remains on. As C7B sets and the -PWR RST signal goes high, it enables Master Reset flip-flop C7A for clearing, which it does on the next +T0 clock transition. The power-on clear operation is then complete, and all logic circuits are initialized for operation.

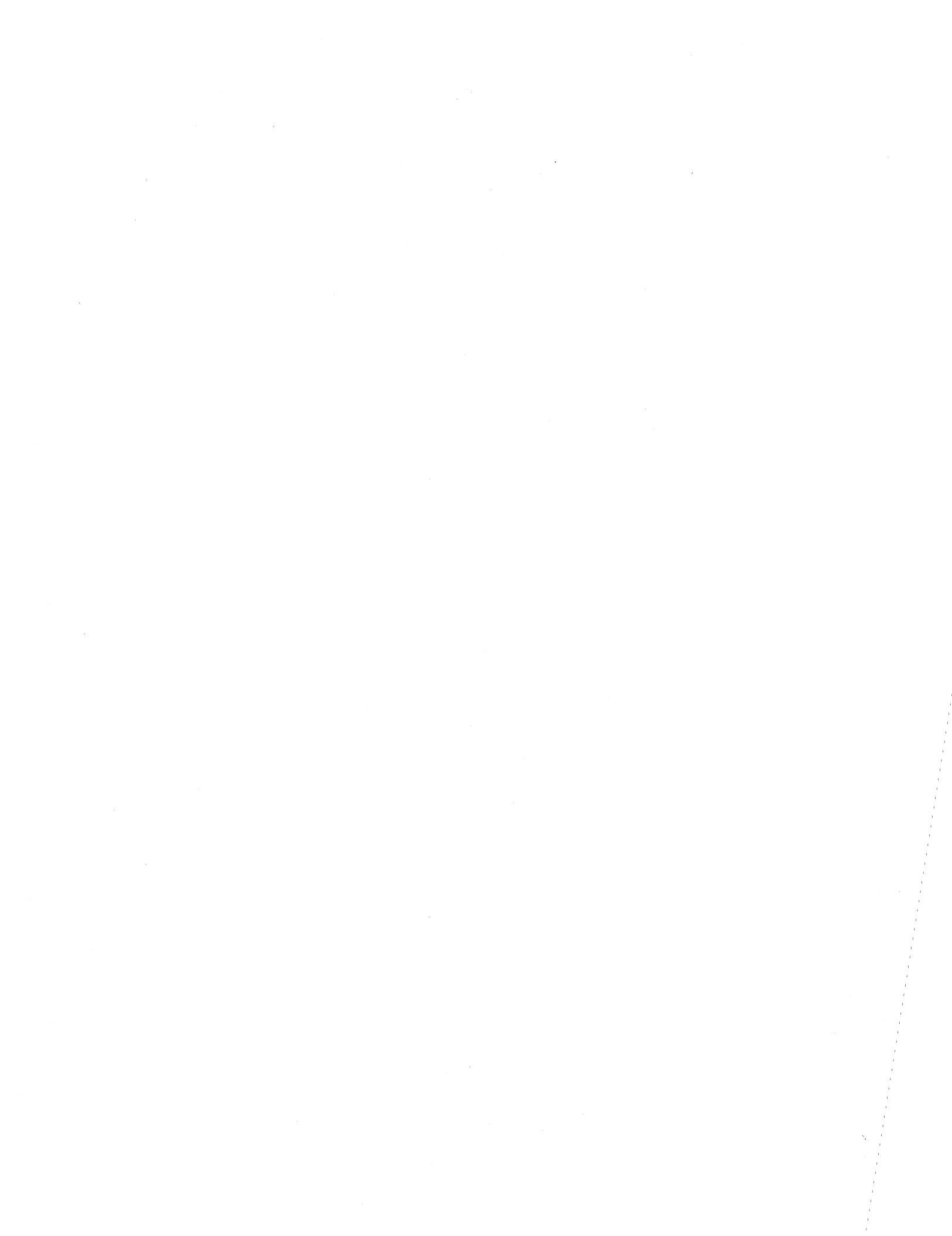

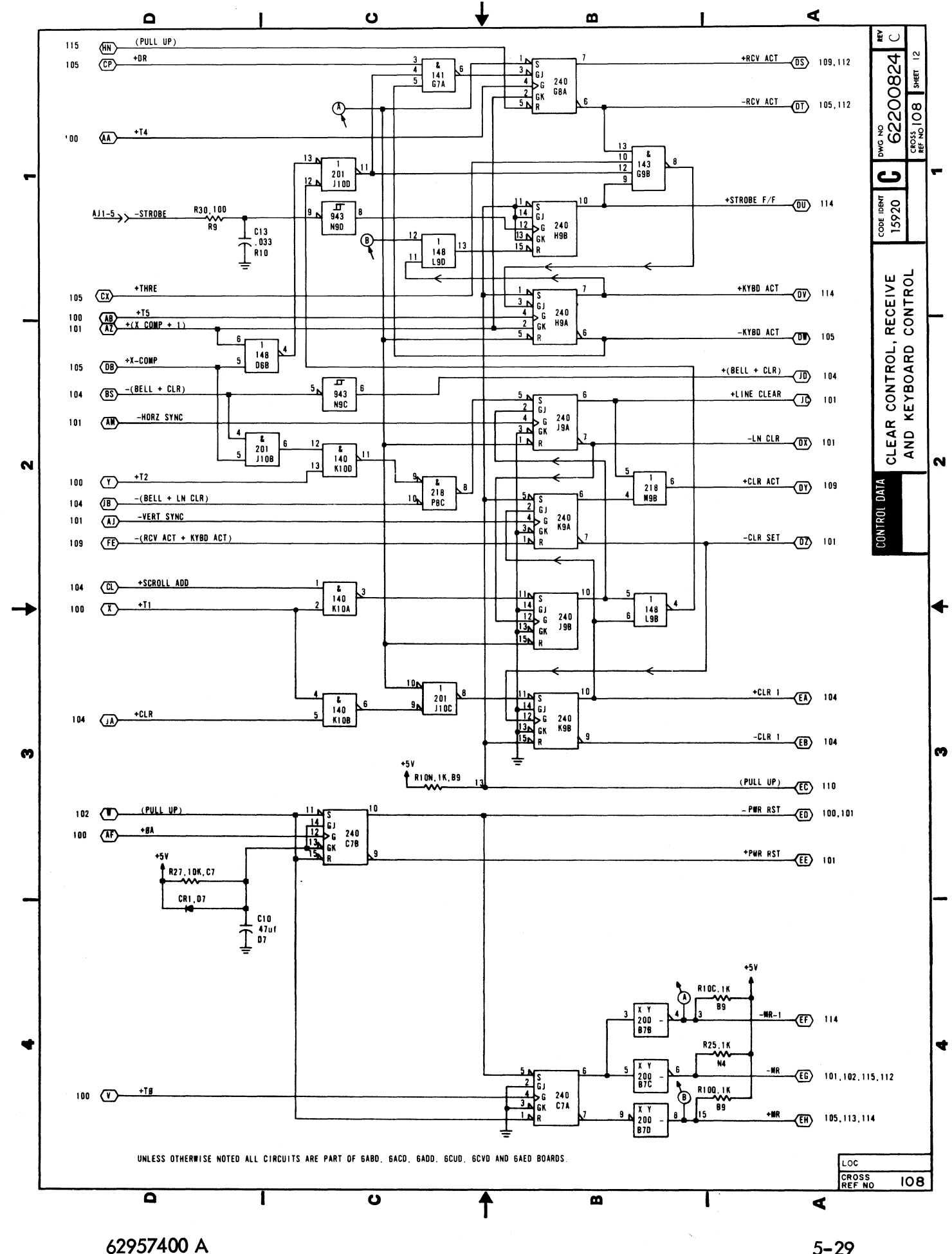

## DIAGRAM 109 MEMORY ADDRESS CONVERSION, DATA DECODE

Diagram 109 depicts the logic for the memory address conversion circuit (multiplexers C3 and D3, and ROMs B3 and A3), and it also shows the data decode logic circuit (multiplexers K7 and J7, and ROM J8).

MEMORY ADDRESS CONVERSION CIRCUIT — The memory address conversion circuit provides the upper seven bits of address for the refresh memory of the display terminal (bank A and B, diagram 106 and 107). The conversion is necessary to provide sequential binary addressing of refresh memory from the BCD outputs of the horizontal and vertical address (or Y cursor) counters (diagrams 100, 101 and 103). The +HORZ  $2^6$  through  $2^4$  signals from the horizontal counter feed directly into the ROM converters, whereas multiplexing is necessary to determine whether the +VERT ADD  $2^4$  through  $2^0$  or the +CUR  $2^{12}$  through  $2^8$  signals pass into the ROM converters. The vertical address and +T8 clock signals are multiplexed during refresh (read memory) operations, while the Y cursor counter and +T2 clock signals are multiplexed during write memory (receive data or keyboard input) or other cursor movement operations (+MUX CUR = 1).

DATA DECODE LOGIC CIRCUIT — Data decode ROM J8 monitors the output of write data multiplexer K7/J7 to determine whether:

- 1) The write character is a valid display character -VALID CHAR signal goes low.
- 2) The write character is one calling for cursor movement, a bell signal, a clear operation or a line clear operation - EN DECODE signal goes low.
- 3) The write character is one that calls for the request to send signal to be cleared -CLR RTS signal goes low. The carriage return (015<sub>8</sub>), the end of text (003<sub>8</sub>), the end of transmission (004<sub>8</sub>), and line feed (012<sub>8</sub>) codes cause the -CLR RTS signal to go low.
- 4) The write character(s) are requesting a cursor positioning operation -(ESC + 061g) signal goes low.

The -VALID CHAR signal makes a gate (diagram 115) that enables loading the write characters into refresh memory. The -EN DECODE signal enables the cursor function decode ROM (diagram 104), which in turn examines the write character for its significance. The -CLR RTS signal goes to the modem interface logic (diagram 114) to enable dropping the request to send signal if the terminal is operating in half duplex and switched RTS modes. The -(ESC + 061<sub>8</sub>) signal goes to the X/Y position control logic (diagram 115) to enable it for X/Y cursor positioning operations; the escape and 061<sub>8</sub> codes must occur one after the other, in sequence, to enable the X/Y positioning circuits.

The write data multiplexer muxes either keyboard (+KYBD ACT = 1) or receive data (+KYBD ACT = 0) inputs onto the write data lines and into the data decode ROM. Selecting internal test mode of the display terminal (+TEST = 1) conditions the ROM so that input control functions are not performed (-EN DECODE remains high) and so that all characters are displayed (-VALID CHAR goes low for each write input). When the +(PE + RCV BRK + TEST) signal line is high and is muxed into the data decode ROM with the write data, the -VALID CHAR signal goes low to enable a character display but the actual display depends on the particular signal causing the +(PE + RCV BRK + TEST) signal to be high: a parity-error symbol (**1**) displays if either the + PE or the +RCV BRK signal is the cause, or the symbol associated with the write code displays if the +TEST signal is the cause.

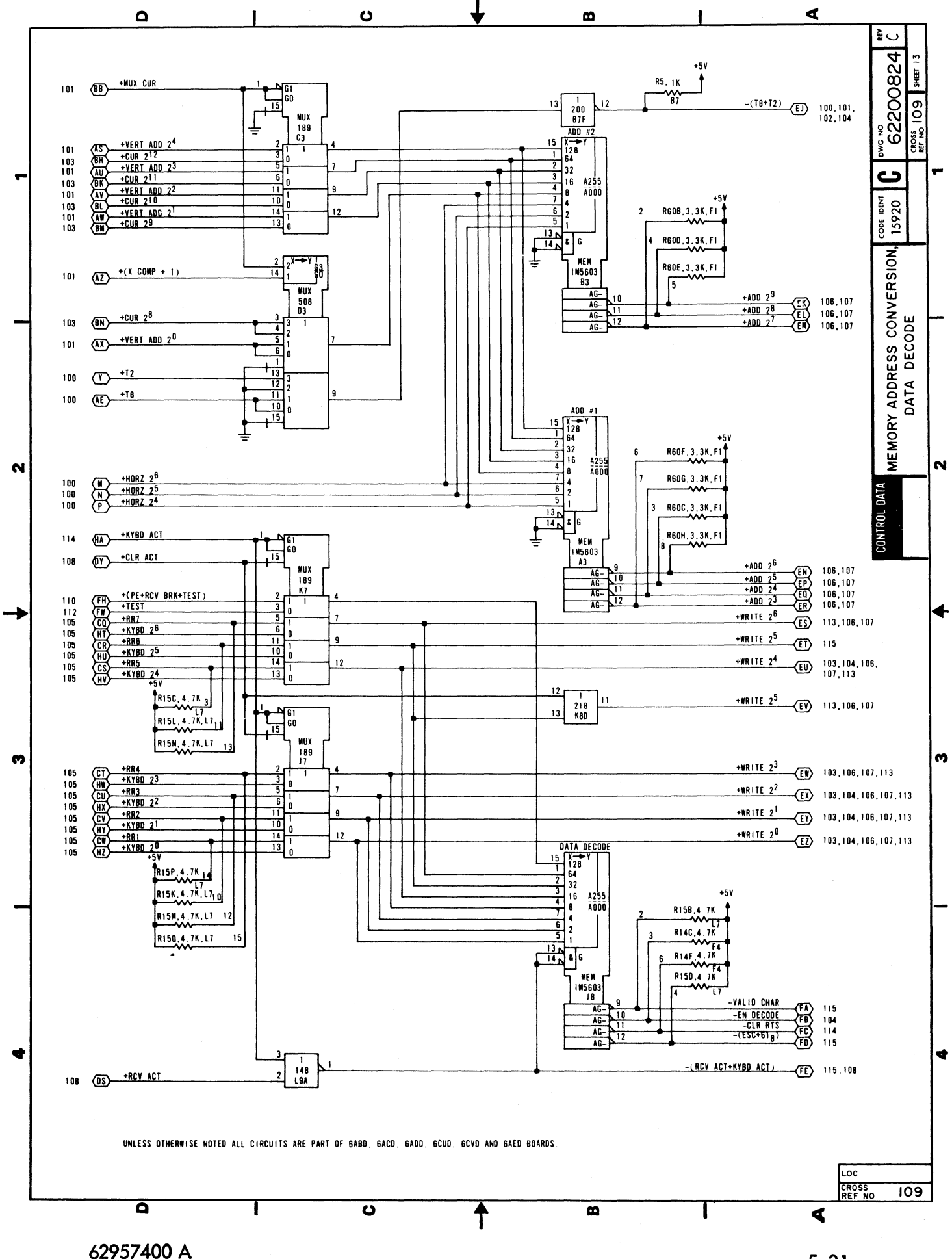

## DIAGRAM 110 BAUD COUNTER, MODEM CONTROL

Diagram 110 depicts the logic for the baud counter (counters E9, D9 and E10, flip-flop F8A, and oscillator D8) near the top of the diagram, and it shows the modem control logic (ROM L8) near the bottom.

BAUD COUNTER — The baud counter receives a 6.745-MHz clock signal from oscillator D8 and load inputs +BIT 8 through +BIT 1 from the Baud Select switches (diagram 115) to enable selection of one of the following transmit/receive baud rates: 110, 150, 200, 300, 600, 1200, 1800, 2400, 4800, or 9600. The transmit/receive circuits of the UART divide the input transmit/receive clock frequencies by 16 to obtain the desired baud rate. In addition, flip-flop F8A at the output of the counter circuit provides a constant divide-by-two factor. The following tabular listing shows the relationship between the desired transmit/receive baud rate and the preload input to the baud counter.

| Baud Rate | Clock Hertz to UART | Clock Hertz from Counter | Counter . | Counter Preload (E9 and D9) |    |            |    |    |    |    |    |  |
|-----------|---------------------|--------------------------|-----------|-----------------------------|----|------------|----|----|----|----|----|--|
| baba Kale | (Output of F8A)     | (Output of E7D)          |           | B8                          | B7 | <b>B</b> 6 | B5 | B4 | B3 | B2 | B1 |  |
| 110       | 1760                | 3520                     | 1936      | 0                           | 1  | 0          | 1  | 0  | 0  | 0  | 0  |  |
| 150       | 2400                | 4800                     | 1408      | 1                           | 0  | 0          | 0  | 0  | 0  | 0  | 0  |  |
| 200       | 3200                | 6400                     | 1056      | 1                           | 0  | 1          | 0  | 0  | 0  | 0  | 0  |  |
| 300       | 4800                | 9600                     | 704       | 1                           | 1  | 0          | 0  | 0  | 0  | 0  | 0  |  |
| 600       | 9600                | 19,200                   | 352       | 1                           | 1  | 1          | 0  | 0  | 0  | 0  | 0  |  |
| 1200      | 19,200              | 38,400                   | 176       | 1                           | 1  | 1          | 1  | 0  | 0  | 0  | 0  |  |
| 1800      | 28,800              | 57,600                   | 117       | 1                           | 1  | 1          | 1  | 0  | 0  | 1  | 1  |  |
| 2400      | 38,400              | 76,800                   | 88        | 1                           | 1  | 1          | 1  | 1  | 0  | 0  | 0  |  |
| 4800      | 76,800              | 153,600                  | 44        | 1                           | 1  | 1          | 1  | 1  | 1  | 0  | 0  |  |
| 9600      | 153,600             | 307,200                  | 22        | 1                           | 1  | 1          | 1  | 1  | 1  | 1  | 0  |  |

Only the preload values for counters E9 and D9 are included in the listing because the preload for counter D10 is normally fixed at 0101, except at 1800 baud. At 1800 baud, the preload for counter D10 is 0111.

MODEM CONTROL LOGIC — Just above the modem control ROM, the +TEST, +FE (format error) and +PE (parity error) signals pass through OR gates P8A and P8B to produce a +(PE + RCV BRK + TEST) signal and a +(FE + PE) signal. The parity error, receive break or test signal goes to the data decode mux and memory (diagram 109) to enable loading, decoding and display of the appropriate symbol: parity error or receive break = error symbol ( $\blacksquare$ ), and test mode provides display of all symbols but no control functions. The format error or parity error signal goes to the UART (diagram 105) to block loading of an erroneous code in memory and attempting to decode it.

Modem control ROM L8 receives input signals from the modem interface logic (diagram 114) and provides modem control output signals to the logic circuits within the display terminal. As examples, the data set ready (-DSR) and data terminal ready (-DTR) signals into the ROM cause an enable request to send (-EN RTS) signal out of the ROM, and the carrier on (-CO) signal into the ROM enables the -CO LIGHT signal out of the ROM. Selection of current loop mode of display terminal operation (+EN CUR LOOP = 1) forces all of the ROM outputs high inhibiting the modem control signals that are not necessary for current loop mode operation. The +EN XMIT and +EN RCV signals remain high in current loop mode.

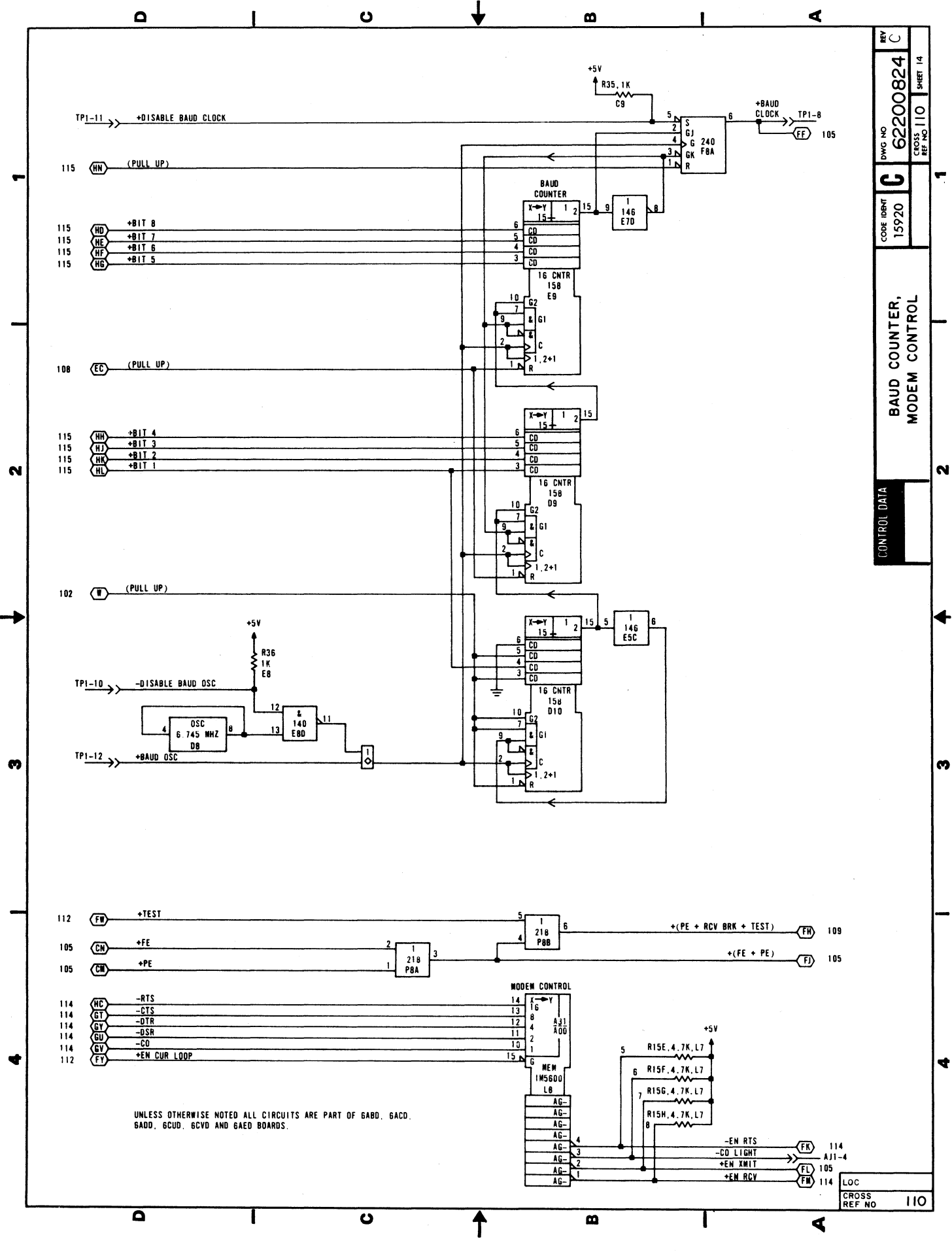

62957400 A

## PHASE LOCK OSCILLATOR, CURRENT LOOP RECEIVE AND TRANSMIT

Diagram 111 shows the phase lock and the current loop transmit/receive circuits of the display terminal.

PHASE LOCK CIRCUIT — Phase lock circuit P9 synchronizes the vertical sync pulse of the vertical control circuit (diagram 101) with the frequency of the ac input power. The phase-shift detector portion of P9 receives its reference input via N9B-4 and compares it with the -VERT SYNC signal. If the -VERT SYNC signal lags the reference signal, output pin 13 of P9 goes high while pin 2 goes low. These outputs feed around and into the charge pump section of P9 on pins 4 and 11 causing output pin 5 to go high while output pin 10 goes low. As a result, Q3 conducts less, P9-8 goes high increasing the voltage input to voltage-controlled multivibrator M2, and the multivibrator speeds up. If the -VERT SYNC signal leads the reference signal, output pin 13 of P9 goes low while pin 2 goes high. The charge pump outputs then reverse; pin 5 goes low and 10 goes high causing Q3 to increase conduction. The amplifier portion of P9, in turn, conducts more causing pin 8 of P9 to go low. Voltage input to the voltage-controller multivibrator decreases its speed until it matches that of the reference signal. The phase lock circuit uses power from its own +5-V dc regulator, which in turn uses the +12-V dc as a power source.

CURRENT LOOP TRANSMIT AND RECEIVE CIRCUITS — Current loop circuits are present only on display terminals having that option installed; however, all display terminals have the jumper connectors installed for conditioning the display terminal for use on either a current loop or voltage level communication interface. When used on a voltage level interface, the following jumper connections are used in the display terminal: A to B, L to M, G to E and K to H. Full-duplex current loop operation of the display terminal requires the following connections: A to D, M to L, E to G and J to H. Half-duplex current loop operation requires the following jumper connections: A to C, N to L, J to H, and complete removal of the E/F/G jumper. The following text describes the operation of the current loop transmit and receive circuits when connected for a full-duplex current loop channel. Operation of the circuits on a half-duplex current loop channel is similar to that of the circuits on a full-duplex channel.

The current loop transmit circuit normally receives high -TRO·ON LN and -XMIT BREAK signals via N2C and a pulsing +HORZ  $2^0$  signal via gate R3. The signals to 2NC block R3 so that its output stays low. The low output from R3 holds Q7 of the pulse transformer off so that the pulse transformer does not produce an output. The external system battery passes current to the transmit circuit via AJ2-17 and biases Q6 and Q2 to turn on. When Q2 is on, it bypasses R33 and provides a return path for the battery current via jumper J-H and AJ2-16. With current flowing in the loop in this manner, the transmit loop is in a quiescent marking condition (idle loop). When data is transmitted, the -TRO·ON LN signal line pulses high (mark) and low (space) to reflect the state of the data bits composing a transmit word. As -TRO·ON LN goes low to signify a space bit, it causes N2C-8 to go low and enable gate R3. R3 in turn passes the +HORZ  $2^0$  pulses to the pulse transformer, causing it to produce bias voltage that turns off Q6 and Q2. The use of the +HORZ  $2^0$  pulses provide efficient energy transfer across the pulse transformer. As Q6 and Q2 turn off, current flow in the transmit loop drops to about 0.2 mA because R33 now provides the only return path for current to the system battery. The alternating mark and space bits of a transmit word turn the pulse transformer off and on and turn Q6 and Q2 on and off to reproduce the bits as current flow marks and no current flow spaces on the transmit loop.

In full-duplex mode, current flows through the receive circuit loop via AJ2-17, jumpers F and E, jumpers L and M, the MCT-4 diode, jumpers D and A, and back to the system battery via AJ2-14. With current flowing through the MCT-4 diode, MCT-4 turns on and lowers the collector voltage of Q5 so that Q5 and Q4 turn off.

When Q4 is off, the -CURRENT RCV signal line is high (marking). When current flow in the loop drops, MCT-4 turns off causing Q5, and consequently Q4, to turn on. As Q4 turns on, the -CURRENT RCV signal line goes low (spacing).
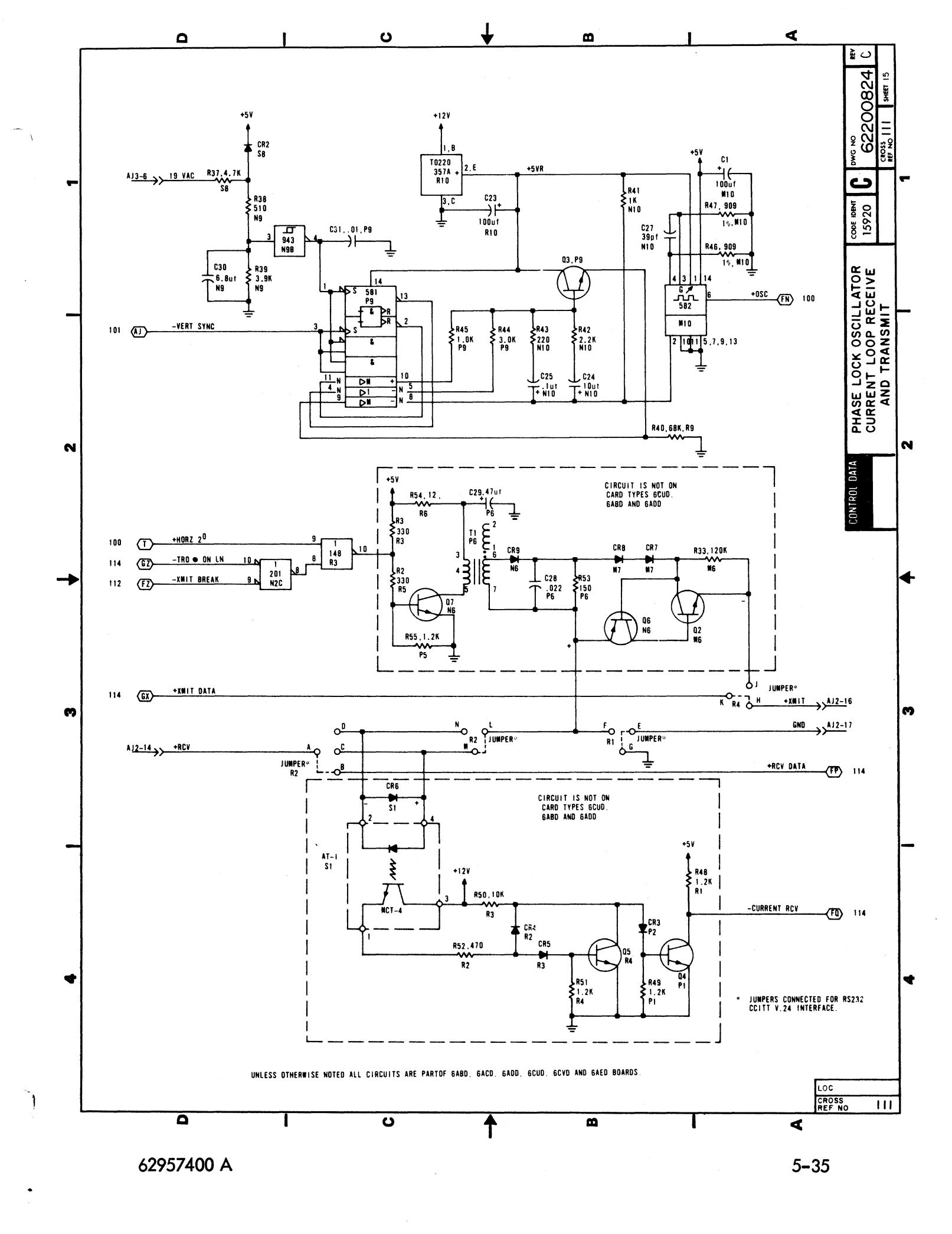

#### **DIAGRAM 112**

#### INTERNAL SWITCHES, BREAK AND ALARM, LAST-LINE COMPARE

Diagram 112 shows the internal control switches, the break and alarm logic, and the last-line compare logic of the display terminal. The functions of the internal control switches are described with the logic circuits that they affect; therefore, only the break and alarm logic and the last-line compare logic are described here.

BREAK AND ALARM LOGIC — Pressing the BREAK key on the display terminal keyboard causes the +BREAK signal line to go high (AJ1-10). If the display terminal is operating online, the break signal from the keyboard causes a 260 ms -XMIT BREAK signal to occur. This signal goes to the modem interface (diagram 114) or to the current loop interface (diagram 111) to enable a break signal (spacing condition) to be transmitted to the receiving station.

The alarm, or ring bell circuit becomes active if either: 1) an ANSI BEL code is decoded during a receive operation (-BELL and -RCV ACT signals are low), 2) the cursor moves from the 72nd to the 73rd character position of the display screen while transmitting (+BEEP and +KYBD ACT signals are high), or 3) a framing error or a break signal is detected during data reception (+FE and +RCV ACT signals are high). When any one of these conditions occur, it causes the -RING BELL signal line to the audible alarm (AJ2-3) in the display terminal to go low, sounding the the alram for about 200 ms.

LAST-LINE COMPARE LOGIC — The last-line compare circuit is only active when the display terminal is operating in scroll mode. The compare circuit monitors the output of the Y cursor counter (+CUR 2<sup>12</sup> through 2<sup>8</sup>) and the output of the last-line counter (+LST LN 2<sup>3</sup> through 2<sup>0</sup> and -LST LN 2<sup>4</sup>) so that it can determine when the cursor is in the display line designated as the last line. When a match of the two counts occurs, the compare circuit output ANDs with the scroll mode signal to enable a +LST LN COMP signal to the scroll add gate (diagram 101). The scroll add gate, in turn, enables the last-line counter (diagram 104) to increment when the display screen is scrolled.

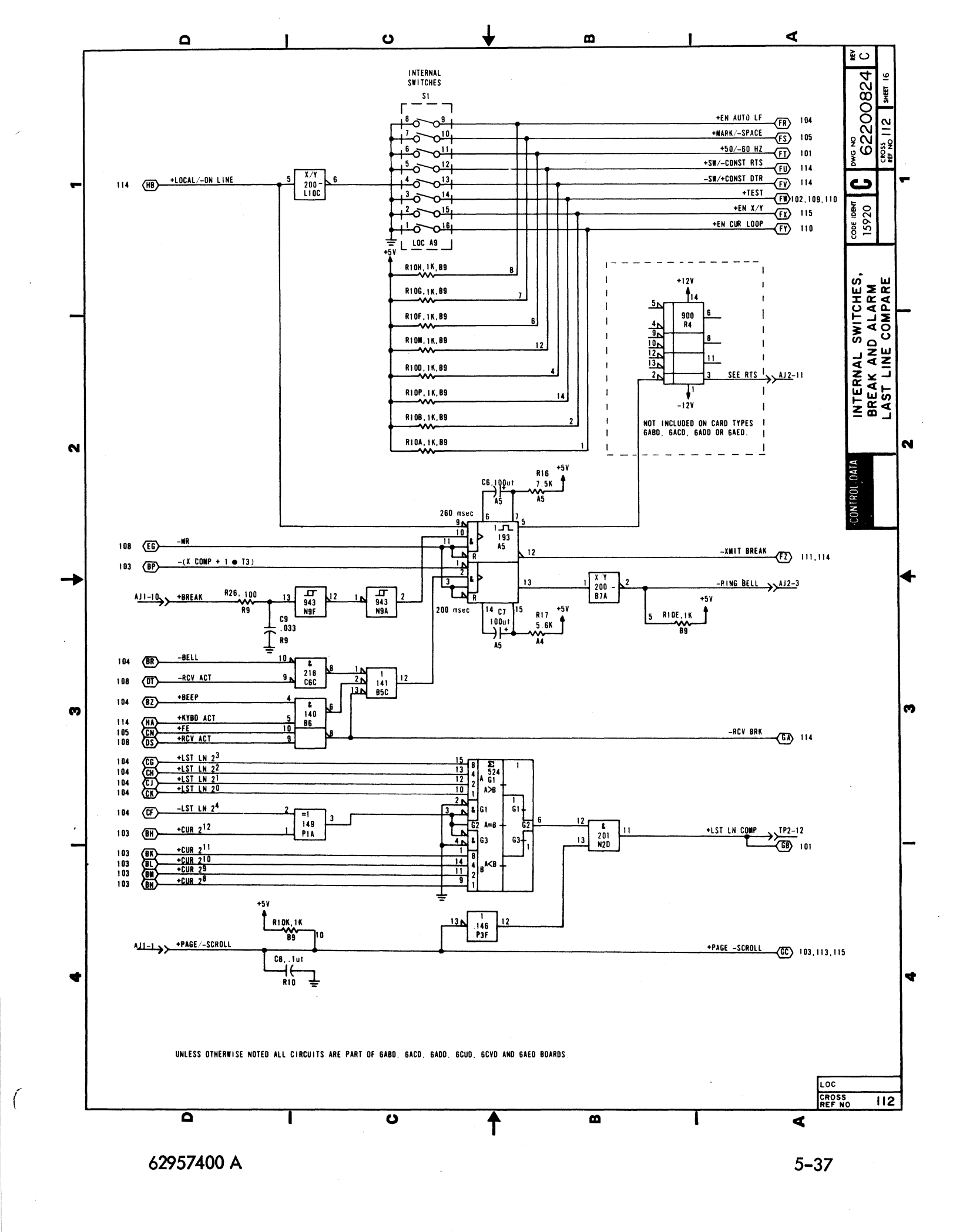

## DIAGRAM 113 X CURSOR CONTROL, Y CURSOR CONTROL, AND X CURSOR COUNTER

Diagram 113 depicts the logic for the Y cursor control circuit and for the X cursor counter and control circuits.

Y CURSOR CONTROL CIRCUIT — The Y cursor control circuit is a ROM that decodes signals from the cursor position and cursor function control circuits (diagrams 104 and 115) to determine whether to load the Y cursor counter (diagram 103) or to enable the counter for incrementing or decrementing. The Y cursor control ROM has four outputs and uses four combinations of these outputs for controlling the Y cursor counter: -LOAD Y CUR CTR; -LOAD Y CUR CTR and -SET CUR 2<sup>12</sup>; -LOAD Y CUR CTR and -CLR CUR 2<sup>12</sup>; and -EN Y CUR CTR. The following are listings giving the input signals that produce each of these output combinations.

| - LOAD Y CUR CTR                  | -LOAD Y CUR CTR and -SET CUR 2 <sup>12</sup> |
|-----------------------------------|----------------------------------------------|
| -Y POS and -MAX Y                 | -DEC Y and -MIN Y                            |
| -Y POS and -MIN Y                 | -DEC Y, -SCROLL, and -MIN Y                  |
| -Y POS                            |                                              |
| -RST Y, -SCROLL, and -MAX Y       | -EN Y CUR CTR                                |
| -RST Y, -SCROLL, and -MIN Y       |                                              |
| -RST Y and -SCROLL                | -INC Y, -SCROLL, and -MIN Y                  |
| 10                                | -INC Y and -SCROLL                           |
| - LOAD Y CUR CTR and -CLR CUR 212 | -INC Y and -MIN Y                            |
|                                   | -INC Y                                       |
| -INC Y and -MAX Y                 | -DEC Y, -SCROLL, and -MAX Y                  |
| -INC Y, -SCROLL, and -MAX Y       | -DEC Y and -SCROLL                           |
| -RST Y and -MIN Y                 | -DEC Y and -MAX Y                            |
| -RST Y and -MAX Y                 | -DEC Y                                       |
| -RST Y                            |                                              |

X CURSOR CONTROL AND COUNTER CIRCUITS — The X cursor control circuit is a ROM that decodes signals from the cursor position and cursor function control circuits (diagrams 104 and 115) to determine whether to load the X cursor counter or to enable it for incrementing or decrementing. The X cursor control ROM has four outputs and uses only four combinations of these outputs for controlling the X cursor counter: load the X counter (F5-11); enable X counter (F5-12); increment Y (F5-9); and decrement Y (F5-10). The following are listings giving the input signals that produce each of the output combinations.

| Load X Counter (F5–11)                   | Enable X Counter (F5–12)       |  |  |
|------------------------------------------|--------------------------------|--|--|
| -X POS and -MAX X                        | -INC X and -MIN X              |  |  |
| -X POS and -MIN X                        | -INC X                         |  |  |
| -X POS                                   | -MEM REQ and -MIN X            |  |  |
| -RST X and -MAX X                        | -MEM REQ                       |  |  |
| -RST X                                   | -DEC X and -MAX X              |  |  |
| +MR                                      | -DEC X                         |  |  |
| Load X and Increment Y (F5-9)            | Load X and Decrement Y (F5-10) |  |  |
| -MEM REQ and -MAX X<br>-INC X and -MAX X | -DEC X and -MIN X              |  |  |

The X cursor counter tracks the horizontal positioning of the cursor on the display screen and passes this information to the cursor position decoder (diagram 104) and cursor compare circuit (diagram 105). The X cursor control circuit determines what count the X cursor counter contains by directing it either to load with X cursor positioning information from the +WRITE 2<sup>6</sup> through 2<sup>0</sup> lines or to increment or decrement its count. The load X counter signal passes from the control circuit (F5-11) via gate C6D, while the enable count signal passes directly from the control ROM (F5-12) to the counter (J4-4).

During load operations the -X POS signal determines whether the counter loads with write information (-X POS signal = 0) or with a count that depends on the state of the +MR and -MIN X signals (-X POS signal = 1). The counts possible in this latter instance are 79 when +MR = 0 and -MIN X = 0, and 0 for all other combinations of +MR and -MIN X.

During enable operations, the -DEC X signal determines whether the counter increments (-DEC X = 1) or decrements (-DEC X = 0) its count.

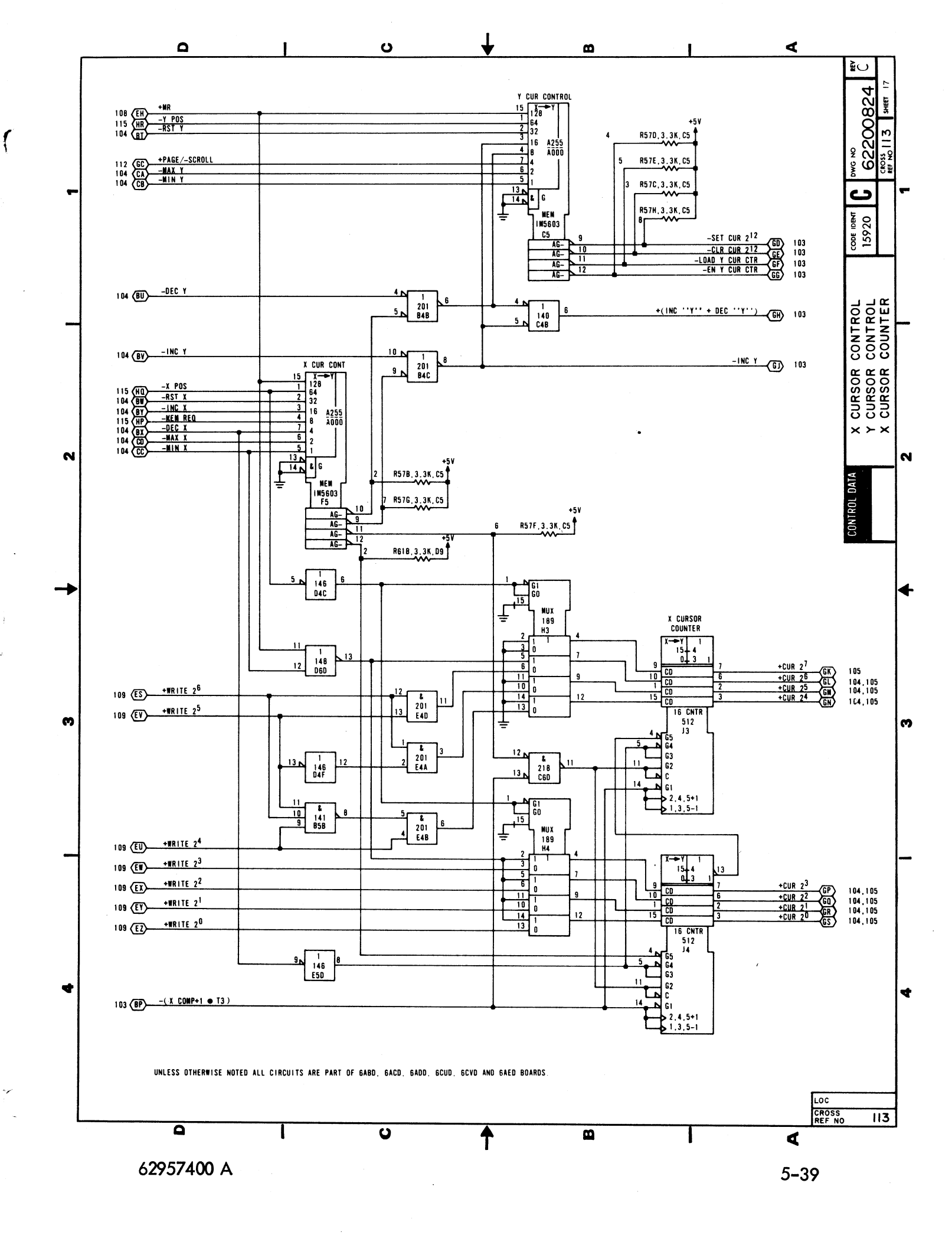

#### DIAGRAM 114 MODEM INTERFACE, RTS CONTROL

The upper half of diagram 114 depicts the modem interface logic, and the lower half depicts the request to send logic of the display terminal.

MODEM INTERFACE LOGIC — Receiver circuit M8 receives the clear to send (+CTS), data set ready (+DSR), and carrier on (+CO) signals directly from the modem and passes them on to the modem control logic (diagram 110). The receive data signal (+RCV DATA) also comes from the modem, but it first passes through the voltage level/current loop jumper connectors (diagram 111). The +RCV DATA line, receiver circuit M5, and jumper connectors P and Q are used for voltage level communication facilities, while the -CURRENT RCV line and jumper connectors R and Q are used for current loop communication facilities. The +EN RCV signal comes from the modem control logic (diagram 110), and it is required to enable either current loop or voltage level receive data into the display terminal logic via gate R8B. Receive data from either source then passes to the UART (diagram 105) via the +R1 signal line.

Gate R8C enables receive data to a peripheral printer via transmitter circuit R5 and the +PTR XMIT DATA line, if the display terminal is operating online; if local mode operation of the display terminal is selected, gate R8C blocks the passage of receive data to the peripheral printer. R5 also passes keyboard, or transmit data (+TRO) to a peripheral printer via gate R8D and the +PTR XMIT DATA line. Gate R8D is conditioned by gate L9C, which allows transmit data to pass to the printer only if the display terminal is operating either in local mode or in half-duplex and online modes. Selection of online and full-duplex modes of display terminal operation causes gate L9C to inhibit the transfer of keyed-in data to the printer or refresh memory by blocking gates R8D and C8A. This restricts the printing or displaying of information during online, full-duplex operation to received data.

Transmit data (+TRO) also passes through gate R8A, which is the control gate for passing transmit data to the communication facility. Selection of local mode operation blocks gate R8A, but when online mode operation is selected (+LOCAL/-ONLINE = 0) gate R8A passes transmit data to both the -TRO·ON LN and the +XMIT DATA signal lines. Both signal lines return to the current loop interface logic where jumper connectors determine which transmit data signal line is selected:

- 1) Current loop display terminals pass the -TRO·ON LN signal into the current transmitter circuit and then onto the +XMIT signal line via jumper connectors J and H (diagram 111).
- 2) Voltage level display terminals pass the +X/vIT DATA signal through jumper connectors K and H onto the +XMIT signal line (diagram 111).

REQUEST TO SEND CONTROL LOGIC — The request to send signal is dependent on a number of variables with the display terminal. These variables are monitored by the modem control ROM (diagram 110) and by the RTS control logic shown on this diagram (diagram 114). A principal control signal for the RTS control logic is the -EN RTS signal, which originates at the modem control ROM; another principal control signal is the +SW/-CONST RTS signal from the internal control switches (diagram 112). Unless the -EN RTS signal is low, the RTS control circuit is disabled. The -EN RTS signal is not low when:

- 1) The display terminal is a current loop type and has the internal current loop enable switch (diagram 112) in the enable position (+EN CUR LOOP signal = 1).
- 2) The display terminal is a voltage level type and is enabled for a voltage level interface (+EN CUR LOOP signal = 0), but is operating using the switched position of the switched-or-constant DTR switch (diagram 112) and has the front panel ON LINE/LOCAL switch in the LOCAL position. This mode of operation disables the -DTR signal into the modem control ROM, which in turn causes the -EN RTS signal to go high.
- 3) The display terminal is a voltage level type and the data set ready signal from the modem drops for any reason. This condition causes the -DSR signal to the modem control ROM to go high, causing the -EN RTS signal to go high.

}

#### DIAGRAM 114 (CONTD)

Other signals affecting RTS control logic are the -HALF/+FULL DUP signal from the front panel FULL DUP/ HALF DUP switch; the +LOCAL/-ON LINE signal from the front panel ON LINE/LOCAL switch; the -RCV BRK signal from the break control logic (diagram 112); and the -CLR RTS signal from the data decode ROM (diagram 109). Following is a tabular listing of combinations of signals that affect RTS control logic and the effect that each combination has on the control logic.

| -HALF/<br>+FULL DUP | -RCV BRK/<br>-CLR RTS | +LOCAL/<br>-ON LINE | +SW/<br>-CONSTR RTS | -EN RTS | EFFECT                                                                                                    |
|---------------------|-----------------------|---------------------|---------------------|---------|----------------------------------------------------------------------------------------------------|
| x                   | X                     | ×                   | 0                   | 0       | -RTS goes low and remains low.                                                                                                    |
| 1<br>0              | X<br>1                | 0<br>0              | 1                   | 0<br>0  | -RTS goes low following the first keyboard<br>entry and remains low until one of the<br>following occurs.                                                                                                    |
| 1<br>0              | X<br>X                | 1                   | 1                   | 0<br>0  | Switching to local mode during either half-<br>or full-duplex operation causes the -RTS<br>signal to go high on second +VERT 2 <sup>0</sup> pulse<br>after UART transmit and transmit holding<br>registers empty (+TRE and +THRE signals<br>both go high).                                                                                                    |
| 0                   | 0                     | 0                   | 1                   | 0       | <ul> <li>-RTS signal goes high on second +VERT 2<sup>0</sup> pulse after UART transmit and transmit holding registers empty if either:</li> <li>a) a break signal or a character with a framing error is received (-RCV BRK signal goes low)</li> <li>b) or the -CLR RTS signal goes low due to detection of one of the following by the data decode ROM: a carriage return, an end of text, an end of transmission, or a line feed code.</li> </ul> |

-

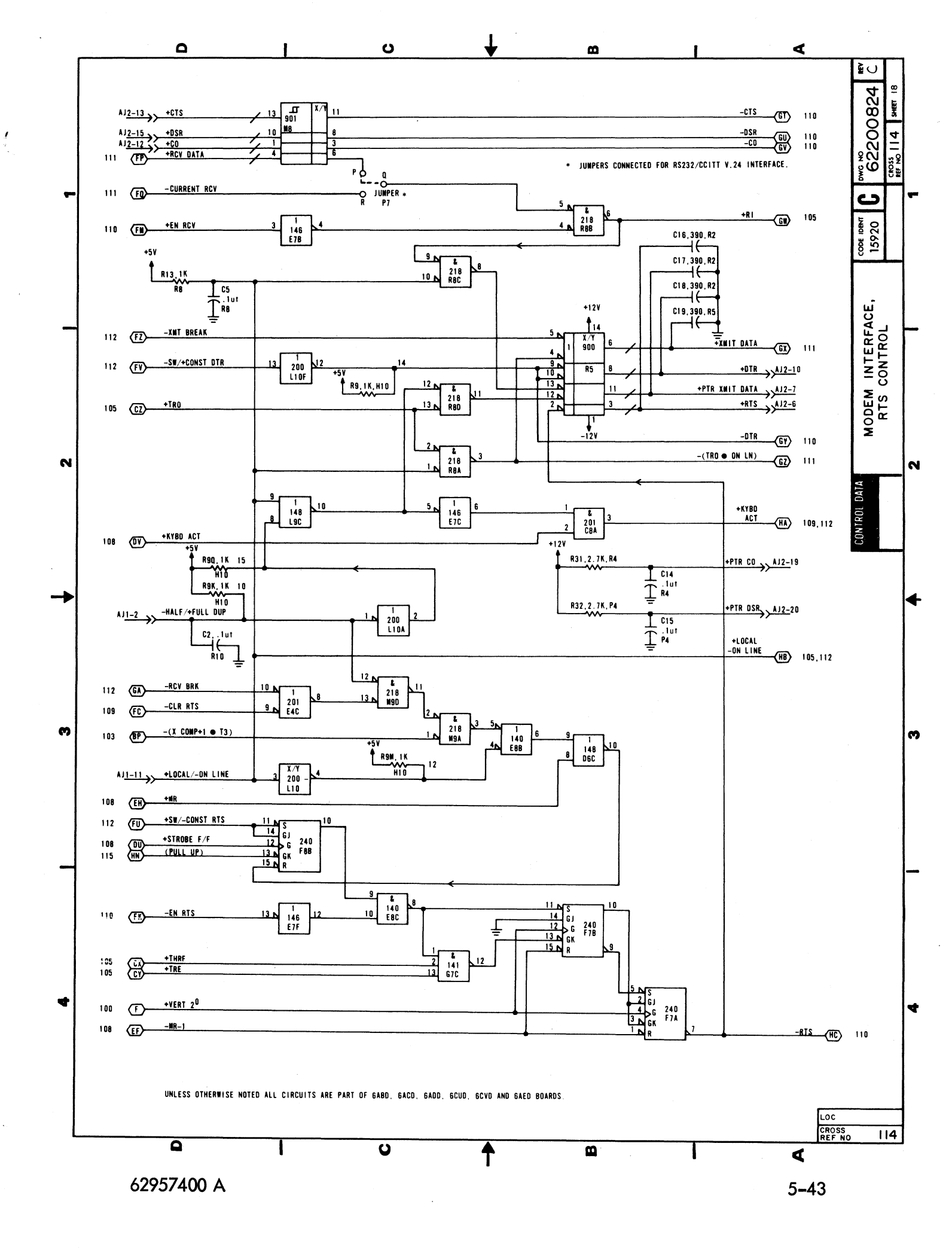

#### DIAGRAM 115 BAUD SELECT, X/Y POSITION CONTROL

The upper half of diagram 115 depicts the logic for selecting the transmit/receive baud rate of the display terminal while the lower half of the diagram shows the X/Y position control logic.

BAUD SELECT LOGIC — The -HIGH BAUD and -LOW BAUD signals originate at the front panel HIGH RATE/300/ LOW RATE switch. Moving the switch to the HIGH RATE position causes the -HIGH BAUD signal to go low. With the -HIGH BAUD signal low, J10A-3 goes low to enable mux G10, while the high -LOW BAUD signal causes the high-rate switches to be muxed (mux input pins 3, 6, 10, and 13). Moving the front panel switch to the LOW RATE position causes the -LOW BAUD signal to go low. With the -LOW BAUD signal low, J10-3 goes low to enable mux G10, while the low -LOW BAUD signal enables multiplexing of the low-rate switches (mux input pins 2, 5, 11 and 14). If the front panel switch is moved to the 300 position, both the -HIGH BAUD and -LOW BAUD signals remain high. This, in turn, disables the mux and forces all outputs to go low. Following is a tabular listing that gives the relationship between the desired baud rate, the high rate/low rate switch settings, the input to baud select ROM G10, and the output from the ROM (baud counter preload).

| Baud Rate<br>Desired | Switch Settings<br>2 <sup>3</sup> through 2 <sup>0</sup> | ROM Input<br>2 <sup>4</sup> through 2 <sup>0</sup> | ROM Output<br>Bit 8 through Bit 1 |      |
|----------------------|----------------------------------------------------------|----------------------------------------------------|-----------------------------------|------|
| 110                  | 1111                                                     | 01111                                              | 0101                              | 0000 |
| 150                  | 1110                                                     | 01110                                              | 1000                              | 0000 |
| 200                  | 1101                                                     | 01101                                              | 1010                              | 0000 |
| 300                  | 1100 or 0000*                                            | 01100 or 00000                                     | 1100                              | 0000 |
| 600                  | 1011                                                     | 01011                                              | 1110                              | 0000 |
| 1200                 | 1010                                                     | 01010                                              | 1111                              | 0000 |
| 1800                 | 1001                                                     | 01001                                              | 1111                              | 0011 |
| 2400                 | 1000                                                     | 01000                                              | 1111                              | 1000 |
| 4800                 | 0111                                                     | 00111                                              | 1111                              | 1100 |
| 9600                 | 0110                                                     | 00110                                              | 1111 -                            | 1110 |

X/Y POSITION CONTROL LOGIC — The X/Y position control logic provides the display terminal with the capability of detecting X/Y cursor positioning inputs. To do this, the internal X/Y positioning switch must be in its enable position and the display terminal must be operating in page mode (+EN X/Y = 1 and +PAGE/-SCROLL = 1). Detection of an escape code (033<sub>8</sub>) and 061<sub>8</sub> sequence then can activate the X/Y position control logic. The escape code is detected by the data decode ROM (diagram 109); this causes the -(ESC + 061<sub>8</sub>) signal to go low. Since the +WRITE 2<sup>5</sup> bit is also low when the escape code is detected, flip-flop H8B clears, and as it does so, it blocks memory request gate K8C and enables X position flip-flop H8A. The 061<sub>8</sub> input then sets flip-flop H8A, which provides a -X POS signal to the X cursor control ROM (diagram 113) and conditions the Y position flip-flop G8B for setting. The next character input is interpreted as the X cursor positioning input. As this input ends, it sets flip-flop H8B, clears flip-flop H8A, and sets Y position flip-flop G8B. As flip-flop G8B sets, it provides a -Y POS signal to the Y cursor control ROM and to the Y cursor counter and mux circuit (diagrams 113 and 103). The next character input is interpreted as the Y cursor positioning input; and as this input ends, it clears flip-flop G8B to complete the X/Y positioning operation and enables the memory request gate (K8C).

<sup>\* 300</sup> baud can be either switch-selected via internal switches and high or low position of front panel switch, or via 300 position of front panel switch only.

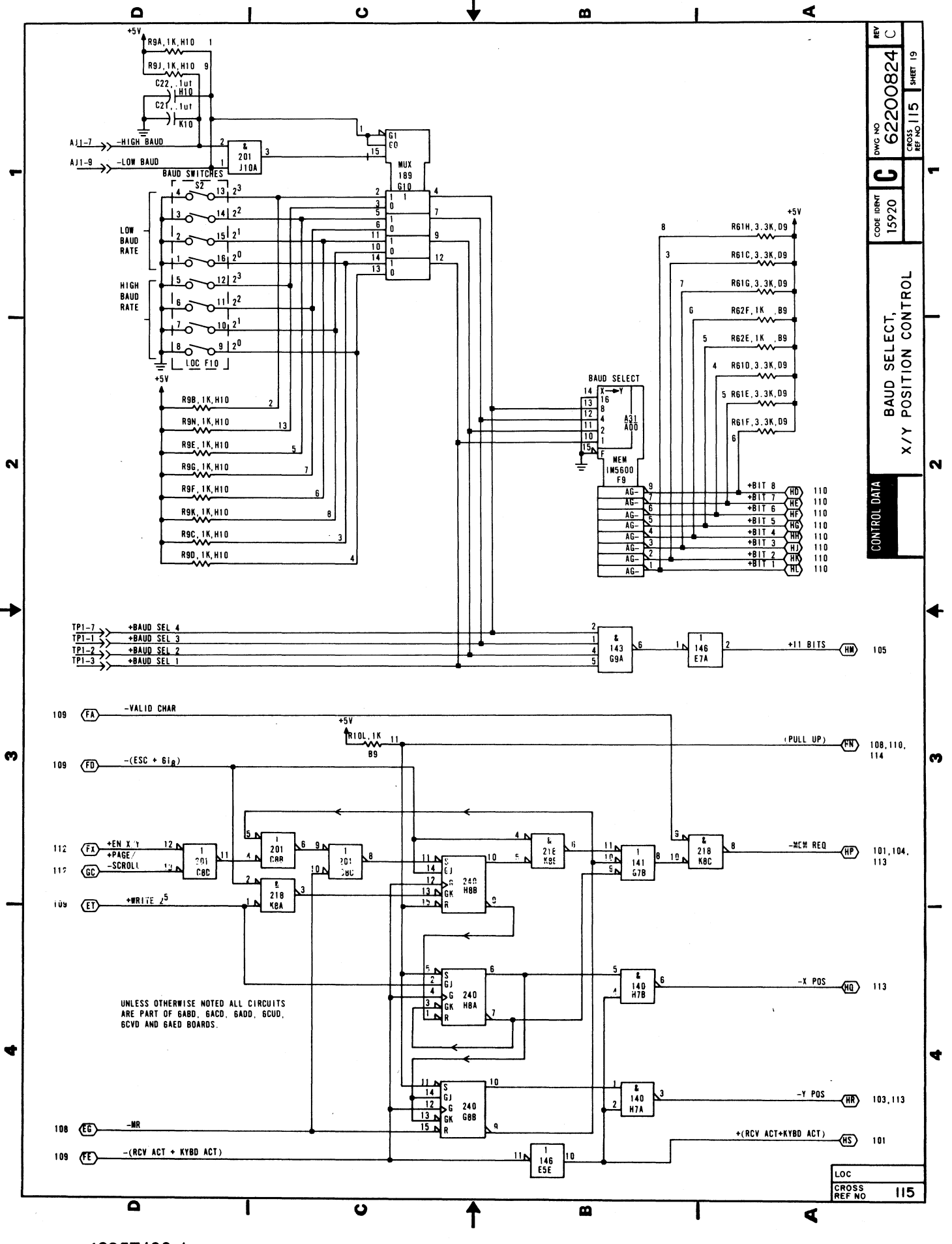

62957400 A

5-45

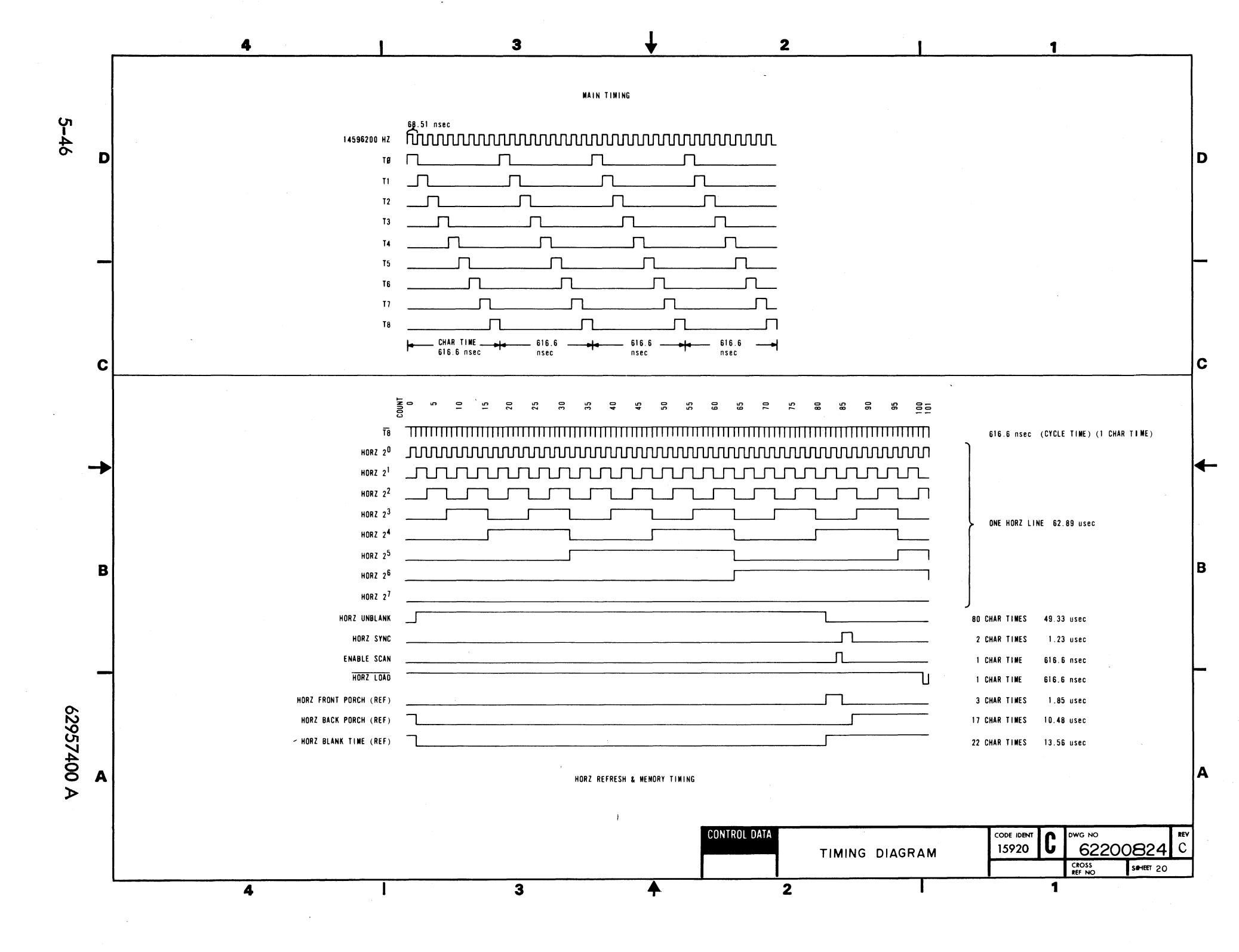

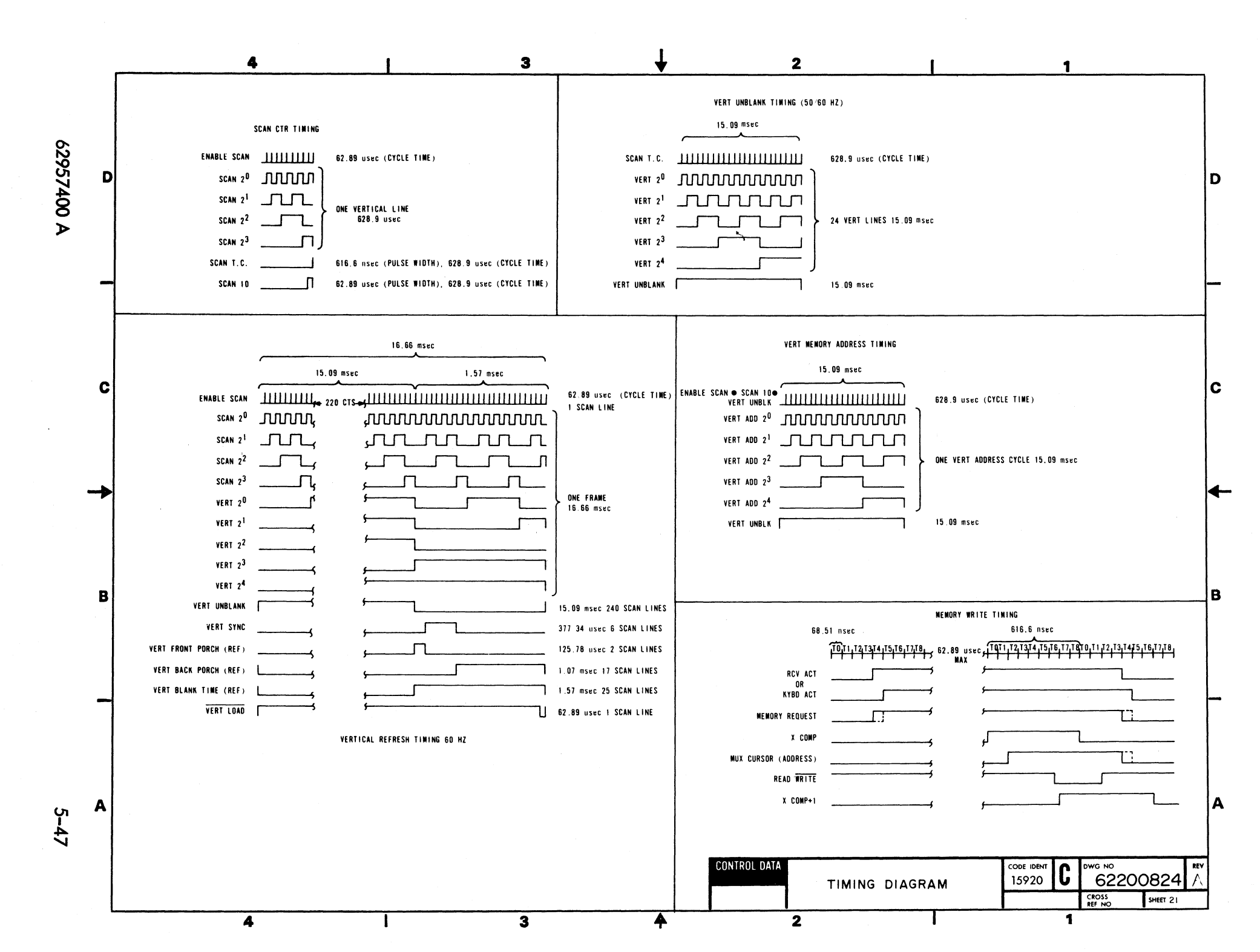

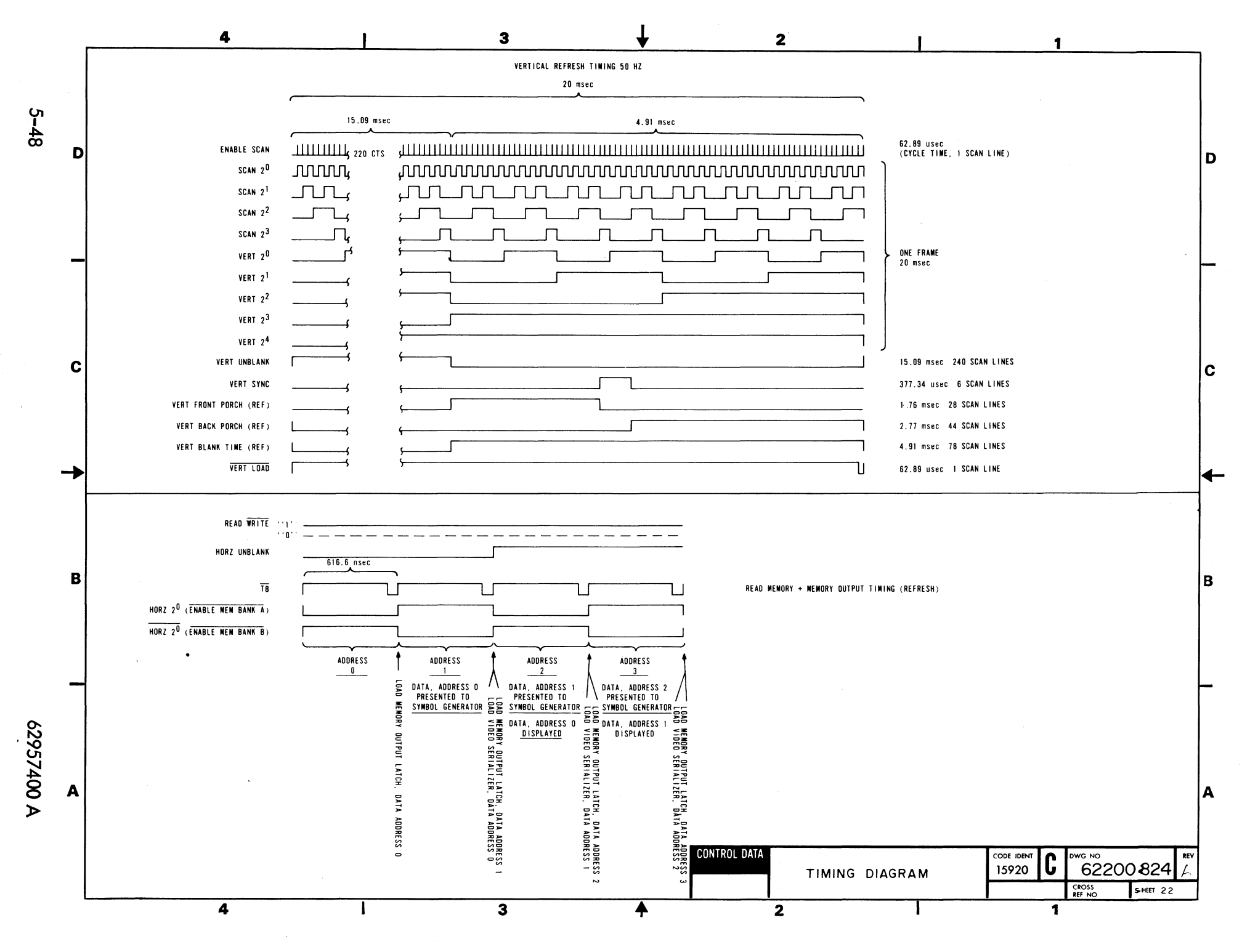

\*

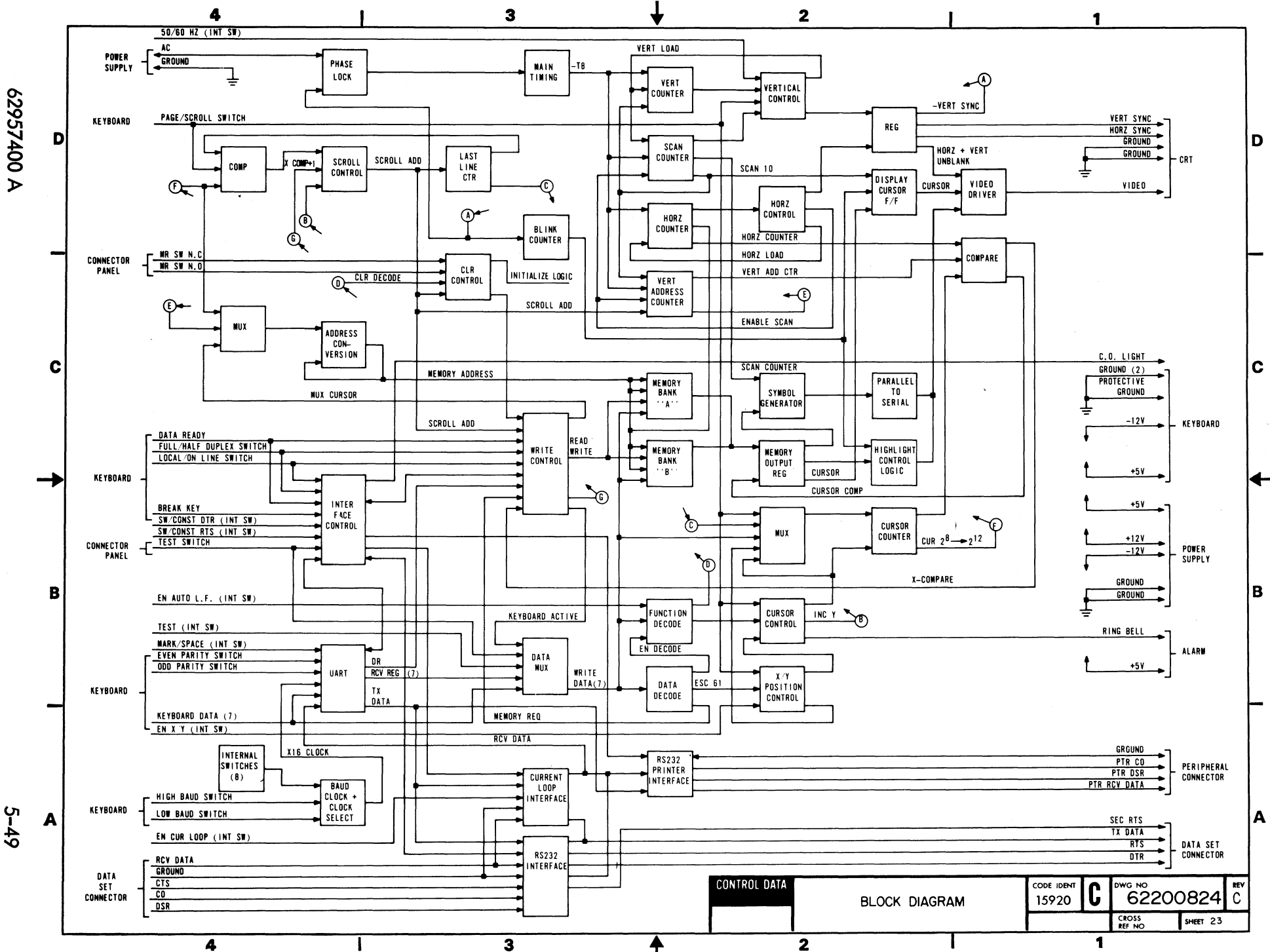

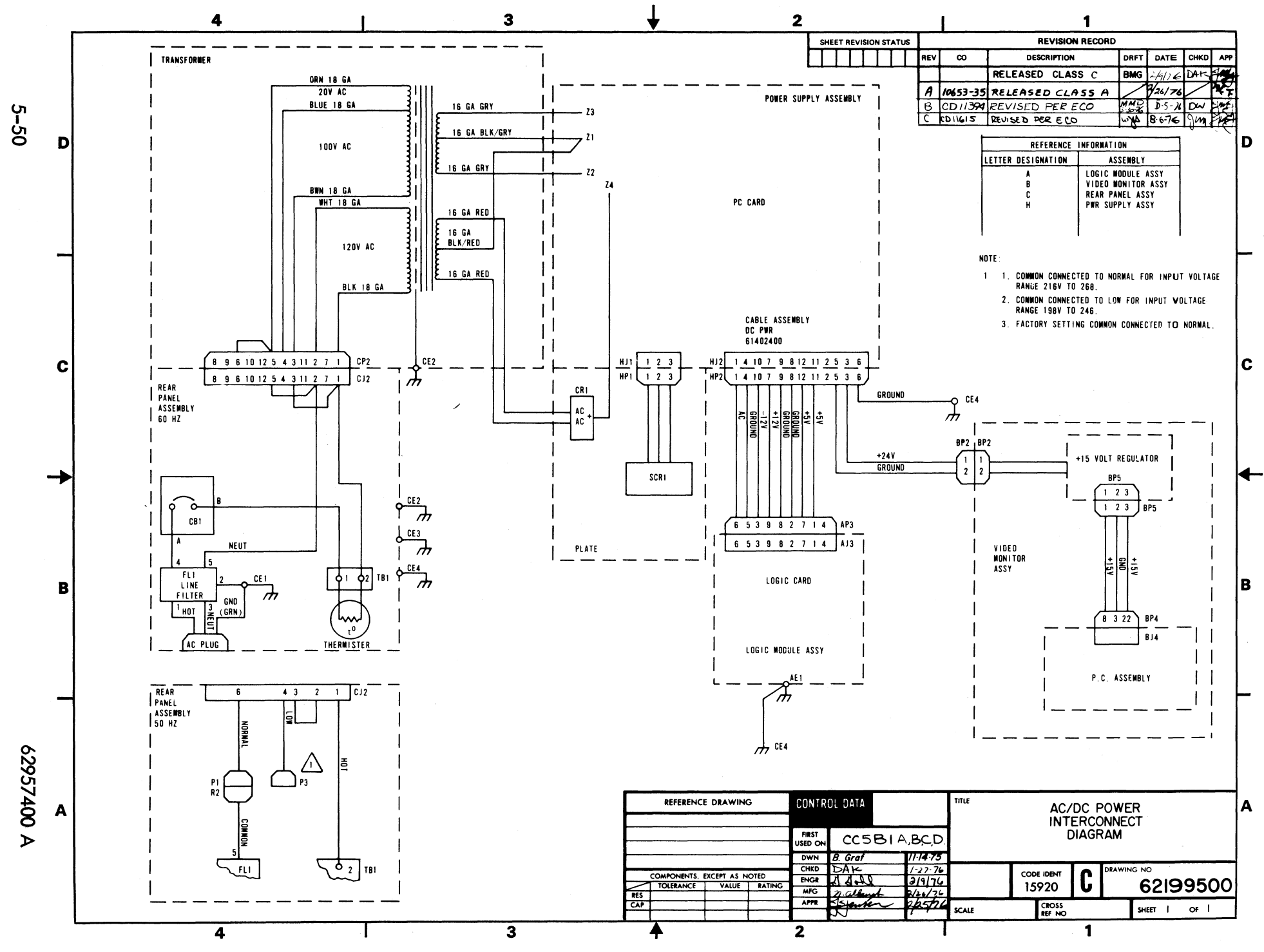

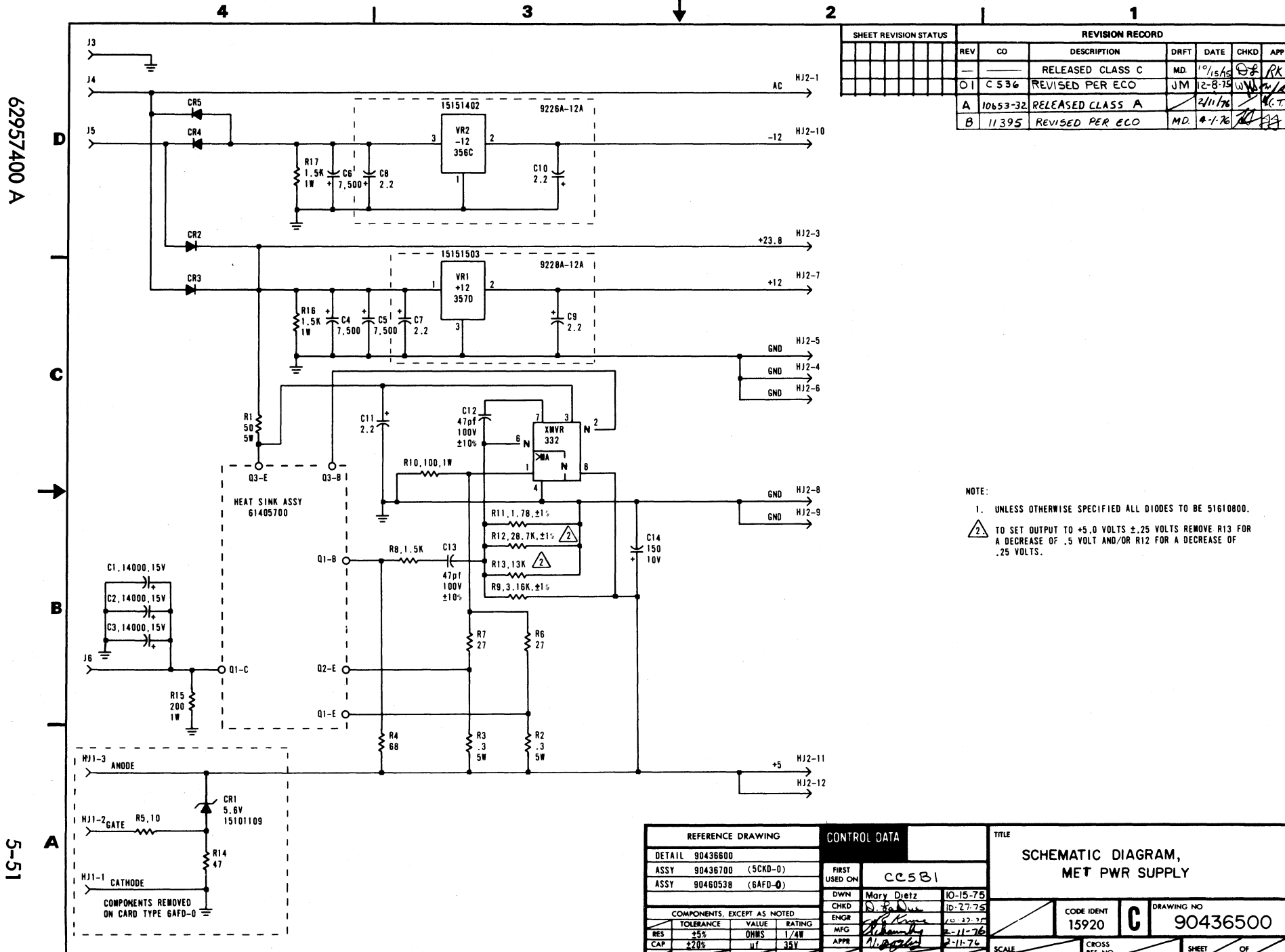

RES CAP

3

ENGR AFR AND

0 . 17 . 7

2-11-76

-11-76

15920

b

1

ENGR

2

4

ł

С

D

B

A

90436500

OF

SHEET

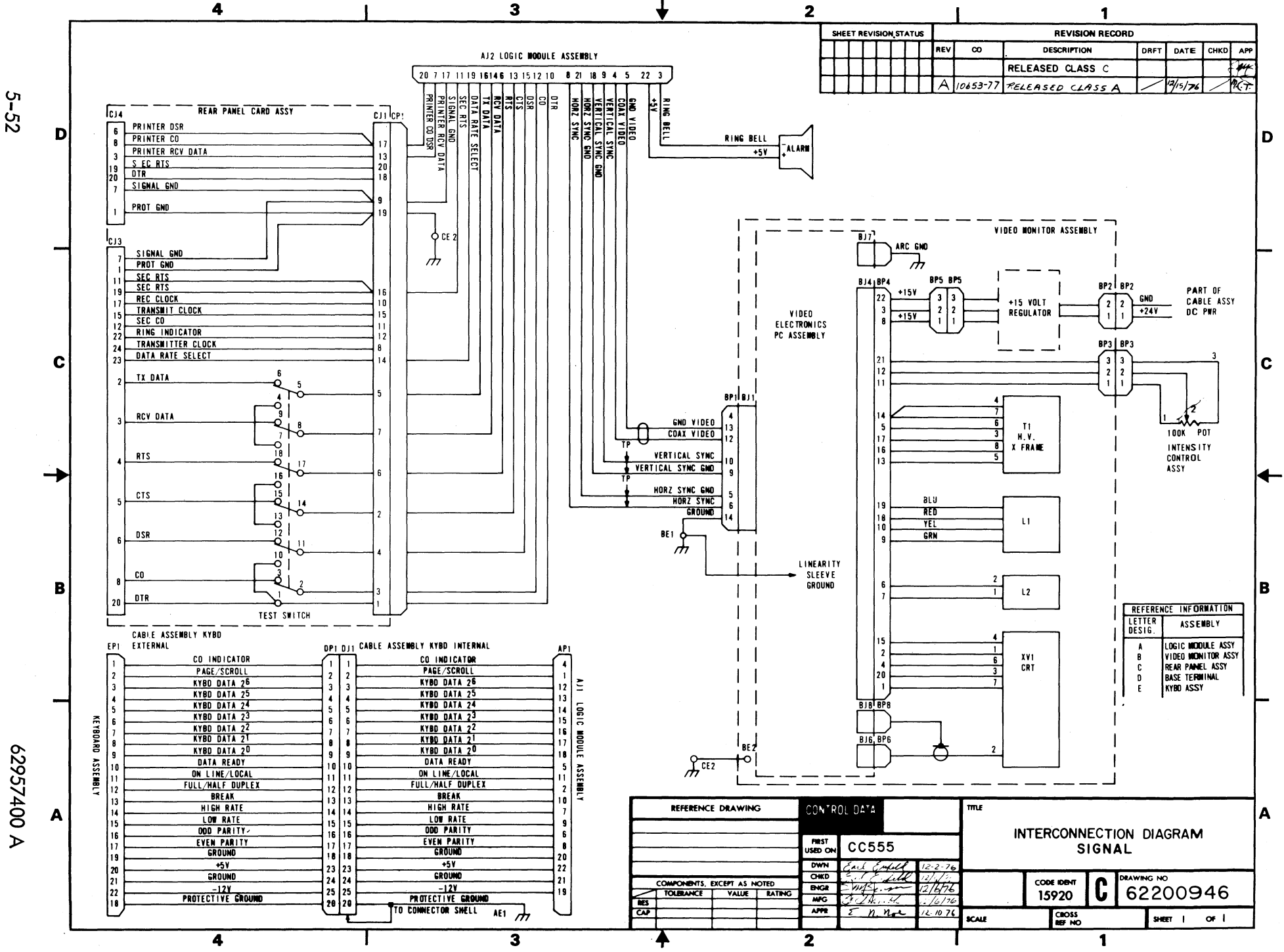

N

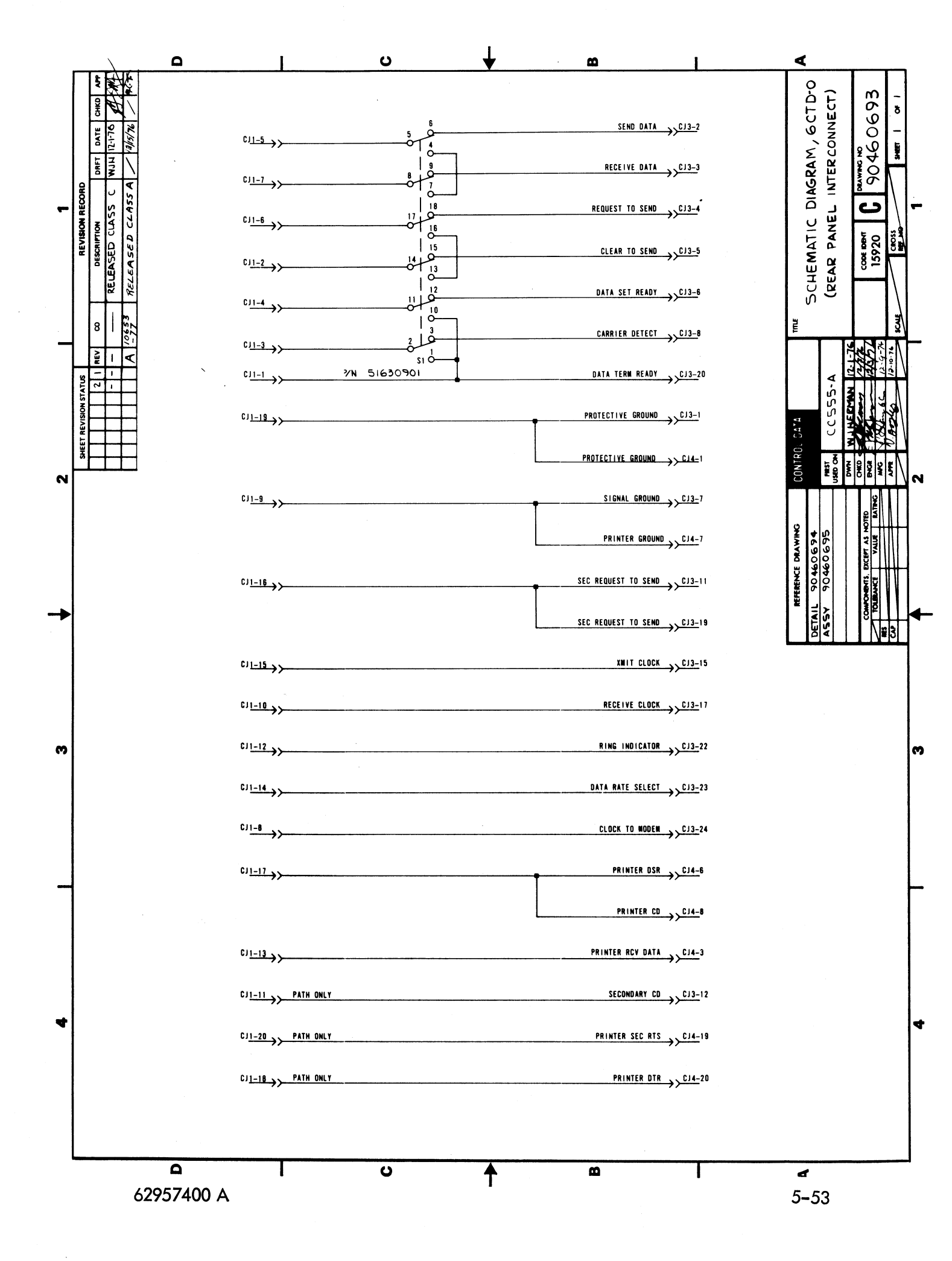

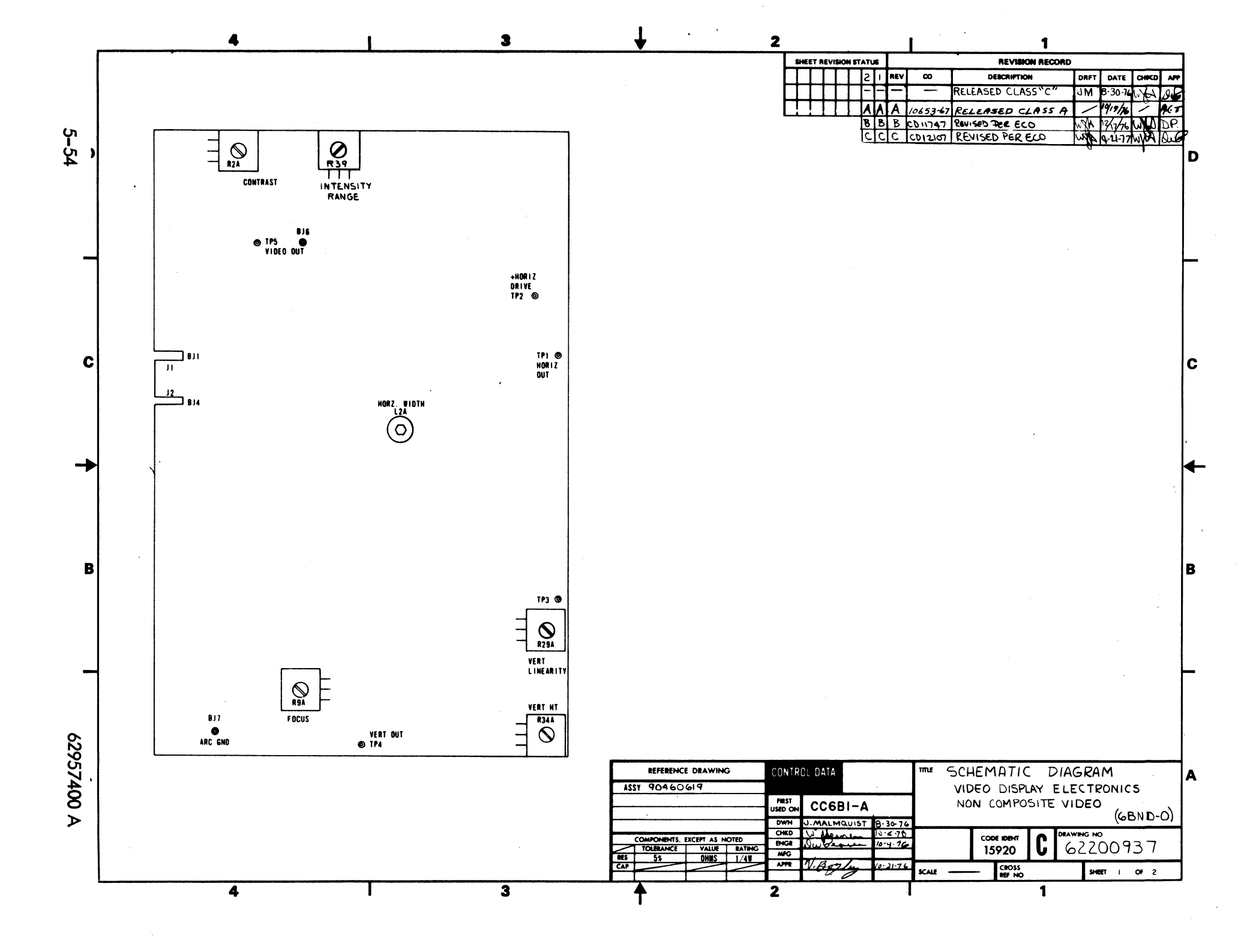

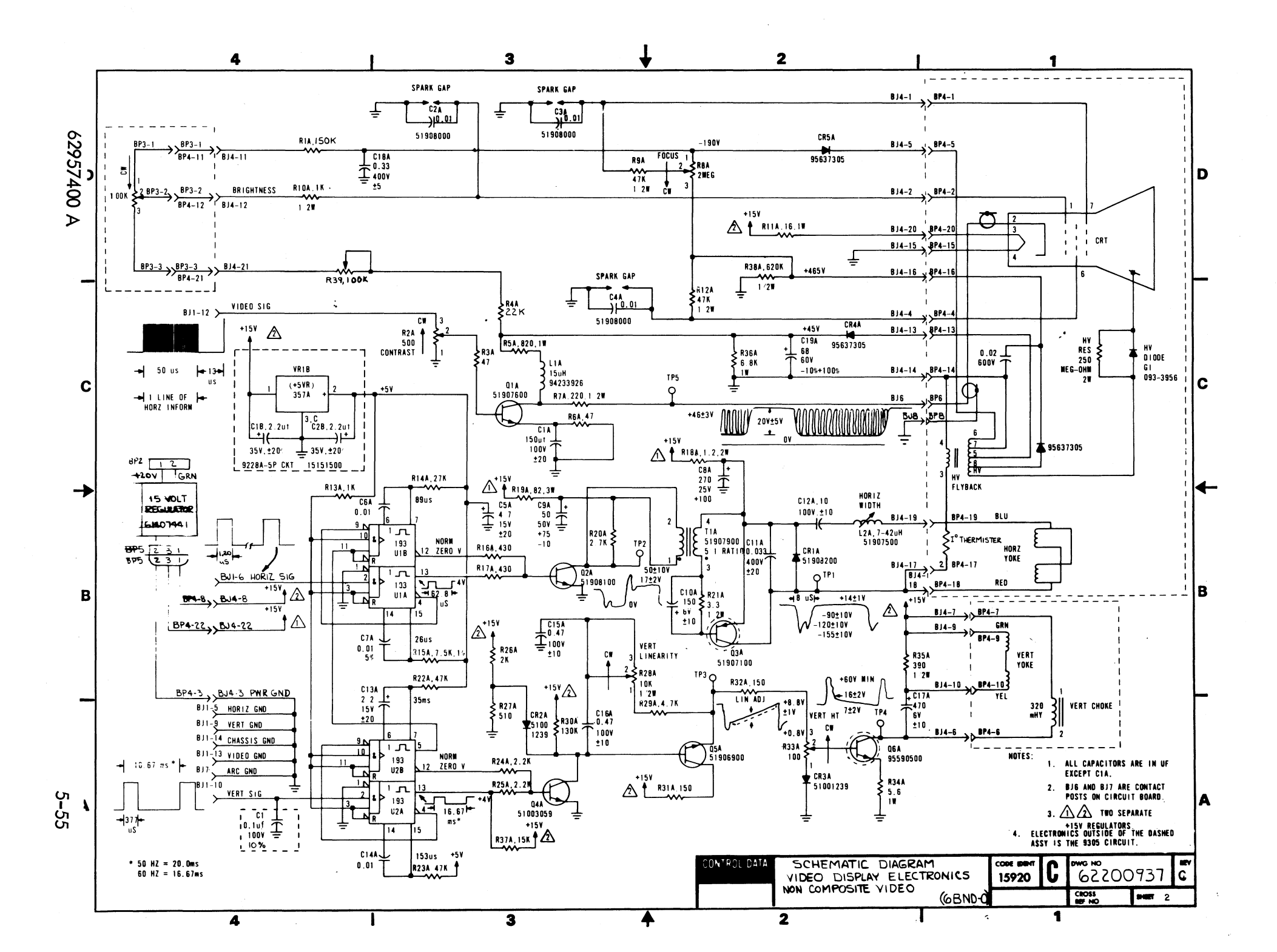

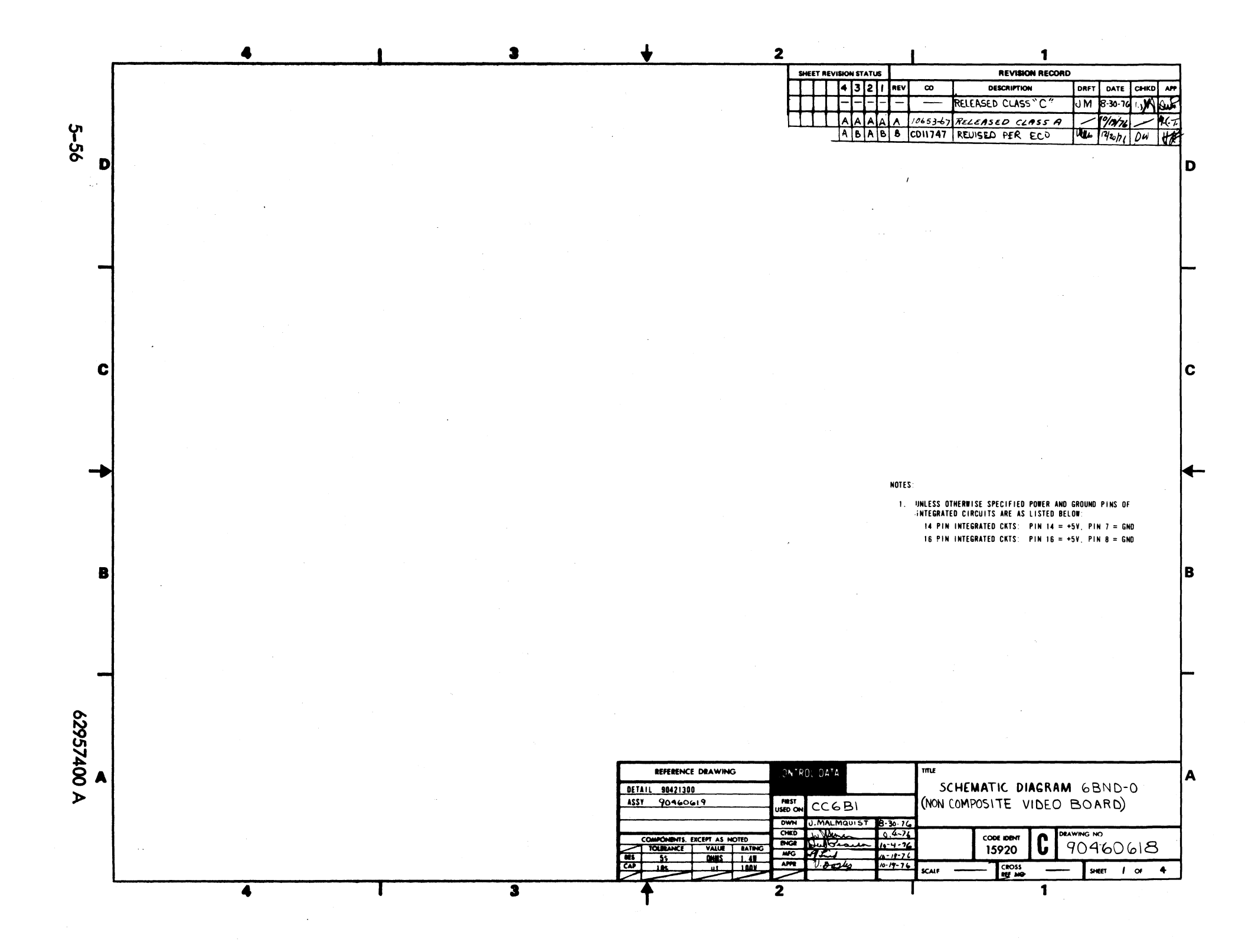

۵

BJ4-11 BRIGHTNESS CONTROL "CCW"

C

9305 Circuit

۵

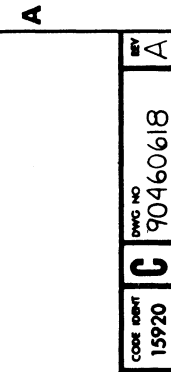

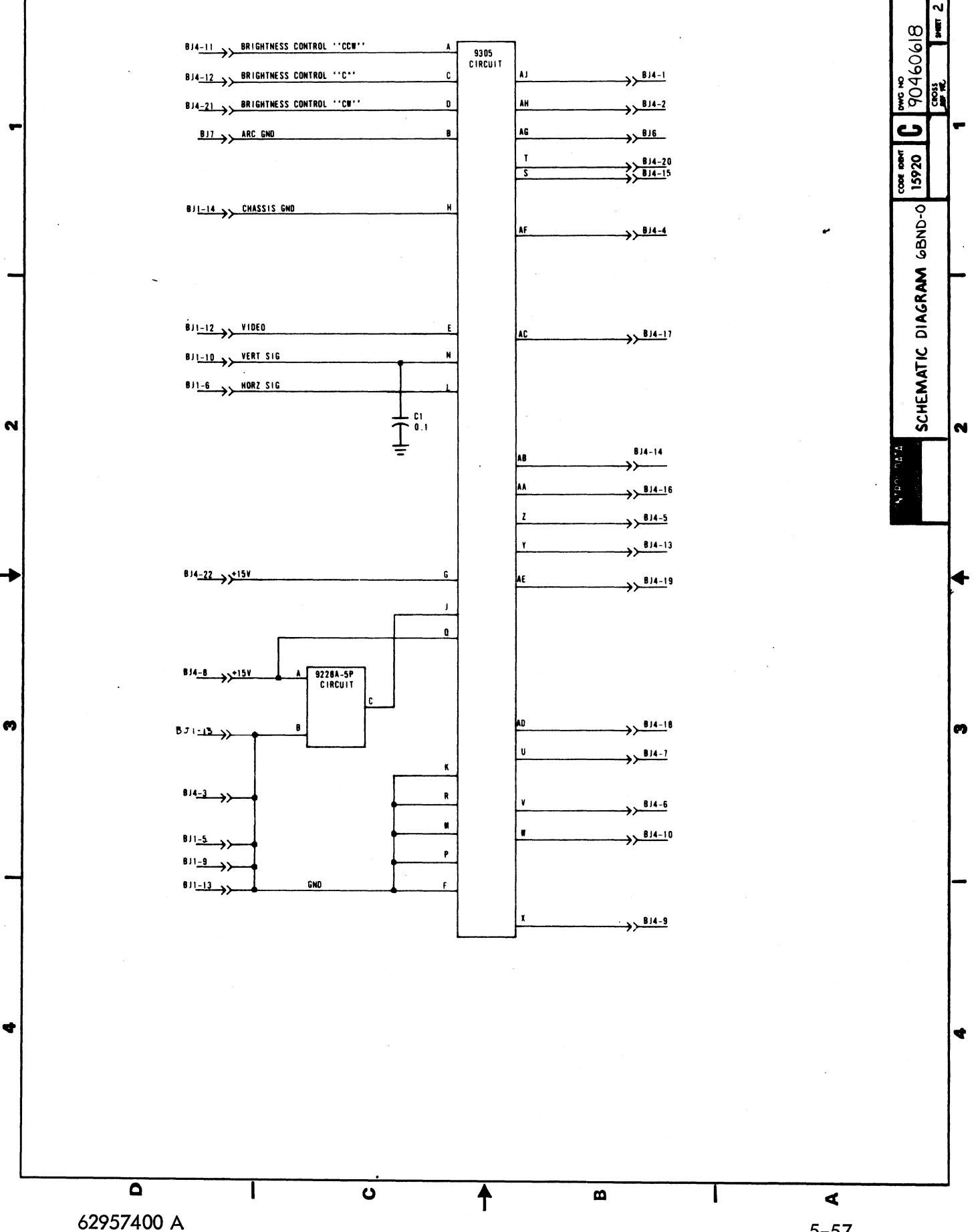

5-57

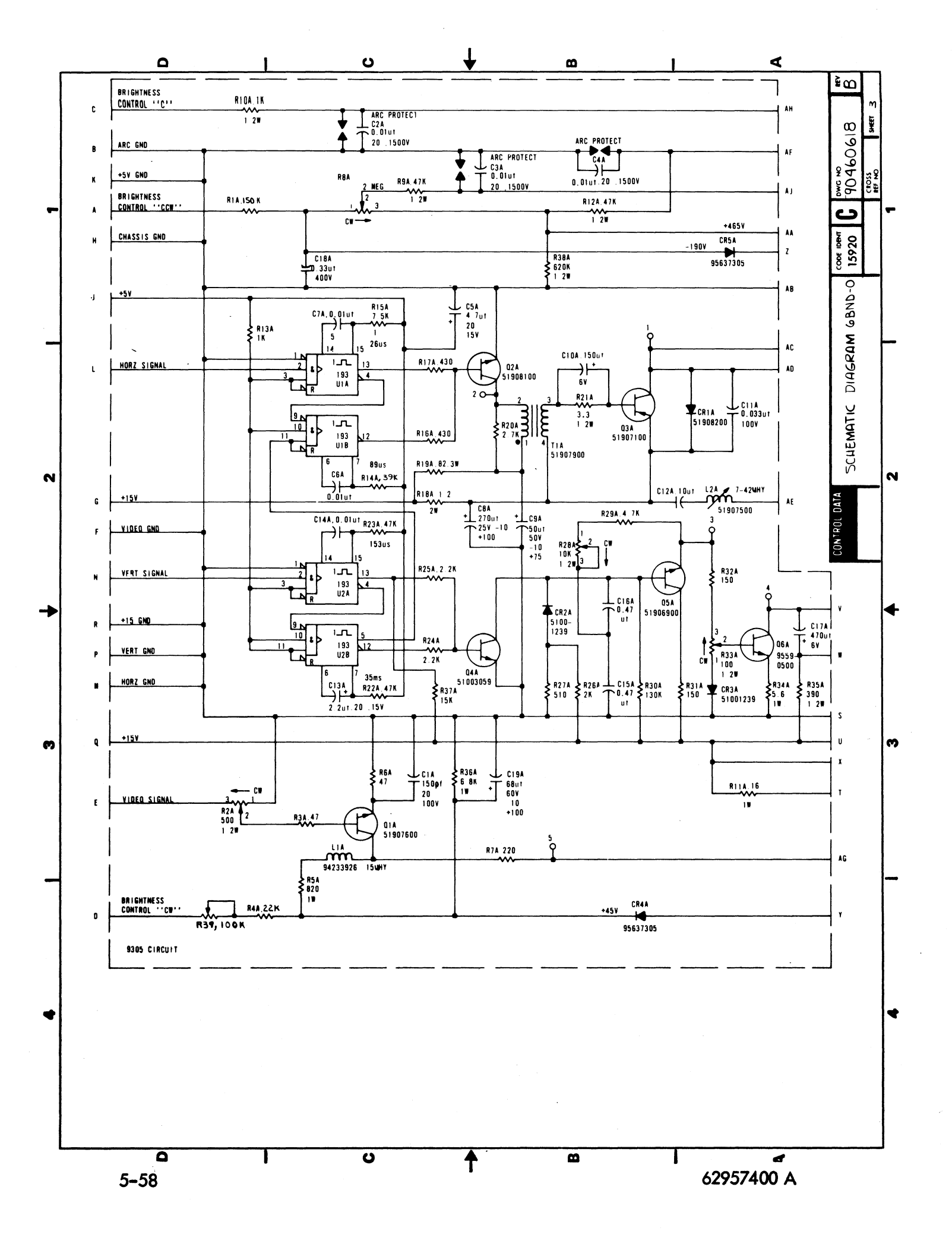

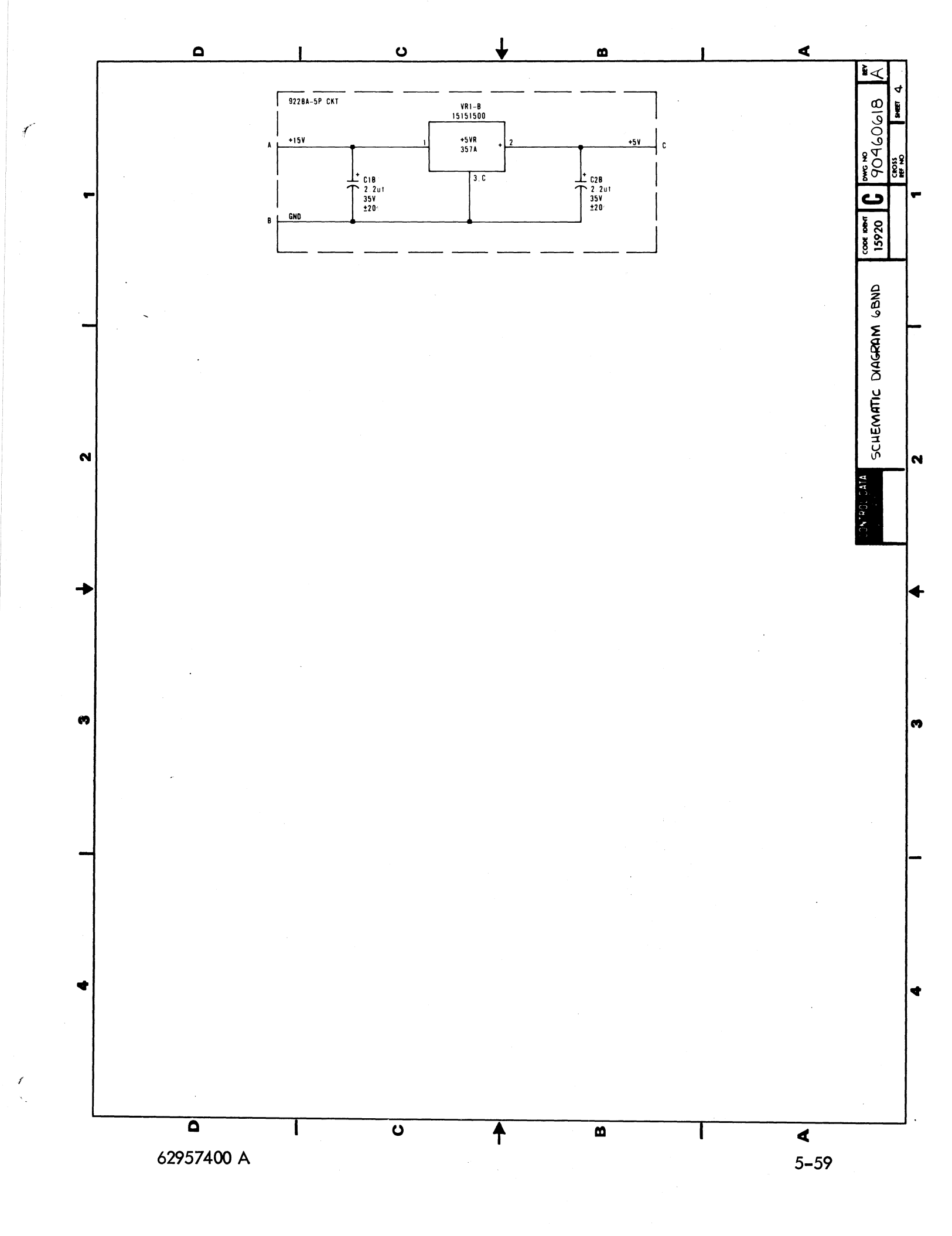

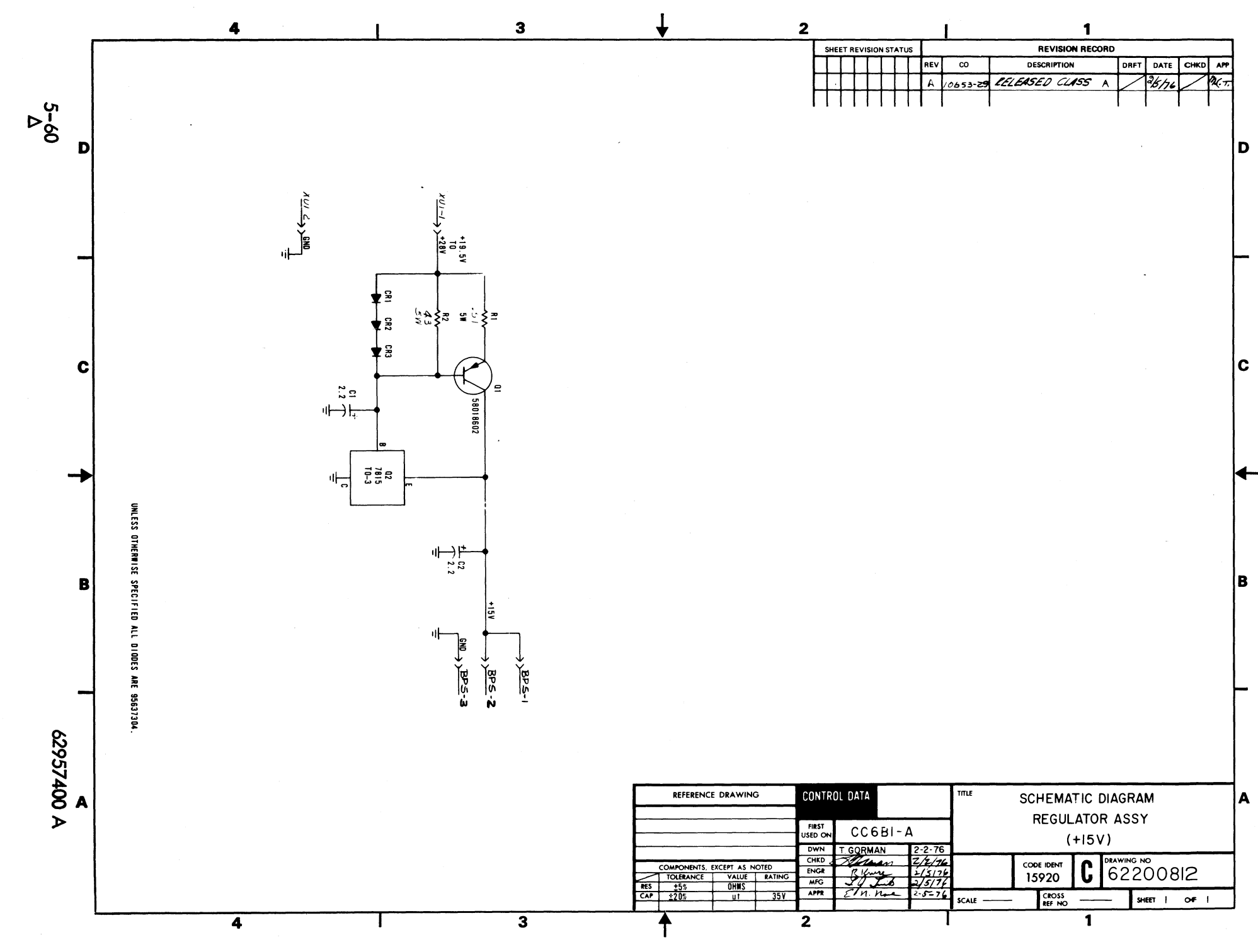

# MAINTENANCE

This section describes field maintenance procedures for the display terminal, which in this section is referred to as the terminal subsystem, or just terminal. This terminology is used because the display terminal operates, and is tested with, either an impact or nonimpact character printer. The section begins by suggesting an approach to emergency maintenance (field maintenance). It then lists special tools required for maintaining the terminal under the Maintenance Aids heading, and describes the preventive maintenance tasks and procedures under the Preventive Maintenance heading. These tasks and procedures are often done immediately following emergency maintenance of the terminal subsystem. The last part of this section describes diagnostic and corrective maintenance procedures, which are those procedures actually used to diagnose and correct a malfunction during an emergency maintenance call to the terminal subsystem site.

Field maintenance for this terminal subsystem uses a logical process of elimination to trace a malfunction to a field replaceable part. Once the malfunctioning part is determined, the part is replaced. The key to speedy, efficient field maintenance is the diagnostic decision logic table (DDLT). This type of table is described in greater detail later in this section.

# SUGGESTED EMERGENCY MAINTENANCE PROCEDURE

The following text provides a procedure for customer engineers to follow when responding to customer complaints or request for service. Before leaving for the customer site, the customer engineer (CE) should obtain all of the information possible from the customer. This can be done by calling the customer and talking to the terminal operator or the person operating the terminal at the time the mal-function occurred. The CE should determine:

- The type of terminal that he is being called on to repair.
- The specific configuration of the terminal; for example, does it use a printer or other type of peripheral(s).
- The type of symptoms the terminal exhibited to indicate a malfunction occurred.
- Whether the terminal is operating at all at this time, and what symptoms, if any, it has when an attempt is made to operate it.

With notes that he has taken during the conversation with the terminal operator, the CE can decide what course of action to take.

- Go to the installation site and begin troubleshooting.
- Deduce that the terminal itself is probably not at fault and that the most likely cause of the problem is either the communication lines or a power reduction or loss. In either case, the CE can notify the responsible party (common carrier or power company) of the problem.
- Decide that an error in operating procedure and not an equipment failure is probably the cause of the malfunction, and notify the customer of the correct operating procedure.

Assuming that the CE must go to the terminal site to troubleshoot, the CE can also determine a probable cause of the failure and gather the tools, manuals, and spare parts that will be needed.

Upon arriving at the customer site, the CE finds the appropriate supervisory personnel, is shown to the malfunctioning terminal, again interviews the operator or otherwise verifies the phone notes taken concerning the malfunction. The CE visually inspects the terminal to ensure proper input/output cable and power connections, verifies that a malfunction does exist, and then begins to troubleshoot the terminal equipment.

Based on what is learned during conversations with customer personnel and what is observed after arriving at the customer site, the CE normally has two courses of action: 1) begin the troubleshooting procedures from the beginning, 2) begin troubleshooting only the equipment that is suspected of having a malfunction. Once the source of a malfunction is discovered and corrected, the CE should:

- Run through the terminal subsystem checkout procedure furnished later in this section to ensure that the terminal is fully operational.
- Check the preventive maintenance task tables in this section and perform any required preventive maintenance task procedures.
- Demonstrate to the customer's satisfaction that the terminal is now operating properly and is fully operational.

# CAUTION

Because many of the circuits used in this system are of the MOS integrated circuit type, always observe the rules for handling MOS type circuits as described in appendix B of this manual. Failure to do so can result in these circuits being destroyed by an excessive discharge of static electricity.

# MAINTENANCE AIDS

ſ

In addition to the normal complement of hand tools and test equipment carried by the field CE, maintenance of this terminal requires a 3/32-inch nonmetallic hex driver (CRT Tuning Wand, CDC part no. 12263299). Maintenance of the impact printer may also require some special tools and equipment; these, however, are described in the Reference and Field Service Manual for the impact printer (see preface).

# **PREVENTIVE MAINTENANCE**

Preventive maintenance describes those tasks that are performed immediately following and as part of an emergency maintenance call. Preventive maintenance task tables (PMT) and preventive maintenance task procedures (PMTP) define the particular tasks to be performed for a terminal, indicate the schedule for performing these tasks, and describe how to do these tasks.\* Both PMTs and PMTPs for each equipment that can be used to configure this terminal subsystem are included in this section. While a CE is performing the PMTs and PMTPs, they should verify that the terminal operator has been performing their assigned preventive maintenance tasks. Normally, a terminal operator is only responsible for routine cleaning of equipment exterior; however, in some instances, the operator may be responsible for more complex preventive maintenance procedures. This is often determined on a per-installation basis and on the type of operator personnel used at a given installation.

# **KEYBOARD DISPLAY PMTs**

The listing of the PMTs in table 6-1 defines the items to be performed or checked at the keyboard display each time the terminal requires repair. Do these tasks for best equipment performance and to minimize the amount of emergency maintenance calls.

# CAUTION

Do not use solvents to clean the keyboard of the display terminal. Solvents can cause keyswitches to become defective.

<sup>\*</sup> Some of the PMTPs refer to the diagnostic/corrective-maintenance procedures found later in this section. These latter procedures are designated TS1, TS2, etc. for terminal subsystem procedures; CRT1, CRT2, etc. for keyboard display procedures; NIP1, NIP2, etc. for nonimpact printer procedures; and IMP1, IMP2, etc. for impact printer procedures.

| ITEM | PROCEDURE                                                                      | APPROXIMATE<br>TIME (MINUTES) |
|------|--------------------------------------------------------------------------------|-------------------------------|
| 1.   | Clean keyboard                                                                 | 2                             |
| 2.   | Clean exterior surface                                                         | 2                             |
| 3    | Clean viewing screen                                                           | 2                             |
| 4    | Visually inspect all cables and wires for insulation breakdown or other damage | 5                             |
| 5    | Check keycaps for signs of wear or breakage                                    | 1                             |
| 6    | Check for foreign objects inside cabinet                                       | 5                             |

# TABLE 6-1. KEYBOARD DISPLAY PMTs

## **KEYBOARD DISPLAY PMTPs**

The following text describes the PMTPs which support the preceding PMT table for the keyboard display.

# CAUTION

Before working inside of the cabinet for these PMTPs, turn power off and remove ac input from site power outlet.

1) Remove dust from keyboard with a soft-bristled brush.

# CAUTION

Do not use solvents or cleaning fluids.

- 2) Clean exterior surfaces of cabinet with a damp, lint-free cloth. Mild detergent may be used.
- 3) Clean face of viewing screen with a clean, soft cloth and a mild glasscleaning solution. If a spray is used, do not allow liquid to flow off screen (it is preferable to spray cloth rather than screen).

7

١

- 4) Remove cabinet hood (procedure CRT5) and visually inspect all cables and wires for evidence of insulation breakdown and wear. Replace damaged wires if possible. Check electrical connections to ensure they are not loose. Check electronic components for signs of deterioration, such as overheating or aging.
- 5) Check keycaps for signs of wear or breakage and replace keyboard if necessary (procedure CRT4).
- 6) Check for foreign objects such as bits of wire or solder.

# NONIMPACT PRINTER PMTs

The PMTs listed in table 6-2 are the tasks to be done at the nonimpact printer (if part of the subsystem) at the intervals specified in the table. Do these tasks for best equipment performance and to reduce repairs.

| LEVEL<br>(See Note 1) | ITEM | PROCEDURE                                                             | APPROXIMATE TIME<br>(See Note 2) |
|-----------------------|------|-----------------------------------------------------------------------|----------------------------------|
| 1                     | 1.1  | Clean exterior surface                                                | 2                                |
| 1                     | 1.2  | Inspect cabinet interior for possible loose parts                     | 3                                |
| 1                     | 1.3  | Clean cabinet interior                                                | 5                                |
| 1                     | 1.4  | Inspect all cables and wires for insulation breakdown or other damage | 2                                |
| 1                     | 1.5  | Inspect all mechanisms for signs of excess wear                       | 3                                |
| 1                     | 1.6  | Check carefully for foreign objects inside<br>cabinet and mechanism   | 2                                |
| 2                     | 2.1  | Clean printhead                                                       | 15                               |
| 2                     | 2.2  | Clean guidebar                                                        | 5                                |
| 2                     | 2.3  | Lubricate platen solenoid plunger                                     | 5                                |

TABLE 6-2. NONIMPACT PRINTER PMTs

Notes:

 Level 1 tasks are those to be done each time the terminal subsystem requires repair. Level 2 tasks are required every 20 million printed characters, 500,000 line feeds, or one year, whichever occurs first. However, if foreign material is suspected on the guidebar at any time, it should be cleaned to prevent excessive carriage return time (over 200 milliseconds). Also, if printhead contamination is suspected before the normal cleaning time, it should be cleaned.

2) Approximate time given is in minutes, and is for tasks listed here only. This does not include troubleshooting/corrective maintenance procedures, which may be seen as necessary from these PMTs.

## NONIMPACT PRINTER PMTPs

Following text describes the PMTPs which support the preceding PMT table for the nonimpact printer.

# CAUTION

Before working inside of the cabinet for these PMTPs, turn power off and remove ac input cord from site power outlet.

The following steps describe the level 1 tasks listed in the PMT table.

- Clean exterior surfaces of cabinet with damp, lint-free cloth. Mild detergent may be used. Do not use cloth so wet that water runs down into printer.
- 1.2) Turn the two hood-locking screws at cabinet rear 1/4-turn counterclockwise and pull these screws back. Lift hood up from back until it will slide forward off its front holding tab. Placing the hood aside, inspect interior of cabinet for possible parts which may have worked loose from mechanism. Replace parts, or mechanism, depending on whether loose parts are reusable, replaceable, etc.
- 1.3) Using a soft, long-bristled brush and vacuum cleaner with a crevice tool, carefully and thoroughly clean cabinet interior of any/all paper particles, dust, etc.
- 1.4) Inspect all cables, wires, and connections (including input/output connector pins) for evidence of insulation breakdown or wear. Repair/ replace damaged wires if possible. Check electronic components for signs of deterioration such as overheating or aging.
- 1.5) Look carefully at all mechanisms for signs of wear. Repair/replace worn parts if possible (use replacement procedures provided later in this section).
- 1.6) Inspect for foreign objects possibly lodged in crevices within the mechanism or other portions of cabinet.

The following steps describe the level 2 procedures listed in the PMT table. However, perform all level 1 tasks before doing level 2.

2.1) Clean printhead as follows:

ſ

ſ

- a) Remove printhead and cable assembly from printer (procedure NIP13).
- b) Using a clean, dry, stiff-bristle toothbrush, brush 10 to 15 times across printhead elements in both vertical and horizontal directions.

# CAUTION

Do not use solvents or cleaning fluids.

c) Replace printhead and cable assembly in printer (procedure NIP13).

2.2) Clean guidebar as follows:

a) Using a clean, dry, lint-free cloth, wipe all four sides of the head guidebar until clean. Move carriage as necessary to access bar along entire length.

#### CAUTION

Do not use solvents or cleaning fluids.

 b) Exercise printer for a few minutes; that is, do offline tests for nonimpact printer as described in Terminal Subsystem Checkout procedure (TS6) later in this section.

2.3) Lubricate platen solenoid plunger (figure NIP7) as follows:

- a) Apply three drops of lubricant, CDC part no. 62148158 or equivalent, around plunger working surface.
- b) Operate plunger in and out of housing to distribute lubricant.

# **IMPACT PRINTER PMTs**

The PMTs listed in table 6-3 are the tasks to be done at the impact printer (if a part of the subsystem) at the intervals specified in the table. Do these tasks for best equipment performance and to reduce repairs.

| LEVEL<br>(See Note 1) | ITEM | PROCEDURE                                                             | APPROXIMATE TIME<br>(See Note 2) |
|-----------------------|------|-----------------------------------------------------------------------|----------------------------------|
| 1                     | 1.1  | Clean exterior surface                                                | 3                                |
| 1                     | 1.2  | Inspect cabinet interior for possible loose parts                     | 5                                |
| 1                     | 1.3  | Clean cabinet interior                                                | 5                                |
| 1                     | 1.4  | Inspect all cables and wires for insulation breakdown or other damage | 4                                |
| 1                     | 1.5  | Inspect all mechanisms for signs of excess wear                       | 5                                |
| 1                     | 1.6  | Check carefully for foreign objects inside<br>cabinet and mechanism   | 4                                |
| 2                     | 2.1  | Oil drive mechanism                                                   | 2                                |
| 2                     | 2.2  | Grease bevel gears                                                    | 2                                |
| 2                     | 2.3  | Examine/replace return reel cord                                      | 2 to 10                          |
| 2                     | 2.4  | Clean printhead-slide shafts                                          | 2                                |
| 2                     | 2.5  | Oil format tape and forms motion motor                                | 1                                |
| 2                     | 2.6  | Use printer Test Print switch and exercise                            | 5                                |
| 2                     | 2.7  | Replace cabinet and pack tools/materials                              | 10                               |
| 3                     | 3.1  | Remove and wash printhead and then check print pins                   | 30                               |
| 3                     | 3.2  | Reinstall printhead                                                   | 10                               |
| 3                     | 3.3  | Use printer Test Printer switch and exercise                          | 5                                |
| 3                     | 3.4  | Replace cabinet and pack tools/materials                              | 15                               |
|                       |      |                                                                       |                                  |

TABLE 6-3. IMPACT PRINTER PMTs

#### Notes:

 Level 1 tasks are those to be done each time the terminal subsystem requires repair. Level 2 tasks are required every 13.2 million printed characters, 500 hours of power-on time, or 3 months — whichever comes first. Level 3 tasks are required every 79.2 million characters, 3000 hours of power-on time, or 18 months — whichever comes first. However, if inspection shows the level 2 or 3 tasks should be done ahead of schedule, do such tasks as seem necessary to help prevent equipment wear/ misperformance.

2) Approximate time given is in minutes, and is for tasks listed here only. This does not include troubleshooting corrective maintenance procedures which may be seen as necessary from these PMTs. 1

#### IMPACT PRINTER PMTPs

The following text describes the PMTPs which support the preceding PMT table for the impact printer.

### CAUTION

Before working inside of the cabinet for these PMTPs, turn power off and remove ac input cord from site power outlet.

The following steps describe the level 1 tasks listed in the PMT table.

- Clean exterior surfaces of cabinet with damp, lint-free cloth. Mild detergent may be used. Do not use cloth so wet that water runs down into printer.
- 1.2) Remove cabinet (procedure IMP6). With cabinet placed aside, inspect interior cabinet base and horizontal surfaces for parts which may have worked loose from mechanism. Replace parts, or mechanism, depending on whether loose parts are reusable, replaceable, etc.
- 1.3) Using a soft, long-bristled brush and vacuum cleaner with a crevice tool, carefully and thoroughly clean cabinet interior of any/all paper particles, dust, etc.
- 1.4) Inspect all cables, wires, and connections (including input/output connector pins) for evidence of insulation breakdown or wear. Repair/ replace damaged wires if possible. Check electronic components for signs of deterioration caused by overheating or aging.
- 1.5) Look carefully at all mechanisms for signs of wear. Repair/replace worn parts if possible (use replacement procedures provided later in this section).
- 1.6) Inspect for foreign objects possibly lodged in crevices within the mechanism or other portions of the equipment.

## 62957400 A

The following steps describe the level 2 tasks listed in the PMT table. However, perform all level 1 tasks before doing level 2.

- 2.1) Oil drive mechanism as follows:
  - a) Put three drops of oil, CDC part no. 95011200, in oil hole in motor support casting, figure IMP10.
  - b) Put one drop same type oil in oil hole in each support bearing (two) of drive shaft.

# CAUTION

Do not allow any oil on the clutch mechanism.

- 2.2) Grease bevel gears as follows:
  - a) Smear molygrease, CDC part no. 12210957, on bevel gears of ribbon drive (figure IMP10) as required.
- 2.3) Inspect return reel cord for fraying and, if frayed, replace (procedure IMP17).
- 2.4) Clean printhead-slide shafts as follows:
  - a) Using a clean, dry, lint-free cloth, wipe shafts until clean. Move printhead carriage as necessary to access shafts along entire length.

### CAUTION

Do not use solvents or cleaning fluids.

- b) Apply four drops oil, CDC part no. 95011200, to each felt washer which rides on shafts.
- c) Move printhead carriage from end-to-end of shafts several times, then wipe shafts clean again.
- 2.5) Oil format tape and forms motion motor as follows:
  - a) Apply one drop oil, CDC part no. 95011200, to oil hole for felt lubricating pad, figure IMP10.
- 2.6) Do Test Print exercise as follows:
  - a) See that paper is loaded (procedure IMP3) and ribbon is ready.
  - b) With power cord plugged into site power outlet, press ON/OFF switch to turn printer on.
  - c) Pull safety switch up (figure IMP10).
  - d) With printer offline (START/STOP switch not lit), activate Test Mode switch. Printer should continuously print alternating sets of the character "B" followed by an equal number of space characters. This should occur for a line, the paper should advance one line, and the process should continuously repeat until Test Switch is deactivated.

## CAUTION

Do not allow the printer to constantly print continuous adjacent columns for more than 5 minutes maximum at a time, or solenoid assemblies will overheat and be damaged.

- e) Examine printout for print quality (light or missing dots or improper character width). If any problem exists, refer to table IMP1, DDLT for Impact Printer.
- 2.7) If not doing level 3 tasks, or any other maintenance at this time, replace printer cabinet (procedure IMP6) and pack tools/materials.

The following steps describe the level 3 tasks listed in the PMT table. However, perform all level 1 tasks and the first five level 2 tasks before doing level 3.

- 3.1) Remove and wash printhead and check print pins as follows:
  - a) Remove printhead from printer (procedure IMP17).
  - b) Wash residue from printhead using standard isopropyl alcohol normally used for cleaning.
  - c) Use a magnifying device such as an eye-loupe and inspect print pins for being flush with surface of ruby guide. If not flush, return printhead to repair facility and use a replacement in the printer.
- 3.2) Reinstall printhead in printer (procedure IMP17).
- 3.3) Do Test Print exercise as described in level 2, step 2.6.
- 3.4) If no other maintenance is to be performed at this time, replace printer cabinet (procedure IMP6) and pack tools and materials.

62957400 A

# **DIAGNOSTIC AND CORRECTIVE MAINTENANCE**

Maintenance activity for a terminal subsystem falls into three general categories: preventive, diagnostic, and corrective. Preventive maintenance has already been discussed earlier in this section. This portion of the text concentrates on diagnostic and corrective maintenance. Diagnostic maintenance provides an organized means of diagnosing a malfunction and of identifying its source. Corrective maintenance consists of the procedures for correcting a diagnosed malfunction and of those procedures used to verify that the malfunction has been corrected. This terminal subsystem uses the checkout tests of procedure TS6 (Terminal Subsystem Checkout) both as a means of verifying that a malfunction exists and that a malfunction has been corrected. It uses the diagnostic decision logic tables and the procedures in this section to efficiently diagnose and correct a malfunction.

## CAUTION

Because many of the circuits used in this system are of the MOS integrated circuit type, always observe the rules for handling MOS type circuits as described in appendix B of this manual. Failure to do so can result in these circuits being destroyed by an excessive discharge of static electricity.

## **DIAGNOSTIC TABLES**

The key for isolating a subsystem malfunction to its probable cause is proper use of the cookbook-type diagnostic tables that follow. These tables, termed diagnostic decision logic tables (DDLTs), or simply decision tables, identify and isolate a malfunction in an equipment to a replaceable module, or where equipment design does not permit this approach, to a replaceable part or component. The tables present test setup and resulting symptom information in a logical, organized manner, and where necessary, they refer to procedures for testing, adjusting, or replacing a suspect component. References to procedures are also made in a sequenced manner so that they refer to the easiest procedure or most likely cause first and progress to the most difficult procedure or least likely cause. To further facilitate use of the decision tables and their associated procedures, they are grouped in the following manner:

- Terminal subsystem (TS) tables and procedures
- Keyboard display terminal (CRT) tables and procedures
- Nonimpact printer (NIP) tables and procedures
- Impact printer (IMP) tables and procedures

The following paragraphs describe the decision tables in greater detail. Anyone not familiar with the format and structure of diagnostic decision logic tables should read the following paragraphs and study the sample table in figure 6-1 carefully before attempting to use the decision tables later in this section. Also, anyone using decision tables for the first time should always start at the beginning of the tables and continue through to the end.

The diagnostic decision logic table is a specialized format for displaying logic in a way that is superior to the conventional logic flowchart because the logic is more visible. The DDLT analyzes a situation down to a set of specific conditions and then directs the customer engineer to those actions that will correct the situation. Basi-cally, the table is arranged in four sections, or quadrants: the Conditions quadrant, the Situations quadrant, the Sequence quadrant, and the Actions quadrant. Figure 6-1 illustrates the layout of a diagnostic decision logic table; the sample table is for purposes of illustration only and is not a table from this terminal subsystem.

Starting from the top, each table has a title. The title for the DDLT in figure 6-1 for example would be, Table CR1. DDLT for Card Reader (Sheet 1 of 1). Next the table has an entry (Visual Checks in sample table) indicating the kind of test that the table covers. Next the table has an Assume block. This block contains setup information or information that is prerequisite to performing the rest of the test contained in the table. The remainder of the table consists of the quadrants noted previously; these quadrants are used in a clockwise direction, starting from the conditions quadrant.

### **Conditions Quadrant**

1

F

The conditions quadrant of a DDLT contains test conditions and questions that can be answered with either a yes or a no. The CE should read and answer all of the questions in the conditions quadrant and write the answers to each question (Y or N) in a vertical column before proceeding to the situations column.

### Situations Quadrant

The Situations quadrant of the example table contains 10 vertical columns of Ys and/ or Ns, and one column with the word Other in it. Each of the first 10 columns

| VISUAL CHECKS                                                                                                    |   |    |   |    |     |     |    |    |   |    |        |  |  |
|----------------------------------------------------------------------------------------------------|---|----|---|----|-----|-----|----|----|---|----|--------|--|--|
| ASSUME                                                                                                    |   |    |   |    |     |     |    |    |   |    |        |  |  |
| Card-reader power cord is connected to ac outlet. Power is on. If power is not on, see procedure 1.                                                                         |   |    |   |    |     |     |    |    |   |    |        |  |  |
|                                                                                                    |   |    |   | SI | TU  | ATI | 10 | 15 |   |    |        |  |  |
| CONDITIONS                                                                                                    | 1 | 2  | 3 | 4  | 5   | 6   | 7  | 8  | 9 | 10 | 11     |  |  |
| Is POWER ON indicator illuminated?                                                                                                    | Y | N  | Ν | N  | Y   | Y   | Y  | Y  | Y | Y  |        |  |  |
| Cycle rear-panel toggle switch \$1. Press READ CHECK indicator/<br>switch. Do all other indicators illuminate?                                                              | Y | N  | N | Y  | N   | N   | Y  | Y  | Y | Y  | O<br>T |  |  |
| Do any indicators illuminate?                                                                                                    | 1 | N  | Ν | -  | Ν   | Y   | -  | -  | - | -  | н      |  |  |
| Press and release RESET indicator/switch. Is RESET indicator illuminated?                                                                                                   | Y | -  | - | -  | _   | _   | N  | Y  | Y | Y  | E      |  |  |
| Do all three motors start when RESET indicator/switch is pressed (observe card-feed drum and coils of stacker motors)?                                                      | Y | -  | - | -  | _   | _   | _  | N  | N | Y  | N      |  |  |
| Do any motors start?                                                                                                    | - | N  | Y | -  | -   | -   | -  | Y  | N | -  |        |  |  |
| Did motor power drop within 10 to 30 seconds after releasing RESET indicator/switch?                                                                                        | Y | -  | - | -  | -   | -   | -  | -  | _ | Z  |        |  |  |
| ACTIONS                                                                                                    | _ |    |   |    | SEC | วม  | FN | CF |   |    |        |  |  |
| Go to sheet 2, Electromechanical Checks.                                                                                                    | х | [_ | - | -  | -   | -   | -  | -  | - | _  | _      |  |  |
| Check that toggle switch \$1 (rear panel) is up.                                                                                                    | - | 1  | - | İ_ | -   | -   | -  | -  | - | -  | -      |  |  |
| Check that removable power cord is connected securely to card reader.                                                                                                    | - | 2  | - | -  | -   | -   | -  | -  | - | -  | +      |  |  |
| Check fuses (rear panel).                                                                                                    | + | 3  | - | -  | -   | -   | -  | -  | - | -  | -      |  |  |
| Check switch board and associated cabling (procedure 40).<br>Replace, if required (procedure 41).                                                                           | 1 | 4  | _ | 2  | 2   | 2   | 3  | _  | _ | -  | _      |  |  |
| Refer to CB10X manual.                                                                                                    | 1 | 5  | 4 | 4  | 3   | 4   | 5  | 3  | 3 | 3  | -      |  |  |
| Check +17-volt power supply (procedure 36).                                                                                                    | - | -  | 1 | -  |     | -   | -  | -  | - | -  | -      |  |  |
| Check for +17 V dc between ground and control-board connector P2,<br>pins 2 and 3 and between ground and switch board connector, pins 2<br>and 3 (two pins joined by foil). | - | -  | 2 | -  | -   | -   | -  | -  | - | -  | -      |  |  |
| Check cable between control board and switch board.                                                                                                    | - | -  | 3 | -  | -   | -   | -  | -  | - | -  | -      |  |  |
| Replace lamp in failing indicator (procedure 41).                                                                                                    | - | -  | - | 1  | -   | 1   | -  | -  | - | -  | -      |  |  |
| Check failing indicator and/or switch (procedure 40) and replace, if required (procedure 41).                                                                               | _ | -  | _ | 3  | -   | 3   | -  | -  | - | -  | -      |  |  |
| Check READ CHECK indicator/switch (procedure 40) and replace, if required (procedure 41).                                                                                   | - | -  | - | _  | 1   | _   | -  | -  | _ | -  | -      |  |  |
| Check +5-volt power supply (procedure 35).                                                                                                    | - | -  | - | -  | -   | -   | 1  | -  | - | -  | -      |  |  |
| Check RESET indicator/switch (procedure 40) and replace, if required (procedure 41).                                                                                        | - | -  | _ | -  | _   | _   | 2  | -  | _ | -  | -      |  |  |
| Replace control board (procedure 44).                                                                                                    | - | -  | - | -  | -   | -   | 4  | -  | 2 | 2  | -      |  |  |
| Check for ac power at motor connectors (procedure 37).                                                                                                    | - | -  | - | -  | -   | -   | -  | 1  | - | -  | -      |  |  |
| Check failing motor. Replace motor, if required (procedure 46 for card-feed motor, or procedure 47 for card-stacker motor).                                                 | - | -  | - | -  | _   | -   | -  | 2  | _ | -  | -      |  |  |
| Check common cable connections to motors.                                                                                                    | - | -  | - | -  | -   | -   | -  | -  | 1 | -  | -      |  |  |
| Check that T0 switch (control board) has labeled side, T0, up.                                                                                                    | - | -  | - | -  | -   | -   | -  | -  | - | 1  | -      |  |  |
| Call Regional Tech Support.                                                                                                    | - | -  | - | -  | -   | -   | -  | -  | - | -  | х      |  |  |
|                                                                                                    |   |    |   |    |     |     |    |    |   |    |        |  |  |

Figure 6-1. Example of a Diagnostic Decision Logic Table

ţ

Ì

represents a unique set of answers to the questions asked in the conditions quadrant. A dash (-) in a column indicates that the answer to the associated condition is irrelevant; that is, the answer may be either a yes or a no without affecting the result. In using the tables, the CE should look for a match between the Y and N column written down while answering the questions posed in the conditions quadrant and the Y and N answers listed in a column of the situations quadrant.

As an example, refer to the shaded area of the sample figure and assume that each question in the conditions quadrant was answered no (N) as it was tested. The full column of N answers to the conditions questions would actually match situations column 2 even though situations column 2 contains three dashes. This is true because the dashes indicate that their respective conditions questions are irrelevant. As can be seen by examining the conditions questions, it is indeed irrelevant to ask which indicators light or which motors run if it is already known that no indicators light and no motors run.

When using the tables, look for a match between the conditions answers and the situations columns starting from the left situations column and moving toward the right one. Do this because overriding situations are normally listed first (on the left) within the situations quadrant. Overriding situations are those that move you out of the table and on the next test, table, or action.

#### Sequence Quadrant

The sequence quadrant contains numbers that indicate the sequence in which corrective actions are to be taken. The sequence of actions for a particular set of conditions appears in the same vertical column as the situations column that matches the conditions. For example, the sample figure shows the sequence 1, 2, 3, 4, and 5 directly under the situations 2 column. These sequence numbers indicate that the first action to be taken is to, Check that toggle switch S1 (rear panel) is up; the next action to be taken is to, Check that removable power cord is connected securely to card reader; and the last action to be taken (5) is to, Refer to CB10X manual. The sequence of actions normally selects either the easiest procedure or most likely cause first and progresses to the most difficult procedure or least likely cause.

In the sample figure, also notice that some of the sequence columns contain only an X. The X indicates that there is only one possible action to take. As an example, the X in the situation 11, or Other column of the sample table, indicates that the only action available is to call for assistance. The Other term in the situation 11 column indicates that none of the previous situations match the answer written down for the conditions questions.

### **Actions Quadrant**

The actions quadrant lists specific actions that the CE is to take in the process of troubleshooting an equipment. The actions listed are taken in the order listed in the sequence quadrant.

Notice that either the conditions or the actions quadrants can direct the CE to perform specific procedures. A condition, for example, could direct the CE to run a particular checkout procedure before asking a question about the results (yes or no answer) of the checkout procedure. An action, on the other hand, could direct a CE to perform a checkout procedure, perform an adjustment or remove-and-replace procedure, exit this table and go to another table, or to call for assistance in troubleshooting the malfunction.

To facilitate locating the corrective action procedures that are part of this section, an index at the end of this section lists all of the corrective action procedures and their respective page numbers.

#### **GENERAL INSTRUCTIONS**

If you are unfamiliar with this terminal or with the use of the DDLT as a troubleshooting tool, go back and read the material under the preceding Diagnostic and Corrective Maintenance heading carefully. Then, start at the beginning of the tables and work through to the end of the section, ensuring that all malfunctions detected are corrected. If a table pertains to equipments or functions not present in a particular terminal configuration, skip to the following table or tables and continue in this manner until all applicable tables are completed.

#### **DDLTs AND PROCEDURES**

Figure 6-2 shows the arrangement of the diagnostic and corrective maintenance information throughout the remainder of this section.

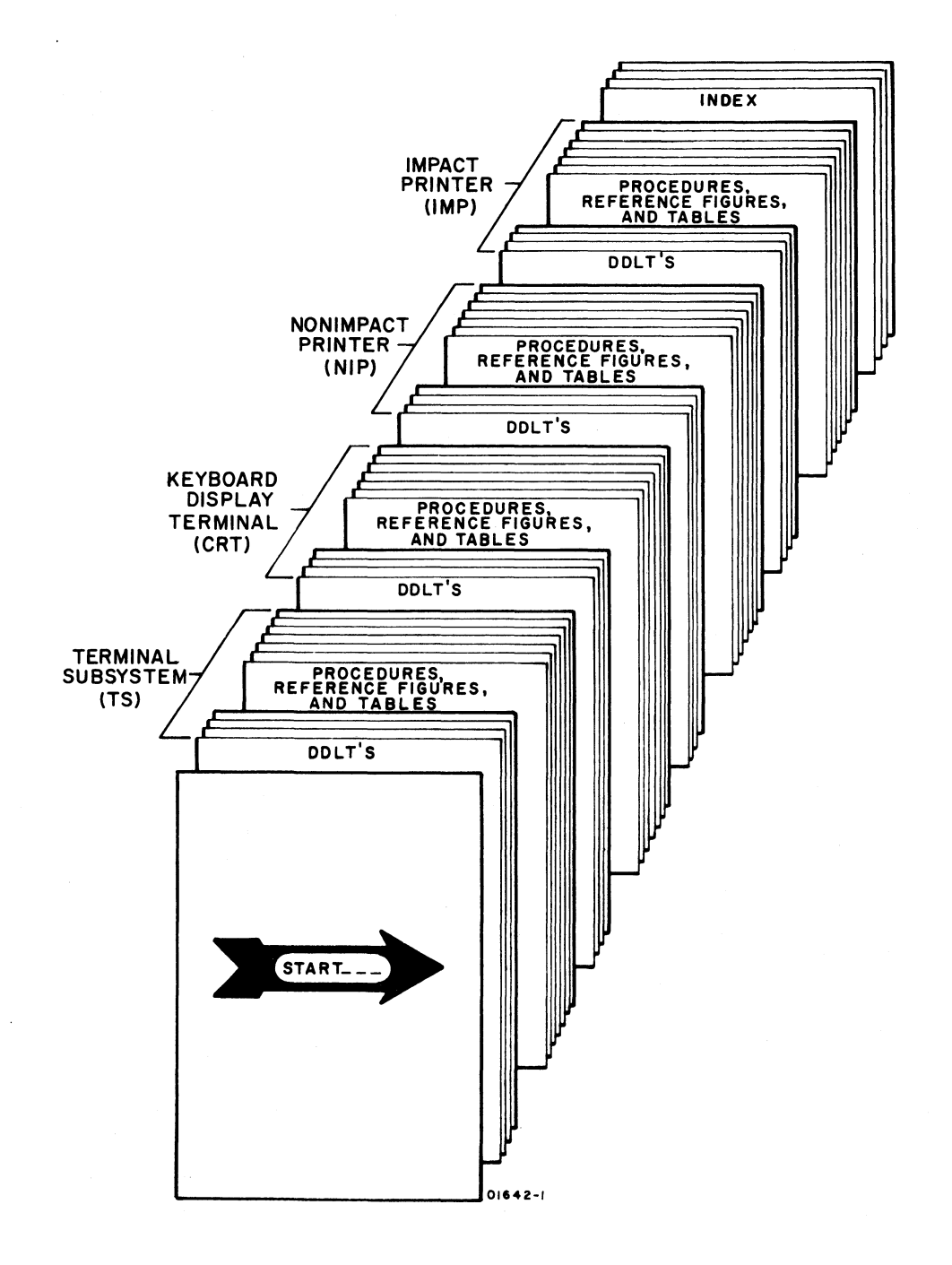

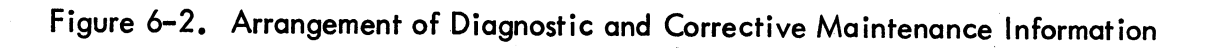

62957400 A

-

Q

6-17/6-18

.

#### NOTE

If you are unfamiliar with diagnostic decision logic tables, read the explanation of their use described earlier in this section. Then, start at the beginning of the next page and work your way through to the end of this section until you correct any fault.

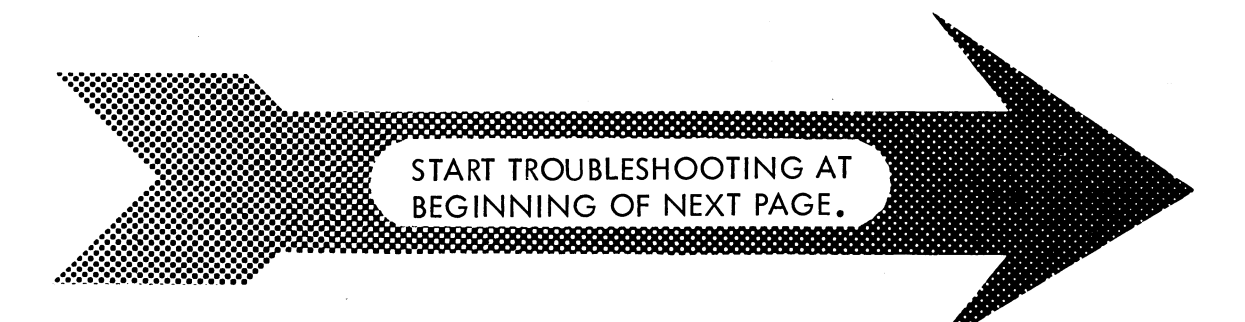

## NOTE

Because the diagnostic decision logic tables (DDLT s) require much time, money, and effort you, the user, determine whether they will continue in future manuals as a diagnostic aid.

Please use the comment sheet at the back of this manual to let us know the following: 1) Did you actually use these tables? 2) Do you think they are valuable and why or why not? 3) Do you feel this is the best approach to a "cookbook" troubleshooting manual that you have seen, considering that the DDLT s tie everything together; that is, diagnostics, procedures, figures, and tables? 4) To you, what is their most serious short coming? 5) How would you improve the DDLT s? Remember, the comment sheet is your direct link with the writer.

01979

÷. 1 i

# TABLE TS1. DDLT FOR TERMINAL SUBSYSTEM

#### OPERATIONAL CHECKS FOR TERMINAL SUBSYSTEM

ſ

#### ASSUME

Subsystem equipments installed per instructions in appendix of associated Operators Guide/Reference Manual (see preface). Proper subsystem cabling verified per figure TS1. If printer is part of subsystem, it has paper loaded properly (procedure NIP1 or IMP3), and if an impact printer, it has ribbon and format tape installed properly (procedures IMP4 and IMP5).

| CONDITIONS                                                                                                    | SITUATIONS |   |   |   |   |   |   |   |   |        |  |
|----------------------------------------------------------------------------------------------------|------------|---|---|---|---|---|---|---|---|--------|--|
|                                                                                                    | 1          | 2 | 3 | 4 | 5 | 6 | 7 | 8 | 9 | 10     |  |
| Apply subsystem power per procedure TS1. Do all equipments appear to have power?                                                                                                    | Y          | Y | Y | Y | Y | Y | Y | И | Z |        |  |
| Does any equipment have power?                                                                                                    | -          | 1 | - | - | 1 | - | - | Υ | Ν |        |  |
| Run through offline portion of subsystem checkout procedure (procedure TS6).<br>Does procedure complete without errors?                                                                                                    | Y          | Y | Y | Y | Y | N | Z | - | - | O<br>T |  |
| Run through online portion of subsystem checkout procedure (procedure TS6).<br>Does procedure complete without errors?                                                                                                    | Y          | N | N | Z | Z | - | _ | - | - | Н      |  |
| If errors are occurring, are they restricted to one equipment?                                                                                                    | -          | - | - | Ν | Y | Y | N | - | - | E      |  |
| Original problem does not recur. Could error have been random error external to terminal subsystem?                                                                                                    | Y          | - | - | - | - | - | - | - | - | к      |  |
| Contact communication facility customer service personnel. Do they acknowledge communication line problems?                                                                                                    | N          | Y | - | N | N | - | - | - | - |        |  |
| Contact system CPU operating and/or technical support personnel. Do they acknowledge system problems?                                                                                                    | N          | - | Y | N | Z | - | - | - | - |        |  |
| ACTIONS                                                                                                    | SEQUENCE   |   |   |   |   |   |   |   |   |        |  |
| Check PMT tables and do any required PMPTs. Have terminal operator operate terminal and observe to ensure no further errors occur.                                                                                                    | x          | - | _ | - | - | - | - | - | - | _      |  |
| Inform terminal operator and site supervisor of communication line problems and of approximate time until problems are cleared.                                                                                                    | -          | x | - | - | - | - | - | - | - | -      |  |
| Inform terminal operator and site supervisor of system problems and of approximate time until problems are cleared.                                                                                                    | -          | - | x | - | - | - | - | - | _ | -      |  |
| Turn off subsystem power per procedure TS2 and remove ac line cords for equipments from outlets. Check subsystem cabling per procedure TS4.                                                                                                    | -          | - | - | 1 | 3 | 3 | 1 | - | - | -      |  |
| Go to DDLTs for CRT and begin troubleshooting.                                                                                                    | -          | - | - | 2 | 2 | 2 | 2 | - | 2 | -      |  |
| Repeat procedure TS6. If offline still OK and online fails, notify<br>communication line supplier and/or CPU system personnel of suspected<br>communication line or system fault. Try to get verification before leaving<br>site; if unable to verify, call for assistance. | -          | - | - | 3 | - | - | - | - | - | _      |  |
| Go to DDLTs for equipment indicating fault and begin troubleshooting.                                                                                                    | -          | - | - | - | 1 | 1 | - | X | - | -      |  |
| Check site power. If not OK, notify site electrician or power company personnel as appropriate.                                                                                                    | -          | - | - | - | - | - | - | - | 1 | -      |  |
| Call for assistance.                                                                                                    | -          | - | - | 4 | 4 | 4 | 3 | - | - | X      |  |
| Note: After completing any repairs, verify that subsystem is operational by<br>rerunning procedure TS6, and check PMT tables, found earlier in this section,<br>for any required preventive maintenance and do PMTPs as required.                                           |            |   |   |   |   |   |   |   |   |        |  |

#### Procedure TS1 - Turning On Subsystem Power

Before turning on subsystem power, verify that required subsystem cables are connected. These include the following:

- Keyboard-to-display module cable
- Keyboard display-to-communication system cable (data set or current loop)
- Keyboard display-to-peripheral printer cable (if printer is included)

Also ensure that all of the units have input power cables plugged into an appropriate site outlet; this includes modem if data set communication system is used.

Turn on subsystem power as follows:

At the site modem cabinet:

1) If modem is used and has a power on/off switch, turn modem power on. Modems without power switches go on when plugged in.

At the printer (as per procedure NIP1 or IMP1):

- 2) If printer is present, check that ac power cord is connected to site power outlet.
- 3) Press power-on switch to turn printer power on.
- 4) If impact printer, wait 5 seconds after turning power on and then press START/STOP switch/indicator to light indicator.

At the keyboard display (as per procedure CRT1):

- 5) Check that keyboard display ac power cord is connected to site power outlet.
- 6) Move CB1 on rear panel of terminal to on position (up). Within about 30 seconds a blinking cursor should appear on the display screen in upper left or lower left corner; if not, turn up INTENSITY control on display front panel until cursor appears.

The preceding steps should turn power on at a properly operating subsystem. If trouble occurs in applying power to a terminal equipment, refer to the DDLT for that equipment and begin troubleshooting. To turn off subsystem power, do the following:

Y

1

At the printer (as per procedure NIP2 or IMP2):

- 1) If impact type printer, bring printer offline by pressing START/STOP switch/indicator to extinguish indicator.
- 2) Move printer on/off switch to off position.

At the keyboard display (as per procedure CRT2):

3) Move CB1 on terminal rear panel to off position (down).

The preceding steps turn power off for each equipment that may be present in a terminal installation. If a modem is used for the communication line interface, it also must be switched off or its power cord removed from the ac outlet. As noted in the preceding steps, the individual equipment procedures also give a power-on and a power-off procedure.

#### Procedure TS3 - Removing/Replacing Subsystem Cables

#### NOTE

If keyboard cable is to be removed and checked, reference procedure CRT4 in next subsection for keyboard cable removal.

To remove any other interconnecting cable within the subsystem at either or both ends, proceed as follows:

- 1) Turn power off to subsystem cabinets interconnected by cable to be removed (refer to appropriate power-off procedure).
- 2) Loosen both retaining screws on each connector to be removed.
- 3) Pull cable connector straight back and off of its mating connector on equipment.

Replace any interconnecting cable within the subsystem at either or both ends as follows:

- 4) Verify cable/connector is correct (refer to figure TS1).
- 5) Slide cable connector straight onto its mating connector on equipment.
- 6) Tighten both retaining screws on each connector replaced.
- 7) Reapply power to appropriate equipments if required at this time (see appropriate power-on procedures).

62957400 A

## Procedure TS4 - Checking Subsystem Cables

To check any interconnecting cables within the subsystem proceed as follows:

- 1) Refer to procedure TS3 and do steps 1 through 3 to remove cables to be inspected.
- 2) Carefully inspect connector pins on both ends for possible damage. If damage is found on connector attached to cable, discard cable and replace with a new one. If damage is found on equipment connector, remove and replace either connector or panel mounting connector (depends on parts spared for field replacement) per appropriate equipment procedure. In either case, after correcting problem, replace cable per procedure TS3.
- 3) Use information from appropriate Keyboard Interface or Interface Connector Pin Assignments tables (tables TS2, TS3, and TS4), or from current-loop interface figures (figures TS2 and TS3) to do a pin-to-pin continuity check using an ohmmeter or continuity-check test light.
- 4) If fault (short or open circuit) is found, repair if possible and replace cable per procedure TS3. If fault is not repairable, replace cable per procedure TS3.

#### Procedure TS5 - Removing/Replacing Subsystem Equipments

To remove any equipment within the subsystem, proceed as follows:

- 1) Turn off subsystem power per procedure TS2.
- 2) Remove ac power cord from site outlet for equipment to be removed.
- 3) Remove input/output cables from equipment to be removed (procedure TS3).
- 4) Remove equipment from subsystem.

To reinstall any equipment in the subsystem, do the following:

- 5) Refer to installation procedures in appendix of associated Operators Guide/Reference Manual (see preface): uncrate and install equipment per instructions.
- 6) After replacing any equipment, verify equipment and subsystem operation by performing procedure TS6.

#### Procedure TS6 — Terminal Subsystem Checkout

The following procedure provides both offline and online checks for the terminal subsystem.

#### NOTE

If, in doing any of the following checkout steps, an error is found, use pencil and paper to note the error condition and the conditions under which it occurred (keyboard control or rear panel switch settings, etc.). Then try to complete the entire checkout procedure if possible. This will facilitate using the equipment DDLTs to troubleshoot errors, and will permit you to describe the error and test conditions accurately if the error cannot be rectified via the DDLTs and it becomes necessary to call for assistance.

To check offline operation of the display terminal, proceed as follows:

- 1) Make a quick visual inspection of the input/output cable connections between the terminal equipments, and check to ensure that the ac power cords for each terminal equipment is plugged into an appropriate outlet.
- 2) Move TEST/NORMAL switch on rear panel of display terminal to TEST position.
- 3) Move keyboard display ON LINE/LOCAL and FULL DUP/HALF DUP switches to LOCAL and HALF DUP positions.
- 4) Press PAGE key on the keyboard down to select page mode operation.
- 5) Ensure that 96/64 key on keyboard is up to select 96-character code set.

The on condition of a voltage level terminal can easily be noted in the following step if the CO indicator lights as CB1 is turned on. If the indicator fails to come on, however, it does not necessarily indicate that the terminal does not have power because either the indicator light may be burned out or the particular modem used on the terminal may require an internal switch setting (CURRENT LOOP switch is enabled) that blocks the action of the CO indicator (holds it off).

- 6) Move circuit breaker CB1 on display terminal rear panel to up position (on).
- 7) Wait about 30 seconds after performing preceding step and then adjust INTENSITY control on display front panel until a raster appears on the display screen (see figure TS4). Then turn INTENSITY control counterclockwise until only the cursor (blinking dash) is clearly visible in upper left corner of screen.

62957400 A

The following two steps are video quality checks.

- 8) Fill display screen with uppercase H pattern in the following manner:
  - a) Press SHIFT LOCK key on keyboard.
  - b) Press and hold REPEAT and H keys. Display begins automatically filling with H characters. Near the end of each display line (73rd character position), a beeper signal sounds to indicate the end of a line is approaching. Display screen continues to fill with Hs until REPEAT key is released. A full screen (24 display lines) is indicated as the cursor moves from the lower right corner of the screen back to the upper left corner; Hs will continue to be written over the previous Hs. When this occurs, release the REPEAT key and then the H character key.
  - c) Press SHIFT LOCK key on keyboard to release shift lock action.
- 9) Check the H display pattern entered in the preceding step to ensure that:
  - a) Nominal size is about 7.8 inches (198 mm) wide by 5 inches (127 mm) high.
  - b) Characters are of about uniform height and width throughout the pattern.
  - c) Characters display clearly and crisply throughout the pattern.
  - d) Side, top, and bottom edges are neither bowed out (barreled) nor curved inward (pincushioned).
- 10) Clear display screen by pressing CLEAR key on keyboard.
- Move FULL DUP/HALF DUP switch on keyboard to FULL DUP position and then key in a few characters on the keyboard. Each character appears on the screen as it is keyed in.
- 12) Move ON LINE/LOCAL switch on keyboard to ON LINE position and then key in a few characters on the keyboard. Each character appears on the screen as it is keyed in.
- 13) Move FULL DUP/HALF DUP switch on keyboard to HALF DUP position and then key in a few characters on the keyboard. Two characters will display as each key is pressed.
- 14) Return FULL DUP/HALF DUP switch on keyboard to FULL DUP position.
- 15) Press CONTROL and then G key; audible alarm will sound for about 200 ms.

- 16) Manually check X/Y positioning function of the keyboard display in the following manner:
  - a) Remove display cabinet hood (refer to procedure CRT5 later in this section if necessary).
  - b) Ensure that internal X/Y POSITION switch is in enable position (refer to figure CRT1).
  - c) Press the following keys one at a time in sequence: ESC, 1, space bar, and 7. Cursor moves to lower left corner of screen.
  - d) Press the following keys one at a time in sequence: ESC, 1, o, and 7. Cursor moves to lower right corner of screen.
  - e) Press the following keys one at a time in sequence: ESC, 1, space bar, and space bar. Cursor moves to upper left corner of screen.
  - f) Ensure X/Y POSITION switch is in normal operating position (enabled or disabled) for this terminal installation, but do not replace cabinet hood until checkout procedures are complete.
- 17) Press skip key (→) a few times; each time key is pressed, cursor moves ahead a character position without affecting displayed data.
- 18) Press backspace key (-) a few times; each time key is pressed, cursor moves back a character position without affecting displayed data.
- 19) Press CONTROL key and then U key on keyboard; cursor will move ahead a character position without affecting displayed data.
- 20) Press LINE FEED key on keyboard; cursor will move down a line from present position without affecting displayed data.
- 21) Press CARRIAGE RETURN key on keyboard; cursor will move to left margin of display screen and may or may not line feed, depending on setting of internal AUTO LINE FEED switch.
- 22) Press cursor-up key (1) on keyboard; cursor will move up a line from present position without affecting displayed data.
- 23) Press CONTROL and Z keys on keyboard; cursor will move up a line from present position without affecting displayed data.
- 24) Press RESET key on keyboard; cursor will reset to upper left corner of display screen without affecting displayed data.

- 25) Press skip key (→) a few times to move cursor off of left margin and into a field of displayed characters, and then press the CONTROL and V keys. The display line containing the cursor will clear from the character position immediately above the cursor to the end of the line; the cursor does not move.
- 26) Press the CONTROL and W keys and then key in a few characters on the keyboard; characters keyed in will blink on and off approximately twice a second.
- 27) Press the CONTROL and N keys and then key in a few characters on the keyboard; characters keyed in following the blink field of the preceding step will display at reduced intensity.
- 28) Press the CONTROL and O keys and then key in a few characters on the keyboard; characters keyed in following this entry will display at normal character intensity and will not blink. Display line should now consist of: 1) normal brightness characters, 2) a field of blinking characters, 3) a field of reduced intensity characters, and 4) a field of normal brightness characters.
- 29) Press CONTROL and X keys; this key combination is the same as pressing the CLEAR key. Display screen will clear of all displayed data and cursor will reset to upper left corner of display screen.
- 30) Go to procedure CRT3, Checking the Keyboard, and perform the checks listed there.
- 31) By using appropriate numeric keys and CARRIAGE RETURN key (also LINE FEED if display does not auto line feed on carriage return), enter numbers 01 in first two character positions of first display line, numbers 02 in first two character positions of second display line, and so on until numbers 24 are entered in first two character positions of 24th display line.
- 32) Press PAGE key on keyboard and release it to up position so that scroll mode operation of display is now selected.
- 33) Press 96/64 key on keyboard to select 64-character ASCII subset.
- 34) Press and hold REPEAT key and any alpha character key on the keyboard without actuating either SHIFT or SHIFT LOCK keys. Twenty-fourth display line will fill with uppercase version of character key pressed. As 24th line fills, it and each line above it scrolls up one line position (line 01 scrolls off screen at top), cursor resets to left margin of the now clear 24th line, and character being entered begins filling 24th line again. This manner of scrolling continues as long as REPEAT and character keys are held down. To stop process, release REPEAT key and then character key.

This completes the offline checks for the display terminal. The following are offline checks for the peripheral printers that may be part of the terminal subsystem. If these checks are to be run now, continue; if not, return keyboard display control switches (on keyboard) and the rear panel TEST/NORMAL switch to their normal operating positions.

- 35) Press PAGE key on keyboard down to reselect page mode operation of display.
- 36) Press 96/64 key on keyboard to release it (up) and select 96-character code set.

#### NOTE

The CLEAR key on the display keyboard should be used to clear the display logic whenever the PAGE switch is moved from its up (scroll mode) to its down (page mode) position. Failure to do so may result in page mode operation with a random home position for the cursor (position other than upper left corner of screen).

- 37) Press CLEAR key on keyboard to clear display and reset cursor to upper left corner of screen.
- 38) Move ON LINE/LOCAL switch on keyboard display to LOCAL position.

The following steps (39 through 44) relate to terminals configured with nonimpact printer peripherals, while steps 45 through the end of the offline checks are for terminals with impact printer peripherals. The nonimpact printer formats full print lines in 80-character lines and then performs an automatic line feed and carriage return. To feed a line and return the carriage before the end of a full display/print line, press the LINE FEED key and then the CARRIAGE RETURN key on the keyboard display.

39) Push ON switch on control panel of nonimpact printer down to turn on printer power.

During the following checks and during normal operation of the terminal, it is essential that the keyboard display and printer baud rates match one another to transfer data properly. The nonimpact printer has a maximum baud rate of 300. Verify keyboard display baud rate settings by referring to figure CRT1. The middle position of the HIGH RATE/300/LOW RATE switch on the keyboard display is factory preset to a data transfer rate of 300 baud.

62957400 A

- 40) Key to a few uppercase characters using SHIFT or SHIFT LOCK key, and then release SHIFT or SHIFT LOCK key and key in a few lowercase characters. As each character is keyed, the character keyed displays on the CRT screen and prints on the printer.
- 41) Press LINE FEED key and the CARRIAGE RETURN key. Both display and printer perform a line feed and then a carriage return operation.
- 42) Repeat steps 40 and 41 a few times to ensure printer prints, spaces, line feeds and carriage returns properly.
- 43) Press the backspace key (←) on the keyboard display to ensure printer backspaces properly.
- 44) Key in a few characters on the keyboard display, and then press printer LF (line feed) and CR (carriage return) keys to ensure they operate properly. If printer fails to perform correctly in any of the preceding steps or if it does not print properly, turn to the Nonimpact Printer portion (NIP) of this section and troubleshoot the printer. This completes offline testing of a terminal using a nonimpact printer peripheral; go to the online checkout procedures to complete checkout of the terminal subsystem.

Steps 45 through 57 following are only for terminals configured with an impact printer peripheral. The impact printer normally formats print lines to correspond with its 132-character print buffer. That is, it prints a line only after its 132-character buffer is filled or after it receives an acceptable printer control code (carriage return, line feed, form feed, or vertical tabulation). In the case of either a full print buffer or a carriage return control code, the printer prints out the contents of the print buffer and does a carriage return. In the case of the other control codes, the printer prints out the contents of the print buffer, does a carriage return, and then does the action indicated by the particular control code used (line feed, vertical tabulation, or form feed). The best way to match the printer format to the display format therefore is to terminate a display line with two control key inputs on the keyboard — LINE FEED and CARRIAGE RETURN, form feed and CARRIAGE RETURN, or vertical tabulation and CARRIAGE RETURN for example.

To check operation of the impact printer, perform the following:

45) Verify that ac power cord is plugged into appropriate power outlet, and that input/output cable between printer and display terminal is securely connected.

During the following checks and during normal operation of the terminal, it is essential that the keyboard display and printer baud rates match one another to transfer data properly. Refer to figures CRT1 and IMP7 and procedure IMP8 later in this section to ensure proper settings of baud rate switches in both display and printer. While checking baud rate switch settings, also ensure that settings of printer and display parity bit selection match.

- 46) Verify that paper, ribbon and format tape are all properly installed in printer (procedures IMP3, IMP4 and IMP5, respectively).
- 47) Move power ON/OFF rocker switch on front panel to ON position.

#### NOTE

If cabinet or front access panel is removed, printer will only operate with the interlock switch pulled up (interlock switch is white button just behind control panel). Also note that FORM FEED and Test Print switches only function when printer is offline, that is when START/STOP indicator on control panel is extinguished.

48) Activate Test Print switch, which may be located either on control panel or on circuit card 1A02 inside printer cabinet. If switch is not on control panel, identify its location via figure IMP6 later in this section. When switch is activated, printer will print alternating Bs and blanks across a full horizontal print line of 132 characters, do a line feed, and print another line of Bs and blanks. This process continues until the Test Print switch is pressed again. Allow several lines to print and then stop test print process (see figure TS5).

#### CAUTION

Do not permit the printer to print in the preceding manner for more than a few minutes because excessive printing of this type may overheat and damage the print solenoids.

49) Use the printed pattern from the preceding step to check the vertical and horizontal alignment of the characters and print lines and columns. If any alignment problems are encountered, go to sheet 3 of table IMP1, the Diagnostic Decision Logic Table (DDLT) for the Impact Printer and begin troubleshooting the printer.

#### CAUTION

If forms runaway occurs when FORM FEED switch is tested, stop runaway by moving ON/OFF power switch to OFF position; go to impact printer trouble shooting procedures (IMP1, sheet 1) to diagnose cause of runaway.

- 50) Press FORM FEED switch. Forms should advance to top-of-forms position; if not, see procedure IMP3.
- 51) Press START/STOP switch on printer control panel; indicator in switch lights to indicate printer is ready to print.
- 52) Key in a few uppercase characters on the keyboard display, and then key in a few lowercase characters.
- 53) Press LINE FEED and then CARRIAGE RETURN keys on keyboard display. As keys are pressed, printer will print out characters entered on keyboard in preceding step, and when printing is complete, the printer will perform the line feed and carriage return operations.
- 54) Repeat steps 52 and 53 a few times to ensure printer prints, spaces, line feeds, and carriage returns properly.
- 55) Press CONTROL and K keys on the keyboard display; printer will vertical tab if format tape in printer has tab stops or will do a form feed.
- 56) Press CONTROL and L keys on the keyboard display; printer will do a form feed operation and stop at top of next form. If printer fails to perform correctly in any of the preceding steps or if it does not print properly, turn to the impact printer portion (IMP) of this section and troubleshoot the printer. This completes offline testing of a terminal using an impact printer peripheral; go to Online Checkout procedures, following, to complete checkout of the terminal subsystem.
- 57) If troubleshooting of the impact printer is not required, close rear access panel and front access panels, if removed or opened during checkout precedures; ensure that interlock switch is down before replacing front access panel.

This completes offline checkout procedures for the impact printer and for the terminal subsystem. If terminal is being returned to operation or if online checks are to be performed at this time, leave printer controls as they are. If terminal is being shut down or impact printer will not be used for a time, press the START/STOP switch on the printer control panel to extinguish the indicator in the switch. If returning to online operation at this time, be sure to return all of the keyboard display controls, including rear panel TEST/NORMAL switch, to the normal operating positions.

To check out the online operation of the terminal subsystem, perform the following steps.

- 58) Ensure power to all terminal equipments is off: circuit breaker CB1 at rear of display terminal is down and printer power switch is off.
- 59) Make a quick visual inspection of the input/output cable connections between the terminal equipments, and check to ensure that the ac power cords for each terminal equipment is plugged into an appropriate outlet.

Prior to doing step 60, remove modem power.

- 60) Connect display terminal to the communication facility (modem or current loop). Turn on power for the communication facility (switch on loop battery for current loop terminals or switch or plug into ac outlet on modem).
- 61) Move FULL DUP/HALF DUP switch on keyboard display to normal operating position for this terminal installation.
- 62) Move TEST/NORMAL switch on keyboard display to NORMAL.
- 63) Ensure ON LINE/LOCAL switch on keyboard display is in ON LINE, and baud rate and parity select switches on keyboard are set to positions appropriate for this system installation.
- 64) Ensure PAGE switch on keyboard display is in desired operating position: switch down selects page mode and switch up selects scroll mode.
- 65) Ensure 96/64 switch on keyboard display is in desired position. Down selects 64-character code set; up selects 96-character code set.
- 66) Move circuit breaker CB1 on rear panel of keyboard display up to turn on terminal power.
- 67) Turn on printer power: press nonimpact printer ON switch down, or move impact printer ON/OFF rocker switch to ON position and press START/STOP switch to light indicator in switch.
- 68) Wait 30 seconds after performing two preceding steps, adjust INTENSITY knob for proper cursor brightness, and press CLEAR key. If operating in scroll mode, cursor is located at left margin of line 24; if page mode, cursor is located in upper left corner of display screen.
- 69) On the keyboard of the display terminal, key in a system log-in or sign-in message and verify that system responds correctly. This completes online checkout of the terminal subsystem.
- 70) Key in the system log-out message on the keyboard, and turn terminal equipment off if they are not to be used shortly. If terminal fails to perform any of the preceding steps correctly, return to the beginning of the DDLTs (table TS1) and begin troubleshooting procedures, using the notes taken during this procedure as a guide.
- 71) Replace display cabinet hood and any printer panels that may have been removed during checkout procedures.

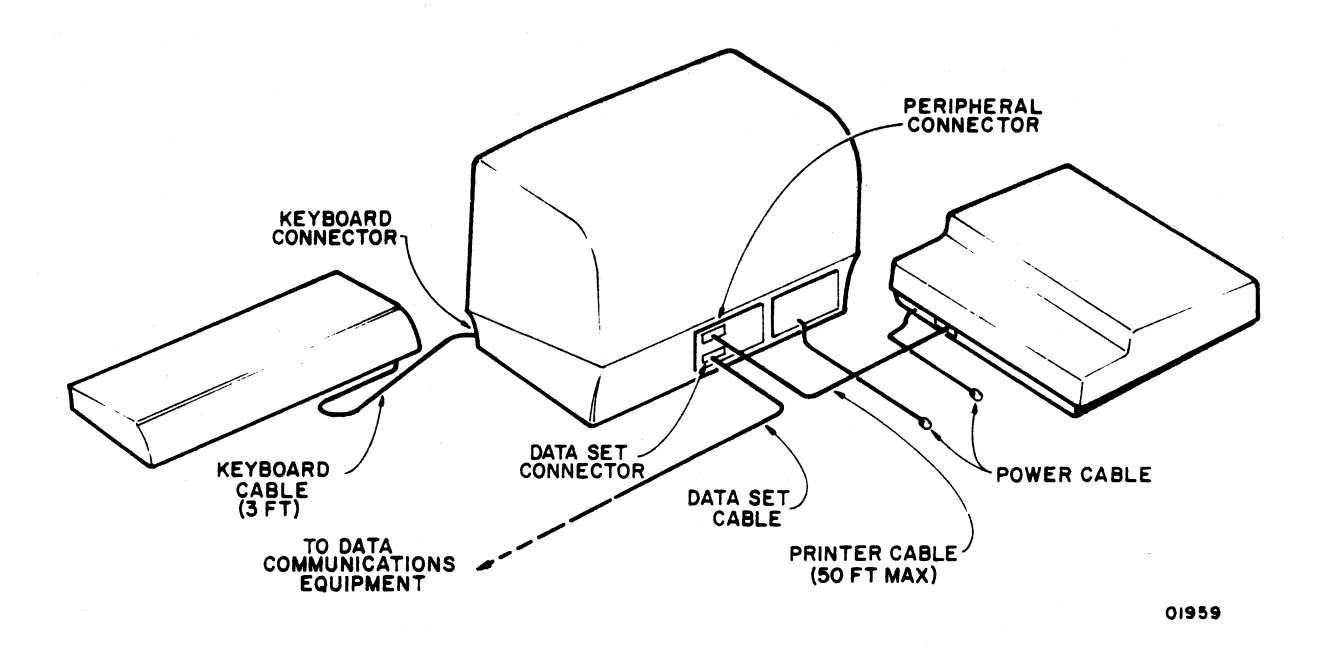

NOTE: DATA SET AND PERIPHERAL CABLES USE ITT CANNON DBC-25P CONNECTORS ON EACH END. STANDARD TERMINAL CABLE PART NUMBERS (CDC) ARE: 61406100 (10.5 FT), 61406101 (20.5 FT), 61406102 (30 FT), 61406103 (40 FT), AND 61406104 (50 FT). FTZ-SHIELDED TERMINAL CABLE PART NUMBERS (CDC) ARE: 61406110 (10.5 FT), 61406111 (20.5 FT), 61406112 (30 FT), 61406113 (40 FT), AND 61406114 (50 FT).

Figure TS1. Terminal Cabling

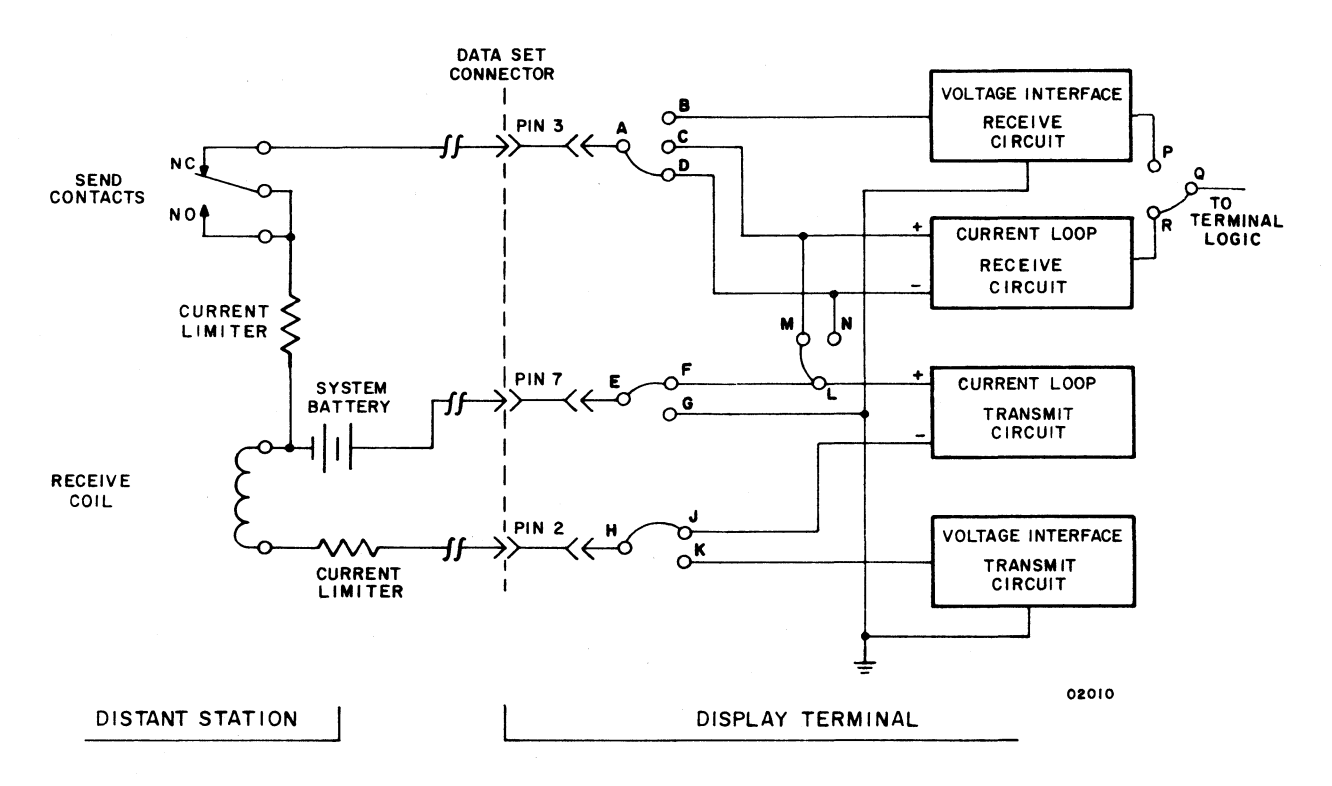

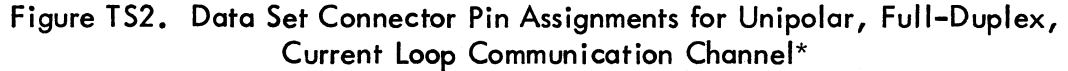

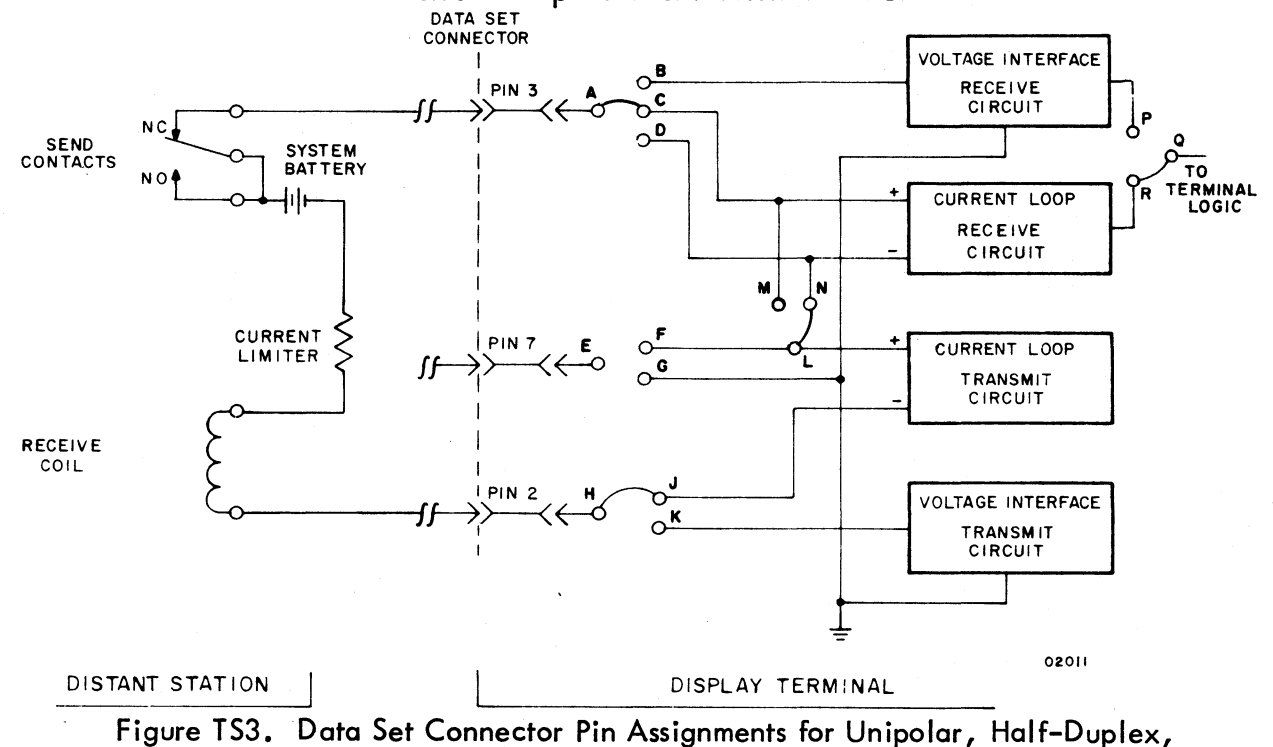

Current Loop Communication Channel\*

<sup>\*</sup> Current loop circuits are only available in terminals with that feature installed. System battery is 24 V dc and current limiters are selected for 20-mA flow.

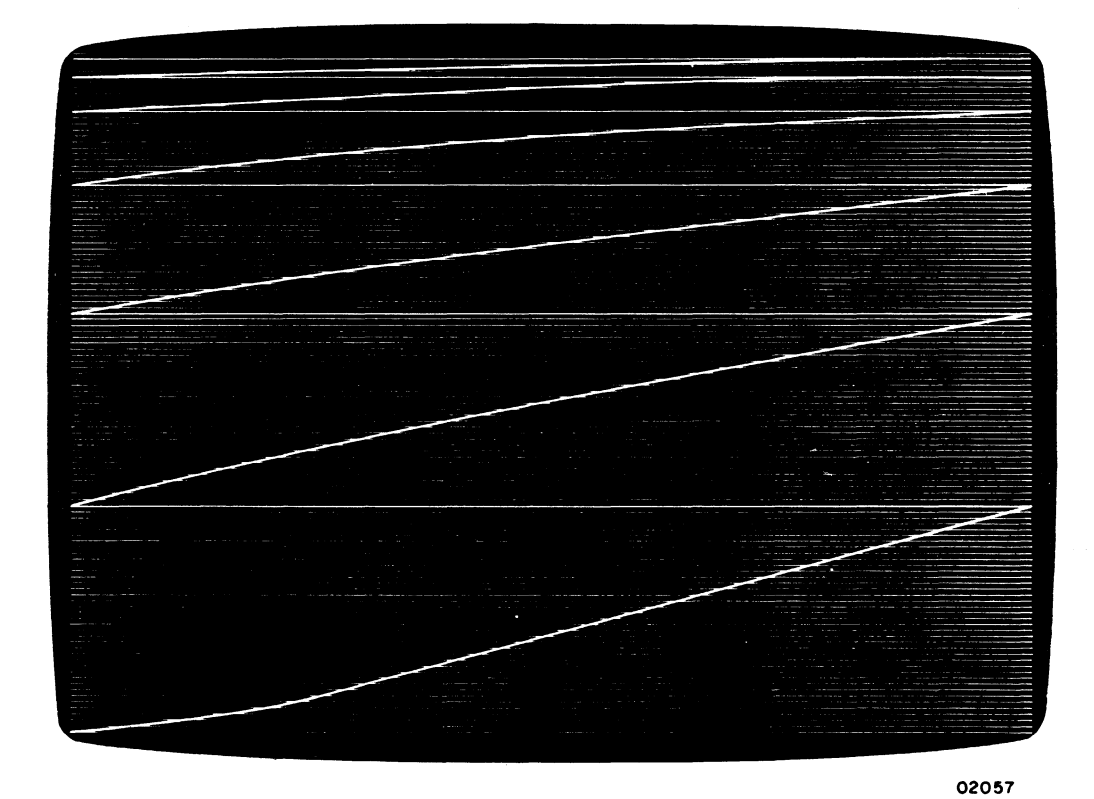

Figure TS4. Raster Display

Figure 155. Impact Printer Test Print Pattern

|        | BB | BBBB | BBBB | BBBB | BBBB | BBBB | BBBB | BBBB | BBBB | BBBB | BBBB | BBBB | BBBB | BBBB | BBBB | BBBB | BBBB B |
|--------|----|------|------|------|------|------|------|------|------|------|------|------|------|------|------|------|--------|
|        | BB | BBBB | BBBB | BBBB | BBBB | BBBB | BBBB | BBBB | BBBB | BBBB | BBBB | BBBB | BBBB | BBBB | BBBB | BBBB | BBBB B |
|        | BB | BBBB | BBBB | BBBB | BBBB | BBBB | BBBB | BBBB | BBBB | BBBB | BBBB | BBBB | BBBB | BBBB | BBBB | BBBB | BBBB B |
|        | BB | BBBB | BBBB | BBBB | BBBB | BBBB | BBBB | BBBB | BBBB | BBBB | BBBB | BBBB | BBBB | BBBB | BBBB | BBBB | BBBB B |
|        | BB | BBBB | BBBB | BBBB | BBBB | BBBB | BBBB | BBBB | BBBB | BBBB | BBBB | BBBB | BBBB | BBBB | BBBB | BBBB | BBBB B |
| ٦      | BB | BBBB | BBBB | BBBB | BBBB | BBBB | BBBB | BBBB | BBBB | BBBB | BBBB | BBBB | BBBB | BBBB | BBBB | BBBB | BBBB B |
| •      | BB | BBBB | BBBB | BBBB | BBBB | BBBB | BBBB | BBBB | BBBB | BBBB | BBBB | BBBB | BBBB | BBBB | BBBB | BBBB | BBBB B |
|        | BB | BBBB | BBBB | BBBB | BBBB | BBBB | BBBB | BBBB | BBBB | BBBB | BBBB | BBBB | BBBB | BBBB | BBBB | BBBB | BBBB B |
|        | BB | BBBB | BBBB | BBBB | BBBB | BBBB | BBBB | BBBB | BBBB | BBBB | BBBB | BBBB | BBBB | BBBB | BBBB | BBBB | BBBB B |
|        | BB | BBBB | BBBB | BBBB | BBBB | BBBB | BBBB | BBBB | BBBB | BBBB | BBBB | BBBB | BBBB | BBBB | BBBB | BBBB | BBBB B |
| י<br>ר | BB | BBBB | BBBB | BBBB | BBBB | BBBB | BBBB | BBBB | BBBB | BBBB | BBBB | BBBB | BBBB | BBBB | BBBB | BBBB | BBBB B |
| 'n     | BB | BBBB | BBBB | BBBB | BBBB | BBBB | BBBB | BBBB | BBBB | BBBB | BBBB | BBBB | BBBB | BBBB | BBBB | BBBB | BBBB B |
|        | BB | BBBB | BBBB | BBBB | BBBB | BBBB | BBBB | BBBB | BBBB | BBBB | BBBB | BBBB | BBBB | BBBB | BBBB | BBBB | BBBB B |
| _      | BB | BBBB | BBBB | BBBB | BBBB | BBBB | BBBB | BBBB | BBBB | BBBB | BBBB | BBBB | BBBB | BBBB | BBBB | BBBB | BBBB B |
| -      | BB | BBBB | BBBB | BBBB | BBBB | BBBB | BBBB | BBBB | BBBB | BBBB | BBBB | BBBB | BBBB | BBBB | BBBB | BBBB | BBBB B |
|        | BB | BBBB | BBBB | BBBB | BBBB | BBBB | BBBB | BBBB | BBBB | BBBB | BBBB | BBBB | BBBB | BBBB | BBBB | BBBB | BBBB B |
|        | BB | BBBB | BBBB | BBBB | BBBB | BBBB | BBBB | BBBB | BBBB | BBBB | BBBB | BBBB | BBBB | BBBB | BBBB | BBBB | BBBB B |
|        | BB | BBBB | BBBB | BBBB | BBBB | BBBB | BBBB | BBBB | BBBB | BBBB | BBBB | BBBB | BBBB | BBBB | BBBB | BBBB | BBBB B |
|        | BB | BBBB | BBBB | BBBB | BBBB | BBBB | BBBB | BBBB | BBBB | BBBB | BBBB | BBBB | BBBB | BBBB | BBBB | BBBB | BBBB B |
| ,      | BB | BBBB | BBBB | BBBB | BBBB | BBBB | BBBB | BBBB | BBBB | BBBB | BBBB | BBBB | BBBB | BBBB | BBBB | BBBB | BBBB B |
| •      | BB | BBBB | BBBB | BBBB | BBBB | BBBB | BBBB | BBBB | FFFF | BBBB | BBBB | BBBB | BBBB | BBBB | BBBB | BBBB | BBBB B |
| •      | BB | BBBB | BBBB | BBBB | BBBB | BBBB | BBBB | BBBB | BBBB | BBBB | BBBB | BBBB | BBBB | EBBE | BBBB | BBBB | BBBB B |
|        | BB | BBBB | BBBB | BBBB | BBBB | BBBB | BBBB | BBBB | BBBB | BBBB | BBBB | BBBB | BBBB | BBBB | BBBB | BBBB | BBBB B |
| 4      | BB | BBBB | BBBB | BBBB | BBBB | BBBB | BBBB | BBBB | BBBB | BBBB | BBBB | BBBB | BBBB | BBBB | BBBB | BBBB | BBBB B |
|        | BB | BBBB | BBBB | BBBB | BBBB | BBBB | BBBB | BBBB | BBBB | BBBB | BBBB | BBBB | BBBB | BBBB | BBBB | BBBB | BBBB B |
| •      | BB | BBBB | BBBB | BBBB | BBBB | BBBB | BBBB | BBBB | BBBB | BBBB | BBBB | BBBB | BBBB | BBBB | BBBB | BBBB | BBBB B |
| ,      | BB | BBBB | BBBB | BBBB | BBBB | BEBE | BBBB | BBBB | BBBB | BBBB | BBBB | BBBB | BBBB | BBBB | BBBB | BBBB | BBBB B |
|        | BB | BBBB | BBBB | BBBB | BBBB | BBBB | BBBB | BBBB | BBBB | BBBB | BBBB | BBBB | BBBB | BBBB | BBBB | BBBB | BBBB B |
| •      | BB | BBBB | BBBB | BBBB | BBBB | BBBB | BBBB | BBBB | BBBB | BBBB | BBBB | BBBB | BBBB | BBBB | BBBB | BBBB | BBBB B |
| •      | BB | BBBB | BBBB | BBBB | BBBB | BBBB | BBBB | BBBB | BBBB | BBBB | BBBB | BBBB | BBBB | BBBB | BBBB | BBBB | BBBB B |
| ,      | BB | BBBB | BBBB | BBBB | BBBB | BBBB | BBBB | BBBB | BBBB | BBBB | BBBB | BBBB | BBBB | BBBB | BBBB | BBBB | BBBB B |
|        | BB | BBBB | BBBB | BBBB | BBBB | BBBB | REBE | BBBB | BBBB | BBBB | BBBB | BBBB | BBBB | BBBB | BBBB | BBBB | BBBB B |
| •      | BB | BBBB | BBBB | BBBB | BBBB | BBBB | BBBB | BBBB | BBBB | BBBB | BBBB | EFEF | BBBB | BBBB | BEEB | BBBB | BBBB B |
|        | BB | BBBB | BBBB | BBBB | BBBB | BBBB | BBBB | BBBB | BBBB | BBBB | BBBB | BBBB | BBBB | BBBB | BBBB | BBBB | BBBB B |
|        | BB | BBBB | BBBB | BBBB | BBBB | BBBB | BBBB | BBBB | BBBB | BBBB | BBBB | BBBB | BBBB | BBBB | BBBB | BBBB | BBBB B |
|        | BB | BBBB | BBBB | BBBB | BBBB | BBBB | BBBB | BBBB | BBBB | BBBB | BBBB | BBBB | BBBB | BBBB | BBBB | EBBB | BBBB B |
|        | BB | BBBB | BBBB | BBBB | BBBB | BBBB | BBBB | BBBB | BBBB | RBBB | BBBB | BBBB | BBBB | BBBB | BBBB | BBBB | BBBB B |
|        | BB | BBBB | BBBB | BBBB | BBBB | BBBB | BBBB | BBBB | BBBB | BBBB | BBBB | BBBB | BBBB | BBBB | BBBB | BBBB | BBBB B |
|        | BB | BBBB | BBBB | BBBB | BBBB | BBBB | BBBB | BBBB | BBBB | BBBB | BBBB | BBBB | BBBB | BBBB | BBBB | BBBB | BBBB B |
|        | BB | BBBB | BBBB | BBBB | BBBB | BBBB | BBBB | BBBB | BBBB | BBBB | BBBB | REEB | BBBB | BBBB | BBBB | BBBB | BBBB B |
|        | BB | BBBB | BBBB | BBBB | BBBB | BBBB | BBBB | BBBB | BBBB | BBBB | BBBB | BBBB | BBBB | BBBB | BBBB | BBBB | BEEB B |
|        | BB | BBBB | BBBB | BBBB | BBBB | BBBB | BBBB | BBBB | BBBB | BBBB | BBBB | BBBB | BBBB | BBBB | BBBB | REEB | BEBB B |
|        |    |      |      |      |      |      |      |      |      |      |      |      |      |      |      |      | 02291  |

2

| PIN<br>NUMBER | ССІТТ                                               | EIA | SIGNAL NAME                                   | ORIGIN         |  |  |  |  |  |  |  |  |
|---------------|-----------------------------------------------------|-----|-----------------------------------------------|----------------|--|--|--|--|--|--|--|--|
| 1             | 101                                                 | AA  | Protective Ground                             | Modem/Terminal |  |  |  |  |  |  |  |  |
| 2             | 103                                                 | BA  | Transmitted Data                              | Terminal       |  |  |  |  |  |  |  |  |
| 3             | 104                                                 | BB  | Received Data                                 | Modem          |  |  |  |  |  |  |  |  |
| 4             | 105                                                 | CA  | Request to Send (RTS)                         | Terminal       |  |  |  |  |  |  |  |  |
| 5             | 106                                                 | СВ  | Clear to Send (CTS)                           | Modem          |  |  |  |  |  |  |  |  |
| 6             | 107                                                 | сс  | Data Set Ready (DSR)                          | Modem          |  |  |  |  |  |  |  |  |
| 7             | 102                                                 | AB  | Signal Ground                                 | Modem/Terminal |  |  |  |  |  |  |  |  |
| 8             | 109                                                 | CF  | Received Line Signal Detector (CO)            | Modem          |  |  |  |  |  |  |  |  |
| 9             | -                                                   | -   | Not Used                                      | <del></del>    |  |  |  |  |  |  |  |  |
| 10            | -                                                   | -   | Not Used                                      | -              |  |  |  |  |  |  |  |  |
| 11            | -                                                   | -   | Secondary Request to Send (SRTS)*             | Terminal       |  |  |  |  |  |  |  |  |
| 12            | 122                                                 | SCF | Secondary Received Line Signal Detector (SCO) | Not Used       |  |  |  |  |  |  |  |  |
| 13            | 121                                                 | SCB | Secondary Clear to Send (SCTS)                | Not Used       |  |  |  |  |  |  |  |  |
| 14            | 118                                                 | SBA | Secondary Transmitted Data                    | Not Used       |  |  |  |  |  |  |  |  |
| 15            | 114                                                 | DB  | Transmission Signal Element Timing            | Not Used       |  |  |  |  |  |  |  |  |
| 16            | 119                                                 | SBB | Secondary Received Data                       | Not Used       |  |  |  |  |  |  |  |  |
| 17            | 115                                                 | DD  | Receiver Signal Element Timing                | Not Used       |  |  |  |  |  |  |  |  |
| 18            | -                                                   | _   | Not Used                                      | <del>-</del> . |  |  |  |  |  |  |  |  |
| 19            | 120                                                 | SCA | Secondary Request to Send (SRTS)              | Terminal       |  |  |  |  |  |  |  |  |
| 20            | 108.2                                               | CD  | Data Terminal Ready (DTR)                     | Terminal       |  |  |  |  |  |  |  |  |
| 21            | 110                                                 | CG  | Signal Quality Detector                       | Not Used       |  |  |  |  |  |  |  |  |
| 22            | 125                                                 | CE  | Ring Indicator                                | Not Used       |  |  |  |  |  |  |  |  |
| 23            | 111                                                 | СН  | Data Signal Rate Selector                     | Terminal       |  |  |  |  |  |  |  |  |
| 24            | 113                                                 | DA  | Transmit Signal Element Timing                | Not Used       |  |  |  |  |  |  |  |  |
| 25            | -                                                   | -   | Not Used                                      | —              |  |  |  |  |  |  |  |  |
| * Data Se     | * Data Set Connector has pin 11 jumpered to pin 19. |     |                                               |                |  |  |  |  |  |  |  |  |

# TABLE TS2. VOLTAGE LEVEL CHANNEL (RS-232-C/CCITT V.24)INTERFACE CONNECTOR PIN ASSIGNMENTS

# TABLE TS3. PERIPHERAL CONNECTOR PIN ASSIGNMENTS

| PIN<br>NUMBER | ССІТТ | EIA | SIGNAL NAME                        | ORIGIN           |
|---------------|-------|-----|------------------------------------|------------------|
| 1             | 101   | AA  | Protective Ground                  | Printer/Terminal |
| 2             | -     | _   | Not Used                           | -                |
| 3             | 104   | BB  | Received Data                      | Terminal         |
| 4             | -     | -   | Not Used                           | _                |
| 5             | -     | _   | Not Used                           | _                |
| 6             | 107   | сс  | Data Set Ready (DSR)               | Terminal         |
| 7             | 102   | AB  | Signal Ground                      | Printer/Terminal |
| 8             | 109   | CF  | Received Line Signal Detector (CO) | Terminal         |
| 9             | -     | -   | Not Used                           | -                |
|               | ↓ ↓   | ↓   |                                    | ł                |
| 25            | -     | -   | Not Used                           | -                |

6A-18

| PIN | SIGNAL              | PIN   | SIGNAL        |
|-----|---------------------|-------|---------------|
| 1   | со                  | 14    | High Rate     |
| 2   | Page                | 15    | Low Rate      |
| 3   | Data 2 <sup>6</sup> | 16    | Odd Parity    |
| 4   | Data 2 <sup>5</sup> | 17    | Even Parity   |
| 5   | Data 2 <sup>4</sup> | 18    | Signal Ground |
| 6   | Data 2 <sup>3</sup> | 19    | Open          |
| 7   | Data 2 <sup>2</sup> | 20    | Frame Ground  |
| 8   | Data 2 <sup>1</sup> | 21    | Open          |
| 9   | Data 2 <sup>0</sup> | 22    | Open          |
| 10  | Data Ready          | 23    | +5 V dc       |
| 11  | Online/Local        | 24    | Signal Ground |
| 12  | Full/Half Duplex    | 25    | -12 ∨ dc      |
| 13  | Break               | Shell | Frame Ground  |

# TABLE TS4. KEYBOARD INTERFACE SIGNAL LINES

1

•

# TABLE CRT1. DDLT FOR KEYBOARD DISPLAY

POWER, RASTER, CURSOR, AUDIBLE ALARM, KEYBOARD CONTROL LOGIC, AND VIDEO QUALITY CHECKS

#### ASSUME

Display terminal is installed per instructions in appendix of Operators Guide/Reference Manual, and is connected to an appropriate ac power source.

|                                                                                                    |   |    |   | SIT | ίUΑ | TIC | ЭN        | S |   |        |
|----------------------------------------------------------------------------------------------------|---|----|---|-----|-----|-----|-----------|---|---|--------|
| CONDITION                                                                                                    | 1 | 2  | 3 | 4   | 5   | 6   | 7         | 8 | 9 | 10     |
| Does cursor appear on display screen when power is turned on per procedure TS1<br>or procedure CRT1?                                                                                                    | Z | И  | Z | Y   | Y   | Y   | Y         | Y | _ |        |
| Turn INTENSITY control on front panel up (clockwise). Does raster appear?                                                                                                    | Ν | Ν  | Y | Ν   | Υ   | Y   | Υ         | Υ | - | 0      |
| Does circuit breaker CB1 remain set as power is turned on?                                                                                                    | Ν | Y  | - | -   | -   | -   | -         | - | - | Т      |
| Can keyboard display portion of procedure TS6 be completed successfully?                                                                                                    | - | -  | - | -   | Ν   | Υ   | Υ         | Y | - | Н      |
| Does video quality appear OK; does H pattern measure approximately 5.3 in (134 mm) high by 8.6 in (218 mm) wide; is display pattern straight on screen; and are all characters clear, crisp, and of uniform height and width?                                                                                                    | - | _  | - | -   | _   | N   | Y         | Y | - | E<br>R |
| Does audible alarm sound during appropriate steps of procedure TS6?                                                                                                    | - | -  | - | -   | -   | -   | N         | Υ | - |        |
| ACTIONS                                                                                                    |   |    |   | S   | EQI | JEN | ٩C        | E |   |        |
| Go to table CRT2.                                                                                                    | x | -  | _ | -   | -   | -   | -         | _ | _ | -      |
| Check/replace audible alarm per procedure CRT19.                                                                                                    | - | -  | - | -   | -   | -   | 1         | - | - | -      |
| Check INTENSITY control per procedure CRT11.                                                                                                    | - | 5  | - | 4   | -   | -   | -         | - | - | -      |
| Turn front panel INTENSITY knob fully clockwise and then back it off<br>1/4 turn. Remove cabinet hood per procedure CRT5. Locate INTENSITY<br>RANGE control (figure CRT14) and vary it to see if raster or cursor appears.<br>If cursor appears, adjust INTENSITY RANGE control until cursor is clearly<br>visible and raster just disappears. | _ | 1  | - | 1   | -   | -   | -         | _ | - | _      |
| Go to table CRT3.                                                                                                    | - | 4  | - | 3   | 3   | -   | -         | - | - | -      |
| Replace control logic PC board per procedure CRT20 if not replace in table CRT3.                                                                                                    | - | 2  | x | -   | 2   | -   | 2         | - | _ | _      |
| Replace monitor PC board per procedure CRT12 if not replaced in table CRT3.                                                                                                    | - | 3  | - | 2   | -   | -   | -         | - | - | -      |
| Check crt cap per procedure CRT15.                                                                                                    | - | 9  | - | -   | -   | -   | -         | - | - | -      |
| Replace high-voltage transformer per procedure CRT13 if not replaced in table CRT3.                                                                                                    | - | 6  | - | -   | -   | -   | -         | - | - | _      |
| Replace monitor crt per procedure CRT16.                                                                                                    | - | 8  | - | -   | -   | -   | -         | - | - | -      |
| Replace yoke assembly per procedure CRT17.                                                                                                    | - | 7  | - | -   | -   | -   | -         | - | - | -      |
| Adjust video per procedure CRT10.                                                                                                    | - | -  | - | -   | -   | 1   | -         | - | - | -      |
| Replace keyboard per procedure CRT4.                                                                                                    | - | -  | - | -   | 1   | -   | -         | - | - | -      |
| Return to table TS1.                                                                                                    | - | -  | - | -   | -   | -   | -         | X | - | -      |
| If vertical linearity (uniform character height) cannot be attained via<br>adjustment, replace vertical choke per procedure CRT14; repeat<br>procedure CRT10.                                                                                                    | _ | -  | - | -   | -   | 2   | _         | - | - | -      |
| Call for assistance.                                                                                                    | - | 10 | - | 5   | 4   | 1-  | <b> -</b> | - | - | X      |
| <ul> <li>Notes: <ol> <li>Entry to this table is via table TS1.</li> <li>Exit from this table is to: further troubleshooting via subsequent crt tables; go back to table TS1; or call for assistance.</li> <li>All subsequent crt tables exit either: to this table, or to call for assistance.</li> </ol></li></ul>                            |   |    |   |     |     |     |           |   |   |        |

62957400 A

ί

# TABLE CRT2. DDLT FOR KEYBOARD DISPLAY

.

## CIRCUIT BREAKER/SHORTS TEST

#### ASSUME

Entry from table CRT1. Ensure that circuit breaker CB1 is off (down). Remove cabinet hood per procedure CRT5 and disconnect connectors CP2/CJ2, AP3/AJ3, BP2/BJ2, and BP4/BJ4 (refer to figure CRT5).

| CONDITIONS                                                     |          |   |   | SIT | 'UA | TIC | NC | S |   |    |  |  |
|----------------------------------------------------------------|----------|---|---|-----|-----|-----|----|---|---|----|--|--|
|                                                                | ۱        | 2 | 3 | 4   | 5   | 6   | 7  | 8 | 9 | 10 |  |  |
| Turn circuit breaker CB1 on (up). Does CB1 remain up?          | Y        | Y | Y | Y   | Y   | Ν   | -  | - | - | 0  |  |  |
| Replace connector CP2/CJ2, see figure CRT5. Does it remain up? | Υ        | Υ | Υ | Υ   | Z   | -   | -  | - | - | Т  |  |  |
| Replace connector AP3/AJ3. Does CB1 remain up?                 | Υ        | Υ | Y | Ν   | 1   | -   | -  | - | - | н  |  |  |
| Replace connector BP2/BJ2. Does CB1 remain up?                 | Υ        | Υ | Ν | -   | -   | -   | -  | - | - | E  |  |  |
| Replace connector CP4/BJ4. Does CB1 remain up?                 | Y        | Ν | - | -   | -   | -   | -  | - | - | R  |  |  |
| ACTIONS                                                        | SEQUENCE |   |   |     |     |     |    |   |   |    |  |  |
| Return to table CRT1.                                          | х        | - | 1 | -   | -   | -   | -  | _ | - | -  |  |  |
| Replace monitor PC board per procedure CRT12.                  | -        | 1 | - | -   | -   | -   | -  | - | - | -  |  |  |
| Check +15-V dc regulator per procedure CRT8.                   | -        | 2 | 1 | -   | -   | -   | -  | - | - | -  |  |  |
| Replace control logic PC board per procedure CRT20.            | -        | 3 | 2 | 1   | -   | -   | -  | - | - | -  |  |  |
| Check power supply per procedure CRT7.                         | -        | 4 | 3 | 3   | 1   | -   | -  | - | - | -  |  |  |
| Check rear panel components per procedure CRT6.                | -        | 5 | 4 | 4   | 2   | 1   | -  | - | - | -  |  |  |
| Replace keyboard per procedure CRT4.                           | -        | 6 | 5 | 2   | -   | -   | -  | - | - | -  |  |  |
| Call for assistance.                                           | -        | 7 | 6 | 5   | 3   | 2   | -  | - | - | Х  |  |  |
|                                                                |          |   |   |     |     |     |    |   |   |    |  |  |

)

# TABLE CRT3. DDLT FOR KEYBOARD DISPLAY

#### AC/DC VOLTAGE MEASUREMENTS

#### ASSUME

Entry from table CRT1. Power is available to terminal at ac outlet. Remove cabinet hood per procedure CRT5. Multimeter is used to make following measurements; reference procedures CRT6, CRT7, CRT8, and CRT9 if necessary for details on making measurements. Record all voltage measurements as they are made.

|                                                                                                    | SITUATIONS |   |   |   |   |   |   |   |   |        |  |
|----------------------------------------------------------------------------------------------------|------------|---|---|---|---|---|---|---|---|--------|--|
| CONDITIONS                                                                                                    | 1          | 2 | 3 | 4 | 5 | 6 | 7 | 8 | 9 | 10     |  |
| Check ac to power supply at CP2/CJ2. See figures CRT6 and CRT8 for measurement points and voltage ranges. OK?                 | Y          | Y | Y | Y | И | - | - | - | - | 0      |  |
| At AP3/AJ3 (see figure CRT5), check for proper voltage readings. Are voltages OK?                                             | Y          | Y | Y | И | - | - | - | - | - | т<br>н |  |
| Check for +21.5 to +25.3 V dc at pin 1 of connector BP2/BJ2; see figures CRT9 and CRT10. Are voltages OK?                     | Y          | Y | Z | _ | - | - | - | - | - | E      |  |
| Measure voltages on monitor PC board per procedure CRT9. Are voltages OK?                                                     | Y          | Z | - | - | - | - | - | - | - | R      |  |
| ACTIONS                                                                                                    | SEQUENCE   |   |   |   |   |   |   |   |   |        |  |
| Return to entry table CRT1.                                                                                                   | х          | - | - | - | - | - | - | - | - | -      |  |
| If not done previously, check +15-V dc regulator per procedure CRT8.                                                          | -          | 1 | 1 | - | - | - | - | - | - | -      |  |
| If not done previously, replace monitor PC board per procedure CRT12.                                                         | -          | 2 | - | - | - | - | - | - | - | -      |  |
| If +418 to +512–V dc measurement from procedure CRT9 is bad, replace high-voltage transformer per procedure CRT13.            | -          | 3 | - | - | - | _ | - | - | - | -      |  |
| If not done previously, check power supply per procedure CRT7.                                                                | -          | - | 2 | 2 | 2 | - | - | - | - | -      |  |
| If not done previously, replace control logic PC board per procedure CRT20.                                                   | -          | - | - | 3 | - | - | - | - | - | -      |  |
| If not done previously, check rear panel components per procedure CRT6.                                                       | -          | - | - | - | 1 | - | - | - | - | -      |  |
| Disconnect keyboard per procedure CRT4 and repeat measurements at AP3/AJ3.<br>If now OK, replace keyboard per procedure CRT4. | -          | - | - | 1 | - | - | - | - | - | -      |  |
| Call for assistance.                                                                                                    | -          | 4 | 3 | 4 | 3 | - | - | - | - | X      |  |
|                                                                                                    |            |   |   |   |   |   |   |   |   |        |  |

62957400 A

6B-3/6B-4

#### Procedure CRT1 - Turning On Display Terminal Power

To turn on power to the display terminal do the following:

- 1) Ensure that circuit breaker CB1 on terminal rear panel is off (down).
- 2) Ensure that terminal ac power cord is plugged into appropriate outlet.
- 3) Ensure that all interequipment cabling is properly connected; refer to figure TS1.
- 4) If RS-232-C communication channel is being used, ensure that modem ac power cord is plugged in and that modem power is on.
- 5) Check to ensure that all external keyboard control switches are set for desired mode of terminal operation; refer to Operators Guide/Reference Manual if necessary.
- 6) Move circuit breaker CB1 on terminal rear panel to on position (up). In approximately 30 seconds, a blinking cursor should appear on display screen in upper left corner (page mode) or lower left corner (scroll mode); if not, increase intensity until cursor appears.

#### **Procedure CRT2** - Turning Off Display Terminal Power

To turn off power to the display terminal, do the following:

1) Move circuit breaker CB1 on terminal rear panel to off position (down).

#### **Procedure CRT3** - Checking the Keyboard

To check the keyboard for proper operation, do the following:

- Ensure that the cable between the video display assembly and keyboard assembly of the terminal is properly connected. If keyboard is mounted under front of display chassis, it is necessary to raise the lower front edge of the display chassis to slide the keyboard assembly forward before checking cable connection.
- 2) Ensure that ON LINE/LOCAL and FULL DUP/HALF DUP switches on keyboard are in LOCAL and HALF DUP positions.
- 3) Ensure that PAGE key on keyboard is down to select page mode operation.
- 4) Ensure that 96/64 switch on keyboard is up to select 95 character ASCII subset.
- 5) Turn on keyboard display per procedure CRT1 if it is not already on.

62957400 A

Í.

6B-5/6B-6

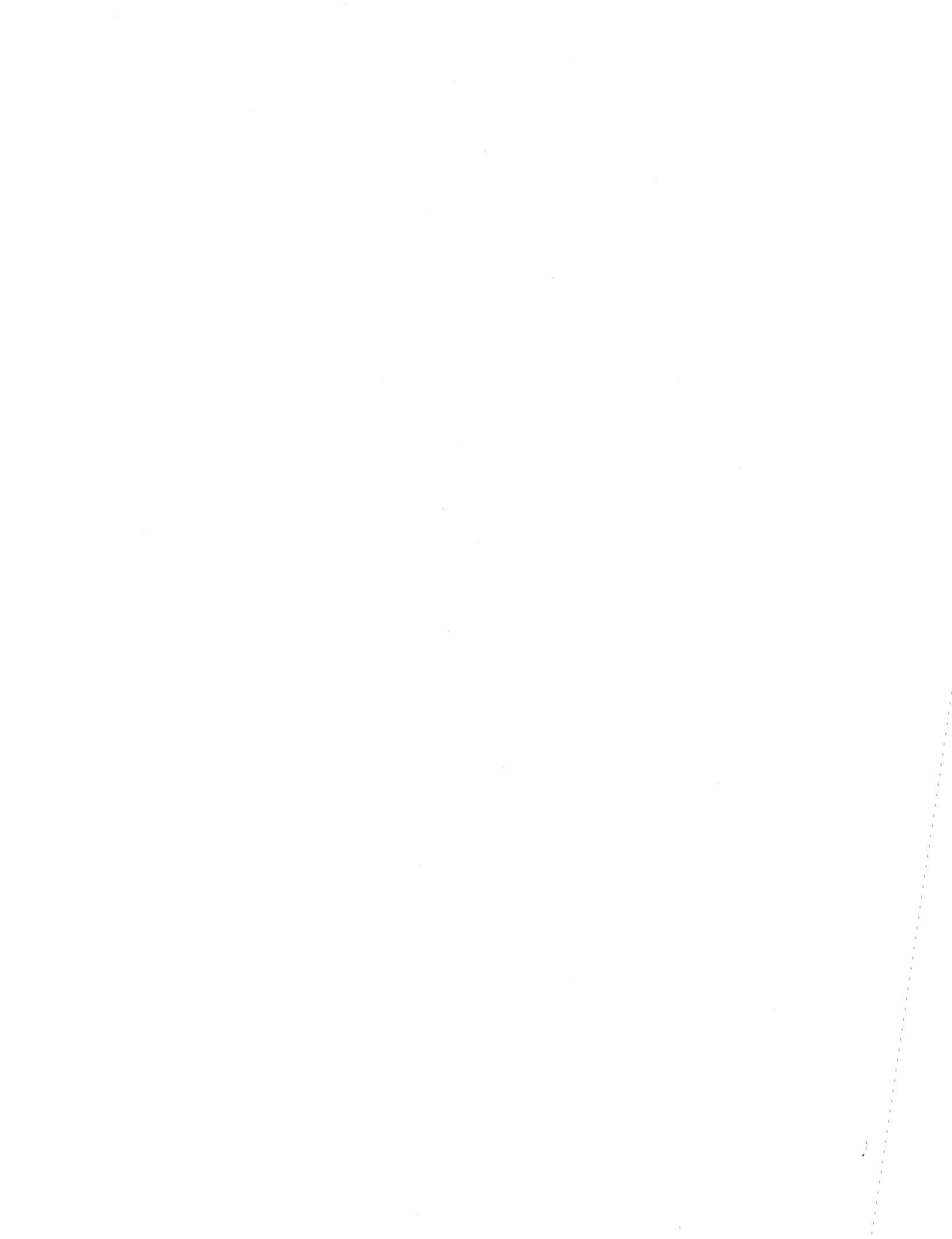
6) Key in the following alphanumeric characters and symbols, in sequence, using the SHIFT or SHIFT LOCK keys as necessary to access uppercase or lowercase. The first character entry of the sequence is a space (space bar on keyboard). There are 95 key entries in the following listing; at the 73rd character position of the display line, a beeper signal will sound.

|   | ! | 11 | # | \$ | % | & | ١ | ( | ) | * | + | , | - | • | / | 0 | 1 | 2 |
|---|---|----|---|----|---|---|---|---|---|---|---|---|---|---|---|---|---|---|
| 3 | 4 | 5  | 6 | 7  | 8 | 9 | : | ; | < | = | > | ? | • | a | b | с | d | e |
| f | g | h  | i | i  | k | I | m | n | 0 | р | ٩ | r | S | t | U | v | w | × |
| У | z | {  | 1 | }  | ~ | @ | A | В | С | D | Ε | F | G | н | I | J | к | L |
| м | Ν | 0  | Ρ | Q  | R | S | т | υ | v | w | х | Y | Z | [ | ١ | נ | ^ | _ |

These characters and symbols should appear on display screen just as they are keyed in.

- 7) Remove cabinet hood of display assembly per procedure CRT5.
- 8) Set Internal Test switch on control logic PC board to enable position (refer to figure CRT1).
- 9) Press LINE FEED and then CARRIAGE RETURN keys on keyboard to move cursor to the beginning of a new line.
- 10) Key in the following control codes in sequence. Use the CONTROL key plus alpha key for the symbol listed, except when a specific control key name or symbol is listed. In these latter cases, the key entry only (without CONTROL) is sufficient. Positioning of the SHIFT or SHIFT LOCK keys during these entries has no effect.

| @ | А               | В      | ETX | D         | E |
|---|-----------------|--------|-----|-----------|---|
| F | G               | ←      | I   | LINE FEED | к |
| L | CARRIAGE RETURN | N      | 0   | Ρ         | Q |
| R | S               | т      | U   | V         | W |
| x | Y               | t      | ESC | м         | Н |
| j | С               | RUBOUT |     |           |   |

Compare the symbols generated for these entries with the control code symbols shown in figure CRT2.

11) Check action of REPEAT key by pressing and holding it and then any character key; character entry should repeat until REPEAT key is released.

- 12) Return Internal Test switch to disable position; refer to figure CRT1 for switch location if necessary.
- 13) Return all keyboard control switches to their normal operating positions.
- 14) If keyboard fails on any of the preceding tests, replace keyboard per procedure CRT4. Then rerun this procedure and go to table CRT1 or to procedure TS6, depending on which one directed you to this procedure.

#### **Procedure CRT4** — Replacing the Keyboard

To replace the display terminal keyboard, do the following:

- 1) Turn terminal power off per procedure CRT1.
- 2) If keyboard is mounted under front edge of display assembly, lift lower front edge of display just enough to slide keyboard out from under it.

## CAUTION

If necessary to remove keyboard by lifting display assembly be careful not to allow the assembly to tip over backwards.

- 3) Disconnect keyboard display interconnecting cable per procedure TS3.
- 4) Turn keyboard assembly over and remove six screws holding keyboard cover to keyboard chassis (see figure CRT3).
- 5) Return keyboard to upright position and lift off cover (see figure CRT3).
- 6) Remove cable connector from edge of keyboard PC board.
- Remove two screws that hold PC board and mask to chassis on one end, and loosen two screws on other slotted end. Lift PC board and mask out of chassis.
- 8) Install new keyboard by sliding it under two screws still in chassis and position it properly over remaining two mounting-screw holes.
- 9) Insert two screws removed in step 7 and tighten all four screws to secure PC board and mask to chassis.
- 10) Attach connector to PC board.

- 11) Place cover over assembly, positioning cover so that keys do not bind.
- 12) Hold cover in place, turn assembly over and insert six screws in bottom of chassis. Tighten screws to secure chassis to cover.
- 13) Complete installation of new keyboard by doing steps 2 and 3 in reverse action and sequence.
- 14) Check operation of replacement keyboard per procedure CRT3. Whether or not replacement keyboard corrects malfunctions, return to DDLT for further tests or directions.

# Procedure CRT5 - Removing the Display Cabinet Hood

To remove the display cabinet hood, proceed as follows:

## WARNING

Rough handling or abuse of the display assembly can cause the crt to implode with tremendous force, thereby presenting a hazard to persons in the immediate area. Always exercise care when working on or near the crt. Also be careful not to nick or scratch the crt since this can weaken it. Wear safety goggles and heavy gloves when handling the crt.

## WARNING

With the cabinet hood removed and power on, shock hazards exist in the areas of the highvoltage transformer, the crt anode lead, and portions of the monitor PC board. Try to avoid touching areas of the crt beyond the yoke assembly and keep tools away from the highvoltage transformer and crt unless terminal power is off and the crt has been discharged.

1) Remove two hood-retaining screws at rear of cabinet (figure CRT4).

2) Move cabinet hood slightly back and then lift up and off cabinet base.

To install cabinet hood, do the following:

3) Position cabinet hood on track at rear of base and slide hood forward into place.

4) Secure hood to base with two retaining screws at rear of cabinet.

# Procedure CRT6 - Check/Replace Rear Panel Components

The panel on the rear of the display terminal carries the peripheral connector, the data set connector, the ac line cord, the TEST/NORMAL switch, the RFI line filter (internally), and circuit breaker CB1 (terminal on/off switch). Of these components, the RFI line filter and CB1 are replaceable items. The following procedure describes how to troubleshoot these two items and how to replace them if necessary. Normally, the line filter or CB1 is only suspect for a malfunction if either CB1 trips repeatedly upon successive attempts to set it, or display terminal does not appear to have power (even through CB1 remains set when switched on).

To check the line filter and CB1, do the following:

- Set multimeter for measuring ac input power and set range switch for measuring anticipated voltage (120 or 220/240 ∨ ac).
- 2) Withdraw display terminal power plug slightly from outlet so that voltage can be checked directly at that point. Check line voltage by placing one probe of meter on hot prong of plug and by placing other probe of meter on neutral prong of plug. Readings should be from 104 to 127 V ac for a 120-V terminal, from 195 to 246 V ac for a 220/240-V low-line terminal, and from 216 to 268 V ac for a 220/240-V normal-line terminal. If voltage reading is not within proper range, notify power company of problem; if readings are within tolerance, continue with following steps.
- 3) Remove display terminal hood per procedure CRT5.
- 4) If circuit breaker CB1 will not remain set when turned on (up), go to step 8 of this procedure; if CB1 remains set when turned on, continue with the following steps.
- 5) Leaving display terminal power on, locate connector CP2/CJ2 and carefully move it to a position so that voltage readings can be taken from the back side of CJ2 (see figures CRT5 and CRT6).

## WARNING

If LOW/NORMAL connector in following step requires correction, be sure to turn display terminal power off and unplug line cord from outlet before attempting to alter the connection. Failure to unplug the line cord presents a shock hazard that could result in serious injury or death.

6) On 220/240-V display terminals, check to ensure that connection of neutral line is to the proper LOW or NORMAL connector going to CJ2. The LOW connector is used on display terminals having a line voltage input in the 195 to 246 V ac range, and the NORMAL connector is used for display terminals having a line voltage input in the 216 to 268 V ac range (see figure CRT6). 7) Leaving multimeter with settings used for readings in step 2, make the appropriate following voltage measurement(s) at the rear of CJ2. If power is off, turn power on per procedure CRT1.

| 120–V Terminals | 220–V Terminals | 240–V Terminals |
|-----------------|-----------------|-----------------|
| CJ2-1 to CJ2-2  | CJ2-1 to CJ2-4  | CJ2-1 to CJ2-6  |

If proper voltage is measured at CJ2, rear panel assembly is OK; return to DDLT for further tests or directions. If no voltage is measured at CJ2, continue procedure by doing the following steps.

8) Ensure that display terminal power is off (procedure CRT2) and unplug ac line cord from outlet.

#### CAUTION

If display terminal uses a modem communication facility interface, ensure that modem power is off and/or modem ac line cord is unplugged before performing the following step. Peripheral printer power should also be off if printer is part of display terminal configuration (see procedure TS2 if necessary).

- 9) Remove data set cable and peripheral equipment cable (if present) from display terminal rear panel per procedure TS3.
- 10) Disconnect CJ2/CP2, which connects ac entry panel to power transformer primary (see figure CRT5).
- 11) Disconnect CJ1/CP1 from inside of rear panel (just behind the external data set and peripheral connectors on rear panel).
- 12) Remove six rear-panel retaining screws (see figure CRT6), and withdraw rear panel from display chassis just far enough to remove ground wire connections on back side of rear panel.
- 13) Remove ground wires from E2, E3, and E4 inside of terminal rear panel, just above data set and peripheral connectors.
- 14) Remove entire rear panel assembly from display chassis.
- 15) Remove ac entry panel cover by removing two retaining screws near center of cover (see figure CRT6) and lifting cover off rear panel assembly.

62957400 A

Į

16) Use ohmmeter on a low-resistance setting (RX1) and on a higher resistance setting (RX100) to make the following checks on the RFI line filter (FL1).

| Attach Probe To | Check with 2nd Probe | Reading            |
|-----------------|----------------------|--------------------|
| FL1-1           | FL1-4                | Continuity (0 ohm) |
|                 | FL1-2                | No continuity      |
|                 | FL1-3                | No continuity      |
|                 | FL1-5                | No continuity      |
| FL1-3           | FL1-5                | Continuity (0 ohm) |
|                 | FL1-2                | No continuity      |

If the preceding readings cannot be obtained, the line filter is faulty and must be replaced; however, continue with the following steps to check the circuit breaker (CB1) at this time.

17) Use ohmmeter to check continuity of CB1 across CB1-1 and CB1-2 terminals (on back of circuit breaker). Make this check with circuit breaker switched to off position to ensure that no continuity exists when CB1 if off; then make check with CB1 on to ensure that continuity (0 ohm) exists when CB1 is on. If both of these readings cannot be obtained, CB1 requires replacement.

Steps 18 through 21, following, describe how to replace CB1, and following these steps are instructions for replacing line filter FL1. To remove CB1, proceed as follows:

- 18) Remove wires from CB1-2 and CB1-1; wire on CB1-1 comes from FL1-4, while wire on CB1-2 comes from TB1-1.
- 19) Remove two screws (on outside of rear panel) that hold CB1 to rear panel, and then remove CB1 from rear panel.

To install CB1, do the following:

- 20) Position CB1 in rear panel from inside so that the mounting holes align with mounting holes in rear panel, and then secure CB1 to rear panel with two screws removed in step 19.
- 21) Connect wire from FL1-4 to terminal CB1-1, and then connect wire from TB1-1 to terminal CB1-2 (see figure CRT6).

To remove line filter FL1, do the following:

- 22) Remove two hex standoffs (for ac entry panel cover) that secure FL1 to rear panel.
- 23) Remove wire running from FL1-4 to CB1-1 by removing connector on terminal CB1-1.
- 24) Unsolder wires from FL1-1, -2, -3, -4, and -5, and then remove FL1 from rear panel assembly.

}

To install line filter FL1, do the following:

25) On 120-V ac terminals make the following solder connections:

- Connect black (hot) ac input wire to FL1-1
- Connect white (neutral) ac input wire to FL1-3
- Connect green (chassis ground) wire from ground lug E1 to FL1-2
- Connect short yellow wire, removed in steps 23 and 24, to FL1-4, and then connect other end (fast-on connector) to CB1-1
- Connect yellow wire from CJ2-2 to FL1-5

On 220/240-V ac terminals make the following solder connections:

- Connect brown (hot) ac input wire to FL1-1
- Connect blue (neutral) ac input wire to FL1-3
- Connect green/yellow (chassis ground) wire from ground lug E1 to FL1-2
- Connect short yellow wire, removed in steps 23 and 24, to FL1-4, and then connect other end (fast-on connector) to CB1-1
- Connect yellow wire from CJ2 LOW/NORMAL connector to FL1-5
- 26) Position line filter FL1 on rear panel mounting lugs and secure with hex standoffs.

To reinstall rear panel assembly in display chassis, do the following:

- 27) Replace ac entry panel cover and secure with two retaining screws.
- 28) Position rear panel assembly near rear of display chassis so that ground wires, removed in step 13, can be fastened to lugs E2, E3, and E4 with hex retaining nuts.
- 29) Position rear panel assembly so that it can be secured with six retaining screws removed in step 12, secure panel with screws, and then reconnect CJ1/CP1 (refer to step 11).
- 30) Reconnect CJ2/CP2 connector from rear panel to power transformer primary.
- 31) Reconnect display terminal signal cables per procedure TS3, and then return to DDLT to determine if there are any further tests or directions to be done before replacing cabinet hood and turning display terminal power on per procedure TS1.

## **Procedure CRT7** – Check/Replace Power Supply Assembly

This procedure describes how to check power supply operation and how to replace either faulty power supply components or the entire power supply assembly.

Procedure CRT6 should be done prior to this one to ensure that the proper ac input to the power supply is available via connector CJ2/CP2. Also, before beginning this procedure, be sure there is sufficient space available for removing the monitor from the display chassis and setting it beside the display chassis while the two units remain interconnected.

To check power supply operation, do the following:

- 1) Turn power off per procedure CRT2 and unplug ac line cord from outlet.
- 2) Remove display terminal cabinet hood per procedure CRT5.
- 3) Discharge crt (see step 2 of procedure CRT13 if necessary).
- 4) Remove two upper screws holding monitor chassis to bezel of display chassis.
- 5) Loosen two lower screws holding monitor chassis to bezel of display chassis but do not remove these two screws. They should be just loose enough to slip lower front legs of monitor chassis up and off of them later in this procedure (refer to figure CRT7).
- 6) Remove two hex screws from rear two chassis legs of monitor assembly, and ensure that any ground wires attached to the monitor chassis at either of these two points are free of the display chassis.

Before doing next step, ensure there is enough room to set monitor chassis on bench or desktop just to left (side away from logic module) of display chassis base.

# WARNING

Use extreme care in touching or handling the monitor chassis because rough handling can cause the crt to implode with tremendous force, which could result in serious injury. Do not nick or scratch glass or subject crt to undue force while handling display assembly. Wear protective gloves and safety goggles during this next step as a precaution.

- 7) Grasp display assembly by the chassis support brackets, lift it up and back, and pivot it slightly clockwise. Place it on a surface just to the left of display chassis (side away from logic module assembly). As this is being done, check to ensure that interconnecting cables are free enough to enable monitor to clear display chassis without stress on cables or component parts of either assembly.
- 8) Visually check both assemblies to ensure that no interconnecting cabling has pulled loose during the preceding step.
- 9) Plug ac power cord into appropriate outlet and turn display terminal power on per procedure CRT1.
- 10) Using a multimeter set to measure about 25 to 50 V ac and, with one lead connected to a good ground (E2, E3, or E4 on rear panel), check for ac voltage readings at J4 and J5 on power supply PC board and at ac inputs to CR1 (see figure CRT8). Reading should be about 20 V ac (RMS) each at J4 and J5 and about 8.6 V ac (RMS) at each CR1 input.
- 11) If any of the check points in the preceding step fail to indicate an ac voltage, turn display terminal power off (procedure CRT2), remove connector from any one of the test points that failed to show a reading, connect meter lead to that connector, and then, reapply power (procedure CRT1) to see if reading is now obtainable. If no ac reading can be obtained in this manner, power transformer is faulty and requires replacement; go to step 13 of this procedure.

If measurements in step 10 indicated ac voltage was present or if the check in this step gives an ac reading, turn terminal power off (procedure CRT2), disconnect meter lead from tested connector, return connector to proper location on power supply, turn terminal power back on (procedure CRT1), and continue with next step.

12) Check and record voltage readings at connector HJ2/HP2 per listing for that connector on figure CRT8; make each check twice, once with HP2/ HJ2 connected and once at HJ2 on power supply PC board with HP2 removed from HJ2. Notice that there are both ac and dc, and negative and positive outputs from this connector; be sure to set meter properly for output to be measured.

The following lists possible results from these two readings, and indicates the possible actions for each result.

- a) All outputs measure as indicated in figure CRT8; return to DDLT for further tests or directions.
- b) 19 V ac measures too high or too low during both checks; replace power supply transformer.

- c) 19 V ac is low with HP2/HJ2 connected and OK with HP2 removed; possible short in load (check circuits beyond HP2 connector).
- d) -12, +12, or +5 V dc is too high with or without HP2/HJ2 connected; replace power supply PC board.
- e) -12, +12, or +5 V dc is low with HP2/HJ2 connected and OK with HP2 removed; troubleshoot for shorts in load (circuits beyond HP2).
- f) -12, or +12 V dc has no output or low output with or without HP2/HJ2 connected; replace power supply PC board.
- g) +5 V dc has no output or low output with or without HP2/HJ2 connected; replace power supply PC board first, and if fault is not corrected, replace CR1.
- h) +23 V dc too high with or without HP2/HJ2 connected; replace power supply transformer.
- i) +23 V dc low with HJ2/HP2 connected and OK with HP2 removed; check for short in load (circuits beyond connector HP2).
- i) +23 V dc low or no output with or without HP2/HJ2 connected; replace power supply PC board first, and if fault is not corrected, replace power supply transformer.
- k) A power supply fault exists, but none of the above actions correct it; replace power supply assembly.

To remove the power transformer from the display assembly chassis, do the following:

- 13) Power-off terminal per procedure CRT2 and remove ac power plug from site outlet.
- 14) Tag wires from power transformer to J3, J4, and J5 on power supply
  PC board, and tag wires from power transformer to AC terminals on CR1.
  Remove the wires just tagged from their respective connectors.
- 15) Disconnect CJ2/CP2 and HJ2/HP2 (see figure CRT8).
- 16) Remove hex nut holding transformer safety ground wire to display chassis and then remove ground wire from lug.
- 17) Remove four hex nuts holding power transformer to power supply chassis, and remove power transformer.

To install power transformer in the display assembly chassis, do the following:

- Position power transformer over mounting lugs on power supply chassis.
  See figure CRT8 for proper transformer positioning.
- 19) Do steps 14 through 17 preceding in reverse order and sequence of action. If new transformer, use tagged wires of old one as a guide.

To remove rectifier CR1 from the power supply assembly, do the following:

- 20) Power-off terminal per procedure CRT2 and remove ac power plug from site outlet.
- 21) Tag wires connecting to CR1 for later identification and then remove wires from CR1.
- 22) Remove two hex nuts holding CR1 to power supply chassis, and then remove CR1 from chassis.

To install CR1, do the following:

- 23) Apply thermal compound to bottom of CR1 mounting bracket and to power supply chassis where CR1 mounts.
- 24) Position CR1 on power supply chassis mounting lugs and secure CR1 with two hex nuts removed in step 22.
- 25) Connect wires to CR1 that were removed in step 21, preceding.

To remove power supply PC board, do the following:

- 26) Turn off terminal power per procedure CRT2 and remove ac plug from outlet.
- 27) Tag wires going to connectors J3, J4, J5, and J6 on power supply PC board, and then remove these wires from board connectors.
- 28) Remove four screws (one at each corner of PC board) holding power supply PC board to power supply chassis, and then remove the PC board.

To install power supply PC board, do the following:

- 29) Position power supply PC board over four mounting holes in power supply chassis as shown in figure CRT8, and then secure PC board to chassis with four screws removed in step 28, preceding.
- 30) Replace wires removed in step 27, preceding.

To remove power supply assembly, proceed as follows:

- 31) Turn off terminal power per procedure CRT2 and remove ac plug from outlet.
- 32) Remove hex nut that secures power transformer safety ground wire, and then remove ground wire.
- 33) Disconnect connectors CJ2/CP2 and HJ2/HP2 (see figure CRT8).
- 34) Remove four hex nuts that secure power supply chassis cabinet base: one screw is in front and one screw is behind the power supply transformer, and one screw is at each corner of the chassis opposite the transformer.
- 35) Lift power supply assembly up and out of display cabinet base.

To install the power supply assembly, do the following:

- 36) Position power supply assembly over mounting lugs in display cabinet base, set assembly down on lugs, and then secure assembly in place with four hex nuts removed in step 34, preceding.
- 37) Reconnect connectors CJ2/CP2 and HJ2/HP2, and then connect and secure safety ground wire between power transformer and display chassis with hex nut.
- 38) Return to beginning of this procedure and repeat appropriate steps for testing power supply operation before returning to the DDLTs for further tests or directions.

To install the monitor assembly, do the following:

39) Do steps 4 through 7 of this procedure in reverse order and sequence of action to install the monitor assembly on the display chassis base. Ensure that terminal power is off (procedure CRT2) and ac line cord is unplugged before doing these steps.

## Procedure CRT8 - Check/Replace 15-V Regulator Components

This procedure describes how to check operation of the 15-V dc regulator, and how to replace faulty components if necessary. This procedure should normally not be done without first doing procedures CRT6 (Check/Replace Rear Panel Components) and CRT7 (Check/Replace Power Supply Assembly).

To check operation of the 15-V dc regulator, do the following:

## NOTE

Some regulators have an input fuse on them (see figure CRT10). If regulator has no output, as determined during the following procedure, check fuse before replacing any other components.

- 1) Remove cabinet hood per procedure CRT5.
- 2) If terminal power is not already on, turn power on per procedure CRT1.
- 3) Set multimeter for measuring +15 volts dc.
- 4) Test output of regulator by measuring voltage on pins 8 and 22 of BP4 with respect to pin 3 (ground) of BP4 (see figure CRT9), and record the voltages measured.

- 5) Turn terminal power off per procedure CRT2.
- 6) Disconnect connector BP5 (from the 15-V regulator to the monitor PC board via BP4), turn terminal power back on per procedure CRT1, and then measure and record outputs from BP5-1 and BP5-3 with respect to BP5-2 (ground). Refer to figures CRT9 and CRT10.
- 7) Readings in both steps 4 and 6 should be +15 ±0.75 V dc. If readings are OK, return to the DDLTs for further tests or directions; if not, examine the following list and take the appropriate action.
  - a) If both readings are too high, check/replace diodes or replace pass transistor and regulator circuits (see following steps of this procedure).
  - b) If reading is low in step 4, and OK in step 6, check for shorts in load (monitor PC board), or replace pass transistor and regulator circuits (see following steps in this procedure).
  - c) If readings are too low in both steps 4 and 6, replace pass transistor and regulator circuits (see following steps of this procedure).

If any of the actions in the preceding list are taken, return to steps 2 through 7 of this procedure to retest regulator operation after completing the action and before returning to the DDLTs for further instructions.

To check regulator diodes, proceed as follows:

- 8) Turn terminal power off per procedure CRT2 and remove ac plug from outlet.
- 9) Set ohmmeter for making resistance checks on RX1 scale.

It may be necessary to remove the regulator assembly to make the following resistance checks. If so, skip to step 13 to remove the regulator and then return to complete the following checks.

- 10) Measure the forward resistance of each diode by placing the + meter lead on the anode of the diode and the - meter lead on the cathode (banded end of diode; see figure CRT10). The resistance measured in this direction should be about 1 or 2 ohms. If higher resistance is measured, diode should be replaced.
- 11) Set ohmmeter for making high resistance checks (RX1000 scale).
- 12) Measure the reverse resistance of each diode by placing the meter lead on the anode of the diode and the + meter lead on the cathode (banded end of diode; see figure CRT10). The resistance measured in this direction should be greater than 1 kilohm. If not, diode should be replaced. If diode checks are OK, skip to steps of this procedure for removing and replacing the pass transistor and regulator circuits. If diode checks are not OK, proceed with the following steps for removing and replacing a diode.

(

To remove regulator assembly and replace faulty diode, do the following:

- 13) Ensure that terminal power is off and ac plug is removed from outlet (see step 8, preceding).
- 14) Disconnect BP2, from power supply to regulator, and BP5, from regulator to monitor PC board (see figure CRT9).
- 15) Remove two screws securing regulator heat sink to monitor chassis, and withdraw regulator assembly from rear of monitor chassis.
- 16) Place heat sink clips around diode to be removed to protect adjacent components from heat damage.
- 17) Unsolder faulty diode and remove from circuit.
- 18) Check new diode per steps 9 through 12, preceding, before installing it in circuit.
- 19) Solder new diode in circuit using heat sink clips to protect both the new diode and the adjacent components from heat damage.
- 20) Recheck all diodes per steps 9 through 12, preceding, to ensure none have been damaged during soldering.
- 21) Install regulator assembly in monitor chassis by performing steps 14 and 15 in reverse order and sequence of action.

To remove and replace pass transistor and regulator circuits, do the following:

- 22) Ensure that terminal power is off and ac line cord removed from outlet (see step 8, preceding).
- 23) Remove the two screws holding each of the circuits to the regulator heat sink, and then, pull each circuit out of its respective socket.
- 24) Clean surface of heat sink where circuits make contact with it, ensure that old mica insulating washers do not remain stuck to heat sink, and then apply thermal compound (CDC 51003962) to area of heat sink where circuits are mounted.
- 25) Remove mica insulating washers from new circuits and apply thermal compound to back side of each circuit. Then, install mica washer on each circuit.
- 26) Install circuits in heat sink socket and secure in place with screws (2 each) removed in step 23. When installing new circuits, ensure that pass transistor is installed in upper socket and regulator circuit in lower socket (refer to figure CRT9).
- 27) After replacing circuits, retest regulator operation per steps 2 through 7 of this procedure before returning to the DDLTs for further directions.

ì

#### Procedure CRT9 - Measuring Voltages on Monitor PC Board

This procedure describes how to measure +15, +5, -190, +45, and  $+465 \vee$  dc on the monitor PC board. This procedure should follow procedure CRT8 since all of the voltages on the monitor PC board are derived from the  $+15-\vee$  dc output of the regulator circuit. Refer to figure CRT11 to locate the points on the PC board for making the following measurements.

To measure +5 and +15 V dc on the monitor PC board, do the following:

- 1) Set voltmeter to measure +15 V dc.
- 2) Remove display cabinet hood per procedure CRT5.
- 3) Ensure that terminal power is on (see procedure CRT1).
- 4) Connect lead of voltmeter to ground (E1 on monitor chassis).
- 5) Connect + lead of voltmeter to pin 8 of BP4, and check that meter reads  $+15 \pm 0.75 \vee dc$ .
- 6) Move + lead of voltmeter to pin 22 of BP4, and check that meter again reads +15 ±0.75 V dc.
- 7) Move + lead of voltmeter to + side of capacitor C5A, and check that meter reads +5  $\pm$ 0.25 V dc.

To measure  $-190 \vee dc$ , do the following:

8) Set voltmeter to measure  $-190 \vee dc$ .

### NOTE

If meter has polarity reversing switch, reverse meter lead connections given in the following steps (9 and 10) and use reversing switch instead.

- 9) Connect + meter lead to ground (E1 on monitor chassis).
- Connect meter lead to R1A as shown in figure CRT11, and check that meter reads -190 ±25 V dc.

To measure  $+45 \vee dc$ , do the following:

- 11) Set voltmeter to measure +45 V dc.
- 12) Connect lead of meter to ground (E1 on monitor chassis).
- 13) Connect + lead of meter to diode CR4A as shown in figure CRT11, and check that meter reads +45 ±4.5 V dc.

To measure +465 V dc, do the following:

- 14) Set voltmeter to measure +465 V dc.
- 15) Connect lead of meter to ground (E1 on monitor chassis).
- 16) Connect + lead of voltmeter to pin 16 of BP4, and check that meter reads +465 ±47 V dc.
- 17) Check that all measured voltages fall within the indicated tolerances. Failure of any voltage to be within tolerance normally indicates a fault either in the source voltage (+15 V dc from the 15-volt regulator), in the monitor PC board, or in the high-voltage transformer. Whether or not a fault is indicated, return to the DDLT for further tests or directions.

#### Procedure CRT10 - Video Monitor Adjustments

To adjust the video monitor for correct video display, do the following. Refer to figures CRT12, CRT13, and CRT14 to locate adjustment controls noted in the following steps.

- If adjustment is required because of yoke replacement or crt replacement, check that high voltage lead is connected, video PC board connectors are all in place, and BP5 and AP4 from +15-V dc regulator are connected.
- 2) Connect power cord to ac outlet and turn power on per procedure CRT1.

## WARNING

With power applied, high voltage is present at high-voltage transformer and crt anode lead. Exercise caution when working in these areas so as to avoid a severe shock.

- Move TEST/NORMAL switch on terminal rear panel to TEST position, and move keyboard FULL DUP/HALF DUP and ON LINE/LOCAL switches to FULL DUP and LOCAL positions.
- 4) Ensure that PAGE key on keyboard is down to select page mode of operation.
- 5) Ensure that 96/64 key on keyboard is up to select 96-character code set.
- 6) Press CLEAR key on keyboard.
- 7) Adjust INTENSITY control on terminal front panel until blinking cursor is clearly visible on screen but raster cannot be seen.

Before making centering and tilt adjustments, attach clear plastic overlay that precedes figure CRT16 to center of display screen with masking tape.

To make tilt adjustments, do the following:

- 8) Fill display area of screen with uppercase Hs in the following manner:
  - a) Press SHIFT LOCK key on keyboard down.
  - b) Press and hold REPEAT and then H keys. If display line feeds and carriage returns at end of first line, continue holding REPEAT and H keys until screen fills with Hs. If display does not automatically line feed at end of first line, release REPEAT and H keys, press LINE FEED key and then CARRIAGE RETURN key. This will move cursor to left margin of second display line. Continue process of filling one line at a time with Hs until all 24 lines of display are filled.
- 9) Check to see if video display of Hs appears tilted on the screen. If so, do steps 9a, 9b, and 9c.
  - a) Loosen yoke clamp screws until yoke can be rotated on neck, but will remain in position to which it is moved.
  - b) Rotate yoke back and forth on neck until H pattern display is no longer tilted.
  - c) Hold yoke in position to keep display pattern straight on screen and tighten clamp screw on yoke.

To center the display pattern on the screen, do the following:

10) Check to see if display pattern is centered on display screen. If not, adjust centering tabs on yoke (see figure CRT13) until display is centered. Initial setting for centering tabs should be 180 degrees apart.

To make linearity adjustments, do the following:

- Observe that H patterns on the left and right sides of the screen are same height as those in center of screen. If not, adjust vertical linearity pot on monitor PC board until height is uniform (see figure CRT14).
- 12) Observe H characters on screen to make certain that left or right side of display is not distorted. If distortion is present, loosen yoke and ring magnet clamps slightly and slide shielding sleeve back and forth on neck gently until minimum distortion is obtained.

Adjustment of shielding sleeve (horizontal linearity) affects horizontal width. Refer to size adjustments later in this procedure and perform horizontal linearity and horizontal width adjustments alternately until best overall results are obtained.

13) After yoke and shielding sleeve are correctly adjusted and crt ground clip is properly under sleeve, tighten yoke and ring magnet clamp screws until they are snug (do not use force).

To adjust the height and width of the display pattern, do the following:

- 14) Adjust vertical height by turning adjustment screw (figure CRT14) until height of display pattern is about 5.25 in (133 mm).
- 15) Adjust horizontal width of display pattern to 8.0 in (203 mm) by turning width adjustment (figure CRT14) until proper width is obtained. Use a nonmetallic 3/32-inch hex driver for making this adjustment.

To make focus adjustments, do the following:

- Press the CLEAR key on the keyboard to clear the display screen of the Hs display.
- 17) Enter a display screen of lowercase m's; refer back to step 8b of this procedure if necessary. Ensure that SHIFT LOCK key is released before attempting to enter lowercase m's.
- Turn front panel INTENSITY control all of the way up (clockwise) and then back it off about 1/4 turn.
- 19) Turn Contrast control (figure CRT14) to full clockwise position.
- 20) Adjust the Intensity Range control (figure CRT14) so that raster (background scan lines) just disappears but the m characters on the screen remain clearly visible. To check for proper adjustment, turn up front panel INTENSITY control to ensure that raster can still be seen, and then turn front panel INTENSITY control back down to normal viewing brightness.
- 21) Adjust the Focus control (figure CRT14) to obtain the best resolution of m characters on entire display area.
- 22) Adjust the magnet ring tabs (figure CRT13) to minimize any tails or halos visible on the displayed characters, especially those characters at corners of display area.
- 23) If necessary, repeat steps 20 through 22 to obtain best possible character display and resolution across the entire display area. Refer to figure CRT15 for characteristics to be looked for in the display.

The following steps check the display area for barreling and pincushion distortion. If the check indicates that correction is required, the following items are needed to make adjustments.

- 1/4-inch diameter wooden dowel approximately 12 inches long
- 1/4-inch masking tape
- Cutting tool or scissors
- CRT plastic overlay to fit a 12-inch crt screen. A plastic overlay precedes figure CRT16 that has an ideal rectangle marked on surface to help align raster.
- Adhesive, CDC part number 51004063
- 2.0-gauss correction magnet (yellow code), CDC part number 51917051
- 3.0-gauss correction magnet (silver code), CDC part number 51917052
- 4.0-gauss correction magnet (red code), CDC part number 51917053
- 5.7-gauss correction magnet (green code), CDC part number 51917054

To check and make adjustments for geometric distortion, do the following:

- 24) Press CLEAR key on keyboard to clear the display.
- 25) Enter a full display screen of uppercase Hs; refer to step 8 of this procedure if necessary. Ensure that SHIFT LOCK key is pressed before entering the Hs.
- 26) Check for geometric distortion (barreling and pincushioning) of the display pattern. Attach overlay noted previously to crt screen with masking tape so that center rectangle of overlay fits over display pattern on screen. If display pattern edges balloon out of double overlay lines at sides, barreling distortion is present. If edges of display pattern squeeze in past inner double line at center of sides, pincushioning distortion is present. Refer to figures CRT17 and CRT18.
- 27) To correct barreling or pincushioning distortion, first fasten the 2.0-gauss magnet (yellow code) to one end of the wooden dowel with masking tape. Use enough tape to hold magnet securely to dowel (see figure CRT18).
- 28) While using mirror to watch display pattern, move magnet back and forth around yoke coil toward side of pattern requiring correction. Note the effects on the display pattern as the magnet is moved to various positions. Also note that the direction in which the magnet is facing affects the display: a magnet with the colored end facing in one direction across the yoke coils has the effect of pulling the display edges out, while reversing the colored end of the magnet has the effect of squeezing the display edges in. Refer to figure CRT19.

- 29) If in doing step 28 the display pattern overreacts, break the 2.0-gauss magnet in half with a pliers and repeat the process. If the display pattern does not react enough, use progressively larger magnets (3.0, 4.0, or 5.7) or more than one magnet to achieve the desired results.
- 30) When desired or best possible correction is achieved, note the position of the magnet relative to the yoke coils. Then turn crt power off, remove magnet from dowel, and fasten magnet into position on yoke with adhesive. It may be necessary to hold magnet in place with masking tape while adhesive cures.
- 31) If necessary to correct distortion on other perimeter edges of display pattern, apply power to the terminal and repeat this process from step 24.
- 32) When all necessary corrections have been made, remove masking tape from correction magnets mounted on yoke and remove overlay from face of crt. Replace cabinet hood and prepare terminal for use or return to DDLT for further tests and checks if necessary.

### Procedure CRT11 - Check/Replace Front-Panel INTENSITY Control

To check the INTENSITY control on the front panel of the display terminal, proceed as follows:

- 1) Turn off power per procedure CRT2 and remove ac plug from outlet.
- 2) Remove terminal cabinet hood per procedure CRT5.
- 3) Set ohmmeter to RX1000 scale.
- 4) Disconnect cable connector BP3/BJ3 leading from monitor assembly to INTENSITY control on terminal front panel. See figure CRT20.
- 5) Attach one lead of ohmmeter to BJ3-2 (center terminal of connector leading to INTENSITY control), and connect the other ohmmeter lead to one of the outer terminals of BJ3.
- 6) Check to see that ohmmeter reads 0 when INTENSITY control is turned fully in one direction and reads 100 kilohms when the control is turned fully in the opposite direction.
- 7) Remove ohmmeter lead from first outer terminal of BJ3 (as attached in step 5) and attach lead to second outer terminal. Check for 0 ohms and 100 kilohms again at opposite extremes of INTENSITY control rotation.
- 8) If either check in step 6 or 7 fails, replace INTENSITY control.

To replace INTENSITY control, do the following:

N.

1

- 9) Test new control per steps 5 through 7 of this procedure to ensure that new control is OK.
- 10) Pull knob off front of control to gain access to hex retaining nut on front side of terminal.
- 11) Remove retaining nut using 1/2-inch socket.
- 12) Withdraw old control from rear side of front panel.
- 13) Insert new control in front panel, secure with retaining nut, and slide knob on front of control.
- 14) Move cable BJ3 from rear of control to proper position in chassis and reconnect BJ3 to BP3 cable that goes to monitor assembly.
- 15) Turn on terminal power per procedure CRT1.
- 16) Wait 30 seconds for terminal to warm up and then adjust INTENSITY control for proper viewing.
- Replace cabinet hood per procedure CRT5 and return the DDLTs for directions.

#### Procedure CRT12 - Replacing Monitor PC Board

To remove the monitor PC board, do the following:

- 1) Turn off power per procedure CRT2 and remove ac plug from outlet.
- 2) Disconnect connector BP1 (see figure CRT21).
- 3) Disconnect ground wire BP7 from BJ7 on monitor board.
- 4) Disconnect crt lead BP6 from location BJ6 and disconnect ground wire BP8 from location BJ8.
- 5) Disconnect connector BP4 (see figure CRT21).

## CAUTION

To avoid breaking the plastic retainer clips, be careful when compressing the clips to remove the PC board. Make sure that all four clips are compressed before attempting to lift PC board off of chassis. If board is not free of all four clips, either the clips or the PC board may break when attempting to remove the board.

- 6) To remove PC board from four plastic mounting pegs, carefully compress retainer clip on peg, and at same time, lift that portion of the board near peg gently until board moves up over retainer clip; then stop lifting (see figures CRT21 and CRT22). Do the same for all four clips and pegs. When board is free of all clips, lift board up and off of pegs.
- 7) Install new PC board by positioning board over mounting pegs to match holes in board with pegs, and then gently press the board down on pegs until board slides over retainer clips on pegs and is securely in place. If any difficulty is encountered as board goes over clips, gently press board down over one clip at a time until it is secure.
- 8) Replace connectors BP1, BP4, BP6 and ground wires BP7 and BP8 per figure CRT21.
- 9) Refer to procedure CRT10 if required to adjust monitor for proper video display.

#### Procedure CRT13 - Replacing High-Voltage Transformer

To remove the high-voltage transformer, do the following:

1) Turn power off per procedure CRT2 and disconnect ac line cord.

## WARNING

Be careful not to nick or scratch surface of cathode-ray tube when discharging tube. Nicks and scratches weaken the glass and can cause tube to implode with tremendous force. Wear safety goggles and protective gloves when handling or working on the crt.

- 2) Connect a heavily insulated wire to ground, then carefully slide other end of wire under rubber anode cover on top of crt. It may be necessary to raise anode cover slightly to start wire under it. Slide wire far enough under cover to discharge tube.
- Remove high-voltage lead by raising rubber cover and compressing springloaded anode lead; then remove high-voltage lead from paper insulator attached to standoff on monitor chassis.
- 4) Remove transformer primary wires from connector BP4 by removing BP4 and inserting end of paper clip into top of connector to release flagterminal spring; withdraw flag terminal from bottom of BP4.

Ę.

5) Remove screw attaching high-voltage lead insulator to hexagonal standoff and remove insulator. Remove standoff, and then nut and washers from screw securing transformer to monitor chassis. Remove transformer from monitor chassis (see figure CRT23).

To replace the high-voltage transformer, do the following:

1

- 6) Connect transformer to chassis as shown in figure CRT23.
- 7) Connect high-voltage lead through paper isulator and to anode hole in crt; then slide rubber anode cover into position over anode lead and hole. If compressing anode lead spring is difficult, use a pliers with tape- or tubing-covered jaws to compress spring while anode lead is inserted in crt hole.
- 8) Connect flag-type terminals on primary wires to BP4 by inserting them into bottom of BP4 connector (see figure CRT23 for proper connections).
- 9) Replace connector BP4 on monitor PC board.

## Procedure CRT14 - Replacing the Vertical Choke

To replace the vertical choke on the monitor chassis, do the following:

- 1) Turn power off per procedure CRT2 and unplug the terminal line cord.
- 2) Disconnect BP4 (largest connector at rear of monitor PC board). Wires from BP4, pins 6 and 7 go to the vertical choke (see figure CRT5).
- 3) Remove flag terminals from BP4-6 and BP4-7 by inserting small end of paper clip in space between flag terminal and insulation at top of connector. This compresses wedge-shaped spring clip on terminal so that it can be withdrawn from bottom of connector.
- 4) Remove nuts from two screws holding choke to monitor chassis, and then lift grounding wire off of rear screw, but do not remove wire from PC board connector.
- 5) Lift vertical choke up and off mounting screws.
- 6) Position new choke on monitor chassis so that wires from choke are toward monitor PC board.
- Place ground wire removed in step 4 on rear mounting screw and secure ground wire and choke to chassis by replacing and tightening nuts removed in step 4.
- 8) Push flag terminals removed in step 3 into connectors BP4-6 and BP4-7 by pushing them up into connector from bottom until they lock in place. Arrange the choke wires so that they are not twisted or crossed over before inserting them.
- 9) Reconnect BP4 to rear of monitor PC board.
- 10) Go to procedure CRT10 and check for any required video adjustments.

# Procedure CRT15 - Check/Replace CRT Cap

To check the crt cap, do the following:

- 1) Turn off power per procedure CRT2 and unplug ac line cord from outlet.
- 2) Remove terminal cabinet hood per procedure CRT5.
- 3) Disconnect connector BP4 (large connector) from rear of monitor PC board.
- 4) Disconnect connectors BP6/BJ6 and BP8/BJ8 from monitor PC board (see figure CRT21).
- 5) Carefully remove crt cap from rear of crt neck (see figure CRT24),
- 6) Using an ohmmeter, make continuity checks between the following BP4 connector pins and crt cap sockets:

| BP4 Pin Number | CRT Cap Socket Number |
|----------------|-----------------------|
| 1              | 7                     |
| 2              | 1                     |
| 4              | 6                     |
| 15             | 4                     |
| 20             | 3                     |

7) Using an ohmmeter, make a continuity check between BP6 wire (black wire) and crt cap socket 2. All checks in steps 6 and 7 should indicate continuity (0 ohms); if not, cap requires replacement.

To remove the crt cap, do the following:

- 8) Do steps 1 through 5 preceding.
- 9) Remove flag terminals from BP4 as indicated in the BP4 pin number list of step 6 preceding. Do this by inserting small end of paper clip into top of BP4 connector to release wedge-shaped spring clip on flag terminal, and then withdrawing flag terminal from bottom of connector.

To install the crt cap, do the following:

- Insert wires coming from crt cap into connector BP4 as per listings in step 6 preceding. To install flag terminals in BP4, push them into bottom of BP4 connector until they lock in place.
- Connect black wire coming from crt cap socket 2 to BJ6 on monitor PC board, and then connect green wire attached to black wire to BJ8 on monitor PC board (see figure CRT21).
- 12) Align keyslot in crt cap with keyguide on rear of crt, and then carefully push cap onto guide and crt pins until cap is seated on rear of crt.

### Procedure CRT16 - Replacing Monitor CRT

١

Į

To remove the monitor crt, perform the following:

- 1) Turn off power per procedure CRT2 and remove ac power cord from outlet.
- 2) Remove terminal cabinet hood per procedure CRT5.
- 3) Refer to procedure CRT13 and discharge/disconnect high-voltage lead per step 2.
- 4) Remove monitor module from cabinet per procedure CRT18.
- 5) Pull crt cap carefully from end of crt neck (see figure CRT24). Do not remove the vinyl keyguide, which helps to protect end of tube when crt cap is removed. During installation, keyguide also ensures that cap goes on end of new tube properly.
- 6) Disconnect crt ground clip assembly from El on monitor chassis.

## WARNING

Use extreme care when working around crt because rough handling, nicks or scratches, or undue pressure on neck can cause crt to implode. This in turn can present a serious hazard from flying glass to personnel working in the area.

- 7) Loosen clamps on yoke and ring-magnet assembly on neck of tube (figure CRT25).
- 8) Remove crt ground clip from underneath shielding sleeve. Slide ringmagnet assembly back and off end of crt neck. Gently slide yoke and shielding sleeve (between neck and yoke) back on crt neck to ensure that it is loose enough for later removal.
- 9) Remove four screws holding crt mounting plate to monitor chassis at front; be careful that crt does not slip and fall as these screws are removed. Also remove static discharge spring as these screws are removed (see figure CRT26).

#### WARNING

Never allow weight of crt to rest only on neck of tube while front of tube is unsupported.

- 10) Support crt neck with one hand and carefully remove yoke and shielding sleeve with other hand.
- 11) Withdraw crt carefully from wire chassis of monitor module. Place crt facedown on stable, flat surface that has been covered with a clean, soft cloth.
- 12) Remove replacement crt from shipping carton and place facedown on stable, flat surface that has been covered with a clean, soft cloth. Then place old tube in empty shipping carton.

To install crt in monitor assembly, do the following:

- 13) Being careful not to let weight of crt rest on neck, pass crt neck through front of monitor chassis until neck is back in area of yoke and front mounting plate can be fastened to chassis struts.
- 14) Install front mounting plate and static discharge spring on front of monitor chassis and over front of crt screen (see figure CRT 26). Secure plate and spring with four screws and nuts removed in step 9.
- 15) Position shielding sleeve on neck with one hand and slip yoke over neck and sleeve. Slide yoke forward into position (see figure CRT25). Sleeve should extend out from back of yoke as yoke moves up against flare at rear of tube (see figure CRT27).
- 16) Slip clamp over back tabs of yoke and tighten screws slightly until yoke remains in place, but can still be moved easily.
- 17) Slide ring-magnet assembly over shielding sleeve until it contacts rear of yoke assembly.
- 18) Slip crt ground clip under shielding sleeve (figure CRT 27). It may be necessary to loosen yoke clamp slightly to get ground clip into position. Once ground clip is in position, tighten both yoke and ring-magnet clamp slightly to hold entire assembly in position.
- 19) Ensure that keyguide is in place over pins at rear of crt (see figure CRT24).
- 20) Carefully position tube cap over end of crt and gently push cap onto pins, ensuring that slot in cap aligns with keyguide.
- 21) Install monitor assembly in cabinet per procedure CRT18.
- 22) Install high-voltage lead into anode hole on crt; refer to step 7 of procedure CRT13 if necessary.
- 23) Reconnect crt ground clip assembly to E1 on monitor chassis.
- 24) Ensure that connectors BP1 and BP4 are securely connected at rear of monitor PC board, and visually inspect installation to make certain that all other wires are properly connected.
- 25) Perform monitor adjustment procedures per procedure CRT10 if necessary.

ſ

#### Procedure CRT17 - Replacing CRT Yoke

To remove the yoke assembly from crt neck, do the following:

- 1) Turn off terminal power per procedure CRT2 and remove ac line cord from site outlet.
- 2) Remove cabinet hood per procedure CRT5.

# WARNING

Use extreme care when working around crt because rough handling, nicks or scratches, or undue pressure on neck can cause crt to implode. This in turn can present a serious hazard from flying glass to personnel working in the area.

- 3) Connect heavily insulated wire to ground and, while carefully lifting rubber cover, discharge crt anode by sliding other end of grounded wire under cover and into anode hole in crt.
- 4) Disconnect ground clip ring lug from E1 on monitor chassis.
- 5) Pull connector BP4 off rear edge of monitor PC board. BP4 is largest of PC board connectors and has wires leading from it to yoke assembly.
- 6) Disconnect flag terminals 9, 10, 18, and 19 from BP4 connector; these are four wires leading from yoke to BP4. To do this insert small end of paper clip into top of connector in space between flag terminal and insulation and pull gently on wire until wedge-shaped, spring clip comes out bottom of connector. The paper clip must compress the spring clip enough to withdraw it from connector.
- 7) Pull crt tube cap carefully off end of crt (see figure CRT24). Do not remove the vinyl keyguide from end of tube.
- 8) Loosen clamp screws for ring-magnet and yoke clamps (see figure CRT25).
- 9) Remove ground clip from under shielding sleeve. Gently slide shielding sleeve, ring-magnet and yoke assemblies back and off neck of crt.

To install yoke, do the following:

- 10) Position shielding sleeve approximately as shown in figure CRT27, but with opening straight down and aligned with pin 7 of crt tube, and then slide sleeve up onto neck of crt.
- 11) Position yoke with wires hanging downward (red and green wires to left and blue and yellow wires to right from rear), and then slide yoke onto neck of crt over shielding sleeve.

# WARNING

Never tighten yoke or ring-magnet clamps more than enough to hold yoke and ring magnet in place on crt neck. If clamps are tightened too much, it is possible to break neck of crt, which could result in serious injury to any persons in the area.

- 12) Move yoke clamp onto neck and over end tabs of yoke; tighten clamp just enough to hold yoke in place, but not enough to prevent moving the yoke on the neck of crt.
- 13) Place ring-magnet assembly on neck and slide it forward until it butts against rear of yoke.
- 14) Slip crt ground clip under shielding sleeve and slide clip forward until rear of clip is past rear of crt tube (it may be necessary to loosen yoke clamp to do this).
- 15) Tighten yoke clamp and ring-magnet clamp just enough to hold yoke and ring magnet in position.
- 16) Position crt cap at rear of crt tube so that keyslot in cap aligns with keyguide on neck. Press cap carefully onto pins of crt tube until cap seats.
- 17) Insert flag terminals into connector BP4 (larger of two connectors at rear of monitor PC board). Push terminals in from bottom side of BP4 until spring clips secure them in place.
  - a) Push green wire from yoke into BP4-9
  - b) Push yellow wire from yoke into BP4-10
  - c) Push red wire from yoke into BP4-18
  - d) Push blue wire from yoke into BP4-19
- 18) Connect BP4 to rear edge of monitor PC board and connect ground-clip ring lug to E1 on monitor chassis.
- 19) Ensure that rear panel circuit breaker CB1 is off (down) and then plug terminal line cord into appropriate ac outlet.
- 20) Go to Video Monitor Adjustments procedure (CRT10) and perform required adjustments.

#### Procedure CRT 18 - Replacing Video Monitor Assembly

To remove the video monitor assembly, perform the following:

- 1) Turn off power per procedure CRT2 and remove ac power cord from outlet.
- 2) Remove connector BP1 from rear of monitor PC board (figure CRT21).
- 3) Disconnect flag terminal 14 from BP1 by inserting small end of paper clip into top of connector in space available between flag terminal and insulation and then pulling wire gently out from bottom of connector. Flag terminals have small wedge-shaped spring clips on end that must be compressed to remove terminals from connector.
- 4) Disconnect connectors BP2 and BP3 (figure CRT20).
- 5) Disconnect all ground wires from post E1 on monitor chassis.
- 6) Loosen bottom two screws holding monitor chassis assembly to bezel. Remove upper two screws and two screws holding monitor chassis to display module chassis at rear (see figure CRT28).

### WARNING

Use extreme care when handling the video monitor assembly because rough handling can cause the crt to implode with tremendous force. This could result in serious injury. Do not nick or scratch crt glass or subject it to any undue pressure during replacement. When handling crt, always wear safety goggles and heavy gloves for protection.

7) Grasp monitor assembly by mounting frames with both hands and carefully lift assembly up and out of display module chassis (see figure CRT28). As this is done, check that no cabling is caught or remains connected to video monitor assembly. Place monitor on a secure, stable surface.

To install video module, perform the following:

- 8) Verify left-bottom and right-bottom screws in bezel are partially screwed in so as to receive slots on lower-front monitor chassis struts (refer to figure CRT28).
- Pick up monitor module by wire chassis struts and carefully lower it into display module cabinet until slots in lower-front struts slip over screws in bezel.

- 10) Steady monitor module with one hand while positioning one of rear support struts over post in cabinet base, and then start a screw into the post to hold monitor chassis in place.
- Insert three remaining screws that hold monitor chassis to cabinet base and to bezel of display module cabinet. Tighten four screws that hold monitor assembly to bezel first and two screws that hold monitor assembly to cabinet base last. Do not overtighten any of these screws; just ensure that they are securely snugged down.
- 12) Reconnect all connectors and wires removed in steps 2 through 5 of this procedure. If monitor assembly is a replacement, it will require adjustment; refer to procedure CRT10.

## Procedure CRT19 - Check/Replace Audible Alarm

To check the alarm, do the following:

- 1) Turn power off per procedure CRT2 and unplug ac power cord from outlet.
- 2) Remove terminal cabinet hood per procedure CRT5.
- 3) Locate alarm near bottom center of control logic PC board chassis (see figure CRT29).
- 4) Set ohmmeter to measure resistance on RX1 scale.
- 5) Touch positive (+) meter probe to terminal marked + on the alarm. Touch negative (-) meter probe to remaining alarm terminal.
- 6) If alarm sounds as probes are touched to terminals, alarm is OK; if it does not sound, replace it.

To remove alarm, do the following:

- 7) Remove logic PC board assembly from cabinet chassis per procedure CRT20.
- 8) Remove faulty alarm from logic chassis by holding alarm with one hand and then using pliers to rasp or break off retaining teeth that hold alarm in chassis. When alarm is free of chassis, remove and discard alarm.

To install alarm, do the following:

- 9) Test new alarm per steps 4 through 6 preceding.
- 10) Snap new alarm into logic chassis from rear side.
- 11) Replace logic PC board assembly in cabinet chassis per procedure CRT20.
- 12) Check that switch settings of switches on logic PC board have not been altered during this procedure by checking switch settings against settings marked on decal on logic chassis.
- 13) Return to DDLTs for further test procedures or directions.

#### Procedure CRT20 - Replacing Control Logic PC Board

To remove the control logic PC board (figure CRT29), do the following:

- 1) Turn terminal power off per procedure CRT2 and unplug ac line cord from outlet.
- 2) Remove cabinet hood per procedure CRT5.
- 3) Remove chassis ground wires (green) from rear side of logic module chassis by removing hex nut and wires.
- 4) Remove logic module retaining screw at each lower end of module chassis.
- 5) Remove support brace nut from module chassis.
- 6) Lift module up slightly and remove cable connectors AJ1, AJ2, and AP3 (power connector) from near bottom of module.
- 7) Locate audible alarm near bottom center of control logic PC board chassis, and remove wires leading to alarm terminals: red wire to + terminal on alarm and white wire to other terminal on alarm.
- 8) Remove entire logic module assembly from cabinet chassis.
- 9) Remove two screws holding module cover-plate (side with switch-setting decal) and lift cover-plate off module.

#### NOTE

In performing the following step, do not warp the PC board when removing it from the plastic supports. Doing so may damage the foil paths or components on the PC board, or may even break the PC board itself.

10) Lay the module down with PC board and components facing up, and begin easing the board up around each of the six plastic support posts a little at a time. Continue working around the board and each support post until the board is free. A needle-nose pliers with the jaw ends taped or covered with tubing may be used to compress the posts slightly to facilitate raising the board around each post. Should one of the support posts break while removing the logic PC board, replace it in the following manner:

- 11) Use pliers to compress rear side of support post while pulling post out from front side (inside) of logic module chassis plate.
- 12) Insert new post from front side (inside) of logic module chassis plate, and press in until it locks in place.

To replace control logic PC board, do the following:

- 13) Position PC board over logic module chassis plate so that holes in board align with support posts on plate, and then lower board onto posts. Work around board pressing it down around each post a little at a time until board is secure on all six support posts.
- 14) Check switch settings on board to ensure that they are set per the SITE blocks on cover-plate decal (see figure CRT1).
- 15) Do steps 3 through 9 in reverse order and action to complete installation of logic PC board and return to DDLT for next test or directions.

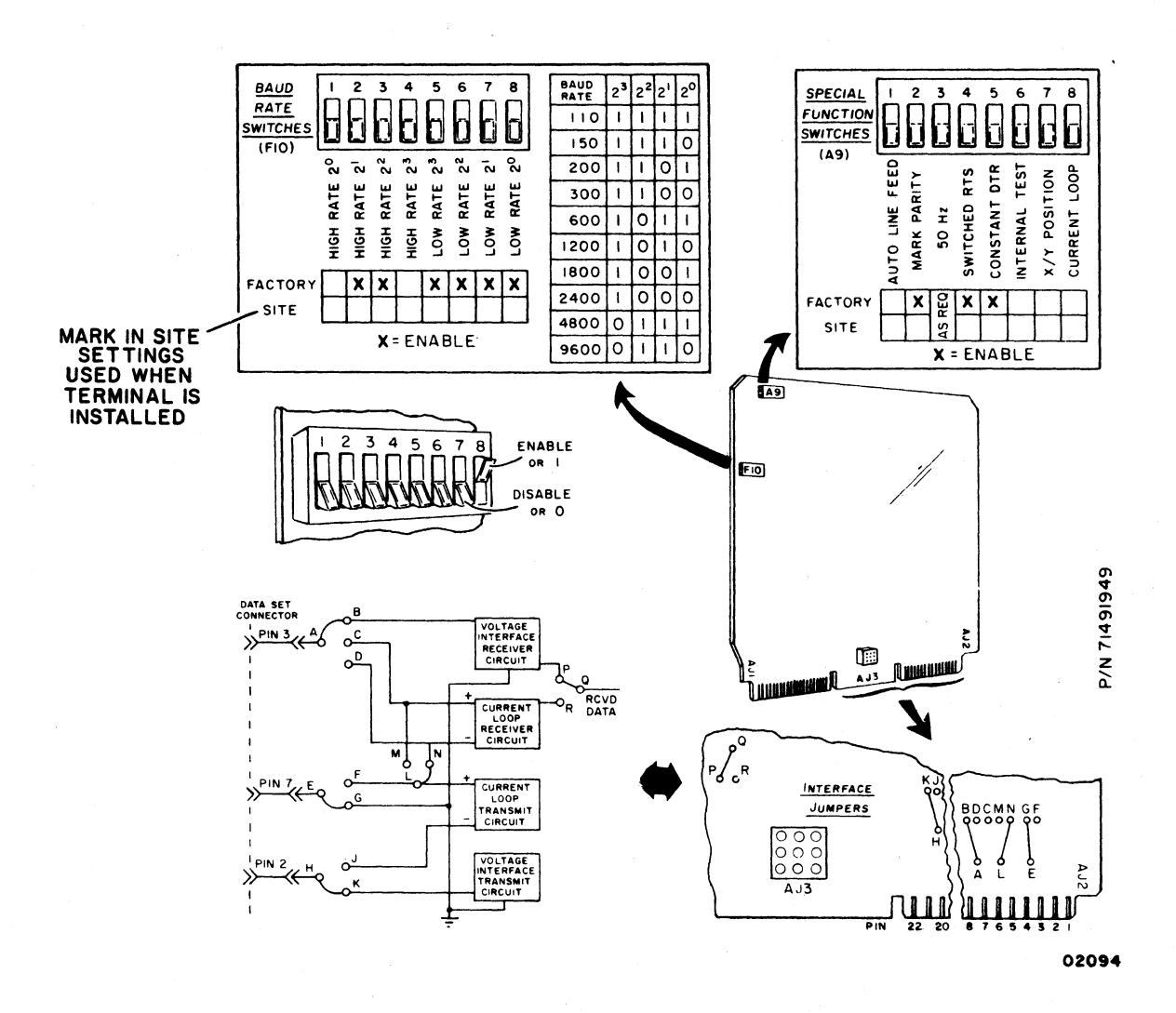

Figure CRT1. Keyboard Display Internal Switches and Controls

1

6B-39

|                                                                      |                               |                                                                                                    |                                    |                                                     | <b>••••</b> ••••••••••••••••••••••••••••••••                                                                                                    | 0000000<br>0000000<br>0000000                             |                                                                                                    |  |
|----------------------------------------------------------------------|-------------------------------|----------------------------------------------------------------------------------------------------|------------------------------------|-----------------------------------------------------|----------------------------------------------------------------------------------------------------|-----------------------------------------------------------|----------------------------------------------------------------------------------------------------|--|
|                                                                      |                               |                                                                                                    |                                    | ●○○○○●○<br>●○○○○●○<br>●●●○○●○<br>○○○○○●○<br>○○○○○●○ |                                                                                                    | 000000<br>000000<br>000000<br>000000<br>000000<br>00000   |                                                                                                    |  |
|                                                                      | CODE 001                      | CODE 002                                                                                                    | CODE DD3<br>SYMBOL ETX             | CODE                                                | CODE 005<br>SYMBOL ENQ                                                                                                    | CODE_ <b></b><br>SY <b>MB</b> OL_ <u>ACK</u>              | CODE <b>[] [] 7</b><br>SY <b>MB</b> OL <b>BEL</b>                                                                                                    |  |
| CONTROL +<br>@                                                       | CONTROL +<br>A                | CONTROL +<br>B                                                                                                    | ETX                                | CONTROL+<br>D                                       | CONTROL +<br>E                                                                                                    | CONTROL +<br>F                                            | CONTROL +<br>G                                                                                                    |  |
|                                                                      |                               |                                                                                                    |                                    |                                                     |                                                                                                    |                                                           |                                                                                                    |  |
|                                                                      |                               |                                                                                                    |                                    |                                                     |                                                                                                    |                                                           |                                                                                                    |  |
|                                                                      |                               |                                                                                                    |                                    |                                                     |                                                                                                    |                                                           |                                                                                                    |  |
|                                                                      |                               | CODE DIZ<br>SYMBOL NL                                                                                                    |                                    |                                                     | CODE 11.5<br>SYMBOL CR                                                                                                    | CODE <b>1.6</b><br>SYMBOL <b>50</b>                       |                                                                                                    |  |
| ◄                                                                    | CONTROL+                      | LINE<br>FEED                                                                                                    | CONTROL +<br>K                     | CONTROL+<br>L                                       | CARRIAGE<br>RETURN                                                                                                    | CONTROL +<br>N                                            | CONTROL +<br>O                                                                                                    |  |
|                                                                      |                               |                                                                                                    |                                    |                                                     |                                                                                                    |                                                           |                                                                                                    |  |
|                                                                      |                               |                                                                                                    |                                    |                                                     | €00€000<br>€00€000<br>€00€00€                                                                                                    |                                                           |                                                                                                    |  |
|                                                                      |                               | <b>••••</b> 0000<br>00000 <b>•</b> 00<br>0000 <b>•</b> 00                                                                                                 |                                    |                                                     |                                                                                                    | ● <b>○</b> ● <b>○</b> ● <b>○</b> ●<br>○●○○○○●○<br>○○○○○●○ | $\begin{array}{c} \bullet \bullet \bullet \bullet \bullet \bullet \bullet \bullet \bullet \bullet \bullet \bullet \bullet \bullet \bullet \bullet \bullet \bullet \bullet$                                                 |  |
|                                                                      |                               |                                                                                                    |                                    |                                                     |                                                                                                    | CODE DEL<br>SYMBOL SYN                                    | 0000000<br>cone 027<br>cover 678                                                                                                    |  |
| CONTROL +                                                            | CONTROL +<br>Q                | CONTROL +<br>R                                                                                                    | CONTROL +                          | CONTROL +<br>T                                      | CONTROL +<br>U                                                                                                    | CONTROL +<br>V                                            | CONTROL +<br>W                                                                                                    |  |
|                                                                      |                               |                                                                                                    |                                    |                                                     |                                                                                                    |                                                           |                                                                                                    |  |
| ●000000<br>●0000000<br>●000●000                                      | ●000000<br>●●00000<br>●0●0000 | $\begin{array}{c} \bullet \circ \circ \bullet \bullet \bullet \circ \circ \\ \circ \bullet \circ \circ \bullet \circ \bullet \circ \bullet \circ \bullet$ | ●0000000<br>●●000●●00<br>●000●000● | ●CCCC●C<br>●●CCC●C●<br>●CCC●CO                      | $\begin{array}{c} \bullet \circ \circ \circ \circ \bullet \circ \circ \\ \bullet \circ \bullet \bullet \bullet \circ \circ \circ \\ \bullet \circ \circ \bullet \bullet \bullet \circ \circ \circ \end{array}$ |                                                           | $\begin{array}{c} \bullet \circ \circ \bullet \circ \bullet \circ \bullet \circ \\ \bullet \circ \circ \bullet \bullet \bullet \circ \circ \bullet \\ \bullet \circ \circ \bullet \bullet \bullet \circ \circ \end{array}$ |  |
|                                                                      |                               |                                                                                                    |                                    |                                                     |                                                                                                    |                                                           |                                                                                                    |  |
|                                                                      |                               |                                                                                                    |                                    |                                                     |                                                                                                    |                                                           | C●00000<br>7E□ · ·                                                                                                    |  |
| CONTROL +<br>X OR CLEAR                                              | CONTROL +<br>Y OR RESET       | CONTROL +<br>Z OR †                                                                                                    | ESC                                | CONTROL +                                           | CONTROL +<br>HOR ENTER                                                                                                    | CONTROL+                                                  | CONTROL +                                                                                                    |  |
| Figure CRT2, Control Code Dot Matrix Formations and Octal Codes* 020 |                               |                                                                                                    |                                    |                                                     |                                                                                                    |                                                           |                                                                                                    |  |

Figure CRT2. Control Code Dot Matrix Formations and Octal Codes\*

<sup>\*</sup> ASCII delete code (DEL) is listed with alphanumeric code set in appendix (see code 177<sub>8</sub>)

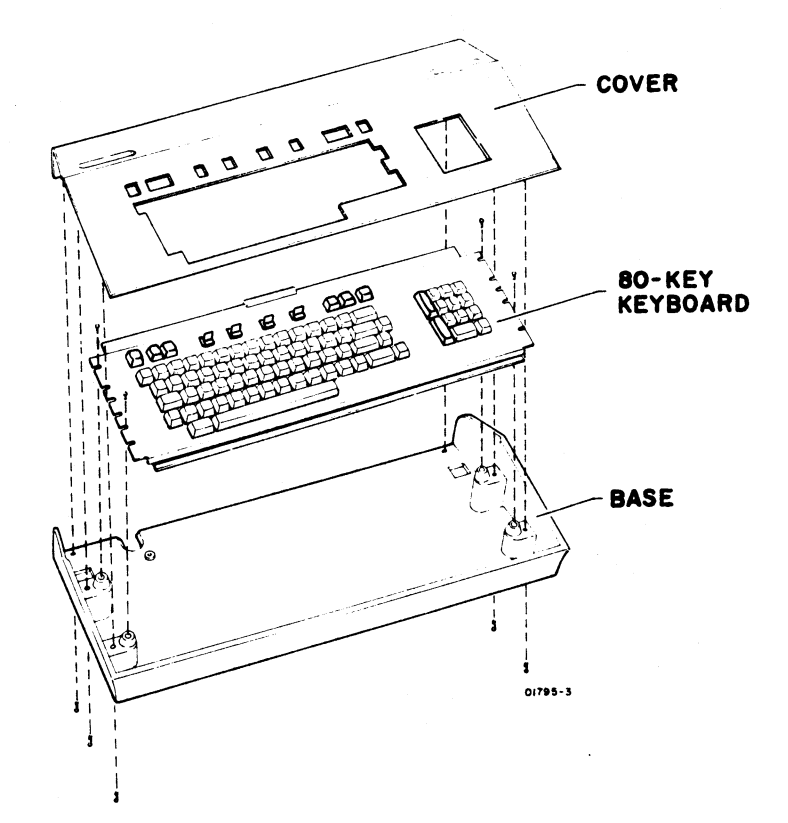

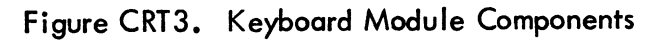

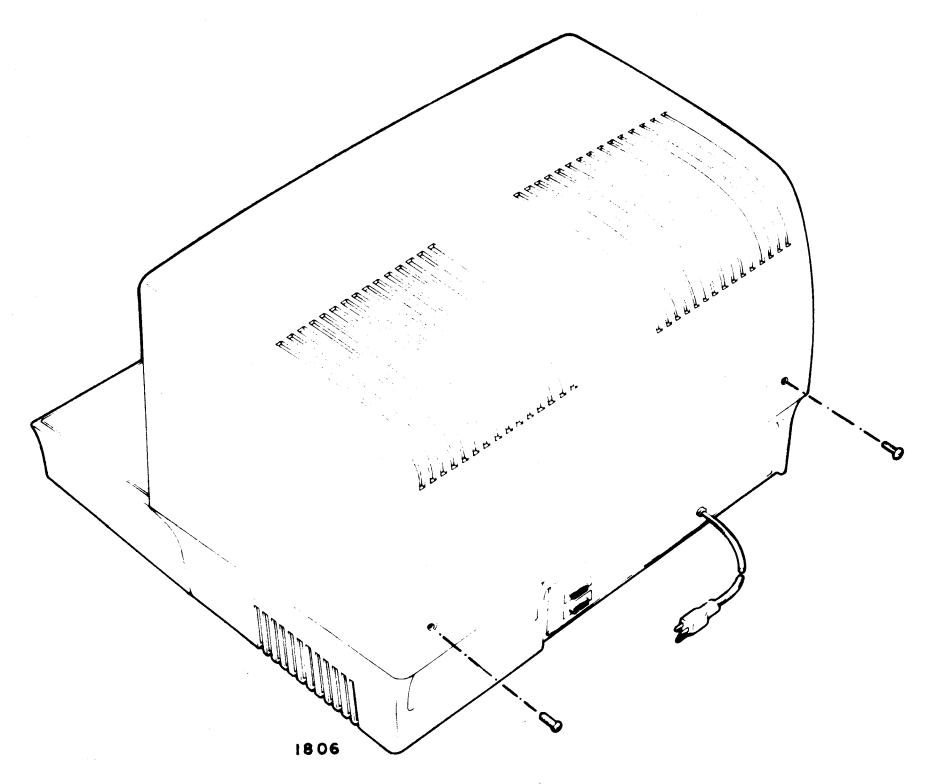

Figure CRT4. Keyboard Display Cabinet Hood Removal

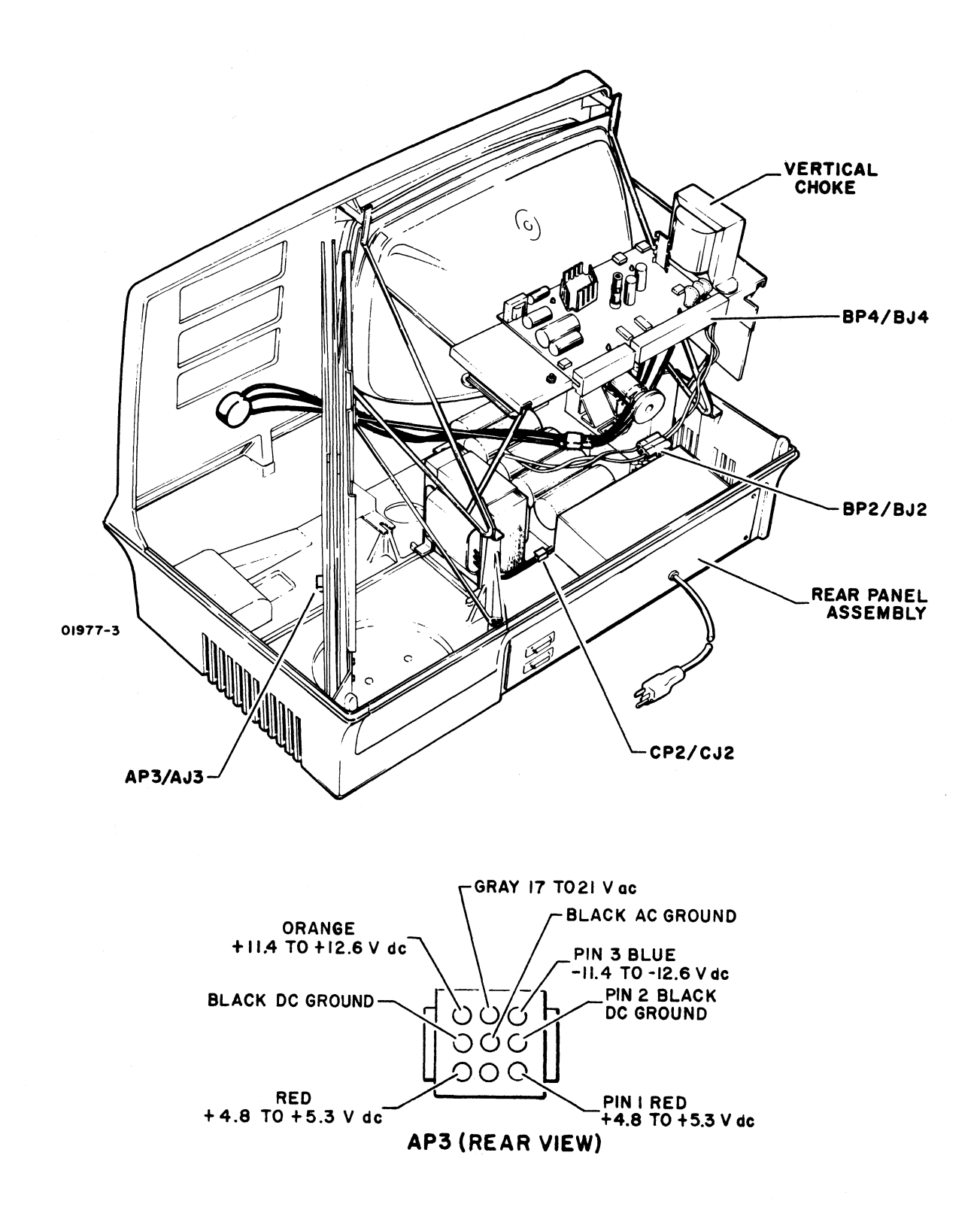

Figure CRT5. CP2/CJ2 and Rear Panel Locations
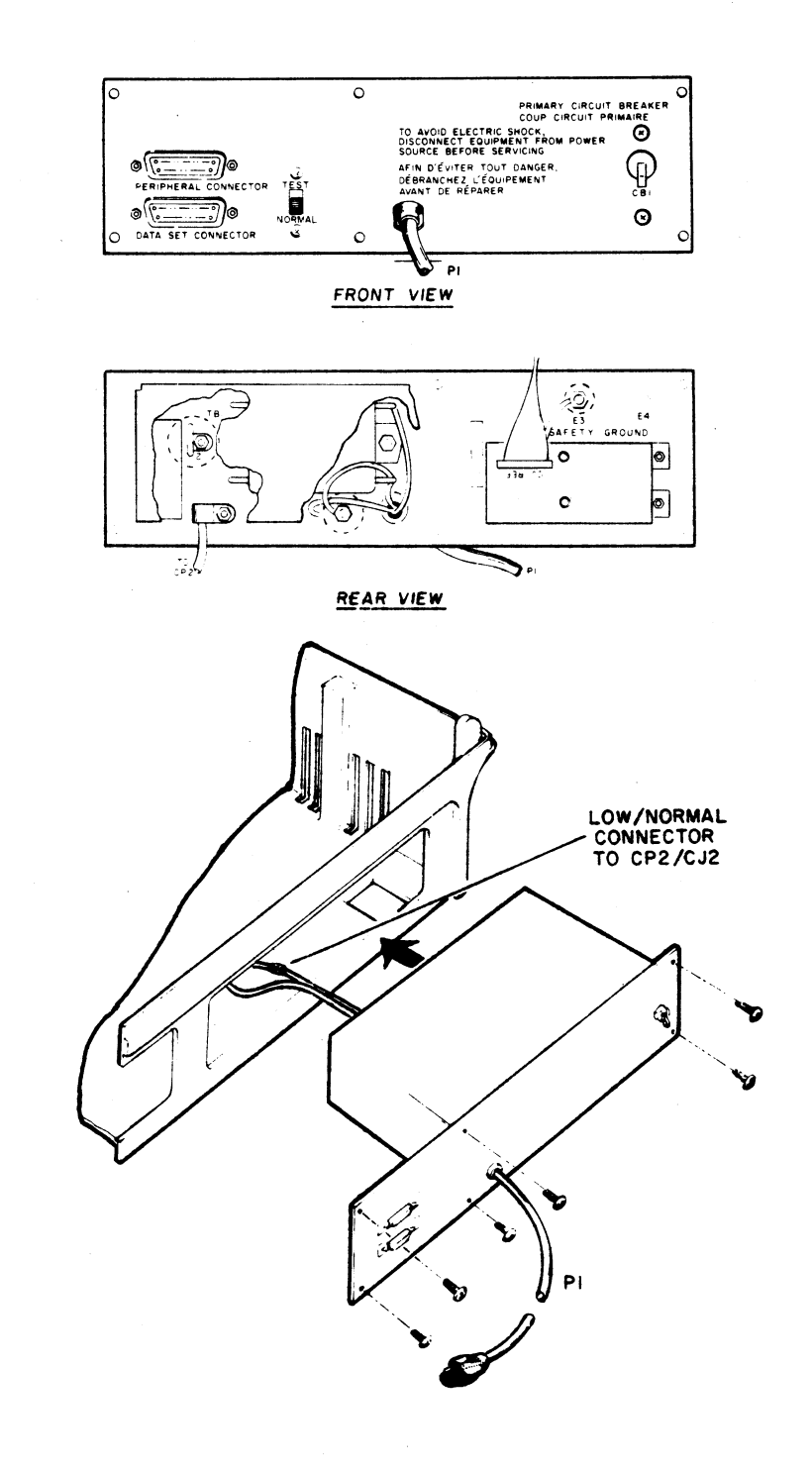

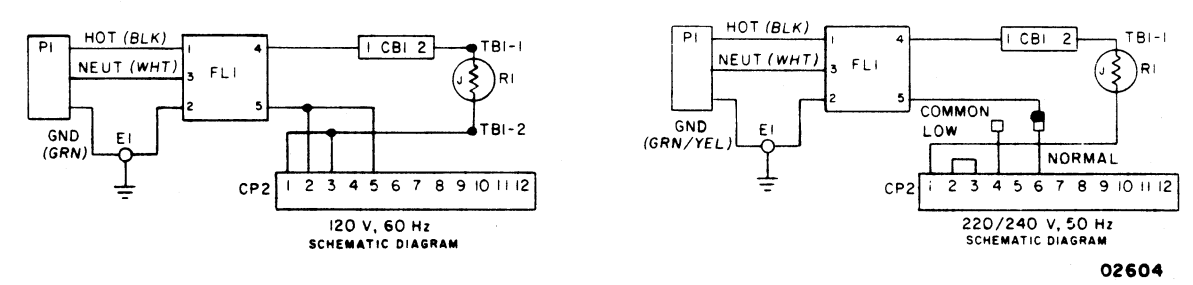

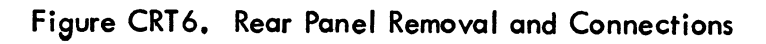

62957400 A

6B-43

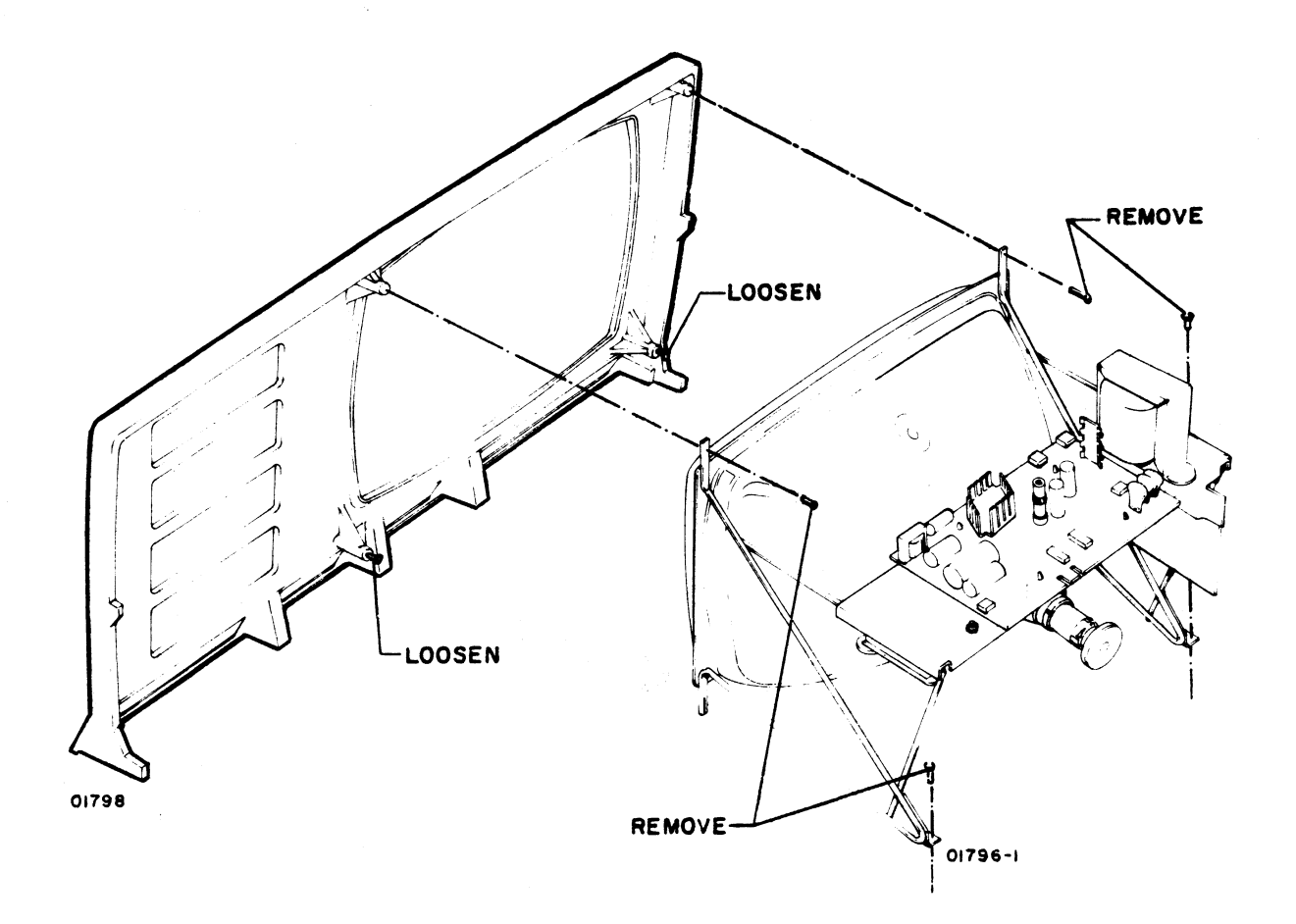

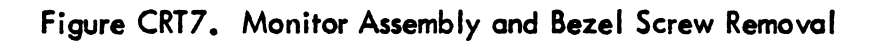

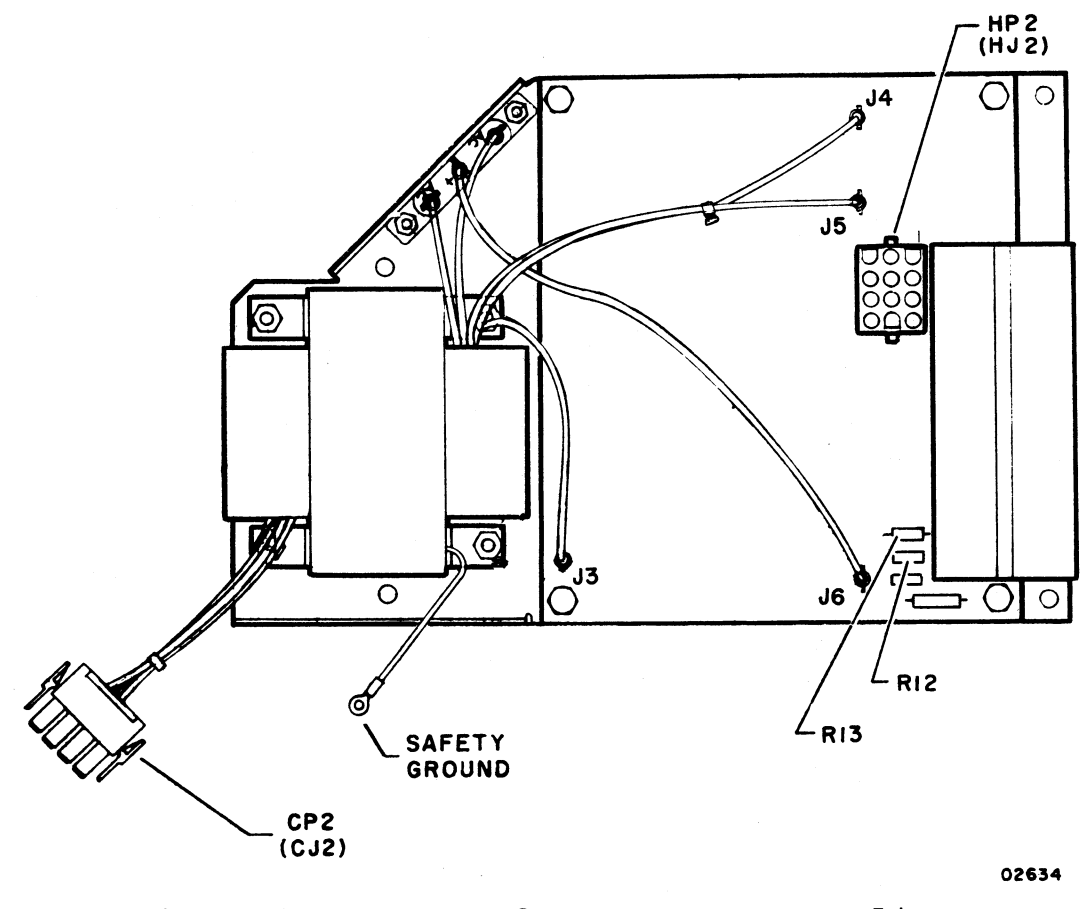

| HJ2 Pin No. | Output                     | Tolerances        |
|-------------|----------------------------|-------------------|
| 1           | 19 V ac at 0.1 A, maximum  | ±1.9 V ac         |
| 2           | Not used                   |                   |
| 3           | +23 V dc at 1.5 A, maximum | -1.5 to +2.3 V dc |
| 4 through 6 | Ground                     |                   |
| 7           | 12 V dc at 0.2 A, maximum  | ±600 m∨ dc        |
| 8 and 9     | Ground                     |                   |
| 10          | -12 V dc at 0.2 A, maximum | ±600 mV dc        |
| 11 and 12   | +5 V dc at 6.0 A, maximum  | ±250 m∨ dc        |
|             |                            |                   |

| Nominal Input | Tolerance Range | CJ2 Pin No.             |
|---------------|-----------------|-------------------------|
| 120 ∨ ac      | 102 to 128 ∨ ac | 1 (hot) and 2 (neutral) |
| 220 V ac      | 198 to 246 V ac | 1 (hot) and 4 (neutral) |
| 240 ∨ ac      | 216 to 268 V ac | 1 (hot) and 6 (neutral) |

Figure CRT8. Power Supply Module Layout and Input/Output Voltages

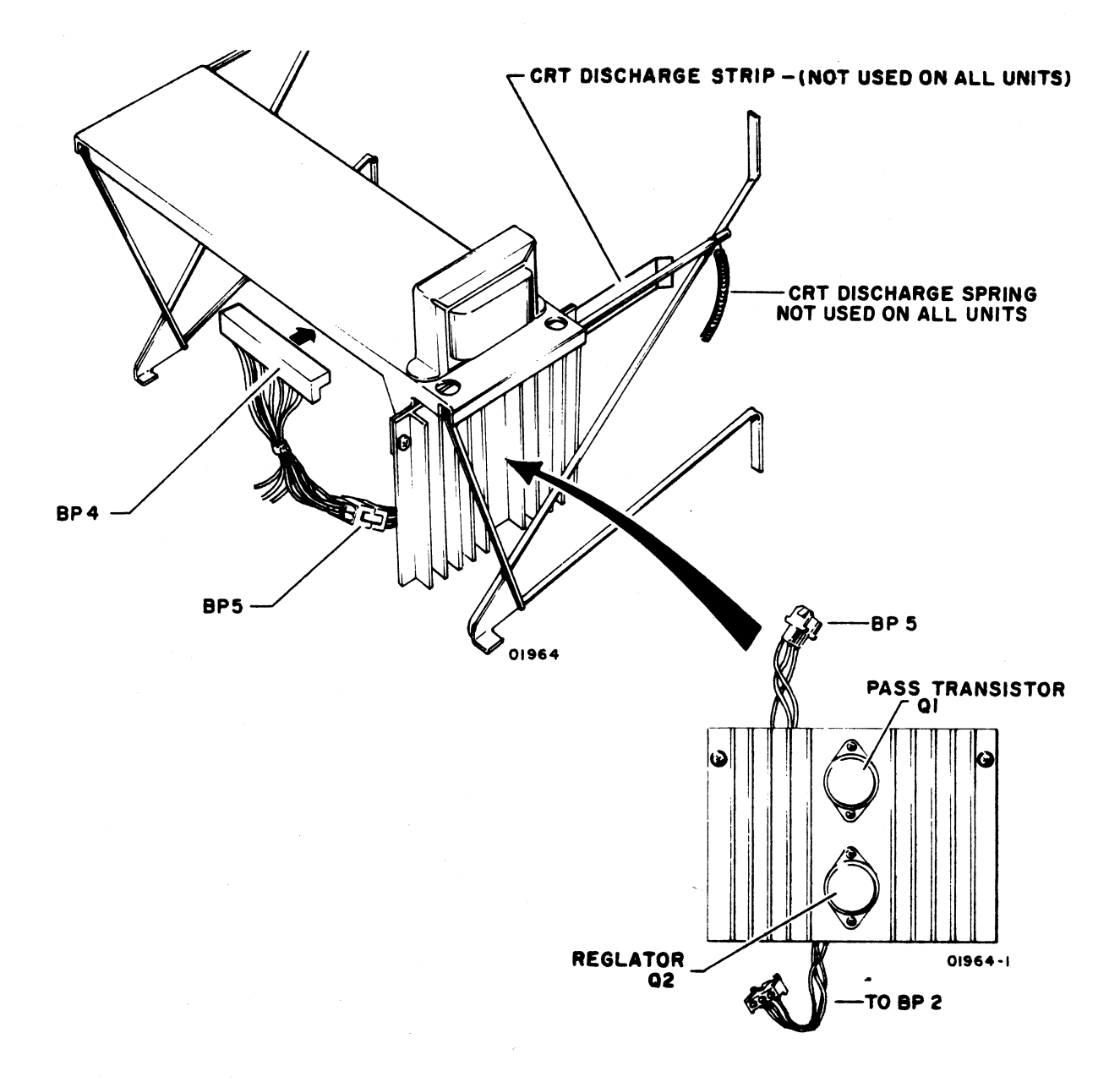

Figure CRT9. +15-V dc Regulator Location

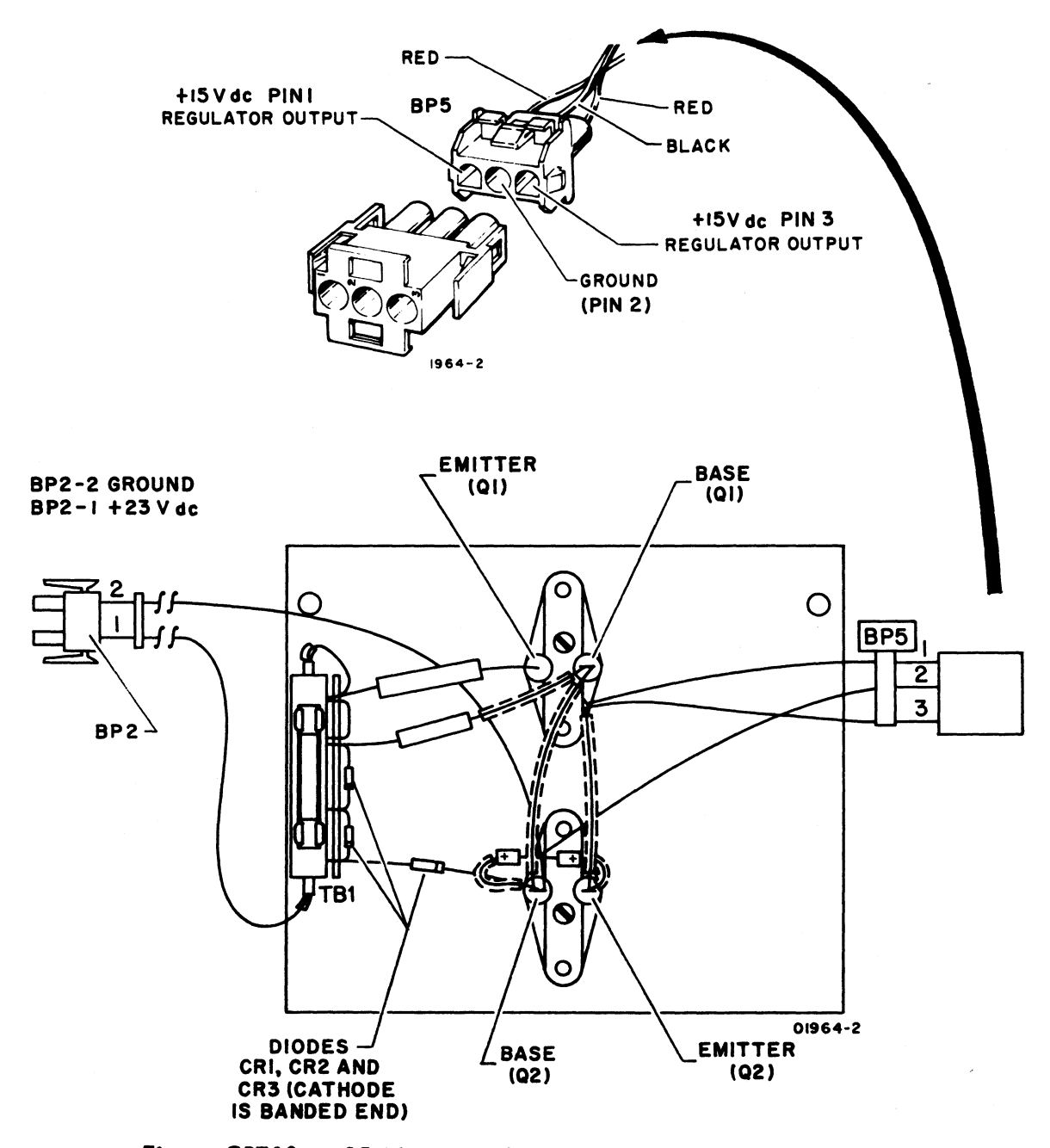

Figure CRT10. +15-V dc Regulator Assembly Detail (Rear View)

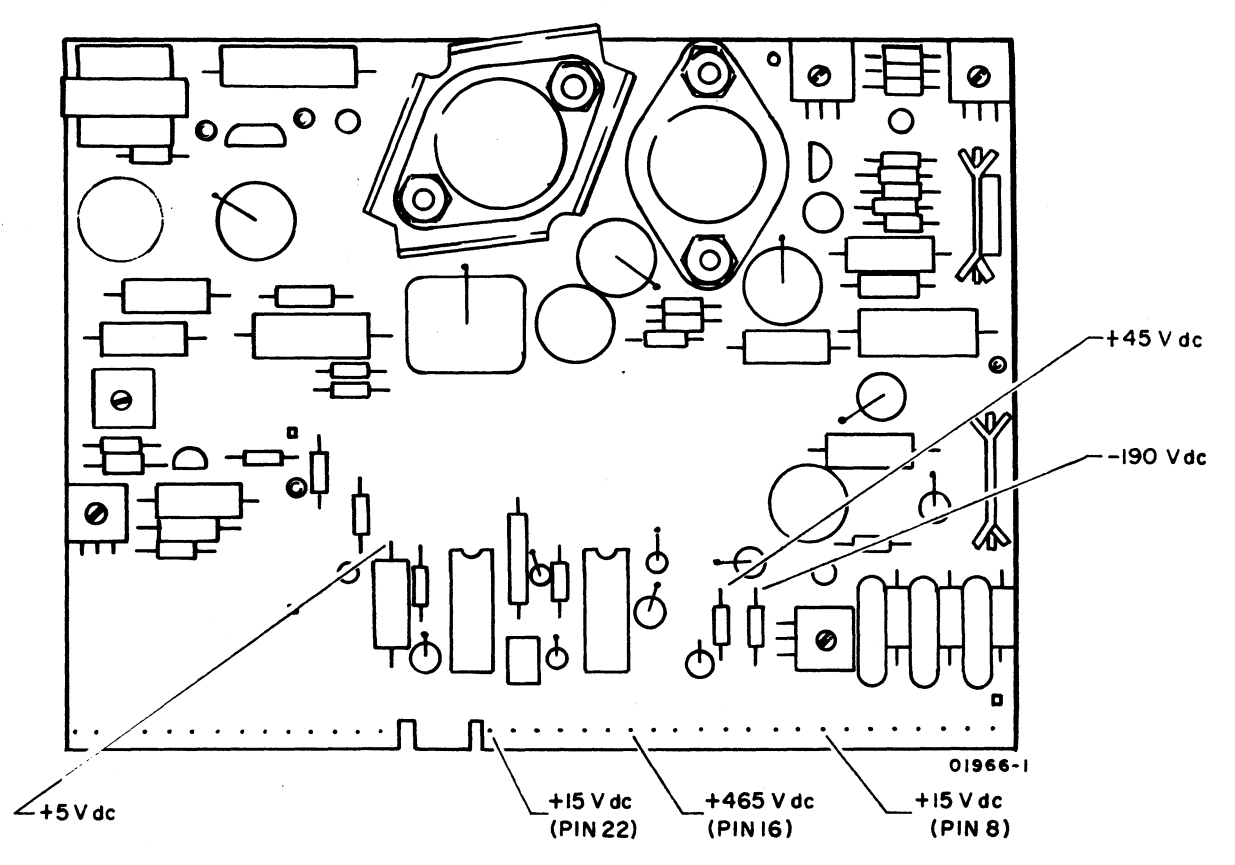

Figure CRT11. Monitor PC Board Voltages

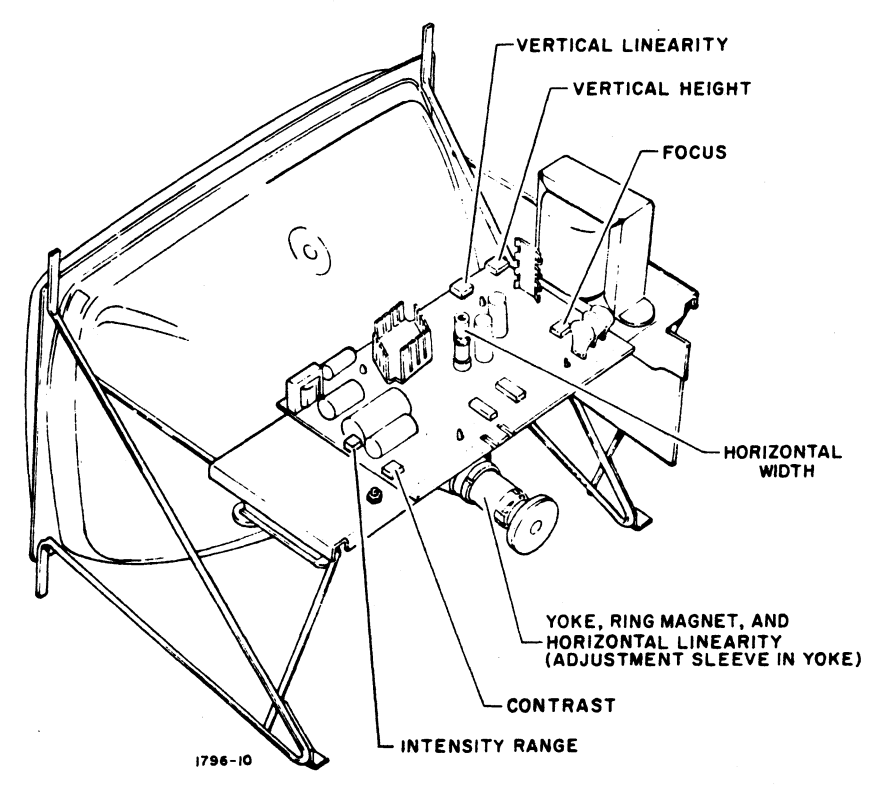

Figure CRT12. Location of Video Monitor Adjustments

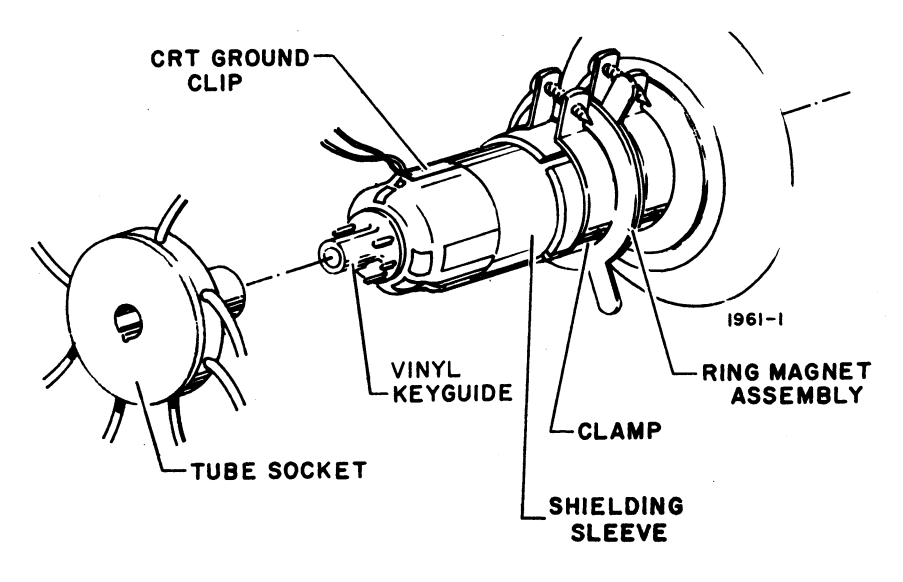

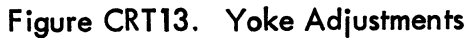

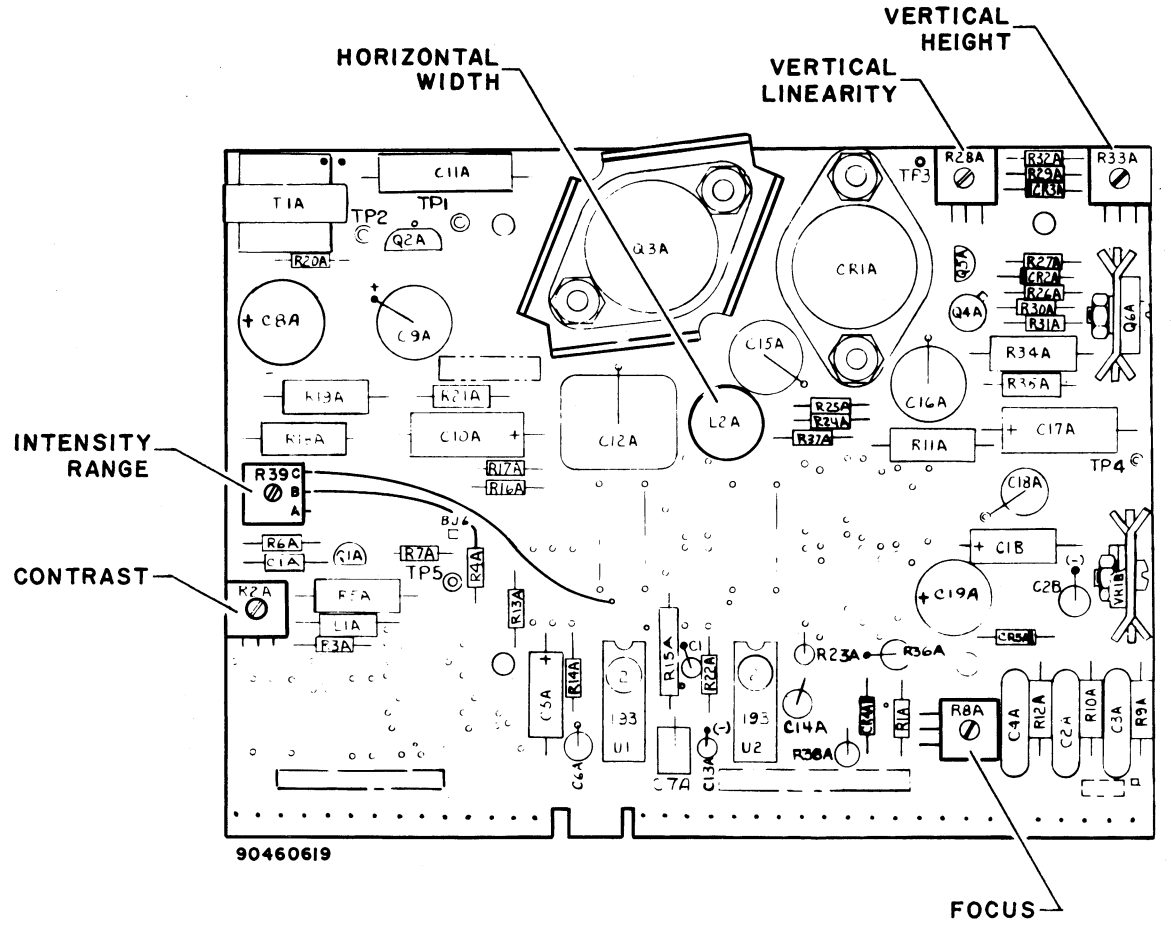

Figure CRT14. Monitor PC Board Adjustments

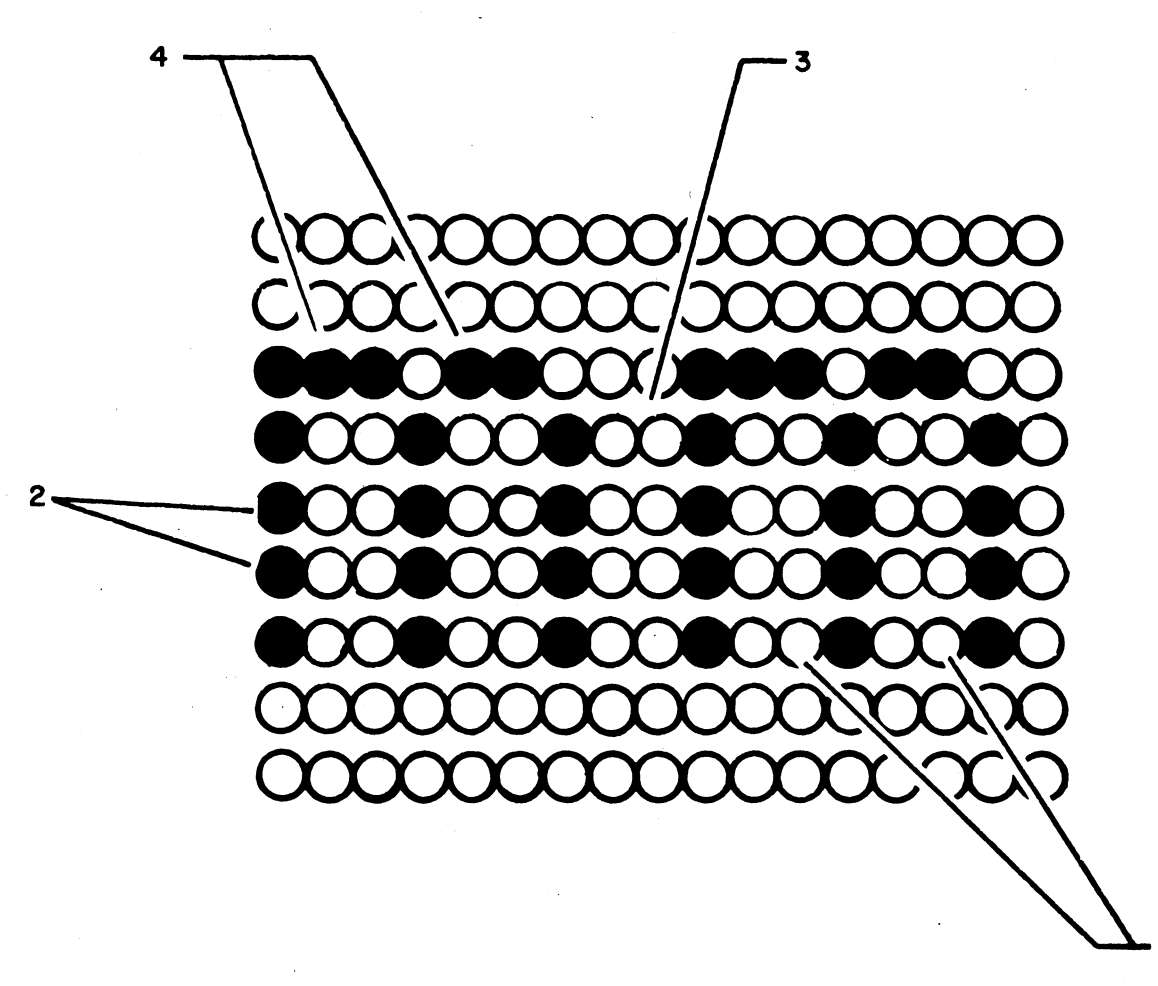

02576-1

NOTE: OBSERVE THE INDICATED POINTS FOR OPTIMUM CHARACTERISTICS OF:

- 1) DOT SIZE AND SHAPE
- 2) SPACING BETWEEN VERTICAL STROKES
- 3) CHARACTER SEPARATION
- 4) TAILS OR SMEARING

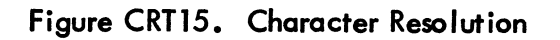

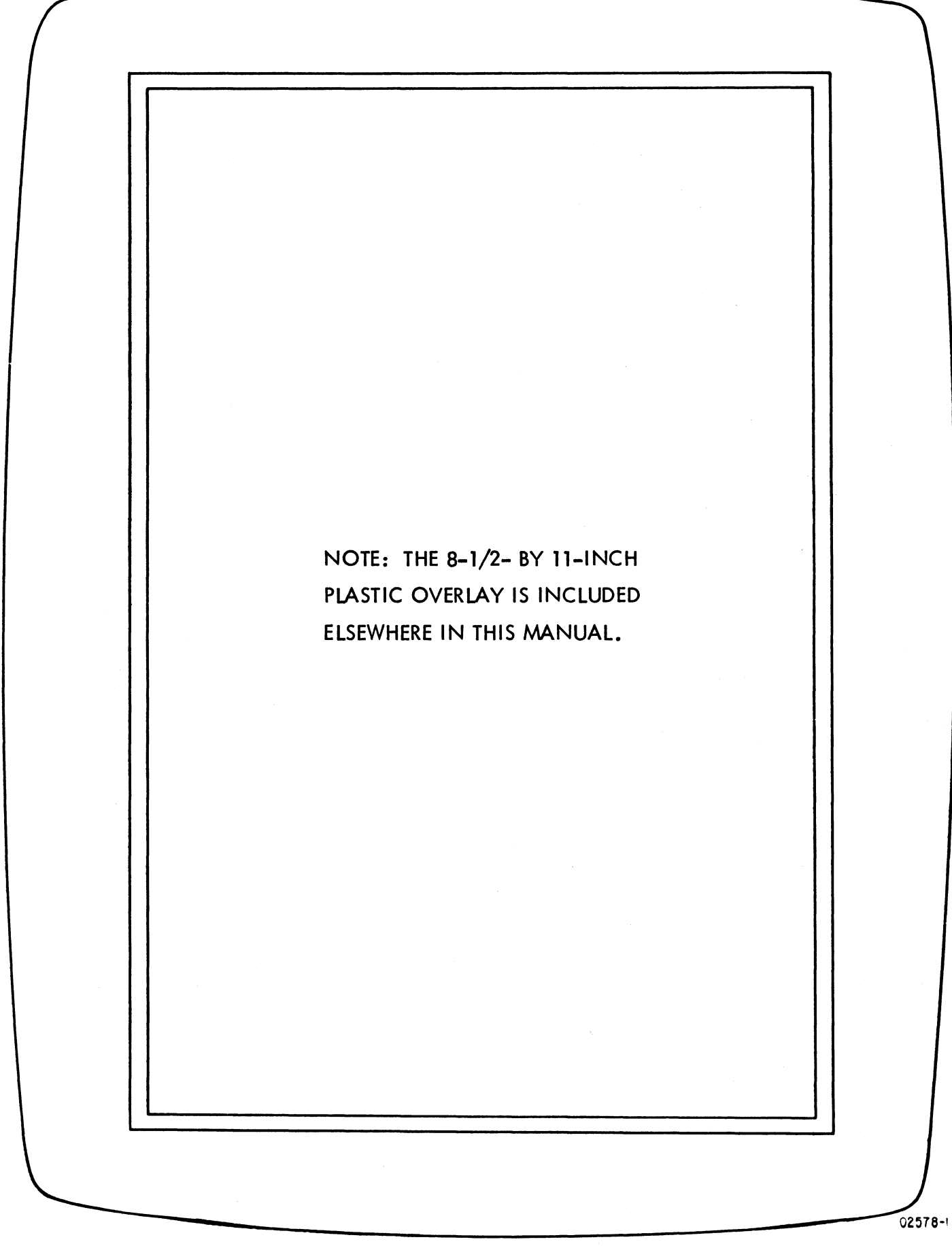

, Y . · ·

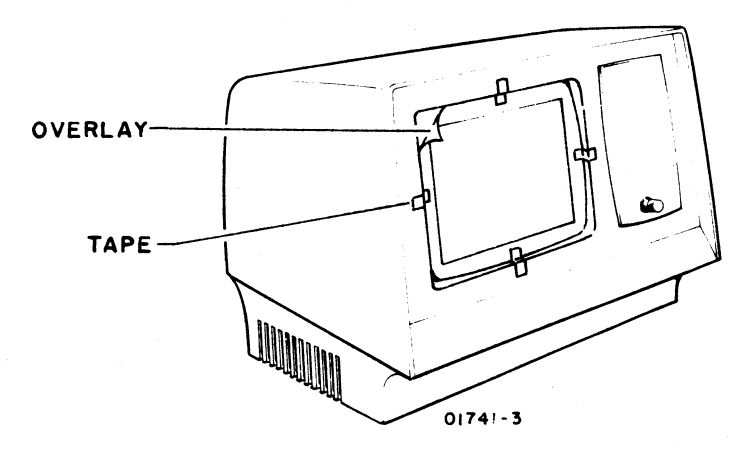

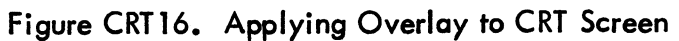

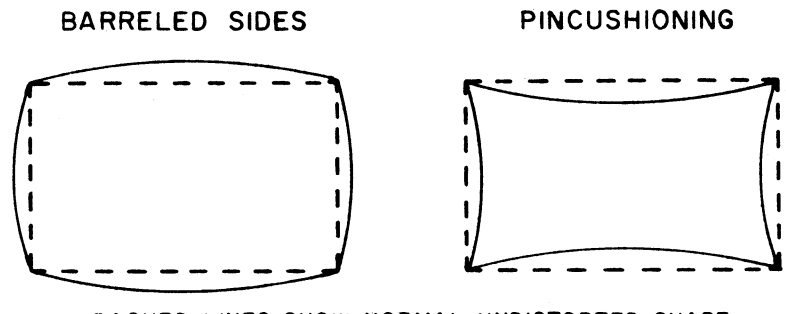

DASHED LINES SHOW NORMAL UNDISTORTED SHAPE 02575

Figure CRT17. Identifying Display Distortion

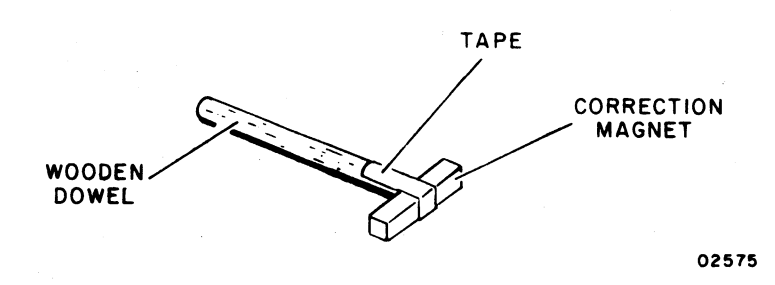

Figure CRT18. Attaching Correction Magnet to Dowel

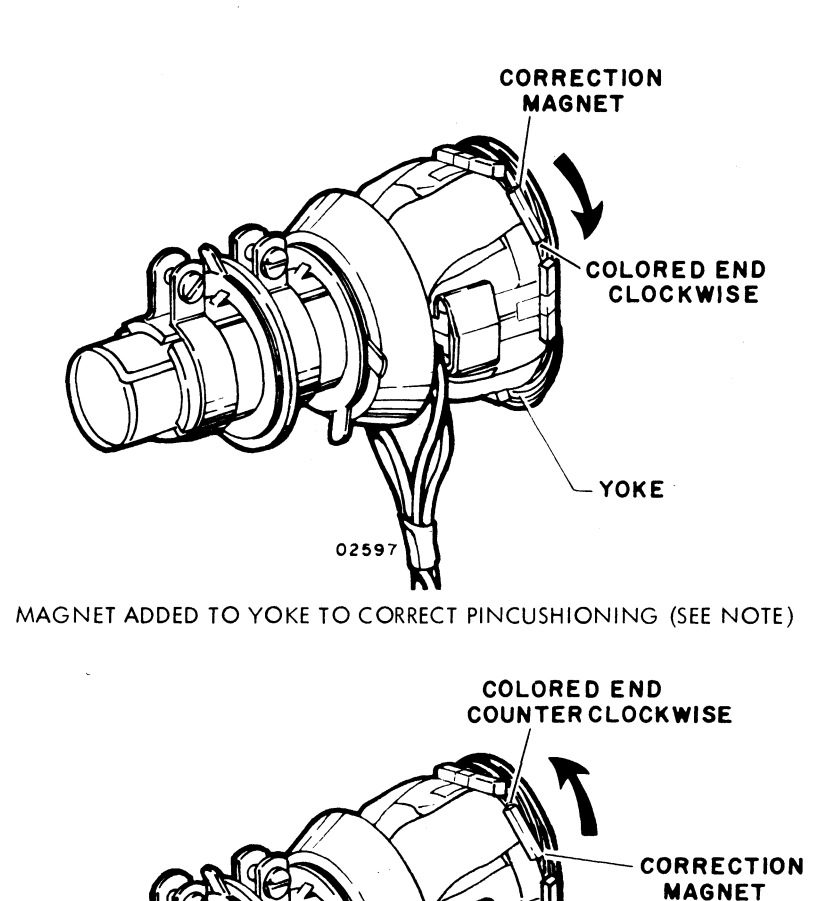

MAGNET ADDED TO YOKE TO CORRECT BARRELING (SEE NOTE)

0259

- YOKE

NOTE: IF BOTH BARREL AND PINCUSHION DISTORTION WERE BEING CORRECTED, THE COLORED END OF THE CORRECTION MAGNETS WOULD BE PLACED ON THEIR RESPECTIVE SIDE OF THE YOKE AND THE RESULT WOULD BE A MIXTURE OF THE TWO EXAMPLES SHOWN.

# Figure CRT19. Magnet Placement and Distortion Correction

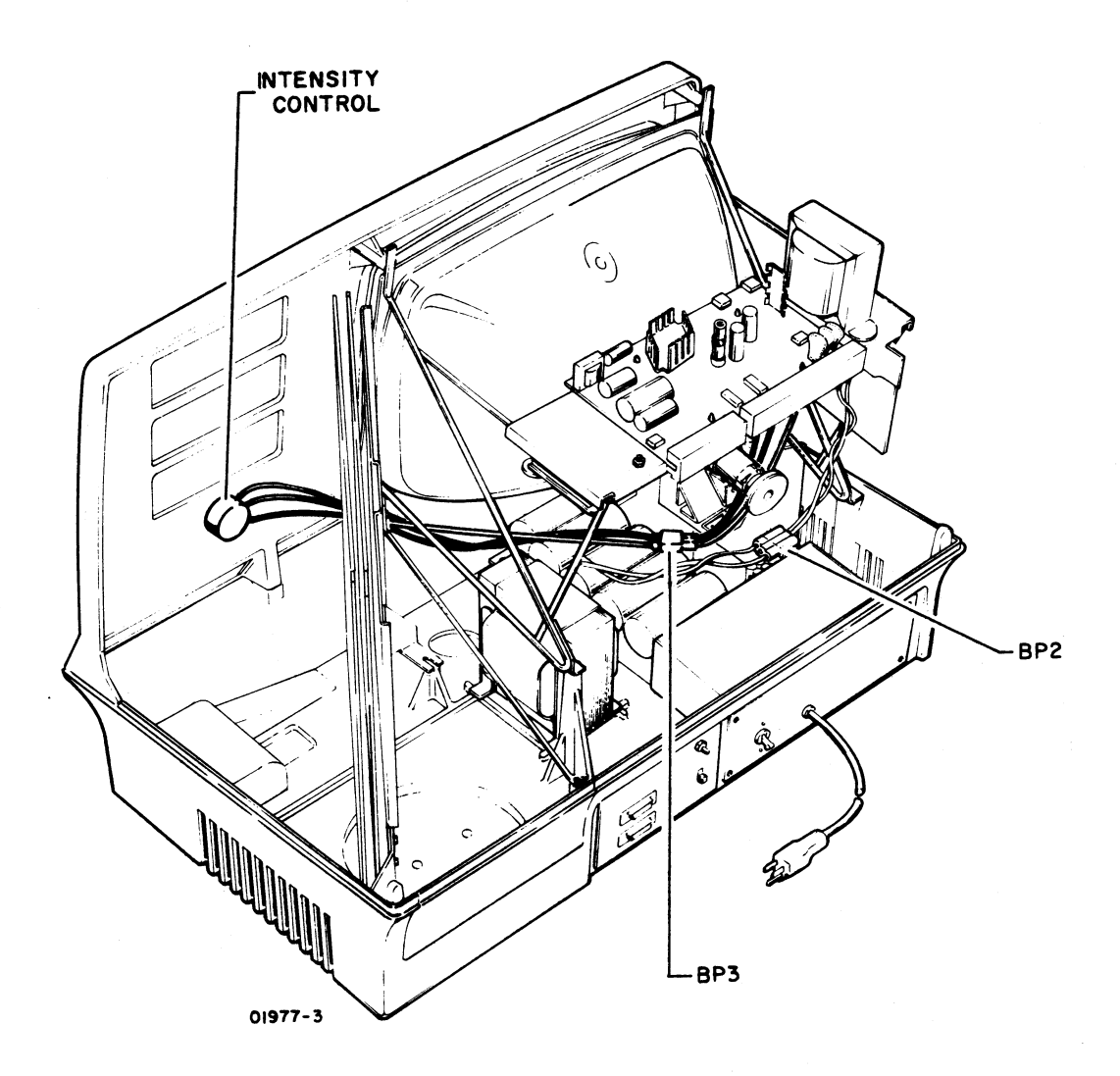

Figure CRT20. Intensity Control Assembly Location

~

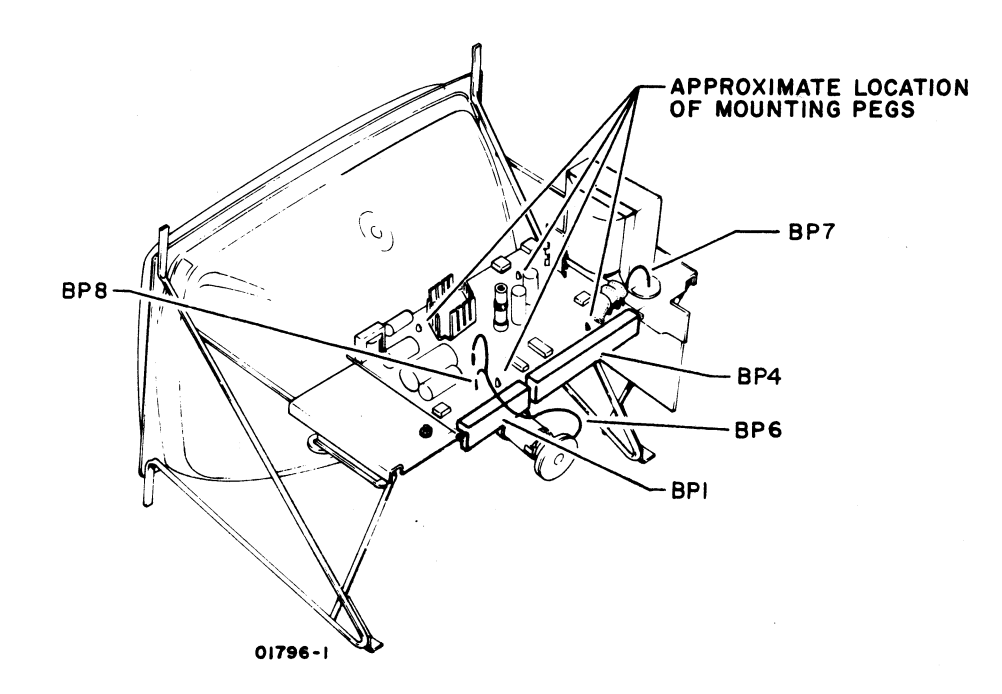

Figure CRT21. Monitor PC Board Connections

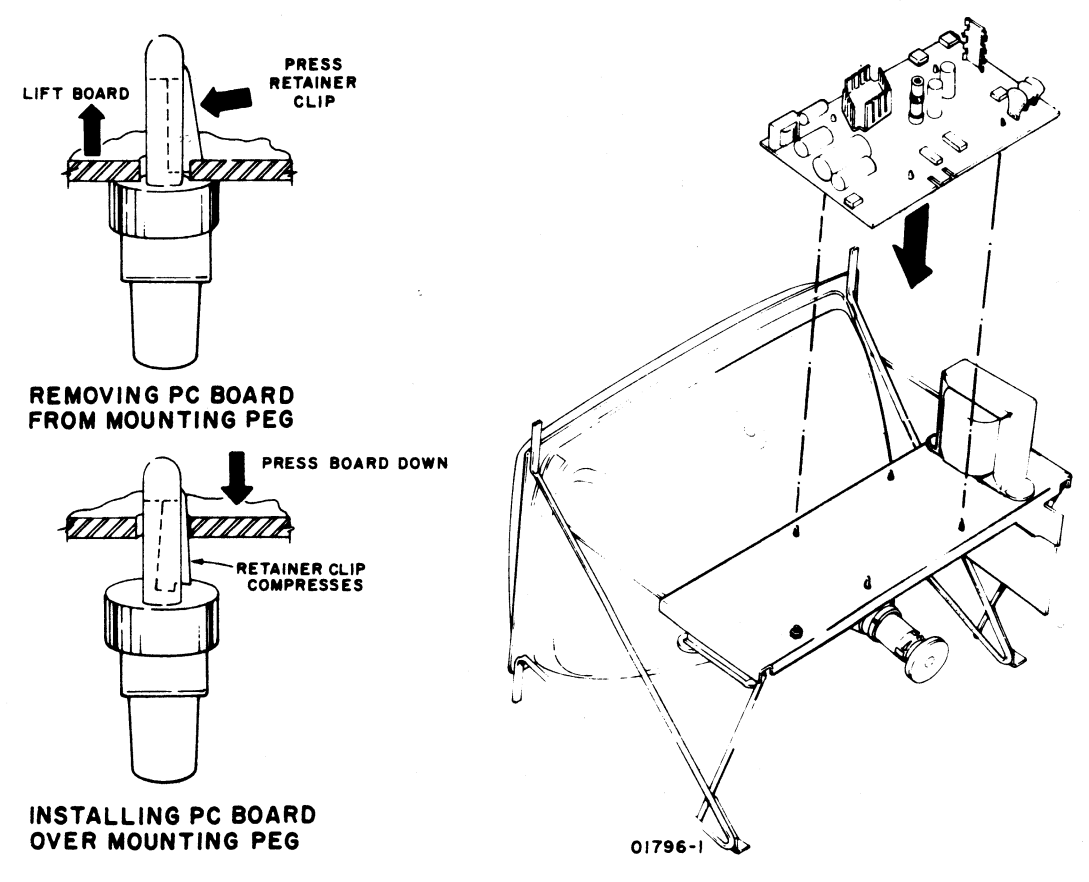

Figure CRT22. Monitor PC Board Placement

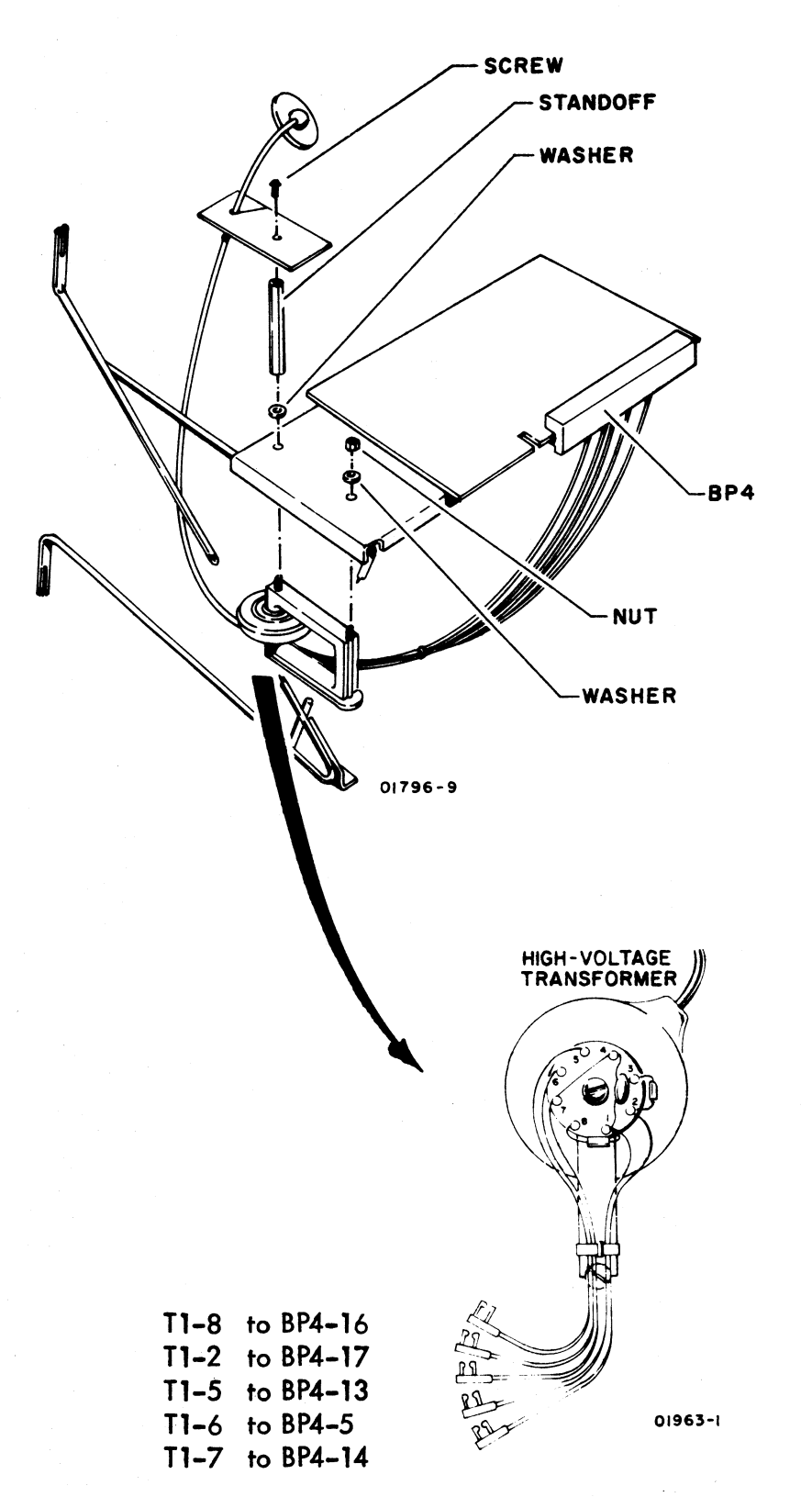

NOTE: HIGH-VOLTAGE TRANSFORMER ALSO COMES IN A VERSION WITH A RECTANGULAR BASE. CONNECTOR NUMBERING ON BOTH VERSIONS IS THE SAME.

Figure CRT23. High-Voltage Transformer Installation

62957400 A

6B-57

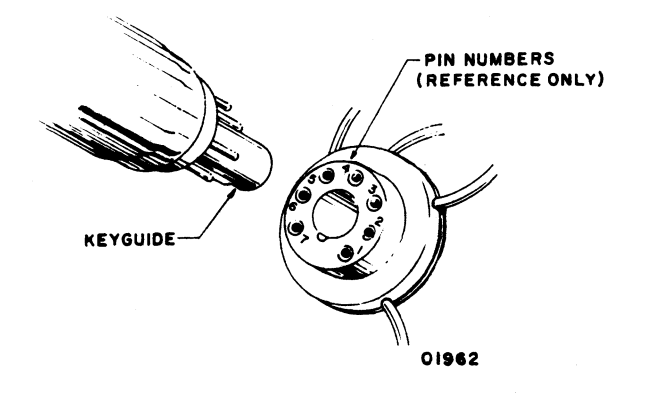

Figure CRT24. CRT Cap Removal

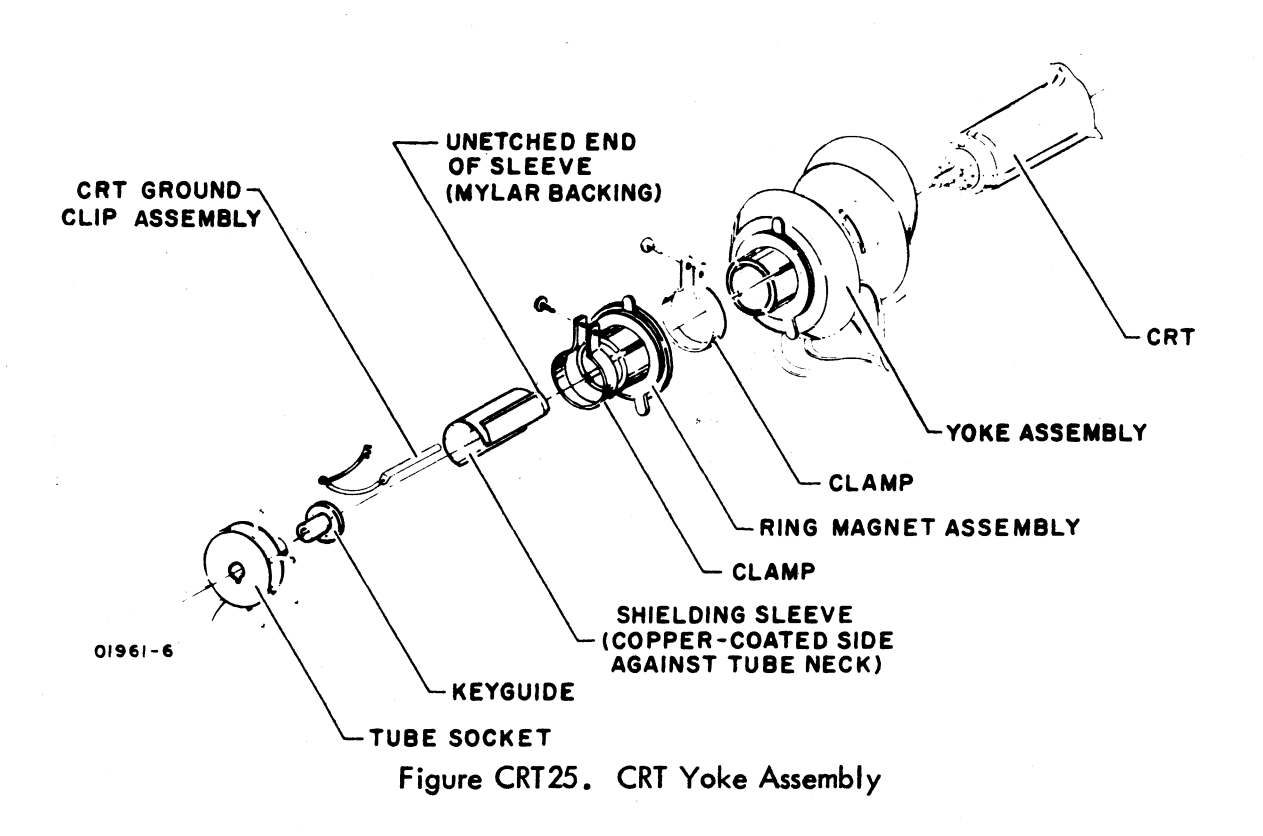

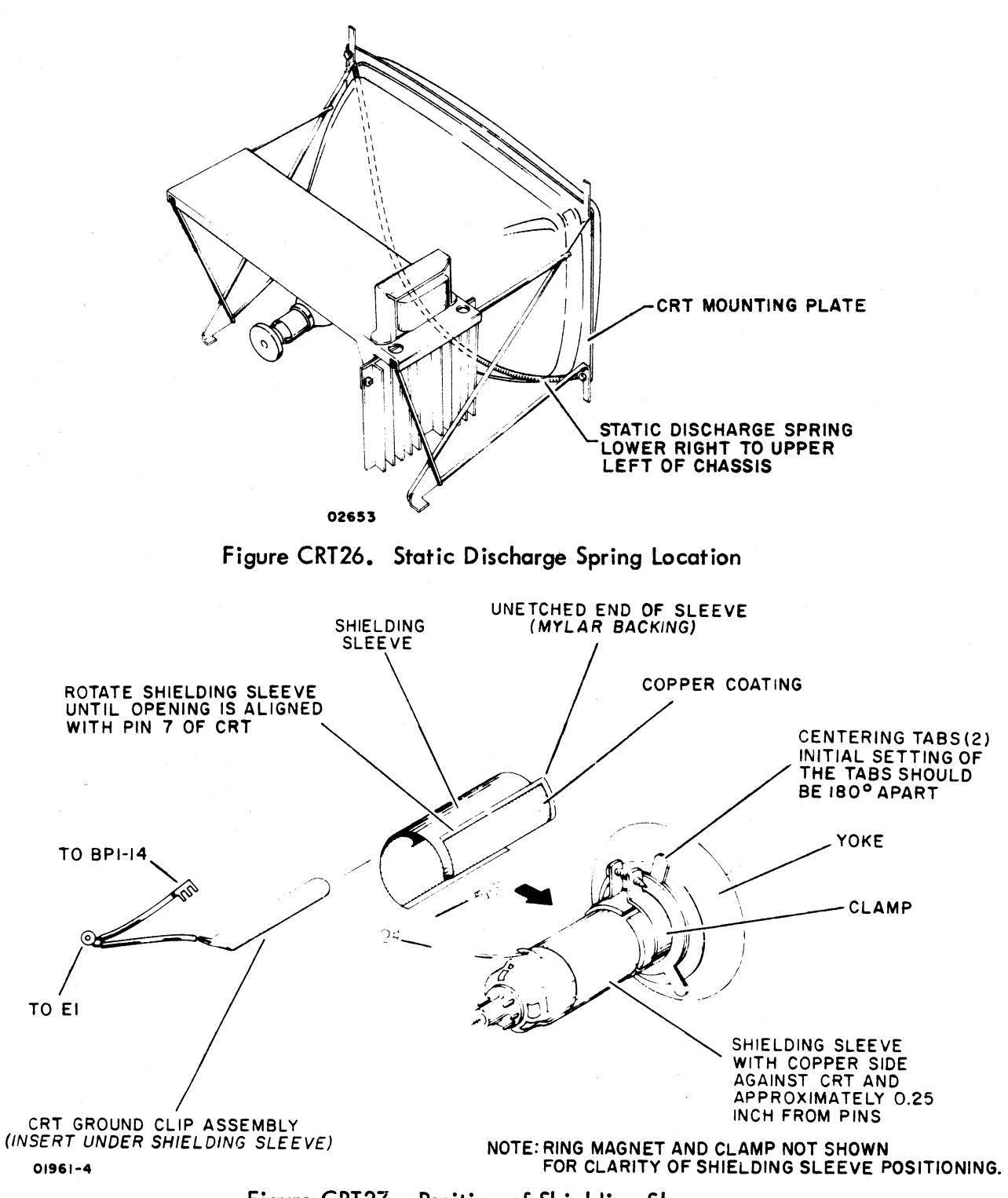

Figure CRT27. Position of Shielding Sleeve

ſ

t

ĺ,

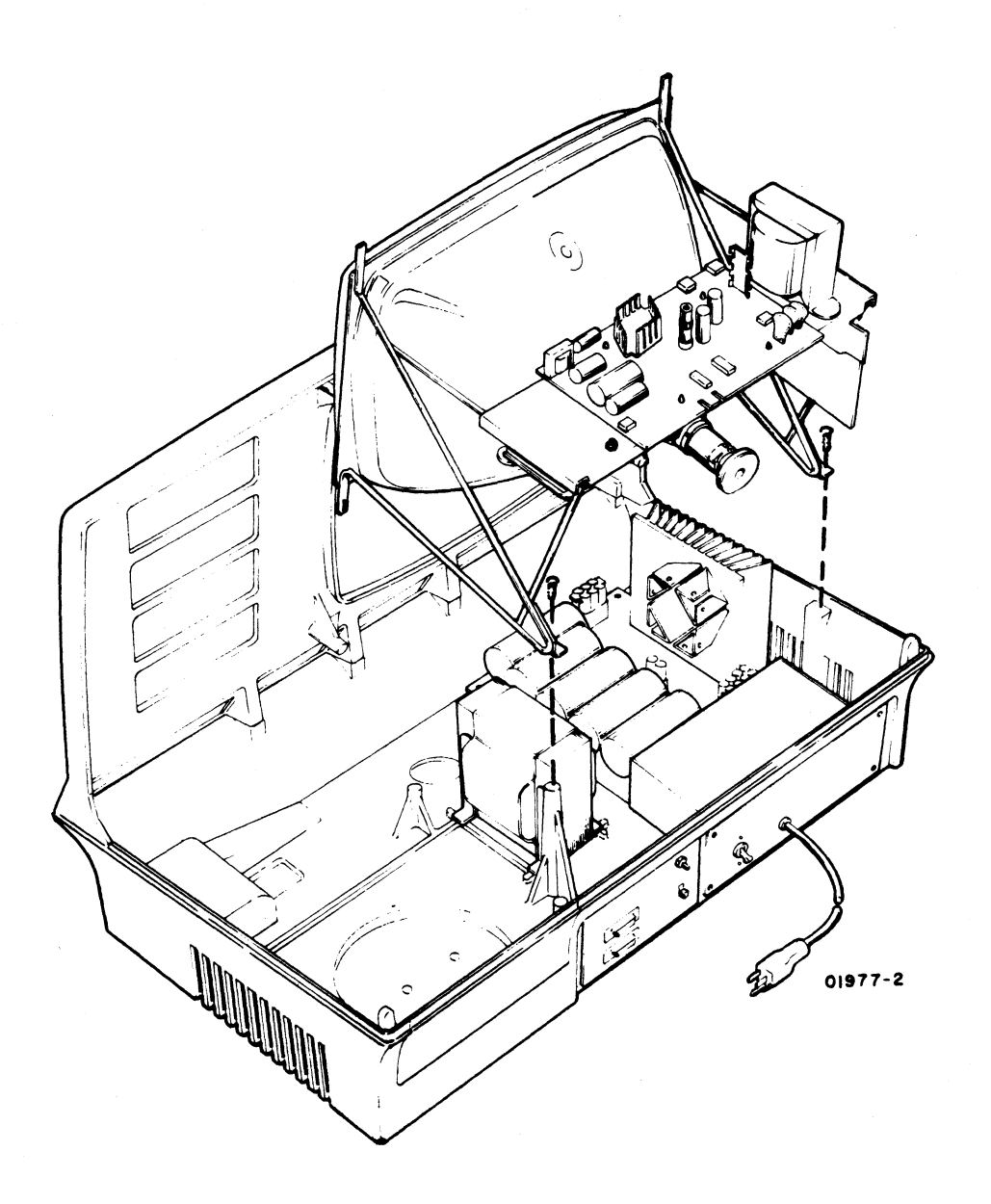

Figure CRT28. Monitor Assembly Removal

,

Ì

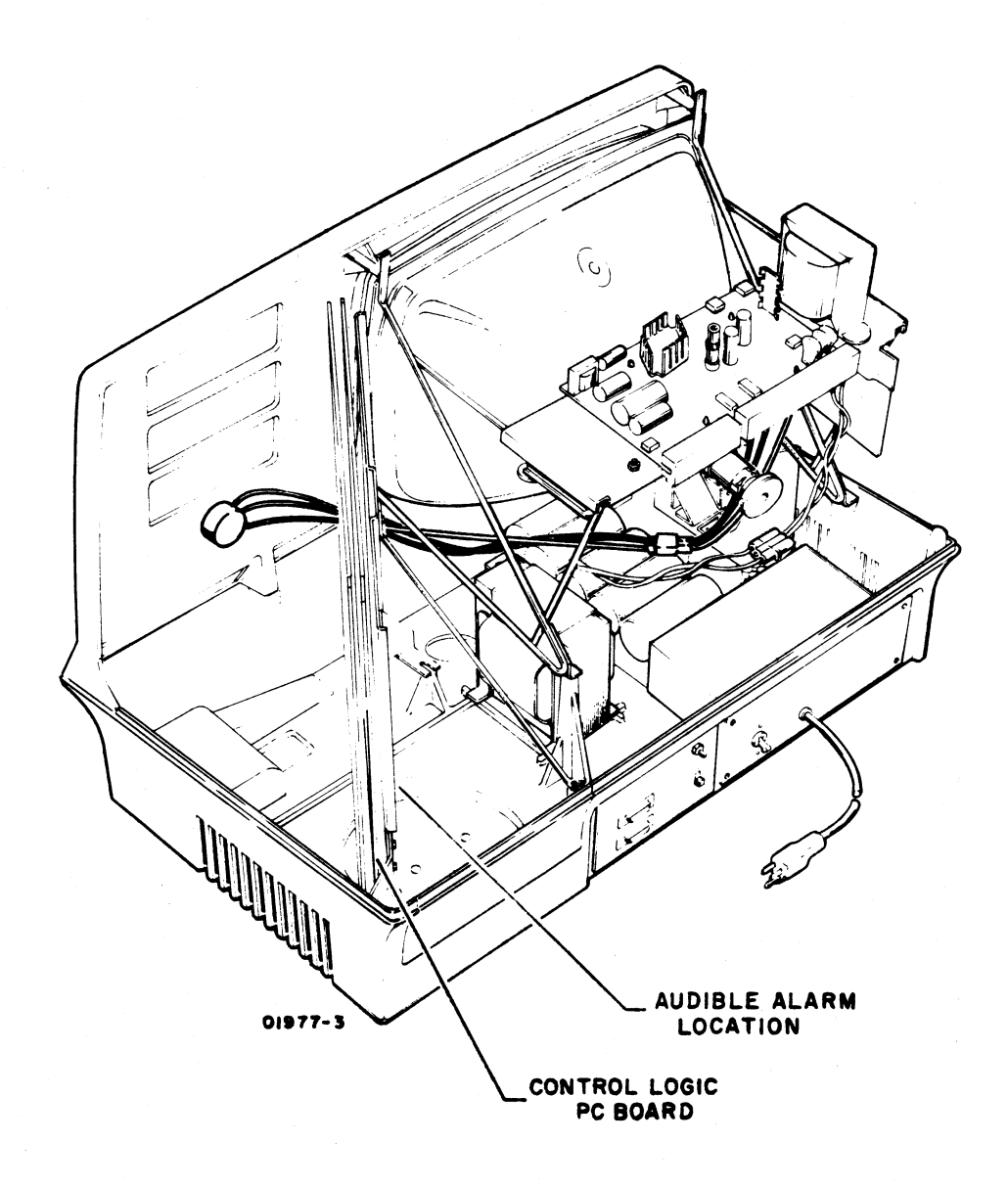

Figure CRT29. Location of Audible Alarm and Control Logic PC Board

# TABLE NIP1. DDLT FOR NONIMPACT PRINTER (SHEET 1 OF 2)

#### POWER ON, SWITCHES, AND SUBSYSTEM TEST SECTION 6 CHECKS

#### ASSUME

Nonimpact printer is properly installed per procedures in appendix of associated Operators Guide/Reference Manual (see preface). Printer has paper installed and power turned on per procedure NIP1. Display terminal is operational and a printer error has either occurred or is suspected. Do nonimpact printer test portion of procedure TS6.

|                                                                                                    |   | SITUATIONS |    |    |     |     |   |             |  |  |  |
|----------------------------------------------------------------------------------------------------|---|------------|----|----|-----|-----|---|-------------|--|--|--|
| CONDITIONS                                                                                                    | 1 | 2          | 3  | 4  | 5   | 6   | 7 | 8           |  |  |  |
| Is power on at printer?                                                                                                    | Y | Y          | Y  | Y  | Y   | Υ   | Ν |             |  |  |  |
| Does line feed (LF switch) operate correctly?                                                                                                    | Y | Y          | Υ  | Υ  | Υ   | Ν   | - | 0           |  |  |  |
| Does carriage return (CR switch) operate correctly?                                                                                                    | Υ | Υ          | Y  | Υ  | Ν   | -   | - | т           |  |  |  |
| Does printer track keyboard inputs correctly; that is does it print uppercase and<br>lowercase characters properly, line feed, carriage return, and backspace upon<br>respective keyboard inputs? If so, key in a few lines of characters for use in print<br>quality checks in table NIP2. | Y | Y          | Y  | Z  | 1   | _   | - | H<br>E<br>R |  |  |  |
| Is printhead movement correct?                                                                                                    | Y | Y          | Ν  | -  | -   | -   | - | ĸ           |  |  |  |
| Do all characters print?                                                                                                    | Υ | N          | -  | -  | -   | -   | - |             |  |  |  |
| ACTIONS                                                                                                    |   |            | SE | QL | JEN | ICE |   |             |  |  |  |
| Perform print quality checks, sheet 2 of this DDLT.                                                                                                    | x | -          | -  | -  | -   | -   | - | -           |  |  |  |
| Perform carriage return LED adjustment, procedure NIP6.                                                                                                    | - | -          | -  | -  | 1   | -   | - | -           |  |  |  |
| Perform printhead actuation adjustment, procedure NIP7.                                                                                                    | - | 3          | -  | 1  | -   | -   | 1 | -           |  |  |  |
| Check fuse at rear of unit.                                                                                                    | - | -          | -  | -  | -   | -   | 1 | -           |  |  |  |
| Check power available from site outlet.                                                                                                    | - | -          | -  | -  | -   | -   | 2 | -           |  |  |  |
| Remove cabinet top and check internal cable connections.                                                                                                    |   | 2          | -  | -  | -   | -   | 3 | -           |  |  |  |
| Check power ON switch (continuity check with ac power cord disconnected from site outlet).                                                                                                    | - | -          | -  | -  | -   | -   | 4 | -           |  |  |  |
| Replace power supply, procedure NIP12.                                                                                                    | - | -          | -  | -  | -   | -   | 5 | -           |  |  |  |
| Check input/output cable connections at printer and other end.                                                                                                    | - | 1          | 1  | 1  | -   | -   | - | -           |  |  |  |
| Check serial input clock timing, procedure NIP10.                                                                                                    | - | 6          | 4  | 4  | -   | -   | - | -           |  |  |  |
| Replace print mechanism, procedure NIP11.                                                                                                    | - | 4          | 2  | 2  | 2   | x   | - | -           |  |  |  |
| Call for assistance.                                                                                                    | - | 5          | 3  | 3  | -   | -   | - | х           |  |  |  |
| Note: After completing any repairs or maintenance, verify that the printer is operational by rerunning system checkout (procedure TS6).                                                                                                    |   |            |    |    |     |     |   |             |  |  |  |
|                                                                                                    |   |            |    |    |     |     |   |             |  |  |  |

62957400 A

N.

# TABLE NIP1. DDLT FOR NONIMPACT PRINTER (SHEET 2 OF 2)

| PRINT QUALITY CHECKS                                                                                                    |   |            |   |   |    |   |   |  |  |  |  |  |
|----------------------------------------------------------------------------------------------------|---|------------|---|---|----|---|---|--|--|--|--|--|
| ASSUME                                                                                                    |   |            |   |   |    |   |   |  |  |  |  |  |
| Printer operation checks per sheet 1 of this DDLT completed.                                                                            |   |            |   |   |    |   |   |  |  |  |  |  |
|                                                                                                    |   | SITUATIONS |   |   |    |   |   |  |  |  |  |  |
|                                                                                                    | 1 | 2          | 3 | 4 | 5  | 6 | 7 |  |  |  |  |  |
| Is horizontal character spacing correct?                                                                                                | Y | Υ          | Υ | Υ | Υ  | Ν | 0 |  |  |  |  |  |
| Is printing dark enough across entire page?                                                                                             | Y | Y          | Υ | Υ | Ν  | - | Т |  |  |  |  |  |
| ls print density even across page?                                                                                                    | Y | Υ          | Υ | Ν | -  | - | н |  |  |  |  |  |
| Is print density even from top to bottom of characters?                                                                                 | Y | Y          | Ν | - | -  | - | E |  |  |  |  |  |
| Does the printhead move steadily (not oscillate) during print operations?                                                               | Y | Ν          | - | - | -  | - | R |  |  |  |  |  |
| ACTIONS                                                                                                    |   |            |   |   | NC | E |   |  |  |  |  |  |
| Nonimpact printer checks OK. Return to table TS1.                                                                                       | х | _          | - | - | -  | - | - |  |  |  |  |  |
| Perform head compensation adjustment, procedure NIP5.                                                                                   | - | -          | - | - | 1  | - | - |  |  |  |  |  |
| Perform printhead actuation adjustment, procedure NIP7.                                                                                 | - | -          | 1 | 1 | 2  | - | - |  |  |  |  |  |
| Perform retriggerable OS adjustment, procedure NIP3.                                                                                    | - | -          | - | - | -  | 1 | - |  |  |  |  |  |
| Check 1-kHz oscillator time, procedure NIP2.                                                                                            | - | -          | 2 | 2 | 3  | - | - |  |  |  |  |  |
| Perform brake LED and one-shot adjustment, procedure NIP4.                                                                              | - | 1          | - | - | -  | - | - |  |  |  |  |  |
| Replace print mechanism, procedure NIP11.                                                                                               |   | 2          | 3 | 3 | 4  | 2 | - |  |  |  |  |  |
| Call for assistance.                                                                                                    | - | -          | - | - | -  | - | х |  |  |  |  |  |
| Note: After completing any repairs or maintenance, verify that the printer is operational by rerunning system Checkout (procedure TS6). |   |            |   |   |    |   |   |  |  |  |  |  |
|                                                                                                    |   |            |   |   |    |   |   |  |  |  |  |  |
|                                                                                                    |   |            |   |   |    |   |   |  |  |  |  |  |
|                                                                                                    |   |            |   |   |    |   |   |  |  |  |  |  |
|                                                                                                    |   |            |   |   |    |   |   |  |  |  |  |  |
|                                                                                                    |   |            |   |   |    |   |   |  |  |  |  |  |
|                                                                                                    |   |            |   |   |    |   |   |  |  |  |  |  |
|                                                                                                    |   |            |   |   |    |   |   |  |  |  |  |  |
|                                                                                                    |   |            |   |   |    |   |   |  |  |  |  |  |
|                                                                                                    |   |            |   |   |    |   |   |  |  |  |  |  |
|                                                                                                    |   |            |   |   |    |   |   |  |  |  |  |  |

#### NONIMPACT PRINTER CORRECTIVE MAINTENANCE PROCEDURES - GENERAL

Following pages contain all of the procedures that are referenced either from table NIP1, DDLT for Nonimpact Printer, or from elsewhere within this manual. In addition, other procedures which may serve useful (NIP8 and 9) are provided.

Parts replacement level for the nonimpact printer is to the printer mechanism (including circuit cards), power supply assembly, fuse, and printer interface control board in the display terminal. If a procedure allows a lower level of replacement than the standard on-site spare parts list, such as complete parts list in printer manual, or calls for adjustments more detailed than it may be able to perform on site because of limited equipment/or facilities — then it is up to the customer engineer to resolve a problem by using the lowest level field-replaceable assembly or part available.

# WARNING

Any time the NIP cabinet hood is removed, if it is necessary to work near the exposed underside of the power ON switch or near any of the ac input power lines, always shut power off and disconnect ac power cord from site power outlet.

#### **Procedure NIP1** — Paper Loading and Power On

Select paper as recommended under the heading Nonimpact Printer Paper at the end on this procedure, and perform the following steps:

- 1) See that printer power ON switch is not lit (press to turn off).
- 2) Open paper cover by pressing at rear of cover.
- 3) Remove paper spindle by lifting straight up.
- 4) Remove old paper core and install new paper roll on spindle.
- 5) Set paper roll behind printer, lift paper rod and thread paper around paper rod and between paper guides (see figure NIP1).
- 6) Feed paper through printer by turning paper feed roll by hand.
- 7) Roll up slack and replace spindle and paper in the paper roll slot of printer.
- 8) Close paper cover.
- 9) Press printer power ON switch so it lights indicating power on.
- 10) Press the LF (line feed) switch to ensure that the paper is feeding properly.

# Nonimpact Printer Paper

The nonimpact printer uses continuous-roll, thermal-sensitive paper for printing. Recommended paper is white background with blue print. This paper is available in 100-ft (30.5-m) rolls in cartons of 24 rolls (CDC part number 90500521 for a full carton).

# Procedure NIP2 - 1-kHz Oscillator Adjustment

The 1-kHz oscillator clocks the counter which controls the printer operation timing. Therefore, it is important to ensure that the frequency output is correct. See figure NIP2 for 1-kHz oscillator location and proceed as follows.

- 1) Connect all power to the printer.
- 2) Connect oscillator probe to 1-kHz test point at front of control logic board.
- 3) Check frequency of oscillator. Frequency must be 1kHz ±20 Hz (1±0.02 ms per cycle).
- 4) If adjustment is required, adjust 1-kHz oscillator potentiometer on control logic board to obtain required frequency.

# Procedure NIP3 - Retriggerable One-Shot (ROS) Adjustment

During a carriage advance or backspace operation, ROS time is used to reduce the stepping motor winding current to a lower hold level after stepping and braking have occurred. If the ROS time is too short, horizontal print spacing can be affected. During the slowdown portion of the carriage return time, the ROS time determines the time between stepping pulses. Therefore, the slowdown of the printhead during carriage return is affected by ROS timing. See figure NIP2 for one-shot location and proceed as follows.

- 1) Connect oscilloscope probe to ROS test point at front of control logic board.
- 2) Connect all power to printer.
- 3) Use keyboard inputs to advance printer carriage while observing ROS pulses on oscilloscope.
- 4) ROS must be a 10-ms pulse for every carriage advance step.
- 5) Adjust ROS potentiometer on logic control board to obtain the proper pulse duration.

# Procedure NIP4 - Brake LED Block: And Brake One-Shot Adjustment

During carriage advance and backspace operations, the printhead is brought into contact with the paper by the platen solenoid, printing occurs, the printhead is moved back from the paper, and then the stepping motor moves the head to the next column position. For proper printing, the printhead must be horizontally stationary at each column position when printing at maximum speed. Oscillations of the printhead cannot be tolerated since print quality would be affected. Oscillations can be caused by improper position of the brake LED block or improper setting of the brake one-shot time. Motor braking is initiated by the brake LED and its duration is controlled by the brake one-shot time. In this procedure, a visual check of the clock disc is made to determine if oscillations are present. The platen solenoid is disabled because oscillations would be damped by the head contacting the platen. (See figures NIP 3 and NIP5).

- 1) Disable platen solenoid by holding finger on platen solenoid guide bar arm to prevent solenoid operation.
- 2) Connect all power to the printer.
- Use keyboard of display terminal to cause repetition of carriage advance for approximately 60 columns followed by backspaces for approximately 60 columns.
- 4) Observe top of brake LED block in relation to clock disc. Block should be aligned with a slot in clock disc and disc must appear to stand still (no oscillating) for both carriage advance and backspace. If adjustment is required, perform steps 5 through 7.
- 5) Loosen one (center) slotted-head screw that secures brake and slew LED brackets.
- 6) Loosen one socket-head lock screw to permit adjustment of brake LED block position.
- 7) Alternately adjust brake LED block position and brake one-shot time, until conditions of step 4 are obtained. Adjust brake LED block position by turning slotted-head accentric. Adjust brake one-shot time by adjusting brake potentiometer at front of control logic board (figure NIP2). Tighten screws.

If difficulty occurs in damping out oscillations, check oscillation of printhead cable. If cable oscillates more than 1/4 inch, replace entire print mechanism (procedure NIP11). If oscillation is less than 1/4 inch, recheck ROS time as outlined in procedure NIP3. If oscillations still are present check output of brake LED. See procedure NIP2.

#### **Procedure NIP5** – Head Compensating Circuit Adjustment

The purpose of this circuit is to control the heating time of the printhead elements. The heating time is automatically varied by the circuit to compensate for different printing speeds. The purpose of this procedure is to provide an initial setting of the circuit time when printing at maximum speed. Then, when the printer is operable, the time may be readjusted to provide desired print quality. See figure NIP2 and proceed as follows.

- 1) Apply all power to printer.
- 2) Connect oscilloscope probe to test point PRT at front of signal processing board. Trigger internal (+).
- 3) Use keyboard REPEAT and character keys to activate printer while observing test point pulse on oscilloscope.
- 4) The output transistor must turn on for the time indicated below for the particular speed at which the printer is to be operated. Adjust head compensating potentiometer on signal processing board to obtain a pulse duration of 6.5 ms.
- 5) Secure potentiometer screw with cement (Loctite, or equivalent).
- 6) When printer is operable, check print quality. If quality is not acceptable, refer to procedure NIP8, Print Quality Adjustments.

### Procedure NIP6 - Carriage Return LED Block Adjustment

This procedure describes adjustments for the positions of the LED blocks associated with carriage return. These LEDs are start of line, slowdown, end of line, and slew. The LEDs are positioned to provide carriage return operation within the maximum time permissible (200 ms) and minimize printhead oscillation at column 1. This procedure should be performed when any of the carriage return components have been replaced or when any of the LED block positions have been changed. See figure NIP2 and proceed as follows.

- 1) Loosen the LED block clamping screw on each of the start of line, slowdown, and end of line LED blocks.
- 2) Set the initial positions of the three LED blocks as follows:
  - a) Position left side of start of line LED block 7/16 inch from left side frame.
  - b) Position slowdown LED block until spacing between start of line block and slowdown block is 5/16 inch.
  - c) Position right side of end of line LED block 3/16 inch from right side frame.
- 3) Connect all power to the printer.
- 4) Manually move printhead to approximately column 15 and initiate a discrete carriage return operation.

# NOTE

A discrete carriage return operation can be initiated by pressing the CR switch.

5) Measure distance between printhead carriage and left side frame. Distance should be 3/16 inch (see figure NIP5).

- 6) If adjustment of printhead home position is required, loosen two sockethead screws in cable drive drum (figure NIP3) and rotate drum until printhead is 3/16 inch from left side frame. Tighten screws.
- 7) Move printhead to approximately column 60 and initiate a discrete carriage return operation. For this step the carriage return command must be maintained (hold CR switch down).
- 8) If printhead oscillates at home position, move start of line LED block left or right in small increments (approximately 0.001 inch) until head stops oscillating.
- 9) Release CR switch.
- Repeat steps 7 through 9, except start with printhead at a column near column 80 (75 to 79).
- With keyboard display and printer connected and with display terminal power on, use the keyboard to cause printhead to step to column two. Actuate a discrete carriage return. If printhead does not return to column one, move start of line LED block to the left in small increments (approximately 0.001 inch) until carriage return from column two is achieved.
- 12) If start of line LED block was moved in step 11, repeat steps 7 through 10. If start of line block is again moved to stop oscillations, repeat step 11.
- Trigger oscilloscope on CR test point at front of control logic board (figure NIP2) and set trigger to external (+). Connect oscilloscope probe to SD test point.
- 14) Use keyboard REPEAT and character keys to cause continuous printing and automatic carriage return by the end of line LED.
- 15) Measure time between oscilloscope trigger (rise of CR) and rise of SD. Time must be 110 ±5 ms.
- 16) If adjustment is required, loosen one (center) slotted-head screw and one socket-head screw to permit adjustment of slew LED block (see figure NIP5). Turn slotted-head eccentric and adjust slew block position until requirement of step 15 is met. Tighten two screws.

In the process of adjusting the slew LED block, the block should not be positioned at the extreme left. If positioned to the extreme left, the slew block may be in contact with the eccentric adjustment of the platen solenoid arm. Repositioning the clock disc will center the adjustment and provide future adjustment range without mechanical interference.

To reposition the clock disc, loosen the clock disc set s crews, and with the motor shaft held stationary (by holding the printhead), move the clock disc by a one-half slot separation and then tighten, ensuring that the disc does not rub the brake or slew blocks. Readjust the brake and slew (step 16) blocks for proper printer operation.

- 17) Trigger oscilloscope on SD test point on control logic board and set trigger to external (-). Connect one oscilloscope probe to SD test point.
- 18) Use keyboard to step printhead from column 1 to column 6. SD should fall as printhead steps into column 6. Adjust position of slowdown LED block to meet this condition.
- 19) Use keyboard REPEAT and character keys to cause continuous printing and automatic carriage return by end of line LED.
- 20) Trigger on CR test point (+ trigger), and look at SD with the probe. Recheck the CR time from EOL to SD at step 15. Adjust the slew if this condition is not met. On printers with adjustable home position (HPOS) time, HPOS should be set for 40 to 60 ms. Be sure that a slew pulse does not occur close to the leading edge of the SD phototransistor pulse.

#### NOTE

The 40 to 60 ms is only a guide and should not be used as a criterion for rejection. The objective is to arrive at CR time of 160 to 185 ms when warmed up and an absolute maximum of 200 ms when cold.

Final position of slowdown block should be such that the nominal distance between slowdown and start of line blocks is  $5/16 \pm 1/16$  inch. (This criterion is included as a guide; note that this is only a nominal value.)

- 21) Insert paper in printer.
- 22) Trigger oscilloscope on  $\overline{\text{MT}}$  test point and set trigger to external (-). Connect one oscilloscope probe to  $\overline{\text{MT}}$  test point and second probe to EOL test point.
- 23) Use keyboard REPEAT and character keys to cause continuous printing and automatic carriage return by end of line LED.
- 24) Adjust position of end of line LED block so that rise of EOL comes within 1 ms after rise of MT for column 80. Make sure column 80 print is present.
- 25) Trigger oscilloscope on CR test point and set trigger to external (+). Connect oscilloscope probe to BSY test point.
- 26) Use keyboard REPEAT and character keys to cause continuous printing and automatic carriage return by end of line LED.
- 27) Measure time that BSY stays true after CR trigger. Time should be 150 to 175 ms (200 ms maximum). If this requirement is not met, repeat steps 13 through 16, and 17 through 20.
- 28) Tighten all LED block clamping screws.

# Procedure NIP7 - Printhead Actuation Adjustment

This procedure contains instructions for adjustment of the printer to obtain proper printhead actuation and noise control. The platen solenoid housing must be positioned to prevent plunger bottoming and to ensure free plunger movement. The upper eccentric stop is adjusted to absorb some of the impact as the printhead contacts the paper. Uniform print density from top to bottom of a character and across the entire line is obtained by adjustment of the platen assembly. The lower eccentric stop is adjusted to provide proper guide bar arm travel between the two stops. The damper pad is adjusted to contact the solenoid plunger and reduce noise without restricting the plunger movement. (See figures NIP3, 6, and 7.)

- 1) Disconnect all power and signal inputs to the printer.
- 2) Remove paper. If switch bracket is in the way, remove two screws and move bracket out of way.

- 3) Move plunger into platen solenoid housing until printhead just contacts rubber platen. Check to see that after head contacts platen, plunger can be pushed approximately 1/32 inch into housing and does not bind. If adjustment is required, perform steps 4 through 6.
- 4) Loosen two slotted-head screws which mount the platen solenoid housing to the frame.
- 5) Manually move printhead down until it just contacts platen and hold it in this position. Move solenoid housing until plunger bottoms. Mark solenoid housing position on side frame. Release printhead. Move solenoid housing back approximately 1/32 inch from mark on frame. Tighten two screws.
- 6) Check to see that plunger moves freely in housing and does not bind. If binding occurs, loosen two screws and skew housing until plunger is free. Make sure that 1/32-inch dimension obtained in step 4 is maintained.
- 7) Insert paper. Connect power and signal inputs to the printer and use keyboard REPEAT and character keys to print several lines of different characters (preferably uppercase characters).
- 8) Check print density from top to bottom of character. If density varies, perform step 9. If density is uniform, proceed to step 10.
- 9) Loosen four socket-head screws (two on each side) securing platen assembly to side plates. Tilt assembly forward or backward to obtain uniform print density from top to bottom of character. Tighten four screws. Recheck print density.
- 10) While printing, place a 0.010-inch feeler gauge between upper eccentric stop and guide bar arm. If upper eccentric stop is properly adjusted, print quality should deteriorate significantly when gauge is inserted. If adjustment is required, perform step 11. If adjustment is correct, proceed to step 12.
- Loosen one socket-head screw to permit rotation of upper eccentric. Rotate eccentric in counterclockwise direction until print becomes light. Back off eccentric just enough to restore good quality print. Repeat step 10.
- 12) If print density varies from left to right across the page, it is necessary to reposition the platen assembly. Loosen two socket-head screws securing side of platen assembly where light printing is occurring and move this side of assembly forward to obtain uniform print density. Tighten screws. Recheck step 10.

# NOTE

When moving platen assembly, take care not to tilt assembly. Tilting will affect print quality.

1

)

- 13) Disconnect all power and signal inputs to the printer.
- 14) Using a feeler gauge, check the clearance between the upper stop eccentric and the guide bar arm. The clearance must be 0.020 to 0.025 inch (see figure NIP6). If adjustment is required, loosen one socket-head screw to permit rotation of lower stop eccentric. Place a 0.022-inch gauge between the guide bar arm and upper stop eccentric. Rotate lower stop eccentric until contact is made between guide bar arm, gauge, and upper eccentric. Tighten screw.
- 15) Connect all power and signal inputs to the printer and repeat step 7 to again cause printing.
- 16) Check print quality. If print has a dark cast or printhead drags on paper during carriage return, the solenoid plunger damper pad may be adjusted too tight, restricting solenoid plunger movement. If print quality is good, but vibration and noise is discernible, the damper pad may be adjusted too loose. Loosen locknut and turn damper pad adjusting screw to increase pad pressure until print quality is affected. Then back off screw just enough to obtain good print quality. Tighten nut (see figure NIP7).

#### **Procedure NIP8** — Print Quality Adjustments

Table NIP2 lists the different types of poor print quality and references the adjustment procedures which can be performed to correct the problem.

#### Procedure NIP9 - Out-of-Paper Switch Adjustment

The Out-of-Paper switch must be adjusted to actuate when paper is inserted in the printer and deactuate when paper is removed. Adjustment is accomplished by positioning the switch. See figure NIP8 and proceed as follows.

- 1) Remove paper from printer.
- 2) Slowly insert paper into printer while listening for switch to actuate. An ohmmeter may be used in a noisy environment.
- After switch actuates, observe actuator arm to ensure that some overtravel is present.
- 4) Slowly remove paper while listening for switch to deactuate.
- 5) After switch deactuates, observe actuator arm to ensure that some overtravel is present.
- 6) If adjustment is required, loosen two switch-mounting screws on left side frame and position switch to meet requirements of steps 3 and 5. Tighten screws and repeat steps 2 through 5.
- 7) Connect power to printer and check ready output line at pin 36 of input/ output connector P37. Voltage should be +5 volts with paper inserted and 0 volt with paper removed.

#### Procedure NIP10 - Serial Input Clock Adjustment

The serial input clock must be adjusted so that it occurs as close as possible to the center of each data bit time. This provides tolerance for input signal distortion. There are two interacting adjustments required to properly position the clock pulses: (1) delay one-shot time and (2) multivibrator frequency. The delay one-shot time determines the position of the first clock at data bit one time. The multivibrator frequency determines the position of the subsequent clock pulses. See figures NIP2 and NIP9 and proceed as follows.

- 1) Connect all power to the printer.
- 2) Using a dual trace oscilloscope, trigger the oscilloscope on the falling edge of DOS (test point OS at front of signal processing board).
- 3) Set the oscilloscope time base to display one character time.
- 4) Apply an input signal from a square wave generator set to the baud rate of the printer or apply an input code consisting of alternating 101s.
- 5) Connect one probe of the oscilloscope to the DATA test point.
- 6) Connect the other probe to  $\overline{MV}$  (CK test point).
- 7) Check the clock position (rise of  $\overline{MV}$ ) for data bit one time. If the clock is not centered, adjust the one-shot potentiometer.
- 8) Check the clock position for the last data bit time. If the clock is not centered, adjust the multivibrator potentiometer.
- 9) If the oscilloscope has a 5X magnifier, turn on the magnifier and repeat step 7.
- 10) Move the trace to the left and repeat step 8.

#### NOTE

Steps 7 and 8 should be repeated several times because of the interaction of the two adjustments.

# Procedure NIP11 - Replacing Print Mechanism

Perform the following steps to replace the print mechanism (see figure NIP10).

- 1) Remove ac power cord from site outlet.
- Disconnect internal connector which is on end of printer mechanism signal cable and is located at back of power supply just above RS-232-C input/output connector.
- 3) Tilt printer cabinet up on either left or right side and loosen the four, large, shock-mounting retainer screws which hold the print mechanism to the chassis base and are accessible through four large, round holes in the base of the cabinet.

#### CAUTION

Do not tilt printer cabinet up on its back with an input/output connector attached to the rear of the cabinet or serious connector damage will result.

4) While holding print mechanism so it does not fall, remove the four retainer screws and separate mechanism from cabinet base. Carefully lower cabinet base and print mechanism to normal resting position.

### NOTE

An alternate removal method is to remove the four hex nuts (and washers) that secure the metal baseplate under the printer mechanism. Two of these nuts are at the front corners of the mechanism and the other two also hold the power supply shield. This method then requires removing the mechanism from the baseplate.

5) Replace print mechanism by doing the preceding steps in reverse order (making sure mechanism is approximately centered in its mounting slots) and then check operation thoroughly by following table NIP1, DDLT for Nonimpact Printer.

## Procedure NIP12 - Replacing Power Supply

Perform the following steps to replace the power supply (see figure NIP10).

- 1) Remove ac power cord from site outlet.
- 2) Disconnect both quick-disconnect connectors from cable at right side of power supply.
- 3) Remove two nuts which hold power supply shield in place (screws are on cover flange between power supply and print mechanism) and lift cover free to provide clearance for power supply removal.
- 4) Unscrew four large screws (2 each side) from power supply mounting flanges and slide power supply out from under print mechanism cable.
- 5) Replace power supply by doing the preceding steps in reverse order and then check operation thoroughly by following table NIP1, DDLT for Nonimpact Printer.

# Procedure NIP13 - Replacing/Adjusting Miscellaneous Parts

If required to replace/adjust parts below the on-site spares level (on-site spares being: power supply, fuses, and printer mechanism) refer to the Nonimpact Printer Hardware Maintenance Manual (see preface for publication number).

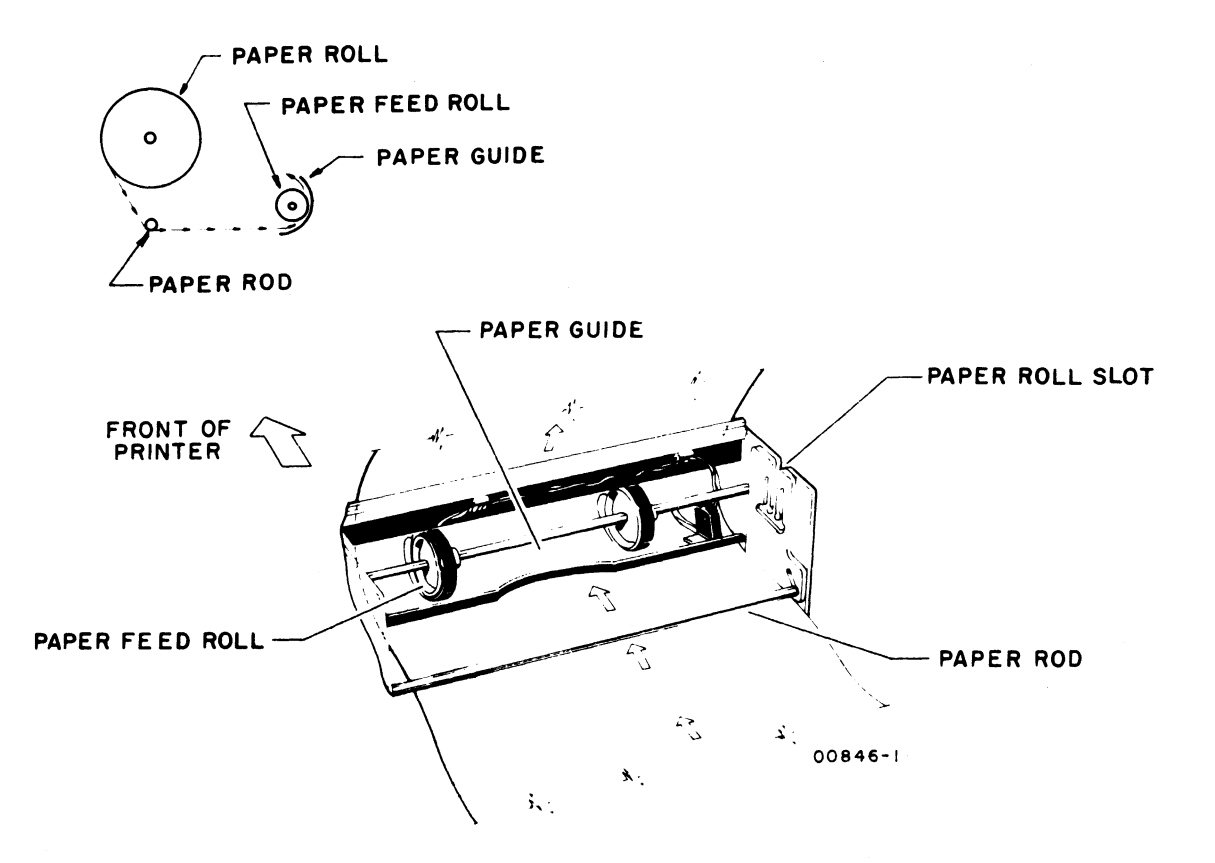

Figure NIP1. Paper Loading, Nonimpact Printer
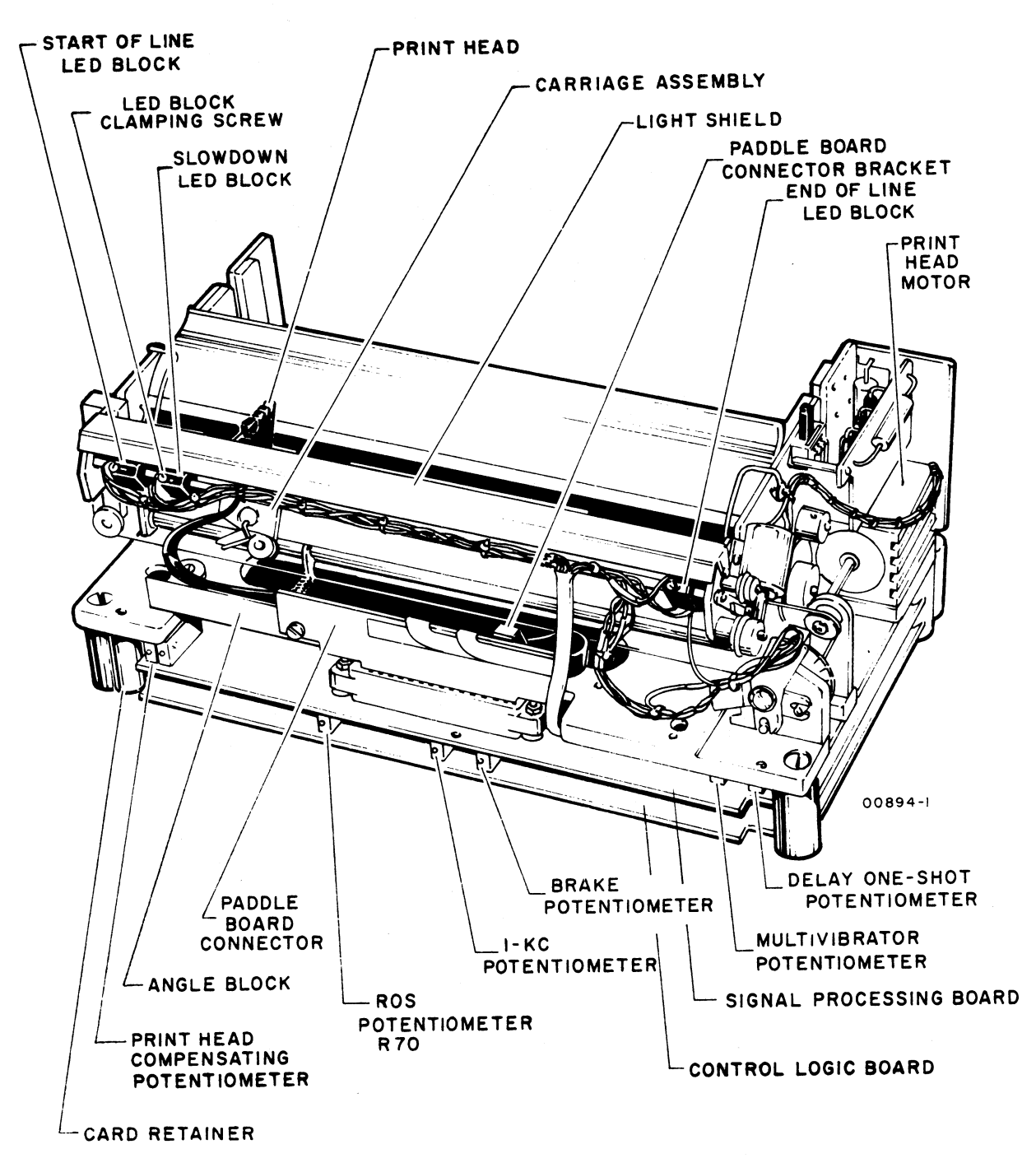

Figure NIP2. Printer, Front View

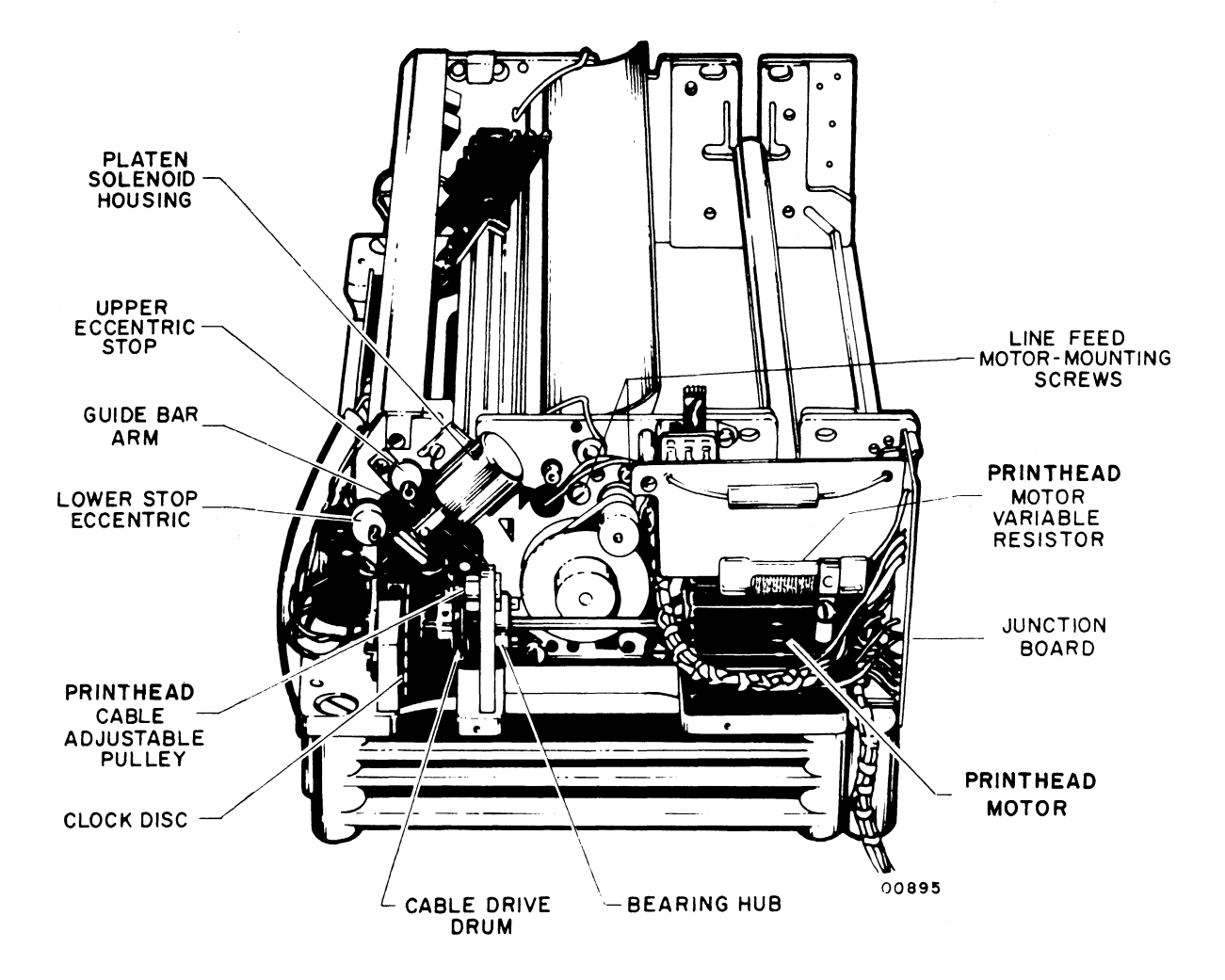

Figure NIP3. Printer, Right Side View

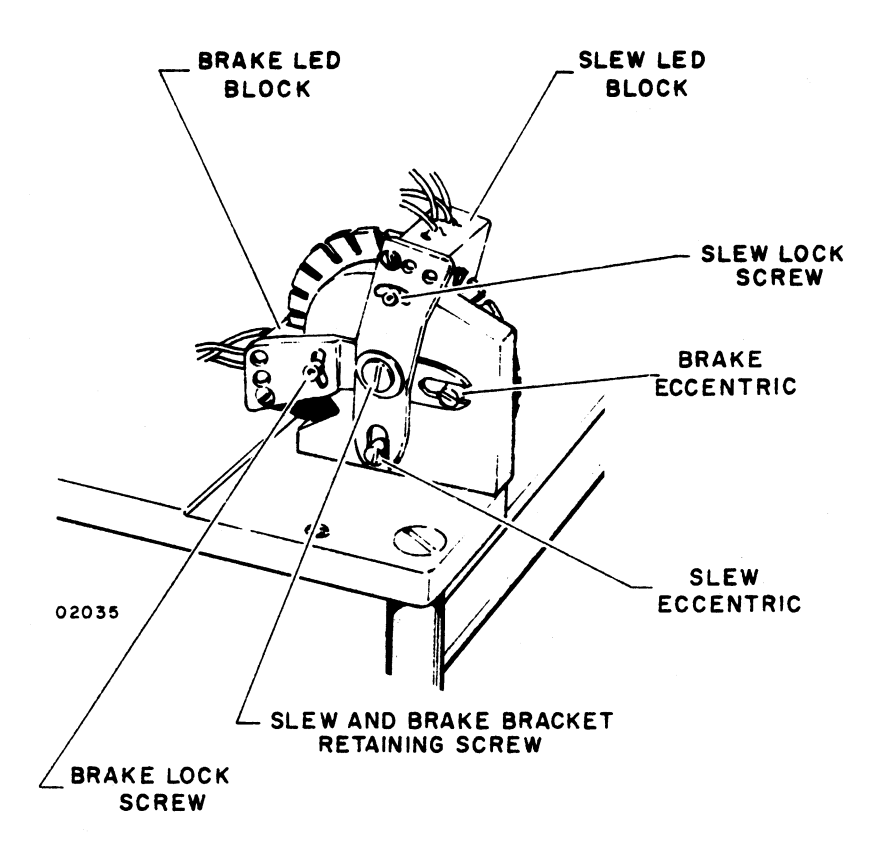

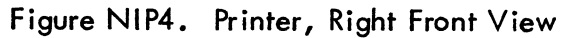

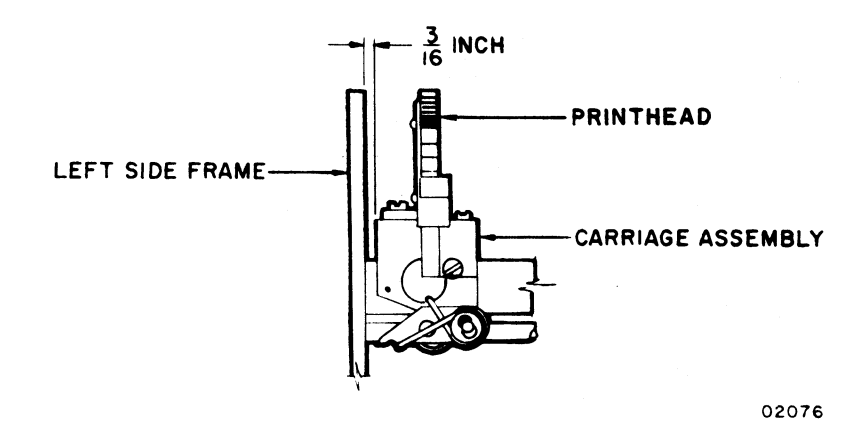

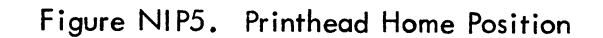

1

1

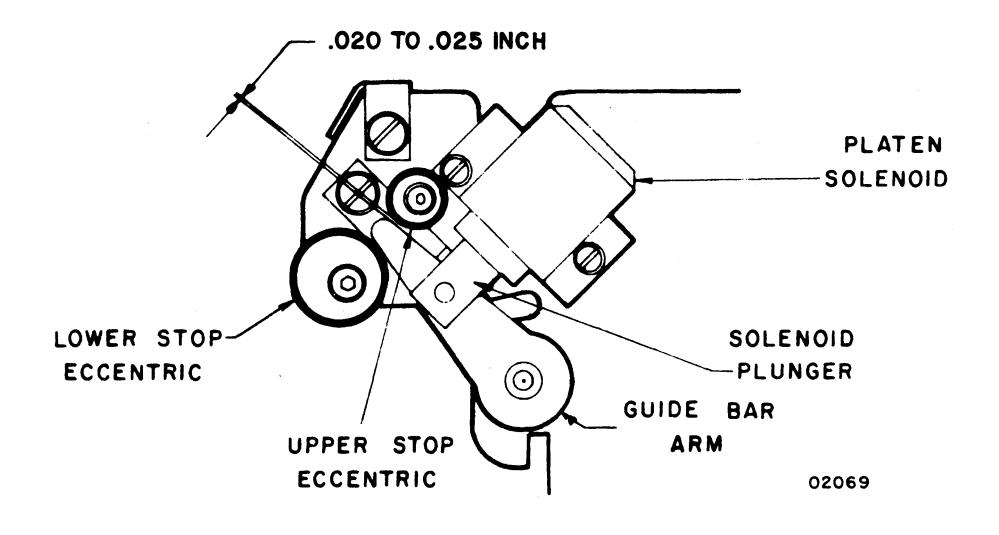

Figure NIP6. Guide Bar Arm Travel

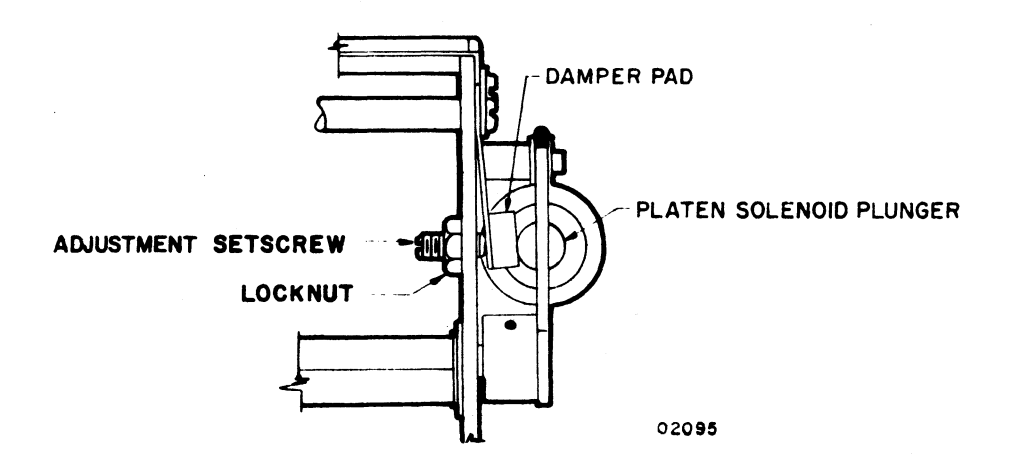

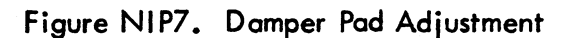

ł

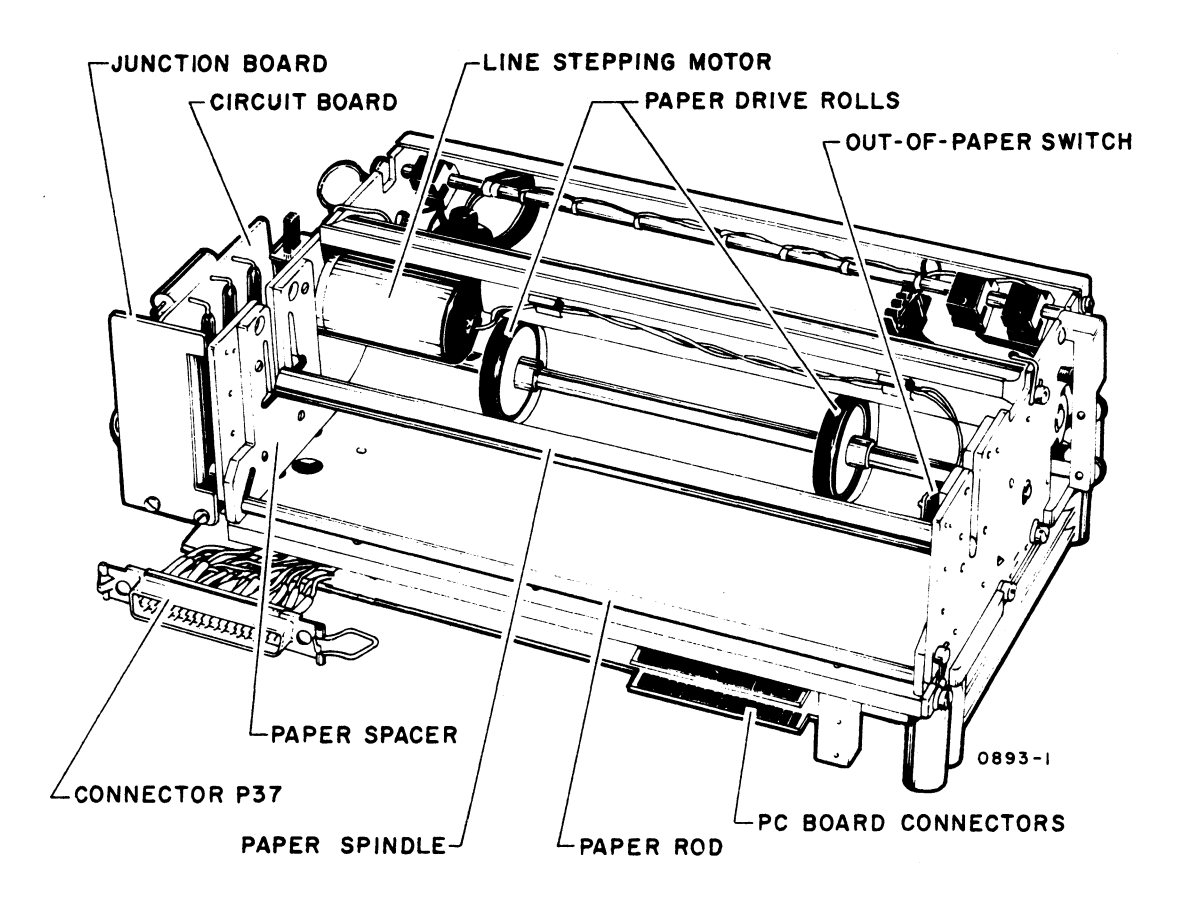

Figure NIP8. Printer, Rear View

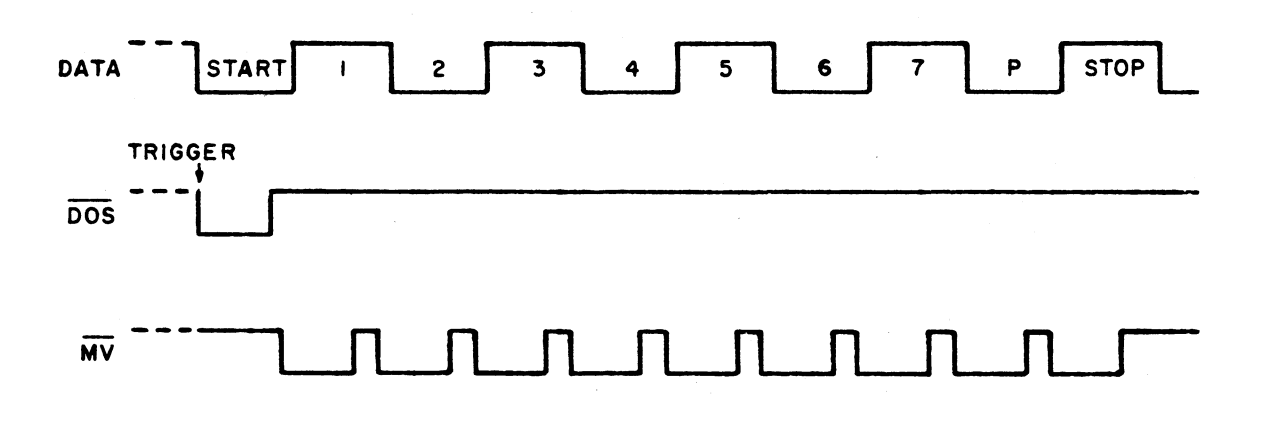

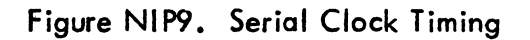

4

Ĺ

6C-21

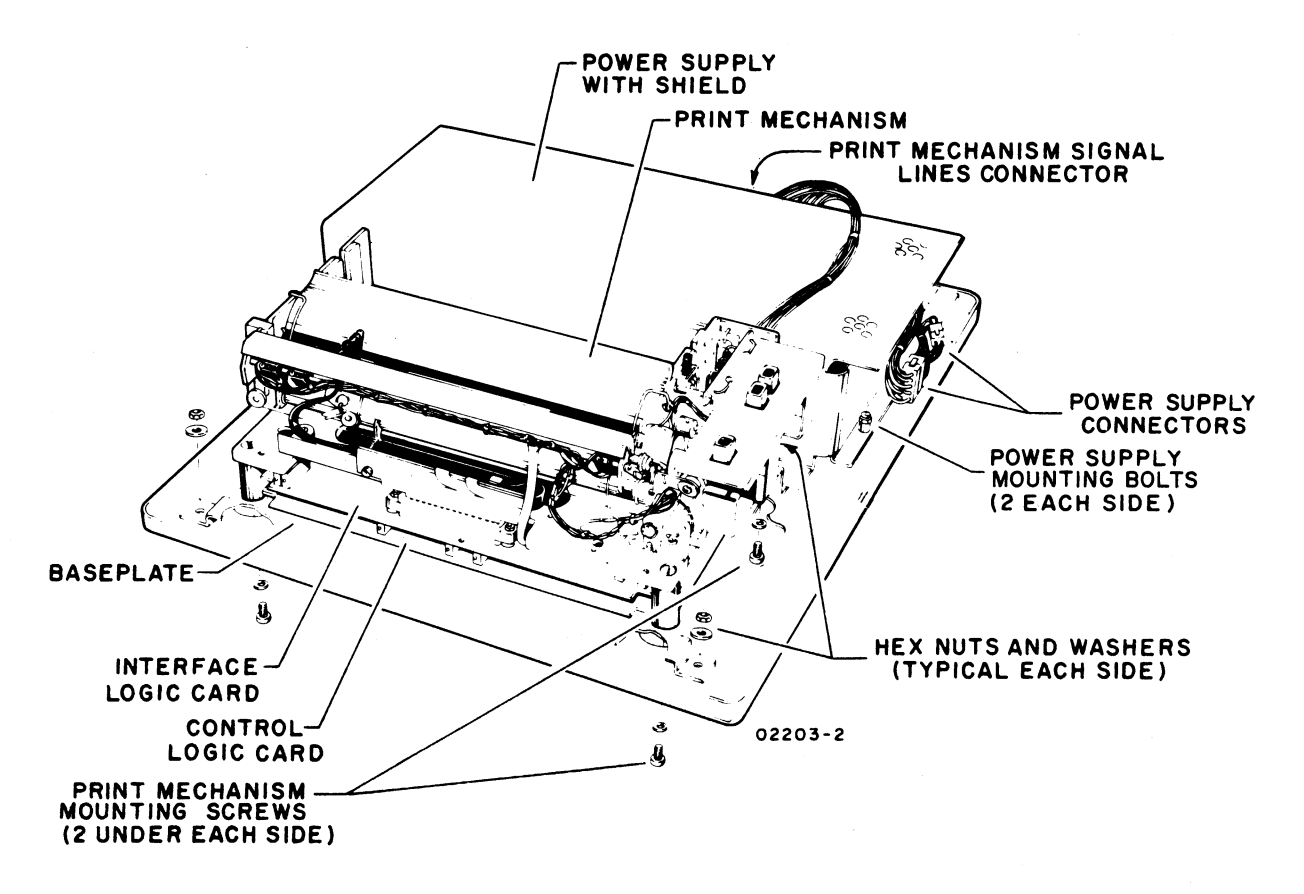

Figure NIP10. Location of Major Replaceable Modules

| T/ | ٩B | L | ΕI | Ν | IP | 2. | Ρ | RIN | JT | Q | ι | JΑ | L | T | Y |  |
|----|----|---|----|---|----|----|---|-----|----|---|---|----|---|---|---|--|
|    |    |   |    |   |    | -  |   |     |    |   |   |    |   |   |   |  |

| PROBLEM                                        | ADJUSTMENT PROCEDURE                                                               |
|------------------------------------------------|------------------------------------------------------------------------------------|
| Too light across entire page                   | NIP5, Head Compensating Circuit Adjustment<br>NIP7, Printhead Actuation Adjustment |
| Uneven density across page                     | NIP7, Printhead Actuation Adjustment                                               |
| Uneven density from top to bottom of character | NIP7, Printhead Actuation Adjustment                                               |

ŀ

+

)

# TABLE IMP1. DDLT FOR IMPACT PRINTER (SHEET 1 OF 4)

#### POWER ON AND EXTERNAL SWITCH CHECKS (EXCLUDING TEST PRINT)

#### ASSUME

Printer installed properly per procedure in appendix of associated Operators Guide/Reference Manual (see preface). Paper, ribbon, and format tape loaded (procedure IMP3, 4, and 5) and power ON/OFF switch pressed to ON (procedure IMP1).

| CONDITIONS                                                                                                    |   |    |    | SITUATIONS |     |     |   |   |  |  |  |  |
|----------------------------------------------------------------------------------------------------|---|----|----|------------|-----|-----|---|---|--|--|--|--|
| CONDITIONS                                                                                                    | 1 | 2  | 3  | 4          | 5   | 6   | 7 | 8 |  |  |  |  |
| Is power on at printer (ON/OFF switch on and drive motor running)?                                                                                       | Y | Y  | Y  | Y          | N   | Ν   | Ν | 0 |  |  |  |  |
| Is ON/OFF switch on but motor not running?                                                                                                    | - | -  | -  | -          | -   | Y   | Ν | т |  |  |  |  |
| Does FORM FEED operate correctly?                                                                                                    | Υ | Υ  | Ν  | Z          | -   | - ' | - | н |  |  |  |  |
| Does forms runaway condition (continuous paper feed) occur?<br>(Stop runaway by pressing power OFF.)                                                     | - | -  | Y  | Z          | -   | -   | - | E |  |  |  |  |
| Does START/STOP switch light/extinguish when pressed/repressed?                                                                                          | Y | Z  | -  | -          | -   | -   | - | R |  |  |  |  |
| ACTIONS                                                                                                    |   |    | SE | QU         | JEN | ICE |   |   |  |  |  |  |
| Perform TEST PRINT, sheet 2 of this DDLT.                                                                                                    | х | -  | -  | -          | -   | -   | - | - |  |  |  |  |
| Check that front access panel is in place activating interlock switch (or if front panel open, interlock switch pulled up).                              | - | -  | -  | -          | _   | -   | 1 | - |  |  |  |  |
| Check power available from site outlet (see specifications in section 1 for 60-Hz and 50-Hz printer input power).                                        | - | -  | -  | -          | -   | -   | 2 | - |  |  |  |  |
| Check ON/OFF circuit breaker indicator portion for continuity (figures IMP12 and IMP13); replace ON/OFF switch/indicator if necessary (procedure IMP17). | - | -  | -  | -          | 2   | -   | - | - |  |  |  |  |
| Check internal cables/connections (figures IMP11, 12, 13, and 14 and procedure IMP14).                                                                   | - | -  | -  | -          | 1   | 1   | 4 | - |  |  |  |  |
| Disconnect ac power cord and check power cord and ON/OFF switch for continuity; replace as necessary (procedure IMP17).                                  | - | -  | -  | -          | -   | -   | 3 | - |  |  |  |  |
| Check/replace power transformer 2T01 (procedure IMP17).                                                                                                  | - | -  | -  | -          | 3   | 2   | 6 | - |  |  |  |  |
| Check/replace line filter 3LF01 (procedure IMP17).                                                                                                    | - | -  | -  | -          | -   | 3   | 5 | - |  |  |  |  |
| Check/replace drive motor (procedure IMP17).                                                                                                    | - | -  | -  | -          | -   | 4   | 7 | - |  |  |  |  |
| Check/replace format tape (procedure IMP5) and format reader (procedures IMP15 and IMP17).                                                               | - | -  | 1  | 1          | -   | -   | - | - |  |  |  |  |
| Open logic chassis panel (procedure IMP6) and observe printed circuit boards for proper seating (figure IMP6).                                           | - | 1  | 2  | 2          | -   | -   | - | - |  |  |  |  |
| Check/replace fuse(s) on power supply board (procedure IMP12); replace power supply board (procedure IMP7).                                              | - | -  | 3  | 3          | -   | -   | _ | - |  |  |  |  |
| Check/replace fuse(s) on driver board (procedure IMP12); replace driver board if required (procedure IMP9).                                              | - | -  | -  | 4          | -   | -   | - | - |  |  |  |  |
| Replace common controller board (procedure IMP7).                                                                                                    | - | 2  | -  | 5          | -   | -   | - | - |  |  |  |  |
| Replace RS-232 interface board (procedure IMP7).                                                                                                    | - | -  | -  | 6          | -   | -   | - | - |  |  |  |  |
| Switch power OFF and check subject switch for continuity; replace if required (procedure IMP17).                                                         | - | 3  | 4  | 7          | -   | -   | - | - |  |  |  |  |
| Check subject switch cables/wires to/from switch and circuits (procedure IMP14).                                                                         | - | 4  | -  | 8          | -   | -   | 9 | - |  |  |  |  |
| See detailed diagrams/information in field service manual for printer (see preface)<br>and check/adjust/replace further procedures IMP15, 16, and 17.    | - | 5  | 5  | 9          | -   | 5   | 8 | - |  |  |  |  |
| Call for assistance.                                                                                                    | - | 1- | -  | -          | -   | -   | - | X |  |  |  |  |
| Note: After completing any repairs or maintenance, verify that the printer is operational by activating TEST PRINT.                                      |   |    |    |            |     |     |   |   |  |  |  |  |

# TABLE IMP1. DDLT FOR IMPACT PRINTER (SHEET 2 OF 4)

| TEST PRINT                                                                                                    |            |   |   |    |   |    |    |   |        |  |  |  |  |
|----------------------------------------------------------------------------------------------------|------------|---|---|----|---|----|----|---|--------|--|--|--|--|
| ASSUME                                                                                                    |            |   |   |    |   |    |    |   |        |  |  |  |  |
| Power on and external switch checks of sheet 1 of this DDLT ran OK and power is still                                                                                               | on.        |   |   |    |   |    |    |   |        |  |  |  |  |
|                                                                                                    | SITUATIONS |   |   |    |   |    |    |   |        |  |  |  |  |
| CONDITIONS                                                                                                    | 1          | 2 | 3 | 4  | 5 | 6  | 7  | 8 | 9      |  |  |  |  |
| With START/STOP switch extinguished (offline), activate TEST PRINT switch.<br>Does printer produce printout of Impact Printer TEST PRINT Pattern exactly as<br>shown in figure TS5. | Y          | Z | Z | z  | Z | Z  | z  | Z |        |  |  |  |  |
| Are forms feeding correctly (by not being in runaway condition or otherwise incorrectly advancing)?<br>(Stop runaway by pressing power OFF.)                                        | Y          | Z | N | Y  | Y | Y  | Y  | Y | О<br>т |  |  |  |  |
| Is printhead movement correct?                                                                                                    | Y          | N | - | Ζ  | Υ | Υ  | Υ  | Υ | н      |  |  |  |  |
| Is there any printout?                                                                                                    | Υ          | Ν | - | -  | Ν | Υ  | Υ  | Y | F      |  |  |  |  |
| Are all portions of all characters printed?                                                                                                    | Y          | Ν | - | -  | - | Ν  | Y  | Υ | R      |  |  |  |  |
| Is each character printed the proper one?                                                                                                    | Y          | Ν | - | 1  | - | 1  | Z  | Υ |        |  |  |  |  |
| Is ribbon advancing properly? (Ribbon will advance in either direction depending<br>on position of reversing levers; check this.)                                                   | Y          | N | - | -  | - | -  | -  | N |        |  |  |  |  |
|                                                                                                    |            |   |   |    |   |    |    |   |        |  |  |  |  |
| ACTIONS                                                                                                    |            |   | 5 | EQ |   | NC | .E |   |        |  |  |  |  |
| Perform print quality checks; sheet 3 of this DDLT.                                                                                                    | х          | - | - | -  | - | -  | -  | - | -      |  |  |  |  |
| Open logic chassis panel (procedure IMP6) and observe printed circuit boards for proper seating (figure IMP6).                                                                      | -          | 1 | 2 | 1  | 1 | 1  | 1  | 1 | -      |  |  |  |  |
| Check/replace fuse(s) on driver board (procedure IMP12), replace driver board if required (procedure IMP9).                                                                         | -          | 2 | 5 | 2  | 2 | 2  | -  | - | -      |  |  |  |  |
| Replace common controller board (procedure IMP7).                                                                                                    | -          | 3 | 4 | -  | 3 | 3  | 2  | - | -      |  |  |  |  |
| Replace LSI equivalent board (procedure IMP7).                                                                                                    | -          | - | 6 | 3  | 4 | -  | 3  | - | -      |  |  |  |  |
| Press power to OFF and check for TEST PRINT switch continuity, replace if required (procedure IMP17).                                                                               | -          | 4 | _ | -  | - | -  | -  | - | -      |  |  |  |  |
| Check/replace fuse(s) in power supply board (procedure IMP12); replace power supply board if required (procedure IMP9).                                                             | _          | - | 3 | _  | - | -  | -  | 3 | -      |  |  |  |  |
| Check TEST PRINT switch cables/wires to/from switch and circuits (procedure IMP14).                                                                                                 | -          | 5 | - | _  | - | -  | -  | _ | -      |  |  |  |  |
| Check/replace switching relay and/or power triacs on logic chassis backplane (procedure IMP17).                                                                                     | -          | - | - | -  | - | _  | -  | 2 | -      |  |  |  |  |
| See detailed field service manual and parts manual (see preface) and check/<br>adjust/replace until fault is found (procedures IMP15, 16, and 17).                                  | -          | 7 | 7 | 6  | 9 | 7  | 4  | 4 | -      |  |  |  |  |
| Check/adjust/replace printhead (procedures IMP15, 16, and 17).                                                                                                    | -          | - | - | -  | 6 | 5  | -  | - | -      |  |  |  |  |
| Check/replace format tape (procedure IMP5) and format reader (procedures (procedures IMP15 and IMP17).                                                                              | -          | - | 1 | -  | - | -  | -  | - | -      |  |  |  |  |
| Check cables between driver board and printhead (procedure IMP14).                                                                                                    | -          | - | - | -  | 5 | 4  | -  | - | -      |  |  |  |  |
| Replace line start board (procedure IMP10).                                                                                                    | -          | 6 | - | 4  | 7 | -  | -  | - | -      |  |  |  |  |
| Replace character start board (procedure IMP11).                                                                                                    | -          | - | - | 5  | 8 | 6  | -  | - | -      |  |  |  |  |
| Call for assistance.                                                                                                    | -          | - | - | -  | - | -  | -  | - | X      |  |  |  |  |
| Note: After completing any repairs or maintenance, verify that the printer is operational by activating TEST PRINT.                                                                 |            |   |   |    |   |    |    |   |        |  |  |  |  |

# TABLE IMP1. DDLT FOR IMPACT PRINTER (SHEET 3 OF 4)

| PRINT QUALITY CHECKS                                                                                                    |                                                                                                    |   |   |   |   |   |   |   |   |        |  |  |  |  |  |
|----------------------------------------------------------------------------------------------------|----------------------------------------------------------------------------------------------------|---|---|---|---|---|---|---|---|--------|--|--|--|--|--|
| ASSUME                                                                                                    |                                                                                                    |   |   |   |   |   |   |   |   |        |  |  |  |  |  |
| TEST PRINT operation per sheet 2 of this DDLT completed and resulting printout avo                                                                        | TEST PRINT operation per sheet 2 of this DDLT completed and resulting printout available for print quality analysis. |   |   |   |   |   |   |   |   |        |  |  |  |  |  |
| CONDITIONS                                                                                                    | SITUATIONS                                                                                                    |   |   |   |   |   |   |   |   |        |  |  |  |  |  |
|                                                                                                    | 1                                                                                                    | 2 | 3 | 4 | 5 | 6 | 7 | 8 | 9 | 10     |  |  |  |  |  |
| Is printing dark enough across entire page?                                                                                                    | Y                                                                                                    | Υ | Υ | Υ | Υ | Y | Y | Y | Ν |        |  |  |  |  |  |
| Is printing density even for each of the seven vertical dots in the 7-horizontal by 7-vertical dot matrix of each character?                              | Y                                                                                                    | Y | Y | Υ | Υ | Υ | Y | Ν | - |        |  |  |  |  |  |
| Are the dots which compose each character evenly spaced from each other horizontally?                                                                     | Y                                                                                                    | Y | Υ | Y | Υ | Υ | Ν | - | - | о<br>т |  |  |  |  |  |
| Are adjacent characters uniformly spaced from each other horizontally across entire page?                                                                 | Y                                                                                                    | Υ | Y | Y | Y | N | - | - | - | н      |  |  |  |  |  |
| Is the leftmost column of characters uniformly aligned on the left margin?                                                                                | Y                                                                                                    | Y | Y | Y | Ν | - | - | - | - | E<br>D |  |  |  |  |  |
| Are the 132 columns of characters uniformly aligned one under the other down entire page?                                                                 | Y                                                                                                    | Y | Y | Z | - | - | - | - | - | ĸ      |  |  |  |  |  |
| Is spacing between lines of characters even/proper down entire page?                                                                                      | Y                                                                                                    | Y | Ν | - | - | - | - | - | - |        |  |  |  |  |  |
| Are 132 characters printed in each line?                                                                                                    | Y                                                                                                    | N | - | - | - | - | - | - | - |        |  |  |  |  |  |
| ACTIONS                                                                                                    | SEQUENCE                                                                                                    |   |   |   |   |   |   |   |   |        |  |  |  |  |  |
| Print quality checks OK. Perform remaining printer checks, sheet 4 of this DDLT.                                                                          | x                                                                                                    | _ | - | _ | - | - | - | - | - | -      |  |  |  |  |  |
| Check/adjust forms density control lever (see paper loading procedure IMP3).                                                                              | -                                                                                                    | - | - | - | - | - | - | 1 | 1 | -      |  |  |  |  |  |
| Check for warn out ribbon and replace if necessary (see ribbon changing/<br>loading procedure IMP4).                                                      | -                                                                                                    | - | - | - | - | - | - | 2 | 2 | -      |  |  |  |  |  |
| Check format tape for correct punching or for worn format tape; replace if necessary (procedure IMP5).                                                    | -                                                                                                    | - | 1 | - | - | - | - | - | _ | -      |  |  |  |  |  |
| Check/adjust printhead alignment with platen (procedure IMP15); replace printhead assembly if necessary (procedure IMP17).                                | -                                                                                                    | - | - | - | - | - | - | 3 | 3 | -      |  |  |  |  |  |
| Check/adjust ribbon tracking (procedure IMP15).                                                                                                    | -                                                                                                    | - | - | - | - | - | - | 4 | 4 | -      |  |  |  |  |  |
| Check/adjust drive belts for clutch and printhead (procedure IMP15); replace if necessary (procedure IMP17).                                              | -                                                                                                    | 3 | _ | 1 | 2 | 1 | 1 | - | - | -      |  |  |  |  |  |
| Check/adjust code disc assembly (procedure IMP15); replace parts if necessary (procedure IMP17).                                                          | -                                                                                                    | - | - | 2 | 4 | 2 | 2 | - | - | -      |  |  |  |  |  |
| Check/adjust line start and character start synchronization (procedure IMP16); replace parts as necessary (procedure IMP17).                              | -                                                                                                    | 2 | - | 3 | 3 | 3 | 3 | - | - | -      |  |  |  |  |  |
| Check/adjust format reader and paper motion system (procedure IMP15);<br>replace parts as necessary (procedure IMP17).                                    | _                                                                                                    | - | 2 | - | - | - | - | - | - | -      |  |  |  |  |  |
| Check/adjust dashpot to prevent printhead assembly rebounding on returning home (procedure IMP15): replace worn out parts as necessary (procedure IMP17). | -                                                                                                    | - | - | - | 1 | - | - | - | - | -      |  |  |  |  |  |
| Check/adjust end-of-line switch (procedure IMP15), replace parts as necessary (procedure IMP17).                                                          | -                                                                                                    | 1 | - | - | - | - | - | - | - | -      |  |  |  |  |  |
| See detailed field service manual and parts manual (see preface) and check/<br>adjust/replace until fault is found (procedure IMP15, 16, and 17).         | -                                                                                                    | 4 | 3 | 4 | 4 | 4 | 4 | 5 | 5 | -      |  |  |  |  |  |
| Call for assistance.                                                                                                    | -                                                                                                    | - | - | - | - | - | - | - | - | X      |  |  |  |  |  |
| Note: After completing any repairs or maintenance, verify that the printer is operational by activating TEST PRINT.                                       |                                                                                                    |   |   |   |   |   |   |   |   |        |  |  |  |  |  |

# TABLE IMP1. DDLT FOR IMPACT PRINTER (SHEET 4 OF 4)

| PRINTER/CRT_INTERFACE_CHECKS                                                                                                    |                      |             |                  |
|----------------------------------------------------------------------------------------------------|----------------------|-------------|------------------|
|                                                                                                    |                      |             |                  |
| ASSUME<br>Power is on at the printer and all printer switch operations (including TEST PRINT) check OK per prec<br>this table. Printer input/output cable connected either to keyboard display PERIPHERAL CONNECTO<br>display terminal is operational.                                                                                                    | eding sh<br>'R and k | neet<br>eyb | s of<br>oard     |
|                                                                                                    | SITU                 | ATI         | ons              |
| CONDITIONS                                                                                                    | 1                    | 2           | 3                |
| Do the impact printer test portion of procedure TS6 from the step where the START/STOP switch is pressed to light the switch indicator up to the end of the impact printer test. Assure that keyboard switches are set per beginning of printer checkout steps and that rear panel TEST/NORMAL switch of display is in TEST position. After these test steps, use keyboard REPEAT and character key to print several print lines (132 characters a line). Does printer perform all checks properly? Caution: Do not allow a printer to continuously print adjacent columns for more than 5 minutes | Y                    | Z           | O<br>T<br>H<br>E |
| maximum at a time or solenoid assemblies will overheat and be damaged.                                                                                                    |                      |             | R                |
|                                                                                                    |                      |             |                  |
| ACTIONS                                                                                                    | SEC                  | QUE         | NCE              |
| Printer works OK. Return to table TS1.                                                                                                    | X                    | -           | -                |
| Check input/output cable at printer and at other end.                                                                                                    | -                    | 1           | -                |
| Open logic chassis panel (procedure IMP6) and observe for proper printed circuit board seating in the printer logic rack (especially check RS-232 interface board).                                                                                                    | _                    | 2           | -                |
| Observe for proper connections from printer logic module to input/output connector.                                                                                                    | -                    | 3           | -                |
| Remove RS-232 interface board (procedure IMP7), and check that all switches/jumpers are properly set for this subsystem (procedure IMP8). Reinstall RS-232 interface board (procedure IMP7).                                                                                                    | _                    | 4           | -                |
| Replace RS-232 interface board (procedure IMP7) with a new board making sure new board has proper switch/jump settings for this subsystem (procedure IMP8).                                                                                                    | _                    | 5           | -                |
| Replace common controller board (procedure IMP7).                                                                                                    | -                    | 6           | -                |
| See detailed field service manual and parts manual (see preface) and check/adjust/replace until fault found (procedure IMP15, 16, and 17).                                                                                                    | _                    | 8           | -                |
| Replace LSI equivalent board (procedure IMP7).                                                                                                    | -                    | 7           | -                |
| Call for assistance.                                                                                                    | -                    | 9           | X                |
| Note: After completing any repairs or maintenance, verify that the subsystem is operational by rerunning test mode.                                                                                                    |                      |             |                  |

# IMPACT PRINTER CORRECTIVE MAINTENANCE PROCEDURES - GENERAL

The following pages identify procedures referenced either from table IMP1, DDLT for Impact Printer, or elsewhere within this manual. In addition, other procedures which may serve useful are identified. This impact printer has two companion manuals (see preface), which cover the detailed remove/replace procedures, adjustments, and all parts data identification. Whenever such procedures are identified on the following pages, a reference appears to send the reader to the proper procedural details in the companion field service manual.

For the IMP, information provided in this hardware maintenance manual, plus detailed data in the companion field service and parts manuals, allows troubleshooting down to a very detailed level. This is in keeping with the policy of being able to perform detailed troubleshooting and repair at the customer site for medium and large printer equipments. This philosophy differs with the modular repair level approach used for small, lightweight printers such as the NIP.

Generally, it is at the discretion of the customer engineer making a service call to decide at which level adjustments or remove and replace procedures should be done for the best overall results at any particular site. This decision must take into consideration the availability of possible required spare parts, and availability/type of test equipment and tools which are required for different level adjustment/replacement procedures.

The two companion manuals support maintenance down to the level of internal clutch parts, PC board components, and complex adjustments which require special tools/ talents. The maintenance philosophy of this hardware maintenance manual is to limit the detailed level of maintenance for a printer when used as a peripheral device with a display terminal. On the site, this means maintaining certain areas of the printer at a higher level than may be possible by using all information available in the manuals. Specifically, these limitations are defined as follows.

- Do not break the printhead assembly down to the solenoid level, etc., nor attempt to adjust extension of the stylus pins (print wire ends). This means do not loosen solenoid assemblies to adjust their armature position on the stylus pins. Rather, remove/replace the entire printhead assembly (procedure IMP7).
- On the hammer driver circuit board, replace fuses only (procedure IMP12), otherwise replace the whole board (procedure IMP9).
- Repair any of the four logic boards in the logic chassis only by replacing them at the board level (procedure IMP9) except for on-board fuses (procedure IMP12).
- Any/all light sensors should be replaced only at their board level (see procedures IMP10 and IMP11).

# Procedure IMP1 - Turning On Impact Printer Power

To turn power on the impact printer, perform the following:

- 1) Verify ac power cord connected to proper power from site outlet.
- 2) Verify paper forms installed/aligned (procedure IMP3).
- 3) Verify ribbon installed (procedure IMP4).
- 4) Verify format tape installed (procedure IMP5).

- 5) Press ON/OFF switch to ON (switch illuminates when power is on).
- 6) Press START/STOP switch to START (switch illuminates when in start condition) to place printer online. If offline condition is desired for testing, leave this switch in stop condition (not illuminated).

If desirable to check printer operating capability, place START/STOP switch to STOP (not illuminated) and proceed as follows (if a fault should occur, start troubleshooting at table IMP1, DDLT for Impact Printer):

1) Press FORM FEED switch and observe that forms advance one page (as determined by a page sentinel on the format tape channel one).

#### NOTE

FORM FEED is inoperable when printer is in online condition (START/STOP switch illuminated). Also, do not activate FORM FEED switch with the format reader tape off or reader mechanism open because that causes a forms runaway condition (constant paper feeding). To stop such a runaway condition, press ON/OFF switch to OFF (extinguished), close the format reader on a format tape (procedure IMP5), and turn power switch to ON (lit) again.

2) Press TEST PRINT switch (illuminated) and observe the Impact Printer TEST PRINT Pattern, shown in figure TS5, prints. Press TEST PRINT switch again to stop this test (switch extinguished).

#### NOTE

TEST PRINT switch is operable only when printer is not online (START/STOP switch extinguished), the front cover interlock switch is closed, and when no power supply faults exist. If paper forms should run out, TEST PRINT will still operate.

# **Procedure IMP2** — Turning Off Impact Printer Power

To turn off printer power, perform the following:

- 1) Press ON/OFF switch on front panel to off it should extinguish.
- If desired to remove all power applied to printer cabinet (such as for moving power supply components or just to be doubly safe when working inside cabinet), disconnect ac power cord from site outlet.

#### Procedure IMP3 - Installing/Aligning Paper Forms in Impact Printer

To install/align paper forms in the impact printer, use the following procedure. Select paper forms from those recommended under the heading Impact Printer Forms at the end of this procedure.

- 1) Turn printer power off (ON/OFF switch), lift front access panel slightly, slide it to front of printer cabinet, and lower access panel carefully to its open hanging position at front of cabinet.
- 2) Place stack of fanfold forms behind printer, directly below forms feed slot.
- 3) Insert top form into forms feed slot under tension bars (figure IMP1) and continue to slide form in until it is visible at front of printer.
- 4) Stand at front of printer and open left tractor flap. Position form on left tractor feed pins and close tractor flap.
- 5) Replace front access panel. Using the column guide on panel for forms position reference, slide left tractor for desired left margin on paper (tractors have fairly stiff friction clamps which require firm pressure to release).
- 6) Open right tractor flap, slide right tractor as necessary to left or right so tractor feed pins fit in right side feed holes of taut, non-skewed paper form, and close right tractor flap.
- 7) Set Forms Density Control lever according to forms thickness. Move lever toward rear of cabinet for thicker, multiple-part forms and toward front for thin forms. After starting printing, adjust this lever for best print quality.
- 8) Turn printer on and activate FORM FEED switch to position format tape reader at top of forms position.

- 9) While pressing Clutch Retractor Lever, use Forms Positioning Knob to advance form to intended first line of print (directly under printhead's present position).
- 10) Release Clutch Retractor Lever. Forms should be ready for printing.

# Impact Printer Forms

Impact printers use fanfolded forms that have sprocket drive holes along each side. For best print quality and printer operation, the forms and ribbons used in impact printers should meet the following general requirements.

The printer will handle standard continuous forms paper with feed holes on each edge, with or without marginal perforations.

The forms may be from 4 to 16.75 in (101.6 to 425 mm) in width including margins, and 3.5 to 18 in (88.9 to 457 mm) long from fold to fold. When using the output paper basket, the forms length is limited to 11 in (279 mm) from fold to fold.

The forms must have sprocket holes punched along both margins  $0.25 \pm 0.03$  in (6.35  $\pm 0.76$  mm) from the paper edge to the hole center lines. The distance between hole centerlines must be  $0.50 \pm 0.005$  in (12.7  $\pm 0.13$  mm) nonaccumulative, and the diameter of the holes should be  $0.156 \pm 0.010$  in (3.9 to 0.25 mm). Multiple-part forms must be suitably fastened with nonmetallic fasteners. The following list specifies the recommended forms in terms of parts and weights.

| Parts   | White Sulphite Bond Paper                       | Carbon Paper                   |
|---------|-------------------------------------------------|--------------------------------|
| 1       | 15 pound continuous bond (56 g/m <sup>2</sup> ) |                                |
| 1       | 24 pound continuous bond (90 g/m $^2$ )         |                                |
| 2 and 3 | 12 pound continuous bond (45 g/m <sup>2</sup> ) | 8 pound (14 g/m <sup>2</sup> ) |
| 2 and 3 | 15 pound continuous bond (56 g/m <sup>2</sup> ) | 8 pound (19 g/m <sup>2</sup> ) |
| 4 and 5 | 12 pound continuous bond (45 $g/m^2$ )          | 6 pound (14 g/m <sup>2</sup> ) |
|         | 1                                               |                                |

#### Procedure IMP4 — Installing Ribbon in Impact Printer

This procedure describes the various operations required for installing ribbon in the impact printer. Use ribbon and ribbon materials as specified under the heading Impact Printer Ribbon Materials at the end of this procedure.

If the replacement ribbon for the printer comes supplied on a single spool, unload used ribbon from one spool for reuse as follows:

1) Press power ON/OFF switch to OFF and open front access panel.

- 2) Remove ribbon (on spools) from ribbon path in printer (figure IMP2).
- 3) Place spool with most ribbon on right ribbon mandrel (figure IMP2).
- 4) Place other spool on stationary rewind mandrel located just behind right ribbon mandrel.
- 5) Turn printer on.
- 6) When ribbon stops turning, remove both spools, pull ribbon leader from empty spool, and use empty spool for spool loading procedure which follows.

If the replacement ribbon for the printer comes supplied on a single spool, load it on an empty spool (unload/emptied per preceding steps) for the required second spool as follows:

- Route ribbon from full spool onto empty spool as shown in figure IMP3. Wrap ribbon leader over one of arrow-shaped holding clamps on empty spool hub and pull ribbon back into point of arrow of clamp until solidly hooked. Do not pull so hard that clamp at hub bends up. A minimum of 6 in (152.4 mm) of ribbon must exist between point of attachment and reversing eyelet which is imbedded in ribbon end. This is to allow actuating reversing lever next to right mandrel when ribbon is fully unwound from right spool.
- 2) Wind 5 to 6 turns of ribbon onto empty spool. Ribbon is ready for loading in printer.

)

To load a ribbon that is already on two spools, refer to figure IMP2 and perform the following:

- 1) Place full spool on left ribbon mandrel.
- 2) Route ribbon around guide rollers making sure it passes through slot in ribbon-reversing sense lever.
- 3) Route ribbon between ribbon guide and printhead and around front guide roller on printhead.
- 4) Route ribbon behind rear guide roller on printhead and then all the way right to behind far guide roller.
- 5) Route ribbon in front of next guide, through slot in ribbon-reversing sense lever, and behind last guide roller.
- 6) Place empty spool on right ribbon mandrel.
- 7) Slide printhead all the way to right and allow it to spring back. This should route ribbon beneath tip of clamp on printhead and ribbon should now be ready for printing.

#### Impact Printer Ribbon Materials

The ribbon used in this impact printer is 0.5 in (12.7 mm) wide by 66 feet (20 m) long and runs on an angle across the printing area in order to print on the full width of the ribbon. The ribbon must have an eyelet located at least 6 in (152 mm) from each end for automatic ribbon reversal. Nylon or silk ribbons only must be used. A single spool ribbon must be attached to an empty spool before installation in the printer. The following are recommended ribbon materials:

#### ltem

CDC Part Number

Ribbon and Spools Empty Ribbon Spool Cleaning Solvent 95371700

76616500

Any standard commerical type, i.e., Brief, Formula 409, etc.

# Procedure IMP5 - Installing Format Tape in Impact Printer

This procedure describes installing the required format tape in the impact printer. Without a format tape in place, printer use will result in a forms runaway condition (no control over forms advance). Use format tape and material as specified under the heading Impact Printer Format Tape Materials at the end of this procedure.

- 1) Press power ON/OFF switch to OFF.
- 2) Remove format reader housing by pulling it, bottom first, away from printer from left side.
- 3) Lift brush block tension lever.
- 4) Thread format tape loop between brush block and drive sprocket making sure that channel 1 is at the inside (see figure IMP4 and IMP5). Be certain that tape holes fit neatly over drive sprocket pins.
- 5) Route the remaining loop of format tape using either path A or path B as shown in figure IMP4 depending on tape length. Use path B when tension arm cannot take up all slack with tape in path A, or if tension arm is so extended as to touch housing when tape is in path A.
- 6) Lower brush block tension lever.
- 7) Replace format reader housing by pressing it, top first, over framework of format reader from left side. Format tape should be ready for operation.

# Impact Printer Format Tape Materials

The format tape used in this impact printer is a standard 1 in (25.4 mm) wide tape with sprocket holes on 0.1 in (2.54 mm) centers (figure IMP5). The standard format tape (CDC Part No. 76621000) comes with channel 3 (line feed) already punched. Channel 1 should be punched to correspond to the top of forms positions. Channel 2 may be punched at any vertical tab desired. The format tape may be any length from 5.5 to 12.5 in (139.7 to 317.5 mm).

The person servicing the customer site is not normally required to supply format tapes to the customer. If a person wishes, properly punched spare format tapes may be brought to the site for test purposes. If, however, tape must be punched at the site, a special Format Tape Punch (CDC Part No. 76657900) must be used along with adhesive Format Tape Splice (CDC Part No. 76628200). The proper use of these items is fully described in the companion field service manual for the impact printer (see preface). The customer may purchase and have on site whatever format tape and punching/splicing equipment/materials are necessary.

#### Procedure IMP6 - Opening/Removing Impact Printer Cabinet

To gain access to interior parts/assemblies of the impact printer, open/remove the cabinet as described by the following procedures.

Open/remove the front access panel (to gain access to entire ribbon path and line start circuit board) as follows:

- 1) Raise front edge of access panel slightly up, carefully slide it toward front of printer until the two retaining tangs (one at the far back on each end of access panel) are fully forward in their slots in upper cabinet, and gently lower access panel until it hangs at front of printer cabinet.
- 2) Remove panel from cabinet (if desired; for example, in preparation for removing entire cabinet) by lifting panel up again, swinging left side toward back as far as comfortable without jamming it, moving right side of panel toward front and lifting it so right tang lifts out from under cabinet top, and moving entire panel toward the right and front so it lifts off cabinet.

Open the rear logic chassis panel (to gain access to back interior of cabinet including logic chassis, input/output connector, driver board, tractor assembly locks/connector, etc.) as follows:

- Loosen the four twist-lock fasteners located along top and side of backpanel (which covers entire back of printer cabinet), one quarter turn counterclockwise.
- 2) Carefully tilt top of panel back and lower it so it hangs on its retaining chain.

# WARNING

Interior of cabinet has hazardous voltage. Exercise extreme caution if power is left on or turn power off and disconnect ac power cord from site outlet.

Remove the entire upper cabinet (to gain access to front interior of cabinet including drive motor, clutch, drive belt, character start assembly, code disc, pulley assembly, etc.) as follows:

- 1) Open rear logic chassis panel by preceding two steps.
- 2) Disconnect tractor assembly cable connector on logic chassis backplane board (figure IMP10).

62957400 A

- 3) Release tractor assembly by reaching into upper left and right corners of rear panel opening, pressing the two tractor assembly locks, and lifting tractor assembly off. Set tractor assembly aside in a safe place.
- 4) Grasp upper cabinet firmly on each side and lift straight up to release it from its spring-loaded fasteners. Carefully continue raising cabinet until it clears interior parts and set it aside in a safe place.

Replace any/all of the items removed in this procedure by reversing the steps which removed them.

# Procedure IMP7 - Removing/Replacing Logic Chassis PC Boards

To remove PC boards from the logic chassis, perform the following:

- 1) Press power ON/OFF switch to OFF.
- 2) Open rear logic chassis panel (procedure IMP6).
- 3) Release friction clamp arms holding board (figure IMP6) in place.
- 4) Withdraw board from card cage.

To replace PC boards in the logic chassis, perform the following:

5) Press power ON/OFF switch to OFF.

- 6) If board contains switches and/or jumpers, check the settings/placements (figure IMP7) per terminal subsystem requirements.
- 7) Place board in correct logication (figure IMP6) and carefully slide board in track until board touches connector sockets at back.
- 8) Carefully draw board into connector sockets by evenly and firmly locking both friction clamps.

# Procedure IMP8 - Checking/Setting Internal Switches and Jumpers

To check/set internal switches and jumpers for the impact printer, proceed as follows:

- 1) Open rear logic chassis panel (procedure IMP6).
- 2) Remove RS-232-C interface board 1A04 (procedure IMP7).
- 3) Verify that all switches and jumpers (figure IMP7) conform to the interface configuration required for correct operation with the keyboard display logic (refer to impact printer installation procedures in associated Operators Guide/Reference Manual; see preface).
- 4) Replace RS-232-C interface board in slot 1A04 (procedure IMP7).

#### Procedure IMP9 - Removing/Replacing Driver PC Board

To remove the drive PC board 2A01 (figure IMP15), perform the following:

- 1) Press power ON/OFF switch to OFF.
- 2) Open rear logic chassis panel (procedure IMP6).

#### NOTE

Before replacing a suspected faulty driver board, inspect the four solenoid fuses on the board (procedure IMP12). If replacing a faulty fuse solves the problem, do not proceed with replacing the driver board.

- 3) Reach in through rear panel accessway and remove the two screws from printhead ribbon-cable retainer at lower center of driver board.
- 4) Carefully pull each of the four connectors from driver board (these are 2J01, 2J02, 2J03, and 2J04 as shown on figure IMP8) being careful to note/mark which is top/bottom of each connector so proper reconnection is possible.
- 5) Using a short stubby screwdriver, remove four screws located along bottom of driver board and lift driver board out of cabinet through rear panel accessway.

To replace the hammer driver board, perform the preceding removal steps in reverse order.

62957400 A

# Procedure IMP10 — Removing/Replacing Line Start PC Board

To remove the line start PC board 3A01 (figure IMP15), perform the following:

- 1) Press power ON/OFF switch to OFF.
- 2) Open front access panel (procedure IMP6).
- 3) Slide printhead halfway toward right and block it with some nonmetallic object between printhead and left chassis endplate (a thin, hardcover book may be placed, binding down, between printhead guide rods and between printhead and left endplate).
- 4) Reach down under left end of printhead guide rods and disconnect connector 3J02 from line start board (figure IMP10).
- 5) Using a short stubby screwdriver, remove both screws located diagonally in middle of line start board and lift board out.

To replace the line start PC board, perform the preceding removal steps in reverse order.

# Procedure IMP11 - Removing/Replacing Character Start PC Board

To remove the character start PC board 3A02 (figure IMP15), perform the following:

- 1) Press power ON/OFF switch to OFF.
- 2) Remove entire upper cabinet (procedure IMP6).
- 3) Disconnect connector 3J04 from character start board (figure IMP10).
- 4) Remove both screws located diagonally in middle of character start board and carefully remove board away from code disc assembly.

To replace the character start board, perform the preceding removal steps in reverse order.

#### Procedure IMP12 - Check/Replace Fuses

Fuses are located in three different functional areas within the impact printer. These locations are: hammer driver board 2A01, power supply board 1A01 in the logic chassis, and (for 50-Hz units only) in each of the four secondary outputs from power transformer 2T01.

Check/replace hammer driver board fuse(s) as follows:

- 1) Press power ON/OFF switch to OFF.
- 2) Open rear logic chassis panel (procedure IMP6).
- 3) Carefully observe suspect fuse (figure IMP8) and replace with a new fuse if burned out.

Check/replace power supply board fuse(s) as follows:

- 1) Press power ON/OFF to OFF.
- 2) Open rear logic chassis panel (procedure IMP6).
- 3) Observe fuses (figure IMP9). Replace if burned out.

Check/replace each fuse in the secondary of 2T01 (figure IMP15) in a 50-Hz unit as follows:

- 1) Press power ON/OFF to OFF.
- 2) Remove entire upper cabinet (procedure IMP6).
- 3) Observe fuses (figure IMP10). Replace if burned out. Identification for these power transformer fuses is as follows:

Top fuse (2F01): 10 A (+28 V dc) Second fuse down (2F02): 6.25 A (+13 V dc) Third fuse down (2F03): 1 A (+16 V dc) Bottom fuse (2F04): 1 A (+24 V dc)

### Procedure IMP13 - Removing/Replacing Internal Cables

To remove any cable with the printer, on either or both ends, proceed as follows:

- 1) Press power ON/OFF switch to OFF.
- Refer to internal cable/connector diagrams (figures IMP11, 12, 13, and 14) for cable general location/routing. See figures IMP11 and IMP16 for chassis connector locations.

# WARNING

For any cable/wiring on the primary side of the power transformer (2T01), the input power cord must be disconnected from the site power outlet. Also, whenever working near any portion of input power, whether input lines or various terminal blocks/pins, the power cord must be disconnected. It is good practice to always disconnect the input power cord when doing any remove/replace work inside the printer. The exception to this may be removing the slide-out logic chassis circuit cards or other similarly simple procedures which may require only the ON/OFF switch set to OFF. If in doubt, always disconnect the input power cord from the site outlet.

- 3) Open cabinet as required to gain access to cable (procedure IMP6).
- 4) While carefully noting pin orientation/location to enable proper reconnection (mark/tag if required), carefully disconnect desired cable.
- 5) Remove any/all cable ties which may hold cable in place. Make it a point to remember where such ties were placed for proper retying later.
- 6) Carefully work entire length of cable (and attached connectors) free from its route and out of printer.

Replace any cable within the printer as follows:

- 7) Verify having correct cable (see impact printer parts manual identified in preface of this manual).
- 8) Carefully work cable (and attached connectors) into its proper place (see impact printer parts manual and field service manual, both identified in proface of this manual).
- 9) Secure as required with cable ties.
- 10) Carefully reconnect connections properly.
- 11) Close cabinet and/or apply power (procedure IMP1) as desired.

# Procedure IMP14 - Checking Internal Cables

To check internal cables, perform the following:

- 1) Open cabinet as required (procedure IMP6) to access cable.
- 2) Visually inspect connections. If loose or open, secure, and if using this procedure from a DDLT, return to the DDLT and check results before proceeding with following steps of this procedure.
- 3) Disconnect cable connections from both ends of suspected wire(s) (procedure IMP13, steps 1 through 4).
- 4) Carefully inspect connector pins on both ends for possible damage. If damaged pin(s) found, replace pin(s), connector in which pin(s) reside, or entire cable (procedure IMP13, steps 4 through 11) whichever best meets existing spares availability and immediate customer needs. Refer to the impact printer parts manual (see preface) for all parts identification.
- 5) Using the interconnection diagrams provided in the impact printer field service manual (see preface), do a pin-to-pin continuity check with an ohmmeter or continuity-checking idiot-light.
- 6) If open wire(s) found, repair if possible/desired (solder loose connection at connector or replace broken wire in bundle) or replace faulty cable with a new one (procedure IMP13, steps 4 through 11).

#### Procedure IMP15 - Mechanical Checks/Adjustments

A variety of detailed mechanical checks and adjustments may be performed on the impact printer at the customer site. The field service manual (see preface) contains the procedures for such tasks in its Maintenance section. The procedures provided there, which meet the maintenance philosophy for the printer as part of the terminal subsystem, are as follows:

- Belt Tension
- Clutch Assembly
- Ribbon Tracking
- Printhead (except printwire ends adjustment)
- Code Disc Assembly
- Paper Motion System
- Format Reader Brush
- Dashpot
- Ribbon Reversing Switch
- Out of Paper Switch
- Clamp Lever (tractor)
- End of Line Switch

When it appears necessary to perform any of these checks/adjustments, do so using the tools and materials specified in the procedures and listed at the beginning of the Maintenance section in the field service manual.

#### Procedure IMP16 - Electrical Checks/Adjustments

A few electrical checks and adjustments may be performed on the impact printer at the customer site. The field service manual (see preface) contains the procedures for such tasks in the Maintenance section. When it appears necessary to perform any of these checks/adjustments, do so using the tools and materials specified in the procedures (and listed at the beginning of the Maintenance section in the field service manual). The electrical check/adjustment procedures provided there, which meet the maintenance philosophy for the printer as part of a terminal subsystem, are as follows:

- +5-V dc Output Voltage Adjustment
- Line Start and Character Start Synchronization (oscilloscope required)
- Character Firing Time and Width Adjustment (oscilloscope required)

#### Procedure IMP17 - Parts Replacement

The field service manual (see preface) contains the procedures for replacing many subassembly parts within the impact printer. These are in addition to the remove/ replace procedures given preceding in this section. A list of these parts replacement procedures follows. When it appears necessary to perform any of these replacements, do so using the tools and materials specified in the procedures (and listed at the beginning of the Maintenance section in the field service manual). The replacement procedures provided there, which meet the maintenance philosophy for the printer as part of a terminal subsystem, are as follows:

# CAUTION

When removing/replacing any assembly/part, always, as a minimum, press power ON/OFF switch to OFF. This prevents mechanism motion and also prevents electrical arcing when disconnecting circuits. If working near or replacing/ disconnecting any input power circuits, always disconnect the input power cord from the site power outlet. It is good practice to always disconnect the input power cord whenever working on any of the circuits within the printer.

- Drive Motor
- Intermediate Pulley Assembly
- Clutch Drive Mechanism
- Right Ribbon Mechanism
- Support Shaft Assembly
- Dashpot Assembly
- Printhead Disassembly (removal part only, disassembly not recommended at customer site)
- Code Disc Pulley Assembly
- Left Ribbon Assembly
- Paper Motion System
- Format Reader Brush

١

- Format Reader Brush Block
- Format Reader Disassembly
- Platen Removal
- Cooling Fan Assembly

To replace items not included either in the preceding list or in the preceding procedures in this section (ON/OFF circuit breaker switch, power transformer, various backplane components, etc.) refer to the impact printer parts manual (see preface) for parts identification and disassembly/assembly drawings. Use the tools and materials specified at the beginning of the Maintenance section in the field service manual (see preface) and proceed to disassemble (remove) and replace the necessary item according to the parts drawings.

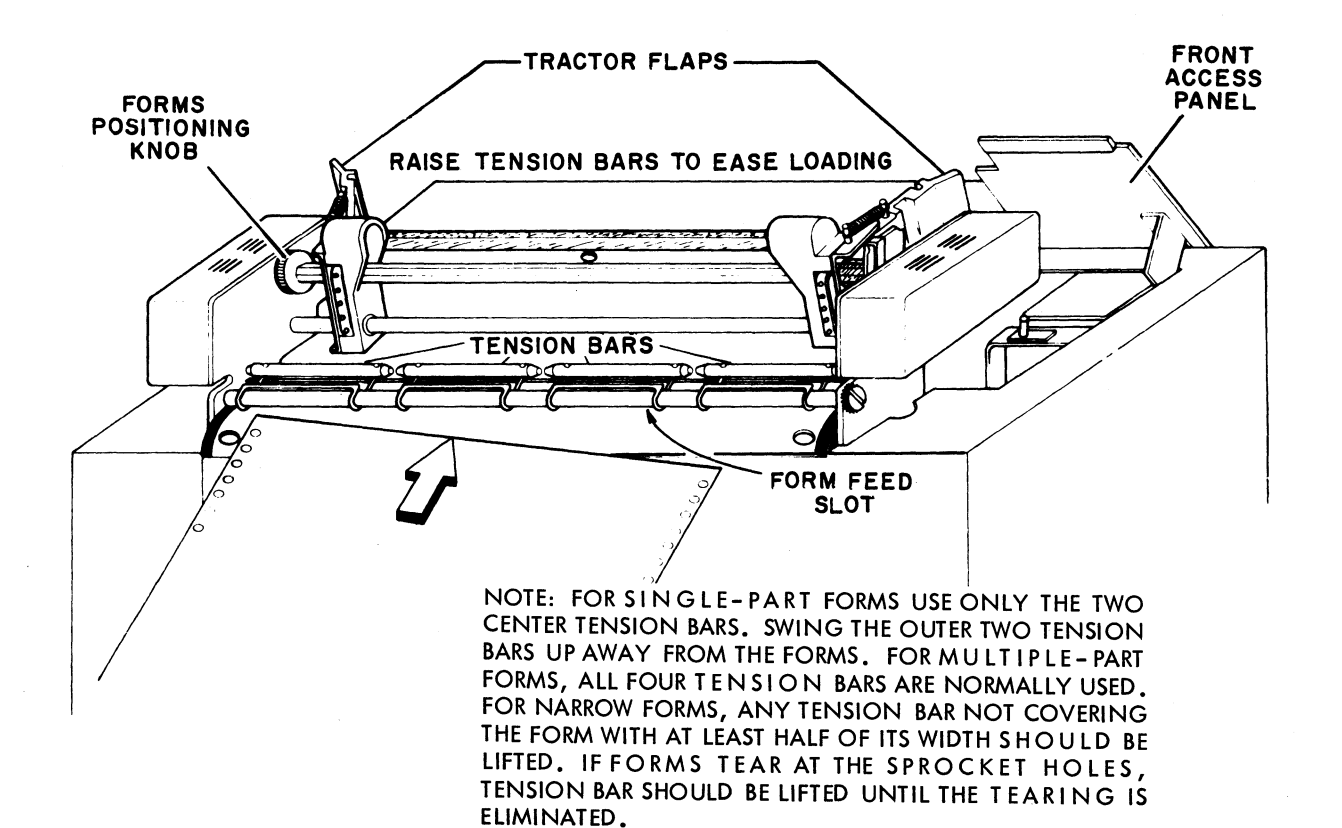

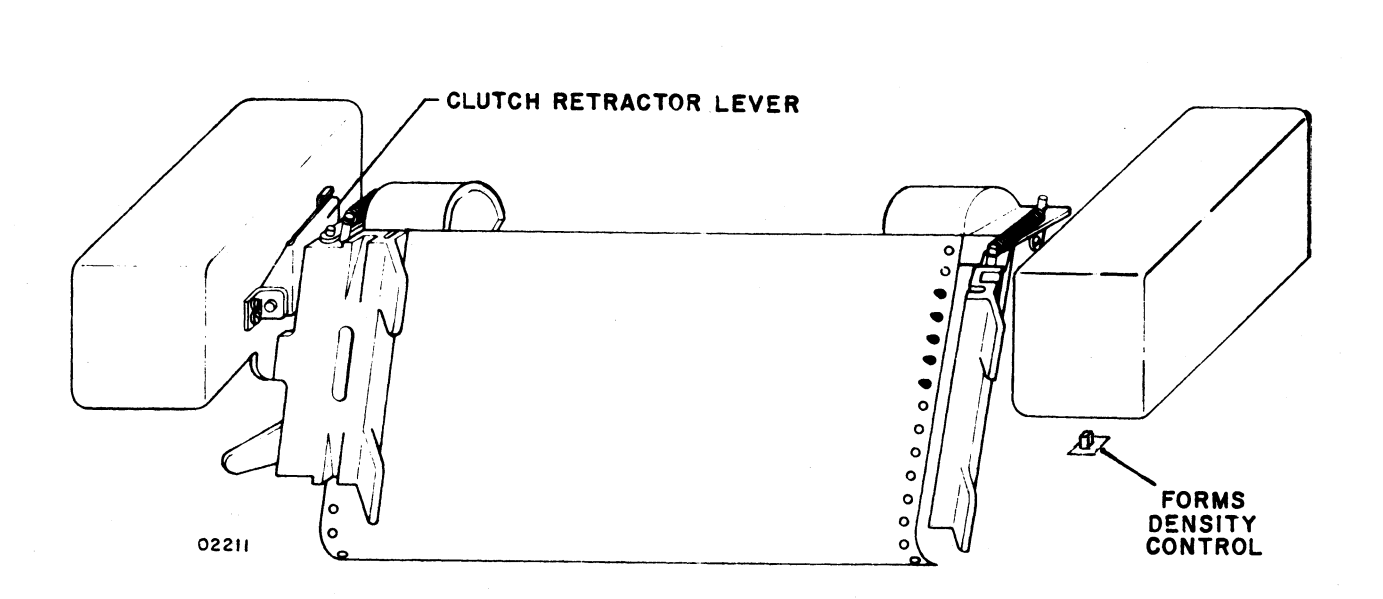

# Figure IMP1. Forms Installing/Aligning in Impact Printer

62957400 A

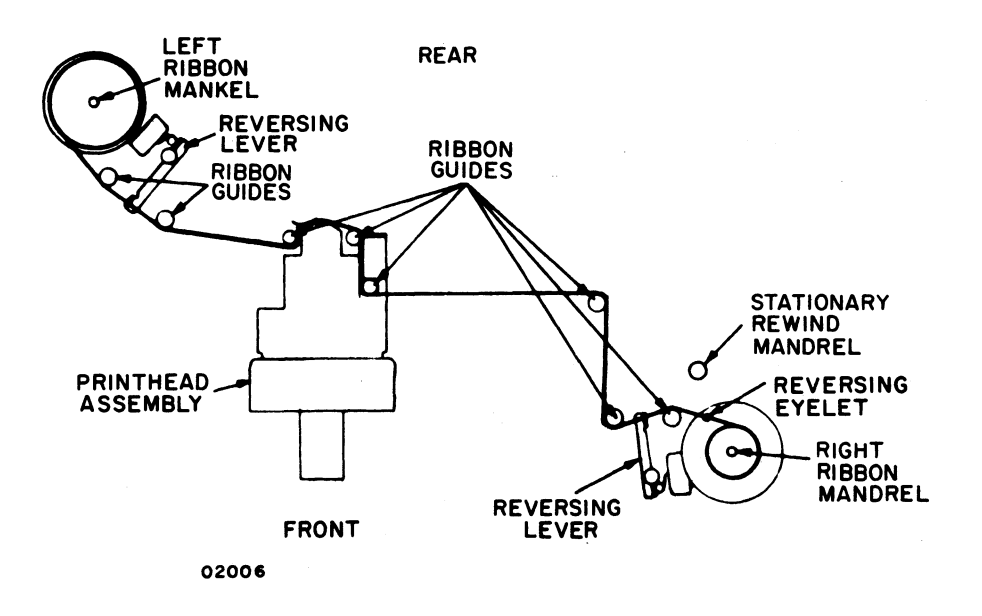

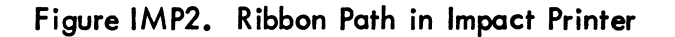

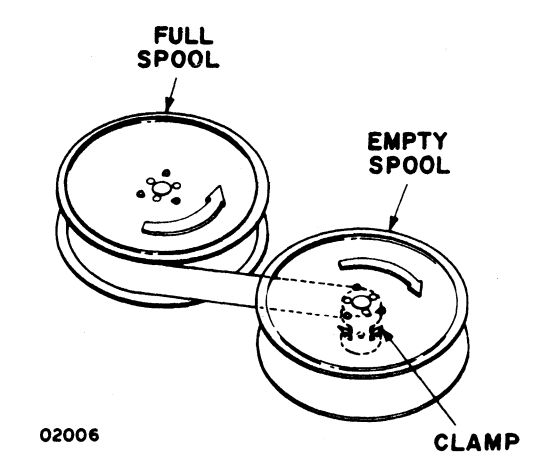

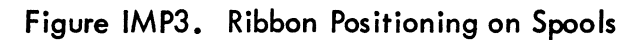

4

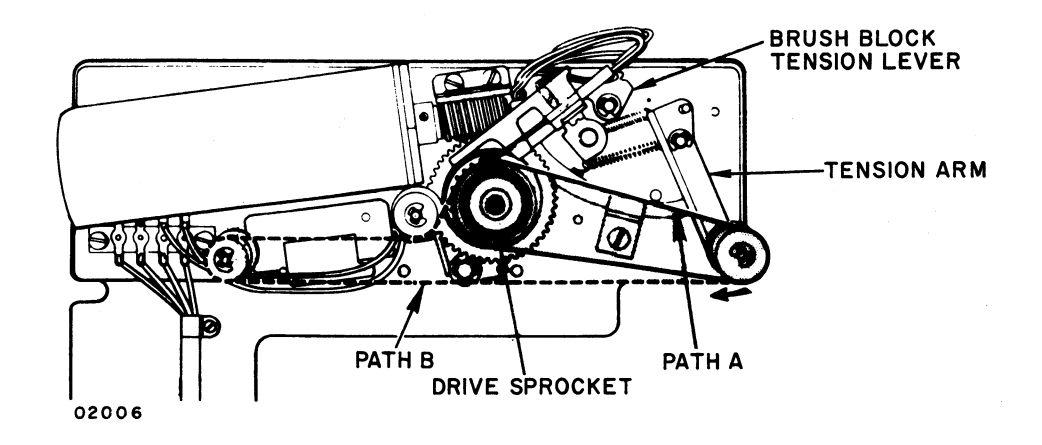

Figure IMP4. Format Tape Path in Impact Printer

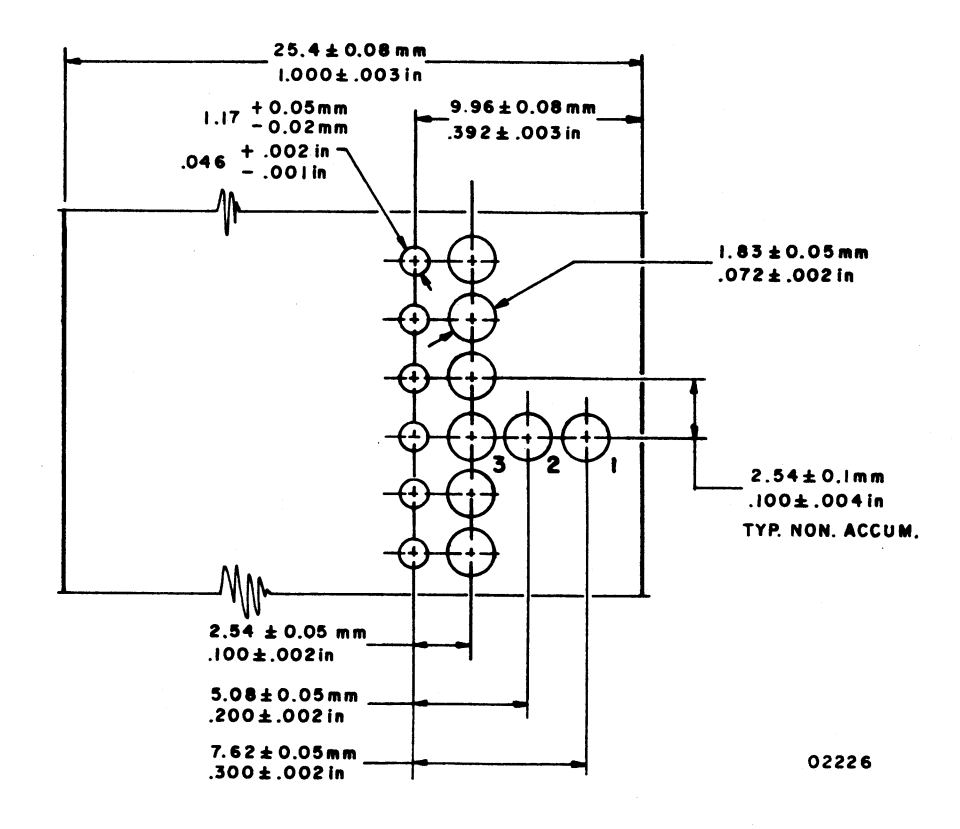

Figure IMP5. Format Tape Characteristics

4

`\*...<u>.</u>

6D-25

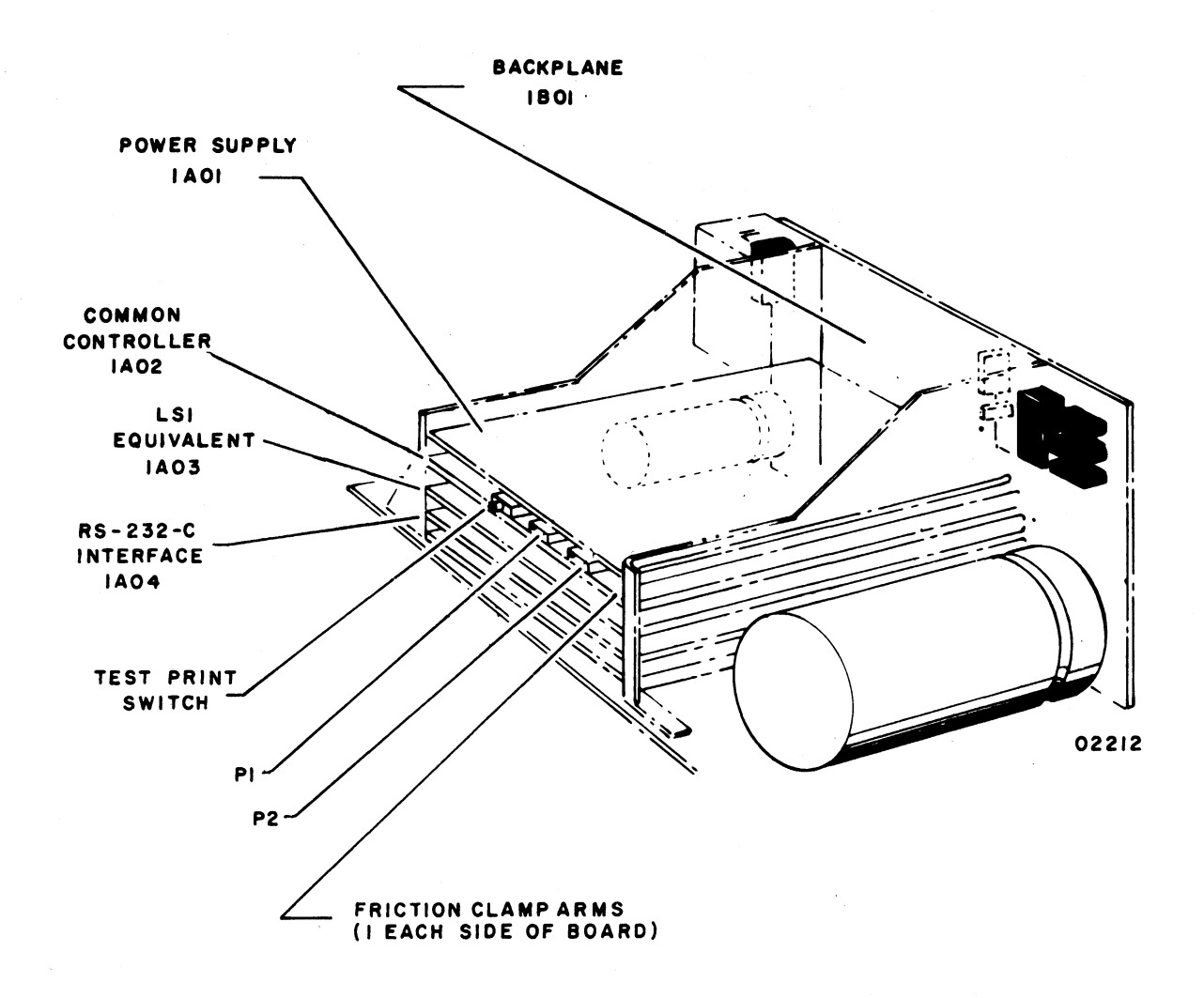

# Figure IMP6. Logic Chassis Board Locations

1

|        | REC CLOCK TIME<br>416 USEC | REC CLOCK TIME<br>202 USEC  | REC CLOCK TIME<br>104 USEC | REC CLOCK TIME<br>52 USEC   | REC CLOCK TIME<br>35 USEC   | REC CLOCK TIME<br>26 USEC   | REC CLOCK TIME              | REC CLOCK TIME<br>6.5 USEC  |             |            |           |             |             |             |             |                 |                |                         |                          |                               |                           |
|--------|----------------------------|-----------------------------|----------------------------|-----------------------------|-----------------------------|-----------------------------|-----------------------------|-----------------------------|-------------|------------|-----------|-------------|-------------|-------------|-------------|-----------------|----------------|-------------------------|--------------------------|-------------------------------|---------------------------|
|        | BAUD RATE SELECTION<br>150 | BAUD RATE SELECTION.<br>300 | BAUD RATE SELECTION<br>600 | BAUD RATE SELECTION<br>1200 | BAUD RATE SELECTION<br>1800 | BAUD RATE SELECTION<br>2400 | BAUD RATE SELECTION<br>4800 | BAUD RATE SELECTION<br>9600 | EVEN PARITY | ODD PARITY | NO PARITY | 5 DATA BITS | 6 DATA BITS | 7 DATA BITS | 8 DATA BITS | BUFFER OVERFLOW | AUTO ANSWERING | REVERSE CHANNEL<br>MARK | REVERSE CHANNEL<br>Space | AUDIBLE ALARM<br>OUT OF PAPER | AUDIBLE ALARM<br>Bel code |
| JOI    |                            |                             |                            |                             |                             |                             |                             |                             |             |            |           |             |             |             |             |                 |                |                         |                          | X                             |                           |
| J02    |                            |                             |                            |                             |                             |                             |                             |                             |             |            |           |             |             |             |             |                 |                |                         | X                        |                               |                           |
| J03    |                            |                             |                            |                             |                             |                             |                             |                             |             |            |           |             |             |             |             |                 |                | X                       |                          |                               |                           |
| J04    |                            |                             |                            |                             |                             |                             |                             |                             |             |            |           |             |             |             |             | X               |                | L                       |                          |                               |                           |
| J05    |                            |                             |                            |                             |                             |                             |                             |                             |             |            |           |             |             |             |             |                 | X              |                         |                          |                               |                           |
| J06    |                            |                             |                            |                             |                             |                             |                             |                             |             |            |           |             |             |             |             |                 |                |                         |                          |                               | X                         |
| SW1-1  | ON                         | OFF                         | OFF                        | OFF                         | OFF                         | OFF                         | OFF                         | OFF                         |             |            |           |             |             |             |             |                 |                |                         |                          |                               |                           |
| SW1-2  | ON                         | ON                          | OFF                        | OFF                         | ON                          | OFF                         | OFF                         | OFF                         |             |            |           |             |             |             |             |                 |                |                         |                          |                               |                           |
| SW1-3  | OFF                        | ON                          | ON                         | OFF                         | OFF                         | OFF                         | OFF                         | OFF                         |             |            |           |             |             |             |             |                 |                |                         |                          |                               |                           |
| SW1-4  | OFF                        | OFF                         | ON                         | ON                          | OFF                         | OFF                         | ON                          | OFF                         |             |            |           |             |             |             |             |                 |                |                         |                          |                               |                           |
| SW1-5  | ON                         | ON                          | ON                         | ON                          | ON                          | OFF                         | ON                          | OFF                         |             |            |           |             | 1           |             |             |                 |                |                         | · · ·                    | 1                             |                           |
| SW1-6  | ON                         | ON                          | ON                         | OFF                         | OFF                         | OFF                         | OFF                         | OFF                         |             |            |           |             |             |             |             |                 |                |                         |                          |                               |                           |
| SW1-7  | ON                         | ON                          | OFF                        | OFF                         | ON                          | ON                          | OFF                         | ON                          |             |            |           |             |             | L           |             |                 |                |                         |                          |                               |                           |
| SW1-8  | ON                         | OFF                         | OFF                        | ON                          | OFF                         | ON                          | ON                          | ON                          | L           | L          | L         |             |             | L           |             |                 |                | ļ                       |                          |                               |                           |
|        |                            | ļ                           | L                          |                             | L                           |                             | ļ                           |                             | L           |            | I         | L           | L           | L           | L           | L               |                |                         | L                        | ļ                             |                           |
| SW2-1  | L                          | L                           | L                          | L                           |                             | L                           | L                           |                             | ON          | ON         | OFF       |             |             | L           |             |                 |                |                         |                          |                               |                           |
| SW2-2  |                            |                             |                            |                             |                             | L                           |                             |                             | OFF         | ON         | L         |             | L           |             |             |                 | L              |                         |                          |                               |                           |
| SW2-3  |                            |                             |                            |                             |                             | L                           |                             |                             | I           |            |           | ON          | ON          | OFF         | OFF         |                 | L              |                         | I                        | ļ                             |                           |
| SW2-4  | L                          | L                           | L                          | L                           | L                           |                             |                             | L                           | L           | L          |           | ON          | OFF         | ON          | OFF         |                 |                |                         | · ·                      |                               |                           |
| SW 2-5 | ON                         | ON                          | ON                         | ON                          | OFF                         | ON                          | OFF                         | OFF                         |             |            |           |             |             |             |             |                 |                |                         |                          |                               |                           |
| SW2-6  | OFF                        | OFF                         | OFF                        | OFF                         | ON                          | OFF                         | ON                          | ON                          |             |            |           |             |             |             |             |                 |                |                         |                          | 1                             |                           |
| J07    |                            | 1                           |                            |                             |                             |                             |                             |                             |             |            | 1         | X           | X           | X           |             |                 | 1              |                         |                          | I                             |                           |

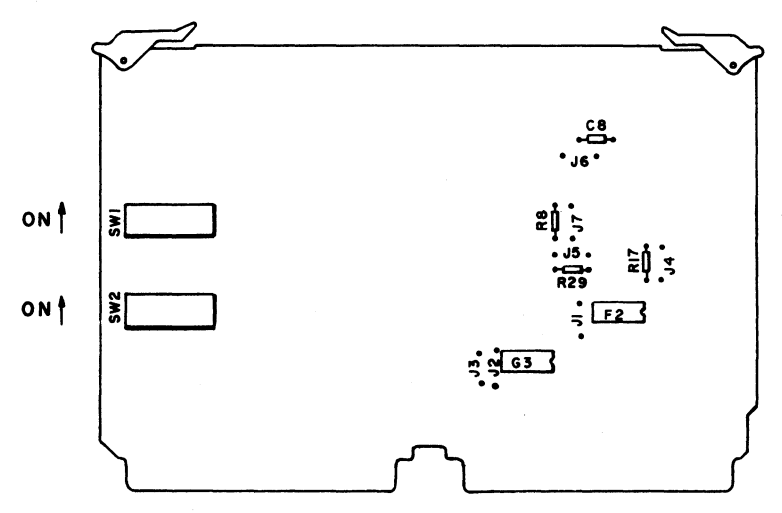

NOTES: I) TO USE THE PRINTER ON OTHER BAUD RATES THAN SHOWN ABOVE, THE FOLLOWING FORMULA CAN BE USED LOAD VALUE =  $256 - \left(\frac{1}{32(BAUD RATE)A}\right)$ IN DECIMAL

```
WHERE
WHERE:
A=IXIO<sup>-6</sup>FOR SWITCH 2-5 CLOSED AND 2-6 OPEN
A=0.25 XIO<sup>-</sup>FOR SWITCH 2-6 CLOSED AND 2-5 OPEN
THE LOAD VALUE IN DECIMAL MUST THEN BE CONVERTED INTO BINARY.
THEN, THAT VALUE IS LOADED INTO THE SWITCHES.
```

2) SWITCHES 2-5 AND 2-6 CAN NEVER BE CLOSED OR OPEN AT THE SAME TIME. IF EITHER OF THESE OCCURS, EITHER A WRONG FREQUENCY OR NO FREQUENCY IS SUPPLIED TO THE BAUD RATE SELECTOR.

02290-1

Figure IMP7. Internal Switches and Jumpers (RS-232-C Interface Board)

62957400 A

6D-27

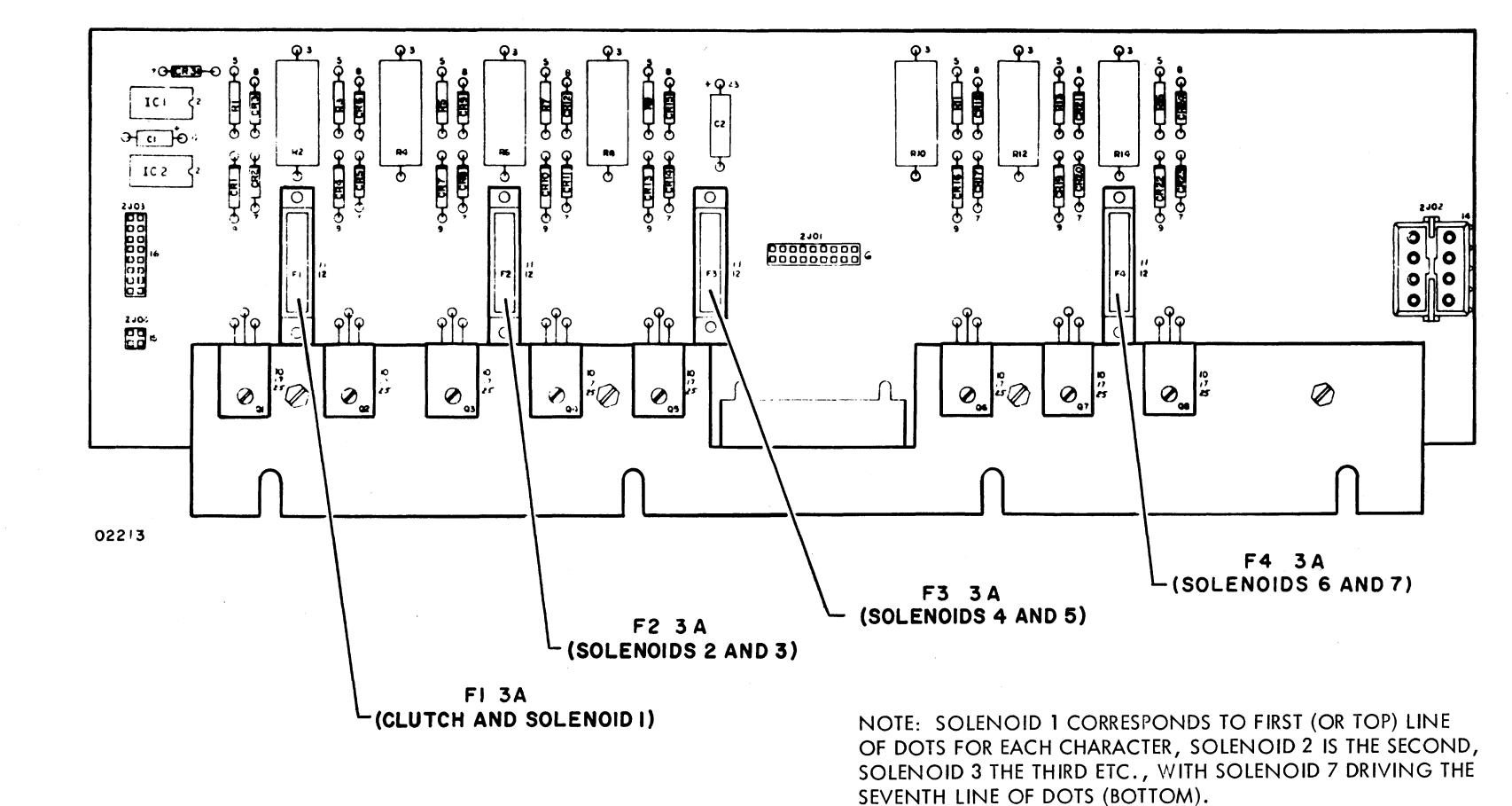

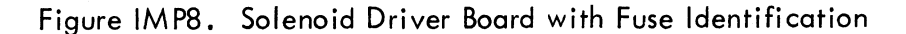

6D-28

62957400 A

1

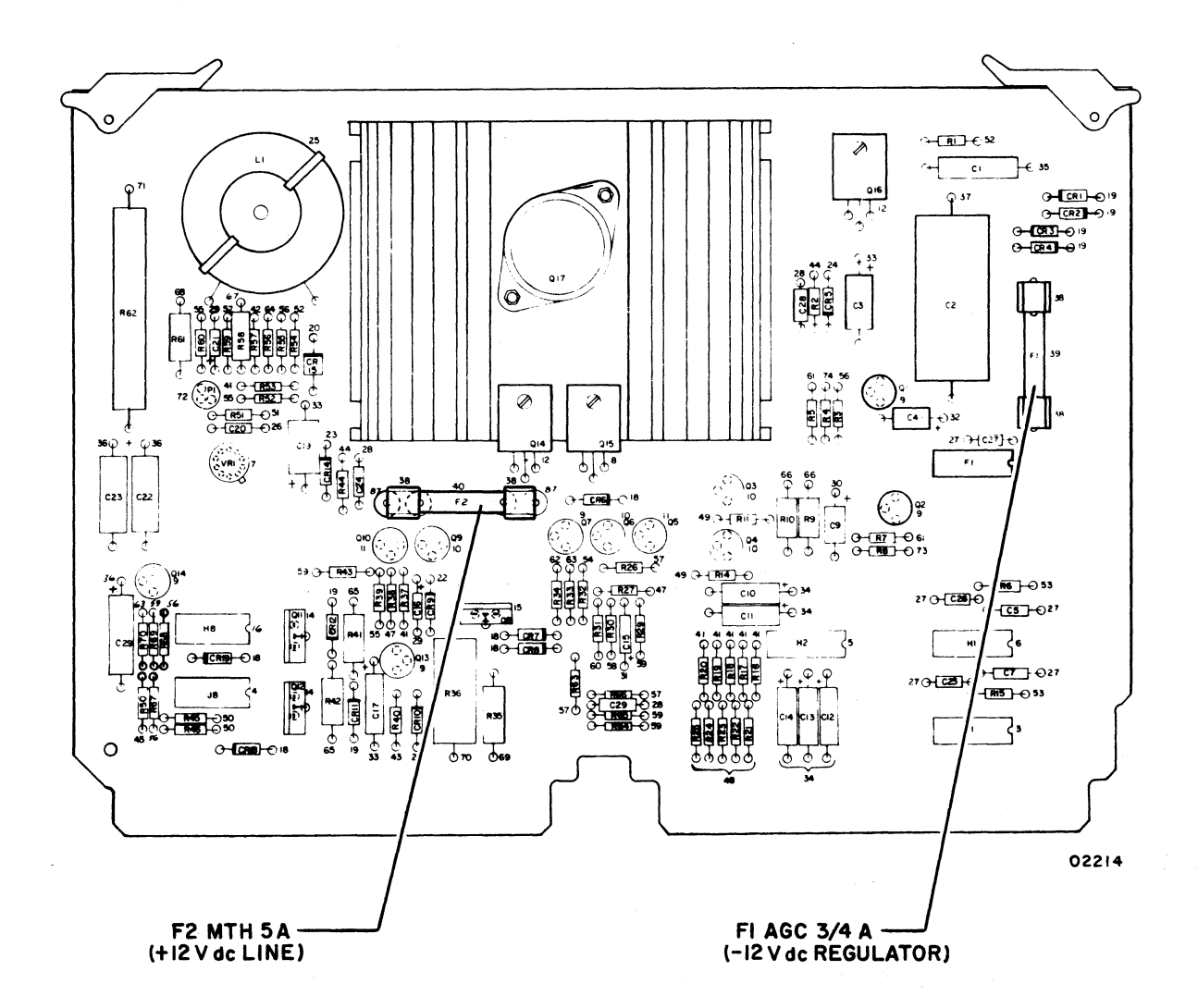

Figure IMP9. Power Supply Board with Fuse Identification

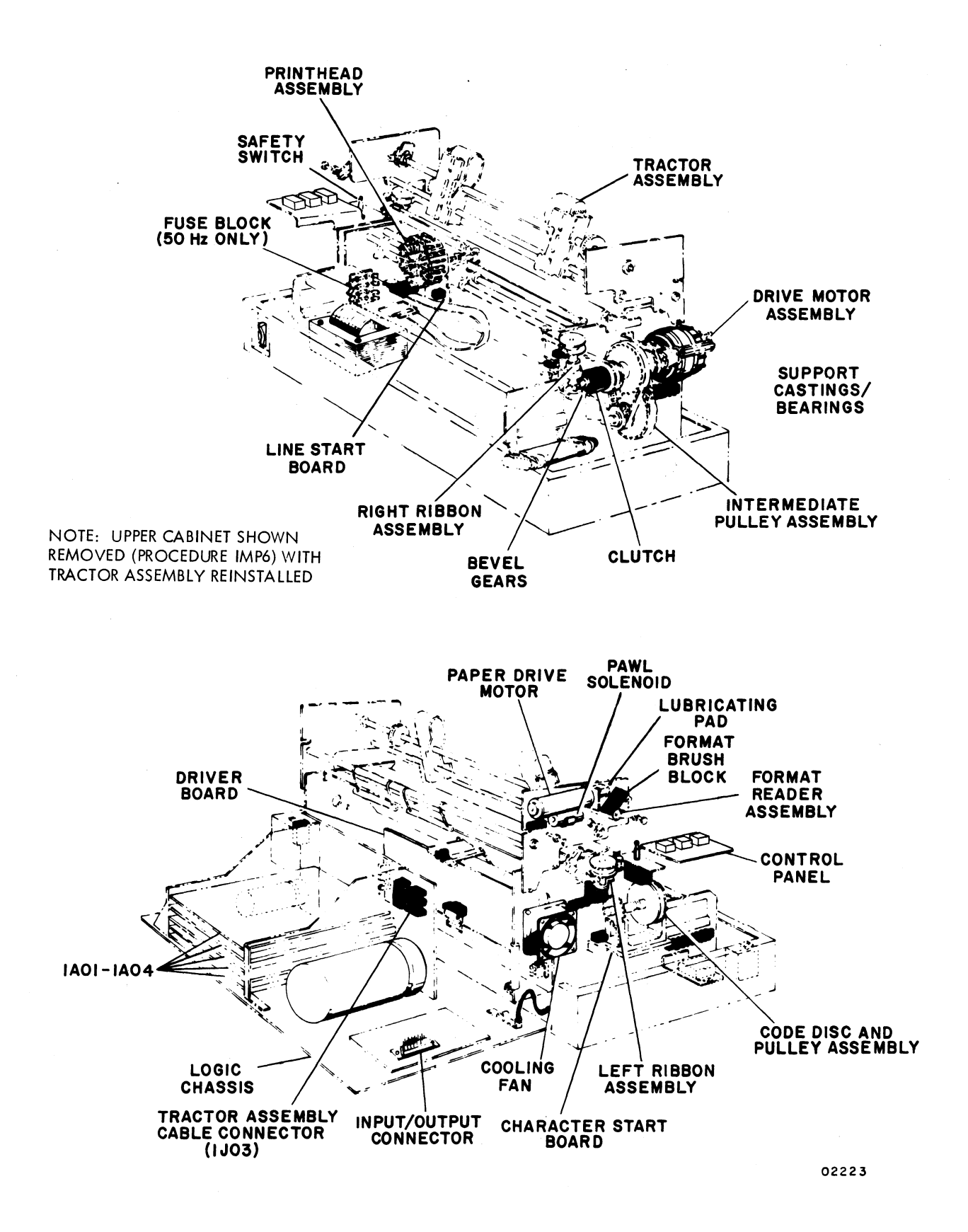

Figure IMP10. Impact Printer Major Assemblies
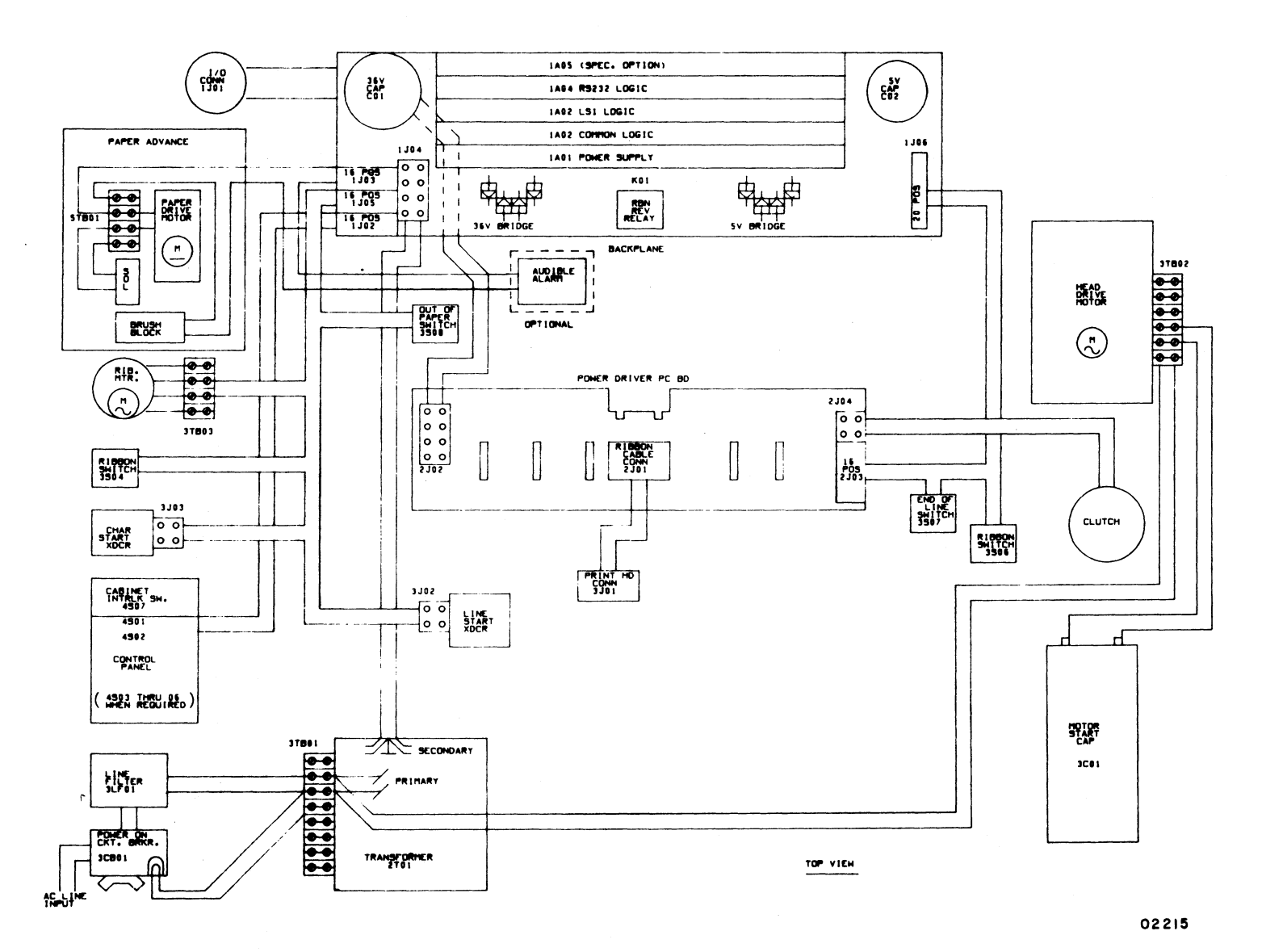

١

Figure IMP11. Impact Printer Internal Connectors

6D-31

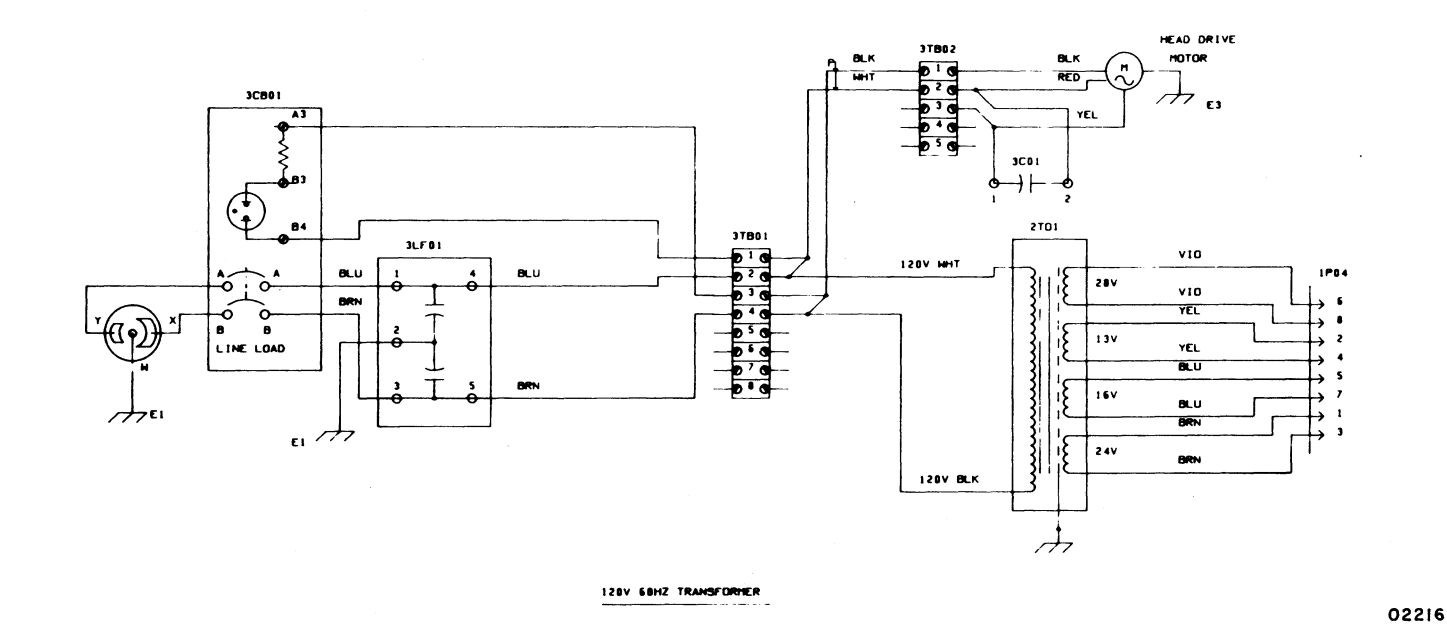

7

.

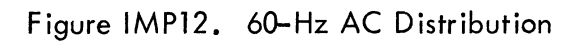

62957400 A

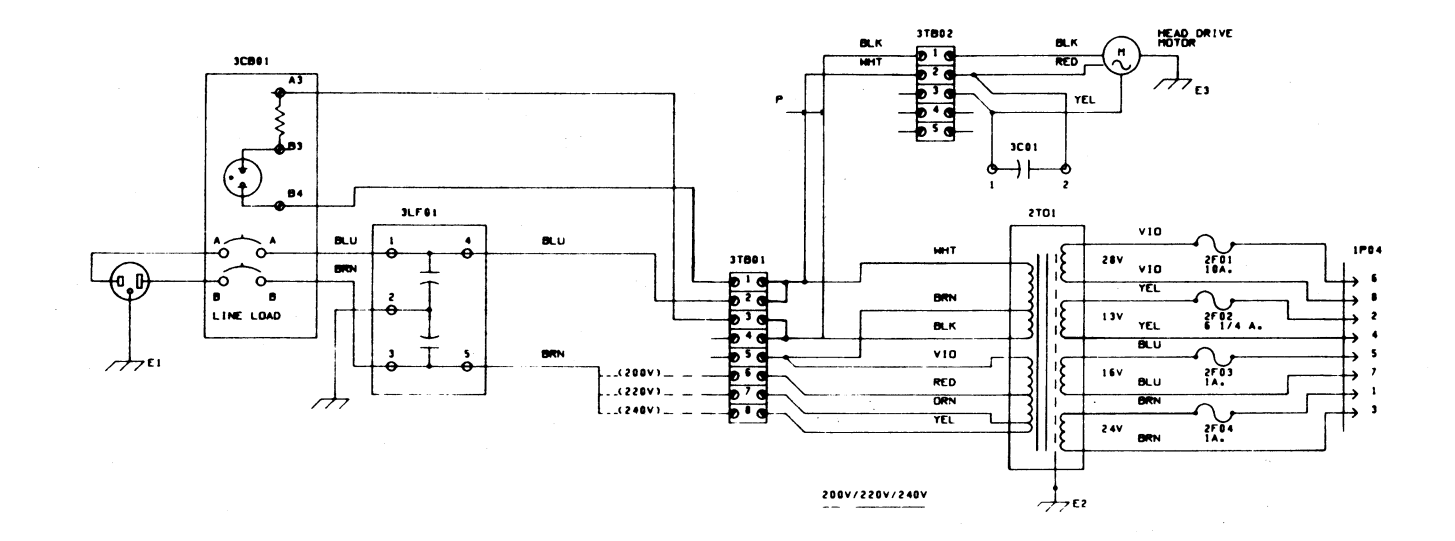

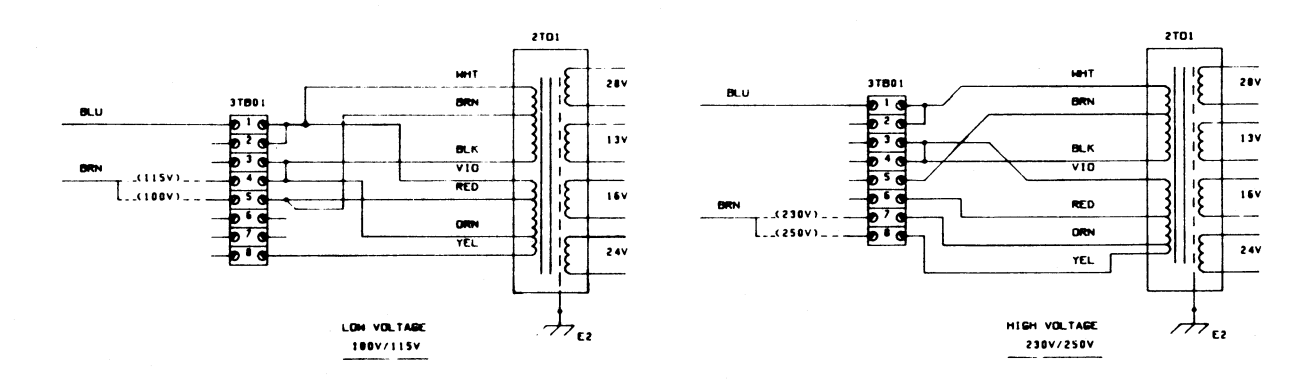

UNIVERSAL TRANSFORMER

02217

12.5

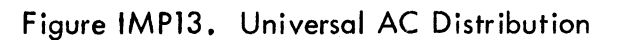

6D-33

1

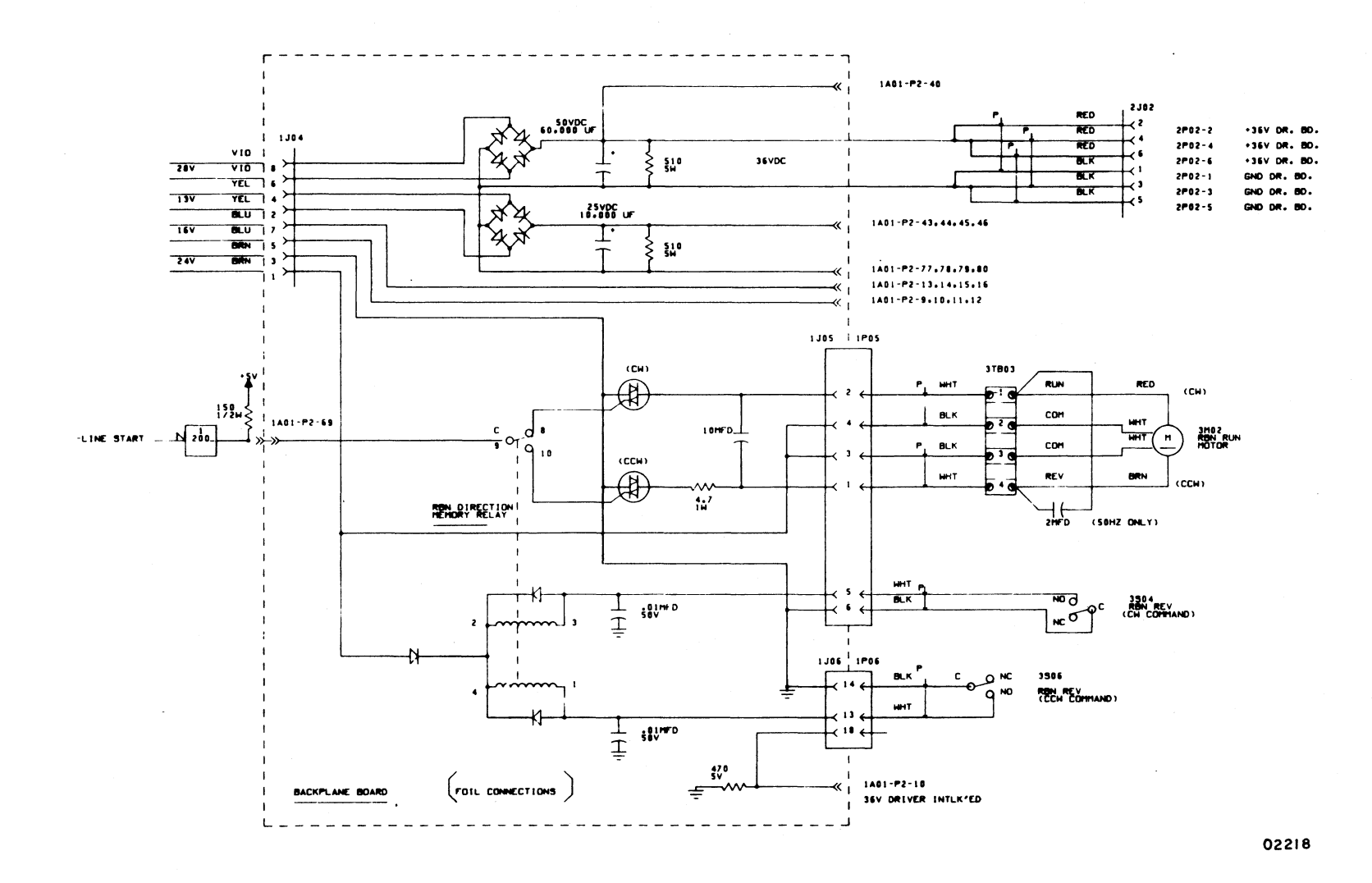

Figure IMP14. DC Distribution and Ribbon Logic

62957400 A

'400 A

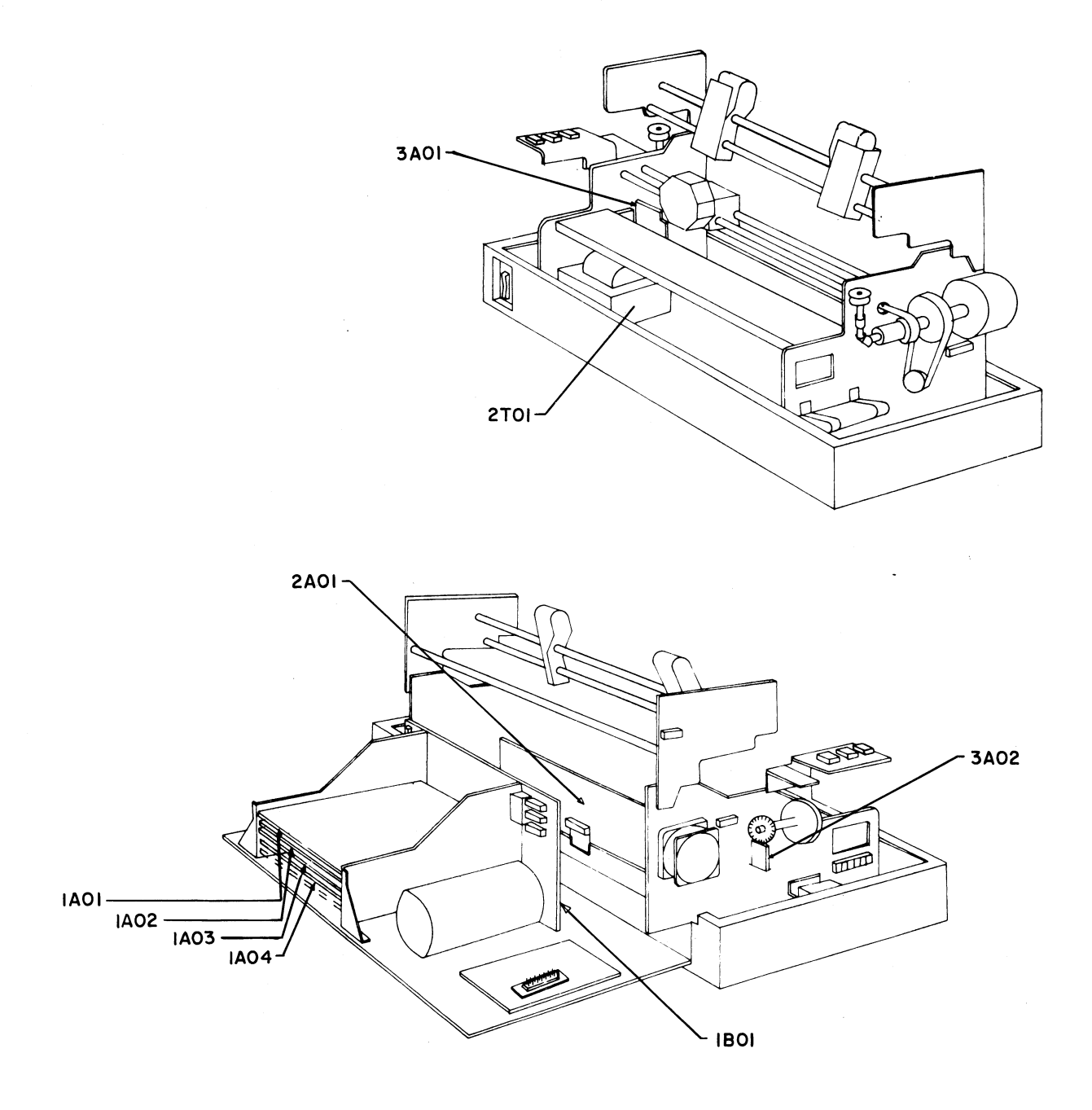

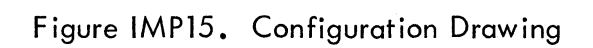

6D-35

| POWER SUPPLY                               | 1A01     |
|--------------------------------------------|----------|
| 00101.00102.00103                          | 95365400 |
| COMMON CONTROLLER                          | 76647800 |
| 00201 THRU 00206                           | 76647800 |
| CONTROLLER - LSI EQUIV<br>00301 THRU 00304 | 76647600 |
| RS232 INTERFACE                            | 1404     |
| 00401                                      | 95411000 |
| 00501                                      | 1405     |

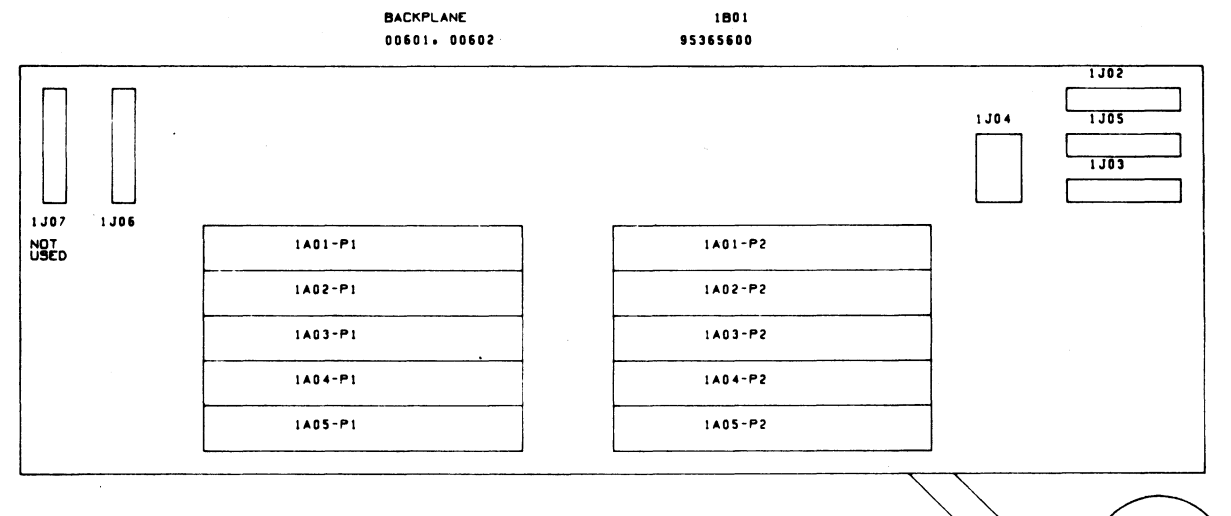

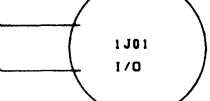

DRIVER BOARD

00701

5 J O 3

2104 

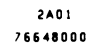

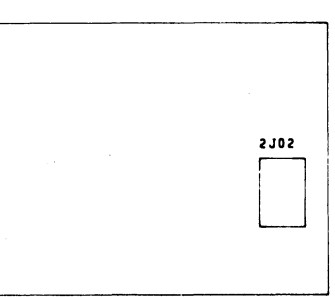

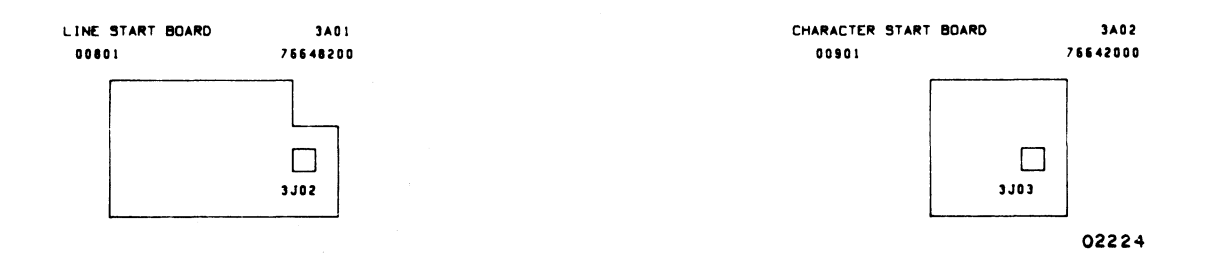

ſ 2 J O 1

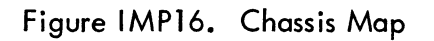

62957400 A

تغبر

#### INDEX

#### POWER SEQUENCE

| Turning On Subsystem Power  |   |   |   | • | • | • | • | <br> | • | • | • | • |    | • | • | • |       | • | • | • | • | • • | • | • | • | 6A-2          |
|-----------------------------|---|---|---|---|---|---|---|------|---|---|---|---|----|---|---|---|-------|---|---|---|---|-----|---|---|---|---------------|
| Turning Off Subsystem Power | • | • | • | • | • | • | • | <br> | • | • | • | • | •• | • | • | • | <br>• | • | • | • | • | •   | • | • | • | 6 <b>A-</b> 3 |

#### TERMINAL SUBSYSTEM

| Procedure  | Page           | Procedure  | Page           | Procedure  | Page                          |
|------------|----------------|------------|----------------|------------|-------------------------------|
| TS1<br>TS2 | 6A-2<br>6A-3   | TS3<br>TS4 | 6A-3<br>6A-4   | TS5<br>TS6 | 6 <b>A-4</b><br>6 <b>A-</b> 5 |
| Figure     | Page           | Figure     | Page           | Figure     | Page                          |
| TS1<br>TS2 | 6A-14<br>6A-15 | TS3<br>TS4 | 6A-15<br>6A-16 | TS5        | 6A-17                         |
| Table      | Page           | Table      | Page           | Table      | Page                          |
| TS1<br>TS2 | 6A-1<br>6A-18  | TS3        | 6A-18          | TS4        | 6A-19                         |

#### KEYBOARD DISPLAY

| Procedure                                                                    | Page                                                                                   | Procedure                                                                              | Page                                                                                   | Procedure                                                                                                | Page                                                                          |
|------------------------------------------------------------------------------|----------------------------------------------------------------------------------------|----------------------------------------------------------------------------------------|----------------------------------------------------------------------------------------|----------------------------------------------------------------------------------------------------|-------------------------------------------------------------------------------|
| CRT1     CRT2     CRT3     CRT4     CRT5     CRT6     CRT7                   | 6B-5<br>6B-5<br>6B-5<br>6B-8<br>6B-9<br>6B-10<br>6B-14                                 | CRT8<br>CRT9<br>CRT10<br>CRT11<br>CRT12<br>CRT12<br>CRT13<br>CRT14<br>                 | 6B-18<br>6B-21<br>6B-22<br>6B-26<br>6B-27<br>6B-28<br>6B-29                            | CRT15<br>CRT16<br>CRT17<br>CRT18<br>CRT19<br>CRT20                                                       | 6B-30<br>6B-31<br>6B-33<br>6B-35<br>6B-36<br>6B-37                            |
| Figure                                                                       | Page                                                                                   | Figure                                                                                 | Page                                                                                   | Figure                                                                                                   | Page                                                                          |
| CRT1     CRT2     CRT3     CRT4     CRT5     CRT6     CRT7     CRT8     CRT9 | 6B-39<br>6B-40<br>6B-41<br>6B-42<br>6B-43<br>6B-43<br>6B-44<br>6B-45<br>6B-46<br>6B-47 | CRT11<br>CRT12<br>CRT13<br>CRT14<br>CRT15<br>CRT16<br>CRT16<br>CRT17<br>CRT18<br>CRT19 | 6B-48<br>6B-49<br>6B-49<br>6B-50<br>6B-53<br>6B-53<br>6B-53<br>6B-53<br>6B-54<br>6B-55 | CRT21<br>CRT22<br>CRT23<br>CRT24<br>CRT25<br>CRT25<br>CRT26<br>CRT27<br>CRT27<br>CRT28<br>CRT28<br>CRT29 | 6B-56<br>6B-57<br>6B-58<br>6B-58<br>6B-59<br>6B-59<br>6B-59<br>6B-60<br>6B-61 |

62957400 A

## KEYBOARD DISPLAY (CONTD)

| Table | Page     | Table | Page          | Table | Page |
|-------|----------|-------|---------------|-------|------|
| CRT1  | <br>6B-1 | CRT2  | 6B <b>-</b> 2 | CRT3  | 6B-3 |

## NONIMPACT PRINTER

| Procedure                            | Page                                 | Procedure                             | Page                                     | Procedure               | Page                             |
|--------------------------------------|--------------------------------------|---------------------------------------|------------------------------------------|-------------------------|----------------------------------|
| NIP1<br>NIP2<br>NIP3<br>NIP4<br>NIP5 | 6C-3<br>6C-4<br>6C-4<br>6C-5<br>6C-6 | NIP6<br>NIP7<br>NIP8<br>NIP9<br>NIP10 | 6C-7<br>6C-10<br>6C-12<br>6C-12<br>6C-13 | NIP11<br>NIP12<br>NIP13 | 6C-14<br>6C-15<br>6C-15          |
| Figure                               | Page                                 | Figure                                | Page                                     | Figure                  | Page                             |
| NIP1<br>NIP2<br>NIP3<br>NIP4         | 6C-16<br>6C-17<br>6C-18<br>6C-19     | NIP5<br>NIP6<br>NIP7<br>NIP8          | 6C-19<br>6C-20<br>6C-20<br>6C-21         | NIP9<br>NIP10           | 6C <b>-</b> 21<br>6C <b>-</b> 22 |
| <u>Table</u><br>NIP1                 | Page<br>6C-1                         | Table<br>NIP2                         | <u>Page</u><br>6C <b>-</b> 22            |                         |                                  |

.

## IMPACT PRINTER

| Procedure                                    | Page                                               | Procedure                                       | Page                                               | Procedure                                 | Page                                      |
|----------------------------------------------|----------------------------------------------------|-------------------------------------------------|----------------------------------------------------|-------------------------------------------|-------------------------------------------|
| IMP1<br>IMP2<br>IMP3<br>IMP4<br>IMP5<br>IMP6 | 6D-6<br>6D-8<br>6D-8<br>6D-10<br>6D-12<br>6D-13    | IMP7<br>IMP8<br>IMP9<br>IMP10<br>IMP11<br>IMP12 | 6D-14<br>6D-15<br>6D-15<br>6D-16<br>6D-16<br>6D-17 | IMP13<br>IMP14<br>IMP15<br>IMP16<br>IMP17 | 6D-18<br>6D-19<br>6D-20<br>6D-20<br>6D-21 |
| Figure                                       | Page                                               | Figure                                          | Page                                               | Figure                                    | Page                                      |
| IMP1<br>IMP2<br>IMP3<br>IMP4<br>IMP5<br>IMP6 | 6D-23<br>6D-24<br>6D-24<br>6D-25<br>6D-25<br>6D-25 | IMP7<br>IMP8<br>IMP9<br>IMP10<br>IMP11<br>IMP12 | 6D-27<br>6D-28<br>6D-29<br>6D-30<br>6D-31<br>6D-32 | IMP13<br>IMP14<br>IMP15<br>IMP16          | 6D-33<br>6D-34<br>6D-35<br>6D-36          |
| Table                                        | Page                                               |                                                 |                                                    |                                           |                                           |

6E-2

IMP1 .... 6D-1

Δ

This section contains a genealogy chart, parts data, and spare parts data for the display terminal equipment.

## **GENEALOGY CHART**

The genealogy chart for the display terminal equipment provides equipment configuration information for the various display terminals available in this series. The chart also identifies the subassemblies required to assemble the various terminals.

## PARTS DATA

Assembly drawings and related parts lists clarify the appearance and the location of each part for only the display terminal equipment. For similar information on the nonimpact and impact printers, refer to their respective hardware maintenance and parts identification manuals (see preface).

Parts data shown in the genealogy chart for the display terminal appears in this section in the following order:

- Terminal top-level assembly
- Power supply
- Logic module
- Rear panel
- Keyboard
- Video display
- Front panel
- Monitor rear panel cable

Use the assembly drawings and parts lists to identify parts of the terminal in the following manner. First, locate the assembly drawing showing the part and identifying it with a Find Number (circled number). Then, use the Find Number to find the description and eight-digit part number of the part on the parts list associated with the assembly drawing. Table 7-1 explains the column headings found on the computer-generated Assembly Parts List.

## TABLE 7-1. EXPLANATION OF COLUMN HEADINGS ON ASSEMBLY PARTS LISTS

| COLUMN HEADING        | EXPLANATION                                                                                                    |  |  |  |  |  |  |  |  |  |  |
|-----------------------|----------------------------------------------------------------------------------------------------|--|--|--|--|--|--|--|--|--|--|
| FIND NO.              | Identifies an electrical or mechanical part on an assembly drawing. If more than one listing appears for a find number, refer to LI, WK IN, and WK OUT.                                                                                                    |  |  |  |  |  |  |  |  |  |  |
| Ll (Line Item)        | Gives a chronological or historical record of the addition of a new part to a find<br>number. For example, 01 indicates that the part was the first one used, and 02<br>indicates the second, etc. See also WK IN and WK OUT.                                                   |  |  |  |  |  |  |  |  |  |  |
| PART NUMBER           | Gives the Control Data Corporation part identification. Use this number when ordering replacements.                                                                                                    |  |  |  |  |  |  |  |  |  |  |
| CD (Check Digit)      | Gives the information-control system a means of cross-checking the correctness of a part number.                                                                                                    |  |  |  |  |  |  |  |  |  |  |
| QUANTITY              | Lists the total number of a part required to complete an assembly. The vertical<br>line near the center of the column acts as a decimal point. Numbers to the<br>left of the line are whole numbers. Those to the right of the line are tenths,<br>hundredths, and thousandths. |  |  |  |  |  |  |  |  |  |  |
| U/M (Unit of Measure) | Indicates how the information-control system counts or supplies a part.                                                                                                    |  |  |  |  |  |  |  |  |  |  |
| PART DESCRIPTION      | Describes the physical appearance, type, or name of a part.                                                                                                    |  |  |  |  |  |  |  |  |  |  |
| MC (Material Code)    | Supplies additional descriptive data to the information-control system.                                                                                                    |  |  |  |  |  |  |  |  |  |  |
| YLD (Yield)           | A 2-digit number that indicates the usable portion of any quantity of parts expressed as a percentage.                                                                                                    |  |  |  |  |  |  |  |  |  |  |
| ECO NO. IN            | Engineering Change Order that adds a new part to an assembly. See also WK IN.                                                                                                    |  |  |  |  |  |  |  |  |  |  |
| ECO NO. OUT           | Engineering Change Order that deletes a part from an assembly. See also WK OUT.                                                                                                    |  |  |  |  |  |  |  |  |  |  |
| S/N (Serial Number)   | Used to specify an ECO's effectivity by serial number.                                                                                                    |  |  |  |  |  |  |  |  |  |  |
| WK IN (Week In)       | Lists the date when manufacturing begins using a new part and when it is available<br>for parts replacement. For example, 7222 means a part is available as of the 22nd<br>week of 1972.                                                                                        |  |  |  |  |  |  |  |  |  |  |
| WK OUT (Week Out)     | Lists the date when manufacturing no longer uses a part in building an assembly.<br>See also WK IN. Do not order a part after its week-out date.                                                                                                    |  |  |  |  |  |  |  |  |  |  |

00643-2

# SPARE PARTS DATA

Spare parts data includes only those parts of an equipment that have been approved for on-site replacement. Each equipment spare parts list is also a recommendation of parts to have on hand at the service centers for support of on-site maintenance. Each list includes parts at both the modular and discrete component level.

This section supplies spare parts information for both the display terminal equipment and the nonimpact printer. For spare parts information for the impact printer, refer to the Parts Identification Manual for the impact printer (see preface).

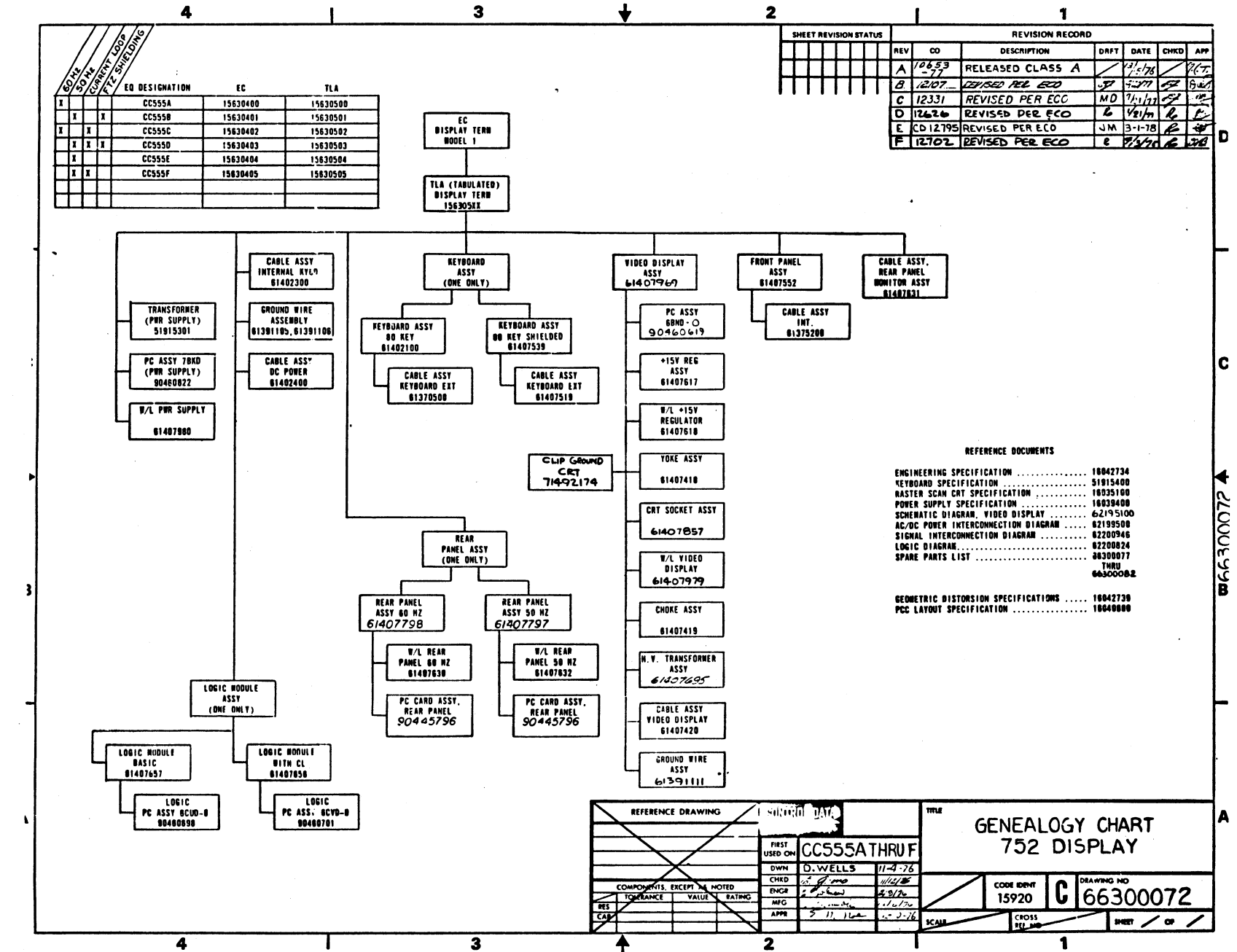

62957400 B

7-3

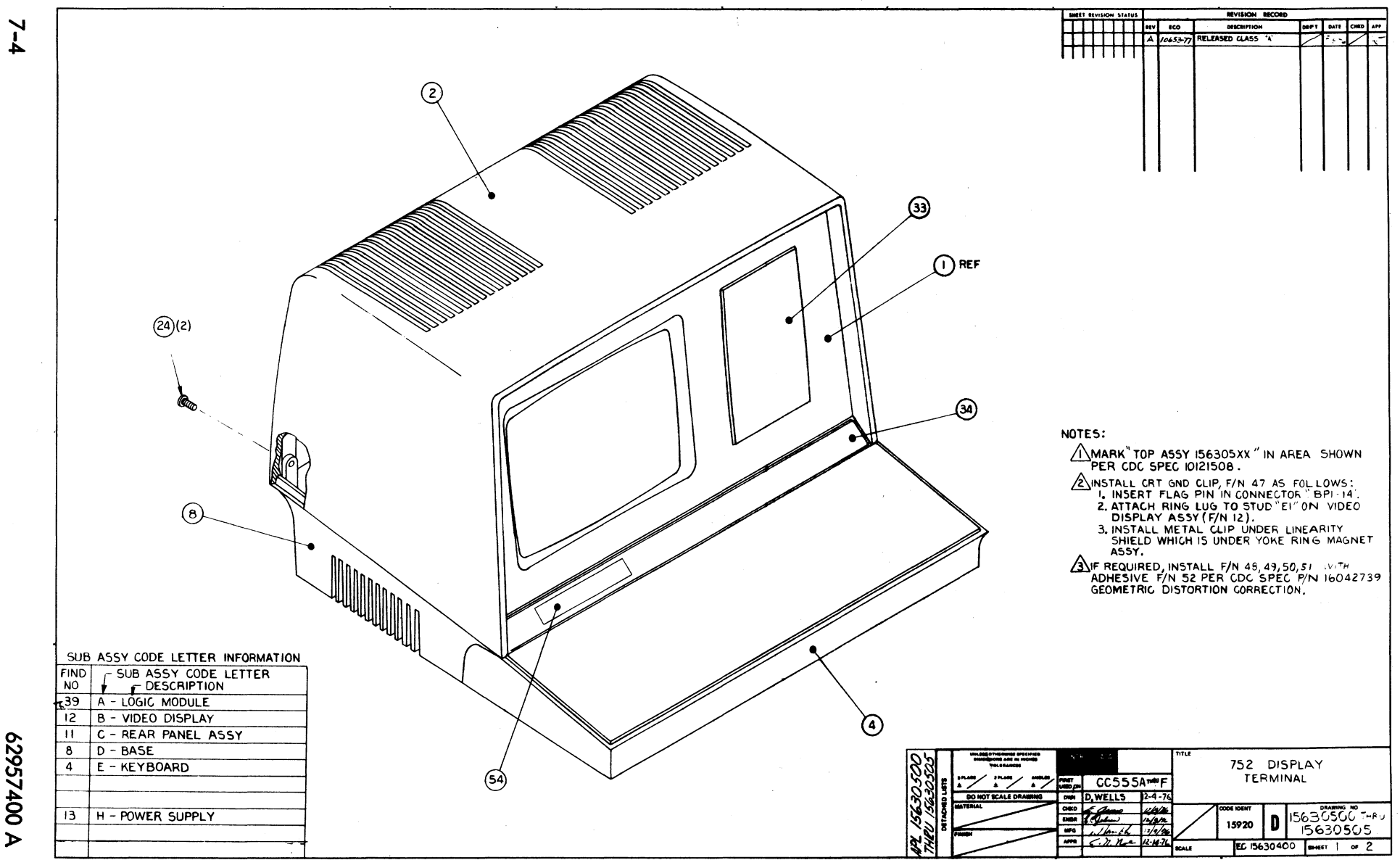

.

62957400

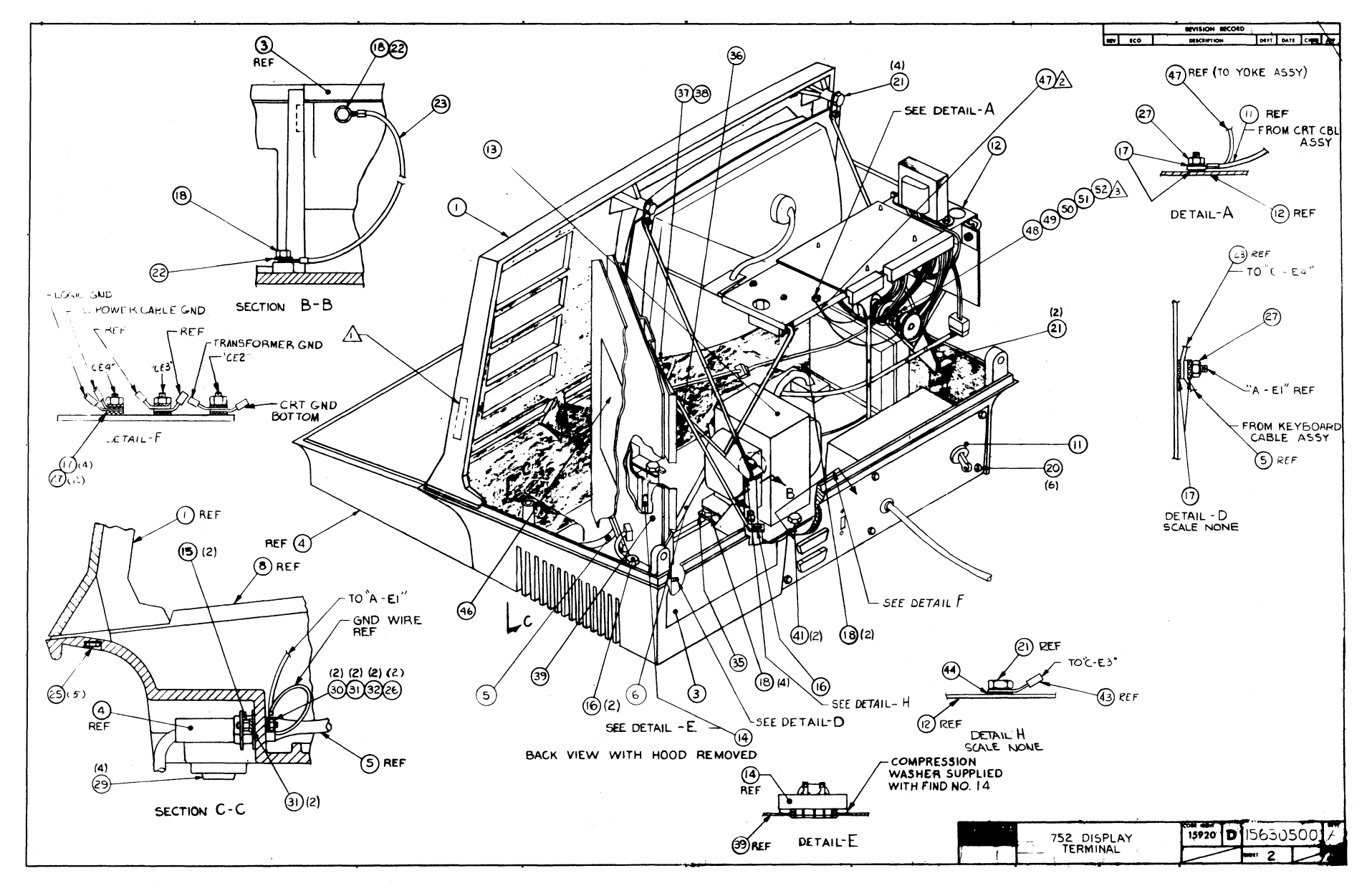

7-5

|             |      |                        |    |            |     | ACCEMBLY BABTE I              |     |       | PRINT DAT   |   | PAGE    | PIL | E CHANGE | NO.    |
|-------------|------|------------------------|----|------------|-----|-------------------------------|-----|-------|-------------|---|---------|-----|----------|--------|
|             |      | BUILD AR               | ç  | 440        |     | AJDEMBLT PAKID L              | 2   |       | 12-27-76    | • | 1       |     | 1065     | 9-17   |
| DIV.        | T    | ASSEMBLY NUMBER        | CD | REV. DWG.  | 1   | DESCRIPTION MC                | 5   | TATUS | STATUS DATE | T | ENG. RE | iP. | FILE C   | ATE    |
| 0860        | T    | 15630500               | 5  |            | 752 | TERN BSC KYRD 60H7 N          | H   | FL    | 12-15-76    |   |         |     | 12-21    | -/0    |
| TFIND       | 0 11 | PART NUMBER            | 10 | M QUANTITY | U/M | PART DESCRIPTION              | -   | VLD   | ECO. NO. IN |   | OUT     | S/N | WK IN    | WK OUT |
| 001         | 01   | 71452600               | 1  | 1          | PC  | BEZEL 12IN CRT                | P   |       |             |   |         |     |          |        |
| 002         | 01   | 71452800               | 7  | 1          | PC  | HOOD, TERMINAL (GOLD EINISH)  | P   |       |             |   |         |     |          |        |
| 003         | 01   | 71452900               | 5  | 1          | PC  | PANEL, ACCESS (FINISH=GOLD)   | P   |       |             |   |         |     |          |        |
| 004         | 01   | 01402100               | ł  | 1          | PC  | KEYBOARD ASSY (60 KEY)        | N   | 4     |             |   |         |     |          |        |
| UĢS         | 01   | 0140 <b>230</b> 0      | 0  | 1          | PC  | CABLE ASSY KYRD INTERNAL      | -   |       |             |   |         |     |          |        |
| voe         | 01   | 61402400               |    | 1          | PC  | CABLE ASSY DC POWER           |     | 1     |             |   |         |     |          |        |
| 008         | 01   | 71491930               | 5  | 1          | PC  | BASE. TERMINAL (GOLD-FINISH)  | P   | ·     |             |   |         |     |          |        |
| 011         | 01   | 01407635               | •  | 1          | PC  | CABLE, INTENSITY              |     |       |             |   |         |     |          |        |
| 012         | 01   | 61370905               | •  | 1          | PC  | VIDED DISPLAY ASSY            | G   |       |             |   |         |     |          |        |
| 013         | 01   | \$14074 <del>4</del> 7 | •  | 1          | PC  | POWER SPLY ASSY               |     |       |             |   |         |     |          |        |
| 014         | 01   | 51908902               | e  | 1          | PC  | ALARN AUDIBLE LUG FIG 2       | P   |       |             |   |         |     |          |        |
| 0):         | 01   | 71455801               | 2  | 2          | PC  | STANDOFF HALE/FEMALE +-40 STL | P   |       |             |   |         |     |          |        |
| 010         | 01   | 51858501               | د  | 3          | PC  | SCREW 10X1/2 TYPE A HEA HD    | H   |       |             |   |         |     |          |        |
| 017         | 01   | 10120403               | •  | 8          | PC  | SHR NO.10 EXT TOOTH LK TYP    | 8   |       |             |   |         |     |          |        |
| 018         | 01   | 51858529               | •  | 8          | PC  | SCREW SELF TAPPING            | 8   |       |             |   |         |     |          |        |
| 020         | 01   | 40860303               | 1  | 6          | PC  | MSCR SELF-LKG MEX HD 0-32X3/8 |     |       |             |   |         |     |          |        |
| 021         | 01   | ¥0860311               | 0  | 6          | PC  | MSCR SELF LKG MEX HD 0/32X3/8 | 9   |       |             |   |         |     |          |        |
| 022         | 01   | 10125606               | 3  | 2          | PC  | WASHER FLT NO.8 STL CH        | 9   |       |             |   |         |     |          |        |
| <b>65</b> 3 | 01   | 61391105               | •  | 2          | PC  | GND WIRE ASSY 7.5 1664        | •   |       |             |   |         |     |          |        |
| 024         | 01   | 10127153               | ٠  | 2          | PC  | SCRW MACH PH 1/4-20X1/2 CRSHC | . 9 |       |             |   |         |     |          |        |
| 025         | 01   | 51858503               | 9  | 5          | PC  | SCREW 3/4L SZ 10 HEX          | e   |       |             |   |         |     | 1        |        |

|              |    |                   |      |       |         |                           |       |      | _   | PRINT DAT   | <b>7</b> 1 | PAGE     | FI  | LE CHANGE | NO.    |
|--------------|----|-------------------|------|-------|---------|---------------------------|-------|------|-----|-------------|------------|----------|-----|-----------|--------|
|              |    | BUILD ANC         | 440  |       | 4       | ASSEMBLY PARTS            | 5 L   | 15   | T   | 12-27-7     | 5          | 2        |     | 10653     | 9-17   |
| DIV.         |    | SSEMELY NUMBER CD | REV. | DW    | G.      | DESCRIPTION               | MC    | \$1/ | TUS | STATUS DATE |            | ENG. MES | P.  | PILE      | DATE   |
| 0860         |    | 15630500 5        | A    | U     | 752     | TERM BSC KYBD 60HZ        | N     | RE   | 6   | 12-15-76    |            |          |     | 15-51     | -10    |
| T FIND NO    | u  | PART NUMBER CO    | > M  | QUANT | ITY U/M | PART DESCRIPTION          |       | ×    | YLD | ECO. NO. IN | ECO. NO    | . OUT    | S/N | WK IN     | WK OUT |
| 0 <b>2</b> 6 | 01 | 95125301 Z        |      | AR    | oz      | LUC TITE SEALANT RED      |       | 8    |     |             |            |          |     |           |        |
| Q27          | 01 | 10125108 0        |      | •     | PC      | NUT HEX MCH 10-32 STL CP  | OR Z  | 6    |     |             |            |          |     |           |        |
| 028          | 01 | 06300072 /        | F    | EF    | PC      | GENEALOGY CHART           |       | υ    |     |             |            |          |     |           |        |
| <b>6</b> 5ò  | 01 | 51805801 1        |      | •     | PC      | HUMPER. RUBBER .300H bLF- | STKG  | 9    |     |             |            |          |     |           |        |
| <b>030</b>   | 01 | 10125603 0        |      | 2     | PC      | WASHER FLT NO.4 STL CM    |       | 8    |     |             |            |          |     |           |        |
| 031          | 01 | 10126400 0        |      | 4     | PC      | WSHR NO.4 EXT TOOTH LA TY | PA    | 8    |     |             |            |          |     |           |        |
| 032          | 01 | 10125103 1        |      | 2     | PC      | NUT HEX MCH 4-40 STL GP 0 | R ZP  | B    |     |             |            |          |     |           |        |
| <b>033</b>   | 01 | 01407552 J        |      | 1     | PC      | FRONT PANEL ASSY MOD 1    |       | •    |     |             |            |          |     |           |        |
| 034          | 01 | 71491845 5        |      | 1     | PC      | PANEL BLANK, SWITCH PLAS  | TIC)  | P    |     |             |            |          |     |           |        |
| 035          | 01 | 71487100 1        |      | 1     | PC      | SPACER PWH SPLY MTG PLATE |       | P    |     |             |            |          |     |           |        |
| 03e          | 01 | 71489000 1        | ·    | 1     | PC      | SUPPORT LOGIC MODULE      |       | P    |     |             |            |          |     |           |        |
| 037          | 01 | 10125105 6        |      | 1     | PC      | NUT HEX NCH 6-32 STL CP C | R ZP  |      |     |             |            |          |     |           |        |
| <b>038</b>   | 01 | 10126401 4        |      | 1     | PC      | WSHR NO.6 EXT TOUTH LK TI | PA    | 8    |     |             |            |          |     |           |        |
| 039          | 01 | 61407657          |      | 1     | PC      | LOGIC MODULE ASSY         |       | ^    |     |             |            |          |     |           |        |
| <u>041</u>   | 01 | 00860309 4        | •    | 2     | PC      | MSCR HEX PLN SLF-LKG 0-32 | 2X1/4 |      |     |             |            |          |     |           |        |
| 043          | 01 | e1391104 A        | 2    | 1     | PC      | GND WIRE ASSY 4.5 16GA    |       | G    |     |             |            |          |     |           |        |
| 044          | 01 | 10120402 0        |      | 1     | PC      | SHR NO.8 EXT TOOTH LN T   | PA    | 6    |     |             |            |          |     |           |        |
| 046          | 01 | 71491949 5        |      | 1     | PC      | LABEL POWER INTERCONN     |       | P    |     |             |            |          |     |           |        |
| 047          | 01 | 71492174          | 2    | 1     | PC      | GROUND CLIP CRT           |       |      |     |             |            |          |     |           |        |
| 048          | 01 | 51917054          | 2    | 1     | PC      | MAGNET BAR                |       | P    |     |             |            |          |     |           |        |
| 049          | 01 | 51917051          |      | 1     | PC      | MAGNET BAR                |       | P    |     |             |            |          |     |           | 1      |

-

|             |    |                |    |             |        |     | ACCEMBLY DADTE               |    | •   | -   | PRINT DAT   | t        | PAGE    | FIL | E CHANGE | NO.  |
|-------------|----|----------------|----|-------------|--------|-----|------------------------------|----|-----|-----|-------------|----------|---------|-----|----------|------|
|             |    | BUILD AR       | C  | 440         |        |     | ADDEMBLT PAKIS               | LI | Э   |     | 12-27-76    |          | ā       |     | 10653    | 9-11 |
| DIV.        | -  | SSEMBLY NUMBER | CD | REV.        | DWG.   |     | DESCRIPTION MA               | ¢  | STA | TUS | STATUS DATE |          | ENG. RE | SP. | PILE C   | DATE |
| 860         |    | 15630500       | 5  |             | υ      | 752 | TERM BSC KYBD 60HZ           |    | RE  | L   | 12-15-16    |          |         |     | 12-21    | -10  |
| FIND NO     | u  | PART NUMBER    | CD | <b>M</b> QU | ANTITY | U/M | PART DESCRIPTION             | -  | MC  | YLD | ECO. NO. IN | ECO. NO. | OUT     | S/N | WK IN    | WK O |
| <u>050</u>  | 01 | 51917052       | 0  |             | ı      | PC  | MAGNET BAR                   |    | P   |     |             |          |         |     |          |      |
| <b>05</b> 1 | 01 | 51917053       | ٠  | :           | I      | PC  | MAGNET BAR                   |    | P   |     |             |          |         |     |          |      |
| 052         | 01 | 51004063       | 1  |             | 100    | PC  | ADHESIVE, AMBER SYN ELASTOME | R  | 8   |     |             |          |         |     |          |      |
| <b>953</b>  | 01 | 16042739       | 9  | REI         | •      | PC  | GEOM DIST CORRECTION         |    | D   |     |             |          |         |     |          |      |
| 054<br>0.54 | 01 | 15010307       | 5  |             | 1      | PC  | ID ENBLEN. PRODUCT MEDIUM AL | •  | P   |     |             |          |         |     |          |      |
| 955<br>056  | 01 | 02199500       | 1  | RE          |        | PC  | ACTOC PUR INTERCONN DIAG     |    | 0   |     |             |          |         |     |          |      |
| 057         | 01 | 62200824       | 2  | RE          |        | PC  | INTCONN DIAG SIGNAL          |    | 0   |     |             |          |         |     |          |      |
|             | •• |                | -  |             |        |     | UUSA TOTAL LINES             |    |     |     |             |          |         |     |          |      |
|             |    |                |    |             |        |     |                              |    |     |     |             |          |         |     |          |      |
|             |    |                |    |             |        |     |                              |    |     |     |             |          |         |     |          |      |
|             |    |                |    |             |        |     |                              |    |     |     |             |          |         |     |          |      |
|             |    |                |    |             |        |     | и.                           |    |     |     |             |          |         |     |          |      |
|             |    |                |    |             |        |     |                              |    |     |     |             |          |         |     |          |      |
|             |    |                |    |             |        |     |                              |    |     |     |             |          |         |     |          |      |
|             |    |                |    |             |        |     |                              |    | ļ   |     |             |          |         |     |          |      |
|             |    |                |    |             |        |     |                              |    |     |     |             |          |         |     |          |      |
|             |    |                |    |             |        |     |                              |    |     |     |             |          |         |     | 1        |      |

|           | AUT. 0 400           |            | A 6 6 1  | EMRIV DADTO          |             | ICT      | PRINT DA    | TE       | PAGE     | Fil | TAKE                 | NO.    |
|-----------|----------------------|------------|----------|----------------------|-------------|----------|-------------|----------|----------|-----|----------------------|--------|
|           | BUILU ARC            | 440        | MJJI     | EMBLI FARIA          | <b>7</b> FI | a I      | 12-24-1     | <b>r</b> | •        |     | 1903                 | 4-11   |
| DIV.      | ASSEMBLY NUMBER CD   | REV. DWG.  |          | DESCRIPTION          | ×           | STATUS   | STATUS DATE |          | ENG. RES | P.  | PILE                 | DATE   |
| 0860      | 15630501 3           |            | 757 TERM | BSC KYRD SOHZ        | N           | REL      | 12-15-76    |          |          |     | 12-2                 | 3-76   |
| T FIND NO | LI PART NUMBER CD    | M QUANTITY | U/M      | PART DESCRIPTION     |             | MC YLD   | ECO. NO. IN | ECO. NO. | OUT      | S/N | WK IN                | WK OUT |
| 003       | 1 71491937 0         | 1          | PC HEZEI | CRT 12 IN SHTELDED   |             | Р        |             |          |          |     |                      |        |
| 002       | 71491938 A           | 1          | PC HOOD  | TERMINAL SHIELDED    |             | P        |             |          |          |     |                      |        |
| 003       | 71491939 6           | ,          | PC PANEL | ACCESS               |             | 9        |             |          |          |     |                      |        |
| 004 (     | 01 61407539 A        | 1          | PC KEYRO | APD ASSY BOKEY (SHIE | LD)         | N        |             |          |          |     |                      |        |
| 005       | 01 61402300 n        | 1          | PC CARLE | ASSY KYAD INTERNAL   |             | •        |             |          |          |     | a substanting of the | 1      |
| 006       | 61402400 P           | 1          | PC CABLE | ASSY DC POWER        |             | <b>A</b> |             |          |          |     |                      |        |
| 008       | 71491974 3           | 1          | PC PASE  | TERM SHIFLDED        |             | P        |             |          |          |     |                      | a la c |
| 011       | 71 614n7633 9        | 1          | PC PANEL | ASSY REAR SONZ       |             | •        |             |          |          |     |                      |        |
| 012 (     | 61370905 4           | 1          | PC VIDEO | DISPLAY ASSY         |             | 6        |             |          | -        |     |                      | 1      |
| 013 (     | 1 61407447 4         | 1          | PC POWED | SPLY ASSY            |             | <b>A</b> |             |          | -        |     |                      | i.     |
| 014 (     | 51009902 3           | 1          | PC ALADU | AUNIALE LUG FIG 2    |             | P        |             |          |          |     |                      |        |
| 015       | 1455801 2            | 7          | PC STAND | OFF MALE/FEMALE 4-40 | STL         | 2        |             |          | ļ        |     |                      | •      |
| 010       |                      | 9          |          | IUXIZZ TYPE I HEA H  |             | 7        |             |          | ĺ        |     | ł                    |        |
| 017       | 51 51 51 55 55 5 5 4 | -          | PC SCREW | SELE TAPATNG         |             |          |             |          |          |     |                      |        |
| 020 0     | 00840303 7           | 4          | PC MSCO  | SELF-LKG HEX HD 0-37 | X3/P        | 8        |             |          |          |     |                      |        |
| 021       | 00860311 0           | 4          | PC -SCP  | SELF LKG HEX HD 5/37 | ×3/8        | A        |             |          |          |     |                      |        |
| 022       | 1 10125606 3         | >          | PC VASHE | R FLT NO.4 STL CP    |             | 4        |             |          |          |     |                      |        |
| 023 (     | 61391105 6           | 2          | PC GND 4 | IPF ASSY 7.5 1664    |             |          |             |          |          |     |                      |        |
| 024 1     | 1 10127153 4         | >          | PC SCRW  | NACH PH 1/4-20X1/2 C | <b>RSRC</b> | P        |             |          |          |     |                      |        |
| 025 (     | 1 51858503 9         | 5          | PC SCREW | 3/4L SZ 10 HEX       |             |          |             |          | -        |     |                      |        |

|          |     | _              |    |            |       | ACCEMBLY BADTA            |      | -   | -    | PRINT DAT   | Ŧ       | PAGE     | FI  | LE CHANGE | NO.    |
|----------|-----|----------------|----|------------|-------|---------------------------|------|-----|------|-------------|---------|----------|-----|-----------|--------|
|          |     | BUTLD AR       | 5  | 440        |       | AJJEMBLT PAKIS            |      | 13  |      | 12-29-7     | A.      | S        |     | 1065      | 3-77   |
| DIV.     | -   | SSEMOLY NUMBER | D  | REV. DWG.  |       | DESCRIPTION               | MC   | ST. | ATUS | STATUS DATE | T       | ENG. RES | iP. | PiLE      | DATE   |
| 0860     |     | 15630501       | 3  |            | 752   | TERM BSC KYRD 50H7        | N    | R   | EL   | 12-15-76    |         |          |     | 12-2      | 3-10   |
| TFIND NO | u   | PART NUMBER    | CD | M QUANTITY | U/M   | PART DESCRIPTION          |      | NC  | YLD  | ECO. NO. IN | ECO. NO | OUT      | S/N | WK IN     | WK OUT |
| 026      | °1  | 95125301       | 2  | AR         | 07    | LOC TTTE SEALANT RED      |      | ٩   |      |             |         |          |     |           |        |
| 027      | 03  | 10125108       | 0  | •          | PC    | NUT HEX MCH 10-32 STL CP  | OR Z | R   |      |             |         |          |     |           |        |
| 02A      | 0Ì  | 66300072       | 7  | REF        | PC    | GENFALOGY CHAPT           |      | 0   |      |             |         |          |     |           |        |
| 029      | 01  | 51805801       | 1  | 4          | PC    | AUMPER, RUBBER .300H SLF- | STKG | P   |      | i           |         |          |     |           |        |
| 030      | 01  | 10125603       | 0  | 2          | PC    | WASHER FLT NO.4 STL CP    |      | 8   |      |             |         |          |     |           |        |
| 031      | 01  | 10126400       | 0  | •          | PC    | SHP NO.4 EXT TOOTH LA TY  |      | ß   |      |             |         |          |     |           |        |
| 035      | 01  | 10125103       | 1  | 5          | PC    | NUT HEX MCH 4-40 STL CP O | R ZP | P   |      |             |         |          |     |           |        |
| 033      | 01  | 6]407552       | 1  | 1          | PC    | FRONT PANEL ASSY MOD 1    |      | •   |      |             |         |          |     | 1         |        |
| 034      | °1  | 71491845       | 5  | 1          | PC    | PANFI BLANK, SWITCH PLAS  | TIC) | P   |      | į.          |         |          |     | i.        |        |
| 035      | 01  | 71487100       | 1  | 1          | PC    | SPACER PWR SPLY HTG PLATE |      | P   |      | Ì           |         |          |     |           |        |
| AE0      | 01  | 71489000       | 1  | 1          | PC    | SUPPORT LOGIC MODULE      | _    | Ρ   |      |             |         |          |     |           |        |
| 037      | 01  | 10125105       |    | 1          | PC    | NUT HEX NCH 6-32 STL CP 0 | D ZP | 9   |      | 1           |         |          |     |           |        |
| 0.38     | 61  | 10126401       |    | 1          | PC    | WSHP NO.6 EXT TOOTH LK TY |      | 8   |      | 1           |         |          |     |           |        |
| 0 3 9    | 01  | 01407657       |    | 1          | PC    | LOGTE MONULE ASSY         |      | •   |      |             |         |          |     |           |        |
| 041      | 01  | 00F80307       |    |            | PC    | SCP HEX PLN SLP-LKG H-J2  | X1/4 |     |      |             |         |          |     |           |        |
| 044      | 01  | 01301104       | 6  | 1          | PC    | UND WIRE \$224 4-2 1004   |      | G   |      |             |         |          |     |           |        |
| 044      | 0.1 | 714010402      | 5  | 1          | PC    | ABRI BOUER THTEREN        | ~ #  | 1   |      |             |         |          |     |           |        |
| 047      | 01  | 71492174       | 9  | •          | PC BC | GROUND CLID COT           |      |     |      |             |         |          |     |           |        |
| 048      | 01  | 51917044       | ź  | 1          | PC    | MAGNET BAR                |      | -   |      |             |         | i        |     | į.        |        |
| 049      | 01  | 51917051       | A  | -          | PC    | AGUET BAR                 |      | 0   |      |             |         |          |     |           | l      |

|          |          | BUILD AR    | с   | 441    |        |     | ASSEMBLY PARTS L             | 12 | 5T                                                                                                    | PRINT DAT   | e<br>K   | PAGE     | FN  | I CHANGE | NO.<br>3-77 |
|----------|----------|-------------|-----|--------|--------|-----|------------------------------|----|----------------------------------------------------------------------------------------------------|-------------|----------|----------|-----|----------|-------------|
| DIV      | <b>T</b> |             | 6   | BEV. 1 | DWG.   |     | DESCRIPTION                  | T  | TATUS                                                                                                    | STATUS DATE | 1        | ENG. PEL |     | FILF D   | ATE         |
| 0860     |          | 15630501    | 3   |        | 0      | 752 | TERM BSC KYBD SONT           | 1  | FI                                                                                                    | 12-15-76    |          |          |     | 12-21    | 1-76        |
| T FIND N | 1        | PART NUMBER | 100 |        | ANTITY | U/M | PART DESCRIPTION             | 1. | C YLD                                                                                                    | ECO. NO. IN | ECO. NO. | OUT      | S/N | WEIN     | WK OUT      |
| 050      | 01       | 51917052    | 6   | [      | 1      | PC  | MAGNET BAR                   | P  | •                                                                                                    |             |          |          |     |          |             |
| 051      | 01       | 51917053    | 4   |        | ۱      | PC  | MAGNET BAR                   | P  |                                                                                                    |             |          |          |     |          |             |
| 052      | 01       | 51004063    | 7   |        | 100    | PC  | ADHERIVE, AMBER SYN ELASTOME | 2  | 1                                                                                                    |             |          |          |     |          |             |
| 053      | C1       | 16042739    | 19  | RE     |        | PC  | GEOM DIST CORRECTION         |    | 2                                                                                                    |             |          |          |     |          |             |
| 055      | ci       | 62199500    | 0   | RE     | -      | PC  | AC/NC PWR INTERCONN DIAG     | 0  |                                                                                                    |             |          |          |     |          |             |
| 056      | 0Ĩ       | 62200924    | 1   | RE     | Ŧ      | PC  | LOGIC DIAG LIAT MOD I        | 0  | ,                                                                                                    |             |          |          |     |          |             |
| 057      | 0Ï       | 62200946    | 5   | RE     | F      | PC  | INTCONN DIAG STENAL          | ſ  | •                                                                                                    |             |          |          |     |          |             |
|          |          |             |     |        |        |     | 1050 TOTAL LINES             |    |                                                                                                    |             |          |          |     |          |             |
|          |          |             |     |        |        |     |                              |    |                                                                                                    |             |          |          |     |          |             |
|          |          |             |     |        |        |     | 54.                          |    |                                                                                                    |             |          |          |     |          |             |
|          |          |             |     |        |        |     |                              |    |                                                                                                    |             |          |          |     |          |             |
|          |          |             |     |        |        |     |                              |    |                                                                                                    |             |          |          |     | -        |             |
|          |          |             |     |        |        |     |                              |    |                                                                                                    |             |          |          |     |          |             |
|          |          |             |     |        |        |     |                              |    | The second second second second second second second second second second second second second second second se |             |          |          |     |          |             |
|          |          |             |     |        |        |     |                              |    |                                                                                                    |             |          |          |     |          |             |
|          |          |             | •   |        |        |     |                              |    |                                                                                                    |             |          |          |     |          |             |
|          |          |             |     |        |        |     |                              |    |                                                                                                    | · · · · ·   |          |          |     |          |             |
| 1        |          |             | 1   | 1      |        |     |                              |    |                                                                                                    |             |          |          |     |          |             |

|            |    |                 |    |            |     | ACCEMPLY DADTE              |          | CT.   | PRINT D       | ATE     | PAGE     | FI  | E CHANGE | NO.    |
|------------|----|-----------------|----|------------|-----|-----------------------------|----------|-------|---------------|---------|----------|-----|----------|--------|
|            |    | BUILD AR        | č  | 440        |     | AJJEMDLI FAKIJ              |          | 31    | 12-27-7       | 6       | Ť        |     | 10653    |        |
| DIV.       |    | ASSEMBLY NUMBER | CD | REV. DWG.  |     | DESCRIPTION                 | MC       | STATU | STATUS DATE   |         | ENG. RES | iP. | FILE D   | ATE    |
| 0860       |    | 15630502        | 1  | ابرايم     | 752 | TERM BSC KYBD W/CL ADHZ     | N        | REL   | 12-15-76      |         |          |     | 12-21    | -10    |
| TFIND      | οu | PART NUMBER     | 0  | M QUANTITY | U/M | PART DESCRIPTION            |          | MK YL | D ECO. NO. IN | ECO. NO | OUT      | S/N | WKIN     | WK OUT |
| <b>001</b> | 01 | 71452600        | 1  | 1          | PC  | HEZEL JZIN CRT              |          | P     |               |         |          |     |          |        |
| 002        | 01 | 71452800        | ļ  | 1          | PC  | HOOD, TERMINAL (GOLD EINIS  | 4)       | P     |               |         |          |     |          |        |
| 003        | 01 | 71452900        | 5  | 1          | PC  | PANEL, ACCESS (FINISH-BOLD) | )        | P     |               |         |          |     |          |        |
| 004        | 01 | 01402100        | •  | 1          | PC  | KEYBOARD ASSY (80 KEY)      |          | N     |               |         |          |     |          |        |
| 005        | 01 | 01402300        | 0  | 1          | PC  | CABLE ASSY KYRD INTERNAL    |          | A     |               |         |          |     |          |        |
| 006        | 01 | 61402400        | 8  | 1          | PC  | CABLE ASSY DC POWER         |          | A     |               |         |          |     |          |        |
| 008        | 01 | 71491930        | 5  | 1          | PC  | BASE, TERMINAL (GOLD-FINIS  | 4)       | P     |               |         |          |     |          |        |
| 011        | 01 | 01407635        | 4  | 1          | PC  | CABLE, INTENSITY            |          | A     |               |         |          |     |          |        |
| 012        | 01 | 61370905        | •  | 1          | PC  | VIDED DISPLAY ASSY          |          | G     |               |         |          |     |          |        |
| 013        | 01 | 61407447        | •  | 1          | PC  | POWER SPLY ASSY             |          | A     |               |         |          |     |          |        |
| 014        | 01 | 51908902        | 3  | 1          | PC  | ALARM AUDIBLE LUG FIG 2     |          | P     |               |         |          |     |          |        |
| 015        | 01 | 71455801        | e  | 2          | PC  | STANDOFF MALE/FEMALE +-40 S | STL      | ρ     |               |         | 1        |     |          |        |
| 016        | 01 | 51858501        | و  | 3          | PC  | SCREW 10X1/2 TYPE A HEX HD  |          | 8     |               |         |          |     |          |        |
| 017        | 01 | 10126403        |    | 8          | PC  | WSHR NO.10 EXT TOOTH LK TH  | <b>,</b> | 8     |               |         |          |     |          |        |
| 018        | 01 | 51858529        | •  | 8          | PC  | SCREW SELF TAPPING          |          | 8     |               |         |          |     |          |        |
| 020        | 01 | V086U303        | 1  | 6          | PC  | MSCR SELF-LKG HEX HD 0-32X3 | 3/8      | 8     |               |         |          |     |          |        |
| 021        | 01 | 00860311        | 0  | 6          | PC  | SCR SELF LKG HEX HD 8/32X   | 3/8      | 8     |               |         |          |     |          |        |
| 022        | 01 | 10125606        | 3  | 2          | PC  | WASHER FLT NO.8 STL CP      |          | 8     |               |         |          |     |          |        |
| 023        | 01 | 61391105        | •  | 2          | PC  | GND WIRE ASSY 7.5 16GA      |          | A     |               |         |          |     |          |        |
| 024        | 01 | 10127153        | 4  | 2          | PC  | SCRW WACH PH 1/4-20X1/2 CR  | SHC      | в     |               |         |          |     |          |        |
| 025        | 01 | 51858503        | 9  | 5          | PC  | SCREW 3/AL SZ 10 HEX        |          | 8     |               |         |          |     |          |        |

|            |     |                 |    |            |         |          |                            |      | -   | -   | PRINT DATE  | 1       | PAGE     | FIL | E CHANGE | NO.    |
|------------|-----|-----------------|----|------------|---------|----------|----------------------------|------|-----|-----|-------------|---------|----------|-----|----------|--------|
|            |     | BUILD AR        | Ç  | 440        |         |          | ASSEMBLT PARIS             |      | 12  |     | 12-27-76    |         | Ś        |     | 10653    | -!!    |
| DIV.       | I   | ASSEMBLY NUMBER | CD | REV.       | DWG.    |          | DESCRIPTION                | MC   | 57/ | TUS | STATUS DATE |         | ENG. RES | IP. | FILE D   | ATE    |
| 0860       |     | 15630502        | 1  |            | υ       | 752      | TERM BSC KYBD W/CL 60HZ    | N    | RE  | L   | 12-15-76    |         |          |     | 12-21    | -10    |
| TFIND NO   | u   | PART NUMBER     | CD | <b>M</b> 0 | UANTITY | U/M      | PART DESCRIPTION           |      | WC. | YLD | ECO. NO. IN | ECO. NO | OUT      | S/N | WK IN    | WK OUT |
| 026        | 01  | 95125301        | 2  |            | AR      | oz       | LUC TITE SEALANT RED       |      | 8   |     |             |         |          |     |          |        |
| Q27        | 01  | 10125108        | Q  |            | 4       | PC       | NUT HEX MCH 10-32 STL CP ( | RZ   | 8   |     |             |         |          |     |          |        |
| 658        | 01  | 66300072        | !  | R          | EF      | PC       | GENEALOGY CHART            |      | D   |     |             |         |          |     |          |        |
| 650        | 01  | 51805801        | 1  |            | 4       | PC       | BUMPER. RUBBER .300H &LF-  | STKG | 8   |     |             |         |          |     |          |        |
| 030        | 01  | 10125603        | 0  |            | 2       | PC       | WASHER FLT NO.4 STL CH     |      | 8   |     |             |         |          |     |          |        |
| 031        | 01  | 10126400        | Q  |            | •       | PC       | WSHR NO.4 EXT TOOTH LK TY  | •    | 8   |     |             |         |          |     |          |        |
| 63S        | 01  | 10125103        | 1  |            | 2       | PC       | NUT HEX MCH 4-40 STL LP OF | R ZP | 8   |     |             |         |          |     |          |        |
| <b>933</b> | 01  | <u>01407552</u> | 1  |            | 1       | PC       | FRONT PANEL ASSY MOD 1     |      | •   |     |             |         |          |     |          |        |
| 034        | 01  | 71491845        | 5  |            | 1       | PC       | PANEL BLANK, SWITCH HLAS   | 71Ç) | Ρ   |     |             |         |          |     |          |        |
| 035        | 01  | 71487100        | 1  |            | 1       | PC       | SPACER PWR SPLY HTG PLATE  |      | P   |     |             |         |          |     |          |        |
| 036        | 01  | 71489000        | 1  |            | 1       | PC       | SUPPORT LOGIC MODULE       |      | P   |     |             |         |          |     |          |        |
| 037        | 01  | 10125105        | •  |            | 1       | PC       | NUT HEX MCH 6-32 STL UP O  | R ZP | 8   |     |             |         |          |     |          |        |
| 038        | 01  | 10126401        |    |            | 1       | PC       | WSHR NO.6 EXT TOOTH LK TY  | •    | 8   |     |             |         |          |     |          |        |
| 039        | 01  | 01407650        | 0  |            | 1       | PC       | DC ENTRY PNL ASST          |      |     |     |             |         |          |     |          |        |
| 041        | 01  | 0860304         |    |            | 2       | PC       | MSCR HEX PLN SLP-LKG 8-32  | K1/4 |     |     |             |         |          |     |          |        |
| 043        | 01  | 01391104        |    |            | 1       | PC       | GNU WIRE ASSY 4.5 1664     |      | 6   |     |             |         |          |     |          |        |
| 0.44       | 01  | 10120402        |    |            |         | PC       | HARE BOUED INTERCOMM       |      |     |     |             |         |          |     |          |        |
| 047        | 01  | 71402174        | 3  |            | 1       | PC<br>PC | CHOEL FOREN INTERCONN      |      |     |     |             |         |          |     |          |        |
| 049        | 01  | 51917064        | 5  |            |         | PC       | MAGNET BAR                 |      | ļ   |     |             |         |          |     |          |        |
| 1440       | 1.1 | 21411034        |    |            |         | PC.      | THANKE   DAD               |      | r   |     |             |         |          |     |          |        |
| 049        | 01  | 51917051        |    |            | 1       | PC       | MAGNET BAR                 |      | P   |     |             |         |          |     |          |        |

1

|              |    |                   |           |        |       |     | ACCEMBLY BADTE I              |    |      | PRINT DA    | TE       | PAGE    | FIL | E CHANGE | NO.   |
|--------------|----|-------------------|-----------|--------|-------|-----|-------------------------------|----|------|-------------|----------|---------|-----|----------|-------|
|              |    | BUILD AR          | ç         | 440    |       |     | ASSEMBLY PARTS L              | S  | T    | 12-27-7     | 6        | ž       |     | 10653    | -17   |
| BNV.         | 1  |                   | <b>CD</b> | REV. D | WG.   |     | DESCRIPTION MC                | ST | ATUS | STATUS DATE |          | ING. IS | P.  | PILE C   | DATE  |
| 860          |    | 15639502          | 1         |        | · ا د | 752 | TERM BSC KYBD W/CL 60hZ N     | R  | EL   | 12-15-76    |          |         | 1   | 12-21    | -16   |
| FIND NO      | u  | PART NUMBER       | 0         | M QUA  | TITY  | U/M | PART DESCRIPTION              | -  | VLD  | BCO. NO. IN | ECO. NO. | TUO     | S/N | WK IN    | WK OU |
| <b>02</b> 0  | 01 | 51917052          | 6         | 1      |       | PC  | MAGNET BAR                    | P  |      |             |          |         |     |          |       |
| <u>9</u> 51  | 01 | 51917053          | ٠         | 1      |       | PC  | MAGNET BAR                    | P  |      |             |          |         |     |          |       |
| 952          | 01 | 51004063          | 1         |        | 100   | PC  | ADHESIVE, ANBER SYN ELASTONER | 8  |      |             |          |         |     |          |       |
| Q <b>5</b> 3 | 01 | 16042739          | Y         | REF    |       | PC  | GEOM DIST CORRECTION          | D  |      |             |          |         |     |          |       |
| <b>954</b>   | 01 | 15010307          | 5         | 1      |       | PC  | ID EMBLEM, PRODUCT MEUIUM AL  | P  |      |             |          |         |     |          |       |
| 955          | 01 | 6518Å20Ö          | U         | REF    |       | PC  | AC/DC PWR INTERCONN DIAG      | D  |      |             |          |         |     |          |       |
| 956          | 01 | 6220 <b>0</b> 824 | 1         | REF    |       | PC  | LOGIC DIAG LIAT MOD I         | D  |      |             |          |         |     |          |       |
| 257          | 01 | 6220Ų946          | e         | REF    |       | PC  | INTCONN DIAG SIGNAL           | 0  |      |             |          |         |     |          |       |
|              |    |                   |           |        |       |     | 0050 TOTAL LINES              |    |      |             |          |         |     |          |       |
|              |    |                   | l         |        |       |     |                               |    |      |             |          |         |     |          |       |
|              |    |                   | l         |        |       |     |                               |    |      |             |          |         |     |          |       |
|              |    |                   |           | -      |       |     |                               |    |      |             |          |         |     |          |       |
|              |    |                   | į.        |        |       |     |                               |    |      |             |          |         |     |          |       |
|              |    |                   |           |        |       |     |                               |    |      |             |          |         |     |          |       |
|              |    |                   |           |        |       |     |                               |    |      |             |          |         |     |          |       |
|              |    |                   |           |        |       |     |                               |    |      |             |          |         |     |          |       |
|              |    |                   |           |        |       |     |                               |    |      |             |          |         |     |          |       |
|              |    |                   |           |        |       |     | <i>.</i>                      |    |      |             |          |         |     |          |       |
|              |    |                   |           |        |       |     |                               |    |      |             |          |         |     |          |       |
|              |    |                   |           |        |       |     |                               |    |      |             |          |         |     |          |       |
|              |    |                   |           |        |       |     |                               |    |      |             |          |         |     |          |       |

1

J

|                |    |                  |    |           |             | A CONTRACTOR DA DE         | R 1  |      |     | PRINT DA    | TE       | PAGE     | Pit | LE CHANGE | NO.   |
|----------------|----|------------------|----|-----------|-------------|----------------------------|------|------|-----|-------------|----------|----------|-----|-----------|-------|
|                |    | BUILD AR         | č  | 440       |             | ASSEMBLT PARIS             | 5 L  | 12   |     | 12-27-7     | 6        | j        |     | 1065      | 3-17  |
| DIV.           |    | ASSEMBLY NUMBER  | CD | REV. DWG. |             | DESCRIPTION                | MC   | \$1/ | TUS | STATUS DATE |          | ENG. REI | IP. | PILE      | DATE  |
| 860            |    | 15630503         | 9  | A U       | 752         | TERM BSC KYBD SOHZ         | N    | RE   | L   | 12-15-76    |          |          |     | 12-2      | 1-10  |
| FIND NO        | u  | PART NUMBER      | C  | M QUANTIT | U/M         | PART DESCRIPTION           |      | ĸ    | YLD | ICO. NO. IN | BCO. NO. | OUT      | S/N | WK IN     | WK OU |
| 001 a          | 1  | 71491937         | U  | 1         | PC          | BEZEL CRT 12 IN SHIELDED   |      | P    |     |             |          |          |     |           |       |
| éés d          | 1  | 71491938         | 8  | 1         | PC          | HOOD TERMINAL SHIELDED     |      | P    |     |             |          |          |     |           |       |
| 003 d          | 1  | 71491939         | •  | 1         | PC          | PANEL ACCESS               |      | P    |     |             |          |          |     |           |       |
| 004 d          | )1 | <b>01407539</b>  | 8  | 1         | PC          | KEYBOARD ASSY BOKEY (SHIE  | LD)  | N    |     |             |          |          |     |           |       |
| 005 C          | 1  | <u> </u>         | 0  | 1         | PC          | CABLE ASSY KYRD INTERMAL   |      | •    |     |             |          |          |     |           |       |
| <u>ó</u> 000 ( | )1 | <u>0</u> 1402400 | 8  | 1         | PC          | CABLE ASSY DC POWER        |      | •    |     |             |          |          |     |           |       |
| 008            | )1 | 71491974         | 3  | 1         | PC          | HASE TERM SHIELDED         |      | P    |     |             |          |          |     |           |       |
| 031 C          | )1 | <b>01407633</b>  | 9  | 1         | PC          | PANEL ASSY REAR SONZ       |      | •    |     |             |          |          |     |           |       |
| ójs (          | )1 | 61370905         | ÷  | 1         | PC          | VIDEO DISPLAY ASSY         |      | G    |     |             |          |          |     |           |       |
| 013 0          | )1 | <u>0</u> 1407447 | •  | 1         | PC          | POWER SPLY ASSY            |      | •    |     |             |          |          |     |           |       |
| <u>914</u> (   | )1 | 5190890Z         | £  | 1         | PC          | ALARM AUDIBLE LUG FIG 2    |      | P    |     |             |          |          |     |           |       |
| 0 <u>1</u> 5 ( | )1 | 71455801         | 2  | 2         | PC          | STANDOFF MALE/FEMALE +-40  | STL  | Ρ    |     |             |          |          |     |           |       |
| óje (          | )1 | 51858501         | 3  | 3         | PC          | SCREW 10X1/2 TYPE A HEA H  | D    | 8    |     |             |          |          |     |           |       |
| 217 0          | 11 | 10126403         | ٠  | 8         | PC          | WSHR NO.10 EXT TOOTH LK T  | YP A | 8    |     |             |          |          |     |           |       |
| 18             | )1 | 51858529         | •  | 8         | PC          | SCREW SELF TAPPING         |      | 8    |     |             |          |          |     |           |       |
| 20 0           | 1  | <b>00860303</b>  | 7  | 6         | PC          | MŞCR SELF-LKG HEX HD 6-32  | X3/8 | 8    |     |             |          |          |     |           |       |
| 21 0           | 1  | 00860311         | U  | 6         | PC          | MSCR SELF LK6 HEX HD 0/32  | X3/8 | 8    |     |             |          |          |     |           |       |
| į22 (          |    | 10125606         |    | 2         | PC          | WASHER FLT NO.8 STL CP     |      | 8    |     |             |          |          |     |           |       |
| 123 0          |    | 10127163         |    | 2         | PC          | CUDA MULT BA 749-3047143 ( |      |      |     |             |          |          |     |           |       |
| 124 0          |    | 1012/133         |    | 2         | PC          |                            | RSRU |      |     |             |          |          |     |           |       |
| VE2 0          |    | 21920203         | 17 |           | 1 <b>PC</b> | JUNER J/46 36 10 MEX       |      |      |     |             |          |          |     | 1         | 1     |

|              |    | HUILD A         | ιČ   | 440  |          |     | ASSEMBLY PARTS             |     | S        | T   | 12-27-76    | Ę            | 1   | 1065   | 3-17  |
|--------------|----|-----------------|------|------|----------|-----|----------------------------|-----|----------|-----|-------------|--------------|-----|--------|-------|
| DIV.         | 1  | ASSEMBLY NUMBER | CD   | REV, | DWG.     |     | DESCRIPTION                | MC  | STA      | TUS | STATUS DATE | ENG. RES     | P.  | PILE I | DATE  |
| 0660         |    | 15630503        | 9    |      | υ        | 752 | TERM BSC KYBD SOHZ         | N   | RE       | L   | 12-15-76    |              |     | 12-21  | -10   |
| FIND NO      | U  | PART NUMBER     | G    |      | QUANTITY | U/M | PART DESCRIPTION           |     | w        | YLD | ECO. NO. IN | ECO. NO. OUT | S/N | WK IN  | WK OU |
| 926          | 01 | 9512530         | 2    |      | AR       | oz  | LOC TITE SEALANT RED       |     | 8        |     |             |              |     |        |       |
| 027          | 01 | 1012510         | 1 0  |      | •        | PC  | NUT HEX MCH 10-32 STL CP O | RZ  | 6        |     |             |              |     |        |       |
| 028          | 01 | 6630 <b>007</b> | ! !  | R    | EF       | PC  | GENEALOGY CHART            |     | υ        |     |             |              |     |        |       |
| 029          | 01 | 5180580         | 1    |      | 4        | PC  | BUMPER. RUBBER .300H ALF-S | TKG | 8        |     |             |              |     |        |       |
| <u>0</u> 30  | 01 | 1012560         | 0    |      | 2        | PC  | WASHER FLT NO.4 STL CH     |     | 8        |     |             |              |     |        |       |
| Q31          | 01 | 1012640         | ) ¦e |      | 4        | PC  | WSHR NO.4 EXT TOOTH LK TYP | •   | 8        |     |             |              |     |        |       |
| 03S          | 01 | 1012510         | 1    |      | 2        | PC  | NUT HEX MCH 4-40 STL 6P OR | ZP  | 8        |     |             |              |     |        |       |
| 033          | 01 | 0140755         | 1    |      | 1        | PC  | FRONT PANEL ASSY MOD 1     |     | <b>A</b> |     |             |              |     |        |       |
| Q <b>3</b> 4 | 01 | 7149184         | 5    |      | 1        | PC  | PANEL BLANK, SWITCH +PLAST | 1Ç) | P        |     |             |              |     |        |       |
| 035          | 01 | 7148710         | 1    |      | 1        | PC  | SPACER PWR SPLY MTG PLATE  |     | P        |     |             |              |     |        |       |
| 0 <u>3</u> 6 | 01 | 71489000        | 1    |      | 1        | PC  | SUPPORT LOGIC MODULE       |     | P        |     |             |              |     |        |       |
| 037          | 01 | 10125105        | 0    |      | 1        | PC  | NUT HEX MCH 6-32 STL OP OR | ZP  | 8        |     |             |              |     |        |       |
| 038          | 01 | 10126401        |      |      | 1        | PC  | WSHR NO.6 EXT TOUTH LK TYP | •   | B        |     |             |              |     |        |       |
| <u>0</u> 39  | 01 | 01407650        | 0    |      | 1        | PC  | DC ENTRY PNL ASSY          |     |          |     |             |              |     |        |       |
| 041          | 01 | <b>086030</b>   | •    |      | 2        | PC  | MSCR HEX PLN SLF-LKG 8-32X | 1/4 | 8        |     |             |              |     |        |       |
| 043          | 01 | ¢1391104        | 9    |      | 1        | PC  | GND WIRE ASSY 4.5 166A     |     | G        |     |             |              |     |        |       |
| 044          | 01 | 10126402        | •    |      | 1        | PC  | WSHR NO.8 EXT TOOTH LA TYP | •   | 8        |     |             |              |     |        |       |
| 046          | 01 | 71491949        | 5    |      | 1        | PC  | LABEL POWER INTERCONN      |     | P        |     |             |              |     |        |       |
| 047          | 01 | 71492174        | 9    |      | 1        | PC  | GROUND CLIP CRT            |     |          |     |             |              |     |        |       |
| Q48          | 01 | 51917054        | 5    |      | 1        | PC  | MAGNET BAR                 |     | P        |     |             |              |     |        |       |
| 049          | 01 | 51917051        |      |      | 1        | PC  | MAGNET BAR                 |     | P        |     |             |              |     |        |       |

62957400 A

)

|             |    |                  |     |        |       |     | ACCEMPLY DADTE I             | 14  | 87   |    | PRINT DAT   | ¥       | PAGE     | Fil | -      | NO.    |
|-------------|----|------------------|-----|--------|-------|-----|------------------------------|-----|------|----|-------------|---------|----------|-----|--------|--------|
|             |    | BUILD AR         | č   | 440    |       |     | AJJEMDLI PARIJ L             |     | 3    |    | 12-27-76    | 5       | 3        |     | 1065   | -17    |
| DIV.        |    | ASSEMBLY NUMBER  | 0   | REV. I | WG.   | ~   | DESCRIPTION                  | +   | STAT | US | STATUS BATE |         | ENG. RES | P   | FILE   | ATE    |
| 0660        |    | 15630503         | 9   |        | U     | 752 | TERM BSC KYBD SONZ N         | 6   | REL  |    | 12-15-76    | 1       |          |     | 12-21  | -16    |
| FIND HO     | u  | PART NUMBER      | 100 | e QUA  | NTITY | U/M | PART DESCRIPTION             | -+* | K Y  | LD | ECO. ND. IN | ECO. NO | OUT      | S/N | WIK IN | WK OUT |
| 050         | 01 | 51917052         | •   | 1      |       | PC  | MAGNET BAR                   | f   |      |    |             |         |          |     |        |        |
| <u>9</u> 51 | 01 | 519170 <b>53</b> | ٠   | 1      |       | PC  | MAGNET BAR                   | F   | 2    |    |             |         |          |     |        |        |
| 052         | 01 | 51004063         | 1   |        | 100   | PC  | ADHESIVE, AMBER SYN ELASTOME | R   | 3    |    |             |         |          |     |        |        |
| 053         | 01 | 16042739         | 9   | REF    |       | PC  | GEOM DIST CORRECTION         | 1   | D    |    |             |         |          |     |        |        |
| 054         | 01 | 15010307         | 5   | REF    |       | PC  | ID EMBLEM. PRODUCT MEUIUM AL | •   |      |    |             |         |          |     |        |        |
| V75<br>056  | 01 | 62200824         | ľ   | REP    |       | PC  | ACTOC PUR INTERCONN DEAG     |     |      |    |             |         |          |     |        |        |
| 057         | 01 | 62200946         | 2   | REF    |       | PC  | INTCONN DIAG SIGNAL          |     |      |    |             |         |          |     |        |        |
|             |    |                  |     |        |       |     | U050 TOTAL LINES             |     |      |    |             |         |          |     |        |        |
|             |    |                  |     |        |       |     |                              |     |      |    |             |         |          |     |        |        |
|             |    |                  |     |        |       |     |                              |     |      |    |             |         |          |     |        |        |
|             |    |                  |     |        |       |     |                              |     |      |    |             |         |          |     |        |        |
|             |    |                  |     |        |       |     |                              |     |      |    |             |         |          |     |        |        |
|             |    |                  |     |        |       |     |                              |     |      |    |             |         |          |     |        |        |
|             |    |                  |     |        |       |     |                              |     |      |    |             |         |          |     |        |        |
|             |    |                  | 1   |        |       |     |                              |     |      |    |             |         | 1        |     | 1      |        |
|             |    |                  |     |        |       |     |                              |     |      |    |             |         |          |     |        |        |
|             |    |                  |     |        |       |     |                              |     |      |    |             |         |          |     |        |        |
|             |    |                  |     |        |       |     |                              |     |      |    |             |         |          |     |        |        |
|             |    |                  | 1   |        |       |     |                              |     |      |    | -           |         |          |     |        |        |

|              |    |                  |          |            |     | ACCEMBLY DADTO             |     |      | -   | PRINT DAT   |          | PAGE     | FIL | E CHANGE | NO.   |
|--------------|----|------------------|----------|------------|-----|----------------------------|-----|------|-----|-------------|----------|----------|-----|----------|-------|
|              |    | BUILD AR         | č        | 440        |     | ADDEMBLT PARIS             |     | 15   | 1   | 12-27-76    | 5        | 1        |     | 1065     | 9-17  |
| DIV.         | T  | ASSEMBLY NUMBER  | CD       | NEV. DWG.  |     | DESCRIPTION                | ×   | \$7/ | TUS | STATUS DATE |          | ENG. RES | P.  | PILE C   | DATE  |
| 860          |    | 15630504         | 7        | A U        | 752 | TERM RSC KYBD SOHZ         | N   | RE   | L   | 12-15-76    |          |          |     | 12-21    | -16   |
| FIND NO      | u  | PART NUMBER      | CD       | M QUANTITY | U/M | PART DESCRIPTION           |     | ×    | YLD | ICO. NO. IN | ECO. NO. | TUO      | S/N | WK IN    | WK OU |
| <u>0</u> 01  | 01 | 71452600         | 1        | 1          | PC  | BEZEL 12IN CRT             |     | P    |     |             |          |          |     |          |       |
| ÓÓS          | 01 | 71452800         | 1        | 1          | PC  | HOOD, TERMINAL (GOLD MINIS | (H) | P    |     |             |          |          |     |          |       |
| 003          | 01 | 71452900         | 5        | 1          | PC  | PANEL, ACCESS (FINISH-GOLD | 0   | P    |     |             |          |          |     | l i      |       |
| 004          | 01 | 01402100         | <b></b>  | 1          | PC  | KEYBOARD ASSY (BO KEY)     |     | N    |     |             |          |          |     |          |       |
| 005          | 01 | <u> </u>         | 0        | 1          | PC  | CABLE ASSY KYBD INTERNAL   |     | •    |     |             |          |          |     |          |       |
| <u>0</u> 06  | 01 | 01402400         | ø        | 1          | PC  | CABLE ASSY DC POWER        |     | •    |     |             |          |          |     |          |       |
| 0 <b>08</b>  | 01 | 71491930         | >        | 1          | PC  | BASE, TERMINAL (GOLD-PINIS | H)  | P    |     |             |          |          |     |          |       |
| <u>0</u> ]1  | 01 | <u>0</u> 1407633 | y        | 1          | PC  | PANEL ASSY REAR SOMZ       |     | •    |     |             |          |          |     |          |       |
| 012<br>012   | 01 | 01370905         | •        | 1          | PC  | VIDEO DISPLAY ASSY         |     | G    |     |             |          |          |     |          |       |
| <u> 0</u> 13 | 01 | <u>01407447</u>  | <b>!</b> | 1          | PC  | POWER SPLY ASSY            |     | •    |     |             |          |          |     |          |       |
| ų14          | 01 | 51908902         | 3        | 1          | PC  | ALARM AUDIBLE LUG FIG 2    |     | P    |     |             |          |          |     |          |       |
| 015          | 01 | 71455801         | 2        | Z          | PC  | STANDOFF MALE/FEMALE 4-40  | STL | P    |     |             |          |          |     |          |       |
| 016          | 01 | 5185850]         | 3        | 3          | PC  | SCREW 10X1/2 TYPE A HEX HO | )   | 8    |     |             |          |          |     |          |       |
| 017          | 01 | 10120403         | ٠        | 8          | PC  | WSHR NO.10 EXT TOOTH LK TY | PA  | 8    |     |             |          |          |     |          |       |
| 018          | 01 | 51858529         | •        | 8          | PC  | SCREW SELF TAPPING         |     | 8    |     |             |          |          |     |          |       |
| ÓS0          | 01 | 00860303         | !        | 6          | PC  | MSCR SELF-LKG HEX HD +-32X | 3/8 | 8    |     |             |          |          |     |          |       |
| ÓSJ          | 01 | 00860311         | 0        | 6          | PC  | MSCR SELF LKG HEX HD 6/32X | 3/8 | 8    |     |             |          |          |     |          |       |
| <u>0</u> 22  | 01 | 10125606         | 3        | z          | PC  | WASHER FLT NO.8 STL CH     |     | 8    |     |             |          |          |     |          |       |
| <b>653</b>   | 01 | 01391105         | •        | 2          | PC  | GND WIRE ASSY 7.5 166A     |     | •    |     |             |          |          |     |          |       |
| <u>0</u> 24  | 01 | 10127153         | •        | 2          | PC  | SCRW MACH PH 1/4-20X1/2 CR | SRÇ | 8    |     |             |          |          |     |          |       |
| 025          | 01 | 51858503         | 9        | 5          | PC  | SCREW 3/4L SZ 10 HEX       |     | B    | 1   |             |          |          |     |          | 1     |

|               |     |                |                |              |         |     | ACCEMPIV DADTO            |                                              | 167    | PRINT D     | ATE      | PAGE     | FIL | E CHANGE | NO.          |
|---------------|-----|----------------|----------------|--------------|---------|-----|---------------------------|----------------------------------------------|--------|-------------|----------|----------|-----|----------|--------------|
|               |     | BUILD A        | КĊ             | 440          |         |     | AJJEMBLI FARIA            | <b>,                                    </b> | 131    | 12-27-      | 6        | Ę        |     | 10003    | <b>9-</b> !! |
| DIV.          | ASI | EMBLY NUMBER   | CD             | REV.         | DWG.    |     | PESCRIPTION               | MC                                           | STATUS | STATUS DATE |          | ENG. RES | P.  | PILE C   | DATE         |
| 0860          |     | 15630504       | 17             |              | υ       | 752 | TERM BSC KYBD SOHZ        | N                                            | HEL    | 12-15-76    | ,        |          |     | 15-51    | -10          |
| PINDNO        | u   | PART NUMBER    | 0              | <b>D M Q</b> | UANTITY | U/M | PART DESCRIPTION          |                                              | MC YL  | ECO. NO. IN | ECO. NO. | OUT      | S/N | WK IN    | WK OU        |
| 026           | 01  | 9512530        | 1 2            |              | R       | oz  | LOC TITE SEALANT RED      |                                              | 8      |             |          |          |     |          |              |
| 027 (         | 01  | 1012510        | 8 0            |              | •       | PC  | NUT HEX NCH 10-32 STL CP  | OR Z                                         | 8      |             |          |          |     |          |              |
| 028 (         | 01  | <u>6630007</u> | 2 7            | RE           | F       | PC  | GENEALOGY CHAPT           |                                              | υ      |             |          |          |     |          |              |
| ú58 (         | 01  | 5180580        | 1 1            |              | •       | PC  | BUMPER. RUBBER .300H ALF- | STKG                                         | 8      |             |          |          |     |          |              |
| 030           | 01  | 1012560        | 3 0            |              | 2       | PC  | WASHER FLT NO.4 STL CH    |                                              | 8      |             |          |          |     |          |              |
| 031           | 01  | 1012640        |                |              | •       | PC  | WSHR NO.4 EXT TOOTH LA TY | PA                                           | 8      |             |          |          |     |          |              |
| 032           | 01  | 1012510        | 3   1          |              | 2       | PC  | NUT HEX MCH 4-40 STL SP 0 | R ZP                                         | 8      |             |          |          |     |          |              |
| 033           | 01  | 0140755        | 5   1<br>2   1 |              | 1       | PC  | FRONT PANEL ASSY MOD I    |                                              | •      |             |          |          |     |          |              |
| 034           |     | 7148710        |                |              | 1       | PC  | PANEL BLANKS SWITCH SPLAS | nç,                                          | -      |             |          |          |     |          |              |
| 036           |     | 7148900        |                |              |         | PC  | SUPPORT LOGIC MODULE      |                                              | P      |             |          |          |     |          |              |
| 037           | 01  | 1012510        | 5 8            |              | 1       | PC  | NUT HEX MCH 6-32 STL UP O | R ZP                                         | 8      |             |          |          |     |          | 4            |
| 038           | 01  | 1012640        | 1 8            |              | 1       | PC  | WSHR NO.6 EXT TOOTH LK TY | PA                                           | 8      |             |          |          |     |          | 1            |
| 039 (         | 01  | 0140765        | 7 8            |              | 1       | PC  | LOGIC MODULE ASSY         |                                              |        |             |          |          |     |          |              |
| Q41 (         | 01  | <b>0086030</b> | 9 4            |              | 2       | PC  | MSCR HEX PLN SLF-LKG 0-32 | x1/4                                         | 8      |             |          |          |     |          |              |
| <u>04</u> 3 ( | 01  | <u>0139110</u> | • 9            |              | 1       | PC  | GND WIRE ASSY 4.5 166A    |                                              | G      |             |          |          |     |          |              |
| 044 (         | 01  | 1012640        | 5 0            |              | 1       | PC  | WSHR NO.8 EXT TOOTH LK TY | PA                                           | 8      |             |          |          |     |          |              |
| Q46 (         | 01  | 7149194        | 9 5            |              | 1       | PC  | LABEL POWER INTERCONN     |                                              | P      |             |          |          |     |          |              |
| 047 (         | 01  | 7149217        | • •            |              | 1       | PC  | GROUND CLIP CRT           |                                              |        |             |          |          |     |          |              |
| 048 (         | )1  | 5191705        | 2              |              | 1       | PC  | MAGNET BAR                |                                              | P      |             |          |          |     |          |              |
| 049 (         | 11  | 5191705        | េង             |              | 1       | PC  | MAGNET BAR                |                                              | P      |             |          |          |     | 1        |              |

----

|            |    |                |             |        |       |     | ACCEMBLY DADTE I              | IC | CT.  | PRINT D     | A18    | PAGE    | PR   | 1046   | m0.     |
|------------|----|----------------|-------------|--------|-------|-----|-------------------------------|----|------|-------------|--------|---------|------|--------|---------|
|            |    | BUILD AR       | Ç           | 440    |       |     | AJJEMBLI PARIJ L              | 13 |      | 12-27-1     |        |         | 2    | 10003  | <u></u> |
| DIV.       | -  | SSEMALY NUMBER | .0          | REV. I | DWG.  |     | DESCRIPTION MC                | 51 | ATUS | STATUS DATE |        | ENG. 1  | ESP. | FILE O | ATE     |
| 860        | 1  | 15630504       | ┙           |        | U 1   | 752 | TERM BSC KYOD SOHZ N          | R  | EL   | 12-15-70    |        |         |      | 12-21  | -10     |
| FIND NO    | u  | PART NUMBER    | C           | M QUA  | NTITY | U/M | PART DESCRIPTION              | -  | VLD  | ECO. NO. IN | ECO. N | 10. OUT | \$/N | WK (N  | WK O    |
| <b>950</b> | 01 | 51917052       | •           | 1      |       | PC  | MAGNET BAR                    | P  |      |             |        |         |      |        |         |
| <b>051</b> | 01 | 51917053       | ٠           | 1      |       | PC  | MAGNET BAR                    | P  |      |             |        |         |      |        |         |
| 052        | 01 | 51004063       | 7           | -      | 100   | PC  | ADHESIVE, AMBER SYN ELASTOMER | 8  |      |             |        |         |      |        |         |
| 053        | 01 | 16042739       | 9           | REF    |       | PC  | GEOM DIST CORRECTION          | 0  |      |             |        |         |      |        |         |
| 055        | 01 | 1501030 j      | 0           | AE F   |       | PC  | ACZDE PHP INTERCONN DIAG      | 0  |      |             |        |         |      |        |         |
| 056        | 01 | 02200824       | 1           | REF    |       | PC  | LOGIC DIAG LIAT MOD 1         | 0  |      |             |        |         |      |        |         |
| 057        | 01 | 02200946       | 2           | REF    |       | PC  | INTCONN DIAG SIGNAL           | D  |      |             |        |         |      |        |         |
|            |    |                |             |        |       |     | 0050 TOTAL LINES              |    |      |             |        |         |      |        |         |
|            |    |                | 1           |        |       |     |                               |    |      |             |        |         |      |        |         |
|            |    |                |             |        |       |     |                               |    |      |             |        |         |      |        |         |
|            |    |                |             |        |       |     |                               |    |      |             |        |         |      |        |         |
|            |    |                |             |        |       |     |                               |    |      |             |        |         |      |        |         |
|            |    |                |             |        |       |     |                               |    |      |             |        |         |      |        |         |
|            |    |                |             |        |       |     |                               |    |      |             |        |         |      |        |         |
|            |    |                |             |        |       |     |                               |    |      |             |        |         |      |        |         |
|            |    |                |             |        |       |     |                               |    |      |             |        |         |      |        |         |
|            |    |                | i<br>I<br>I |        |       |     |                               |    |      |             |        |         |      |        |         |
|            |    |                |             |        |       |     |                               |    |      |             |        |         |      |        |         |
|            | 1  |                |             |        | 1     |     |                               | 1  | 1    | 1           |        |         |      |        |         |

|             |     |                  |    |            |     | ACCEMBLY DADTE I             | 14    |        | PRINT DAT             | E CONTRACTOR | PAGE     | FIL | E CHANGE | NO.    |
|-------------|-----|------------------|----|------------|-----|------------------------------|-------|--------|-----------------------|--------------|----------|-----|----------|--------|
|             |     | BUILD AN         | ç  | 440        |     | ASSEMBLT PAKIS I             |       | 51     | 12-27-76              | ,            | 1        |     | 10653    | )-[]   |
| DIV.        | T   | ASSEMBLY NUMBER  | CD | REV. DWG.  | 1   | DESCRIPTION                  |       | STATUS | STATUS DATE           |              | ENG. REI | P.  | FILE D   | ATE    |
| 0860        |     | 15630505         |    | AU         | 752 | TERM BSC KYBD W/CL SUMZ N    | 1     | REL    | 12-15-76              |              |          |     | 12-21    | -/6    |
| T FIND NO   | u u | PART NUMBER      | CD | M QUANTITY | U/M | PART DESCRIPTION             | N     | K YLD  | ECO. NO. IN           | ECO. NO.     | OUT      | S/N | WK IN    | WK OUT |
| 001         | 01  | 71452600         | ı  | 1          | PC  | BEZEL 12IN CRT               | 6     |        |                       |              |          |     |          |        |
| 002         | 01  | 71452800         | 7  | 1          | PC  | HOOD, TERMINAL (GOLD FINISH) | F     |        | •                     |              |          |     |          |        |
| 003         | 01  | 71452900         | 5  | 1          | PC  | PANEL, ACCESS (FINISH-GOLD)  | 6     |        |                       |              |          |     |          |        |
| 004         | 01  | <u>01402100</u>  | •  | 1          | PC  | KEYBOARD ASSY (80 KEY)       | P     | •      |                       |              |          |     |          |        |
| 005         | 01  | 61402300         | 0  | 1          | PC  | CABLE ASSY KYRD INTERMAL     | 1     | •      |                       |              |          |     | -        |        |
| 006         | 01  | ¢1402400         | 8  | 1          | PC  | CABLE ASSY DC POWER          | 1     | •      |                       |              |          |     |          |        |
| 008         | 01  | 71491930         | 5  | 1          | PC  | BASE, TERMINAL (GOLD-FINISH) | 6     | 2      |                       |              |          |     |          |        |
| <b>011</b>  | 01  | 61407633         | ų  | 1          | PC  | PANEL ASSY REAR SONZ         | 1     | •      |                       |              |          |     | -        |        |
| ójs         | 01  | 61370905         | •  | 1          | PC  | VIDEO DISPLAY ASSY           | 0     | 3      |                       |              |          |     |          |        |
| ų13         | 01  | 01407447         | •  | 1          | PC  | POWER SPLY ASSY              | 1     | •      |                       |              |          |     |          |        |
| Q14         | 01  | 51908905         | з  | 1          | PC  | ALARM AUDIBLE LUG FIG 2      | 5     | •      |                       |              |          |     |          |        |
| 015         | 0 1 | <i>?</i> 1455801 | e  | 2          | PC  | STANDOFF MALE/FEMALE +-40 ST | . 1   |        |                       |              |          |     |          |        |
| 016         | 01  | 51858501         | Э  | Э          | PC  | SCREW 10X1/2 TYPE A HEA HD   | ŧ     | 3      |                       |              |          |     |          |        |
| 0Į7         | 01  | 10126403         | ٠  | 8          | PC  | WSHR NO.10 EXT TOOTH LK TYP  | •     | •      |                       |              |          |     |          |        |
| 0 <b>19</b> | 01  | >1858529         | ٠  | 8          | PC  | SCREW SELF TAPPING           | t     | 3      | and the second second |              |          |     |          |        |
| 020         | 01  | ¥0860303         | !  | 6          | PC  | MSCR SELF-LKG HEX HD 0-32X3/ | 8     | •      | And many set          |              |          |     |          |        |
| 021         | 01  | <b>00860311</b>  | U  | 6          | PC  | MSCR SELF LKG MEX HD 0/32X3/ | 8 6   | 3      |                       |              | ļ        |     |          |        |
| ÓSS         | 01  | 10125606         | و  | 2          | PC  | WASHER FLT NO.8 STL CM       | ŧ     | 3      |                       |              |          |     |          |        |
| <b>65</b> 3 | 01  | 01391105         | 0  | 2          | PC  | GND WIRE ASSY 7.5 16GA       | 1     | •      |                       |              |          |     |          |        |
| 024         | 01  | 10127153         | ٠  | 2          | PC  | SCRW MACH PH 1/4-20X1/2 CRSH | C   4 | •      |                       |              |          |     |          |        |
| 025         | 01  | 51858503         | y  | 5          | PC  | SCREW 3/4L SZ 10 HEX         | 6     |        |                       |              |          |     |          |        |

|              |      | H                |    |      |         |     | ACCEMBIV          | DADTC        |    | 61   | •  | PRINT DA    | re      | PAGE      | FI  | E CHANGE | NO.    |
|--------------|------|------------------|----|------|---------|-----|-------------------|--------------|----|------|----|-------------|---------|-----------|-----|----------|--------|
|              |      | BUILU AN         | Ļ  | 440  |         |     | AJJEMDLI          | PARIJ        | Ы  | 51   |    | 12-27-7     | 5       | ۷         |     | 1065     | 3-(]   |
| DIV.         | _    | ASSEMBLY NUMBER  | CD | REV. | DWG.    |     | DESCRIPTION       |              | w  | STAT | US | STATUS DATE |         | ENG. RESP |     | FILE     | DATE   |
| 0860         |      | 15630505         |    |      | υ       | 752 | TERM BSC KYBD W/  | CL SUNZ      | N  | REL  |    | 12-15-76    |         |           |     | 12-2-    | 1-16   |
| TFINDN       | 0 11 | PART NUMBER      | 10 |      | UANTITY | U/A | N PART DESCRI     | IPTION       |    | MC Y | LD | ECO. NO. IN | ECO. NO | OUT       | S/N | WK IN    | WK OUT |
| Ó59          | 01   | ¥5125301         | 2  |      | R       | oz  | LOC TITE SEALANT  | RED          |    | в    |    |             |         |           |     |          |        |
| 027          | 01   | 10125108         | 0  |      | •       | PC  | NUT HEX MCH 10-3  | 2 STL CP OR  | Z  | 8    |    |             |         |           |     |          |        |
| 028          | 01   | 66300072         | 7  | RE   | F       | PC  | GENEALOGY CHART   |              |    | υ    |    |             |         |           |     |          |        |
| ÓSð          | 01   | 51805801         | 1  |      | 4       | PC  | HUMPER. RUBBER .  | 300H ŞLF-STI | KG | 8    | 1  |             |         |           |     |          |        |
| 030          | 01   | 10125603         | U  |      | 2       | PC  | WASHER FLT NO.4   | STL CP       |    | в.   |    |             |         |           |     |          |        |
| 031          | 01   | 10126400         | U  |      | 4       | PC  | WSHR NO.4 EXT TO  | OTH LK TYP   | A  | 8    |    |             |         |           |     | -        |        |
| 035          | 01   | 10125103         | 1  |      | z       | PC  |                   | STL LP OR    | Ł٩ | 8    |    |             |         |           |     |          |        |
| 033          | 01   | 61407552         | 1  |      | 1       | PC  | FRONT PANEL ASSY  | MOD 1        |    | A    |    |             |         |           |     |          |        |
| 034          | 01   | 71491845         | 5  |      | 1       | PC  | PANEL BLANK. SWIT | TCH +PLASTI  | ç) | P    |    |             |         |           |     |          |        |
| 035          | 01   | 71487100         | 1  |      | 1       | PC  | SPACER PWR SPLY P | TG PLATE     |    | P    |    |             |         |           |     |          |        |
| 036          | 01   | 71489000         | 1  |      | 1       | PC  | SUPPORT LOGIC MOD | DULE         |    | ρ    |    |             |         |           |     |          |        |
| Ų37          | 01   | 10125105         | •  |      | 1       | PC  | NUT HEX MCH 6-32  | STL OP OR A  | ZP | 8    |    |             |         |           |     |          |        |
| 038          | 01   | 10126401         |    |      | 1       | PC  | WSHR NO.6 EXT TOO | OTH LA TYP A | •  | 8    |    |             |         |           |     |          |        |
| 039          | 01   | 61407656         | U  |      | 1       | PC  | DC ENTRY PNL ASSY | r            |    | A    |    |             |         |           |     |          |        |
| 041          | 01   | ñ080ñ30a         | ٠  |      | 2       | PC  | MSCR HEX PLN SLF- | -LKG 0-32X1/ | •  | 8    |    |             |         |           |     |          |        |
| 043          | 01   | 61391104         | y  |      | 1       | PC  | GND WIRE ASSY 4.5 | 5 16GA       |    | G    |    |             |         |           |     |          |        |
| 044          | 01   | 10126402         | 0  |      | 1       | PC  | WSHR NO.8 EXT TOO | TH LK TYP A  |    | B    |    |             |         |           |     |          |        |
| 0 <b>4</b> 6 | 01   | 71491949         | 5  |      | 1       | PC  | LABEL POWER INTER | CONN         | 1  | P    |    |             |         |           |     |          |        |
| 047          | 01   | 71492174         | y  | 1    | L       | PC  | GROUND CLIP CRT   |              | -  | •    |    |             |         |           |     |          |        |
| 048          | 01   | 5191705 <u>4</u> | 2  | . 1  | •       | PC  | MAGNET BAR        |              | 1  | P    |    |             |         |           |     |          |        |
| 049          | 01   | 51917051         |    | 1    | 1       | PC  | MAGNET BAR        |              | 1  | P    |    |             |         |           |     |          |        |

|             |    |             | ~        |      |        |     | ACCEMBLY DADTE I                      | IG | T    | PRINT DAT   | 1       | PAGE    | FI  | E CHANGE              | NO.    |
|-------------|----|-------------|----------|------|--------|-----|---------------------------------------|----|------|-------------|---------|---------|-----|-----------------------|--------|
|             |    | BUILD AR    | <u> </u> | 440  |        |     |                                       |    |      | 15-51-14    |         |         | 1   | 1003                  |        |
| BIV.        | ť  |             | CD       | eev. | DWG.   |     | BESCRIPTION                           | ST | ATUS | STATUS DATE |         | ENG. RE | ur. | PILE                  | ATE    |
| FIND NO     | u  | PART NUMBER |          |      | ANTITY | U/M | PART DESCRIPTION                      | H  | VLD  | 12-13-10    | ECO. NO | . OUT   | S/N | TE-EI                 | WK OUT |
| <b>0</b> 50 | 01 | 51917052    | •        |      | 1      | PC  | MAGNET BAR                            | P  |      |             |         |         |     |                       |        |
| <b>0</b> 51 | 01 | 51917053    | ٠        |      | 1      | PC  | MAGNET BAR                            | P  |      |             |         |         |     |                       |        |
| <b>05</b> 2 | 01 | 51004063    | ļ        |      | 100    | PC  | ADHESIVE, AMBER SYN ELASTOMER         | 8  |      |             |         |         |     |                       |        |
| <b>053</b>  | 01 | 16042739    | Y        | RE   | F      | PC  | GEOM DIST CORRECTION                  | 0  |      |             |         |         |     |                       |        |
| 054         | 01 | 15010307    | 5        |      | 1      | PC  | ID ENBLEM, PRODUCT MEUIUM AL          | P  |      |             |         |         |     |                       |        |
| 055         | 01 | ¢2199500    | 0        | RE   | •      | PC  | AC/DC PWR INTERCONN DEAG              | D  |      |             |         |         |     |                       |        |
| 056         | 01 | 62200824    | 1        | RE   | F      | PC  | LOGIC DIAG LIAT MOD I                 | 0  |      |             |         |         |     |                       |        |
| 057         | 01 | 02200946    | 2        | RE   | F      | PC  | INTCONN DIAG SIGNAL                   | 0  |      |             |         |         |     |                       |        |
|             |    |             | 1        |      |        |     | 0050 TOTAL LINES                      |    |      |             |         |         |     |                       |        |
|             | -  |             |          |      |        |     |                                       |    |      |             |         |         |     |                       |        |
|             |    |             | !        |      |        |     |                                       |    |      |             |         |         |     |                       |        |
|             |    |             |          |      |        |     |                                       |    |      |             |         |         |     |                       |        |
|             |    |             | ļ        |      |        |     | · · · · · · · · · · · · · · · · · · · |    |      |             |         |         |     |                       |        |
|             |    |             | 1        |      |        |     |                                       |    |      |             |         |         |     |                       |        |
|             |    |             |          |      |        |     |                                       | 1  |      |             |         |         |     |                       |        |
|             |    |             | 1        |      |        |     |                                       |    |      |             |         |         |     | 1                     |        |
|             |    |             |          |      |        |     |                                       |    |      |             |         |         |     |                       |        |
|             |    |             |          |      |        |     |                                       |    |      |             |         |         |     | 1                     |        |
|             |    |             |          |      |        |     |                                       |    |      |             |         | 1       |     | and the second second |        |
|             |    |             |          |      |        |     |                                       |    |      |             |         |         |     |                       |        |
| _           |    |             | _        |      |        |     |                                       |    |      |             |         |         |     |                       |        |

----

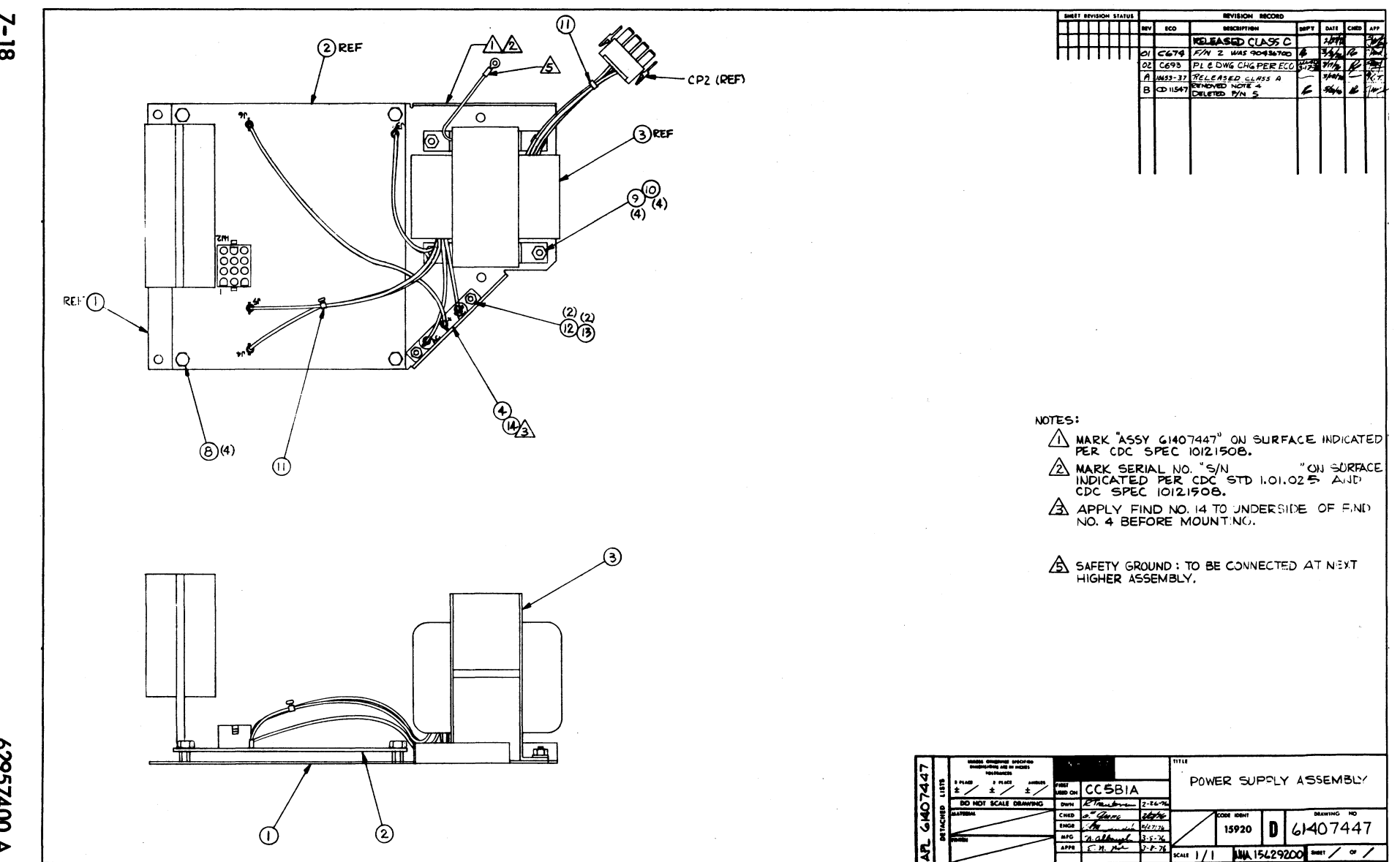

ž ++

7-18

62957400 A

|            |    |                            |    |         |      |     |                           |        |     | -   | PRINT DA    | TE      | PAGE     | FIL          | E CHANGE     | NO.    |
|------------|----|----------------------------|----|---------|------|-----|---------------------------|--------|-----|-----|-------------|---------|----------|--------------|--------------|--------|
|            |    | BUILD ARC                  | Ç  | 230     |      | 4   | ASSEMBLY PARTS            | L      | 15  |     | 05-10-      | 6       | 1        |              | 0001         | 1547   |
| DIV.       | A  | SSEMBLY NUMBER C           | P  | REV. DW | VG.  |     | DESCRIPTION               | MC     | ST/ | TUS | STATUS DATE |         | ENG. RES | i <b>r</b> . | FILE D       | ATE    |
| 0860       |    | 61407447                   | 4  | B 1     | i    | POW | ER SPLY ASSY              | •      | R   | EL  | v3-18-70    |         | CC281    |              | 05-1         | 0-76   |
| FIND NO    | u  | PART NUMBER                | CD | M QUAN  | TITY | U/M | PART DESCRIPTION          |        | MC  | YLD | ECO. NO. IN | ECO. NO | OUT      | S/N          | WK IN        | WK OUT |
| 001        | 01 | 71487300                   | 1  | 1       |      | РС  | CHASSIS (PWP SPLY)        |        | P   |     |             |         |          |              |              |        |
| 002        | 01 | 90460538                   | 3  | ı       |      | PC  | CD ASSY 6AFD-0 PWH SPLY   |        | G   |     |             |         |          |              |              |        |
| 003        | 01 | 51915300                   | 1  | 1       |      | PC  | TRANSFORMER (PWR SPLY)    |        | P   |     |             |         |          |              |              |        |
| <b>004</b> | 01 | 51785200                   | V  | 1       |      | PC  | RECTIFIER FULLWAVE SOMIV  | 15A    | P   |     |             |         |          |              |              |        |
| 006        | 01 | 62121109                   | د  | 2       |      | PC  | TERM RECP FSTN 16-14 AWG  | BLU    | 8   |     |             |         |          |              |              |        |
| 007        | 01 | 93464222                   | •  |         | 750  | FT  | WIR 16GA STRD RED 300V UL | PVC    |     |     |             |         |          |              | and state    |        |
| 008        | 01 | 00860303                   | ĺ  | 4       |      | PC  | MSCR SELF-LKG HEX HD 6-32 | X3/8   |     |     |             |         |          |              |              |        |
| 010        | 01 | 10040202                   | 5  | •       |      | PC  | WASHER LOCK DISHED TOUTH  | NO.6   | H   |     |             |         |          |              |              |        |
| 011        | 01 | 94277400                   | 1  | 1       |      | PC  | STRAP CABLE TIE TYPE 1    |        | P   |     |             | 1       | 1547     |              |              | 762]   |
| 011        | 05 | 94277400                   | 1  | 2       |      | PC  | STRAP CABLE TIE TYPE I    |        | Ρ   |     | 11547       |         |          |              | <i>(</i> 621 |        |
| 012        | 01 | 10126400                   | 0  | 2       |      | PC  | WSHR NO.4 EXT TOOTH LK TY | РА<br> | 6   |     |             |         |          |              | 1            |        |
| 013        | 01 | 51003962                   | 1  | 2       |      | 07  | PASTE, HEAT YER CHPD NON- | CONE   | ) H |     |             |         |          |              |              |        |
| 015        | 01 | 61405800                   |    | REF     |      | PC  | W/L POWER SUPPLY ASSY     |        | υ   |     |             |         |          |              | -            |        |
| 016        | 01 | 16039400                   | Ŀ  | REF     |      | PC  | POWER SUPPLY SPEC         |        | D   |     |             |         |          |              | -            |        |
|            |    | 1                          |    |         |      |     | 0016 TOTAL LINES          |        |     |     |             |         | i        |              |              |        |
|            |    |                            |    |         |      |     |                           |        |     |     |             |         |          |              |              |        |
|            |    |                            |    |         |      |     |                           |        |     |     |             |         |          |              |              |        |
|            |    | ,<br>,<br>,<br>,<br>,<br>, |    |         |      |     |                           |        |     |     |             |         |          |              |              |        |
|            |    |                            |    |         |      |     |                           |        |     |     |             |         | i.       |              |              |        |

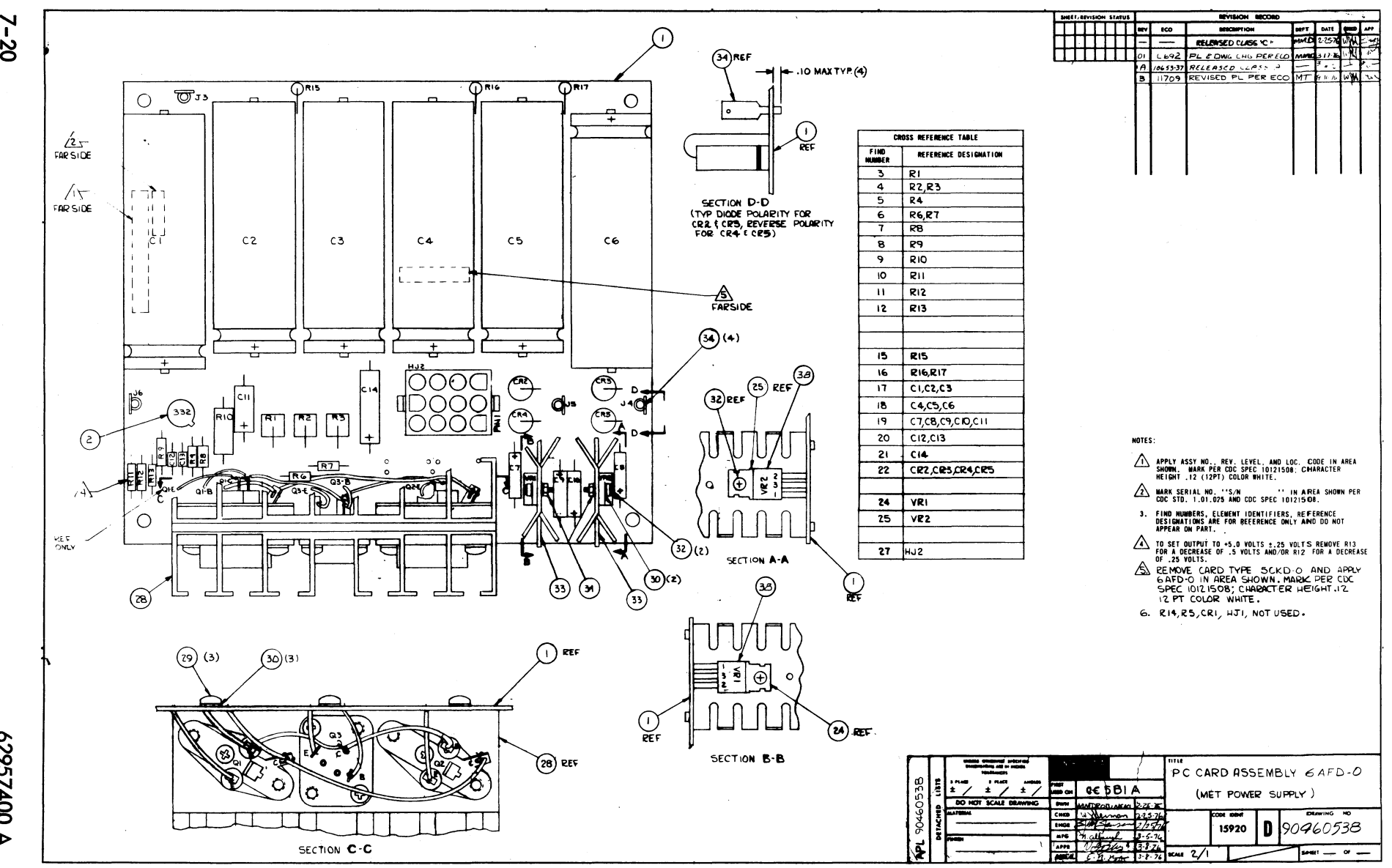

7-20

62957400 A

|         |          |                     |   |          |      |         |                                                  |      |     | _   | PRINT DATE  |                                                                                                    | PAGE     | FIL | E CHANGE | NO.    |
|---------|----------|---------------------|---|----------|------|---------|--------------------------------------------------|------|-----|-----|-------------|----------------------------------------------------------------------------------------------------|----------|-----|----------|--------|
|         |          | BUILD ARC           | 2 | 10       |      | AS      | SEMBLY PARTS                                     | L    | 5   | ſ   | 09-09-76    |                                                                                                    | 1        |     | 00011    | 709    |
|         | -        | ASSEMBLY NUMBER 100 | - | V. DWG   |      |         | DESCRIPTION                                      | MC   | STA | TUS | STATUS DATE |                                                                                                    | ENG. RES | P.  | FILE D   | ATE    |
| DIV.    | +        | Dil ( 0520 3        |   | e 1)     | CD 4 | SEV     | CAED-0 PHP SPLY                                  | G    | REI | L   | 03_18-76    | Ç                                                                                                    | C5B1A    |     | 09-08    | -76    |
| 0860    | <u> </u> | 90460538 3          |   | QUANTITY | U/M  | 331     | PART DESCRIPTION                                 |      | MC  | YLD | ECO. NO. IN | ECO. NO                                                                                                    | . OUT    | S/N | WK IN    | WK OUT |
| FIND NC | - u      |                     |   |          |      | <b></b> |                                                  |      | p   |     |             |                                                                                                    |          |     |          |        |
| 001     | 01       | 90436600 2          | : | 1        | PC   | PW-     | RA SCKU-U(POWER SUPPLIT                          |      |     |     |             |                                                                                                    |          |     |          |        |
| 005     | 01       | 95592600 1          |   | 1        | Pc   | IC      | LM305 R <sup>P</sup> IN VOLTAGE <sup>R</sup> GLT | R    |     |     |             |                                                                                                    |          |     |          |        |
| 003     | e1       | 51608714 5          | 5 | 1        | PC   | RES     | FXD WW 50 OHM 5W 5P                              |      | P   |     |             |                                                                                                    |          |     |          |        |
| 004     | 01       | 95596538            | , | z        | PC   | RES     | FXD .3 OHM 5W                                    |      | P   |     |             |                                                                                                    |          |     |          |        |
| 005     | 01       | 24500035            |   | 1        | PC   | RES     | COMP 68 0HM 1/4W 5P                              |      | P   |     |             |                                                                                                    |          |     |          |        |
| 006     | 01       | 24500025            | 2 | 2        | PC   | RES     | COMP 27 OHM 1/4W 5P                              |      | P   |     |             |                                                                                                    |          |     |          |        |
| 007     | 01       | 24500067            | • | 1        | PC   | RES     | COMP 1.5K OHM 1/4W 5P                            |      | P   |     |             |                                                                                                    |          |     |          |        |
| 008     | 01       | 94360348            | 0 | 1        | PC   | RES     | FXD FILM 3160 OHM 1/4                            | # 1P | P   |     |             |                                                                                                    |          |     |          |        |
| 009     | 01       | 24507125            | 3 | 1        | PC   | RES     | FXD COMP 100 OHM IN SP                           | P    | P   |     |             |                                                                                                    |          |     |          |        |
| 010     | 01       | 94360324            | 1 | 1        | PC   | RES     | FXD FILM 1780 OHM 1/4                            | # 1P | P   |     |             |                                                                                                    |          |     |          |        |
| 011     | 01       | 94360444            | , | 1        | PC   | RES     | FXD FILM 28.7KOHM 1/4                            | w 1p | P   |     |             |                                                                                                    |          |     |          |        |
| 012     | c 1      | 24500090            | ь | 1        | PC   | RES     | COMP 13K OHM 1/4W 5P                             |      | P   |     |             |                                                                                                    |          |     |          |        |
| 015     | 01       | 24507132            | y | ı        | PC   | RES     | 5 FXD COMP 200 OHM 1W 5                          | Ρ    | ρ   |     |             |                                                                                                    | •        |     |          |        |
| 016     | 01       | 24507167            | 5 | z        | PC   | RES     | FXD COMP 1.5K OHM 14                             | 5P   | ρ   |     |             |                                                                                                    |          |     |          |        |
| 017     | 01       | 95577003            | 7 | 3        | PC   | CAP     | 14000UFD 15V                                     |      | P   |     |             |                                                                                                    |          |     |          | 1      |
| 016     | 01       | 95597404            | 3 | 3        | PC   | CAP     | F +D 7500 UF 35VDC                               |      | P   |     |             |                                                                                                    |          |     |          |        |
| 019     | 01       | 24504333            | 6 | 5        | PC   | CAP     | FXD TANT 2.20F 20P 35                            | VDC  | P   |     |             |                                                                                                    |          |     |          |        |
| 020     | 01       | 51839108            | 1 | 2        | PC   | CAF     | FXD CER 47PF 100V 10P                            |      | P   |     |             |                                                                                                    |          |     |          |        |
| 021     | 01       | 24504358            | Ł | 1        | PC   | CAF     | FED TANT 150UF 20P                               |      | P   |     |             |                                                                                                    | L. Maria |     |          |        |
| 027     | 01       | 51610400            | 6 | 4        | PC   | DIC     | D RECT SIL 2007 25 MA                            |      | P   |     |             |                                                                                                    |          |     |          |        |
| 024     |          | 15151503            | 8 | ,        | PC   | 11      | UA7800+12 3570 POS V H                           | GLTF | P   |     |             |                                                                                                    |          |     |          |        |
| 1 064   |          |                     |   | • 1      |      |         |                                                  |      | _   | -   |             | And and a second second second second second second second second second second second second second second se |          |     |          |        |

|            |          | MUILD AR             | с         | 210  |        |          | ASSEMBLY PARTS                                         | 5 L        | IS  | Т   | PRINT DA    | re<br>K  | PAGE      | •   | 00011 | NO.   |
|------------|----------|----------------------|-----------|------|--------|----------|--------------------------------------------------------|------------|-----|-----|-------------|----------|-----------|-----|-------|-------|
| DIV.       | 17       | SSEMBLY NUMBER       | <b>CD</b> | REV. | DWG.   |          | DESCRIPTION                                            | MC         | STA | TUS | STATUS DATE | 1        | ENG. RESP |     | FILE  | DATE  |
| 860        | 1        | 99460538             | 3         | A    | υ      | CD /     | SSY CAFD-0 PWP SPLY                                    | G          | RE  | L   | 03-18-76    | C        | C581A     |     | 09-08 | -76   |
| FIND NO    | u        | PART NUMBER          | CD        |      | ANTITY | U/M      | PART DESCRIPTION                                       |            | MC  | YLD | ECO. NO. IN | ECO. NO. | OUT       | S/N | WK IN | WK OU |
| 025        | 01       | 15151402             | 3         |      | 1      | PC       | IC UA7900-12 356C NEG V R                              | GLTR       | P   |     |             |          |           |     |       |       |
| 027<br>027 | 01<br>02 | 51906105<br>51906114 | 5         |      | 1      | PC<br>PC | CONN, 12PIN PC MTD TIN FI<br>CONN 12PIN PC MTD GOLD FI | G 4<br>G 4 | P   |     | 11709       | 11       | 709       |     | 7648  | 7648  |
| 028        | 01       | 61405700             | 8         |      | 1      | PC       | TIN HEAT SINK ASSY LIAT MUD 1                          |            | G   |     |             |          | -         |     | •     |       |
| 029        | 01       | 10127175             | 1         |      | 3      | PC       | SCR WCH PAN PHL 4-40 K                                 | .438       | 8   |     |             |          |           |     |       |       |
| 030        | 01       | 10125401             | U         |      | 5      | PC       | WSHR NO.4 SPG LOCK STL CP                              |            | 8   |     |             |          |           |     |       |       |
| 031        | ¢1       | 10125103             | 1         |      | 2      | PC       | NUT HEX MCH 4-40 STL CP O                              | R ZP       | B   |     |             |          |           |     |       |       |
| 032        | 01       | 10127102             | 1         |      | 2      | PC       | MSCR PAN PHL 4-40X1/4 (TY                              | P I)       | B   |     |             |          |           |     |       |       |
| 033        | 03<br>03 | 51906601             | 3         |      | 2      | PC       | HT SINK, SEMI FIG 3 ALUM                               | BLK        | P   |     |             |          |           |     |       |       |
| 035        | c 1      | 16006500             | 4         | RE   | F      | PC       | FASTENER                                               |            | 0   |     |             |          |           |     |       |       |
| 036        | 01       | 10121508             | 5         | RE   | F      | PC       | MARKING METHONS (SILK-SC.                              | ELC)       | D   |     |             |          |           |     |       |       |
| 037        | 01       | 90436500             | 4         | RE   | F      | PC       | SCH NIAG SCKD-D POWER SUP                              | PLY        | D   |     |             |          |           |     |       |       |
| 03R        | 01       | 51003962             | 1         | A    | R      | ٥z       | PASTE, HEAT XER CMPD NON-                              | COND       | 8   |     | -           |          |           |     |       |       |
|            |          |                      |           |      |        |          | 0035 TOTAL LINES                                       |            |     |     |             |          |           |     |       |       |
|            |          |                      |           |      |        |          |                                                        |            |     |     |             |          |           |     |       |       |
|            |          |                      |           |      |        |          |                                                        |            |     |     |             |          |           |     |       |       |
|            |          | -                    |           |      |        |          |                                                        |            |     |     | -           |          |           |     |       |       |
|            |          |                      |           |      |        |          |                                                        |            |     |     |             |          |           |     |       |       |
|            |          |                      |           |      |        |          |                                                        |            |     |     |             |          |           |     |       |       |

62957400 A

7-21

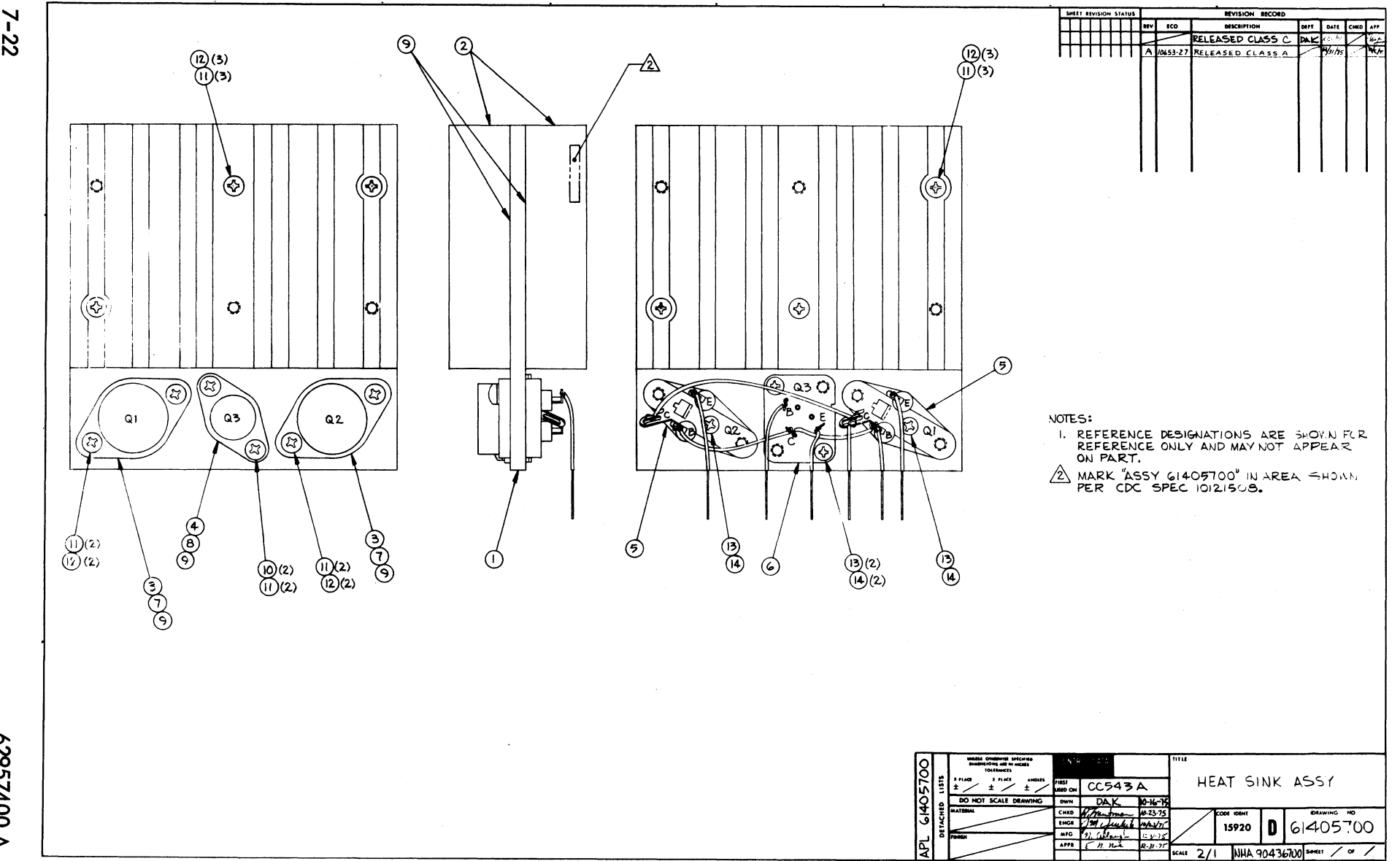

7-22

62957400 A

|         |    |                |   |          |        |                           |       |      | _   | PRINT DATE  |          | PAGE     | FI  | E CHANGE P | 10.    |
|---------|----|----------------|---|----------|--------|---------------------------|-------|------|-----|-------------|----------|----------|-----|------------|--------|
|         |    | BUILD AR       | C | 230      |        | ASSEMBLY PARTS            | 5 L   | 15   | T   | 01-06-76    | 5        | 1        |     | 10653      | -27    |
| DIV.    |    | SSEMBLY NUMBER | Ð | REV. DWG | э.     | DESCRIPTION               | MC    | \$14 | TUS | STATUS DATE |          | ENG. RES | P.  | FILE D     | ATE    |
| 0860    |    | 61405700       | B | A U      | HE     | T SINK ASSY LIAT MOD 1    | N     | R    | EL  | 12-31-75    | C        | C581/    | N-D | 01-07      | -76    |
| FIND NO | u  | PART NUMBER    | œ | M QUANTI | TY U/A | PART DESCRIPTION          |       | MC   | YLD | ECO. NO. IN | ICO. NO. | OUT      | S/N | WK IN      | WK OUT |
| 001     | 01 | 71487000       | 3 | 1        | P      | BRKT-MTG(HEAT SINK)       |       | P    |     |             |          |          |     |            |        |
| 002     | 01 | 51915600       | 4 | 2        | P      | HEAT SINK                 |       | P    |     |             |          |          |     |            |        |
| 003     | 01 | 94791000       | 6 | 2        | P      | XSTR NPN TO3              |       | P    |     |             |          |          |     |            |        |
| 004     | 01 | 51770400       | 3 | 1        | P      | XSTR TO-66 PNP SIL        |       | P    |     |             |          |          |     |            |        |
| 005     | 01 | 51605400       | 4 | 2        | P      | SOCKET TRANSISTOR TO-3    |       | P    |     |             |          |          |     |            |        |
| 006     | 01 | 94835100       | 2 | 1        | P      | PWR SKT, XSTR PTS-4       |       | P    |     |             |          |          |     |            |        |
| 007     | 01 | 16798719       | 7 | 2        | P      | WASHER MICA TO-3 DISK     |       | 8    |     |             |          |          |     |            |        |
| 008     | 01 | 16798720       | 5 | 1        | P      | WASHER MICA TO-66 DISK    |       | B    |     |             |          |          |     |            |        |
| 009     | 01 | 51003962       | 1 | AR       | 0      | HEAT TRANSFER COMPOUND    |       | 8    |     |             |          |          |     |            |        |
| 010     | 01 | 18607914       | 1 | 2        | P      | SCR, TPG PAN PHL 6-2041/2 | STL   | . 8  |     |             |          |          |     |            |        |
| 011     | 01 | 10126401       | 2 | 12       | P      | WASHER EXT TOOTH LOCK NO. |       | В    |     |             |          |          |     |            |        |
| 013     | 01 | 10127102       | 3 | 10       |        | SCREW MACH DAU HD 4-40814 |       |      |     |             |          |          |     |            |        |
| 014     | 01 | 10126440       | • |          |        | WASHED EVT TOOTH LOCK NO. | - 31  | •    |     |             |          |          |     |            |        |
| 015     | 01 | 65449556       | 3 | 1        | 167 5  | WTR 16 GA SID 1000V MAL   | 76:   |      |     |             |          |          |     |            |        |
| 016     | 01 | 61405600       | 0 | REF      | P      | W/L HEAT SINK ASSY LIAT M | 100 1 | 0    |     | -           |          |          |     |            |        |
|         |    |                |   |          |        | 0016 TOTAL LINES          |       |      |     |             |          |          |     |            |        |
|         |    |                |   |          |        |                           |       |      |     |             |          |          |     |            |        |
|         |    |                |   |          |        |                           |       |      |     |             |          | 1        |     |            |        |
|         |    |                |   |          |        |                           |       |      |     |             |          |          |     |            |        |
|         |    |                |   |          |        |                           |       |      |     |             |          |          |     |            |        |

| DWN<br>CHKD<br>ENG | g.         | DAK       | -              | 10-1  | -75<br>-75    | CONT                   | ROL C       | ATA(      | TIT      | LE         |             | L          | 1/L       | HE         | A T | SINK | YZZA             | PREFIX DOCUMENT     | ю.<br>ОО |         | RI       | Ă                              |
|--------------------|------------|-----------|----------------|-------|---------------|------------------------|-------------|-----------|----------|------------|-------------|------------|-----------|------------|-----|------|------------------|---------------------|----------|---------|----------|--------------------------------|
| MFG<br>APPR        | E<br>E     | n.        | nor            | 12-3  | /. 75<br>1-76 | COD                    | E 1DE       | NT<br>D   | FIR      | ST US      | SEDC        | N          | c         | <u>ر</u> ۲ | ΑE  |      |                  | NHA<br>61405700 SHE | ет 1     | of      | 2        |                                |
|                    | <b>.</b>   |           |                | SHE   | ETF           | EVIS                   |             | STAT      | US       |            |             |            |           |            |     |      |                  | REVISION RECOR      | D        |         |          |                                |
|                    |            |           |                |       |               |                        |             |           |          |            |             |            |           | 5          | l   | REV  | ECO              | DESCRIPTION         | D        | RFT     | DATE     | APP                            |
|                    |            |           |                |       |               |                        |             |           |          |            |             |            |           |            |     |      |                  | RELEASED CLASS      |          | $\land$ | 12-1-1   | 1.10                           |
|                    |            |           |                |       |               |                        |             |           |          |            |             |            |           | А          | A   | A    | 10653-27         | RELEASED CLAS       | SS A     | <       | 14/31/75 | <sup>η</sup> .ζ. <del>τ.</del> |
|                    |            |           |                |       |               |                        |             |           |          |            |             |            |           |            |     |      |                  |                     |          |         |          |                                |
|                    |            |           |                |       |               |                        |             |           |          |            |             |            |           |            |     |      |                  |                     |          |         |          |                                |
|                    |            |           |                |       |               |                        |             |           |          |            |             |            |           |            |     |      |                  |                     |          |         |          |                                |
|                    |            |           |                | 1     | 1             |                        |             |           |          |            |             |            |           |            |     |      |                  |                     |          |         |          |                                |
|                    |            |           |                |       | +             | +                      |             |           |          |            |             |            |           |            |     |      |                  |                     |          |         |          |                                |
|                    | +          |           |                |       |               | +                      |             |           |          |            |             |            |           |            | -   |      |                  |                     |          |         |          |                                |
| -+                 | +          |           |                |       |               | +                      |             |           |          |            | -           |            |           |            |     |      |                  |                     |          |         |          |                                |
|                    |            |           |                | +-    | +             |                        |             |           |          |            | -           |            |           |            |     |      |                  |                     |          |         |          |                                |
|                    |            |           |                |       | -             | +                      |             |           |          |            |             |            |           |            |     |      |                  |                     |          |         |          |                                |
|                    |            |           |                |       | -             |                        |             |           |          |            | -           |            |           |            |     |      |                  |                     |          |         |          |                                |
|                    | ļ          |           |                |       |               |                        |             |           |          |            |             |            |           |            |     |      |                  |                     |          |         |          |                                |
|                    |            |           |                |       |               |                        |             |           |          |            |             |            |           |            |     |      |                  |                     |          |         |          |                                |
|                    |            |           |                |       |               |                        |             |           |          |            |             |            |           |            | Ľ   |      |                  |                     |          |         |          |                                |
|                    |            |           |                |       |               |                        |             |           |          |            |             |            |           |            |     |      |                  |                     |          |         |          |                                |
| NOTES              | For<br>Des | fi<br>tin | nd no<br>ation | o. ic | lent          | ifi<br><sup>F</sup> wi | .cat<br>.re | ion<br>to | se<br>be | e A<br>con | Pl.<br>inec | 614<br>ted | 057<br>at | oo.<br>as  | sy  | 904  | 36700.<br>60} as | shown               |          |         |          |                                |
|                    | on         | dra       | wing           | 614   | 057           | 00.                    | WIL         |           | .201     | , J.       |             | 5, 3       |           |            |     | ^    |                  |                     | D        | ETAC    | HED LIS  | гs                             |
| 443180 R           | E V . 8 3  | 11        |                |       |               |                        |             |           |          |            |             |            |           |            |     |      |                  |                     | 1        |         | PRINTER  |                                |

CODE IDENT DOCUMENT NO CONTROL DATA REV SHEET 2 WL A CONDUCTOR FIND NO. GAUGE (REF.) COLOR (REF ) LENGTH ACCESS ACCESS ORIGIN DESTINATION REMARKS APPROX FIND NO FIND NO 15 Э **a**2 **@1** с l 16 5 с ŧ 1 A 5 1.5 **@**] с 5CKD-0 Э 1.5 **Q**2 ε 5CKD-0 ч 1.5 62 в c QЭ 5 с *Q*l 1.5 QЭ в Ь 1.5 в A QЭ 5CKD-0 7 1.0 Ε 4 A QЭ 8 1.0 в ً∆ **@**] 15 ц ГР 4 ۹ 1.5 **@**l Ε ł 5CK D-0 AA3183 REV. 8-71 PRINTED IN U.S.A

|                 | 1.0.     | Ri       | na   |             |       | -          |      |              |           | TIT | 1.5       |     |     |         |      |       |       |          | PREFIX 1 | DOCUMEN    | IT NO    |       |          | EV         |
|-----------------|----------|----------|------|-------------|-------|------------|------|--------------|-----------|-----|-----------|-----|-----|---------|------|-------|-------|----------|----------|------------|----------|-------|----------|------------|
| CHKD            | R        | m        |      | -           | W-3   | 72<br>X    | CONI | ROL          | UATA      |     |           |     | Ы   |         |      | FR    | 51100 |          | MI MI    | L1.L0      | SADD     |       |          | R          |
| ENG             | Ch       | 10       | ul   | 4           | 1023  | 71         |      |              |           |     |           |     |     |         |      |       | 3011  |          |          |            |          |       |          | <u>ப</u>   |
| MFG             | ΨĽ.      | Sel      | · ma | <u>be</u> f | 12-31 | -75        |      |              |           | FIR | STU       | SED | N   |         |      |       |       |          | NHA      |            |          | 1 - 6 | 7        |            |
| APPR            | 2.       | n.       | no   | <u> </u>    | 12.31 | 27         | COD  | E 108        | EN T<br>1 | 1   |           |     |     | c       | C 58 | J A J |       |          | 61,4027  | 00 \       | HEEI     | 1 01  | 2        |            |
|                 |          |          |      |             | 1     |            |      |              |           | 1   |           |     |     |         |      |       |       |          |          | I          |          |       |          |            |
|                 | <b>,</b> |          |      |             | SHE   | ETR        | EVIS | ION          | STAT      | rus |           |     |     |         |      |       |       |          | REVISI   | ON RECO    | RD       | ·     |          | ·          |
|                 |          |          |      |             |       |            |      |              |           |     |           |     |     |         | 2    | ı     | REV   | ECO      | DESCR    | PTION      |          | DRFT  | DATE     | APP        |
|                 |          |          |      |             |       |            |      |              |           |     |           |     |     |         |      |       |       |          | RELEASED | CLASS      | c        |       | 10/201/2 | 14         |
|                 |          |          |      |             |       |            | 1    | $\mathbf{f}$ | 1         | 1   |           |     |     |         | A    | A     | A     | 10453-27 | RELEAS   | EDCU       | 4 5 5 A  | /     | 4/31/75  | 72.7       |
|                 |          |          |      |             |       |            | +    | 1-           |           |     |           |     |     |         | 2    | -     | 6     |          | REMOVE   | C - TO     | =        | -n    | 4/5h     | Sher       |
|                 |          |          |      |             |       |            | ļ    |              | -         |     |           |     |     |         | в    | D     | в     | 1434     | REMOVE   | COND, 110. | 5        |       |          | VY         |
|                 |          |          |      |             |       |            |      |              |           |     |           |     |     |         |      |       |       |          |          |            |          |       |          |            |
|                 | 1        |          |      |             |       |            | +    | 1            | 1-        | 1   | <u> </u>  | -   |     |         |      |       |       |          |          |            |          |       |          |            |
|                 |          | -        |      |             |       |            |      |              | L         |     |           | -   |     |         |      |       |       |          |          |            |          |       | 1        |            |
|                 |          |          |      |             |       |            |      |              |           |     |           |     |     |         |      |       |       |          |          |            |          |       | 1        |            |
|                 | 1        |          |      |             |       |            | 1    | 1            | 1         | 1   |           |     |     |         |      | -     |       |          |          |            |          |       |          |            |
| $ \rightarrow $ |          | -        |      |             |       |            |      | -            | ļ         |     |           |     |     |         |      |       |       | 1        |          |            |          |       | 1        |            |
|                 |          |          |      |             |       |            |      |              |           |     |           |     |     |         |      |       |       |          |          |            |          |       |          |            |
|                 |          |          |      |             |       |            | 1    | 1            | 1         |     |           |     |     |         |      |       |       |          |          |            |          |       | 1        | 1          |
|                 | ł        |          |      |             |       |            |      |              |           |     |           |     |     |         |      |       |       |          |          |            |          |       |          |            |
|                 |          |          |      |             |       |            |      |              |           |     |           |     |     |         |      |       |       |          |          |            |          |       |          |            |
|                 |          |          |      |             |       |            |      |              |           | -   |           |     |     |         |      |       |       |          |          |            |          |       |          |            |
|                 |          |          |      |             | -     |            |      |              |           |     |           |     |     |         |      |       |       | 1        |          |            |          |       |          |            |
|                 |          |          |      |             |       |            |      |              |           |     |           |     |     |         |      |       |       |          |          |            |          |       |          | }          |
|                 |          |          |      |             |       |            | Γ    | 1            |           | 1   |           |     |     |         |      |       |       |          |          |            |          |       |          | 1          |
| ┝               |          |          |      |             |       |            |      |              |           |     |           |     |     |         |      |       |       |          | [        |            |          |       |          |            |
|                 |          |          |      |             |       |            |      |              | 1         |     |           |     |     |         |      |       |       |          |          |            |          |       |          |            |
|                 |          |          |      |             |       |            |      |              |           |     |           |     |     |         |      |       |       |          |          |            |          |       |          | 1          |
| NOTEC           | L        | I        |      |             |       | L          |      | L            | I         | L   | L         |     |     |         |      | L     |       | I        | L        |            |          | I     | I        | 1          |
| 1.              | F        | <b>~</b> | Fin  | d N         | umb   | ~ <b>~</b> | Tdo  | nti          | fic       |     | <b>~n</b> |     | 40  |         | 61.  | 61    | 4027  | nn       |          |            |          |       |          |            |
|                 |          |          |      |             | -     |            | 1.06 |              |           |     | 511       | 366 | - 5 | 3 E 114 | - 19 |       |       |          |          |            |          |       |          |            |
|                 |          |          |      |             |       |            |      |              |           |     |           |     |     |         |      |       |       |          |          |            |          |       |          |            |
| i i i           |          |          |      |             |       |            |      |              |           |     |           |     |     |         |      |       |       |          |          |            |          | DETAC | HED LIS  | TS         |
| 443180 RF       | v. 8 7   | 1        |      | ••          |       |            |      |              |           |     |           |     |     |         |      |       |       |          |          |            | <b>I</b> |       | PRINTE   | D IN U.S./ |

| CONTROL DA      | ATA        |                 |                 |             |     | COD<br>L | E IDENT<br>5920 | SHEET              | 2         |     | WL          | DOC       | CUMENT NO.<br>61405800 | B             |
|-----------------|------------|-----------------|-----------------|-------------|-----|----------|-----------------|--------------------|-----------|-----|-------------|-----------|------------------------|---------------|
| CONDUCTOR       | FIND<br>NO | GAUGE<br>(REF.) | COLOR<br>(REF.) | LENGTH      |     | DRIGIN   |                 | ACCESS<br>FIND NO. | DESTINATI | ON  | ACC<br>FIND | ESS<br>NO | REMARKS                |               |
| l               | 7          | 16              | 2               | <b>9</b> .0 | CRL |          | +               | Ь                  | 5CKD      | JĿ  | Ŀ           | •         |                        |               |
| 2               |            |                 | 2               |             | τı  |          |                 |                    | CRL       | AC  | 1           |           |                        |               |
| З               |            |                 | г               |             | Τl  |          |                 |                    | CRL       | AC  | 1           |           |                        |               |
| 4               |            |                 | 0/2             |             | τl  |          |                 |                    | 5CKD      | 13  | 1           |           |                        |               |
| 5               | ļ          |                 |                 |             |     |          |                 |                    |           |     | · ·         |           |                        |               |
| Ь               | ļ          |                 | 8               |             | τı  |          |                 |                    | 5CKD      | J4  |             |           |                        |               |
| 7               |            |                 | 8               |             | Τl  |          |                 |                    | 5CKD      | J 5 | 4           |           |                        |               |
|                 |            |                 |                 |             |     |          |                 |                    |           |     |             |           |                        |               |
|                 |            |                 |                 |             |     |          |                 |                    |           |     |             |           |                        |               |
|                 |            |                 |                 |             |     |          |                 |                    |           |     |             |           |                        |               |
|                 |            |                 |                 |             |     |          |                 |                    |           | +   |             |           |                        |               |
|                 |            |                 |                 |             |     |          |                 |                    |           |     |             |           |                        |               |
|                 |            |                 |                 |             |     |          |                 |                    |           |     |             |           |                        |               |
|                 |            |                 |                 |             |     |          |                 |                    |           | +   |             |           |                        |               |
|                 |            |                 |                 |             |     |          | · ·             |                    |           | +   | +           |           |                        |               |
|                 |            | +               |                 |             |     |          |                 |                    |           | +   |             | ······    |                        |               |
|                 |            |                 |                 |             |     |          |                 |                    |           |     | +           |           |                        |               |
|                 |            |                 |                 |             |     |          |                 |                    |           |     | +-          |           |                        |               |
|                 |            |                 |                 |             |     |          |                 |                    |           | +   | +           |           |                        |               |
| AA3183 REV. 8/7 | Ļ          | 1               | l               | L           |     |          |                 |                    | L         | 1   | 1           |           | PRI                    | NTED IN U.S.A |

62957400 A

| DW       | N KD    | 27       | re.      | 1-       |      | 10 48 | ð   | CONT | ROL      | DATA | TIT | LE    | A D1 | г м    | ~~~     |     |          | TNT   | RNAI     | P      | REFIX         | DOCU   | MENT NO.  |              | R        | EV.        |
|----------|---------|----------|----------|----------|------|-------|-----|------|----------|------|-----|-------|------|--------|---------|-----|----------|-------|----------|--------|---------------|--------|-----------|--------------|----------|------------|
| EN       | G       | h        | 0        | ulu      | 5    | 14    | r   |      |          | _    |     |       | ADL  |        |         |     | ~        | 11411 |          |        |               |        |           |              |          | D          |
| MF<br>AP | G<br>PR | Ž        | И.       | X        | huy  | 12-5  | -7  | COD  | EIDE     | NT   | FIR | IST U | SEDO | о<br>М | : C 5 6 | 91A |          |       |          |        | NHA<br>1.5629 | 9200   | SHEET     | 1 of         | : 4      |            |
| ├        |         | I        |          |          |      | 1     |     | 1.   | 920      |      | I   |       |      |        |         |     |          | T     |          |        | 1000          |        |           |              |          |            |
|          |         |          | <b>.</b> |          |      | SHE   | ETR | EVIS | ION      | STA  | rus |       |      |        |         |     | <b>.</b> | L     |          |        | REVIS         | SION R | ECORD     |              |          |            |
|          |         |          |          |          |      |       |     |      |          |      |     |       |      | 4      | Э       | З   | 1        | REV   | ECO      |        | DESC          | RIPTIO | N         | DRFT         | DATE     | APP        |
|          |         | ł –      |          |          |      |       |     |      |          |      |     |       |      |        |         |     |          |       |          | REL    | EASEI         | D CLA  | 22 C      |              | 11.15.34 | 1          |
|          |         |          |          |          |      |       |     |      |          |      |     |       |      | 0      |         | 01  | 01       | 01    | C544     | EQUIP. | D WIF         |        | 234/8///D | Ð            | "les hs  | 100        |
|          |         |          |          |          |      |       |     |      |          |      |     |       |      | A      | A       | A   | A        | A     | 10453-27 | RELE   | EASE          | DCI    | LASS A    | $\checkmark$ | 14/31/7  | 7.67.      |
|          |         |          |          |          |      |       |     |      |          |      |     |       |      | A      | A       | в   | в        | в     | CD11547  | Revi   | sed p         | per E  | c٥        | rt           | 6/200    |            |
|          |         | Ι        | 1        |          |      |       |     |      |          |      |     |       |      |        |         |     |          |       |          | Ι      |               |        |           |              |          |            |
|          |         | 1        | 1        | -        |      | 1     |     | 1    |          |      | -   | 1     |      | -      |         | -   |          | 1     |          |        |               |        |           |              |          |            |
|          |         |          |          |          |      |       |     |      |          |      |     |       |      |        |         |     |          | -     |          |        |               |        |           |              |          |            |
|          |         |          |          |          | L    | L     |     |      | -        |      |     |       |      |        |         |     |          |       |          |        |               |        |           |              |          |            |
|          |         |          |          |          |      |       |     |      | 1        |      |     |       |      |        |         |     |          |       |          |        |               |        |           |              |          |            |
|          |         |          |          |          |      |       |     | 1    |          |      |     |       |      |        |         |     |          |       |          |        |               |        |           |              |          |            |
| -        |         | -        |          |          | -    |       |     | 1    |          |      |     |       |      |        |         |     | 1        | 1     |          |        |               |        |           |              |          |            |
|          |         |          | 1        | -        |      | 1     | -   | 1    | <b>†</b> |      |     | 1     |      | -      |         |     |          |       |          |        |               |        |           |              |          |            |
| -        |         |          | <u> </u> |          |      | -     |     | 1    | f        |      |     |       |      |        |         |     | -        | 1     |          |        |               |        |           |              |          |            |
|          |         |          |          | <b> </b> |      | -     |     |      |          |      |     |       |      |        |         |     | -        |       |          |        |               |        |           |              |          |            |
|          |         | L        |          | ļ        |      |       |     |      |          |      |     |       |      |        |         |     | ļ        |       |          |        |               |        |           |              |          |            |
|          |         |          |          |          |      |       |     |      |          |      |     |       |      |        |         |     |          |       |          |        |               |        |           |              |          |            |
|          |         |          |          |          |      |       |     |      |          |      |     |       |      |        |         |     |          |       |          |        |               |        |           |              |          |            |
| NO       | TES     | <b>۱</b> |          |          |      | ł     |     | L    |          |      | L   | I     | L    | L      | L       | L   | L        | ц     | d        |        |               |        |           | 1            | 1        | L          |
|          | 1.      | 8        | ulk      | id       | lent | ify   | wi  | ith  | CDC      | ра   | art | nur   | nber | •      |         |     |          |       |          |        |               |        | _         |              |          |            |
|          | -       | -        |          |          |      |       |     |      |          |      |     |       |      |        |         |     |          |       |          |        |               |        | AP        | ւ եյս        | +02300   |            |
|          |         |          |          |          |      |       |     |      |          |      |     |       |      |        |         |     |          |       |          |        |               |        |           | DETAC        | HED LIS  | тs         |
| 4 4 3 1  | SC RF   | v. e :   |          |          |      |       |     |      |          |      |     |       |      |        |         |     |          |       |          |        |               |        |           |              | PRINTE   | L IN U.S.4 |

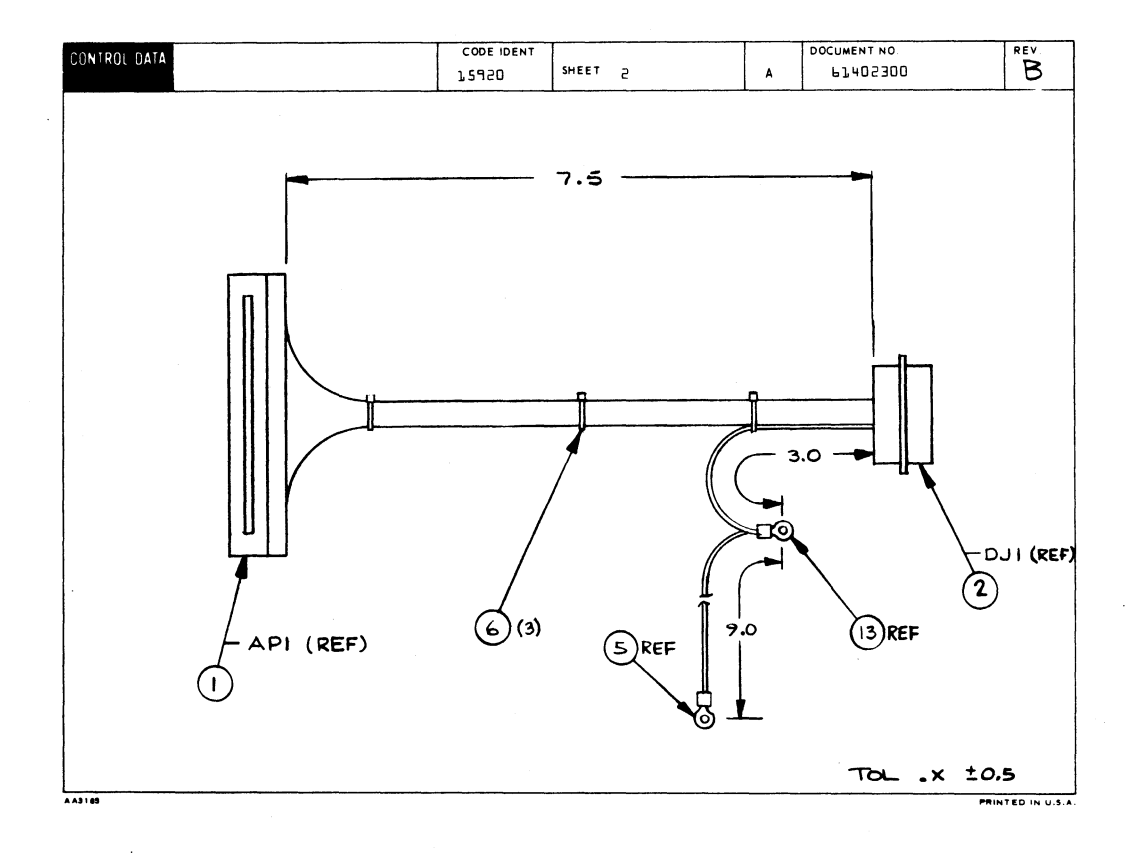

| CONTROL DA | TA          |                 |                 |        |     | CODE IDENT | SHEE              | тЭ  |                 | WL          | DOC        | UMENT NO.<br>33402300    | A |
|------------|-------------|-----------------|-----------------|--------|-----|------------|-------------------|-----|-----------------|-------------|------------|--------------------------|---|
| CONDUCTOR  | FIND<br>NO. | GAUGE<br>(REF.) | COLOR<br>(REF.) | LENGTH | (   | DRIGIN     | ACCESS<br>FIND NO | D   | ESTINATION      | ACC<br>FIND | ESS<br>NO. | REMARKS                  |   |
| ľ          | 8           | 24              | ۹               | 8.0    | APL | 4          | З                 | DJL | L               | l           | ŧ          | Co Indicator             | · |
| 2          | 1           |                 | 1               | •      | 4   | L          | 4                 | 4   | 5               |             | 1          | Page/Scroll              |   |
| з          |             |                 |                 |        |     | 75         |                   |     | З               |             |            | Kybd Data 2 <sup>6</sup> |   |
| 4          |             |                 |                 |        |     | 13         |                   |     | 4               |             |            | Kybd Data 2 <sup>5</sup> |   |
| 5          |             |                 |                 |        |     | 3.4        |                   |     | 5               |             |            | Kybd Data 2 <sup>4</sup> |   |
| Ь          |             |                 |                 |        |     | J.5        |                   |     | Ь               |             |            | Kybd Data 2 <sup>3</sup> |   |
| 7          |             |                 |                 |        |     | 36         |                   |     | 7               |             |            | Kybd Data 2 <sup>2</sup> |   |
| 8          |             |                 |                 |        |     | 17         |                   |     | a               |             |            | Kybd Data 2 <sup>1</sup> |   |
| 9          |             |                 |                 |        |     | 19         |                   |     | 9               |             |            | Kybd Data 2 <sup>0</sup> |   |
| 10         |             |                 |                 |        |     | 5          |                   |     | 10              |             |            | Data Rdy                 |   |
| 11         |             |                 |                 |        |     | r r        |                   |     | 11              |             |            | Online/Local             |   |
| 15         |             |                 |                 |        |     | 5          |                   |     | 15              |             |            | Full/Half Duple>         |   |
| 13         |             |                 |                 |        |     | 70         |                   |     | 13              |             |            | Break                    |   |
| 14         |             |                 |                 |        |     | 7          |                   |     | 14              |             |            | High Rate                |   |
| 15         |             |                 |                 |        |     | ٦          |                   |     | 15              |             |            | Low Rate                 |   |
| 16         | 1           |                 | <b>I</b>        |        |     | Ь          |                   |     | <b>1</b> 6      |             |            | Odd Parity               |   |
| 17         | 8           |                 | ٩               |        |     | 8          |                   |     | 17              |             |            | Even Parity              |   |
| 18         | 10          |                 | O               |        |     | 20         |                   |     | 18              |             |            | Gnd                      |   |
| 19         | ٩           | V               | 5               | 1      | T   | 55         | I                 |     | 23              |             | 1          | + 5V                     |   |
| 20         | 10          | 24              | D               | 8.0    | APL | 57         | З                 | D   | J <b>1</b> , 24 | 4           | 1          | Gnd                      |   |

| CONTROL DA | TA          |                 |                 |                    |      | COD    | E IDENT | SHEET             | 4           |    | WL       | DOC        |                                       |        |  |
|------------|-------------|-----------------|-----------------|--------------------|------|--------|---------|-------------------|-------------|----|----------|------------|---------------------------------------|--------|--|
| CONDUCTOR  | FIND<br>NO. | GAUGE<br>(REF.) | COLOR<br>(REF.) | LENGTH<br>(APPROX) | (    | DRIGIN |         | ACCESS<br>FIND NO | DESTINATIO  | N  | ACC      | ESS<br>NO. | REMARKS                               |        |  |
| 57         | 11          | 24              | L               | 8.0                | APL  |        | 1.9     | З                 | DJT         | 25 | 4        |            | -15/                                  |        |  |
| 55         | 15          | 20              | 5               | 3.0                | DJL  |        | 20      | 4                 | Conn Shell  |    | 13       |            | Protective (                          | round  |  |
| 23         | 75          | 20              | 5               | ۹.0                | Conn | Shel   | 1       | -                 | Logic (hass | .s | 5        |            | Protective                            | Ground |  |
|            |             |                 |                 |                    |      |        |         |                   |             |    |          |            |                                       |        |  |
|            |             |                 |                 |                    |      |        |         |                   |             |    |          |            | 11. J                                 |        |  |
|            |             |                 |                 |                    |      |        |         |                   |             |    |          |            |                                       |        |  |
|            |             |                 |                 |                    |      |        |         |                   |             |    |          |            |                                       |        |  |
|            |             |                 |                 |                    |      |        |         |                   |             |    | ļ        |            | · · · · · · · · · · · · · · · · · · · |        |  |
|            |             |                 |                 |                    |      |        |         |                   |             |    | -        |            |                                       |        |  |
|            |             |                 |                 |                    |      |        |         |                   |             |    |          |            |                                       |        |  |
|            |             |                 |                 |                    |      | -      |         |                   |             |    | ļ        |            |                                       |        |  |
|            |             |                 |                 |                    |      |        |         |                   |             |    |          |            |                                       |        |  |
|            |             |                 |                 |                    |      |        |         |                   |             |    |          |            |                                       |        |  |
|            |             |                 | ļ               |                    |      | i      |         |                   |             |    |          |            |                                       |        |  |
|            |             |                 |                 |                    |      |        |         |                   |             |    |          |            |                                       |        |  |
|            |             |                 |                 |                    |      |        |         |                   |             | ļ  | <b>_</b> |            |                                       |        |  |
|            |             |                 |                 |                    |      |        |         |                   |             |    | +        |            |                                       |        |  |
|            |             |                 |                 |                    |      |        |         |                   |             |    | -        |            |                                       |        |  |
|            |             |                 |                 |                    |      |        |         |                   |             |    |          |            |                                       |        |  |
|            |             |                 |                 |                    |      |        |         |                   | L           |    |          |            |                                       |        |  |

7-27/7-28
|           |     |             | с | 104   |      | ASSEMBLY PARTS                   | L           | ST     | 05-10-7     | F PAGE       | FILE CHAN    | 511547     |
|-----------|-----|-------------|---|-------|------|----------------------------------|-------------|--------|-------------|--------------|--------------|------------|
| NIK       |     | COLLO MI    |   | NEV D | we   | DESCRIPTION                      |             | STATUS | STATUS DATE | ENG. RES     | e. Fi        | LE DATE    |
| 1840      | _^  | 61402300    | 0 |       |      | CARLE ACCY KYRD INTERNAL         |             | REL    | 12-31-75    | CC581        | -0 05-       | -10-76     |
| FIND NO L | u I | PART NUMBER | - |       | TITY | U/M PART DESCRIPTION             |             | MC YLD | ECO. NO. IN | ECO. NO. OUT | S/N WK       | IN WE OL   |
| 001 O     | D 1 | 51652907    | O | 1     |      | PC CONN. PC EDGE 22 POS 3.588    | 1           | P      |             |              |              |            |
| 002 0     | 91  | 53397914    | 2 | 1     |      | PC CONN, FEM 25POSN PLUG ALON    | E           | P      |             |              |              |            |
| 003 0     | 01  | 94219902    | 1 | 21    |      | PC CONTACT+FLAG 20-22AWG STRIN   |             | ۲<br>۵ |             |              |              |            |
| 005 (     | 01  | 51797217    | 0 |       |      | PC LUG. CRMP R TERM +22-18GA     | 105         | 8      |             |              |              |            |
| 006 0     | 01  | 94277400    | 1 | 2     | 2    | PC STRAP CABLE TIE TYPE 1        | -           | P      |             | 11547        |              | 76         |
| 006 0     | 0 S | 94277400    | 1 | 3     |      | PC STRAP CABLE TIE TYPE 1        |             | ρ      | 11547       | 11547        | ! <b>!</b> ! | 76         |
| 007 0     | 01  | 94277409    | 2 | 3     |      | PC STRAP CABLE TIE TYPE 0        |             |        |             | ****!        |              |            |
| 009 0     | 01  | 24548303    | 7 | 11    | 666  | S FT WIR 24GA STRD WHI 300V UL 1 | PVC         |        |             |              |              |            |
| 010 C     | 01  | 24548301    | 1 | 1     | 333  | 3 FT WIR 24GA STRD BLK 300V UL   | PVC         |        |             |              |              |            |
| 011 C     | 01  | 24548307    | B |       | 666  | FT WIR 24GA STRD BLU 300V UL     | PVÇ         | ,<br>W |             |              |              |            |
| 012 O     | 01  | 93462555    | 9 | 1     |      | FT WIR 20GA STRD GRN 300V UL     | PVÇ         |        |             |              |              |            |
| 013 O     | 01  | 51797204    | 8 | 1     |      | PC LUG, CRNP R TERM +22-18GA     | 45 <u>5</u> | 8      |             |              |              |            |
|           |     |             |   |       |      | 0014 TOTAL LINES                 |             |        |             |              |              |            |
|           |     |             |   |       |      |                                  |             |        |             |              |              |            |
|           |     |             |   |       |      |                                  |             |        |             |              |              |            |
|           |     |             |   |       |      |                                  |             |        |             |              |              | Longer and |
|           |     |             |   |       |      |                                  |             |        |             |              |              |            |
|           |     |             |   |       |      |                                  |             |        |             |              |              |            |

| - |  |  |
|---|--|--|
| - |  |  |
|   |  |  |
|   |  |  |
| _ |  |  |

D (LUG)

\*8/\*10

\*6

\* 1/4 \*8/\*10

8,9,10

8,9,10

8,9,10

8,9,10

SOCKET

\* 6

#4

| DI PT NO |         | D(n | IKE) |
|----------|---------|-----|------|
| MAKT NUL |         | F/N | AWG  |
| 61391100 | 20.0±.5 | 1   | 18   |
| 01       | 2.5±.5  | 1   | 18   |
| 02       | 21,0±.5 | 1   | N/A  |
| 03       | 14.0±.5 | 1   | 18   |
| 04       | 4.5±.5  | 1   | 16   |
| 05       | 7.5±.5  | 1   | 16   |
| 06       | 9.5±.5  | 1   | 16   |

07

80

12.5+.5

5.0±.5

09 4.0±.5

10 4.5±.5

B(WIRE)

16

16

20

18

16 2

2

2

2

2

2

2

2

2

2

2 \*6

C (LUG)

3/8

\*8/\*10

\* 10

\*8/\*10

8,9,10

8,9,10

8,9,10

8,9,10

8,9,10

#6

F/N STUD SIZE F/N STUD SIZE

3

3

3

2

2

2

2

2

З

2

2

| 2 | 2       |     |      |   |      |     |    |     | 1        | 1                       |              |         |        |         |    |
|---|---------|-----|------|---|------|-----|----|-----|----------|-------------------------|--------------|---------|--------|---------|----|
|   | SHEE    | T R | EVIS | - | 4 51 | ATU | 15 |     |          | REVISION RECORD         |              |         |        |         |    |
|   |         |     |      | Γ | Γ    |     |    | REV | ECO      | DESCRIPTION             | DRFT         | DATE    | СНКО   | APP     |    |
|   |         |     | Γ    | Γ | Γ    |     |    |     |          | RELEASED CLASS C        | $\checkmark$ | \$11/15 | $\geq$ | ALH     |    |
| Γ | Τ       |     | Γ    | Γ | Г    | Г   | Г  | 01  | C237     | ADDED THES OI 4 02      | R            | 4-7-75  | er     | Ð       |    |
|   |         |     | -    |   |      |     | -  | 02  | C276     | ADDED TAB OB            | R            | 4-50-75 | ß      | 20      | Ī. |
|   |         |     |      |   |      |     |    | A   | 10653-7  | RELEASED CLASS A        | -            | 5-14-75 | -      | MCT     |    |
|   |         |     |      |   |      |     |    | A   | 9401-14  | ADD INT DIV LABEL       | -            | 1/3/75  |        | 7(7     | D  |
|   |         |     |      |   |      |     |    | в   | 10935    | ADD TABS 04 THRUOT      | M            | 1-7-76  | R.     | Parti 1 |    |
|   |         |     |      |   |      |     |    | C   | CD11189  | TAB OO DIMA WAS 20.00.5 | •            | 115/76  | le     | Ð       |    |
|   |         |     |      |   |      |     |    | D   | 011226   | ADD TAB DB              | willo        | 1/5/20  |        | 86      |    |
|   |         |     |      |   |      |     |    | E   | CD11442  | ADDED TAB 09            | A            | 4/2/26  | R      | Æ       |    |
|   |         |     |      |   |      |     |    | F   | CD 11761 | P/L CHANGE ONLY         | a            | 10/0/76 | Z      | qu      | [  |
|   |         |     |      |   |      |     |    | G   | CD11821  | ADDED TAB 10            | 39           | 1416/76 | A      | Ecf.    |    |
|   |         |     |      |   |      |     |    |     |          |                         |              |         |        |         |    |
|   |         |     |      |   |      |     |    |     | •        | •                       | •            | •       | •      | •       |    |
|   |         |     |      |   |      |     |    |     |          |                         |              |         |        |         |    |
|   |         |     |      |   |      |     |    |     |          |                         |              |         |        |         |    |
|   |         |     |      |   |      |     |    |     |          |                         |              |         |        |         |    |
|   |         |     |      |   |      |     |    |     |          |                         |              |         |        |         |    |
|   |         |     |      |   |      |     |    |     |          |                         |              |         |        |         |    |
|   | <u></u> | - ' | D    |   |      |     |    |     |          |                         |              |         |        |         |    |
| , | /       |     | -    |   |      |     |    |     |          |                         |              |         |        |         | C  |
| 1 |         |     |      |   |      |     |    |     |          |                         |              |         |        |         |    |

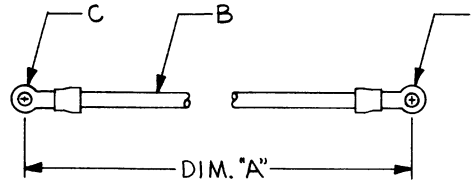

NOTES:

I. BULK IDENTIFY WITH CDC PART NUMBER AND REVISION LETTER.

╉

62957400 A

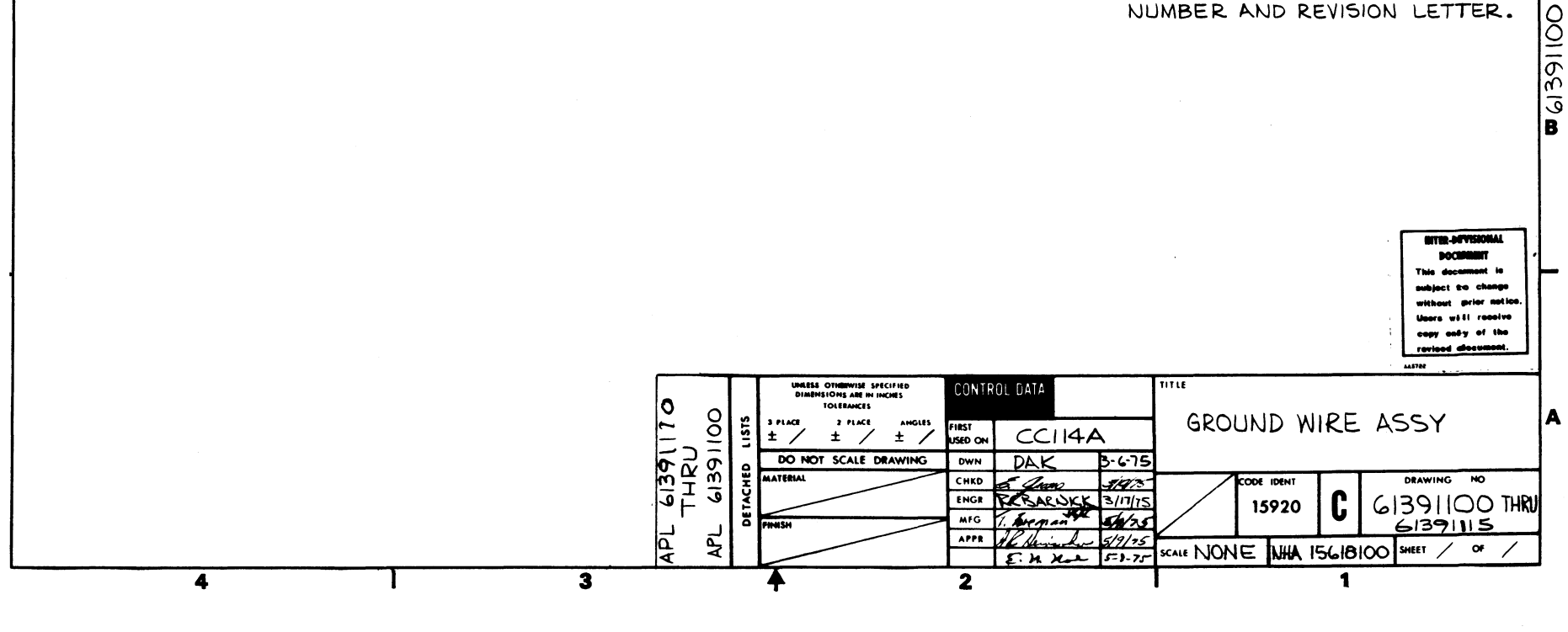

|            |          | BUILD ARC            | C      | 104  |          |              | ASS         | SEMBLY I                      | PARTS I                    |   | S   | T   | PRINT D.    | ate<br>76 | PAGE    |      | 0001   | NO.<br>1821 |
|------------|----------|----------------------|--------|------|----------|--------------|-------------|-------------------------------|----------------------------|---|-----|-----|-------------|-----------|---------|------|--------|-------------|
| DIV.       |          | SSEMBLY NUMBER C     | D      | REV. | DWG.     | ~ ~ ~ ~ ~    |             | DESCRIPTION                   | MC MC                      | Τ | STA | TUS | STATUS DATE |           | ENG. R  | ESP. | FILE D | ATE         |
| 0860       |          | 61391105             | 6      | G    | С        | GND          | WIRF        | ASSY 7.5 160                  | A A                        | Τ | RE  | EL  | 05-14-7     | 5         | CC114   | A    | 11-04  | 8-76        |
| T FIND NO  | u        | PART NUMBER          | CD     | *    | UANTITY  | U/M          |             | PART DESCRIPT                 | TION                       |   | MC  | YLD | ECO. NO. IN | ECO. I    | NO. OUT | S/N  | WK IN  | WK OUT      |
| 001<br>001 | 01<br>02 | 93507555<br>52810015 | 6<br>9 |      | 62<br>62 | 5 FT<br>5 FT | WIR<br>WIRE | 16GA STRD GRN<br>ELECT INSU 1 | I 600V UL PV<br>Irga Green | c | *   |     | 11761       |           | 1761    |      | 7648   | 7648        |
| 002        | 01       | 51797236             | 0      |      | 2        | PC           | LUG,        | CRMP R TERM                   | 16-1464 105                | s | 8   |     |             |           |         |      |        |             |
|            |          |                      |        |      |          |              | 0003        | TOTAL LINES                   |                            |   |     |     |             |           |         |      |        |             |
|            |          |                      |        |      |          |              |             |                               |                            |   |     |     |             |           |         |      |        |             |
|            |          |                      |        |      |          |              |             |                               |                            |   |     |     |             |           |         |      |        |             |
|            |          |                      |        |      | 1        |              |             |                               |                            |   |     |     |             |           |         |      |        |             |
|            |          |                      |        |      |          |              |             |                               |                            |   |     |     |             |           |         |      |        |             |
|            |          |                      |        |      |          |              |             |                               |                            | , | 1   |     |             |           |         |      |        |             |

|         |          | BUILD ARC            | :      | 104   |            |     | ASSEMBLY PARTS                                          | L        | IS       | T    | PRINT D.    | TE<br>TA | PAGE<br>1 | FI  | 0001   | NO.<br>18≹1 |
|---------|----------|----------------------|--------|-------|------------|-----|---------------------------------------------------------|----------|----------|------|-------------|----------|-----------|-----|--------|-------------|
| DIV.    | 1.       | ASSEMBLY NUMBER C    |        | REV.  | DWG.       |     | DESCRIPTION                                             | MC       | ST/      | ATUS | STATUS DATE | T        | ENG. RE   | SP. | FILE C | DATE        |
| 0860    |          | 61391106             |        | G     | С          | GND | WIRE ASSY 9.5 16GA                                      | G        | R        | EL   | 05-14-7     | 5        | CC114     | A   | 11-0   | 8-76        |
| TPIND N | D LI     | PART NUMBER          | CD     | 4 QUA | NTITY      | U/M | PART DESCRIPTION                                        |          | MC.      | YLD  | ECO. NO. IN | ECO.     | NO. OUT   | S/N | WK IN  | WK OUT      |
| 001     | 01<br>02 | 93507555<br>52810015 | 6<br>9 |       | 790<br>790 | FT  | WIR 166A STRD GRN 600V UL<br>Wire Elect ingu 16ga green | PVC<br>1 | . W<br>W |      | 11761       |          | 31761     |     | 7648   | 7648        |
| 002     | 01       | 51797236             | n      | 1     | 2          | PC  | LUG, CRMP R TERM 16-1464 1                              | 055      | 6        |      |             |          |           |     |        |             |
|         |          |                      |        |       |            |     | 0003 TOTAL LINES                                        |          |          |      |             |          |           |     |        |             |
|         |          |                      |        |       |            |     |                                                         |          |          |      |             |          |           |     |        |             |
|         |          |                      |        |       |            |     |                                                         |          |          |      |             |          |           |     |        | 1           |
|         |          |                      |        |       |            |     |                                                         |          |          |      |             |          |           |     |        |             |
|         | 1        |                      |        |       |            |     |                                                         |          |          |      |             |          |           |     | 1      |             |
|         |          | 1                    |        |       |            |     |                                                         |          |          |      |             |          |           |     |        |             |
|         |          |                      |        |       |            |     |                                                         |          |          |      |             |          | 1         |     |        |             |

| DIV.  |      | ASSEMBLY NUMBER | CD  | REV. | DWG.  |     | DESCRIPTION                | MC  | STATUS | STATUS DATE | ENG.         | RESP.    | FILE  |
|-------|------|-----------------|-----|------|-------|-----|----------------------------|-----|--------|-------------|--------------|----------|-------|
| 086   |      | 61391108        | 0   |      | C     | AND | WIRE ASSY B.A 2084 SOCKET  |     | DEI    | 05-14-75    | CC11         | 4.4      | 11-   |
| TFIND | 0 1  | PART NUMBER     | 100 | -    | NTITY | U/M | PART DESCRIPTION           | 1   | MC YLD | ECO. NO. IN | ECO. NO. OUT | S/N      | WK IP |
| 00    | 1 01 | 93462555        | 9   |      | 500   | FT  | WIR 2084 STRD BRN 300V III | PVC |        |             |              |          |       |
| ••    |      |                 |     |      |       | 1   |                            |     |        |             |              |          |       |
| 00    | 2 01 | 51797200        | 6   | 1    | L     | PC  | LUG, CRMP R TERM +22-180   | 655 | 8      |             |              | a second | 1     |
| 00    | 3 01 | 51654700        | 7   | 1    | ц · - | PC  | CONTACT RECPT ELEC 24-24   | AWG | P      |             |              |          |       |
|       |      |                 | Ì   |      |       |     | 0003 TOTAL LINES           |     |        |             |              |          |       |
|       |      |                 | 1   |      |       |     |                            |     |        |             |              |          |       |
|       |      |                 | į.  |      |       |     |                            |     |        |             |              | E.       | 1     |
|       |      |                 | !   |      |       |     |                            |     |        |             |              |          |       |
|       |      |                 | '   |      |       |     |                            |     |        |             |              |          |       |
|       |      |                 |     |      |       |     |                            |     |        | · · · · ·   |              |          |       |

| DV    | /N      | K.   | 5  | 4    |     | 10.1  | 75  | CONT | ROL  | DATA | тіт  | LE    |       |     |      |     |    |      |          | Ì     | PREFIX       | DOCU   | MENT NO     |               | F               | EV    |
|-------|---------|------|----|------|-----|-------|-----|------|------|------|------|-------|-------|-----|------|-----|----|------|----------|-------|--------------|--------|-------------|---------------|-----------------|-------|
|       | IG      | 2    | C, | Jaco | 4   |       | 2   |      |      |      |      |       | CAE   | BLE | ΑS   | ΣY  | ₽C | POWE | ER       |       | •            | 61     | 402400      |               |                 | Ċ     |
| MF    | G<br>PR | Z    | N. | h    |     | 12-3/ | 7   | C 00 | E ID | ENT  | FIR  | IST U | SED O | N C | C 51 | 81A |    |      |          |       | NHA<br>1,562 | 9200   | SHEET       | l of          | з               |       |
|       |         |      |    |      |     | SHE   | ETR | EVIS | SION | STA  | rus  |       |       |     |      |     | /  |      |          |       | REVIS        |        | ECORD       |               |                 |       |
|       |         |      |    | Γ    |     |       |     |      | Γ    | Ι    |      |       |       |     | Э    | 2   | ı  | REV  | ECO      |       | DESC         | RIPTIO | N           | DRFT          | DATE            | APP   |
|       |         |      |    |      |     |       |     |      | Γ    |      |      |       |       |     |      |     |    |      |          | RE    | LEASE        | D CLA  | 22 <b>C</b> |               | 10/17/          | E Mit |
|       |         |      |    |      |     |       |     |      |      |      |      |       |       | 1   | 01   | 01  | 01 | 01   | C544     | EQUI  | ed wi        | ng cci | 543A/B/C/D  | Ð             | "k4/25          |       |
|       |         |      |    |      |     |       |     |      |      |      |      |       |       |     | A    | A   | Α  | A    | 10453-27 | REL   | EASE         | D CL   | ASS A       |               | 4/31/7 <u>4</u> | M. T. |
|       |         |      |    |      |     |       |     |      |      |      |      |       |       |     | B    | 8   | B  | в    | CD 11394 | REV S | 5HTS 1       | ,2,3 6 | PL          | MMU<br>3-3076 | 3.201           | me    |
|       |         |      |    |      |     |       |     |      |      |      |      |       |       |     | B    | c   | c  | c    | С⊅11547  | Rev   | ised         | per E  | C 0         | rt            | 6.              |       |
|       |         |      |    |      |     |       |     |      |      |      |      |       |       |     |      |     |    |      |          |       |              |        |             |               |                 |       |
|       |         |      |    |      |     |       |     |      |      |      |      |       |       |     |      |     |    |      |          |       |              |        |             |               |                 |       |
|       |         |      |    |      |     |       |     |      |      |      |      |       |       |     |      |     |    |      |          |       |              |        |             |               |                 |       |
|       |         |      |    |      |     |       |     |      |      |      |      |       |       |     |      |     |    |      |          |       |              |        |             |               |                 |       |
|       |         |      |    |      |     |       |     |      |      |      |      |       |       |     |      |     |    |      |          |       |              |        |             |               |                 |       |
|       |         |      |    |      |     |       |     |      |      |      |      |       |       |     |      |     |    |      |          |       |              |        |             |               |                 |       |
|       |         |      |    |      |     |       |     |      |      |      |      |       |       |     |      |     |    |      |          |       |              |        |             | -             |                 |       |
|       |         |      |    |      |     |       |     |      |      |      |      |       |       |     |      |     |    |      |          |       |              |        |             |               |                 |       |
|       |         |      |    |      |     |       |     |      |      |      |      |       |       |     |      |     |    |      |          | 1     |              |        |             |               |                 |       |
|       |         |      |    |      |     |       |     |      |      |      |      |       |       |     |      |     |    |      |          |       |              |        |             |               |                 |       |
| NC    | TES     |      |    |      |     | ~     |     |      |      | _    |      |       |       |     |      |     |    |      |          |       |              |        |             | •             | •               | •     |
|       | • ت     | 8u   | IK | Ide  | nti | ту    | wit | n (  | ΩÇ   | Par  | 't N | lumb  | er.   |     |      |     |    |      |          |       |              |        |             |               | 0.711.00        |       |
|       |         |      |    |      |     |       |     |      |      |      |      |       |       |     |      |     |    |      |          |       |              |        |             | - 67,         | 02400           |       |
|       |         |      |    |      |     |       |     |      |      |      |      |       |       |     |      |     |    |      | A        |       |              |        |             | DETAC         | HED LIS         | TS    |
| 4 4 3 | 80 RE   | V.87 | 1  |      |     |       |     |      |      |      |      |       |       |     |      |     |    |      |          |       |              |        |             |               | PRINTE          |       |

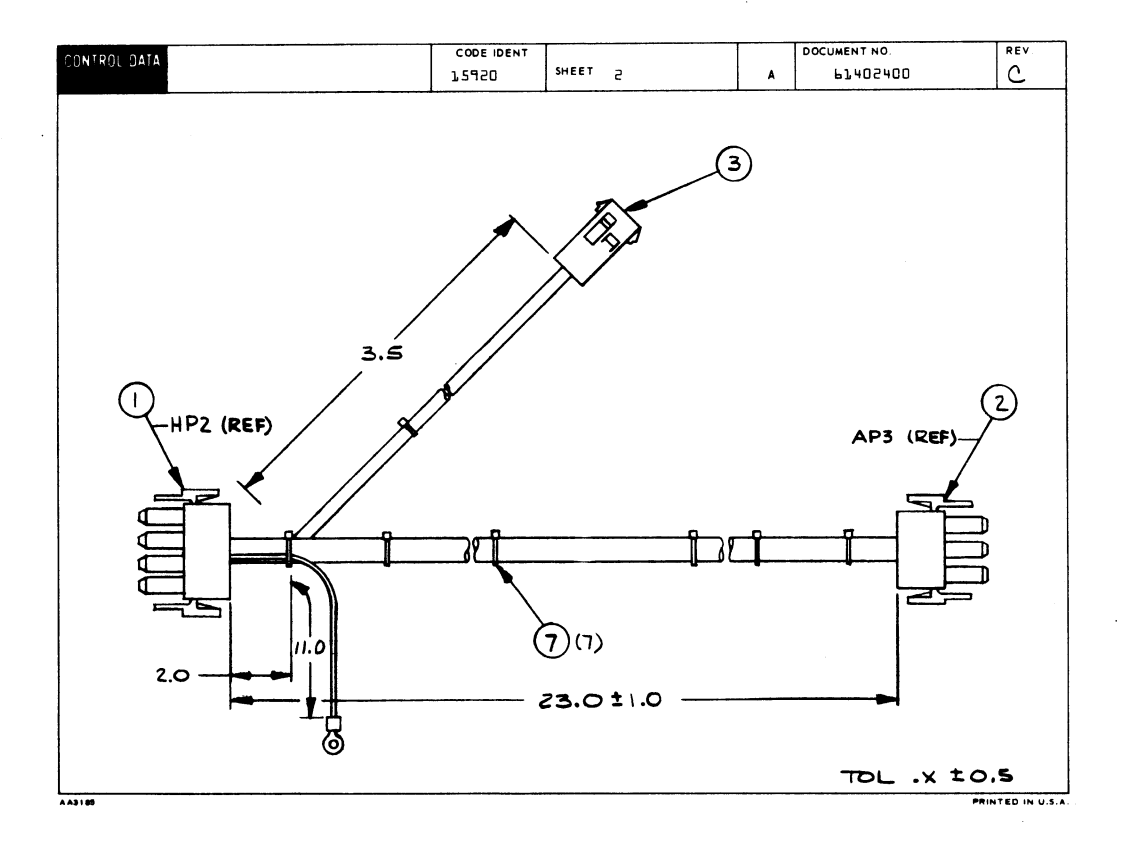

| CONTROL DA | TA          |                 |                 |                    |     | COD<br>1 | E IDENT | SHEET             | Э         |    | WL               | OCUMENT NO.     | REV.<br>B |
|------------|-------------|-----------------|-----------------|--------------------|-----|----------|---------|-------------------|-----------|----|------------------|-----------------|-----------|
| CONDUCTOR  | FIND<br>NO. | GAUGE<br>(REF.) | COLOR<br>(REF.) | LENGTH<br>(APPROX) | c   | DRIGIN   |         | ACCESS<br>FIND NO | DESTINATI | DN | ACCES<br>FIND NO | S<br>D. REMARKS |           |
| l          | 9           | 16              | 2               | 24.0               | HP2 |          | ŗŗ      | ч                 | AP3       | ľ  | 4                | + 5V            |           |
| 5          | ٩           | 16              | 2               | 24.0               | HP2 |          | 75      | ц                 | AP3       | 7  | 4                | + 5V            |           |
| Э          | J D         | 16              | O               | 24.0               | HP2 |          | 8       | ц                 | АРЭ       | 5  | 4                | Ground          |           |
| ų          | 10          | 16              | ٥               | 24.0               | HPS |          | ٦       | 4                 | AP3       | 8  | 4                | Ground          |           |
| 5 .        | l l         | 16              | З               | 24.0               | HP2 |          | 7       | 4                 | АРЭ       | ٩  | 4                | +15v            |           |
| Ь          | 15          | 16              | Ь               | 24.0               | HP2 |          | 10      | 4                 | АРЭ       | Э  | 4                | -154            |           |
| 7          | 13          | 16              | 8               | 24.0               | HP2 |          | l       | 4                 | AP3       | ь  | 4                | AC )            |           |
| 8          | 10          | 16              | 0               | 24.0               | HPS |          | 4       | 4                 | AP3       | 5  | 4                | Ground }TP      |           |
| 9          | ٩           | 16              | 5               | ٤.0                | HP2 |          | З       | 4                 | BP2       | lı | 5                | +24V            |           |
| 10         | 10          | 16              | ٥               | 6.0                | HP2 |          | 5       | ч                 | BP2       | 2  | 5                | Ground          |           |
| 11         | 10          | 16<br>1         | ٥               | 13.0               | HP2 |          | Ь       | ц                 | CE 3      |    | B                | Ground          |           |
|            |             |                 |                 |                    |     |          |         |                   |           |    |                  |                 |           |
|            |             |                 |                 |                    |     |          |         |                   |           |    |                  |                 |           |
|            |             |                 |                 |                    |     |          |         |                   |           |    |                  |                 |           |
|            |             |                 |                 |                    |     |          |         |                   |           |    |                  |                 |           |
|            |             |                 |                 |                    |     |          |         |                   |           |    |                  |                 |           |
|            |             |                 |                 |                    |     |          |         |                   |           |    |                  |                 |           |
|            |             |                 |                 |                    |     |          |         |                   |           |    |                  |                 |           |
|            |             |                 |                 |                    |     |          |         |                   |           |    |                  |                 |           |
|            |             |                 |                 |                    |     |          |         |                   |           | 1  |                  |                 |           |

|   |             |            |                      |   |            |                |                                                        |      |        |             |              |     |       | -             |
|---|-------------|------------|----------------------|---|------------|----------------|--------------------------------------------------------|------|--------|-------------|--------------|-----|-------|---------------|
|   |             |            | BUILD AR             | с | 104        |                | ASSEMBLY PARTS                                         | i Li | IST    | PRINT DA    | TE PAGE      | - · | 00011 | 10.<br>547    |
| - | DIV.        | <b>T</b>   | ASSEMBLY NUMBER      |   | REV. DWG.  | · · · · ·      | DESCRIPTION                                            |      | STATUS | ETATUS DATE |              |     |       |               |
| 0 | 860         | 1          | 61402400             | 8 | C A        | CAR            | LE ASSY OC POWER                                       |      | RFI    | 12-31-7     | CC58         |     | 95-10 | -76           |
| 1 | IND NO      | u          | PART NUMBER          | 0 | M QUANTITY | U/M            | PART DESCRIPTION                                       | -    | MC YLD | ECO. NO. IN | ECO. NO. OUT | 5/N | WKIN  | WK OUT        |
|   | <u>0</u> 01 | 01         | 51906005             | 7 | 1          | PC             | CONN PLUG 12 PIN                                       |      | P      |             |              |     |       |               |
|   | 002         | 01         | 51906004             | U | 1          | PC             | CONN PLUG 9 PIN                                        |      | P      |             |              |     |       |               |
|   | <u>0</u> 03 | 01         | 51905900             | 0 | 1          | PC             | CONN RECPT 2 CONTACTS                                  |      | P      |             |              |     |       |               |
|   | 084         | 01         | 51906204             | • | 19         | PC             | CONTACT, SKT 20-146A STRI                              | PG   | P      |             |              |     |       |               |
|   | 005<br>004  | 01         | 51905804             | • | 2          | PC             | CONT, PIN 20-14GA ,13UINS                              | ŞTR  | P      |             | 11           |     | -     | 21            |
| 1 | 440         | •1         | 94211409             | • | •          | PC             | STRAP CABLE TIE TYPE 6                                 |      | "      |             | 1+24 I       |     |       | i Šė I        |
|   | 007<br>007  | 01<br>02   | 94277400<br>94277400 | 1 | 6          | PC<br>PC       | STRAP CABLE TIE TYPE 1<br>STRAP CABLE TIE TYPE 1       |      | P<br>P | 11547       | 11547        |     | 7621  | 7 <u>6</u> 21 |
|   | 008         | 01         | 51797236             | U | 1          | PC             | LUG, CRMP R TERM 16-14GA                               | 1055 | B      |             |              |     |       |               |
|   | 009         | <b>0</b> 1 | 93464222             | ٠ | 4 5        | 00 FT          | WIR 16GA STRD RED 300V UL                              | PVC  | W      |             |              |     | :     |               |
|   | 010<br>010  | 01<br>02   | 93464000<br>93464000 | 4 | 7 2<br>7 8 | 50 FT<br>33 FT | WIR 16GA STRD BLK 300V UL<br>WIR 16GA STRD BLK 300V UL | PVC  | *      | 11394       | 11394        |     | 7614  | 7614          |
|   | <u>0</u> 11 | 01         | 93464333             | y | 2          | FT             | WIR 16GA STRD ORN 300V UL                              | PVC  | u      |             |              |     |       |               |
|   | 012         | 01         | 93464666             | 2 | 2          | FT             | WIR 16GA STRD BLU 300V UL                              | PVC  | W      | 1           |              |     |       |               |
|   | 013         | 01         | 93464888             | 2 | 2          | FT             | WIR 166A STRD GRY 300V UL                              | PVC  | W      |             |              |     |       |               |
|   |             |            |                      |   |            |                | 0015 TOTAL LINES                                       |      |        | 1           |              |     |       |               |
|   |             |            |                      |   |            |                |                                                        |      |        |             | -            |     |       |               |
|   |             |            |                      |   |            |                |                                                        |      |        |             | 401 T        |     |       |               |
|   |             |            |                      |   |            |                |                                                        |      |        |             |              |     |       |               |
|   |             |            |                      |   |            |                |                                                        |      |        |             |              |     |       |               |
|   |             |            |                      |   |            |                |                                                        |      |        |             |              |     |       |               |

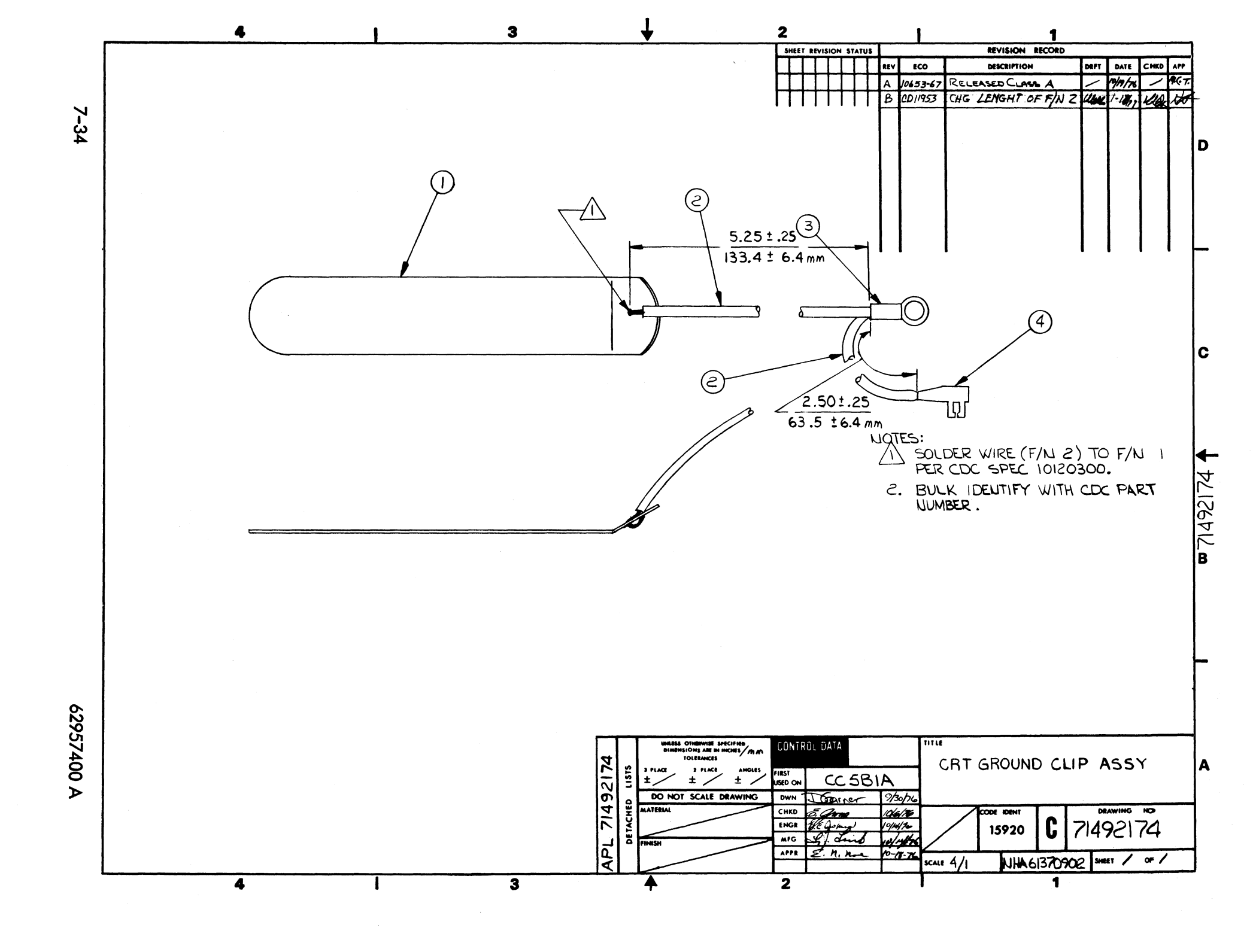

|          |    |                |    |      |        |      | ACCEMPLY DADTO            |     |     | -    | PRINT DATE  |        | PAGE       | FILE CHANGE NO. |
|----------|----|----------------|----|------|--------|------|---------------------------|-----|-----|------|-------------|--------|------------|-----------------|
|          |    | BUILD AR       | C  | 104  |        |      | ASSEMBLT PAKIS            |     | 12  |      | 01-17-7     | 7      | 1          | 0001193         |
| DIV.     | -  | SSEMBLY NUMBER | D  | REV. | DWG.   |      | DESCRIPTION               | MC  | ST/ | ATUS | STATUS DATE |        | ENG. RESP. | FILE DATE       |
| 0860     |    | 71492174       | 9  | 8    | A      | GRO  | UND CLIP CRT              | A   | R   | EL   | 10-19*76    |        | CCSBIA     | 01-17-7         |
| TFIND NO | u  | PART NUMBER    | CD | 4 QU | ANTITY | U/M  | PART DESCRIPTION          |     | ¥   | YLD  | ECO. NO. IN | CO. NO | OUT S/N    | WK IN WK OL     |
| 00i      | 01 | 71492216       | 8  |      | 1      | PC   | CLIP, CRT GROUND (COPPER) |     | P   |      |             |        |            |                 |
| 002      | 01 | 93462555       | 9  |      | 75(    | ) FŤ | WIR 206A STRD GRN 300V UL | PV  | 1   |      |             |        |            |                 |
| 003      | 01 | 51797236       | 0  |      | 1      | PC   | LUG, CRMP R TERM 16-1464  | 105 |     |      |             |        |            |                 |
| 004      | 01 | 94219903       | 5  |      | 1      | PC   | CONTACT FLAG 22-18AWS STR | IP  | P   |      |             |        |            |                 |
|          |    |                |    |      |        |      | 0004 TOTAL LINES          |     |     |      |             |        |            |                 |
|          |    |                |    |      |        |      |                           |     |     |      |             |        |            |                 |
|          |    |                |    |      |        |      |                           |     |     |      |             |        |            |                 |
|          |    |                |    |      |        |      |                           |     |     |      |             |        |            |                 |
|          |    |                |    |      |        |      |                           |     |     |      |             |        |            |                 |
|          |    |                |    |      |        |      |                           |     |     |      |             |        |            |                 |
|          |    |                |    |      |        |      |                           |     |     |      |             |        |            |                 |
|          |    |                |    |      |        |      |                           |     |     |      |             |        |            |                 |
|          |    |                |    |      |        |      |                           |     |     |      |             |        |            |                 |
|          |    |                |    |      |        |      |                           |     |     |      |             |        |            |                 |
|          |    |                |    |      |        |      |                           |     |     |      |             |        |            |                 |
|          |    |                |    |      |        |      |                           |     |     |      |             |        |            |                 |
|          |    |                |    |      |        |      |                           |     |     |      |             |        |            |                 |
|          |    |                |    |      |        |      |                           |     |     |      |             |        |            |                 |
|          |    |                |    |      |        |      |                           |     |     |      |             |        |            |                 |
|          |    |                |    |      |        |      |                           |     |     |      |             |        |            |                 |

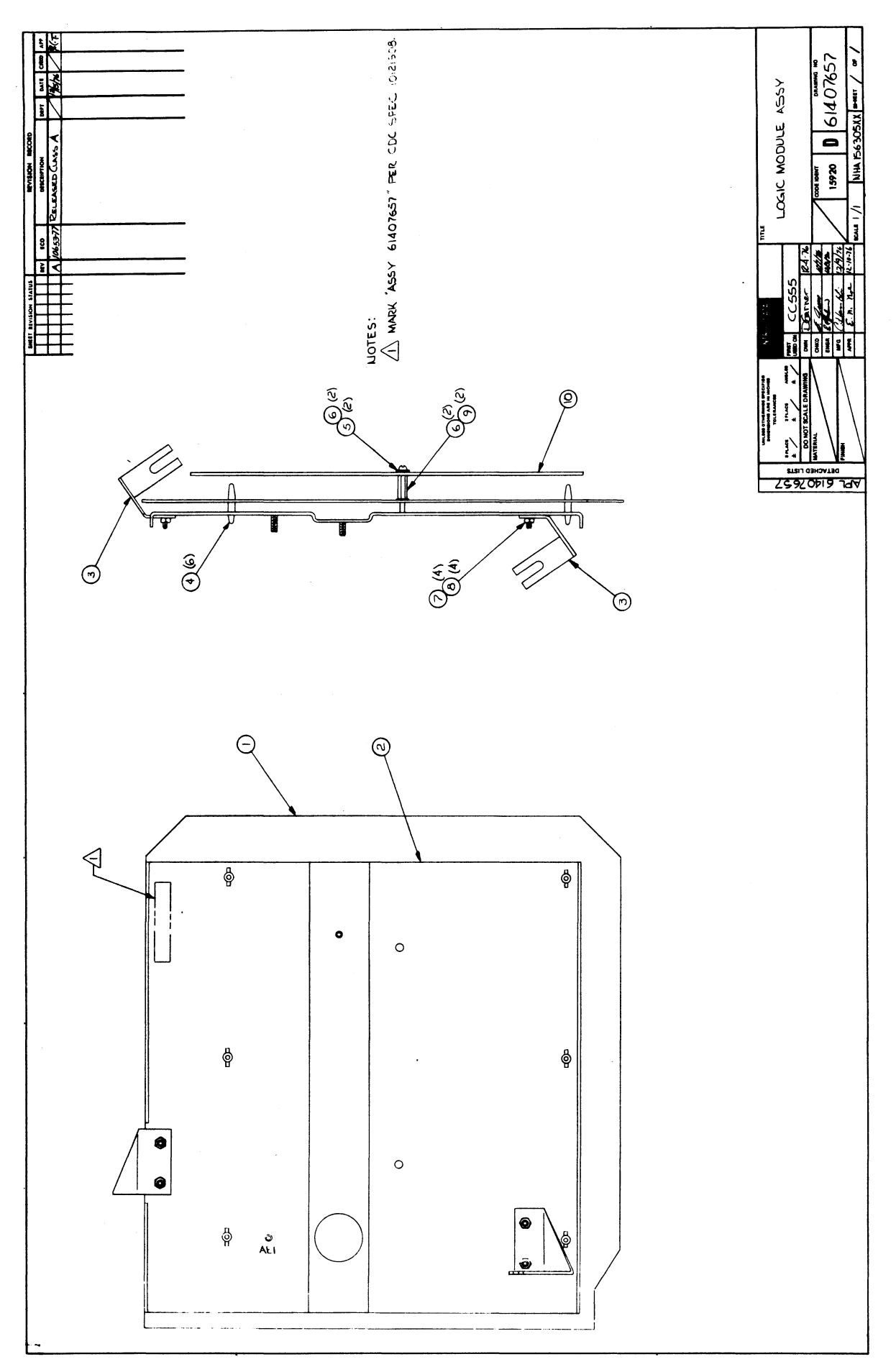

|           |    | BUILD AR        | с         | 230        |     | ASSEMBLY PARTS             | L        | IS | T    | PRINT DAT   |            | PAGE      | ILE CHANGE NO. | 'n    |
|-----------|----|-----------------|-----------|------------|-----|----------------------------|----------|----|------|-------------|------------|-----------|----------------|-------|
| DIV.      | T  | ASSEMBLY NUMBER | CD        | REV. DWG.  |     | DESCRIPTION                | MC       | ST | ATUS | STATUS DATE |            | NG. RESP. | FILE DATE      |       |
| 0860      |    | 61407657        | 8         | A D        | LOG | IC MODULE ASSY             | A        | RE | EL   | 12-15-76    |            |           | 12-21-1        | 76    |
| T FIND NO | u  | PART NUMBER     | CD        | M QUANTITY | U/M | PART DESCRIPTION           |          | MC | YLD  | ECO. NO. IN | ECO. NO. C | UT S/N    | WK IN WI       | K OUT |
| 001       | 01 | 90460698        | 5         | 1          | PC  | CD ASSY 6CUD-0 LOG MOD     |          | •  |      |             |            |           |                |       |
| 002       | 01 | 71485900        | 6         | 1          | PC  | MOUNTING PLATE             |          | P  |      |             |            |           |                |       |
| 003       | 01 | 71488500        | 1         | Z          | PC  | BRACKET MTG PLATE          |          | P  |      |             |            |           |                |       |
| 004       | 01 | 51777300        | ifi<br>In | 6          | PC  | SPRT. CKT BD 3/16 NYL FTG  | 1        | P  |      |             |            |           |                |       |
| 005       | 01 | 1012/104        | 0         | 4          | PC  | WSHO NO.4 FXT TOOTH IN TYP | L<br>A · | B  |      |             |            |           |                |       |
| 007       | 01 | 10122901        | 1         | 4          | PC  | NUT TWIN SELF LOCKING 6-32 |          | 8  |      |             |            |           |                |       |
| 009       | 01 | 51875304        | 1         | , S        | PC  | STDOFF. M-F HEX BRS 4-40X5 | /8       | 8  |      |             |            |           |                |       |
| 010       | 01 | 71491829        | 9         | 1          | PC  | SHIFLD (PWR ASSY)          |          | P  |      |             |            |           |                |       |
|           |    |                 | -         |            |     | GOOG TOTAL LINES           |          |    |      |             |            |           |                |       |
|           |    |                 | 1         |            |     |                            |          |    |      |             |            |           |                |       |
|           |    |                 |           |            |     |                            |          |    |      |             |            |           |                |       |
|           |    |                 |           |            |     |                            |          |    |      |             |            |           |                |       |
|           |    |                 |           |            |     |                            |          |    |      |             |            |           |                |       |
|           |    |                 | 1         |            |     |                            |          |    |      |             |            |           |                |       |
|           |    |                 |           |            |     |                            |          |    |      |             |            |           |                |       |
|           |    |                 |           |            |     |                            |          |    |      |             |            |           |                |       |
|           |    | -               | -         |            |     |                            |          |    |      | 1           |            |           |                |       |
|           |    |                 |           |            |     |                            |          |    |      |             |            |           |                |       |
| Ц         |    | L               | 1         |            |     | L                          |          | 1  |      |             |            |           |                |       |

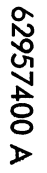

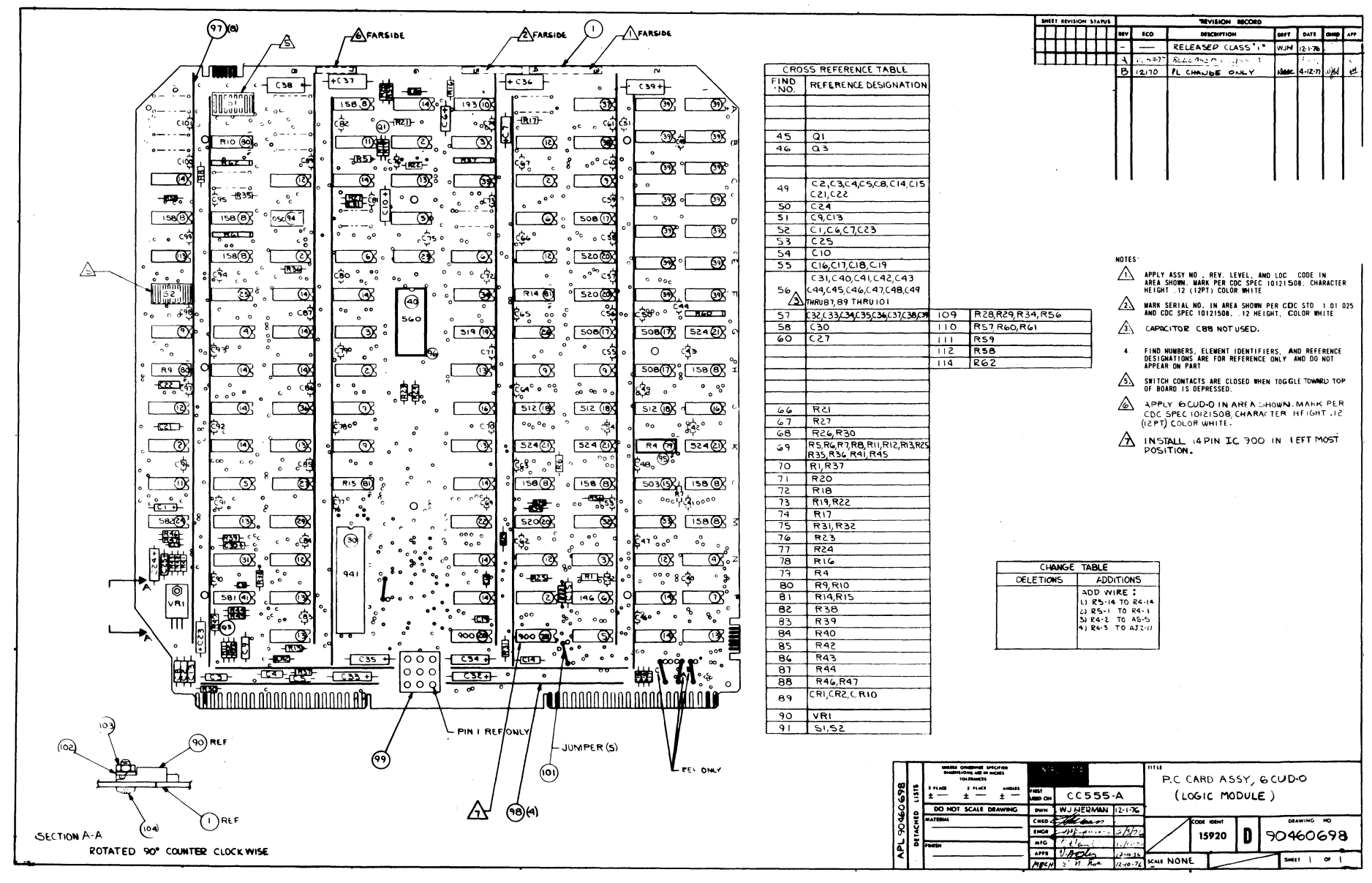

|             |          | BUILD ARC            | ; ; | 210 |        |          | A        | SSEMBLY PAPTS                                  | 51    | IS' | Г    | DSH25-TT    | TE PAGE      |        | BOOIZ         | #8   |
|-------------|----------|----------------------|-----|-----|--------|----------|----------|------------------------------------------------|-------|-----|------|-------------|--------------|--------|---------------|------|
|             |          |                      | 100 |     |        |          | _        |                                                |       |     |      |             |              |        |               |      |
| 360         | ·        | 90460698 5           |     | R R | U      | CD.      | ASSI     | CUD-0 LOG MOD                                  | G     | REL | , 33 | 12-15-76    | CC555        | c ə f. | 5-25-         | .17  |
| FIND        |          | PART NUMBER          | 10  |     | UANTIT | Y   L    | J/M      | PART DESCRIPTION                               | I     | MC  | YLD  | ECO. NO. IN | ECO. NO. OUT | S/N    | WK IN         | WK O |
| 01          | 01       | 90460533             | 4   | 1   |        | PC       | PC       | BD 6AQD-0 REFRESH BD                           | (     | P   |      |             |              |        |               |      |
| 202         | 01       | 88924400<br>66299099 | 0   | 6   |        | PC       | TC<br>TC | TYPE 7400 TTL QUAD 2-I/F<br>TTL QUAD 2-IN NAND | , ,   |     |      | 12170       | 12170        |        | 7740          | 740  |
| 203         | 01       | 88898200             | 6   | 3   |        | PC       | ıс       | TYPE 7410 TTL 31/P POS                         | (     | P   |      |             | 12170        |        |               | 740  |
| 203         | 02       | 66299100             | 9   | 3   |        | PC       | IC       | TTL3 31/P NAND PLASTIC                         | . 1   |     |      | 12170       |              |        | !! <b>4</b> 0 |      |
| 04          | 01       | 66299102             | 5   | 2   | 2      | PC       | IC       | TTL DUAL 4-IN NAND                             | 1     | P   |      |             |              |        |               |      |
| 05          | 01<br>02 | 88885500<br>66299103 | 4   | 3   |        | PC<br>PC | IC<br>IC | TYPE 7402 TTL QUAD NOR G                       |       |     |      | 12170       | 12170        |        | 7740          | 7740 |
| 06<br>006   | 01<br>02 | 88924500<br>39389700 | 7   |     | •      | PC       |          | TYPE 7404 TTL HEX INVERT                       | IER I | •   |      | 12170       | 12170        |        | 7740          | 7940 |
| 007         | 01       | 88885700             | þ   |     | 1      | þ        | c 1 c    | TYPE 7406 TTL QUAD 2 1/                        | P     | P   |      |             |              |        | 1             |      |
| 008         | 01       | 51761500             | 2   |     | 9      | P        | c 1c     | 74161/9316 158 TTL CNTR                        | 6     | P   |      |             |              |        |               |      |
| 009         | 01       | 88886400             | Þ   |     | 6      | P        | c Ic     | TYPE 74157 TTL QUAD 21/                        | P     | •   | į    |             |              |        |               |      |
| 010         | 01       | 5025+300             | P   |     | 1      | P        | c IC     | 74123 193 TTL 2 RETOR M                        | VB    | P   |      |             |              |        |               |      |
| 011         | 01       | 96744155             | þ   |     | 2      | P        | c ic     | TYPE 7406 TTL HEX INV                          |       | P   |      |             |              |        |               | ł    |
| 012         | 01       | 88897000             | 1   |     | 7      | P        | c 10     | TYPE 7408 TTL QUAD 21/P                        | ,     | P   |      |             |              |        |               | 1    |
| 013         | 01       | 96744172             | 0   |     | 8      | P        | c 10     | 7432 218 TTL QUAD 219 0                        | R     | P   |      |             |              |        |               |      |
| 014         | 01       | 88885400             | 7   | 1   | 5      | P        | c 10     | IVPE 9024 TTL DUAL FLIP                        | FO    | P   |      |             |              |        |               |      |
| 015         | 01       | 95814600             | 3   |     | 1      | P        | C 10     | 74160/9310 503 TTL UP 0                        | EC    | P   |      |             |              |        |               | 1    |
| 016         | 01       | 66299110             | 8   |     | 5      | P        | c 10     | TTL 1 OF 10 DECODER                            |       | P   |      |             |              |        |               |      |
| <u>0</u> 17 | 01       | 66299111             | 6   |     | 4      | P        | c 10     | TTL DUAL 4 TO 1 MUX                            |       | P   |      |             |              |        |               |      |
| 018         | 01       | 52342700             | 3   |     | 3      | P        | c 10     | 74191/9336 512 TTL 48 8                        | IN    | P   |      |             |              |        |               |      |
| 019         | 01       | 15104400             | 5   |     | 1      | P        | c 10     | . 74174 519 TTL 4-8IT D L                      | тсн   | P   |      |             | 2200-13      |        |               | 112  |

|         |    | BUILD AN       | C  | 210     |     | A    | SSEMBLY PARTS           | i L            | IS  | T   | 05-25-7     | TE<br>7 |        | PAGE     | FI  | USING SHANGE  | 190    |
|---------|----|----------------|----|---------|-----|------|-------------------------|----------------|-----|-----|-------------|---------|--------|----------|-----|---------------|--------|
| DIV.    | 1  | SEMBLY NUMBER  | CD | REV. DV | VG. |      | DESCRIPTION             | MC             | STA | TUS | STATUS DATE |         |        | ENG. RES | e   | FILE          | DATE   |
| 0860    | 1  | 90460698       | 5  | B U     | CD  | 4551 | 6CUD-0 LOG MOn          | G              | RE  | L   | 12-15-76    |         | ÇC     | 555      |     | 05-25         | -47    |
| FIND NO | u  | PART NUMBER    | CD | M QUAN  |     | I    | PART DESCRIPTION        | 1              | MC  | YLD | ECO. NO. IN | ECC     | D. NO. | OUT      | S/N | WK IN         | WK OUT |
| 019     | 02 | 88882800       | ı  | 1       | PC  | IC   | 74174 519 TTL 681T D LA | тсн            | P   |     | 12200-13    |         |        |          |     | ! <b>!</b> 27 |        |
| 020     | 01 | 15104500       | 2  | 3       | PC  | ıc   | 74175 520 TTL 4 BIT D L | тсн            | P   |     |             |         |        |          |     |               | 1      |
| 021     | 01 | 15108600       | ь  | •       | PC  | IC   | (485 524 TTL 48 MGNTD C | PTR            | P   |     |             |         |        |          |     |               |        |
| 022     | 01 | R8923600       | 6  | 1       | PC  | ıc   | TYPE 74164 TTL ABIT     |                | P   |     |             |         |        |          |     |               |        |
| 023     | 01 | 88923700       | 4  | 1       | PC  | τc   | TYPE 74165 TTL 881T     |                | P   |     |             |         |        |          |     |               |        |
| 024     | 01 | 15105700       | 17 | 1       | PC  | ıc   | 4024 582 TTL DL/V CONT  | MVB            | P   |     |             |         |        |          |     |               |        |
| 025     | 01 | 51861706       | 3  | 1       | PC  | ıc   | 256811 32X8 8P-ROM ASSI | ,              | G   |     |             |         |        |          |     |               |        |
| 026     | 01 | 51861711       | 3  | 1       | PC  | ıc   | 256811 32X8 8P-ROM ASSI | 1              | v   |     |             |         |        |          |     |               |        |
| 027     | 01 | 51861709       | 1  | 1       | PC  | IC   | 256811 32X8 8P-ROM ASS  | r              | v   |     |             |         |        |          |     |               |        |
| 028     | 01 | 36186400       | 2  | 2       | PC  | IC   | MC1488 900 DTL QD LN DF | RVR.           | ρ   |     |             |         |        |          |     |               |        |
| 029     | 01 | 66299116       | 5  | 1       | PC  | ıc   | TTL QUAD LINE RECEIVER  |                | ρ   |     |             |         | 121    | 70       |     |               | 7725   |
| 029     | 02 | 36186500       | 19 | 1       | PC  | IC   | MC1489 901 DTL QD LN RC | ;VR            | P   |     | 12170       |         |        |          |     | 1725          |        |
| 030     | 01 | 15125700       | 3  | 1       | PC  | IC   | TRIGOZA 941 TTL ASYNC ( | D/R            | ρ   |     |             |         |        |          |     |               |        |
| 031     | 01 | <b>8896100</b> | 0  | 1       | PC  | IC   | TYPE 7414 TTL HEX SCH/1 | r I G <b>G</b> | ρ   |     | -           |         |        |          |     |               |        |
| 032     | 01 | 51892308       | 1  | 1       | PC  | ۲C   | 1024811 256X4 RP-RUM AS | SY             | v   |     |             |         |        |          |     |               |        |
| 033     | 01 | 51892309       | 9  | 1       | PC  | IC   | 1024811 256X4 RP-RUM AS | 55 Y           | v   |     |             |         |        |          |     |               |        |
| 034     | 01 | 51892310       | 7  | 1       | PC  | ıc   | 102481T 256X4 RP-ROM 45 | 55Y            | V   |     |             |         |        | 1        |     | 1             |        |
| 035     | 01 | 51892311       | 5  | 1       | PC  | ıc   | 1024BIT 256X4 BP-ROM AS | SSY            | v   |     |             |         |        |          |     |               |        |
| 036     | 01 | 51892315       | 6  | 1       | PC  | 10   | 1024BIT 256X4 BP-ROM AS | SSY            | V   |     |             |         |        |          |     | ĺ             | 1      |
| 037     | 01 | 51892313       | 1  | 1       | PC  | ıc   | 102481T 256X4 8P-RUM A  | SSY            | V   |     |             |         |        |          |     |               |        |
| 038     | 01 | 51892314       | 9  | 1       | PC  | IC   | 1024811 256X4 RP-RUM AS | 55 Y           | v   |     |             |         |        | ł        |     |               |        |
|         |    |                | 1  |         |     |      |                         |                |     |     |             |         |        |          |     | 1             | 1      |

|             |    | BUILD ARG       | 2  | 210     |         | ASSEM      | BLY P           | ARTS                    | LIS | 5T    | 05-25-7     | 7       | PAGE     | Pil | U Q 012 | 190    |
|-------------|----|-----------------|----|---------|---------|------------|-----------------|-------------------------|-----|-------|-------------|---------|----------|-----|---------|--------|
| DIV.        |    | ASSEMBLY NUMBER | D  | REV. DW | IG.     | DES        | CRIPTION        | -                       | : 1 | TATUS | STATUS DATE |         | ENG. RES | P.  | PHLE (  | DATE   |
| 0860        |    | 90460698        | 5  | BU      | CD /    | ASSY 6CUD- | D LOG MOD       | 9                       | R   | EL    | 12-15-76    | Ç       | C555     |     | 05-25   | -77    |
| T FIND NO   | u  | PART NUMBER     | CD | M QUAN  | ITY U/M | 1          | PART DESCRIPTIO | N .                     | N   | K YLD | ECO. NO. IN | ECO. NO | . OUT    | S/N | WK IN   | WK OUT |
| 039         | 01 | 15140300        | 3  | 14      | PC      | IC 5105-5  | 7724 MOS        | 10248 RAM               | 2   |       |             |         |          |     |         |        |
| 040         | 01 | 15144500        | •  | · 1     | PC      | IC MCM657  | 0 560 MOS       | CHAR GEN                | •   |       |             |         |          |     |         |        |
| <u>041</u>  | 01 | 15105600        | 9  | 1       | PC      | IC 4044 5  | B1 TTL PH       | FREG DETR               | P   | ·     |             |         |          |     |         |        |
| 045         | 01 | 51003059        | 6  | 1       | PC      | XSTH DD1   | 106 EPITA       | X NPN SIL               | ٩   |       |             |         |          |     |         |        |
| 046         | 01 | 51887100        | 9  | 1       | PC      | XSTH TO-1  | 8 LOW LVL       | NPN SIL                 | P   | 2     |             |         |          |     |         |        |
| <u>0</u> 49 | 01 | 51839147        | 9  | 9       | PC      | CAP FXD C  | ER .1UF 1       | DP 100VDC#              | P   | ·     |             |         |          |     |         |        |
| 050         | 01 | 24504369        | U  | 1       | PC      | CAP FXD T  | ANT LUUF        | 20P 15VDC#              |     | ·     |             |         |          |     |         |        |
| 051         | 01 | 51839142        | 0  | z       | PC      | CAP FXD C  | ER .033UF       | 100V 10P                | -   |       |             |         |          |     | 1       |        |
| 052         | 01 | 51879105        | 8  | 4       | PC      | CAP FXD T  | ANT 100UF       | 10P 6V0C#               | P   |       | 1           |         |          |     |         |        |
| 053         | 01 | 24504317        | 9  | 1       | PC      | CAP FXD T  | ANT .1UF        | 20P 35V0CW              |     |       |             |         |          |     |         |        |
| 054         | 01 | 24504322        | 9  | 1       | PC      | CAP FXD T  | ANT 47UF        | 20P 6VDÇW               |     |       |             |         |          |     |         | 1      |
| 055         | 01 | 51839119        | 5  | 4       | PC      | CAP FXU C  | ER 390PF        | 10P 1004UC              |     |       |             |         |          |     |         |        |
| 050         | 01 | 51001117        | 7  | 92<br>B | PC      | CAP CER 5  | TANT 330        | 14F0 23800<br>F 20P 16V |     |       |             |         |          |     |         |        |
| 058         | 01 | 24504312        | 0  | 1       | PC      | CAP FXD T  | ANT 6.8UF       | 20P 6WVDC               |     |       |             |         |          |     |         |        |
| 060         | 01 | 94227216        | 2  | 1       | PC      | CAP DIP M  | ICA 39PF        | 1P 300VDC#              |     |       |             |         |          |     |         | -      |
| 066         | 01 | 24500055        | 9  | 1       | PC      | RES COMP   | 470 OHM 1       | /4W 5P                  | F   |       |             |         |          |     |         |        |
| 067         | 01 | 24500087        | 2  | 1       | PC      | RES COMP   | 10K OHM 1       | /4W 5P                  | 6   |       |             |         |          |     |         |        |
| 968         | 01 | 24500039        | 3  | 2       | PC      | PES COMP   | 100 OHM 1       | /4W 5P                  | ۴   | •     |             |         |          |     |         |        |
| 069         | 01 | 24500063        | 3  | 12      | PC      | RES COMP   | 1K OHM 1/       | 4W 5P                   | F   | •     |             |         |          |     |         |        |
| 070         | 01 | 24500079        | 4  | 2       | PC      | HES COMP   | 4.7K OHM        | 1/4× 5P                 | F   | •     |             |         |          |     |         |        |

| DV     Astemar Human     Column     MC     Description     MC     Itatus     Itatus <thitatus< th="">     Itatus<!--</th--><th>8872130</th><th>UUUU</th><th></th><th>PAGE</th><th>7</th><th>05-25-9</th><th>IST</th><th>RTS  </th><th>ASSEMBLY P</th><th></th><th>210</th><th>C :</th><th>BUILD ARC</th><th></th><th></th></thitatus<> | 8872130      | UUUU   |     | PAGE     | 7        | 05-25-9     | IST    | RTS         | ASSEMBLY P         |       | 210       | C : | BUILD ARC      |      |           |
|----------------------------------------------------------------------------------------------------|--------------|--------|-----|----------|----------|-------------|--------|-------------|--------------------|-------|-----------|-----|----------------|------|-----------|
| 0860     90460698 (5)     B     U     PD     ASSY 6CUD-0     LOG     ADD     C     REL     12-15-76     CC655       PHENO     U     FART RELEMION     MC     FART RELEMION     MC     NO     NO                                                                                                    | FILE DATE    | FILE   | SP. | ENG. RES |          | STATUS DATE | STATUS | **          | DESCRIPTION        |       | REV. DWG. | CD  | SSEMBLY NUMBER | 1    | DIV.      |
| THEMO U     PART NUMBER     Co M     OVARITY     U/A     PART NUMBER     Co MO. NU     ECO. NO. NU     ECO. NO. NU     ECO. NO. NU     ECO. NO. OUT     1/N       071     01     24500027     0     1     PC     RES     COMP 33     OHM 1/4w 5P     P       072     01     24500036     9     1     PC     RES     COMP 75     OHM 1/4w 5P     P       073     01     24500036     9     1     PC     RES     COMP 24C OHM 1/4w 5P     P       074     01     24500073     2     PC     RES     COMP 2.7K OHM 1/4w 5P     P       075     01     24500073     7     1     PC     RES     COMP 43K OHM 1/4w 5P     P       076     01     17705903     7     1     PC     RES     MOD DUAL 16     OHM 5.25W     P       077     01     24500084     9     1     PC     RES     MOD DUAL 16     OHM 5.25W     P       078     01     62012920     7 <t< th=""><th>5-25-77</th><th>v5-2</th><th></th><th>C555</th><th>C</th><th>12-15-76</th><th>REL</th><th>G</th><th>SSY 6CUD-0 LOG MOD</th><th>CD /</th><th>B U</th><th>5</th><th>90460698</th><th>T</th><th>0860</th></t<>                                                                                                    | 5-25-77      | v5-2   |     | C555     | C        | 12-15-76    | REL    | G           | SSY 6CUD-0 LOG MOD | CD /  | B U       | 5   | 90460698       | T    | 0860      |
| 071   01   24500027   6   1   PC   PES   COMP   33   OHM   1/4W   SP   P     072   01   24500036   9   1   PC   PES   COMP   75   OHM   1/4W   SP   P     073   01   24500036   9   1   PC   PES   COMP   75   OHM   1/4W   SP   P     074   01   24500031   5   1   PC   RES   COMP   5.6K   OHM   1/4W   SP   P     075   01   24500073   2   PC   RES   COMP   5.6K   OHM   1/4W   SP   P     076   01   17705903   7   1   PC   RES   COMP   43K   OHM   1/4W   SP   P     077   01   24500074   1   PC   RES   COMP   7.5K   OHM   1/4W   SP   P     076   01   62012900   7   1   PC   RES   MOD   DUAL   16   OHM                                                                                                    | WE IN WE OUT | WK IN  | S/N | OUT      | ECO. NO. | ECO. NO. IN | MC YLD |             | PART DESCRIPTI     | Y U/M | QUANTITY  | CD  | PART NUMBER    | N LI | T FIND NO |
| 072   01   24500036   9   1   PC   FES   COMP 75   0HM   1/4W   5P   P     073   01   24500031   5   1   PC   RES   COMP 24C   0HM   1/4W   5P   P     074   01   24500031   5   1   PC   RES   COMP 5.6K   0HM   1/4W   5P   P     075   01   24500073   2   2   PC   RES   COMP 2.7K   0HM   1/4W   5P   P     076   01   17705903   7   1   PC   RES   COMP 43K   0HM   .24505   P     077   01   24500078   9   1   PC   RES   COMP 43K   0HM   .2450   P     078   01   24500078   9   1   PC   RES   COMP 7.5K   0HM   1/4W   5P   P     079   01   62012900   7   1   PC   RES   MOD   DUAL   1.6   OHMS   125MW   P     080   01 <td< td=""><td></td><td></td><td></td><td></td><td></td><td></td><td>P</td><td>P</td><td>RES COMP 33 OHM 1/</td><td>PC</td><td>1</td><td>8</td><td>24500027</td><td>01</td><td>071</td></td<>                                                                                                    |              |        |     |          |          |             | P      | P           | RES COMP 33 OHM 1/ | PC    | 1         | 8   | 24500027       | 01   | 071       |
| 073   01   24500081   4   2   PC   RES   COMP   24:0   PC   PC   RES   COMP   1/4w   5P   P     074   01   24500073   2   2   PC   RES   COMP   5.6K   OHM   1/4w   5P   P     075   01   24500073   2   2   PC   RES   COMP   5.6K   OHM   1/4w   5P   P     076   01   17705903   7   1   PC   RES   FXD   COMP   43K   OHM   1/4w   5P   P     077   01   24500073   7   1   PC   RES   COMP   7.5K   OHM   1/4w   5P   P     077   01   24500074   9   1   PC   RES   COMP   7.5K   OHM   1/4w   5P   P     078   01   24500076   7   1   PC   RES   MOD   DUAL   56   OHM   1/4w   5P   P     081   01   62012906   7                                                                                                    |              |        |     |          |          |             | P      | P           | ES COMP 75 OHM 1/  | PC    | 1         | 9   | 24500036       | 01   | 072       |
| 074   01   24500091   5   1   PC   kES   COMP   5.6K   0HM   1/4W   5P   P     075   01   24500073   2   2   PC   RES   COMP   2.7K   0HM   1/4W   5P   P     076   01   17705903   7   1   PC   RES   COMP   43K   0HM   1/4W   5P   P     077   01   24500098   9   1   PC   RES   COMP   43K   0HM   1/4W   5P   P     077   01   24500084   9   1   PC   RES   COMP   7.5K   0HM   1/4W   5P   P     078   01   24500084   9   1   PC   RES   COMP   7.5K   0HM   1/4W   5P   P     079   01   62012900   7   1   PC   RES   MOD   DUAL   1K   OHM   1/4W   5P   P     081   01   62012920   5   2   PC   RES   MOD                                                                                                    | 1            |        |     |          |          |             | Ρ      | 58          | RES COMP 240 OHM 1 | PC    | Ś         | +   | 74500048       | 01   | 073       |
| 075   01   24500073   2   2   PC   PES   COMP   2.7K   0HM   1/4W   5P   P     076   01   17705903   7   1   PC   RES   FXD   COMP   43K   OHM   .25W   5P   P     077   01   24500098   9   1   PC   RES   COMP   43K   OHM   .25W   5P   P     078   01   24500084   9   1   PC   RES   COMP   7.5K   OHM   1/4W   5P   P     078   01   24500084   9   1   PC   RES   COMP   7.5K   OHM   1/4W   5P   P     079   01   62012900   7   1   PC   RES   MOD   DUAL   56   OHM   1/4W   5P   P     080   01   62012920   5   2   PC   RES   MOD   DUAL   4.7K   OHM   1/4W   5P   P     081   01   62012920   5   2   PC                                                                                                    |              | 1      |     |          |          |             | Ρ      | 5P          | ES COMP 5.6K OHM   | PC    | 1         | 5   | 24500081       | 01   | 074       |
| 076   01   17705903   7   1   PC   RES   FXD   COMP   43K   OHM   .25W   SP   P     077   01   24500098   9   1   PC   RES   COMP   30K   OHM   1/4W   SP   P     078   01   24500084   9   1   PC   RES   COMP   7.5K   OHM   1/4W   SP   P     079   01   62012900   7   1   PC   RES   MOD   DUAL   56   OHMS   125MW   P     080   01   62012900   5   2   PC   RES   MOD   DUAL   1K   OHMS   125MW   P     081   01   62012920   5   2   PC   RES   MOD   DUAL   4.7K   OHM   125MW   P     082   01   24500056   7   1   PC   RES   COMP   3.9K   OHM   1/4W   SP   P     083   01   24500077   3   1   PC   RES   COMP <td></td> <td></td> <td></td> <td></td> <td></td> <td></td> <td>P</td> <td>5P</td> <td>ES COMP 2.7K OHM</td> <td>PC</td> <td>S</td> <td>2</td> <td>24500073</td> <td>01</td> <td>075</td>                                                                                                    |              |        |     |          |          |             | P      | 5P          | ES COMP 2.7K OHM   | PC    | S         | 2   | 24500073       | 01   | 075       |
| 077   01   24500098   9   1   PC   RES   COMP 30K   04H   1/4W   5P   P     078   01   24500084   9   1   PC   RES   COMP 7.5K   0HM   1/4W   5P   P     079   01   62012900   7   1   PC   RES   COMP 7.5K   0HM   1/4W   5P   P     080   01   62012900   7   1   PC   RES   MOD DUAL 56   0HMS   125MW   P     081   01   62012920   5   2   PC   HES   MOD DUAL 4.7K   0HM   1/4W   5P   P     082   01   24500077   3   1   PC   RES   COMP 510   0HM   1/4W   5P   P     083   01   24500077   3   1   PC   RES   COMP 68K   0HM   1/4W   5P   P     084   01   17705908   6   1   PC   RES   COMP 68K   0HM   1/4W   5P   P     086   01                                                                                                    |              |        |     |          |          |             | P      | 25W 5P      | RES FXD COMP 43K O | PC    | 1         | 7   | 17705903       | 01   | 076       |
| 078   01   24500084   9   1   PC   RES   COMP 7.5K   OHM   1/4#   5P   P     079   01   62012900   7   1   PC   RES   MOD   DUAL   56   OHMS   1254W   P     080   01   62012906   4   2   PC   RES   MOD   DUAL   1K   OHMS   1254W   P     081   01   62012920   5   2   PC   RES   MOD   DUAL   1K   OHMS   1254W   P     082   01   24500056   7   1   PC   RES   COMP   50   OHM   1/4#   5P   P     083   01   24500077   3   1   PC   RES   COMP   3.9K   OHM   1/4#   5P   P     084   01   17705908   6   1   PC   RES   COMP   68K   OHM   1/4#   5P   P     086   01   24500071   6   1   PC   RES   COMP   68K   OHM<                                                                                                    |              |        |     |          |          |             | Ρ      | 58          | RES COMP 30K OHM 1 | PC    | 1         | 9   | 24500098       | 01   | 077       |
| 079   01   62012900   7   1   PC   RES   MOD   DUAL   56   OHMS   1254W   P     080   01   62012906   4   2   PC   HES   MOD   DUAL   1K   OHMS   1254W   P     081   01   62012920   5   2   PC   HES   MOD   DUAL   1K   OHMS   125MW   P     082   01   24500056   7   1   PC   RES   COMP   51.0   OHM   1/4W   5P   P     083   01   24500077   3   1   PC   RES   COMP   3.9K   OHM   1/4W   5P   P     084   01   17705908   6   1   PC   RES   COMP   68K   OHM   .25W   5P   P     085   01   24500071   6   1   PC   RES   COMP   2.2K   OHM   1/4W   5P   P     086   01   24500047   0   1   PC   RES   COMP   2.U <td></td> <td>1</td> <td></td> <td></td> <td></td> <td></td> <td>P</td> <td>5P</td> <td>RES COMP 7.5K OHM</td> <td>PC</td> <td>1</td> <td>9</td> <td>24500084</td> <td>01</td> <td>078</td>                                                                                                    |              | 1      |     |          |          |             | P      | 5P          | RES COMP 7.5K OHM  | PC    | 1         | 9   | 24500084       | 01   | 078       |
| 080   01   62012906   4   2   PC   RES   MOD   DUAL   1K   OHMS   125MW   P     081   01   62012920   5   2   PC   HES   MOD   DUAL   1K   OHM   125MW   P     082   01   24500056   7   1   PC   RES   COMP   51.0   OHM   1/4W   5P   P     083   01   24500077   3   1   PC   RES   COMP   3.9K   OHM   1/4W   5P   P     084   01   17705908   6   1   PC   RES   COMP   68K   OHM   .25W   5P   P     085   01   24500071   6   1   PC   RES   COMP   68K   OHM   .25W   5P   P     086   01   24500074   0   1   PC   RES   COMP   2.2K   OHM   1/4W   5P   P     087   01   24500074   0   1   PC   RES   FXD   FILM                                                                                                    | 1            | 1      |     |          |          |             | Ρ      | 1254W       | RES MOD DUAL 56 OH | PC    | 1         | 7   | 62012900       | 01   | 079       |
| 081   01   62012920   5   2   PC   HES   MOD   DUAL   4.7K   OHM   125MW   P     082   01   24500056   7   1   PC   RES   COMP   51.0   OHM   1/4W   5P   P     083   01   24500077   3   1   PC   RES   COMP   3.9K   OHM   1/4W   5P   P     084   01   17705908   6   1   PC   RES   FXD   COMP   68K   OHM   1/4W   5P   P     085   01   24500071   6   1   PC   RES   COMP   68K   OHM   1/4W   5P   P     086   01   24500047   6   1   PC   RES   COMP   22.0   OHM   1/4W   5P   P     087   01   24500074   0   1   PC   RES   COMP   3K   OHM   1/4W   5P   P     088   01   94360292   0   2   PC   RES   FXD                                                                                                    |              | t      |     |          |          |             | ρ      | 25MW        | RES MOD DUAL 1K OH | PC    | 5         | •   | 62012906       | 01   | 080       |
| 082   01   24500056   7   1   PC   RES   COMP   510   OHM   1/4W   5P   P     083   01   24500077   3   1   PC   RES   COMP   3.9K   OHM   1/4W   5P   P     084   01   17705908   6   1   PC   RES   FXD   COMP   68K   OHM   1/4W   5P   P     085   01   24500071   6   1   PC   RES   COMP   68K   OHM   1/4W   5P   P     086   01   24500047   6   1   PC   RES   COMP   22U   OHM   1/4W   5P   P     087   01   24500047   0   1   PC   RES   COMP   3K   OHM   1/4W   5P   P     088   01   94360292   0   2   PC   RES   FXD   FILM   9090HMS   1/4W   P   P     089   01   51001239   6   3   PC   DIO   SWITCHING <td></td> <td></td> <td></td> <td></td> <td></td> <td></td> <td>P</td> <td>125MW</td> <td>RES MOD DUAL 4.7K</td> <td>PC</td> <td>2</td> <td>5</td> <td>62012920</td> <td>01</td> <td>081</td>                                                                                                    |              |        |     |          |          |             | P      | 125MW       | RES MOD DUAL 4.7K  | PC    | 2         | 5   | 62012920       | 01   | 081       |
| 083   01   24500077   3   1   PC   RES   COMP   3,9K   0H   1/4W   5P   P     084   01   17705908   6   1   PC   RES   FXD   COMP   6BK   0HM   .25W   5P   P     085   01   24500071   6   1   PC   RES   COMP   6BK   0HM   .25W   5P   P     086   01   24500047   6   1   PC   RES   COMP   2.2K   0HM   1/4W   5P   P     087   01   24500047   6   1   PC   RES   COMP   2.0HM   1/4W   5P   P     087   01   24500074   0   1   PC   RES   COMP   3K   0HM   1/4W   5P   P     088   01   94360292   2   .   PC   RES   FXD   FILM   9090HMS   1/4W   1P   P     089   01   51001239   6   3   PC   DIO   SWITCHING   SL </td <td></td> <td></td> <td></td> <td></td> <td></td> <td></td> <td>P</td> <td>58</td> <td>RES COMP 510 OHM 1</td> <td>PC</td> <td>1</td> <td></td> <td>24500056</td> <td>01</td> <td>082</td>                                                                                                    |              |        |     |          |          |             | P      | 58          | RES COMP 510 OHM 1 | PC    | 1         |     | 24500056       | 01   | 082       |
| 084   01   17705908   0   1   PC   RES   FXU COMP 68K OHM .25W 5P   P     085   01   24500071   6   1   PC   RES   COMP 68K OHM .25W 5P   P     086   01   24500047   6   1   PC   RES   COMP 2.2K OHM 1/4W 5P   P     087   01   24500074   0   1   PC   RES   COMP 3K OHM 1/4W 5P   P     088   01   94360292   0   2   PC   RES FXD FILM 9090HMS 1/4W 1P   P     089   01   51001239   6   3   PC   DIO SWITCHING SIL 1N3064   P                                                                                                    |              |        |     | ĺ        |          |             | P      | 58          | RES COMP 3.9K OHM  | PC    | 1         |     | 24500077       | 01   | 083       |
| 085   01   245000/1   0   1   PC   RES   COMP   2.2K   0HM   1/4W   SP   P     086   01   24500047   0   1   PC   RES   COMP   220   0HM   1/4W   SP   P     087   01   24500074   0   1   PC   RES   COMP   3K   0HM   1/4W   SP   P     088   01   94360292   0   2   PC   RES   FXD   FILM   9090HMS   1/4W   1P   P     089   01   51001239   6   3   PC   DIO   SWITCHING   SIL   1N3064   P                                                                                                    |              |        |     |          |          |             | P      | 258 58      | ES FAU COMP BER D  | PC    | 1         | 0   | 17705908       | 01   | 084       |
| 080 01 24500047 0 1 PC RES CUMP 220 0HM 1/4W 5P P   087 01 24500074 0 1 PC RES COMP 3K 0HM 1/4W 5P P   088 01 94360292 0 2 PC RES FXD FILM 9090HMS 1/4W 1P P   089 01 51001239 6 3 PC DIO SWITCHING SIL 1N3064 P                                                                                                    |              | 1<br>İ |     |          |          |             | P      | 57          | TES COMP 2.2K UHM  | PC    | 1         |     | 245000/1       | 01   | 084       |
| 088 01 94360292 0 2 PC RES FXD FILM 9090HMS 1/4W 1P P<br>088 01 51001239 0 3 PC DIO SWITCHING SIL 1N3064 P                                                                                                    |              | ĺ      |     | ĺ        |          |             | -      | 5F<br>0     | TES COMP 220 OHM 1 | PC    | 1         |     | 24500047       | 01   | 000       |
| 089 01 51001239 6 3 PC DIO SWITCHING SIL 1N3064 P                                                                                                    |              |        |     |          |          |             | -      | ۳<br>(مب ۱۵ | TES LUMP SK UHM 1/ | PC    | 1         | 0   | 24500074       | 01   | 007       |
| Let an area and a contraction of the two are two and the                                                                                                    |              |        |     |          |          |             | 0      | /→= 1P      | 10 SHITCHING ST    | PC    | 3         | 6   | 51001239       | 01   | 089       |
| 090 01 15151500 0 1 PC 10 UA780045 3574 DOS V HGLTP P                                                                                                    |              |        |     |          |          |             |        |             | C UA780045 3574 D  | PC    | 1         |     | 15151500       | 01   | 090       |
| 091 01 51862504 1 2 DC SWA DC BD TGL 8 TALL THE SEET D                                                                                                    |              |        |     |          |          |             |        | F SPET      | W. PC BD TGL 8 IN  | PC    | 2         |     | 51862504       | 01   | 091       |

|            |    | BUILD ARG      | 2  | 210    |      |      | ASSEMBLY PARTS             | 5 L  | IS  | T   | 05-25-77    | PAG         | 5                                                                                                    | UODIZ | 190   |
|------------|----|----------------|----|--------|------|------|----------------------------|------|-----|-----|-------------|-------------|----------------------------------------------------------------------------------------------------|-------|-------|
| DIV.       | -  | SSEMBLY NUMBER | D  | REV. D | WG.  |      | DESCRIPTION                | MC   | STA | TUS | STATUS DATE | ENG.        | RESP.                                                                                                    | FILE  | DATE  |
| 0860       | +  | 90460698       | 5  | 8 1    | )    | CD / | SSY 6CUD-0 LOG MOD         | G    | RE  | L   | 12-15-76    | CC55        | 5                                                                                                    | 05-25 | -17   |
| T FIND NO  | u  | PART NUMBER    | co |        | TITY | U/M  | PART DESCRIPTION           |      | MC  | YLD | ECO. NO. IN | CO. NO. OUT | S/N                                                                                                    | WK IN | WK OU |
| 094        | 01 | 51904105       | 7  | 1      |      | PC   | OSCILLATOR TTL DIP(6.745 P | 4HZ) | P   |     |             |             |                                                                                                    |       |       |
| 095        | 01 | 51848401       | y  | 1      |      | PC   | SOCKET. IC 16 POS DL-IN-LI | INE  | Ŗ   |     |             |             |                                                                                                    |       |       |
| <b>096</b> | 01 | 51848404       | 3  | 1      |      | PC   | SOCKET. IC 24 POS DL-IN-LI | INE  | P   |     |             |             |                                                                                                    |       |       |
| 097        | 01 | 71486102       | 9  | 8      |      | PC   | RUS. PWR 11.35LG W/POSTS ( | cu   | P   |     |             |             |                                                                                                    |       |       |
| 098        | 01 | 71486101       | U  | 4      |      | PC   | BUS. PWR 3.6LG W/POSTS CU  |      | P   |     |             |             |                                                                                                    |       |       |
| 099        | 01 | 51906111       | 3  | 1      |      | PC   | CONN, 9 PIN PC MTH GOLD FI | IG 3 | Ρ   |     |             |             |                                                                                                    |       |       |
| <u>101</u> | 01 | 95642805       | 6  |        | 500  | FT   | WIR SLD 24GA TINNED        |      |     |     |             |             | a a de la de la de la de la de la de la de la de la de la de la de la de la de la de la de la de la de la de la |       | -     |
| 102        | 01 | 10125801       | V  | 1      |      | PC   | WSHK NO.4 SPG LOCK STL CP  |      | 8   |     |             |             |                                                                                                    |       | 1     |
| 103        | 01 | 10125103       |    | 1      | 1    | PC   | NUT HEX MCH 4-40 STL CP U  | 4 2P | 5   |     |             |             | 1                                                                                                    |       | t     |
| 104        | 01 | 92/80084       | 1  | 1      |      | PC   | FARATCATION SPECIFICATION  | •    | 0   |     |             |             |                                                                                                    |       |       |
| 105        | •1 | 10121508       | 5  | DFE    |      | PC   | MARKING METHODS (STIK-SC-  | FTCI | 0   |     |             |             |                                                                                                    |       |       |
| 107        | 01 | 16019500       | 4  | REF    |      | PC   | PEQ/INSTALLATION OF EXT C  | KTS  | 0   |     |             |             | -                                                                                                    |       |       |
| 108        | 01 | 90460532       | 6  | REF    |      | PC   | SCH DIAG 6ARD-0 MET LUG H  | ASIC | 0   |     |             |             |                                                                                                    |       |       |
| 109        | 01 | 24500075       | 7  | 4      |      | PC   | RES COMP 3.3K OHM 1/4W 5P  |      | ρ   |     |             |             |                                                                                                    |       |       |
| 110        | 02 | 94375102       | 4  | 3      |      | PC   | RES OPIN NTWK 3.3K 3P 1/8  | w    | P   |     |             |             |                                                                                                    |       |       |
| 111        | 01 | 24500061       | 7  | 1      |      | PC   | RES COMP 820 OHM 1/4W 5P   |      | P   |     |             |             |                                                                                                    |       |       |
| 112        | 01 | 24500059       | ı  | 1      |      | PC   | RES COMP 680 OHM 1/4W 5P   |      | ρ   |     |             |             |                                                                                                    |       |       |
| 113        | 01 | 51892316       | 4  | 1      |      | PC   | IC 1024BIT 256X4 8P-RUM A  | SSY  | v   |     |             |             |                                                                                                    |       |       |
| 114        | 01 | 94375109       | 9  | 1      |      | PC   | RES RPIN NTWK 1K 3P 1/8W   |      | ρ   |     |             |             |                                                                                                    |       |       |
| 115        | 01 | 52629949       | e  | 1      | 500  | FT   | FIR BOGA SLO MHT UL KYNAP  |      | W   |     |             |             |                                                                                                    |       |       |

|         |   | BUILD AN        | łC  | 21       | 0     |      |      | AS   | SEM    | BL١     | PART      | 5 L | IS   | Т    | 05-25-77    | I PA         | ଖୁ    | 1.4 CHANGE | 2170  |
|---------|---|-----------------|-----|----------|-------|------|------|------|--------|---------|-----------|-----|------|------|-------------|--------------|-------|------------|-------|
| DIV.    |   | ASSEMBLY NUMBER | CD  | REV.     | DW    | 1G.  |      |      | DESC   | RIPTION |           | MC  | ST/  | ATUS | STATUS DATE | ENG          | RESP. | FILE       | DATE  |
| 0860    |   | 90460698        | 5   | R        | U     |      | CD / | ASSY | 6CUD-0 | LOG     | MOn       | G   | RE   | L    | 12-15-76    | CC55         | 5     | 05-25      | 5-17  |
| FIND NO | u | PART NUMBER     | ļci | <b>M</b> | QUANT | TITY | U/M  |      | -      | PART D  | SCRIPTION |     | MC   | YLD  | ECO. NO. IN | ECO. NO. OUT | S/N   | WK IN      | WK OL |
|         |   |                 | ł   |          |       |      |      | 101  | TOTAL  |         | - 3       |     |      |      |             |              |       |            |       |
|         |   |                 |     |          |       |      |      |      |        |         |           |     |      |      |             |              |       |            |       |
| i l     |   |                 | ÷.  |          |       |      |      |      |        |         |           |     |      |      |             |              |       |            |       |
|         |   |                 |     |          |       |      |      |      |        |         |           |     |      |      |             |              |       |            |       |
|         |   |                 |     |          |       |      |      |      |        |         |           |     |      |      |             |              |       |            |       |
|         |   |                 | ÷.  |          |       |      |      |      |        |         |           |     |      |      |             |              |       |            |       |
|         |   |                 |     |          |       |      |      |      |        |         |           |     |      |      |             |              |       |            |       |
|         |   |                 | 1   |          |       |      |      |      |        |         |           |     |      |      |             |              |       |            |       |
|         |   |                 |     |          |       |      |      |      |        |         |           |     |      |      |             |              |       |            |       |
| 1.1     |   |                 |     |          |       |      |      |      |        |         |           |     |      |      |             |              |       |            |       |
|         |   |                 | 1   |          |       |      |      | 1    |        |         |           |     | 1    |      |             |              |       |            |       |
|         |   |                 |     |          |       |      |      |      |        |         |           |     |      |      |             |              |       |            |       |
|         |   |                 |     | 1        |       |      |      |      |        |         |           |     |      |      |             |              |       |            |       |
| 1       |   |                 |     |          |       |      |      |      |        |         |           |     |      |      |             |              |       |            |       |
|         |   |                 |     |          |       |      |      |      |        |         |           |     | i. I |      |             |              |       |            |       |
|         |   |                 |     |          |       |      |      |      |        |         |           |     |      |      |             |              |       |            |       |
|         |   |                 | ÷   |          |       |      |      |      |        |         |           |     |      |      |             |              |       |            |       |
|         |   |                 |     |          |       |      |      |      |        |         |           |     |      |      |             |              |       |            |       |
|         |   |                 |     |          |       |      |      | 1    |        |         |           |     |      | 1    |             |              |       |            |       |
|         |   |                 |     |          |       |      |      |      |        |         |           |     |      |      |             |              |       |            |       |
|         |   |                 |     |          |       |      |      |      |        |         |           |     |      |      |             |              |       |            |       |
|         |   |                 |     |          |       |      |      |      |        |         |           |     |      |      |             |              |       |            |       |
| - i     |   |                 |     |          |       |      |      |      |        |         |           |     |      | i i  |             |              |       |            |       |
|         |   | 1               |     |          |       |      |      |      |        |         |           |     |      |      |             |              |       |            |       |
|         |   | 1               |     |          |       |      |      |      |        |         |           |     |      |      |             |              |       |            |       |
|         |   |                 |     |          |       |      |      |      |        |         |           |     | -    |      |             |              |       | - A.       |       |
|         |   |                 | 1   |          |       |      |      |      |        |         |           |     |      |      |             |              |       |            |       |
|         |   |                 | 1   |          |       |      |      |      |        |         |           |     |      |      |             |              |       | 1.1        | 1     |
|         |   |                 |     |          |       |      |      |      |        |         |           |     |      |      |             |              |       |            | -     |
|         |   |                 |     |          |       |      |      |      |        |         |           |     |      |      |             |              |       |            |       |
|         |   | 1               | 1   | 1        |       |      | 1    |      |        |         |           |     | 1    | 1 3  |             |              |       | 1          |       |

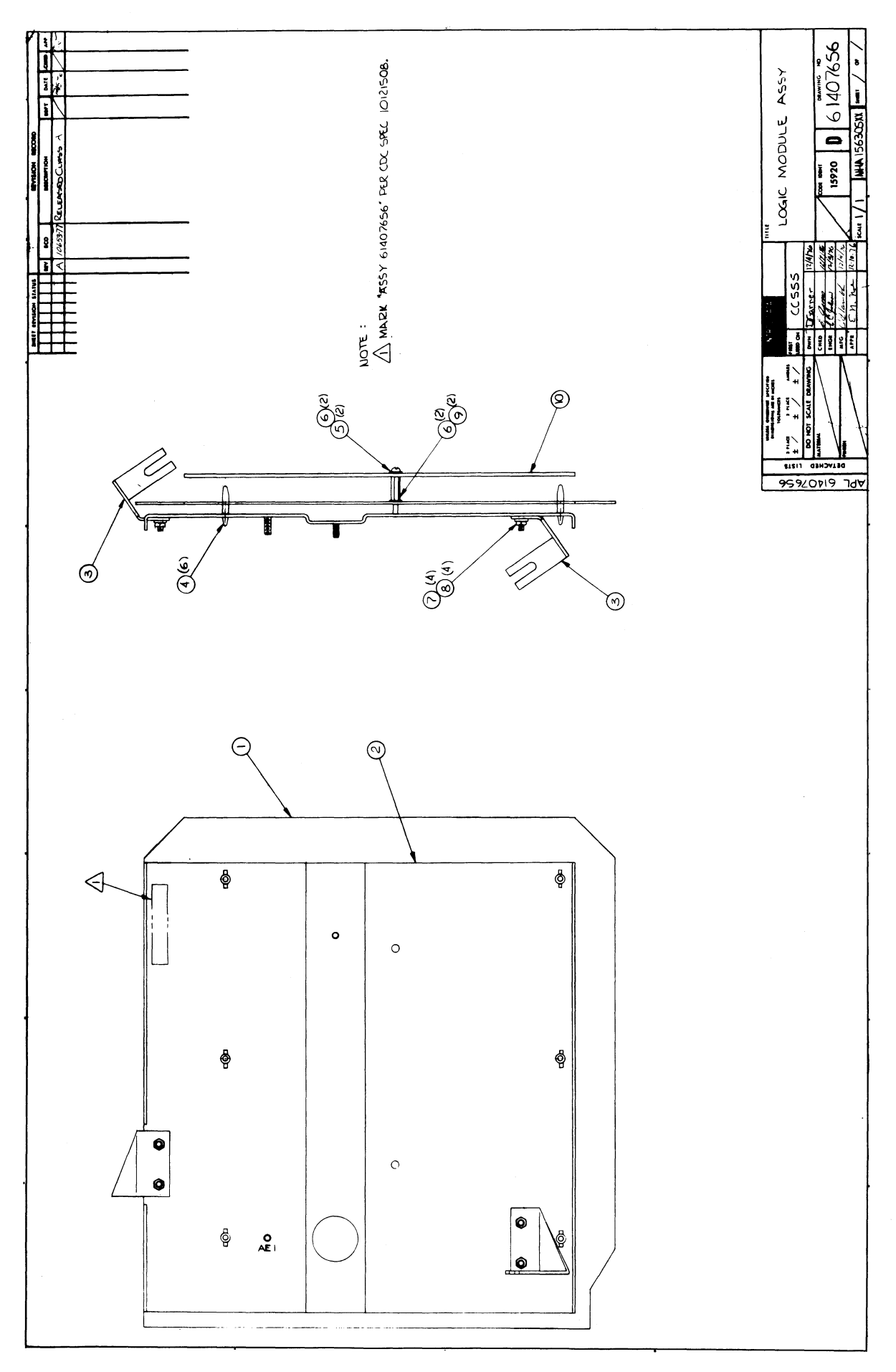

|           | HUILD AF        | ×C   | 230  |         |      | ASSEMBLY PARTS             |     | IST    | 12-22-      | T6     | PAGE   | FI   | 10653 | но.<br> =77 |
|-----------|-----------------|------|------|---------|------|----------------------------|-----|--------|-------------|--------|--------|------|-------|-------------|
| DIV.      | ASSEMBLY NUMBER | CD   | REV. | DWG.    |      | DESCRIPTION                | *** | STATUS | STATUS DAT  |        | ENG. R | ESP. | FILE  | DATE        |
| 860       | 61407656        | 0    | A    | υ       | DC I | ENTRY PNL ASSY             | A   | REL    | 12-15-7     | 6 (    | SE19   | 502  | 12-21 | -76         |
| IND NO LI | PART NUMBER     | (0   |      | UANTITY | U/M  | PART DESCRIPTION           |     | MC YL  | ECO. NO. IN | BCO. N | D. OUT | S/N  | WK IN | WK C        |
| 01 01     | 90460703        | 7    |      | 1       | PC   | CD ASSY 6CVD-0 LOG MOD     |     | A      |             |        |        |      |       |             |
| 02 01     | 71485900        | 6    |      | 1       | PC   | MOUNTING PLATE             |     | Ρ      |             |        |        |      |       |             |
| 03 01     | 71486500        | ) h  |      | s       | PC   | PRACKET MTG PLATE          |     | P      |             |        |        |      |       |             |
| 04 01     | 51777300        | 8    |      | 6       | PC   | SPRT, CKT BD 3/16 NYL FIG  | 1   | ٩      |             | 1      |        |      |       |             |
| 05 01     | 10127104        | 17   |      | 2       | PC   | SCREW PAN HD 4-40X3/8 STEE | L   | 8      |             |        |        |      | 1     |             |
| 06 01     | 10126400        | 0    |      | •       | PC   | WSHP NO.4 EXT TOOTH LK TYP | A   | B      |             |        |        |      |       |             |
| 07 01     | 10122901        | h    |      | •       | PC   | NUT TWIN SELF LOCKING 6-32 |     | 8      |             |        |        |      |       |             |
| 09 01     | 51875304        | ) ji |      | 2       | PC   | STDOFF. M-F HFX BRS 4-40X5 | /8  | 8      |             |        |        |      |       |             |
| 10 01     | 71491829        | 9    |      | 1       | PC   | SHIELD (PWB ASSY)          |     | P      |             |        |        |      |       |             |
|           |                 |      |      |         |      | 0000 TOTAL LINES           |     |        |             |        |        |      |       |             |
|           |                 |      |      |         |      |                            |     |        |             |        |        |      |       |             |
|           |                 |      |      |         |      |                            |     |        |             |        |        |      |       |             |
|           |                 |      |      |         |      |                            |     |        |             |        |        |      |       |             |
|           |                 |      |      |         |      |                            |     |        |             |        |        |      |       |             |
|           |                 |      |      |         |      |                            |     |        |             |        |        |      |       |             |
|           |                 |      |      |         |      |                            |     |        |             |        |        |      |       |             |
|           |                 |      |      |         |      |                            |     |        |             |        |        |      |       |             |
|           | -               |      |      |         |      |                            |     |        |             | 1      |        |      |       |             |
|           |                 |      |      |         |      |                            |     |        |             |        |        |      |       |             |
|           |                 |      |      |         |      |                            |     |        |             |        |        |      |       |             |
|           |                 |      |      |         |      |                            |     |        |             |        |        |      |       |             |

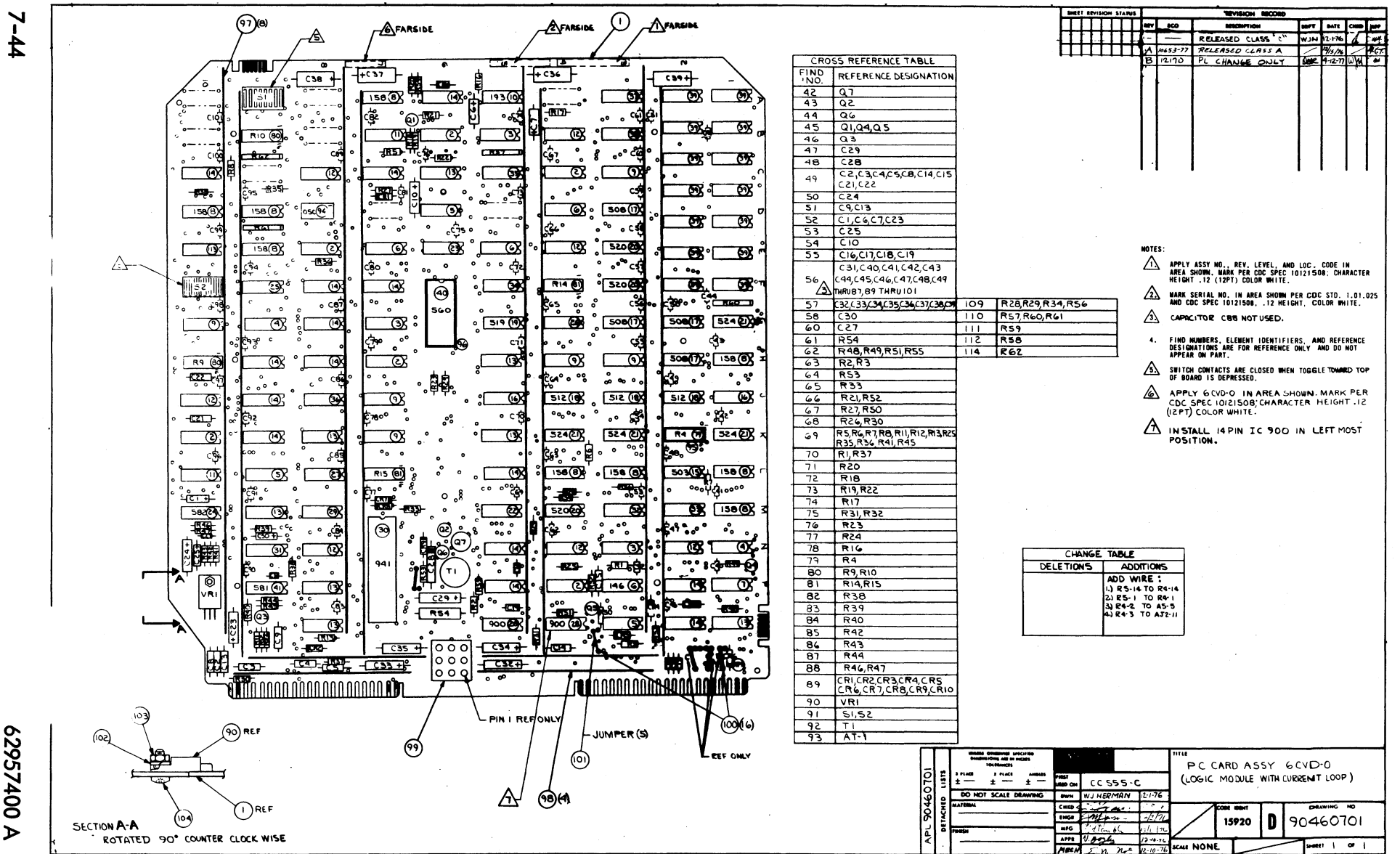

Ź

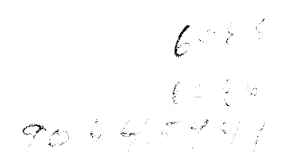

|            |          |                      |        |           |          |                                                          |                 |        |    | PRINT DA    | TE      | PAGE     | FI  | LE CHANGE | NO.    |
|------------|----------|----------------------|--------|-----------|----------|----------------------------------------------------------|-----------------|--------|----|-------------|---------|----------|-----|-----------|--------|
|            |          | BUILD ARC            | 5      | 210       |          | ASSEMBLY PARTS                                           |                 | 121    |    | 04-19-7     | 7       | 1        |     | 00012     | 170    |
| DIV.       |          | ASSEMBLY NUMBER      | CD     | REV. DWG. | 1        | DESCRIPTION                                              | MC              | STAT   | 15 | STATUS DATE |         | ENG. RES | P.  | PILE C    | DATE   |
| 0860       | T        | 90460701             | 1      | R U       | CD /     | SSY 6CVD-0 LOG 400                                       | G               | REL    |    | 12-15-76    | C       | C555     |     | 04-19     | -77    |
| TFINDNO    | u        | PART NUMBER          | CP     | A QUANTIT | U/M      | PART DESCRIPTION                                         |                 | MC Y   | LD | ECO. NO. IN | ECO. NO | . OUT    | S/N | WK IN     | WK OUT |
| 001        | 01       | 90460533             | 4      | 1         | PC       | PC BD 6AQD-0 REFRESH BD                                  |                 | P      |    |             |         |          |     |           |        |
| 002<br>002 | 01<br>02 | 88924400<br>66299099 | 0<br>3 | 6         | PC<br>PC | IC TYPE 7400 TTL QUAD 2-1,<br>REPLACED BY 88924400 11690 | γ <b>ρ</b><br>) | P<br>P |    | 12170       | 12      | 170      |     | 7740      | 7740   |
| 003<br>003 | 01<br>02 | 88898200<br>66299100 | 6      | 3         | PC<br>PC | IC TYPE 7410 TTL 317P POS<br>REPLACED BY 88898201 11590  | )               | P<br>P |    | 12170       | 12      | 170      |     | 7740      | 7740   |
| 004        | 01       | 66299102             | 5      | s         | PC       | IC TTL DUAL 4-IN NAND                                    |                 | 0      |    | 1           |         |          |     |           |        |
| 005<br>005 | 01<br>02 | 88885500<br>66299103 | 4<br>3 | 3         | PC<br>PC | IC TYPE 7402 TTL CUAD NO4<br>Replaced by 84885500 (169)  | GA<br>)         | P<br>P |    | 12170       | 12      | 170      |     | 7740      | 7740   |
| 006<br>006 | 01<br>02 | 88924500<br>39389700 | 7      |           | PC<br>PC | IC TYPE 7404 TTL HEX INVER                               | RTER            | P<br>P |    | 12170       | 12      | 170      |     | 1740      | 7740   |
| 007        | 01       | 88885700             | v      | 1         | PC       | IC TYPE 740+ TTL QUAD 2 1                                | /P              | Р      |    |             |         |          |     |           |        |
| 008        | 01       | 51761500             | h      | 9         | PC       | IC 74161/9316 158 TTL CATE                               | 3 6             | ρ      |    |             |         |          |     |           |        |
| 009        | 01       | 8886400              | ø      | 5         | PC       | IC TYPE 74157 TTL QUAD 21                                | /P              | Р      |    |             |         |          |     |           |        |
| 010        | 01       | 5 <sub>0254300</sub> | 2      | 1         | PC       | IC 74123 193 TTL 2 RETOR                                 | 448             | Р      |    |             |         |          |     |           |        |
| 011        | 01       | 96744155             | 1      | 2         | PC       | IC TYPE 7400 TTL HER INV                                 |                 | Р      |    |             |         |          |     |           |        |
| 012        | 01       | 88897000             | 1      | 7         | PC       | IC TYPE 7408 TTL QUAD 21/0                               | Þ               | Р      |    |             |         |          |     |           |        |
| 013        | 01       | 96744172             | •      | R         | PC       | IC 7432 218 TTL Q.IAD 214                                | DR              | Р      |    |             |         |          |     |           |        |
| 014        | 01       | 88885400             | 7      | 15        | PC       | IC TYPE 9024 TTL BUAL FLID                               | P FO            | P      |    |             |         |          |     |           |        |
| 015        | 01       | 95814600             | و      | 1         | PC       | TC 74160/9310 503 TTL UP 1                               | DEC             | Ρ      |    |             |         |          |     |           |        |
| 016        | 01       | 66299110             | H      | 2         | PC       | IC ITL 1 OF 10 DECODER                                   |                 | P      |    |             |         |          |     |           |        |
| 017        | 01       | 66299111             | 0      | 4         | PC       | IC TTL DHAL & TO 1 HUX                                   |                 | P      |    |             |         |          |     |           |        |
| 018        | 01       | 52342700             | 3      | 3         | PC       | IC 74191/9336 512 TTL 48                                 | 91 N            |        |    |             |         |          |     |           |        |
| 019        | 01       | 15104400             | 5      | 1         | PC       | IC 74174 514 TTL 6-BIT 0 1                               | LTCH            | P      |    |             | 15500   | -13      |     |           | 1127   |

|            |          | BUILD ARC            | 5  | 210       |          | ASSEMBLY PARTS                                          | L   | IST    | 04-19-7     | re page<br>P 2 | F   | UU012 | NO.<br>2170 |
|------------|----------|----------------------|----|-----------|----------|---------------------------------------------------------|-----|--------|-------------|----------------|-----|-------|-------------|
| DIV.       |          | ASSEMBLY NUMBER      | CD | REV. DWG. |          | DESCRIPTION                                             | MC  | STATUS | STATUS DATE | ENG. RESP      |     | FILE  | DATE        |
| 860        |          | 90460701             | 7  | P 0       | CD       | ASSY SCVD_0 LOG MON                                     | G   | REL    | 12-15-76    | CC555          |     | 04_19 | - 17        |
| FIND NC    | u        | PART NUMBER          | CD | M QUANTIT | r U/M    | PART DESCRIPTION                                        |     | MC YLD | ECO. NO. IN | ECO. NO. OUT   | S/N | WK IN | WK OU       |
| 019        | 05       | 88882800             | ì  | 1         | PC       | IC 74174 514 TTL 68IT D LA                              | тсн | P      | 12200-13    |                |     | 7777  |             |
| 020        | 01       | 15104500             | 2  | 3         | PC       | IC 74175 52 TTL 4 91T 0 L                               | тсн | Ρ      |             |                |     |       |             |
| 021        | 01       | 15108600             | 6  | 4         | PC       | IC 7485 524 TTL 48 MONTO C                              | PTR | Ρ      |             |                |     |       |             |
| 022        | 01       | 88923600             | 6  | 1         | PC       | IC TYPE 74144 TTL 991T                                  |     | Р      |             |                |     |       | ļ           |
| 023        | 01       | 88923700             | 4  | 1         | PC       | IC TYPE 74145 TTL ABIT                                  |     | Ρ      |             |                |     |       |             |
| 024        | 01       | 15105700             | 7  | 1         | PC       | IC 4024 592 TTL DL/V CONT                               | MVB | Ρ      |             |                |     |       |             |
| 025        | 01       | 51861706             | 3  | 1         | PC       | IC 256BIT 32X8 HP-ROM ASSY                              |     | G      |             |                |     |       |             |
| 026        | 01       | 51861711             | 3  | 1         | PC       | IC 256BIT 32XP AP-ROM ASSY                              |     | v      |             |                |     |       |             |
| 027        | 01       | 51861719             | 7  | 1         | PC       | IC 25681T 32X8 8P-ROM ASSY                              |     | v      |             |                |     |       |             |
| 028        | 01       | 36186400             | s  | Z         | PC       | IC MC1488 900 DTL OD LN DR                              | VR  | Ρ      |             |                |     |       |             |
| 029<br>029 | 01<br>02 | 66299116<br>36186500 | 3  | 1         | PC<br>PC | IC TTL QUAD LINE RECEIVER<br>IC MC1489 911 DTL QD LN RC | VR  | P<br>P | 12170       | 12170          |     | 7740  | 774(        |
| 030        | 01       | 15125700             | 3  | 1         | PC       | IC TRIGOZA JAL TTL ASYNC C                              | /R  | P      |             |                |     |       |             |
| 031        | 01       | 88896100             | 0  | 1         | PC       | IC TYPE 7414 TTL HEX SCH/T                              | IGG | Ρ      |             |                |     |       |             |
| 032        | 01       | 51892308             | 1  | 1         | PC       | IC 1024BIT 256X4 9P-RUM AS                              | SY  | v      |             |                |     |       |             |
| 033        | 01       | 51892309             | 9  | 1         | PC       | IC 1024RIT 256X4 BP-ROM AS                              | SY  | v      |             |                |     |       |             |
| 034        | 01       | 51892310             | 7  | 1         | PC       | IC 1024BIT 256X4 BP-ROM AS                              | SY  | V      |             |                |     |       |             |
| 035        | 01       | 51892311             | 5  | 1         | PC       | IC 1024BIT 256X4 BP-ROM AS                              | SY  | V      |             |                |     |       |             |
| 036        | 01       | 51892315             | 0  | 1         | PC       | IC 1024817 256X4 8P-RUM AS                              | SY  | V      |             |                |     |       |             |
| 760        | 01       | >1892313             | 1  | 1         | PC       | IC 1024BIT 256X4 BP-ROM AS                              | SY  | V      |             |                |     |       |             |
|            | 01       | D1892314             |    | 11        | IDC.     | TTC LODADTT DEATA DO DOM                                |     | 1.4    | 1           | 1              |     |       | 1           |

|      |     | BUILD AR    | с    | 210    |        |      | ASSEMBLY PARTS             | i Li | IST    | PRINT DAT   | E PAGE       | PH       | CHANGE | NO.<br>170 |
|------|-----|-------------|------|--------|--------|------|----------------------------|------|--------|-------------|--------------|----------|--------|------------|
| DIV. | Т   |             | CB   | REV.   | DWG.   |      | DESCRIPTION -              | ×    | STATUS | STATUS DATE | ENG. RES     | <b>.</b> | FILE D | ATE        |
| 0860 |     | 90460701    | 7    | 8      | 0      | CD / | SSY 6CVD_0 LOG MOD         | G    | REL    | 12_15_76    | CC555        |          | 04_19  | .17        |
| -    | olu | PART NUMBER | ¦ ce |        | ANTITY | U/M  | PART DESCRIPTION           |      | MC YLD | BCO. NO. IN | ECO. NO. OUT | S/N      | WK IN  | WK OUT     |
| 039  | 01  | 15140300    | з    | 14     |        | PC   | IC 2102-2 7724 MOS 10248 F | MAR  | P      |             |              |          |        |            |
| 040  | 01  | 15144500    | 4    | 1      |        | PC   | IC MCM6570 560 MOS CHAR GE | N    | ρ      |             |              |          |        |            |
| 041  | 01  | 15105600    | 9    | 1      |        | PC   | IC 4044 SAL TTL PH/FREQ DE | ET R | Р      |             |              |          |        |            |
| 042  | 01  | 51681100    | 7    | 1      |        | PC   | XSTR 2N5189 NPN SIL        |      | P      |             |              |          |        |            |
| 043  | 01  | 51003092    | 7    | 1      |        | PC   | XSTH 2N2222 HT SPEED VPN S | 51L  | Ρ      |             |              |          |        |            |
| 044  | 01  | 51714000    | 0    | 1      |        | PC   | XSTH 2N2907 PNP SIL        |      | P      |             |              |          |        |            |
| 045  | 01  | 51003059    | 6    | 3      |        | PC   | XSTH DOL 105 EPITAX NPN 51 | r L  | P      |             |              |          |        |            |
| 046  | 01  | 51887100    | 9    | 1      |        | PC   | XSTH TO-18 LOW LVI NP+ SIL | -    | Ρ      |             |              |          |        |            |
| 047  | 01  | 24504373    | s    | 1      |        | PC   | CAP FXD TAPT 470F 200 1540 | )C#  | P      |             |              |          |        |            |
| 048  | 01  | 24506809    | ٤    | 1      |        | PC   | CAP FXD MYL .L22UF 10- 100 | ηV   | Р      |             |              |          |        |            |
| 049  | 01  | 51839147    | 9    | 5      | '      | PC   | CAP FXD CEP .10F 10P 109V  | )CM  | P      |             |              |          |        |            |
| 050  | 01  | 24504369    | U    | 1      |        | PC   | CAP FXD TANT 190F 20P 15V  | )C#  | 1      |             |              |          |        |            |
| 051  | 01  | 51839142    | U    | 2      | 2      | PC   | CAP FXD CER .033UF 100V 10 | P    | P      |             |              |          |        |            |
| 052  | 01  | 51879105    | 8    | 4      | •      | PC   | CAP EXD TANT 100UE 10P 6V  | DC₩  | P      |             |              |          |        |            |
| 053  | 01  | 24504317    | 9    | ]      |        | PC   | CAP FXD TANT .10F 20P 35V  | 004  | P      |             |              |          |        |            |
| 054  | 01  | 24504322    | 9    | 1      |        | PC   | CAP FXD TANT 47UF 20P 6VU  |      | P      |             |              |          |        |            |
| 055  | 01  | 51839119    | н    | 4      | •      | PC   | CAP FXD CER 390PF 10P 100  | VDC# | P      |             |              |          |        |            |
| 056  | 01  | 51001119    | 2    | 62     | 2      | PC   | CAP CER AY PASS +01MFU 251 | NADC | P      |             |              |          |        |            |
| 057  | 01  | 51786437    | 7    | ء<br>ا | 1      | PC   | CAP SOLID TANT BRUE 20P 1  | 5 V  | Ρ      |             |              |          |        |            |
| 058  | 01  | 24504312    | 1    | 1      |        | PC   | CAP FXD TANT 6. JUF 20P 64 | VDC  | Ρ      |             |              |          |        |            |
| 060  | 01  | 94227216    | 2    | 1      |        | PC   | CAP DIP MICA ROPE 1P 300V  | DCW  | P      |             |              |          |        |            |

|         |     |                |            |            |         | -          |                         |     |        |             |         |         |     |          | <b>.</b> |
|---------|-----|----------------|------------|------------|---------|------------|-------------------------|-----|--------|-------------|---------|---------|-----|----------|----------|
|         |     |                |            |            |         |            |                         |     |        | PRINT DA    | TE      | PAGE    | FH  | E CHANGE | NO.      |
|         |     | BUILU ARC      | 2          | 210        |         | A5         | SEMBLT PAKIS            | ) L | 121    | 04-19-7     | 7       | 4       |     | 00012    | 2170     |
| BIV     |     | SSEARCH NUMBER | D          | NEV. DWG.  | T       |            | DESCRIPTION             | MC  | STATUS | STATUS DATE | T       | ENG. RE | SP. | PILE I   | DATE     |
| 0860    | 1   | 90460701       | ,          | A U        | CD 4    | CCY        | 6CVD-0 LOS MUD          | G   | REL    | 12-15-76    | 0       | C555    |     | 04-19    | -17      |
| TEINOHO | i.  | PART NUMBER    | 10         | - QUANTITY | U/M     |            | PART DESCRIPTION        | •   | MC YLD | ECO. NO. IN | ECO. NO | TUO .C  | S/N | WK IN    | WK OUT   |
| 1       | -   |                | $\uparrow$ | 1 1        |         |            |                         |     |        |             |         |         |     |          |          |
| 061     | 01  | 24504817       | 1          | 1          | PC      | RES        | FXD COMP 12 DHM 5P 2H   | ATT | P      |             |         |         |     | 1        |          |
|         |     | 3.50045        |            |            | 80      | DEC        | COMP 1 2K OHM 1/44 5P   |     | P      |             |         |         |     |          |          |
| 002     | 01  | 24300003       | Ľ.         |            | - · · · |            |                         |     |        |             |         |         |     |          |          |
| 063     | 01  | 24500051       | in.        | 2          | PC      | <b>RES</b> | COMP 33: OHN 1/4# 5P    |     | Р      |             |         |         |     |          |          |
|         |     |                | L.         |            |         |            |                         |     |        |             |         |         |     |          |          |
| 064     | 01  | 24500043       | 2          | ι          | PC      | PES        | COMP 12. 0Hm 1/4# 3P    |     |        |             |         |         |     |          |          |
| 065     | • 1 | 17705914       | 4          |            | PC      | RES        | FXD COMP 0+124EG +254   | 5P  | ρ      |             |         |         |     |          |          |
|         | ••  |                | Ľ          | •          |         |            |                         |     |        |             |         |         |     |          |          |
| 066     | 01  | 24500055       | 19         | 2          | PC      | RES        | COMP 47_ 0HM 1/4W 5P    |     | "      |             |         |         |     |          |          |
| 067     | • 1 | 24500497       | 2          | 2          | PC      | RES        | COMP 105 0HM 1/4# 5P    |     | P      |             |         |         |     |          |          |
|         | 01  | 24300433       | 1          | -          |         |            | 10 10 -                 |     |        |             |         |         |     |          |          |
| 068     | 01  | 24500039       | 3          | 2          | PC      | RES        | COMP 100 0HM 1/4W 5P    |     | Р      |             |         |         |     |          |          |
|         |     | 348            |            |            | BC      | DEE        | COMP IN OWN I AN SP     |     | 0      |             |         |         |     |          |          |
| 007     | 01  | 24300093       |            | 14         | FC      | ne s       | Come In Come Inda a     |     |        |             |         |         |     |          |          |
| 070     | 01  | 24500079       | 9          | 2          | PC      | RES        | COMP 4.7K 0HM 1/41 5P   |     | Ρ      |             |         |         |     |          |          |
|         |     |                | 1          |            | -       | ore        | 00MD 33 0HH 3444 6B     |     |        |             |         |         |     |          |          |
| 0/1     | 01  | 24200021       | 0          | L          | PC      | TE 3       | COMP 33 0MM 1/4# 3P     |     | ·      |             |         |         |     |          |          |
| 072     | 01  | 24500036       | 9          | 1          | PC      | RES        | COMP 75 OHM 1/4W 5P     |     | P      |             |         |         |     |          | 1        |
|         |     |                | 1          |            |         |            |                         |     |        |             |         |         |     |          |          |
| 073     | 01  | 24500048       | 1          | Z          | PC      | RE 3       | COMP 241 CHM 1/44 3P    |     |        |             |         |         |     |          |          |
| 074     | ۵١  | 24500081       | 5          | 1          | PC      | RES        | COMP 5.6K OHM 1/44 5P   |     | P      |             |         |         |     |          |          |
|         | ••  |                | 1          |            |         |            |                         |     |        |             |         |         |     |          | i        |
| 075     | 01  | 24500073       | S          | 2          | PC      | RES        | COMP 2.7K OHM 1/4+ 5P   |     |        |             |         |         |     |          |          |
| 076     | • 1 | 17705903       | 17         | ,          | PC      | RES        | FXD COMP 43K OHM .25W   | s٩  | P      |             |         |         |     |          |          |
|         |     | 11103203       | 1          | -          |         |            |                         | -   |        |             |         |         |     |          |          |
| 077     | 01  | 24500098       | 19         | 1          | PC      | RES        | COMP 30K 0HM 1/4W 5P    |     | P      |             |         |         |     |          |          |
| 0.78    | • 1 | 24500094       | 9          |            | Pr      | RES        | COMP 7.5K OHM 1/44 5P   |     | P      |             |         |         |     | 1        |          |
|         | ψI  | ~~>00004       | Ľ          | <b>1</b>   | r c     | 1.00       |                         |     |        |             |         |         |     |          |          |
| 079     | 01  | 62012900       | 17         | 1          | PC      | RES        | HOD DUAL 56 OHMS 125    | 44  | Ρ      |             |         |         |     |          |          |
| 0.00    | • 1 | 62012006       |            | 2          |         | DES        | NOD DUAL 1K OHMS 125M   |     | P      |             |         |         |     |          |          |
| 000     |     | -2012900       | Γ          | - د<br>د   | - ru    | 123        | THE FORE IN OURS INCOME | -   | ľ l    |             |         |         |     |          |          |
| 081     | 01  | 62012920       | 5          | 2          | Pr      | PES        | MOD DUAL 4.7% OHM 125   | 40  | P      |             |         |         |     |          |          |

.. .....

|          |     |                | _       | 210     |         |                           |      | IS    | Т   | PRINT DAT   |         | PAGE     | FI  | UU012  | NO.<br>170 |
|----------|-----|----------------|---------|---------|---------|---------------------------|------|-------|-----|-------------|---------|----------|-----|--------|------------|
|          |     | BUILD ARC      | -       | 210     |         |                           |      |       |     |             | 1       | FNG. PFC | l   | FILE D | ATE        |
| DIV.     | 1   | SSEMBLY NUMBER | 0       | REV. DW | IG.     |                           | R G  | 0.5   | 1   | 12-16-76    | 6       | C555     |     | 04-19  | -17        |
| 0860     |     | 90460701       | <u></u> | A D     | CD      | SSY 6CVD-0 LOG MOD        | 6    | I MAC | VID | BCO. NO. IN | ECO. NO | D. OUT   | S/N | WKIN   | WK OUT     |
| TFIND NO | u   | PART NUMBER    | CD      | M QUAN  | ITY U/M | PARI DESCRIPTION          |      | -     |     |             |         |          |     |        |            |
| 082      | 01  | 24500056       | 7       | 1       | PC      | RES COMP 510 OHM 1/4W 5P  |      | Ρ     |     |             |         |          |     |        |            |
| 083      | 01  | 24500077       | 3       | 1       | PC      | RES COMP 3.9K OHM 1/4# 5P |      | Ρ     |     |             |         |          |     |        |            |
| 084      | 01  | 17705908       | 6       | 1       | PC      | RES FXD COMP 68K OHM .25W | 5P   | P     |     |             |         |          |     |        |            |
| 085      | 01  | 24500071       | 6       | 1       | PC      | RES COMP 2.2K OHM 1/4# 5P |      | Ρ     |     |             |         |          |     |        |            |
| 086      | 01  | 24500047       | 6       | 1       | PC      | RES COMP 220 OHM 1/4W 5P  |      | Ρ     |     |             |         |          |     |        |            |
| 087      | 0 1 | 24500074       | U       | 1       | PC      | RES COMP 3K OHM 1/4W 5P   |      | Ρ     |     |             |         |          |     |        |            |
| 088      | 01  | 94360292       | 0       | 2       | PC      | RES FXD FILM 9090HMS 1/4W | 1Р   | ٩     |     |             |         |          |     |        |            |
| 089      | 01  | 51001239       | 6       | 10      | PC      | DIO SWITCHING SIL 1N3064  |      | Ρ     |     |             |         |          |     |        |            |
| 090      | 0 1 | 15151500       | +       | 1       | PC      | IC UA7800+5 3574 POS V RG | LTR  | Ρ     |     |             |         |          |     |        |            |
| 091      | 01  | 51862504       | 1       | 2       | PC      | SW. PC AD TOL 8 IN-LINE S | PST  | Ρ     |     |             |         |          |     |        |            |
| 092      | 01  | 30001000       | 6       | 1       | PC      | PULSE TRANSFORMER         |      | Ρ     |     |             |         |          |     |        |            |
| 093      | 01  | 51825700       | 1       | 1       | PC      | OPTICAL ISOLATOR          |      | P     |     |             |         |          |     |        |            |
| 094      | 01  | 5190+105       | 1       | 1       | PC      | OSCILLATOR TTL DID (4.145 | MHZ) | P     |     |             |         |          |     |        |            |
| 095      | 01  | 51848401       | 9       | ۱       | PC      | SOCKET. IC 16 POS DE-IN-L | INE  | ρ     |     |             |         |          |     |        |            |
| 096      | 01  | 51848404       | 3       | 1       | PC      | SUCKET. TC 24 PUS DL-IN-L | INE  | P     |     |             |         |          |     |        |            |
| 097      | 01  | 71486102       | в       | 9       | PC      | HUS+ PHR 11.35LG #/POSTS  | CU   | ρ     |     |             |         |          |     |        |            |
| 098      | 01  | 71486101       | le      | 4       | PC      | RUS, PWR 3.4LG W/POSTS CL | I I  | ۵     |     |             |         |          |     |        |            |
| 099      | 01  | 51906111       | з       | 1       | PC      | CONN. 9 PIN PC HTH SOLD F | 1G 3 | P     |     |             |         |          |     |        |            |
| 100      | 01  | 65832100       | 5       | 15      | PC      | SOCKET MINI SPPING        |      | P     |     |             |         |          |     |        |            |
| 101      | 01  | 95642805       | 0       |         | 5+0 FT  | WIR SLO 2464 TINNED       |      | w     |     |             |         |          |     |        |            |
| 102      | 01  | 10125801       |         | ι       | PC      | WSHR NO.4 SPG LOCK STL CH | ,    | в     |     |             |         |          |     |        |            |

|         |    | BUILD AR       | С  | 210  |         |      | ASSEMBLY PARTS             | 5 L | IST    | 04-19-7     | 7          | PAGE F    | 000121   | 0.<br>170 |
|---------|----|----------------|----|------|---------|------|----------------------------|-----|--------|-------------|------------|-----------|----------|-----------|
| DIV.    | -  | SSEMBLY NUMBER | CD | REV. | DWG.    |      | DESCRIPTION                | MC  | STATUS | STATUS DATE | E          | NG. RESP. | FILE DAT | TE        |
| 0860    |    | 90460701       | 7  | 9    | υ       | CD / | ASSY 6CVD_0 LOG MUD        | G   | REL    | 12-15-76    | CC         | 555       | 04-19-   | .17       |
| FIND NO | u  | PART NUMBER    | CD |      | UANTITY | U/M  | PART DESCRIPTION           |     | MC YLD | ECO. NO. IN | ECO. NO. O | UT S/N    | WK IN V  | WK OUT    |
| 103     | 01 | 10125103       | 1  |      | ۱       | PC   | NUT HEX MCH 4-40 STL CP OF | ZP  | 8      |             |            |           |          |           |
| 104     | 01 | 9278J084       | 7  |      | 1       | PC   | ASCH PAN SLT 4-40x5/16 551 |     | 8      |             |            |           |          |           |
| 105     | 01 | 16006500       | 9  | 95   | F       | PC   | FABRICATION SPECIFICATION  |     | D      |             |            |           |          |           |
| 106     | 01 | 10121508       | 5  | 96   | F       | PC   | MARKING METHODS (SILK+SC.E | TC) | D      |             |            |           |          |           |
| 107     | 01 | 19019200       | 4  | RE   | F       | PC   | REQ/INSTALLSTIDN OF EXT CM | TS  | 0      |             |            |           |          |           |
| 108     | 01 | 90460532       | 6  | RE   | F       | PC   | SCH DIAG 64-D-0 MET LUG BE | SIC | 0      |             |            |           |          |           |
| 109     | 01 | 24500075       | 17 |      | 4       | PÇ   | RES COMP 3.3K OHM 1/4% 5P  |     | P      |             |            |           |          |           |
| 110     | 01 | 94375102       | 4  |      | 3       | PC   | RES 8PIN NT*K 3.3K 3P 1/8  | '   | Ρ      |             |            |           |          |           |
| 111     | 01 | 24500061       | 17 |      | 1       | PC   | RES COMP P20 0HH 174W 5P   |     | P      |             |            |           |          |           |
| 112     | 01 | 24500059       | 1  |      | 1       | PC   | RES COMP 68. 044 1/4W 50   |     | Ρ      |             |            |           |          |           |
| 113     | 01 | 51892316       | 4  |      | 1       | PC   | IC 1024BIT 256X4 BP-RUM AS | SSY | V      |             |            |           |          |           |
| 114     | 01 | 94375109       | 9  |      | 1       | PC   | RES BPIN NT+K 1K 3P 1/8w   |     | P      |             |            |           |          |           |
| 115     | 01 | 25954444       | U  |      | 1 50    | OFT  | WIR 30GA SLO WHITE         |     |        |             |            |           |          |           |
|         |    |                |    |      |         |      | 0120 TOTAL LINES           |     |        |             |            |           |          |           |
| 1       |    |                |    |      |         |      |                            |     |        | 1           |            |           |          |           |
|         |    |                | -  |      |         |      |                            |     |        |             |            |           |          |           |
|         |    |                |    |      |         |      |                            |     |        |             |            |           |          |           |
|         |    |                |    |      |         |      |                            |     |        |             |            |           |          |           |
|         |    |                | 1  |      |         |      |                            |     |        |             |            |           |          |           |
| 1       |    |                | 1  | 1    | 1       | 1    | 1                          |     |        |             |            |           |          |           |

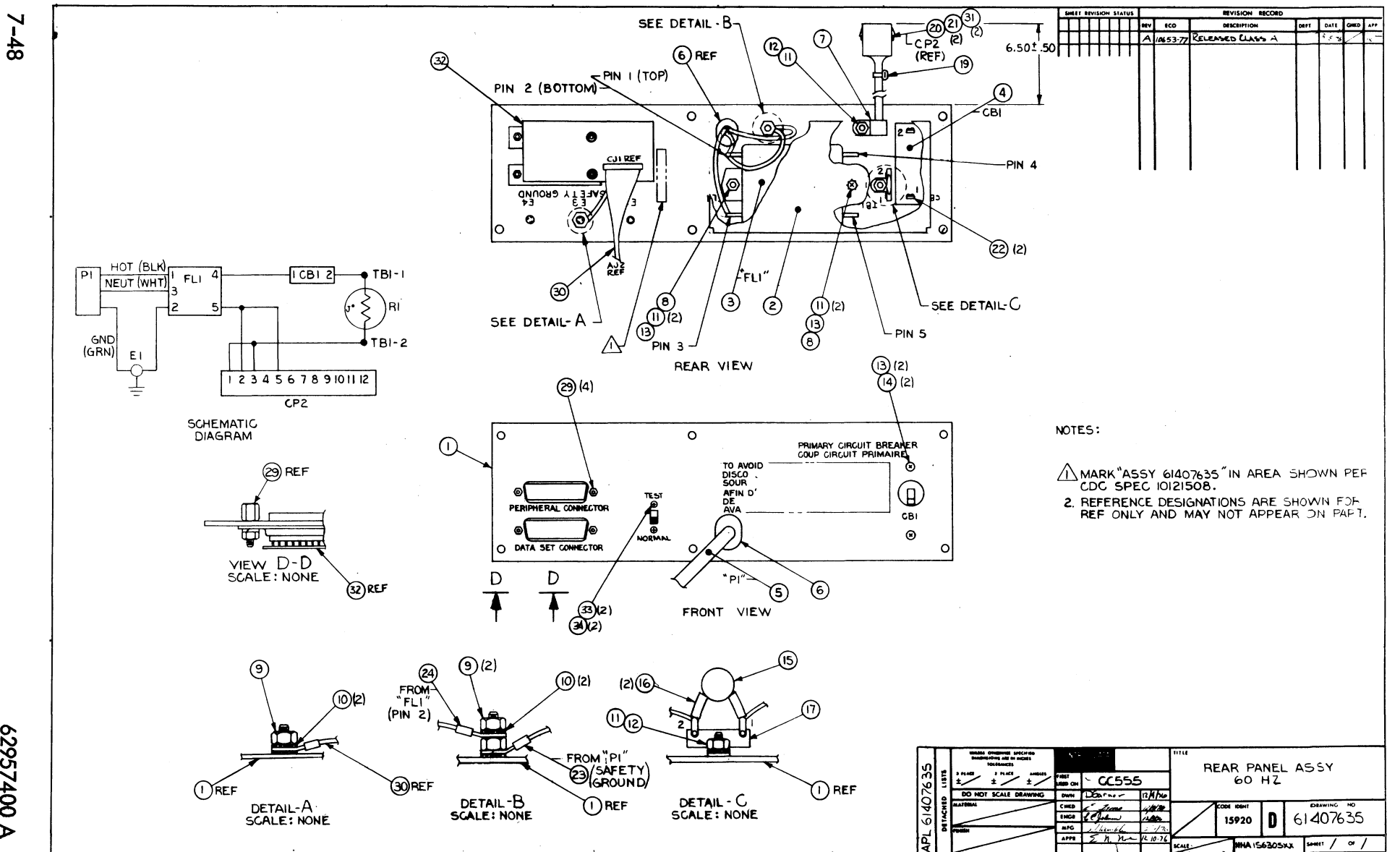

|           |        | BUILD ARC      | :  | 104   |       |      | ASSEMBLY PARTS              | L          | S    | T   | PRINT DAT   | 6       | PAGE   | Fil  | E CHANGE | но.<br>-77 |
|-----------|--------|----------------|----|-------|-------|------|-----------------------------|------------|------|-----|-------------|---------|--------|------|----------|------------|
| DIV.      | 77     | SSEMBLY NUMBER | D  | REV.  | wc.   |      | DESCRIPTION                 | MC         | \$7/ | TUS | STATUS DATE |         | ENG. R | ESP. | FILE O   | ATE        |
| 0860      | T      | 61407635       | I  | A     | A     | CARL | E. THITENSITY               | 4          | RE   | L   | 12-15-76    |         |        |      | 12-21    | -76        |
| T FIND NO | u      | PART NUMBER    | CD | M QUA | NTITY | U/M  | PART DESCRIPTION            |            | MC   | YLD | ECO. NO. IN | ECO. NO | ). OUT | S/N  | WK IN    | WK OUT     |
| 001       | 01     | 71492720       | o  | 1     |       | PC   | REAR PANEL 60HZ             |            | Ρ    |     |             |         |        |      |          |            |
| 002       | 01     | 71491951       | 1  | 1     |       | PC   | COVER AC ENTRY PANEL        |            | Ρ    |     |             |         |        |      |          |            |
| 003       | 01     | 51899703       | 6  | 1     |       | PC   | FILTER, REI 54 115-275V SL  | D          | Ρ    |     |             |         |        |      |          |            |
| 004       | 01     | 95587003       | 5  | 1     |       | PC   | CB S-P 65VDC 3AMP           |            | Р    |     |             |         |        |      |          |            |
| 005       | 01     | 51899900       | 9  | 1     |       | PC   | CORN, 3 WIRE PWR UL 9FT GR. | A          | Ρ    |     |             |         |        |      |          |            |
| 006       | 01     | 36158909       | Ð  | 1     |       | PC   | HUSHING, STRATN-REL BLK NY  | L          | R    |     |             |         |        |      |          |            |
| 007       | 01     | 51776603       | 6  | 1     |       | PC   | CLAMP, CRL (4) 3/1601A 10M  |            | 8    |     |             |         |        |      |          |            |
| 008       | 01     | 36053423       | 4  | 2     |       | PC   | STANDOFF, HEX CFS 6-32X2.5  | 00         | Ρ    |     |             |         |        |      |          |            |
| 009       | 01     | 10125108       | 0  | 3     |       | PC   | NUT HEX MCH 10-32 STL CO 0  | RZ         | 8    |     |             |         |        |      |          |            |
| 010       | 01     | 10126403       | 4  | 4     |       | PC   | SHR ND.10 EXT TOOTH LK TY   | P A        | B    |     |             |         |        |      |          |            |
| 011       | 01<br> | 10126401       | 10 | 6     |       | PC   | WSHR NO.6 EXT TOUTH LK TTP  | A<br>70    | 13   |     |             |         |        |      |          |            |
| 012       | 01     | 10125105       |    |       |       | PC   | NUT HEA MCH 0-32 SIL CP OR  | 2.         |      |     |             |         |        |      |          |            |
| 014       | • 1    | 10126103       | 5  |       |       | PC   |                             | 17<br>5 TI |      |     |             |         |        |      |          |            |
| 015       | 01     | 51908602       | 3  |       |       | PC   | THMS: DISC 2.5 OHN 10P 144  | 912<br>W   | P    |     |             |         |        |      |          |            |
| 016       | 01     | 51797414       | 3  | 1     | 167   | FT   | TRG. INS .066DIA T/W NAT T  | FF         | ĥ    |     |             |         |        |      |          |            |
| 017       | 01     | 36085800       | 5  |       |       | PC   | UG TERMINAL STRIP           |            | ρ    |     |             |         |        |      |          |            |
| 018       | - 1    | 61407630       | 5  | REF   |       | PC   | VL REAP PNL ADHZ            |            | n    |     |             |         |        |      |          |            |
| 019       | 01     | 94277400       | 1  | 1     |       | PC   | STRAD CARLE THE TYPE 1      |            | 8    |     |             |         |        |      |          |            |
| 020       | 01     | 51905405       | 9  | 1     |       | PC   | CONN PECPT 12 CONTACTS      |            | Ρ    |     |             |         |        |      |          |            |
| 021       | 01     | 51906200       | 4  | 2     |       | PC   | CONTACT. SKT 20-1464 ST-IP  | т          | Ρ    |     |             |         |        |      |          |            |

|           |           | HUILD ARC         |    | 104    |       |      | ASSEMBLY PARTS             | i Li | IST    | PRINT DAT   |          | PAGE      | FI  | LE CHANGE | NO.<br>-77 |
|-----------|-----------|-------------------|----|--------|-------|------|----------------------------|------|--------|-------------|----------|-----------|-----|-----------|------------|
| DIV.      |           | ASSEMBLY NUMBER C | D  | REV. I | DWG.  |      | DESCRIPTION                | MC   | STATUS | STATUS DATE |          | ENG. RESP | v   | FILE C    | DATE       |
| 0860      |           | 61407635 4        |    | ٨      | 4     | CAPI | F. INTENSITY               | A    | REL    | 12-15-76    |          |           |     | 12-21     | -16        |
| T FIND NO | u         | PART NUMBER       | CD | N QUA  | NTITY | U/M  | PART DESCRIPTION           |      | MC YLD | ECO. NO. IN | ECO. NO. | OUT       | S/N | WK IN     | WK OU      |
| 022       | n 1'      | 17973606          | 1  | Ś      |       | PC   | TERM CRIMP TYPE INSUL 19-1 | 2GA  | P      |             |          |           |     |           |            |
| 023       | 01        | 51797236          | ŋ. | ۱      |       | PC   | LUG. CRMP R TERM 16-146' 1 | 055  | B      |             |          |           |     |           |            |
| 024       | <u>^1</u> | 51797217          | 9  | 1      |       | PC   | LUG. CRMP R TERM +22-184A  | 105  | в      |             |          |           |     |           |            |
| 025       | 01        | 24528617          | 4  |        | 500   | FT   | TEG. INSUL NO.6 ALK UL DVC |      | B      |             |          |           |     |           |            |
| 026       | 01        | 93464444          | 4  | 1      | 917   | FT   | VIR 16GA STRD YEL 300V HL  | PVC  | w      |             |          |           |     |           |            |
| 027       | <u>۱</u>  | 93463444          | 5  |        | 500   | FT   | FIR 18GA STRD YEL 300V DL  | PVC  | W      |             |          |           |     |           |            |
| 028       | 01        | 93463555          | 8  |        | 250   | FT   | TR 1864 STRD GRN 300V      | PVC  | W      |             |          |           |     |           |            |
| 029       | 01        | 94288-24          | 6  | 4      |       | PC   | LKG DEVICE, CONN TYP 4 #/1 | YP3  | P      |             |          |           |     | 1         |            |
| 030       | 01        | 61407531          | 3  | - 1    |       | PC   | CABLE ASSY REAR PNL MUNITO | R    | A      |             |          |           |     |           |            |
| 031       | c 1       | 51906201          | 2  | S      |       | PC   | CONTACT, SKT 20-14GA ST2IP | • T  | P      |             |          |           |     |           |            |
| 550       | 01        | 90460595          | 1  | 1      |       | PC   | CD ASSY 6CTD+n             |      | A      |             |          |           |     |           |            |
| 034       |           | 10120101          |    | 2      |       | PC   | INT TOUTH LK WSHR 24       |      | H      |             |          |           |     |           |            |
| 0.34      | ., 1      | +012/101          | -  | ٤      |       | PC   | SCREW 4-40X.147            |      | в      |             |          |           |     |           |            |
|           |           |                   |    |        |       |      | TUSA TUTAL LINES           |      |        |             |          |           |     |           |            |
|           |           |                   |    |        |       |      |                            |      |        |             |          |           |     |           |            |
|           |           |                   |    |        |       |      |                            |      |        |             |          |           |     |           |            |
|           |           |                   |    |        |       |      |                            |      |        |             |          |           |     |           |            |
|           |           |                   |    |        |       |      |                            |      |        |             |          |           |     |           |            |
|           |           |                   |    |        |       |      |                            |      |        |             |          |           |     |           |            |
|           |           |                   |    |        |       |      |                            |      |        |             |          |           |     |           |            |

629574000

7-49/7-50

| DWN<br>CHKD | TRA  |          | 1AN                | 6    | 2-3-76 | C             | ONTR | OL D/ | ATA  | TITLE | <b>W</b> / | L RE   | AR         |    | EL /     | YZZA | ьонг      | WL 614            | 07630        |        |         | A        |
|-------------|------|----------|--------------------|------|--------|---------------|------|-------|------|-------|------------|--------|------------|----|----------|------|-----------|-------------------|--------------|--------|---------|----------|
| ENG         | 10   | 24       | لسبه               | . V. | 2/1/10 |               |      |       |      |       |            |        |            |    |          |      |           |                   |              |        |         |          |
| MFG         | CC   | Yan      | . Н.               | . 14 | July   | 6             |      |       |      | FIRST | USED       | ON     |            |    |          |      |           | NHA SHE           | ET 3         | . E ¬  |         |          |
| APPR        | 5.   | n,       | noe                |      | 2-10-7 | K (           | ODE  | IDEN  | T    |       |            | c      | C 5 5      | 5  |          |      |           | PT40/P32 300      | .с. <u>1</u> | OT 2   |         |          |
|             | 1    |          |                    |      |        |               | 15   | 920   | _    |       |            |        |            |    |          |      |           |                   |              |        |         |          |
|             |      |          |                    | S    | HEET   | RE            | VISI | ON S  | TATL | JS    | <b>T</b>   |        |            |    |          |      |           | REVISION RECORD   | <u> </u>     |        |         | ,        |
|             |      |          |                    |      |        |               |      |       |      |       |            |        |            | З  | l        | REV  | ECO       | DESCRIPTION       |              | DRFT   | DATE    | API      |
|             | T    |          |                    | T    |        |               |      |       |      |       |            |        |            |    |          |      |           | RELEASED CLASS "C | -            | $\leq$ |         |          |
|             | 1    | -        |                    |      |        |               |      |       |      |       |            |        |            | A  | A        | A    | 106 53-77 | RELEASED CLAS.    | 5 A ,        | $\leq$ | 15/76   | 767      |
| -           | +    | -        |                    | -    |        | 1             | -    | -     |      |       | 1          | 1      | 1          | 1  |          |      |           |                   |              |        |         |          |
| +-          | +    | -        |                    | -+   | -+     | -             | -    | -+    | -+   | -     |            | +      | $\uparrow$ | 1  |          |      |           |                   |              |        |         |          |
| +           | +    | -        | $\left  \right $   |      | -+     | +             | -+   | -+    | -+   | -+    | -          | +      | 1          | -  | -        |      |           |                   |              |        |         |          |
|             | +    |          | $\left  - \right $ |      | -+     | +             | -+   | -+    | +    | -+-   |            | +      | ┢          | +  | $\vdash$ |      |           |                   |              |        |         |          |
| _           |      |          |                    |      |        | $\rightarrow$ |      | +     | -+   |       |            | +-     | +          | +  |          | -    |           |                   |              |        |         |          |
|             | 1    |          |                    |      | _      |               |      |       |      | -     | _          |        | -          | +  |          |      |           |                   |              |        |         |          |
|             |      |          |                    |      |        |               |      |       |      |       |            |        |            |    |          |      |           |                   |              |        |         |          |
|             |      |          |                    |      |        |               |      |       |      |       |            |        |            |    |          |      |           |                   |              |        |         |          |
|             | 1    |          |                    |      |        |               |      |       |      |       |            |        |            |    |          |      |           |                   |              |        |         |          |
|             | +    | 1        | +                  |      | -      | -1            |      |       | -    | 1     | 1          | $\top$ | T          | 1  | 1        | 1    |           |                   |              |        |         |          |
| -+-         |      | ╂        |                    |      | -+     | -             |      |       | -    | -+    | +          | +-     | +-         | +  | -        |      |           |                   |              |        |         |          |
|             | +    |          | $\left  \right $   |      |        | -             |      | -+    |      |       |            | +      | +          | +- | +        |      |           |                   |              |        |         |          |
|             | +    | $\vdash$ | $\left  \right $   |      |        |               |      |       |      |       |            | +      | +-         | +  | -        | -    |           |                   |              |        |         |          |
| _           | +    |          |                    |      |        | _             |      |       |      |       |            |        |            | 4- |          | -    |           |                   |              |        |         |          |
|             |      |          |                    |      |        |               |      |       |      |       |            |        |            |    |          |      |           | L                 |              |        |         | <u> </u> |
| NOTES       | 5:   |          | T N N              | NA   | Th     | INT           | TET  | C A T | TON  | 551   |            | 1      | <u>un:</u> |    |          |      |           |                   |              |        |         |          |
| • •         | 1 11 |          |                    |      | 100    |               |      |       | 1 11 | 321   |            | - 01   |            |    | •        |      |           |                   |              |        |         |          |
|             |      |          |                    |      |        |               |      |       |      |       |            |        |            |    |          |      |           |                   |              | DETAC  | HED LIS | TS       |
|             |      |          |                    |      |        |               |      |       |      |       |            |        |            |    |          |      |           |                   | 1            |        |         |          |

| CONTROL DA  | TA          |                 |                 |                    |     | COD<br>1,5 | E IDENT | SHE             | ΕT        | 2          |   | WL          | DOC        | UMENT NO.<br>61407630 | A REV. |
|-------------|-------------|-----------------|-----------------|--------------------|-----|------------|---------|-----------------|-----------|------------|---|-------------|------------|-----------------------|--------|
| CONDUCTOR   | FIND<br>NO. | GAUGE<br>(REF.) | COLOR<br>(REF.) | LENGTH<br>(APPROX) |     | ORIGIN     |         | ACCE!<br>FIND N | ss<br>10. | DESTINATIO | N | ACC<br>FIND | ESS<br>NO. | REMARKS               |        |
| 1           | 5           |                 | O               | З                  | P], |            |         |                 |           | FLL        | ı | 25          |            | PWR CORD (HOT)        |        |
| 2           | 5           |                 | ٩               | Э                  | Pl  |            |         |                 |           | FLl        | Э | 25          |            | PWR CORD (NEUT)       |        |
| Э           | 5           |                 | 5               | 4                  | Pl  |            |         |                 |           | El         |   | 53          |            | PWR CORD (GND)        |        |
| 4           | 5P          | 16              | 4               | З                  | FLL |            | 4       | 25              |           | CBl        | ľ | 52          |            | нот то с.в.           |        |
| 5           | SP          | 36              | 4               | З                  | CBL |            | г       | 55              |           | тві        | ľ |             |            | HOT FROM C.B.         |        |
| Ь           | 56          | 36              | 4               | 8                  | тві |            | г       |                 |           | CP2        | ľ | 31,         | 20         | HOT FROM THERMIS      | TOR    |
| 7           | 27          | 18              | 4               | З                  | CP5 | _          | ľ       |                 |           | CP2        | Э | 57 -        | 20         | HOT FROM SW.          |        |
| 8           | 56          | 16              | 4               | ٩                  | FLL |            | 5       | 25              |           | CP2        | z | 31 -        | 20         | NEUTRAL TWO WIRES     |        |
| ٩           | 27          | 18              | 4               | з                  | CPS |            | 2       |                 |           | CP2        | 5 | 57.         | 20         | NEUTRAL               |        |
| 10          | 28          | 18              | 5               | Э                  | FLL |            | г       | 25              |           | El         |   | 24          |            | GROUND                |        |
| · · · · · · |             |                 |                 |                    |     |            |         |                 |           | ·····      |   |             |            |                       |        |
|             |             |                 |                 |                    |     |            |         |                 |           |            |   |             |            |                       |        |
|             |             |                 |                 |                    |     |            |         |                 |           |            |   |             |            |                       |        |
|             |             |                 |                 |                    |     |            |         |                 |           |            |   |             |            |                       |        |
|             |             |                 |                 |                    |     |            |         |                 |           |            |   |             |            |                       |        |
|             |             |                 |                 |                    |     |            |         |                 |           |            |   |             |            |                       |        |
|             |             |                 |                 |                    |     |            |         |                 |           |            |   |             |            |                       |        |
|             |             |                 |                 |                    |     |            |         |                 |           |            |   |             |            |                       |        |
|             |             |                 | L               |                    |     |            | ļ       |                 |           |            |   |             |            |                       |        |
|             |             |                 |                 | l                  |     |            |         |                 |           |            |   |             |            |                       |        |

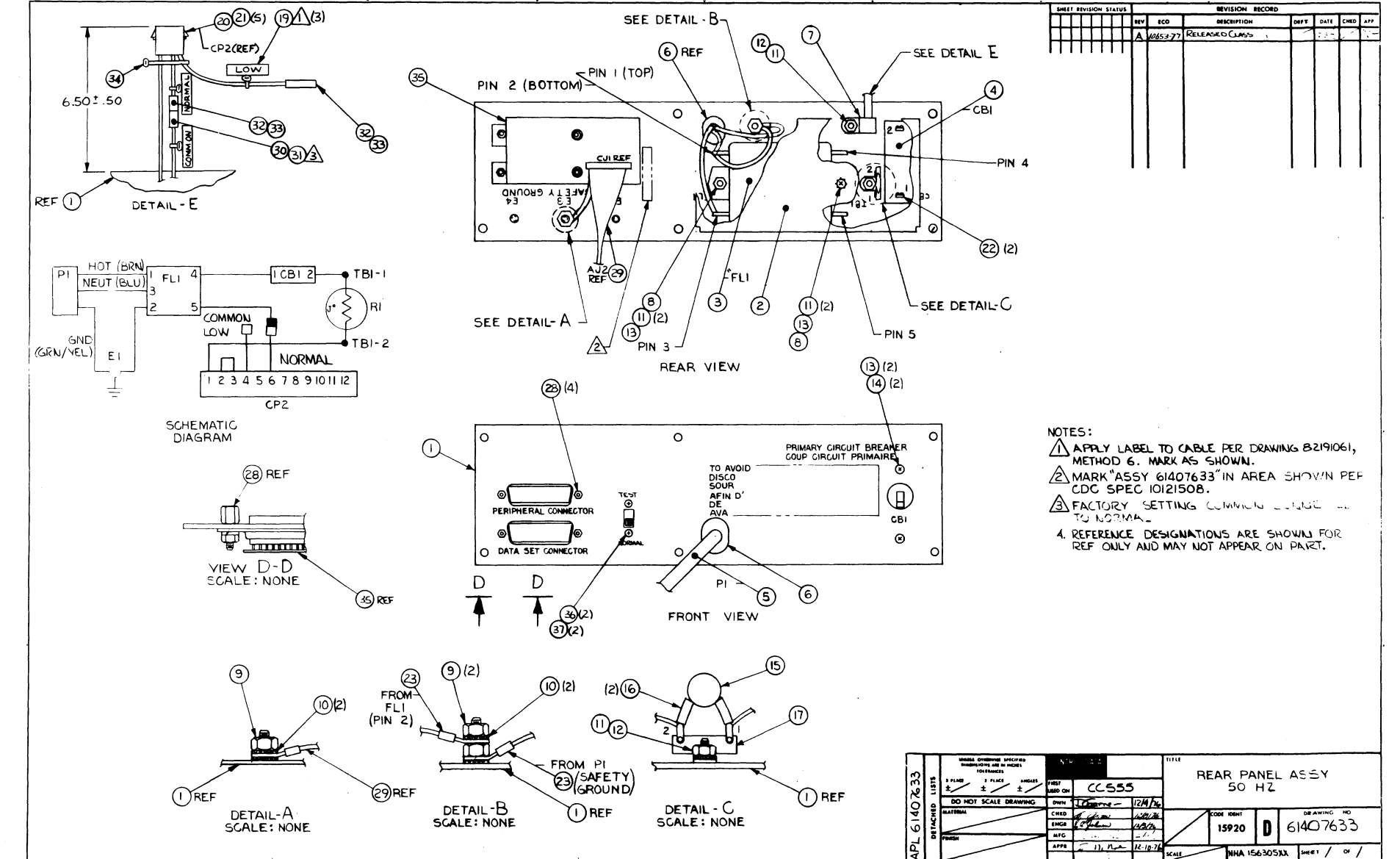

7-52

62957400 A

~/

|           |    |                 |    |      |        |     | ACCENDEN DADES               |     |     | -   | PRINT DAT   | E       | PAGE     | Fil | E CHANGE | NO.    |
|-----------|----|-----------------|----|------|--------|-----|------------------------------|-----|-----|-----|-------------|---------|----------|-----|----------|--------|
|           |    | BUILD AR        | Ç  | 230  |        |     | ASSEMBLT PARTS               | L   | 15  | T   | 12-27-76    | •       | Ţ        |     | 10653    | -/1    |
| DIV.      |    | ASSEMBLY NUMBER | CD | REV. | DWG.   |     | DESCRIPTION                  | MC  | ST/ | TUS | STATUS DATE |         | ENG. RES | P.  | FILE D   | ATE    |
| 0860      |    | 61407633        | 9  |      | υ      | PAN | EL ASSY REAR SOHZ            | A   | RE  | ι İ | 12-15-76    |         |          |     | 12-21    | -16    |
| T FIND NO | u  | PART NUMBER     | CD | M QU | ANTITY | U/M | PART DESCRIPTION             |     | MC  | YLD | ECO. NO. IN | ECO. NO | OUT      | S/N | WKIN     | WK OUT |
| 001       | 01 | 71492221        | 8  | 1    | 1      | PC  | REAR PNL SOHZ                |     | ρ   |     |             |         |          |     |          |        |
| öös       | 01 | 71491951        | 1  | :    | ı      | PC  | COVER AC ENTRY PANEL         |     | ۴   |     |             |         |          |     |          |        |
| 003       | 01 | 51899703        | 6  | :    | ı      | PC  | FILTER. RFI 54 115-275V SL   | D   | P   |     |             |         |          |     |          |        |
| 004       | 01 | 95587002        | 1  |      | ı 🔤    | PC  | CB 5-P 250VDC 2.0 AMP        |     | P   |     |             |         |          |     |          |        |
| 005       | 01 | 71446500        | ۲  | 1    | 1      | PC  | CHL ASSY (AC PWR) WIRE PHEPS | OHZ | G   |     |             |         |          |     |          |        |
| 006       | 03 | 36158910        | ٠  | :    | 1      | PC  | BUSHING, STRAIN-REL BLK NY   | L   | в   |     |             |         |          |     |          |        |
| 007       | 01 | 51776603        | 0  |      | 1      | PC  | CLAMP, CBL (4) 3/16DIA NUM   | 1   | 8   |     |             |         |          |     |          |        |
| 008       | 01 | 36053423        | 4  | ;    | 2      | PC  | STANDOFF, HEX CFS 6-32X2.5   | 00  | P   |     |             |         |          |     |          |        |
| 009       | 01 | 10125108        | Ņ  | :    | 3      | PC  | NUT HEX MCH 10-32 STL CP 0   | RZ  | 8   |     |             |         |          |     |          |        |
| 010       | 01 | 10126403        | •  |      | •      | PC  | WSHR NO.10 EXT TOOTH LK TY   | PA  | 8   |     |             |         |          |     | -        |        |
| 011       | 01 | 10126401        | 8  |      | 5      | PC  | WSHR NO.6 EXT TOOTH LN TYP   | A   | B   |     |             |         |          |     |          |        |
| 01S       | 01 | 10125105        | 6  | 4    | 2      | PC  | NUT HEX MCH 6-32 STL UP OR   | Ľ٩  | B   |     |             |         |          |     |          |        |
| 013       | 01 | 10127111        | 2  | •    | •      | PC  | MSCR PAN PHL 6-32X1/4 (TYP   | I)  | 8   |     |             |         |          |     |          |        |
| 014       | 01 | 10126103        | U  | 1    | 2      | PC  | WSHR NO.6 INTL TOOTH LOCK    | STL | H   |     |             |         |          |     |          |        |
| 015       | 01 | 51908602        | y  | 1    | I      | PC  | THMS, DISC 2.5 OHM 10P 14M   |     | P   |     |             |         |          |     |          |        |
| 016       | 01 | 51797414        | 3  |      | 167    | FT  | TBG, INS .066DIA T/W NAT T   | EF  | 8   |     |             |         |          |     |          |        |
| 017       | 01 | J6085800        | 5  | 1    | L      | PC  | LUG TERMINAL STRIP           |     | P   |     |             |         |          |     |          |        |
| 018       | 01 | 61407632        | 1  | REF  | •      | PC  | W/L REAR PNL                 |     | D   |     |             |         |          |     |          |        |
| 019       | 01 | ¥427740¥        | 2  | 3    | 3      | PC  | STRAP CABLE TIE TYPE .       |     | в   |     |             |         |          |     |          |        |
| 020       | 01 | 51905905        | 9  | 1    | 1      | PC  | CONN RECPT 12 CONTACTS       |     | P   |     |             |         |          |     |          |        |
| 021       | 01 | 51906200        | ٠  |      | 5      | PC  | CONTACT, SKT 20-1464 STPIP   | T   | P   |     |             |         |          |     |          |        |

|             |    |                 |    |       |       |      |                            |      | -    |      | PRINT DATE  |        | PAGE     | FIL. | E CHANGE    | NO.    |
|-------------|----|-----------------|----|-------|-------|------|----------------------------|------|------|------|-------------|--------|----------|------|-------------|--------|
|             |    | BUILD AR        | ç  | 230   |       |      | ASSEMBLY PARTS             |      | 151  | I    | 12-27-76    |        | ۲        |      | 10653       | -!!    |
| DIV.        | T  | ASSEMBLY NUMBER | CD | REV.  | DWG.  |      | DESCRIPTION                | MC   | STAT | US . | STATUS DATE |        | ENG. RES | P.   | FILE D      | ATE    |
| 0860        |    | 61407633        | 9  | A     | υ     | PANE | L ASSY REAR SONZ           | A    | REL  | .    | 12-15-76    |        |          |      | 15-51       | -10    |
| T FIND NO   | u  | PART NUMBER     | Ċ  | M QUA | NTITY | U/M  | PART DESCRIPTION           |      | MC   | rLD  | ECO. NO. IN | CO. NO | OUT      | S/N  | WK IN       | WK OUT |
| 022         | 01 | 17973606        | 1  | s     |       | PC   | TERM CHIMP TYPE INSUL 14-  | 264  | P    |      |             |        |          |      |             |        |
| 023         | 01 | 51797217        | U  | 2     |       | PC   | LUG, CRMP R TERM +22-186A  | 105  | 8    |      |             |        |          |      |             |        |
| Q24         | 01 | 24528617        | •  |       | 500   | FT   | THG, INSUL NO.6 BLK UL PVO | 2    | 8    |      |             |        |          |      |             |        |
| 025         | 01 | 93464444        | +  | s     | 500   | FT   | WIR 16GA STRD YEL BOUV OL  | PVC  | w    |      |             |        |          |      |             |        |
| 026         | 01 | 93463444        | 5  |       | 250   | FT   | #IR 18GA STRD YEL 300V UL  | PVC  | W    |      |             |        |          |      |             |        |
| 027         | 01 | 93463555        | 8  |       | 250   | FT   | WIR 18GA STRD GRN 300V HL  | PVC  | W    |      |             |        | 1        |      |             |        |
| <b>028</b>  | 01 | 94288024        | •  | 4     |       | PC   | LKG DEVICE, CONN TYP + 9/  | TYP3 | P    |      |             |        |          |      |             |        |
| <b>0</b> 29 | 01 | 61407631        | 3  | 1     |       | PC   | CABLE ASSY REAR PNL MUNIT  | DR   | •    |      |             |        |          |      |             |        |
| 030         | 01 | ¥3948009        | 1  | 1     |       | PC   | CONNECTOR 1 PIN HOUSING    |      | β    |      |             |        |          |      | 1           |        |
| 031         | 01 | ¢2021406        | •  | 1     |       | PC   | CONTACT PIN 20-14 AWG BOA  | 55   | ρ    | 1    |             |        |          |      |             |        |
| 032         | 01 | 93947010        | U  | 2     |       | PC   | CONN 1 SKT HOUSING         |      | P    |      |             |        |          |      |             |        |
| <b>033</b>  | 01 | 62021509        | 5  | 2     |       | PC   | CONT SKT 20-1464 PB CSF S  | TRIP | P    |      |             |        |          |      |             |        |
| 034         | 01 | 94277400        | 1  | 1     |       | PC   | STRAP CABLE TIE TYPE 1     |      | 8    |      |             |        |          |      |             |        |
| 035         | 01 | 90460695        | 1  | 1     |       | PC   | CD ASSY 6CTD-0             |      | A    |      |             |        |          |      |             |        |
| 036         | 01 | 10127101        | د  | 2     | :     | PC   | SCREW 4-40X.187            |      | 8    |      |             |        |          |      | 1<br>-<br>- |        |
| 037         | 01 | 10126101        | 4  | 2     | !     | PC   | INT TOOTH LK WSHR =4       |      | B    |      |             |        |          |      |             |        |
|             |    |                 |    |       |       |      | 0037 TOTAL LINES           |      |      |      |             |        | 1        |      |             |        |
|             |    |                 |    |       |       |      |                            |      |      |      |             |        |          |      |             |        |
|             |    |                 |    |       |       |      |                            |      |      |      |             |        |          |      |             |        |
|             |    |                 |    |       |       |      |                            |      |      |      |             |        |          |      |             |        |
| 11          |    |                 | į. |       |       |      |                            |      | 11   |      | 1           |        |          |      | 1           |        |

7-53/7-54

|      | 20         | 4    | 200                |     | 1/2/2            | CO  | )NTR | 01 04        | ATA          | FIRS         |             | RE  | AR          | PAN        | EL       | 2 4        | SY 5        | OHZ       |                  | +07632 |          | A   |
|------|------------|------|--------------------|-----|------------------|-----|------|--------------|--------------|--------------|-------------|-----|-------------|------------|----------|------------|-------------|-----------|------------------|--------|----------|-----|
| PR   | E          | . n. | Non                |     | 12-10-7          | C   | ODE  | IDEN<br>5921 | 1T<br>2      |              |             |     | CC 5        | 55         |          |            |             |           | 61407633 SHI     |        |          |     |
| _    |            |      |                    |     | SHEET            | RE  | visi | ON S         | TAT          | US           |             |     |             |            |          |            |             |           | REVISION RECOR   | D      | ·        | T   |
|      | Γ          | T    |                    |     |                  | T   |      |              |              |              |             |     |             |            | 2        | r          | REV         | EC0       | DESCRIPTION      | DRFT   | DATE     | AF  |
| -    |            | +    | $\vdash$           |     |                  | ╉   |      |              |              |              | +           | - 1 | +           | +          | -        |            | $\square$   |           | RELEASED CLASS " | · ·    | 1        |     |
|      | -          | +    | $\left  \right $   | -   |                  | +   |      |              | -            | -†           | -           |     | -           | +          | A        | A          | A           | 10653-77  | RELEASED CLASS   |        | 12/15/76 | 70  |
|      | +          | 1    |                    | _   |                  | +   | 1    | 1            | - 1          |              |             |     | -           | T          |          |            |             | Γ         |                  |        |          |     |
| -    | 1-         | +    | +                  |     |                  | -†  | -    |              |              | -            | -†          | -   |             | -          |          |            |             |           |                  |        |          |     |
|      | $\vdash$   | +    | +                  |     | $\vdash$         | -+  |      |              |              |              | -           |     | -+          | -+         |          |            |             |           |                  |        |          |     |
|      | +          | +    | +                  |     | $\left  \right $ | +   |      |              | -            |              | -+          | -   |             | -+         |          |            |             |           |                  |        |          |     |
|      | +          | +    | +                  |     | $\left  \right $ | -+  |      |              | -            |              |             | -   |             | -+         |          |            |             |           |                  |        |          |     |
| -    | -          | +    | $\left  - \right $ |     | + +              | -   |      |              |              |              |             |     |             | -+         |          | -          | 1           |           |                  |        |          |     |
| -    | 1          |      | $\left  \right $   |     |                  | -+  |      |              |              |              |             |     |             | -+         |          |            |             |           |                  |        |          |     |
|      | -          | 1    |                    |     |                  |     |      |              |              |              |             |     |             | -+         |          |            |             | - · · ·   |                  |        |          |     |
|      |            |      |                    |     |                  |     |      |              |              |              |             |     |             |            |          | -          |             |           |                  |        |          |     |
|      |            |      |                    |     |                  |     |      |              |              |              |             |     |             |            |          |            |             |           |                  |        |          |     |
|      |            | Ι    |                    |     |                  |     |      |              |              |              |             |     |             |            |          |            |             |           |                  |        |          |     |
|      |            | T    |                    |     |                  |     |      |              |              |              |             |     |             |            |          |            |             |           |                  |        |          |     |
|      |            |      |                    |     |                  |     |      |              |              |              |             |     |             |            |          | -          | 1           | [         |                  |        |          |     |
| 1    | 1          |      |                    |     |                  |     |      |              |              |              |             |     |             |            |          |            |             |           |                  |        |          |     |
| JTES | <br>1.<br> |      | For<br>Comm        | fin |                  |     | ide  | enti<br>d to | ific<br>o no | tati<br>orma | .on<br>al f | see | AP          | L L<br>ut  | 14<br>vo | 076<br>lta | 33.<br>ge r | ange of E | BLV to 264V.     |        |          |     |
| •    |            | ۲ د  | Comm               | ion | conr             | hec | teo  | d to         |              | ow f         | or          | inp | out<br>ed t | vol<br>o n | ta       | ge<br>mal  | rang        | e of 198V | / to 246V.       | DETA   | CHED LIS | STS |

| CONTROL DA      | ATA         |                 |                 |                    |       | COD<br>L | E IDENT | SHEET             | 2                                     |    | WL DC             | CUMENT NO.<br>61407632                | REV.<br>A               |
|-----------------|-------------|-----------------|-----------------|--------------------|-------|----------|---------|-------------------|---------------------------------------|----|-------------------|---------------------------------------|-------------------------|
| CONDUCTOR       | FIND<br>NO. | GAUGE<br>(REF.) | COLOR<br>(REF.) | LENGTH<br>(APPROX) |       | ORIGIN   |         | ACCESS<br>FIND NO | DESTINAT                              | ON | ACCESS<br>FIND NO | REMARKS                               |                         |
| r               | 5           |                 | ľ               |                    | P1,   |          |         |                   | FL1                                   | ľ  | 24                | PWR CORD (HOT)                        |                         |
| S               | 5           |                 | ь               |                    | Pl    |          |         |                   | FLL                                   | З  | 24                | PWR CORD (NEUT)                       |                         |
| з               | 5           |                 | 5/4             |                    | Pl    |          |         | ·                 | El                                    |    | 53                | PWR CORD (GND)                        |                         |
| 4               | 25          | 16              | 4               | З́                 | FLl   |          | 4       | 24                | CBT                                   | l  | 55                | HOT TO C.B.                           |                         |
| 5               | 25          | 36              | 4               | З                  | CBL   |          | 2       | 22                | TBL                                   | l  |                   | HOT FROM C.B.                         |                         |
| Ь               | 25          | 16              | 4               | 8                  | TBL   |          | 5       |                   | CP5                                   | ľ  | 20,21             | HOT FROM THERMIS                      | TOR                     |
| 7               | 25          | 16              | 4               | 8                  | FLL   |          | 5       | 24                | COMMON                                |    | 30,31             | NEUTRAL TO NORMAN                     | L/L0 <b>W</b>           |
| 8               | 25          | 16              | 4               | 4                  | NORMA | L        |         | 32,33             | CP2                                   | Ь  | 20,21             | NEUTRAL (NORMAL<br>JUMPER)            | $\overline{\mathbb{A}}$ |
| 9               | 25          | 16              | 4               | 4                  | LOW   |          |         | 35,33             | CP2                                   | 4  | 20,21             | NEUTRAL {LOW<br>JUMPER}               | $\overline{\mathbb{A}}$ |
| 10              | 26          | 18              | 4               | Э                  | CP2   |          | г       | 50-57             | CP2                                   | Э  | 20,21             | JUMPER                                |                         |
| 11              | 27          | 18              | 5               | Э                  | FLL   |          | 2       | 24                | El                                    |    | 53                | GROUND                                |                         |
|                 |             |                 |                 |                    |       |          |         |                   | · · · · · · · · · · · · · · · · · · · |    |                   | · · · · · · · · · · · · · · · · · · · |                         |
|                 |             |                 |                 |                    |       |          |         |                   |                                       |    |                   |                                       |                         |
|                 |             |                 |                 |                    |       |          |         |                   |                                       |    |                   |                                       |                         |
|                 |             |                 |                 |                    |       |          |         |                   |                                       | 1  | _                 |                                       |                         |
|                 |             |                 |                 |                    |       |          |         |                   |                                       |    |                   |                                       |                         |
|                 |             |                 |                 |                    | L     |          |         | · .               |                                       | -  |                   |                                       |                         |
|                 |             |                 |                 | 1                  |       |          |         | ·                 |                                       | _  |                   | 1                                     |                         |
|                 |             |                 |                 |                    |       |          |         |                   |                                       |    |                   |                                       |                         |
|                 |             |                 |                 |                    |       |          |         |                   |                                       |    |                   |                                       |                         |
| AAJIBJ REV. 8 7 | 1           |                 |                 |                    |       |          |         |                   |                                       |    |                   | PRIM                                  | ITED IN U.S.A.          |

 
 Beff Hysion Status
 BEVISION BECORD

 ■ #V
 #co
 BECHION
 Datri Litz
 Clin Color

 ■ #V
 #co
 BECHION
 Datri Litz
 Clin Color

 ■ #V
 #co
 BECHION
 Datri Litz
 Clin Color

 ■ #V
 = -- ECELEASED LUSS 5° (\* Wall 1123)
 Mathematical Mathematical Action 1123
 Mathematical Action 1123

 ■ 4
 #ds53777
 RELEASED CLIN 5° (\* Mail 1123)
 Mathematical Action 1123
 Mathematical Action 1123
 Mathematical Action 1123
 Mathematical Action 1123
 Mathematical Action 1123
 Mathematical Action 1123
 Mathematical Action 1123
 Mathematical Action 1123
 Mathematical Action 1123
 Mathematical Action 1123
 Mathematical Action 1123
 Mathematical Action 1123
 Mathematical Action 1123
 Mathematical Action 1123
 Mathematical Action 1123
 Mathematical Action 1123
 Mathematical Action 1123
 Mathematical Action 1123
 Mathematical Action 1123
 Mathematical Action 1123
 Mathematical Action 1123
 Mathematical Action 1123
 Mathematical Action 1123
 Mathematical Action 1123
 Mathematical Action 1123
 Mathematical Action 1123
 Mathematical Action 1123
 Mathematical Action 1123
 Mathematical Action 1123 WW III X X H D MOUNT 0 (3) 0 6 \_\_\_\_\_ ٦. (3) NOTES: APPLY ASSY. NO, REV. LEVEL, AND LOC. CODE IN AREA SHOWN. MARK FER CDC SPEC IOI2ISOB; CHARACTER HEIGHT. 12 (12 PT) COLOR, WHITE, C. REFERENCE DESIGNATIONS AND FIND NUMBERS ARE FOR REFERENCE ONLY AND DO NOT APPEAR ON PART. MARK SERIAL NO. IN AREA SHOWN P.R C' C STD. 1.01.025 AND CDC SPEC 10121608 .12 HEIGHT, COLOR WHITE. 108 2.05MM \_ ŀ, 62957400 A PC CARD ASSEMBLY GOTD-O 460695 (REAR PANEL SIGNAL WIRING) DRAWING NO D 90 46 06 95 15920 SHEET | OF |

|           |     | BUILD AR        | с  | 210  |       |      | ASSEMBLY PARTS             | 5 L | IS | T    | PRINT D/<br>12-22-7 | ATE A   | PAGE     | FI  | E CHANGE | NO.<br>- 77 |
|-----------|-----|-----------------|----|------|-------|------|----------------------------|-----|----|------|---------------------|---------|----------|-----|----------|-------------|
| DIV.      | T   | ASSEMBLY NUMBER | 60 | REV. | DWG.  |      | DESCRIPTION                | MC  | 51 | ATUS | STATUS DATE         |         | ENG. RES | P   | File D   | ATE         |
| 0860      | +   | 90460695        | 1  |      | D     | CD / | ASSY ACTD-0                | A   | RE | L    | 12-15-76            | C       | C555     |     | 12-21    | -76         |
| T FIND NO | 10  | PART NUMBER     | CD |      | MTITY | U/M  | PART DESCRIPTION           | ·   | MC | YLD  | ECO. NO. IN         | ECO. NO | OUT      | S/N | WKIN     | WK OUT      |
| 001       | 01  | 90460694        | 4  | 1    |       | PC   | PW RD 6CTD-0               |     | ρ  |      |                     |         |          |     |          |             |
| 002       | 61  | 76379306        | 4  | 2    | 2     | PC   | HEADER. 10PIN STRAIGHT PCP | 1   | P  |      |                     |         |          |     |          |             |
| 003       | 01  | 53397914        | 2  | 2    | 2     | PC   | CONN. FEM 25POSN PLUG ALON | E   | ٩  |      |                     |         |          |     |          |             |
| 004       | C 1 | 51630-01        | 0  | 1    |       | PC   | SWITCH SLIDE               |     | P  |      |                     |         |          |     |          |             |
| 005       | 01  | 02037500        | 0  | 24   |       | PC   | CUNTACT SOC P.C. ITT       |     | P  |      |                     |         |          |     |          |             |
| 007       | 01  | 90460493        | 6  | REF  |       | PC   | SCH DIAG 6CTD-0            |     | 0  |      |                     |         |          |     |          |             |
| 1         |     |                 | 1  | 1.0  |       |      | ADDAT TOTAL LINES          |     |    |      |                     |         |          |     |          |             |
|           |     |                 | -  |      |       |      |                            |     |    |      |                     |         |          |     |          |             |
|           |     |                 |    |      |       |      |                            |     |    |      |                     |         |          |     |          |             |
|           |     |                 |    |      |       |      |                            |     |    | `    |                     |         |          |     |          |             |
|           |     |                 |    |      |       |      |                            |     |    |      |                     |         |          |     |          |             |
|           |     |                 |    |      |       |      |                            |     |    |      |                     |         |          |     |          |             |
|           |     |                 |    |      |       |      |                            |     |    |      |                     |         |          |     |          |             |
|           |     |                 |    |      |       |      |                            |     |    |      |                     |         |          |     |          |             |
|           |     |                 |    |      |       |      |                            |     |    |      |                     |         |          |     |          |             |
|           |     |                 |    |      |       |      |                            |     |    |      |                     |         |          |     |          |             |
|           |     |                 |    |      |       |      |                            |     |    |      |                     |         |          |     |          |             |
|           |     |                 |    |      |       |      |                            |     |    |      |                     |         |          |     |          |             |
|           |     |                 |    |      |       |      |                            |     |    |      |                     |         |          |     |          |             |

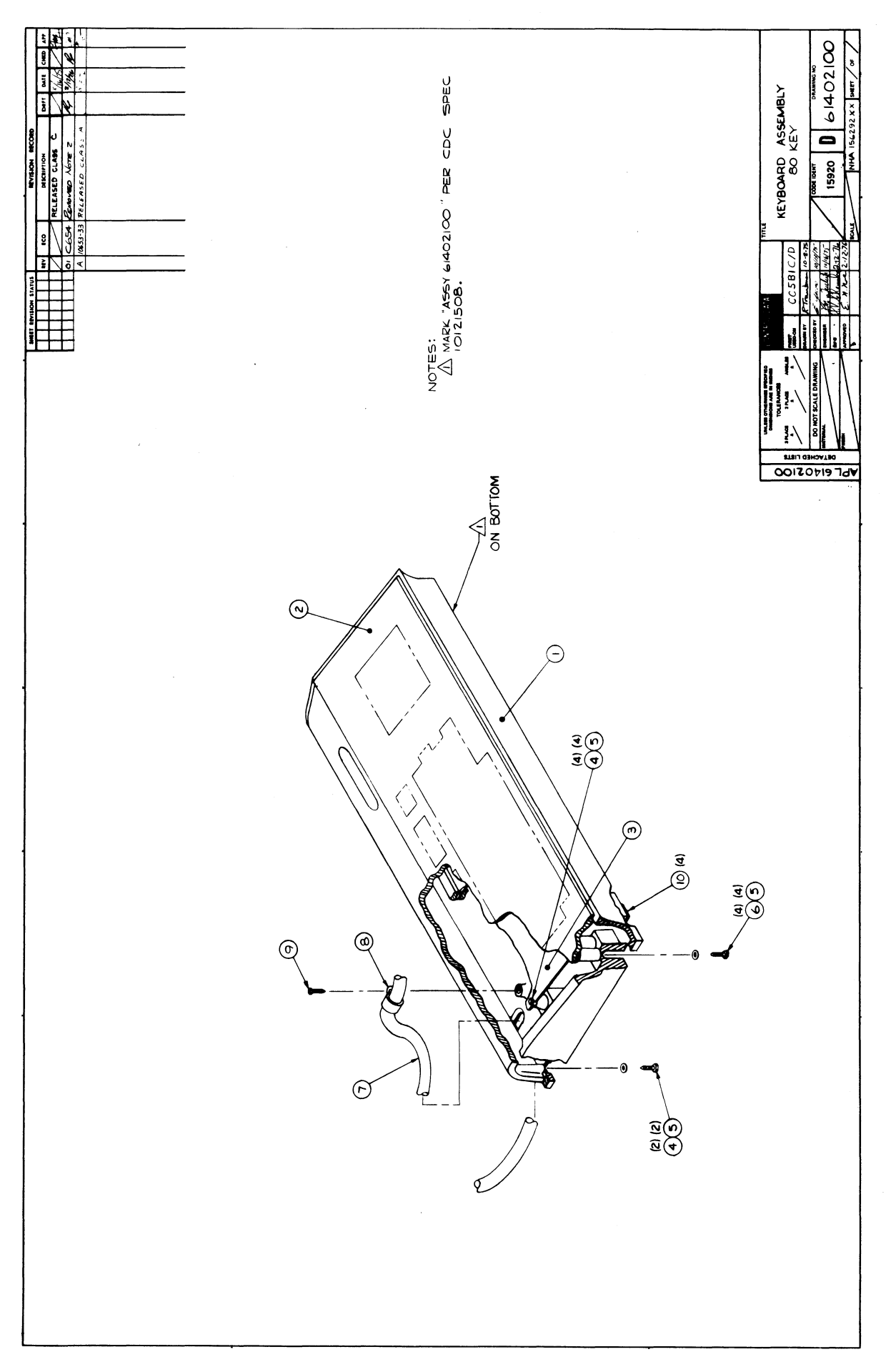

)

|            |     |                |    |      |          |     |       |             |                      |        |          |     |             |        | 1      |      |           |       |
|------------|-----|----------------|----|------|----------|-----|-------|-------------|----------------------|--------|----------|-----|-------------|--------|--------|------|-----------|-------|
|            |     |                |    |      |          |     | A 66  | EMRIN       | / DADT               | 1 2    | IS1      | r   | PRINT DAT   |        | PAGE   | FI   | LE CHANGE | NO.   |
|            |     | BUILD AR       | ç  | 440  |          | ,   |       |             | TANI                 |        | -        |     | 05-04-7     | 5      |        |      | 1000      | 3-83  |
| DIV.       | + ' | SSEMBLY NUMBER | .0 | REV. | DWG.     |     |       | DESCRIPTION |                      | MC     | STA      | TUS | STATUS DATE | +      | ENG. R | ESP. | FILE      | DATE  |
| 860        |     | 61402100       | ₽, |      | D        | KEY | BOARD | ASSY (BD    | KEY)                 | N      | RE       | L   | 02-13-76    | 1      | CC581  | A-D  | 05-0      | 4-76  |
| ND NO      | u   | PART NUMBER    | CD | a qu | ANTITY   | U/M |       | PART D      | SCRIPTION            |        | MC       | YLD | ECO. NO. IN | ECO. N | 0. OUT | S/N  | WK IN     | WK OI |
| 001        | 01  | 71453200       | y  |      | 1        | PC  | BASE  | KEYBOARD    |                      |        | P        |     |             |        |        |      |           |       |
| 002        | 01  | 71486900       | 5  |      | 1        | PC  | CO¥₽  | R KEYBOARD  |                      |        | ρ        |     |             |        |        |      |           | 1     |
| 003        | 81  | 51915401       | 7  |      | 1        | PC  | KEYB  | OARD BO KE  | ¥                    |        | P        |     |             |        |        |      |           |       |
|            |     | 0.004.03.03    | ,  |      |          |     | MECO  |             |                      |        |          |     | •           |        |        |      |           |       |
|            | 01  | 101001303      |    |      |          | PL  | MJCH  | SELF-LNO    |                      |        |          |     |             |        |        |      |           |       |
| V 95       | 01  | 10125605       | 2  | 1    | 0        | PC  | WSHR  | NO.6 TYP    | A PLAIN ST           | IL CP  | 8        |     |             |        |        |      |           |       |
| 006        | 01  | 00860304       | 5  |      | 4        | PC  | MSCR  | SELF-LK6    | HEX HD -3            | 32X1/2 | 8        |     |             |        | •      |      |           |       |
| 007        | 01  | 61370500       | 3  |      | 1        | PC  | CABL  | E ASSY (KEY | BOARD-EATS           | (RNAL) | <b>A</b> |     |             |        |        |      |           |       |
| 008        | 01  | 24565003       | 1  |      | 1        | PC  | CLAM  | P. 5/1601A  | CABLE #L*            | NYLO   | 8        |     |             |        |        |      |           |       |
| 009        | 01  | 18607908       | لا |      | 1        | PC  | SCR,  | TPG IND/H   | EX 8-1811,           | 2 STL  | 8        |     |             |        |        |      |           |       |
| <b>010</b> | 01  | 51805801       | 1  |      | 4        | PC  | BUMP  | ER. RUBBER  | .300H <u>&gt;</u> LF | -STKG  | P        |     |             |        |        |      |           |       |
|            |     |                |    |      |          |     | 0010  | TOTAL LIN   | ES                   |        |          |     |             |        |        |      |           |       |
|            |     |                |    |      |          |     |       |             |                      |        |          |     |             |        |        |      |           |       |
|            |     |                |    |      |          |     |       |             |                      |        |          |     |             |        |        |      |           |       |
|            |     |                |    |      |          |     |       |             |                      |        |          |     |             |        |        |      |           |       |
|            |     |                |    |      |          |     |       |             |                      |        | 1        |     |             |        |        |      |           |       |
|            |     |                |    |      |          |     |       |             |                      |        |          |     |             |        |        |      |           |       |
|            |     |                |    |      | ALC: 1 1 |     |       |             |                      |        |          |     |             |        |        |      |           |       |
| 1          |     |                |    |      | 1        |     |       |             |                      |        |          | ĺ   |             |        |        |      |           |       |
|            |     |                |    |      | ļ        |     |       |             |                      |        |          |     |             |        |        |      |           |       |
|            |     | 1              |    |      |          |     |       |             |                      |        |          |     |             |        |        |      |           |       |
|            |     |                |    |      |          |     |       |             |                      |        |          |     |             |        |        |      |           |       |
|            |     |                | í  |      | 1        |     |       |             |                      |        |          |     |             |        |        |      |           |       |

| DWN       |     | D.    | We   | 11s |       | 10/ | 1/74 | CON        | ROL          | ΠΑΤΑ | TIT | LE   |      |       |     |     |      |          |            | . 1  | PREFIX          | DOCU               | ENT NO.               |        | - 11    | EV.           |
|-----------|-----|-------|------|-----|-------|-----|------|------------|--------------|------|-----|------|------|-------|-----|-----|------|----------|------------|------|-----------------|--------------------|-----------------------|--------|---------|---------------|
| CHK       | -   | Ł     | 4    | 200 |       | Ŵ   | 14   |            |              |      | c   | ABL  | ΕA   | 2 Z Y | κe  | YBO | ARD  | EX1      | ERNAL      |      | A               | 1                  | 1370500               | 3      |         | F             |
| MFG       |     | Ŷ     | 2    | -   |       | 4/3 | 10   | cot        | DE ID        | ENT  | FIR | STU  |      | NC    |     | 1   | 0    | <b>.</b> | 81         |      | NHA<br>61.370   | 1<br>1.00          | SHEET                 | 1 of   | 4       |               |
|           | 1   |       | _    |     |       | T   |      | 15         | 920          | )    |     |      |      |       |     |     |      |          |            |      |                 |                    |                       |        |         |               |
|           |     |       |      |     |       | SH  | EET  | REVI       | SION         | STAT | rus |      |      |       |     |     |      |          |            |      | REVI            | SION RE            | CORD                  |        |         | _             |
|           |     |       |      |     |       |     |      |            |              |      |     |      |      | 4     | З   | З   | l    | REV      | ECO        |      | DESC            | RIPTION            | 4                     | DRFT   | DATE    | APP           |
|           |     |       |      |     |       |     |      |            |              |      |     |      |      | -     |     |     |      |          |            | REI  | EASE            | CLAS               | 55 ″ <b>C</b> "       |        | 10-14.7 | تد لد .       |
|           |     |       |      |     |       | Τ   |      | Τ          | Γ            |      |     |      | 1    | -     | 01  | 01  | 01   | 01       | C039       | REV  | ED COM          | CONN<br>D. IDE     | VIEW                  | P      | 181     | Del           |
|           |     |       |      |     |       |     |      |            |              |      |     |      |      | 02    | oz  | oz  | 02   | òz       | C221       | ADDE | d Coni<br>d F/N | ) IDEN<br>11 \$ 17 | T 19 Han 22<br>ADDE D | Ę      | 3-27-15 | ; Ow(         |
|           |     |       |      |     |       |     |      |            |              |      |     |      |      | A     | A   | A   | A    | A        | 10653-1    | REL  | EAS             | 50 C               | LASS A                |        | 1/24/7  | 5 2.7         |
|           |     |       |      |     |       |     |      |            |              |      |     |      |      | A     | В   | Α   | В    | в        | 10908      | REV  | ISED            | PE                 | RECO                  | 9/4/75 | R       | NY            |
|           |     |       |      |     |       |     |      |            |              |      |     |      |      | Α     | в   | C   | С    | C        | CD10952    | ADD  | ED DI           | M 52               | 0±.25                 | Ð      | 9/3/2   | my            |
|           |     |       |      |     |       | Τ   |      |            | Γ            |      |     |      |      | C     | c   | c   | c.   | c        | 9401-15    | ADD  | INT             | DIV L              | ABEL                  | -      | ~/1#/7  | \$ 1.(.7      |
|           |     |       |      |     |       | T   |      |            |              |      |     |      |      | c     | c   | c   | ¢.   | ć        | 9401-16    | ADD  | NT DI           | LABE               | LAA5727               | - 1    | 10/23/7 | 5 47.67.      |
|           |     |       |      |     |       | T   |      |            |              |      |     |      |      | D     | D   | D   | D    | D        | O 11438    | REVE | SED P           | ÆR E               | 20                    | F      | 4-2-7   | e acc         |
| rt        |     |       |      |     |       | 1   |      |            |              |      |     |      |      | D     | D   | E   | E    | Е        | CD11547    | Rev  | ised            | per E              | C0                    | rt     | 6/4-    | , <sup></sup> |
|           |     | Ma    |      |     |       | Г   |      |            |              |      |     |      |      | D     | D   | F   | F    | F        | CD 11616   | REVI | SED F           | PERE               | co                    | М.Ь    | 8-19-1  | 1             |
|           |     |       |      | e H |       |     |      |            | Τ            |      |     |      |      |       |     |     |      |          |            |      |                 |                    |                       |        |         | 1.            |
| -         | the | ut    | prio | nel | tice. | T   |      |            |              |      |     |      |      |       |     |     |      |          |            | 1    |                 |                    |                       |        |         |               |
| L.        |     |       |      | 1.0 |       | T.  | 1    | 1          |              | 1    |     |      |      |       |     |     |      |          |            |      |                 |                    |                       |        |         |               |
| L.        | vie | 1     |      | -   |       | t   | 1    | +          | $\mathbf{T}$ |      | -   |      | 1    | -     | -   | -   |      |          |            |      |                 |                    |                       |        |         |               |
| NOTE      | S:  |       |      |     | 1     | -L  | _    | - <b>I</b> | I            | I    | I   | L    | L    | L     | L   | 1   | I    |          | 4          | 1    |                 |                    |                       | 1      | L       |               |
| A         |     | Bu    | 1k   | ide | ent   | ify | wi   | th (       | DC           | Par  | t N | lumb | per. |       |     |     |      |          |            |      |                 |                    |                       |        |         |               |
| 逊         |     | Put   | t e  | xtr | a     | wir | es : | in f       | 7 / N        | 15   | and | mo   | ount | un    | der | ca  | ble  | ti.      | ≥ as showr | ۰.   |                 |                    | A                     | PL 6   | 13705   | 00            |
| 逊         |     | Tie   | 2 W  | rap | )Ś    | and | sci  | rews       | ; ir         | nclu | ded | wi   | ith  | cor   | nec | tor | • ho | od.      |            |      |                 |                    |                       | DETAC  | HED LIS | TS            |
| A 3 1 8 C | REV | . 8 7 | 1    |     |       |     |      |            |              |      |     |      |      |       |     |     |      |          |            |      | ·····           |                    |                       | -      | PRINTE  | D IN U.S      |

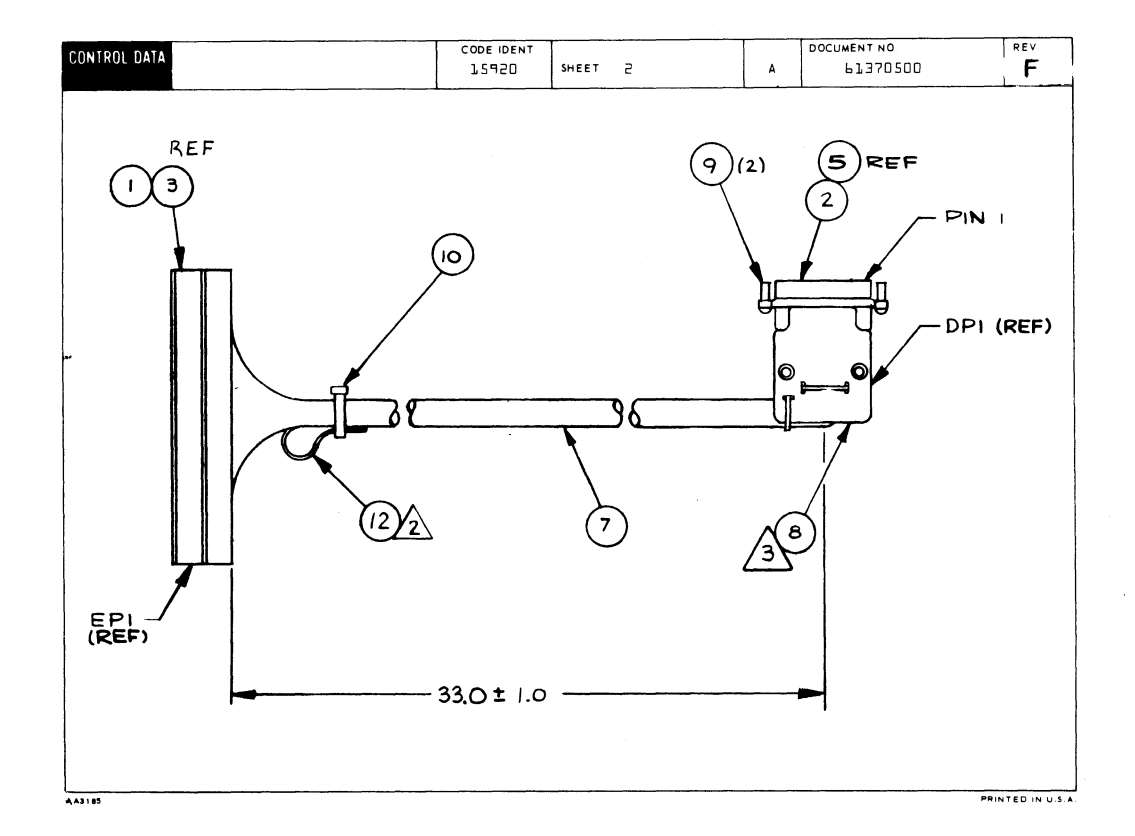

| CONTROL DATA   |                              |           |                 |                |             |              |          |    | CODE IDENT<br>1/5920 SHEET 3 |                    |    |             |     |     | w                  | L | DOCUMENT NO. RE          | v<br>D |  |  |
|----------------|------------------------------|-----------|-----------------|----------------|-------------|--------------|----------|----|------------------------------|--------------------|----|-------------|-----|-----|--------------------|---|--------------------------|--------|--|--|
|                | F                            | IND<br>IO | GAUGE<br>(REF.) | COLOR<br>(REF) | LEN<br>(APP | IGTH<br>ROX) | ORIGIN   |    |                              | ACCESS<br>FIND NO. |    | DESTINATION |     |     | ACCESS<br>FIND NO. |   | REMARKS                  |        |  |  |
| l              |                              | 7         | 56              | 90             | Э           | ۵.0          | D        | Рľ | l                            | 5                  | 5  |             | EPL |     | з.                 |   | Control Key              |        |  |  |
| 5              |                              | 1         |                 | 91             |             | 4            |          | 4  | 5                            |                    |    | 2           |     |     |                    |   | Kybd Data 2 <sup>7</sup> |        |  |  |
| Э              |                              | Γ         |                 | 92             |             | Π            |          |    | з                            |                    |    |             |     | з   |                    |   | Kybd Data 2 <sup>6</sup> |        |  |  |
| 4              |                              | Γ         | Π               | 93             |             |              |          |    | 4                            |                    |    |             |     | 4   |                    |   | Kybd Data 2 <sup>5</sup> |        |  |  |
| 5              |                              |           |                 | 94             |             |              |          |    | 5                            |                    |    |             |     | 5   |                    |   | Kybd Data 2 <sup>4</sup> |        |  |  |
| Ь              |                              |           |                 | 95             |             |              |          |    | Ь                            |                    |    |             |     | Ь   |                    |   | Kybd Data 2 <sup>3</sup> |        |  |  |
| 7              |                              |           |                 | 96             |             |              |          |    | 7                            |                    |    |             |     | 7   |                    |   | Kybd Data 2 <sup>2</sup> |        |  |  |
| ð              |                              |           |                 | 97             |             |              |          |    | B                            |                    |    |             |     | 8   |                    |   | Kybd Data 2 <sup>1</sup> |        |  |  |
| 9              |                              |           |                 | 98             |             |              |          |    | 9                            |                    |    |             |     | 9   |                    |   | Kybd Data 2 <sup>0</sup> |        |  |  |
| 10             |                              |           |                 | 900            |             |              |          |    | 10                           |                    |    | 10          |     |     |                    |   | Kybd Rdy                 |        |  |  |
| 11             |                              |           |                 | 901            |             |              |          |    | 11                           |                    |    |             |     | 11  |                    |   | Local To Print           |        |  |  |
| 15             |                              |           |                 | 902            |             |              |          |    | 15                           | Y                  |    |             |     | 15  |                    |   | Line To Print            |        |  |  |
| 13             |                              |           | SP              | 903            |             |              |          |    | 14                           | 5                  |    |             |     | 14  |                    |   | Lower Case Enable        |        |  |  |
| 14             |                              |           | 24              | z              |             |              |          |    | 53                           | 5                  |    |             |     | 20  |                    |   | + 5 V                    |        |  |  |
| 15             |                              |           | 24              | O              |             |              |          |    | 24                           | 5                  |    |             |     | 57  |                    |   | Gnd                      |        |  |  |
| 16             |                              | 1         | 24              | ٩              |             |              |          |    | 25                           | 5                  |    |             |     | 22  |                    | 3 | -150                     |        |  |  |
| 17             |                              | 7         | 24              |                | з           | ۵.0          | D        | ٦ſ | 20                           | 5                  |    | EF          | J.  | 18  | 3,11               |   | Safety Gnd Bare Drain    |        |  |  |
| 18             |                              | 7 26      |                 | 904            | 904 36.0    |              | 86.0 DP1 |    | 13 5                         |                    |    | EPl         |     | 13  | З                  |   | BREAK                    |        |  |  |
| 19             | L                            | 7         | 56              | 975            | З           | ۵.0          | DF       | 1  | 1,5                          | 5                  |    | EPL         |     | 15  | З                  |   | GND                      |        |  |  |
| 20             | 20 7 26 911 36.0 <b>D</b> P1 |           |                 |                | J.          | 16           | 5        |    | EP1 1                        |                    | 16 | Э           |     | GND |                    |   |                          |        |  |  |
| AA 3183 REV. 8 | - 7                          | •         |                 |                |             |              |          |    |                              |                    |    |             |     |     |                    |   |                          | -      |  |  |

| CONTROL DA         | TA         |                           |                 |                    |       | co:    | DE IDEN. | SHEET             | 4       |      | WL          | DOC       | UMENT NO | 00      | REV<br>D |
|--------------------|------------|---------------------------|-----------------|--------------------|-------|--------|----------|-------------------|---------|------|-------------|-----------|----------|---------|----------|
| CONDUCTOR<br>IDENT | FIND<br>NO | GAU <u>.</u> GE<br>(REF.) | COLOR<br>(REF.) | LENGTH<br>(APPROX) | c     | DRIGIN |          | ACCESS<br>FIND NO | DESTINA | TION | ACC<br>FIND | ESS<br>NO |          | REMARKS |          |
| 57                 | 7          | 5P                        | 950             | 36.0               | DPL   |        | 17       | 5                 | EPL     | 17   |             |           | GND      |         |          |
| 22                 | 7          | 56                        | 960             | 36.0               | DPL   |        | 18       | 5                 | EPL     | 19   |             | ,         | GND      |         |          |
|                    |            |                           |                 |                    |       |        |          |                   |         |      |             |           |          |         |          |
|                    |            |                           |                 |                    |       |        |          |                   |         | _    |             |           |          |         |          |
|                    |            |                           |                 |                    |       |        |          | -                 |         | _    |             |           |          |         |          |
|                    |            |                           |                 |                    | ····· |        |          |                   |         | _    |             |           |          |         |          |
|                    |            |                           |                 |                    |       |        |          |                   |         |      | +           |           |          |         |          |
|                    |            |                           |                 | -                  |       |        |          |                   |         |      | +           |           |          |         |          |
|                    |            |                           |                 |                    |       |        |          |                   |         |      |             |           |          |         |          |
|                    |            |                           |                 |                    |       |        |          |                   |         |      |             |           |          |         |          |
|                    |            |                           |                 |                    |       |        |          |                   |         |      |             | -         |          |         |          |
|                    |            |                           |                 |                    |       |        |          |                   |         | -    | 1           |           |          |         |          |
|                    |            |                           |                 |                    |       |        |          |                   |         | 1    | 1           | -+        |          |         |          |
|                    |            |                           |                 |                    |       |        |          |                   |         |      |             |           |          |         |          |
|                    |            |                           |                 |                    |       |        |          |                   |         |      |             |           |          |         |          |
|                    |            |                           |                 |                    |       |        |          |                   |         |      |             |           |          |         |          |
|                    |            |                           |                 |                    |       |        |          |                   |         |      |             |           |          |         |          |
|                    |            |                           |                 |                    |       |        |          |                   |         |      |             |           |          |         |          |
| 183 REV. 8 71      |            |                           |                 |                    |       |        |          |                   |         |      |             |           |          |         |          |

1

7-61/7-62

)

|                   |                |                                              |             |              |      |                |                                                                            |     |             |           |                 |         |            | r        |              |              |
|-------------------|----------------|----------------------------------------------|-------------|--------------|------|----------------|----------------------------------------------------------------------------|-----|-------------|-----------|-----------------|---------|------------|----------|--------------|--------------|
| BUTLD ARC 104     |                |                                              |             |              |      |                | ASSEMBLY PARTS                                                             | IS1 | <b>r</b>    | 08-10-7   | TE PAGE F       |         | FI         | 00011616 |              |              |
| DIV               | - <u>-</u> -   |                                              | -<br>       | 104<br>NY 10 | WG   |                | DESCRIPTION                                                                | -   | STAT        | -<br>Us T | STATUS DATE     |         | ENG. BES   |          | FILE         | DATE         |
|                   | +              | 61370500 ··                                  |             | E 4          |      | -              | E ACCY (VEYBOADD-EXTERNAL)                                                 |     | RFI         | +         | 04-24-75        | L       | TAT        |          | 08-09        | -76          |
| FIND NO           | 1.             | PART NUMBER                                  | 10          |              | TITY | U/M            | PART DESCRIPTION                                                           | _   | MC          | YLD       | ECO. NO. IN     | ECO. NO | OUT        | S/N      | WKIN         |              |
| 001               | 01             | 51652907                                     | 0           | 1            |      | PC             | CONN. PC EDGE 22 POS 3.588W                                                |     | P           |           |                 |         |            |          |              |              |
| 002               | 01             | 53397814                                     | •           | 1            |      | PC             | CONN, MALE 25POSN PLUG ALONE                                               | E   | P           |           |                 |         |            |          |              |              |
| 003               | 01             | 94219902                                     | 7           | 22           |      | PC             | CONTACT, FLAG 26-22AWG STRIP                                               |     | Ρ           |           |                 |         |            |          |              |              |
| 004               | 01             | 53397818                                     | 5           | 18           |      | PC             | CONTACT, STRIP PINS 20-30GA                                                |     | P           |           |                 | 11      | 438        |          |              | 7624         |
| 005               | 01<br>02       | 53397817<br>53397817                         | 77          | 4<br>22      |      | PC             | CONTACT, STRIP PINS 20-24GA<br>Contact, Strip Pins 20-24GA                 |     | P<br>P      |           | 11438           | - İİ    | 438        |          | 7624         | 7624         |
| 006               | 01             | 94277409                                     | 2           | 3            |      | PC             | STRAP CABLE TIE TYPE 6                                                     |     | Ρ           |           |                 | 11      | 547        |          |              | 7621         |
| 007               | 01             | 51908500                                     | 5           | 3            |      | FT             | CAL, SHLD FIG 1 25 CNUCT 300                                               | 0 V |             |           |                 |         |            |          |              |              |
| 800               | 01             | 51908402                                     | 4           | 1            |      | PC             | CONN HOOD, .430/.390 CBL DI                                                | A   | P           |           |                 |         |            |          |              |              |
| 009               | 01             | 94288021                                     | 2           | 2            |      | PC             | LKG DEVICE, CONNECTOR TYP 3                                                | M   | Ρ           |           |                 |         |            |          |              |              |
| 010<br>010<br>010 | 01<br>02<br>03 | 94277400<br>94277400<br>94277400<br>94277400 | 1<br>1<br>1 | 2<br>5<br>1  |      | PC<br>PC<br>PC | STRAP CABLE TIE TYPE I<br>Strap Cable Tie Type I<br>Strap Carle Tie Type I |     | P<br>P<br>P |           | 11547A<br>11616 | 115     | 47A<br>616 |          | 7621<br>7633 | 7621<br>7633 |
| 011               | 01             | 24528610                                     | 9           |              | 300  | FT             | TUBING INS SZ 13 BLACK                                                     |     | 8           |           |                 |         |            |          |              |              |
| 012               | 01             | 51758103                                     | 9           |              | 250  | FT             | INS SUV+CLR.PVC HEAT SHPINK                                                |     | 8           |           |                 |         |            |          |              |              |
|                   |                |                                              |             |              |      |                | 0015 <del>T</del> OTAL LINES                                               |     |             |           |                 |         |            |          |              |              |
|                   |                |                                              |             |              |      |                |                                                                            |     |             |           |                 |         |            |          |              |              |
|                   |                |                                              |             |              |      |                |                                                                            |     |             |           |                 |         |            |          |              |              |
|                   |                |                                              |             |              |      |                |                                                                            |     |             |           |                 |         |            |          |              |              |
|                   |                |                                              |             |              |      |                |                                                                            |     |             |           |                 |         |            |          |              |              |
|                   |                |                                              |             |              |      |                |                                                                            |     |             |           |                 |         |            |          |              |              |
| -                 |                |                                              | 1           |              |      |                |                                                                            |     | 11          | - 1       |                 |         |            |          |              | 1            |

ĺ

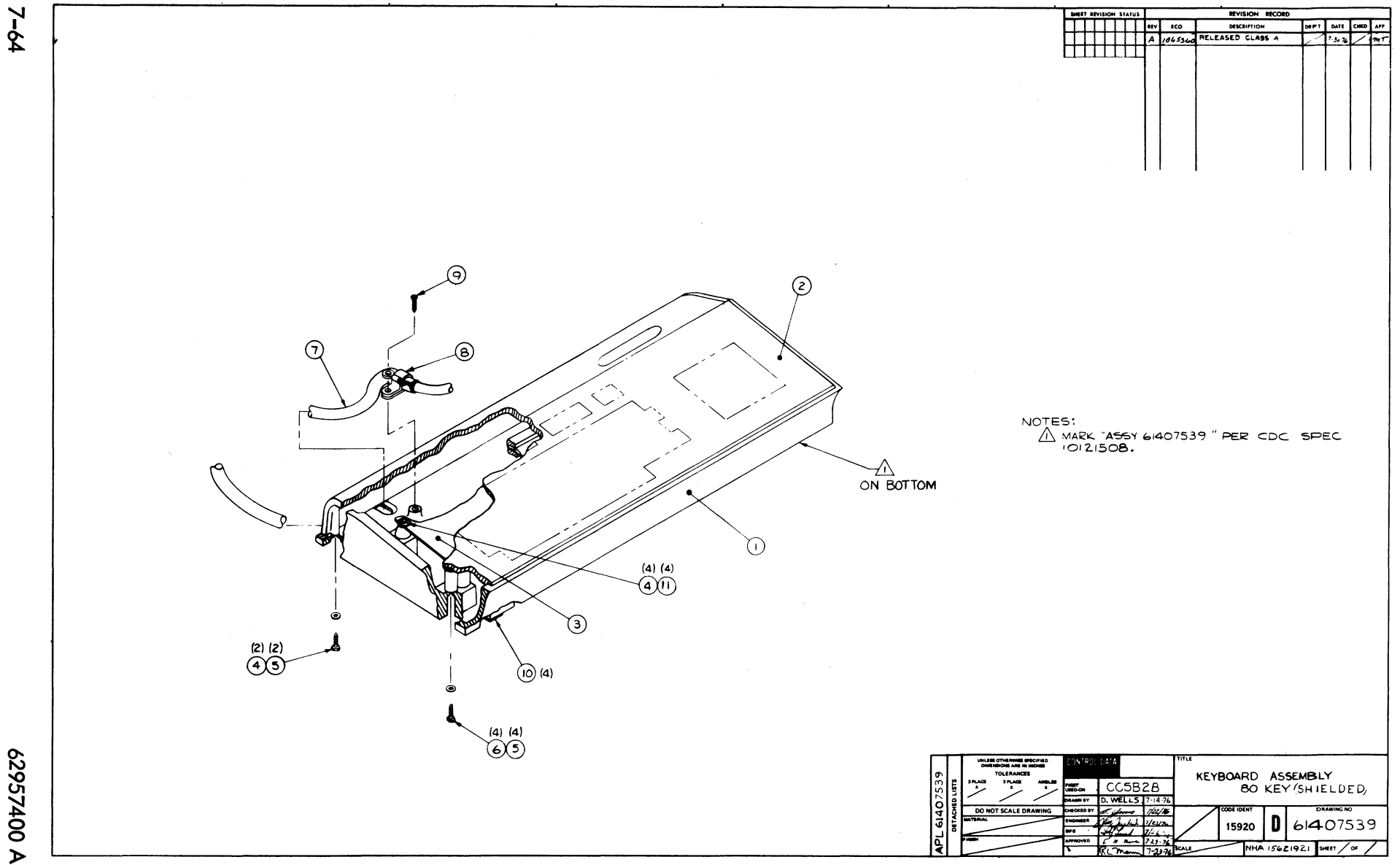
|           |    |                |   |           |     |            |              |              |             |     | -    | PRINT DA    | TE     | PAGE    | PI   | E CHANGE | NO.    |
|-----------|----|----------------|---|-----------|-----|------------|--------------|--------------|-------------|-----|------|-------------|--------|---------|------|----------|--------|
|           |    | BUILD AR       | С | 440       |     | ASSEM      | BLY          | PARTS        | Ľ           | 15  | T    | 08-04-7     | 6      | 1       |      | 10653    | -60    |
| DIV.      | 1  | SSEMELY NUMBER | 0 | REV. DWG. |     | DESC       | RIPTION      |              | MC          | 8T. | ATUS | STATUS DATE |        | ENG. R  | ISP. | FILE D   | ATE    |
| 0860      |    | 61407539       |   |           | KEY | BOARD ASSY | BOKEY        | (SHIELD)     | N           | R   | EL   | 07-30-76    |        | CC582   | 8    | 08-04    | -76    |
| T FIND NO | ы  | PART NUMBER    | 0 | QUANTITY  | U/M | ļ          | PART DESC    | RIPTION      |             | **  | YLD  | ECO. NO. IN | ECO. 8 | 10. OUT | S/N  | WK IN    | WE OUT |
| 001       | 01 | 71491940       | • | 1         | PC  | BASE KYBD  | SHIFL        | 0ED          |             | P   |      |             |        |         |      |          |        |
| 200       | 01 | 71492009       | 7 | 1         | PC  | COVER KEY  | BOARD        | MET (SHEELD  | ED)         | P   |      |             |        |         |      |          |        |
| 003       | 01 | 51915401       | 1 | 1         | PC  | KEYBOARD   | BO KEY       |              |             | P   |      |             |        |         |      |          |        |
| 004       | 01 | 00860303       | 7 | 6         | PC  | MSCR SELF  | -LKG H       | EX HD 6-92   | X3/8        | 8   |      |             |        |         |      |          |        |
| 005       | 01 | 10125605       | 5 | 6         | PC  | WSHR NO.6  | TYP A        | PLAIN STL    | CP          | 8   |      |             |        |         |      |          |        |
| 006       | 01 | 00860304       | 5 | 4         | PC  | HSCR SELF  | -LKG H       | EX HD 6-32   | x1/2        | 8   |      |             |        |         |      |          |        |
| 007       | 01 | 61407519       | 0 | 1         | PC  | CABLE ASS  | Y KEYDI<br>- | DARD EITER   | NAL         |     |      |             |        |         |      |          |        |
| 000       | 01 | 3141/0/8       |   | 1         | PC  | SCD -00    |              |              |             |     |      |             |        |         |      |          |        |
| 010       | 01 | 51805801       | 1 | •         | PC  | BUMPER. PL |              | . 3004 51 F- | 516<br>6788 |     |      |             |        | 1       |      |          |        |
| 011       | 01 | 0-040202       | 5 | •         | PC  | WASHER LOO | CK DTS       | ED TOOTH     | NO.6        | 8   |      |             |        |         |      |          |        |
|           |    | •              |   |           |     | 0011 TOTAL | LINE         | 6            |             | -   |      |             |        |         |      |          |        |
|           |    |                |   |           |     |            |              |              |             |     |      |             |        |         |      |          |        |
|           |    |                |   |           |     |            |              |              |             |     |      |             |        | -       |      |          |        |
|           |    |                |   |           |     |            |              |              |             |     |      |             |        |         |      |          |        |
|           |    |                |   |           |     |            |              |              |             |     |      |             |        | l       |      |          |        |
|           |    |                |   |           |     |            |              | -            |             |     |      |             |        |         |      |          |        |
|           |    |                |   |           |     |            |              |              |             |     |      |             |        |         |      | [        |        |
|           |    |                |   |           |     |            |              |              |             |     |      |             |        |         |      |          |        |
|           |    |                |   |           |     |            |              |              |             |     |      |             |        |         |      |          |        |
|           |    |                |   |           | 1   |            |              |              |             |     |      |             |        |         |      |          |        |

1

¥

| DW       | N       | D .  | , WE      | LLS |     | 7-14 | 1              | CONT | ROL   | DATA         | TIT | LE    |       |         |              |      |     |      |             | PREFIX        | DOCUM      | ENT NO  |        | R        | EΥ       |
|----------|---------|------|-----------|-----|-----|------|----------------|------|-------|--------------|-----|-------|-------|---------|--------------|------|-----|------|-------------|---------------|------------|---------|--------|----------|----------|
| CH<br>EN | KD<br>G | 2    | Ó         | 44  | Ţ   | 14   | 17.            |      |       |              |     |       |       | CAB     | LE           | AS 2 | Y K | EYBO | ARD EXTERN  | AL A          | 6          | 140751, | 1      |          | A        |
| MF<br>AP | G<br>PR | K    | 2         | ho  | 2   | 7-27 | <u>74</u><br>光 | COD  | E 100 | NT           | FIR | IST U | SED   | ол<br>С | СРЕ          | 910  |     |      |             | NH A<br>61407 | 520        | SHEET   | ] of   | 5        |          |
|          |         |      |           |     |     | SHE  | ETR            | EVIS | ION   | STAT         | rus |       |       |         |              |      |     |      |             | REVIS         | ION REC    | ORD     |        |          |          |
|          |         |      |           |     |     |      |                |      |       |              |     |       | 5     | 4       | з            | г    | 1   | REV  | ECO         | DESC          | RIPTION    |         | DRFT   | DATE     | APP      |
|          |         |      |           |     | ļ   |      |                |      |       |              |     |       | A     | A       | A            | A    | A   | A    | 10653-60    | RELEASED      | CLASS      | A       | $\leq$ | 7/30/76  | m        |
|          | ļ       |      |           |     | L   |      |                |      |       |              |     |       |       |         |              |      |     |      |             |               |            |         |        |          |          |
|          |         |      |           |     |     |      |                |      |       |              |     |       |       |         |              |      |     |      |             |               |            |         |        |          |          |
|          |         |      |           |     |     |      |                |      |       |              |     |       |       |         |              |      |     |      |             |               |            |         |        |          |          |
|          |         |      |           |     |     |      |                |      |       |              |     |       |       |         |              |      |     |      |             |               |            |         |        |          |          |
|          |         |      |           |     |     |      |                |      |       |              |     |       |       |         |              |      |     |      |             |               |            |         |        |          |          |
|          |         |      |           |     |     |      |                |      |       |              |     |       |       |         |              |      |     |      |             |               |            |         |        |          |          |
|          |         |      |           |     |     |      |                |      |       |              |     |       |       |         |              |      |     |      |             |               |            |         |        |          |          |
|          |         |      |           |     |     |      |                |      |       |              |     |       |       |         |              |      |     |      |             |               |            |         |        |          |          |
|          |         |      |           |     |     |      |                |      |       |              |     |       |       |         |              |      |     |      |             |               |            |         |        |          |          |
|          |         |      |           |     |     |      |                |      |       |              |     |       |       |         |              |      |     |      |             |               |            |         |        |          |          |
|          |         |      |           |     |     |      |                |      |       |              |     |       |       |         |              |      |     |      |             |               |            |         |        |          |          |
|          |         |      |           |     |     |      |                |      |       |              |     |       |       |         |              |      |     |      |             |               |            |         | 1      |          |          |
|          |         |      |           | T   |     |      |                |      |       |              |     |       |       |         |              |      |     |      |             |               |            |         |        |          |          |
|          |         |      |           |     |     |      |                |      | -     |              |     |       |       |         |              |      |     |      |             |               |            |         |        |          |          |
| NO       | TES     | 4    | 7         | PUT | EXI | TN   | WIR            | ES   | IN    | F/N          | 1.0 | AN    |       | OUN     | T L          | NDE  | RS  |      | AS SHOWN    | ROUND         | 70         |         | •      | A        | <b>L</b> |
|          |         | 1    | <u>``</u> | AND | 201 |      | 2.             |      |       | , пл<br>, шл |     |       |       |         | . <i>L</i> / |      |     |      | V VNC 115 0 |               | <b>▲</b> F | AP      | - 6140 | 7519     |          |
|          |         | Ŀ    | 20        | ABI |     | 115  | F 0 P          | 0172 | 54F1  |              |     | CON   | INE C | . 10    | •            |      |     |      |             |               |            |         | DETAC  | HED LIST | s        |
| 4 3 1    | NC RE   | 1.87 | ,         |     |     |      |                |      |       |              |     |       |       |         |              |      |     |      |             |               |            |         |        | PRINTES  |          |

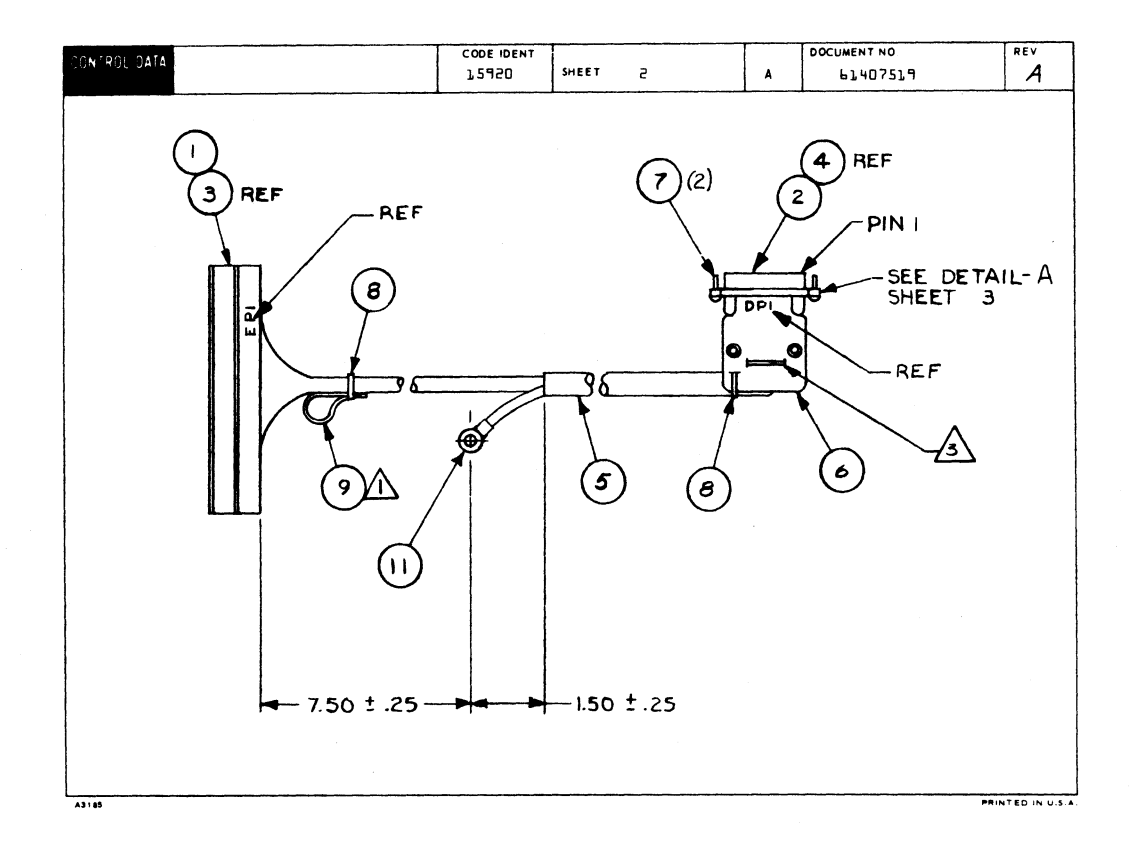

1

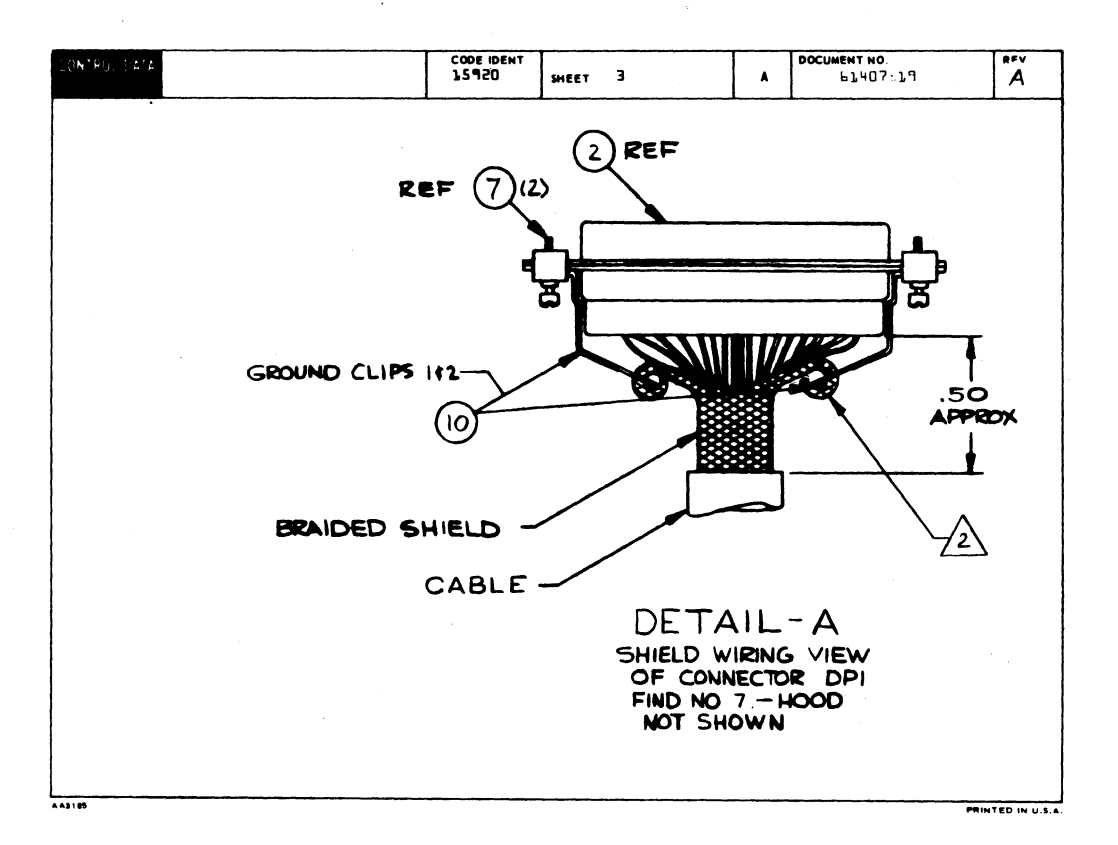

| CONTROL DA | ATA         |                 |                 |                    |   | COD    | E IDENT    | SHEET             | A         |     | WL          | DOC        | UMENT NO.                | REV. |
|------------|-------------|-----------------|-----------------|--------------------|---|--------|------------|-------------------|-----------|-----|-------------|------------|--------------------------|------|
|            |             |                 | [               |                    |   | 72-    | 120        |                   | 4         |     | T           |            | 61407514                 |      |
| CONDUCTOR  | FIND<br>NO. | GAUGE<br>(REF.) | COLOR<br>(REF.) | LENGTH<br>(APPROX) | c | DRIGIN |            | ACCESS<br>FIND NO | DESTINATI | ON  | ACC<br>FIND | ESS<br>NO. | REMARKS                  |      |
| l          | Ь           | 5P              | ٥               | 36.0               | I | ) P L  | ľ          | 5                 | EP1       | ľ   | Э           |            | Control Key              |      |
| 5          | Ь           | 56              | 91              | 36.0               | I | )Pl    | 5          | 5                 | EPL       | Б   | Э           |            | Kybd Data 2 <sup>7</sup> |      |
| з          | ь           | SP              | 92              | 36.0               | I | Pl     | Э          | 5                 | EPL       | з   | Э           |            | Kybd Data 2 <sup>6</sup> |      |
| 4          | Ь           | sP              | 93              | 36.0               | I | Pl     | 4          | 5                 | EPl       | 4   | Э           |            | Kybd Data 2 <sup>5</sup> |      |
| 5          | ь           | SP              | 94              | 36.0               | I | )Pl    | 5          | 5                 | EPL       | 5   | Э           |            | Kybd Data 2 <sup>4</sup> |      |
| Ь          | 6           | 5P              | 95              | 36.0               | D | Pl     | Ь          | 5                 | EPl       | Ь   | Э           |            | Kybd Data 2 <sup>3</sup> |      |
| 7          | ь           | 56              | 96              | 36.0               | 1 | DPl    | 7          | 5                 | ٤Pl       | 7   | з           |            | Kybd Data 2 <sup>2</sup> |      |
| 8          | ь           | SP              | 97              | 36.0               | I | )Pl    | 8          | 5                 | EPL       | 8   | Э           |            | Kybd Data 2 <sup>1</sup> |      |
| ٦          | 6           | 56              | 98              | 36.0               | I | Pl     | ۹          | 5                 | EPl       | 9   | з           |            | Kybd Data 2 <sup>0</sup> |      |
| 70         | 6           | 56              | 910             | 36.0               | I | )P L   | 70         | 5                 | EPl       | 70  | Э           |            | Kybd Rdy                 |      |
| 11         | ь           | SP              | 920             | 36.0               | E | Pl     | 11         | 5                 | EPl       | 11  | Э           |            | Local to Print           |      |
| 15         | Ь           | 5P              | 930             | 36.0               | I | Pl     | 15         | 5                 | EPL       | 75  | Э           |            | Line to Print            |      |
| 73         | 6           | 56              | 940             | 36.0               | E | Pl     | 34         | 5                 | EPl       | 3,4 | Э           |            | Lower Case Enabl         | e    |
| 34         | 6           | 24              | s               | 36.0               | D | Pl     | 53         | 5                 | EPl       | 20  | Э           |            | + 5 V                    |      |
| 1.5        | ь           | 24              | Э               | 36.0               | D | Pl     | 24         | 5                 | ٤Pl       | 57  | Э           |            | Gnd                      |      |
| 1.6        | Ь           | 24              | 4               | 36.0               | D | Pl     | 25         | 5                 | EPL       | 55  | Э           |            | -75A                     |      |
| 17         | 6           | 24              | l               | 36.0               | I | Pl     | 20         | 5                 | EPl       | 18  | Э           |            | Safety Gnd               |      |
| 18         | Ь           | 56              | 950             | 36.0               | D | Pl     | 13         | 5                 | EPl       | 13  | Э           |            | Break                    |      |
| 19         | ь,          | 56              | 960             | 36.0               | D | Pl     | 15         | 5                 | EPl       | 1,5 | з           |            | Gnd                      |      |
| 20         | ь           | 5P              | 970             | 36.0               | D | Pl     | <u>7</u> E | 5                 | EPl       | ĩР  | Э           |            | Gnd                      |      |

| CONTROL DA | TA          |                 |                 |        |   | co<br>1,5 | 10ENT<br>920 | SHEET             | 5 |           |    | WL          | DOC       | LI407519        | REV.<br>A |
|------------|-------------|-----------------|-----------------|--------|---|-----------|--------------|-------------------|---|-----------|----|-------------|-----------|-----------------|-----------|
| CONDUCTOR  | FIND<br>NO. | GAUGE<br>(REF.) | COLOR<br>(REF.) | LENGTH |   | DRIGIN    |              | ACCESS<br>FIND NO | D | ESTINATIO | ж  | ACC<br>FIND | ESS<br>NO | REMARKS         |           |
| 57         | Ь           | 5P              | 5               | 36.0   | 1 | 0Pl       | 17           | 5                 |   | EPl       | 17 | з           |           | Gnd             |           |
| 55         | Ь           | SP              | ь               | 36.0   | 1 | Pl        | 18           | 5                 |   | EPl       | 74 | Э           |           | Gnd             |           |
|            |             |                 |                 |        |   | DPl       |              | 11                |   | LUG       |    | 75          |           | BRAIDED CABLE S | HIELD     |
|            |             |                 |                 |        |   |           |              |                   |   |           |    |             |           |                 |           |
|            |             |                 |                 |        |   |           |              |                   |   |           |    | ļ           |           |                 |           |
|            |             |                 |                 |        |   |           |              |                   |   |           |    |             |           |                 |           |
|            |             |                 |                 |        |   |           |              |                   |   |           |    |             |           |                 |           |
|            |             |                 |                 |        |   |           |              |                   |   |           |    | -           |           |                 |           |
|            |             |                 |                 |        |   |           |              |                   |   |           |    |             |           |                 |           |
|            |             |                 |                 |        |   |           |              |                   |   |           |    |             |           |                 |           |
|            |             |                 |                 |        |   |           |              |                   |   |           |    | ļ           | _         |                 |           |
|            |             |                 |                 |        |   |           |              |                   |   |           |    |             |           |                 |           |
|            |             |                 |                 |        |   |           |              |                   |   |           |    |             | _         |                 |           |
|            |             |                 |                 |        |   |           |              |                   |   |           |    | +           |           | ·····           |           |
|            |             |                 |                 |        |   |           |              |                   |   |           |    | 1           |           |                 |           |
|            |             |                 |                 |        |   |           |              |                   |   |           |    |             |           |                 |           |
|            |             |                 |                 |        |   |           |              |                   |   |           |    |             |           |                 |           |

|         |          |                      |    |         |       |     |                           |      | -   | _    | PRINT DA    | TE      | PAGE     | ) FI | LE CHANGE | NO.   |
|---------|----------|----------------------|----|---------|-------|-----|---------------------------|------|-----|------|-------------|---------|----------|------|-----------|-------|
|         |          | BUILD AR             | C  | 104     |       |     | ASSEMBLY PARTS            | 5 L  | IS  | T    | 08-05-7     | 6       | 1        |      | 10663     | -60   |
| DIV.    |          | SSEMBLY NUMBER C     | D  | REV. C  | WG.   |     | DESCRIPTION               | MC   | ST/ | ATUS | STATUS DATE |         | ENG. MES |      | FILE D    | ATE   |
| 0860    |          | 61407519             | •  |         |       | CAB | LE ASSY KEYBOARD EXTERNAL |      | R   | 1    | 07-38-76    |         | CC6810   | h    | 08-05     | -76   |
| FIND NO | u        | PART NUMBER          | CD | AUP QUA | NTITY | U/M | PART DESCRIPTION          |      | MC  | YLD  | ECO. NO. IN | ECO. NO |          | S/N  | WK IN     | WK OU |
| 001     | 01       | 51652907             | 0  | 1       |       | PC  | CONN, PC EDGE 22 POS 3.58 | 8W   | P   |      |             |         |          |      |           |       |
| 00Z     | 01       | 53397814             | ٠  | 1       | ·     | PC  | CONN, MALE 2500SN PLUS AL | ONE  | P   |      |             |         |          |      |           |       |
| 003     | 01       | 94219902             | 7  | 22      | 2     | PC  | CONTACT.FLAG 26-22AWS STR | IP   | P   |      |             |         |          |      |           |       |
| 084     | 01       | 53397817             | 7  | 22      |       | PC  | CONTACT, STRIP PINS 20-04 | 8A   | P   |      |             |         |          |      |           |       |
| 005     | 01<br>01 | -1908301<br>51008402 | 4  |         |       | FT  | CBL, SMLD FIG 2 25 CN9CT  | 3009 | N D |      |             |         |          |      |           |       |
| 007     | 01       | 94288021             | 2  | 2       |       | PC  | LKG DEVICE. CONNECTOR TYP | 31   | P   |      |             |         |          |      |           |       |
| 008     | 01       | 94277488             | 1  | 2       | 2     | PC  | STRAP CABLE TIE TYPE I    |      | P   |      |             |         |          |      |           |       |
| 009     | 01       | 51750103             | 9  |         | 250   | FT  | INS SLV+CLR.PVC HEAT SHRI | NK   | 8   |      |             |         |          |      |           |       |
| 010     | 01       | 71491967             | 7  | 2       | 2     | PC  | CLIP, GROUND (COPPER/TIN  | PL)  | P   |      |             |         |          |      |           |       |
| 011     | 01       | 51797259             | 2  | 1       |       | PC  | LUG, CRMP R TERM 12-106A  | 855  | B   |      |             |         |          |      |           |       |
|         |          |                      |    |         |       |     | 0011 TOTAL LINES          |      |     |      |             |         |          |      |           |       |
|         |          |                      |    |         |       |     |                           |      |     |      |             |         |          |      |           |       |
|         |          |                      |    |         |       |     |                           |      |     |      |             |         |          |      |           |       |
|         |          |                      |    |         |       |     |                           |      |     |      |             |         |          |      |           |       |
|         |          |                      |    |         |       |     |                           |      |     |      |             |         |          |      |           |       |
|         |          |                      |    |         |       |     |                           |      |     |      |             |         |          |      |           |       |
|         |          |                      |    |         |       |     |                           |      |     |      |             |         |          |      |           |       |
|         |          |                      |    |         |       |     |                           |      |     |      |             |         |          |      |           |       |

Ν

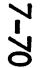

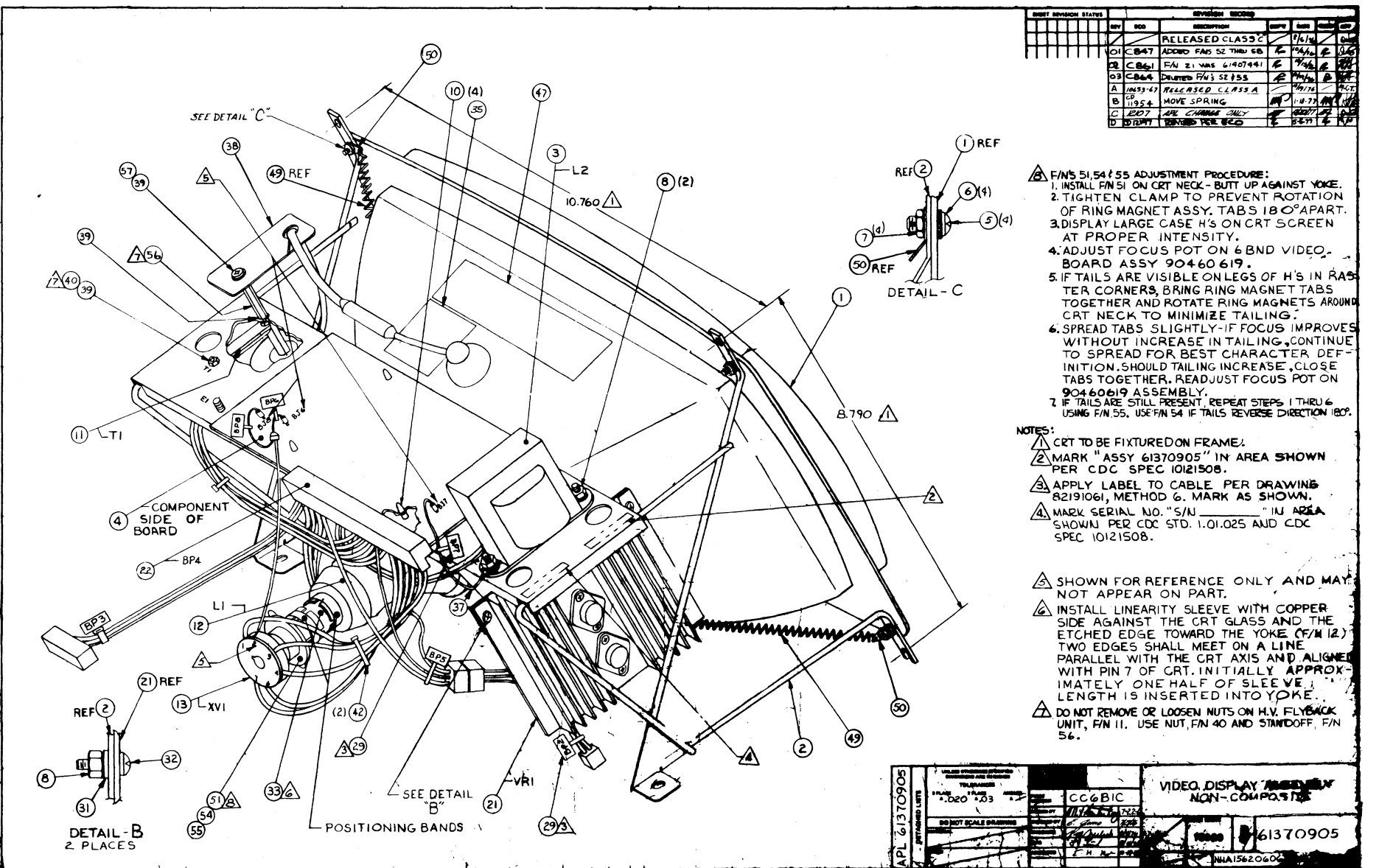

62957400 ≻

|            |            | BUILD AR             | ç      | 440  |        |          | ASSEMBLY PARTS                                          | i L         | IS  | Т    | 04-18-Y     | 7        | PAQE     | Pi  | - FUT  | 197    |
|------------|------------|----------------------|--------|------|--------|----------|---------------------------------------------------------|-------------|-----|------|-------------|----------|----------|-----|--------|--------|
| BIV.       | Τ7         | SSEMELY NUMBER       | CB     | REV. | SWG.   |          | DESCRIPTION                                             | MC          | ST. | ATUS | STATUS DATE |          | ING. RES |     | FILE I | ATE    |
| 0860       | +          | 61370905             | •      | D    | C      | VIDE     | O DISPLAY ASSY                                          | 6           | RE  | L    | 10-19-76    | CC       | 681 C    |     | 04-18  | -77    |
| -          | u          |                      | 10     |      | ANTITY | U/M      | PART DESCRIPTION                                        |             | MC  | YLD  | BCO. NO. IN | ECO. NO. | OUT      | 5/N | WK IN  | WK OUT |
| 001        | 01         | 51907303             | 5      | 1    |        | PC       | CRT 12IN PHOS P4 GLOSS-MIN                              | 60          | P   |      |             |          |          |     |        |        |
| 002        | •1         | 71456300             | 4      | 1    |        | PC       | FRAME VIDEO DISPLAY                                     |             | •   |      |             |          |          |     |        |        |
| 003        | 01         | 61407419             | 3      | 1    |        | PC       | CHOKE ASSY                                              |             |     |      |             |          |          |     |        |        |
| 004        | •1         | 90460619             | 1      | 1    |        | PC       | CD ASSY 68ND-0 (N/COMP VIC                              | E0)         |     |      |             |          |          |     |        | -      |
| 005        | <b>0</b> 1 | 10127122             | 9      |      |        | PC       | SCREW MACH 8-32 X 3/8 PAN                               | HD          | 8   |      |             |          |          |     |        |        |
| 096        | 01         | 10126402             | 6      |      | •      | PC       | WSHR NO.8 EXT TOOTH LK TYP                              | •           | 8   |      |             |          |          |     |        |        |
| 987        | 01         | 10122902             | 9      |      |        | PC       | NUT TWIN SELF LOCKING 8-32                              | !           | B   |      |             |          |          |     |        |        |
| 800        | 01         | 10122901             | 1      | 4    | •      | PC       | NUT TWIN SELF LOCKING 6-32                              | 2           | 8   |      |             |          |          |     |        |        |
| 010<br>010 | 01<br>02   | 51777314<br>51777314 | 9      |      |        | PC<br>PC | SPRT, CKT BD 3/16 NYL FIG<br>SPRT, CKT BD 3/16 NYL FIG  | 2           | P   |      | 12197       | 121      | 97       |     | 7717   | 7717   |
| 011<br>011 | 01<br>02   | 61407417<br>61407695 | 7<br>8 |      |        | PC<br>PC | REPLACED BY 61407695 1210<br>High Voltage Transformer / |             |     |      | 12107       | 121      | 07       |     | 7715   | 7715   |
| 012        | 01         | 61407418             | 5      | 1    |        | PC       | YOKE ASSY                                               |             |     |      |             |          |          |     |        |        |
| 013        | •1         | 61407540             | 6      | 1    | ۱I     | PC       | CRT CAP ASSY                                            |             |     |      |             |          |          |     |        |        |
| 021        | 0 1        | 61407617             | 2      | 1    | ۱      | PC       | REGULATOR ASSY +15V                                     |             |     |      |             |          |          |     |        |        |
| 022        | 01         | 61407420             | 1      | 1    | ۱      | PC       | CABLE ASSY VIDEO DISPLAY                                |             |     |      |             |          |          |     |        |        |
| 028        | 01         | 61378200             | 2      | REP  | •      | PC       | W/L VIDEO DISPLAY                                       |             | 0   |      |             |          |          |     |        |        |
| 029        | 01         | 94277409             | 2      | 1    | 2      | PC       | STRAP CABLE TIE TYPE 6                                  |             | 8   |      |             |          |          |     |        |        |
| 030        | 01         | 16035100             | 3      | REF  | •      | PC       | RASTER SCAN CRT DISPLAY                                 |             | D   |      |             |          |          |     |        |        |
| 031        | 01         | 10125605             | 5      | 1    | 2      | PC       | WSHR NO.6 TYP A PLAIN STL                               | CP          | 8   |      |             |          |          |     |        |        |
| 03Z        | 01         | 10127113             | 8      | 1    | 2      | PC       | MSCH PAN PHL 6-32x3/8 (TY                               | <b>P</b> 1) | 8   |      |             |          |          |     |        |        |
| 033        | 01         | 71468100             | 4      | 1    | 1      | PC       | SLEEVE LINEARITY CONTHOL                                |             | 8   |      |             |          |          |     |        |        |

|          |          | BUILD AR             | С  | 440    |        |          | ASSEMBLY PARTS                                           | L   | IST    | 04-18       |       | PAG     | -   | ILE FUNDE | 197   |
|----------|----------|----------------------|----|--------|--------|----------|----------------------------------------------------------|-----|--------|-------------|-------|---------|-----|-----------|-------|
| DIV.     | -        | SSEMIDLY NUMBER      | CD | NEV.   | DWG.   |          | DESCRIPTION                                              | wc  | STATUS | STATUS DA   | r#    | ENG. RE | SP. | FILE      | DATE  |
| 60       |          | 61370905             | •  | D      | C      | VID      | O DISPLAY ASSY                                           | G   | REL    | 10-19-      | 6     | CCERT   | :   | 04-15     | 5-11  |
| ND NO    | u        | PART NUMBER          | 0  | at 90/ | ANTITY | U/M      | PART DESCRIPTION                                         |     | MC YL  | ECO. NO. IN | ECO.  | NO. OUT | S/N | WK IN     | WK OL |
| 35       | 01       | 51916874             | 4  | 1      |        | PC       | PLATE, DANGER VINYL WHT/RE                               | D   | P      |             |       |         |     |           |       |
| 37<br>37 | 02<br>01 | 61391108<br>61391111 | •  | ł      |        | PC<br>PC | GND WIRE ASSY 5.0 20GA SOC<br>GND WIRE ASSY 3.0 20GA SKT | KET | Â      | 11954       | ,   1 | 1954-   |     | 7707      | 7701  |
| 38       | 01       | 71492087             | 3  | 1      |        | PC       | INSULATOR, MOD PAPER UL                                  |     | Ρ      |             |       |         |     |           |       |
| 39       | 01       | 10126101             | 4  | 3      |        | PC       | INT TOOTH LK WSHR =4                                     |     | 8      |             |       |         |     |           |       |
| 40       | 01       | 10125103             | 1  | 1      | i le   | PC       | NUT HEX MCH 4-46 STL CP OR                               | ZP  | 8      |             |       |         |     |           |       |
| 42       | 01       | 94277400             | h  | 2      | !      | PC       | STRAP CARLE TIE TYPE 1                                   |     | 8      |             |       |         |     |           |       |
| 47       | 01       | 71479201             | 7  | 1      |        | PC       | LABEL, MON ADJ WITNTE SITY                               |     | P      |             |       |         |     |           |       |
| 49       | 01       | 71491984             | s  | 1      |        | PC       | SPRING-EXT CRT GROUND                                    |     | P      | -           |       |         |     |           |       |
| 50<br>50 | 01<br>02 | 51817102<br>51817102 | 0  | 1      |        | PC<br>PC | LUG. R SLD TERM NO # FIG 1<br>LUG. R SLD TERM NO # FIG 1 |     | 8<br>8 | 1195        |       | 1954    |     | 7707      | 770   |
| 51       | 01       | 51917060             | 9  |        | 500    | PC       | MAGNET. RING TOGALISS YOKE                               | CRT | P      |             |       |         |     |           | 1     |
| 54       | 01       | 51917061             | 7  |        | 150    | PC       | MAGNET. RING 14GAUSS YOKE/                               | CRT | ρ      |             |       |         |     |           | 4     |
| 55       | 01       | 51917062             | 5  |        | 350    | PC       | MAGNET. RING 18GAUSS YOKE/                               | CRT | P      |             |       |         |     |           |       |
| 56       | 01       | 51673824             | 2  | ۱      |        | PC       | SPACER. HEX ALUM 4-40X1.25                               | 0   | Ρ      |             |       |         |     |           |       |
| 57       | 01       | 10127104             | 7  | 1      |        | PC       | SCREP PAN HD 4-40x378 STEE                               | L   | 8      |             |       |         |     |           |       |
| 58       | 01       | 62200937             | 1  | REF    | ·      | PC       | SCHEMATIC, VIDED DISPLAY                                 |     | D      |             |       |         |     |           |       |
|          |          |                      |    |        |        |          | 0039 TOTAL LINES                                         |     |        |             |       |         |     |           |       |
|          |          |                      |    |        |        |          |                                                          |     |        |             |       |         |     |           |       |
|          |          |                      |    | 1      |        |          |                                                          |     |        |             |       |         |     |           |       |
|          |          |                      |    |        |        |          |                                                          |     |        |             | 1     |         |     |           |       |

1

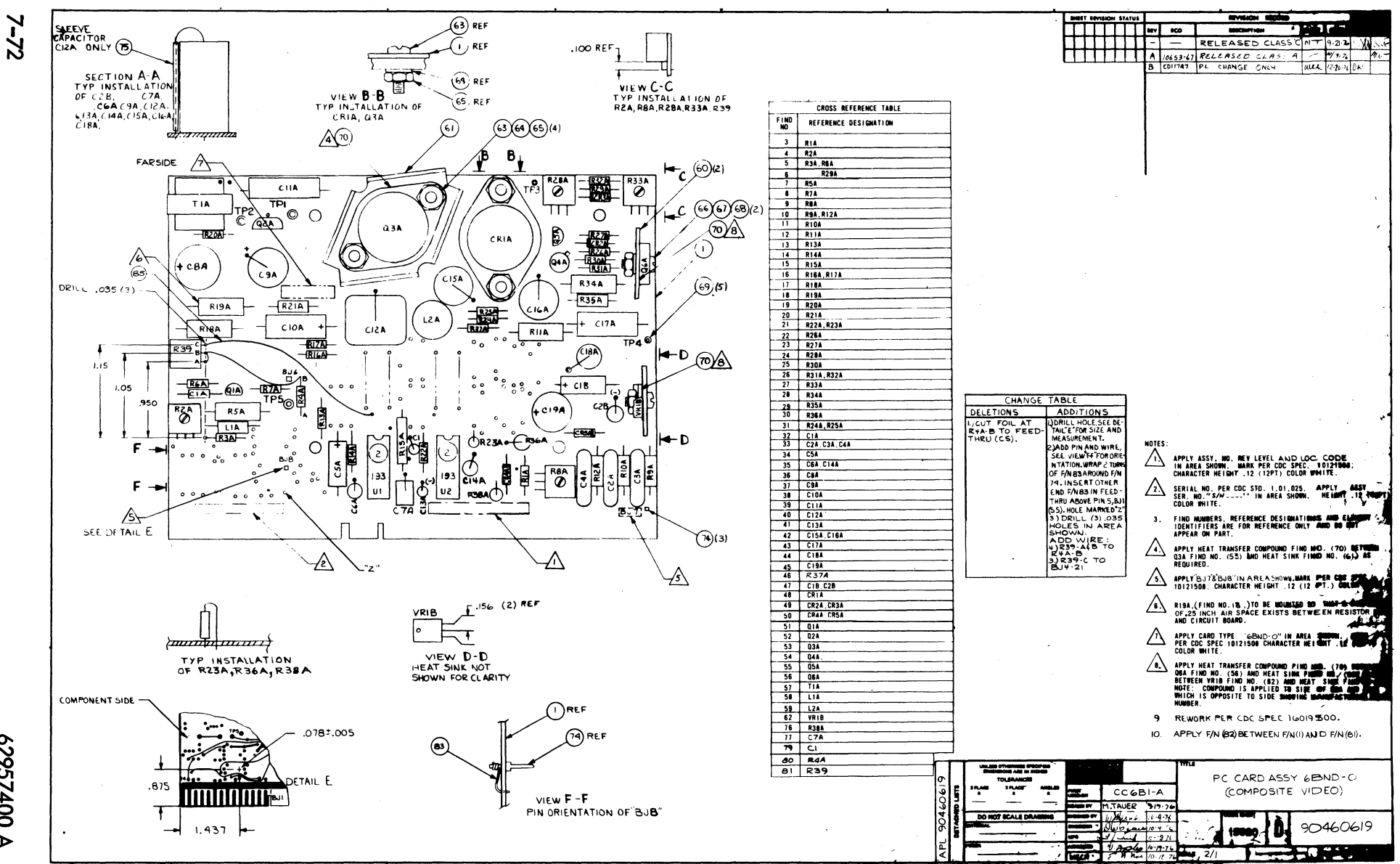

62957400 ≻

|           |    |                   |            |            | CENNEN DADE            | -             | CT     | PRINT DATE    | PAGE            | FILE CHANGE NO. |
|-----------|----|-------------------|------------|------------|------------------------|---------------|--------|---------------|-----------------|-----------------|
|           |    | BUILD ARC         | 210        | <b>A</b> 3 | DEMOLT PARE            | S L           | 121    | 12-07-76      | 1               | 00117474        |
| DIV.      | -  | SSEMBLY NUMBER CD | REV. DWG.  |            | DESCRIPTION            | MC            | STATUS | STATUS DATE   | ENG. RESP.      | FILE DATE       |
| 0860      |    | 90460619 1        | 8 U        | CD ASS     | Y 68ND-0 (N/COMP VINEO | ) A           | REL    | 10-19-76      | QSE19502        | 12-07-76        |
| T FIND NO | u  | PART NUMBER CD    | M QUANTITY | U/M        | PART DESCRIPTION       |               | MC YLD | ECO. NO. IN E | CO. NO. OUT S/N | WK IN WK OUT    |
| 001       | 01 | 90421300 6        | 1          | PC PW      | AD TV MON MULTI-USE    |               | Р      |               |                 |                 |
| 002       | 01 | 50254300 2        | z          | PC IC      | 74123 193 TTL 2 RETOR  | MVB           | P      |               |                 |                 |
| 003       | 01 | 17705916 9        | 1          | PC RE      | S FXD COMP 0.15 MEG .2 | 5W 5F         | 9 9    |               |                 |                 |
| 084       | 01 | 51785502 9        | 1          | PC RE      | S VAR MINAT >00 OHM .5 | 4             | P      |               |                 |                 |
| 005       | 01 | 24500031 0        | z          | PC RE      | S FXD COMP 47 OHM 1/44 | 5P            | ٩      |               |                 |                 |
| 006       | 01 | 24500079 9        | 1          | PC RE      | S COMP 4.7K OHM 1/4# 5 | P<br>         | P      | -             |                 |                 |
| 007       | 01 | 24507161 8        | 1          | PC RE      | S FXD COMP 820 OHM IW  | 5P            | P      |               |                 |                 |
| 008       | 01 | 61765512 4        | 1          | PC RE      | 5 COMP 220 OHM 174W 5P | <b>e</b> 14   |        |               |                 |                 |
| 010       | 01 | 17720504 4        | 2          | PC RE      | S FED COMP 47000 OHM . | •9"<br>58 5/  | P      |               |                 |                 |
| 011       | 01 | 24500163 1        | 1          | PC RE      | S FXD COMP 1KOHM 1/2W  | 5P            | P      |               |                 |                 |
| 012       | 01 | 24507106 3        | l          | PC RE      | 5 FXD COMP 16 OHM 1W 5 | P             | P      |               |                 |                 |
| 013       | 01 | 24500063 3        | ۱          | PC RE      | S COMP 1K OHM 1/4W SP  |               | P      |               |                 |                 |
| 014       | 01 | 17705902 9        | 1          | PC RE      | S FXD COMP 39K OHM .25 | W 5P          | P      |               |                 |                 |
| 015       | 01 | 94360384 5        | 1          | PC RE      | S FXD FILM 7500 OHM 1/ | 4w 1F         | P      |               |                 |                 |
| 016       | 01 | 24500054 2        | Z          | PC RE      | S COMP 430 OHM 1/4W 5P |               | P      |               |                 |                 |
| 017       | 01 | 24565717 6        | 1          | PC RE      | S FX0 WW 1.20HMS 2W 5P |               | Ρ      |               |                 |                 |
| 018       | 01 | 24538225 4        | 1          | PC RE      | S FXD WW 820HM 3W 5P   | -             | Ρ      |               |                 |                 |
| 019       | 01 | 24500073 2        | 1          | PC RE      | 5 COMP 2.7K OHM 1/4W 5 | P<br>24 F     | P      |               |                 |                 |
| 020       | 01 | 24500103 /        | 1          | PC PE      | 5 FRU COMP 3.3 OHMS 1/ | 2W 5F<br>- EQ |        |               |                 |                 |
| 1 261     | U1 | 11103904 3        | 4          | PG RE      | S FAU CUMP 4/K UNM SEN | W 26          | 171    | 1             |                 |                 |

|      |          | BUTLD ARC         | 210  | ,             |     | ۸S   | SEMBI Y       | DADT       | 51    | IST    | PRINT C     | ATE     | PAGE      | FIL  | E CHANGE | E NO.  |
|------|----------|-------------------|------|---------------|-----|------|---------------|------------|-------|--------|-------------|---------|-----------|------|----------|--------|
|      |          |                   |      | ,<br>1 anno 1 |     |      |               | IANI       |       |        | 12-07-      |         | •         |      | 0011     | 11410  |
|      | +-       | SSEMILT HUMBER CU | REV. | DWG.          |     |      | DESCRIPTION   |            | MC    | STATUS | STATUS DATE |         | ENG. RESP |      | FILE     | DATE   |
| 0860 | <u> </u> | 90460619 1        | 8    | 0             | CD  | ASSY | 68ND-0 (N/C   | COMP VILE  | ) A   | REL    | 10-19-7     | 6       | Q5E19     | 502  | 12-0     | 17-76  |
|      | -        | FARI HOMBER CD    | fil- | UANTITY       | 0/M |      | PART DESC     | RIPTION    |       | MC YLD | ECO. NO. IN | ECO. NO | OUT       | \$/N | WK IN    | WK OUT |
| 022  | 01       | 24500070 8        | 3    | 1             | PC  | RES  | . COMP 2K OHM | 1/4W SP    |       | P      |             |         |           |      |          |        |
|      |          | 3.5               |      |               |     |      |               |            |       |        |             |         |           |      |          | i.     |
| 023  | 01       | 24200020          | 1    | 1             | PC  | RES  | 5 COMP 510 OH | IM 1/4W 5P |       | P      |             |         |           |      |          |        |
| 024  | 01       | 51785506 0        | )    | 1             | PC  | RES  | VAR MINAT 1   | OK OHMS .  | 5w    | P      |             |         |           |      |          |        |
| 0.75 |          | 177.5015          | J    | _             | -   |      |               |            | _     |        |             |         |           |      |          |        |
| VED  | 01       | 11102413 1        | 1    | 1             | PC  | RES  | FXD COMP 6.   | 13 MEG .2  | 5W 5  | 2 P    | 1           |         |           |      |          |        |
| 026  | 01       | 24500043 5        |      | z             | PC  | RES  | COMP 150 OH   | M 1/4# 5P  |       | Ρ      | l.          |         |           |      |          |        |
| 0.27 |          | 5.3055.00         |      |               |     |      |               |            |       |        |             |         |           |      |          |        |
| 921  | 01       | 21/82200 3        |      | L             | PC  | RES  | VAR MINAT 1   | .00 OHM .* | W     | P      |             |         | 1         |      |          |        |
| 028  | 01       | 24507152 7        |      | 1             | PC  | RES  | FXD COMP 5.   | 6 OHM 1W   | 5P    | P      |             |         |           |      |          |        |
| 020  |          | 24800183 2        |      |               |     |      |               |            |       |        |             |         |           |      |          |        |
|      | 01       | 24300133 2        | 1    | 1             | PC  | RES  | FXD COMP 39   | OOHM 1724  | 5P    | P      |             |         |           |      |          |        |
| 030  | 01       | 24507183 2        |      | 1             | PC  | RES  | FXD COMP 6.   | BK OHM 1W  | 5P    | P      |             |         |           |      |          |        |
| 031  | 01       | 24500071 6        |      |               |     |      |               |            | _     |        |             |         |           |      |          |        |
|      |          |                   |      | 5             |     | nc a | CUMP ZOZN U   | UH 1144 2  |       | -      |             |         |           |      |          |        |
| 032  | 01       | 24501769 4        | 1    | 1             | PQ  | CAP  | FXD CER 150   | PF 20P 10  | OVDC  | P      |             |         |           |      |          |        |
| 033  | 01       | 51908000 6        |      |               | PC  | CAP  | 011E 200 1    |            |       |        |             |         |           |      |          |        |
|      | -        |                   | i    | 1             |     | URF  |               | JUUV SPAR  |       |        |             |         |           |      |          |        |
| 034  | 01       | 24504363 3        |      | 1             | PC  | CAP  | FXD TANT 4.   | 7UF 20P 1  | SVDC  | Р      |             |         |           |      |          |        |
| 035  | 01       | 24506807 7        |      | 2             | PC  | CAP  | 5X0 MVI       | UF 108 10  | NUCH  |        |             |         |           |      |          |        |
|      |          |                   |      | 1             |     | •    | . We give 101 |            |       | -      |             |         |           |      |          |        |
| 036  | 01       | 95691133 3        |      | 1             | PC  | CAP  | ELECT 270UF   | 257 -10+   | 100P  | Ρ      |             |         |           |      |          |        |
| 037  | 01       | 51868700 9        |      | 1             | PC  | CAP  | FXD 50UF -1   | 0/+75P 501 | VDCW  | P      |             |         |           |      |          |        |
|      |          |                   |      |               | 17  | -    |               |            |       |        |             |         |           |      |          |        |
| 038  | 01       | C4505275 8        |      | 1             | PC  | CAP  | FXD TANT 15   | OUF 10P 6  | VDCW  | P      |             |         |           |      |          |        |
| 039  | 01       | 24506835 8        |      | 1             | PC  | CAP  | FXD MYL -03   | 3 MFD 4841 | 100   | P      |             |         |           |      |          |        |
| 040  |          | 34.99.4           |      | 1             |     |      |               | -          |       |        | 1           |         | 1         | 1    |          |        |
| V40  | 91       | 30137140 1        |      | 1             | PC  | CAP  | FXD MYL 100   | F 10P 100  | /DC   | Ρ      |             |         | 1         | 1    |          |        |
| 041  | 01       | 24504361 7        |      | 1             | PC  | CAP  | FXD TANT 2.   | 2UF 20P 1  | SVDCW | P      |             |         | 1         | 1    |          |        |
| 047  |          | 24844017          |      |               |     |      |               |            |       |        |             |         |           |      |          |        |
| V40  | V L      | C4200811. 0       |      | 2             | PQ  | CAP  | FXD MYL .47   | UF 10P 100 | )VDC# | P      |             |         |           |      |          |        |

|           |    |                 |      |           |     |             | ***   |           | VB          |         |      |        | PRINT D     | ATE     | PAGE     | E FI | E CHANGE | NO.    |
|-----------|----|-----------------|------|-----------|-----|-------------|-------|-----------|-------------|---------|------|--------|-------------|---------|----------|------|----------|--------|
|           |    | BUILO AR        | Ċ    | 210       | 4   | AS          | SEN   | IBL       | T P         | ARTS    |      | IST    | 12-07-      | 76      | 3        |      | 0011     | 747A   |
| DIV.      | AS | SEMBLY NUMBER C | D    | REV. DWG. |     |             | DE    | SCRIPTION | •           |         | MC   | STATUS | STATUS DATE |         | ENG. RES | P.   | PILE     | DATE   |
| 0860      |    | 90460619        | 1    | BU        | CD  | ASSY        | 6BND  | -0 (1     | N/COMP      | VINEO)  | A    | REL    | 10-19-7     | 6       | QSE19    | 502  | 12-0     | 7-16   |
| T FIND NO | u  | PART NUMBER     | CD A | QUANTITY  | U/M |             |       | PART      | DESCRIPTION | •       |      | MC YLD | ECO. NO. IN | ECO. NO | OUT      | S/N  | WK IN    | WK OUT |
| 043       | 01 | 51879110        | 8    | 1         | PC  | CAP         | FXD   | TANT      | 470UF       | 10P 6V  | 0C#  | Р      |             |         |          |      |          |        |
| 044       | 01 | 36180733        | S    | 1         | PC  | CAP         | MYL   | 0.33      | MFD 4       | 00VØC 2 | 0P   | Ρ      |             |         |          |      |          |        |
| 045       | 01 | 95691153        | 1    | 1         | PC  | CAP         | ELEC  | T 681     | JF 60V      | -10+10  | OP   | P      |             |         |          |      |          |        |
| 046       | 01 | 24500091        | ٠    | 1         | PC  | RES         | COMP  | 15K       | 0HM 1       | /4₩ 5P  |      | Ρ      |             |         |          |      |          |        |
| 047       | 01 | 24504333        | 6    | 2         | PC  | CAP         | FXD   | TANT      | 2.2UF       | 20P 35  | VDC  | P      |             |         |          |      |          |        |
| 048       | 01 | 51908200        | 2    | 1         | PC  | 0 <b>10</b> | RERM  | N HI      | VOLT        | 320V 7A |      | 9      |             |         |          |      |          |        |
| 049       | 01 | 51001239        | 6    | s         | PC  | 0 <b>10</b> | SWIT  | CHING     | 3 SIL       | 1N3864  |      | Р      |             |         |          |      |          |        |
| 050       | 01 | 95637305        | ٠    | 2         | PC  | D <b>10</b> | SIL   | 1N400     | 05 600      | PIV 1.1 | V/14 | P      |             |         |          |      |          |        |
| 051       | 01 | 51907600        | ٠    | 1         | PC  | XST         | R 10- | 92 NI     | PN SIL      | PLASTI  | с    | P      |             |         |          |      |          |        |
| 052       | 01 | 51908100        | ٠    | l         | PC  | XST         | R SI  | NPN       |             |         |      | Ρ      |             |         |          |      |          |        |
| 053       | 01 | 51907100        | 5    | 1         | PC  | XST         | R T0- | 3 GE/     | RMN PO      | WER PNP |      | P      |             |         |          |      |          |        |
| 054       | 01 | 51003059        | 0    | 1         | PC  | XST         | R 001 | 106       | EPITA       | X NPN S | IL   | P      |             |         |          |      |          |        |
| 055       | 01 | 51906900        | 9    | 1         | PC  | XST         | R T0- | 92 NF     | PN SIL      |         |      | P      |             |         |          |      | 1        |        |
| 056       | 01 | 95590500        | 5    | 1         | PC  | XST         | R POW | ER NØ     | PN SIL      |         |      | P      |             |         |          |      | 1        |        |
| 057       | 01 | 51907900        | 8    | 1         | PC  | XFH         | R, ST | EP-D(     | DWN 5/      | 1 167 1 | SMA  | P      |             |         |          |      | 1        |        |
| 058       | 01 | 94233926        | 8    | 1         | PC  | IND         | UCTOR | 15M)      | CRO H       | EN      |      | P      |             |         |          |      |          |        |
| 059       | 01 | 51907500        | 6    | 1         | PC  | C01         | L VAR | 7-42      | PMICRO      | HEN     |      | P      |             |         |          |      |          |        |
| 060       | 01 | 51906602        | 1    | 2         | PC  | HT          | SINK, | SEM       | [ FIG ]     | 3 ALUM  | BLK  | P      |             |         |          |      |          |        |
| 061       | 01 | >1911000        | 1    | 1         | PC  | HEA         | T SIN | ĸ         |             |         |      | P      |             |         |          |      |          |        |
| 062       | 01 | 15151500        | •    | 1         | PC  | IC          | 04780 | 0+5 3     | 357A P      | OS V RG | LTR  | P      |             |         |          |      |          |        |
| 063       | 01 | 92780162        | 1    | 4         | PC  | SCR         | EW MA | CH RE     | ) HD 6      | /32×3/8 | \$51 | 8      |             | 1       | 1        |      | 1        |        |

|            |          |                      |    |        |       |          | ACCEMPLY DADT                                        | C 1   | 16     | -    | PRINT DAT   | ŧ       | PAGE       | FIL | E CHANGE | NO.  |
|------------|----------|----------------------|----|--------|-------|----------|------------------------------------------------------|-------|--------|------|-------------|---------|------------|-----|----------|------|
|            |          | BUILD AF             | (Č | 210    |       |          | AJJEMDLI PAKI                                        | 3 L   | 13     |      | 12-07-7     | 6       | •          |     | 0011.    | 7478 |
| DIV.       | - A1     | SSEMBLY NUMBER       | CD | REV. C | WG.   |          | DESCRIPTION                                          | MC    | ST     | ATUS | STATUS DATE |         | ENG. RESP. | 1   | FILE D   | DATE |
| 0860       | L        | 90460619             | 1  | . 8    | D     | CD       | ASSY 68ND-0 (N/COMP VILE                             | A ((  | R      | EL   | 10-19-76    |         | OSE195     | 02  | 12-0     | 7-76 |
| FIND NO    |          | PART NUMBER          | CD | M QUA  | NTITY | U/M      | PART DESCRIPTION                                     |       | MC     | YLD  | ECO. NO. IN | ECO. NO | 100        | S/N | WK IN    | -    |
| 064        | 01       | 10126401             | 8  |        |       | PC       | SHR NO.6 EXT TOOTH LK T                              | YP A  | 8      |      |             |         |            |     |          |      |
| 065        | 01       | 10125105             | 6  |        |       | PC       | NUT HEX MCH 6-32 STL CP                              | OR Z  | P 8    |      | -           |         |            |     |          |      |
| 066        | 01       | 10127104             | 7  | ä      |       | PC       | SCREW PAN HD 4-40X3/8 ST                             | EEL   | 8      |      | -           |         |            |     |          |      |
| 067        | 01       | 10126400             | 0  | 2      |       | PC       | WSHR NO.4 EXT TOOTH LA T                             | YP A  | 8      |      |             |         |            |     |          |      |
| 068        | 01       | 10125103             | 1  | 2      |       | PC       | NUT HEX MCH 4-40 STL CP                              | OR ZI | 8      |      |             |         |            |     |          |      |
| 069        | 01       | 51776406             | ٠  | 9      |       | PC       | TERM STUD TURRET .084 1/                             | 16    | P      |      |             |         |            |     |          |      |
| 070        | 01       | 51003962             | 1  | AF     | •     | oz       | PASTE, HEAT XER CMPD NON                             | -CONC | в      |      | 1           |         |            |     |          |      |
| 071        | 01       | 16006500             | 9  | REF    |       | PC       | FABRICATION SPECIFICATIO                             | N     | D      |      |             |         |            |     |          |      |
| 072        | 01       | 10121508             | 5  | REF    |       | PC       | MARKING METHONS (SILK-SC                             | •ETC) | D      |      |             |         |            |     |          |      |
| 073        | 01       | 90460618             | 3  | REF    |       | PC       | SCH DIAG 68ND (N/COMP VI                             | DEO)  | D      |      |             |         |            |     |          |      |
| 074        | 01       | 51912300             | 4  | 3      |       | PC       | PIN, TERM PC HTG .0318.0                             | 62    | P      |      |             |         |            |     |          |      |
| 075        | 01       | 51797420             | 0  |        | 200   | FT       | TBG, INS .034DIA T/W NAT                             | TEF   | 8      |      |             |         |            |     |          |      |
| 076        | 01       | 17720531             | 7  | 1      |       | PC       | RES FXD COMP 0.62 MEG 1/                             | 2w 5P | P      |      |             |         |            |     |          |      |
| 077        | 01       | 24521113             | 1  | 1      |       | PC       | CAP FED MYL .01UF 5P 100                             | VDCW  | P      |      |             |         |            |     |          |      |
| 078        | 01       | 62200937             | 1  | REF    |       | PC       | SCHEMATIC. VIDEO DISPLAY                             |       | D      |      |             |         |            |     |          |      |
| 079        | 01       | 51839147             | 9  | 1      |       | PC       | CAP FXD CER .1UF 10P 100                             | VDCW  | Ρ      | Ì    |             |         |            |     |          |      |
| 080        | 0 1      | 24500095             | 5  | 1      |       | PC       | RES COMP 22K OHM 1/4W 5P                             |       | P      | ĺ    |             |         |            |     |          |      |
| 081<br>081 | 01<br>02 | 51785508<br>51785509 | 6  | 1<br>1 |       | PC<br>PC | RES VAR MINAT 50K OHM 2/1<br>Res var minat 100k ohms | P .5W | P<br>P |      | 11747A      | 117     | 478        |     | 7702     | 770  |
| 982        | 01       | 51006067             | 6  | AR     |       | οz       | ADHESIVE, SILIC                                      |       | 8      |      |             |         |            |     |          |      |
| 083        | 01       | 24501801             | 5  |        | 083   | FT       | WIRE BUSS 2264 SOLID CU                              | TP    | W      |      |             |         |            |     |          |      |

|      |        |       |            |            |             |     |      |     |      |       |        |               |               |      |     |     |             |      | 84.55   |     |        |       |
|------|--------|-------|------------|------------|-------------|-----|------|-----|------|-------|--------|---------------|---------------|------|-----|-----|-------------|------|---------|-----|--------|-------|
|      |        |       | BUILD A    | RC         | <b>2</b> 10 |     |      |     | AS:  | SEM   | B      | LY P          | ART           | SL   | IS  | T   | 12-07-      | 76   | 5       | FI  | 0011   | 747A  |
| DIV  | . 1    | ASSEM | NY NUMBER  | -          | REV.        | DW  | VG.  |     |      | DEI   | CRIPTI | ON            | - p 1 - m - 1 | . MK | 514 | TUS | STATUS DATE |      | ENG. RE | SP. | FILE I | DATE  |
| 084  |        | 0     | 0460610    | ,          |             |     | D    | CD  | A557 | ARNO  | - 0    | IN/COM        | VIDE          |      | R   | FI  | 10-19-7     | 6    | 9SE19   | 502 | 12-0   | 7-16  |
| FIND | 10 . 1 |       | ART NUMBER | CD         | <b>M</b> 0  | UAN | TITY | U/M | -331 | 10.00 | PA     | RT DESCRIPTIO | N             |      | MC  | YLD | ECO. NO. IN | ECO. | NO. OUT | S/N | WK IN  | WK OU |
|      |        |       |            |            |             |     |      |     |      |       |        |               |               |      |     |     |             |      |         |     |        |       |
| 08   | 4 (    | 21    | 1601950    | •          | R           | EF  |      | PC  | REQ  | TNST  | ALL    | ATION         | OF EAT        | CKTS | D   |     |             |      |         |     |        |       |
| 08   | 5 (    | 21    | 5262994    | <b>x</b> 0 |             |     | 400  | FT  | WIR  | 306A  | SL     | -             | 5             |      |     |     |             |      |         |     |        |       |
|      |        |       |            | 1          |             |     |      |     |      |       |        |               |               |      |     |     | ·. (        |      |         |     |        |       |
|      |        |       |            | 1          |             |     |      |     | 008( | S TUT | AL I   | LINES         |               |      |     |     |             |      | 1       |     |        |       |
|      |        |       |            | 1          |             |     |      |     |      |       |        |               |               |      |     |     |             |      |         |     |        |       |
|      |        |       |            | 1          |             |     |      |     |      |       |        |               |               |      |     |     |             |      |         |     |        |       |
|      |        |       |            | 1          |             |     |      |     |      |       |        |               |               |      |     |     |             |      | 1       |     |        |       |
|      | 1      |       |            | į.         |             | [   |      |     |      |       |        |               |               |      |     |     |             |      |         |     |        |       |
|      |        |       |            | 1          |             |     |      |     |      |       |        |               |               |      |     |     |             |      |         |     |        |       |
|      |        |       |            | 1          |             |     |      |     |      |       |        |               |               |      |     |     |             |      |         |     |        |       |
|      |        |       |            | 1          |             |     |      |     |      |       |        |               |               |      | 1   |     |             |      |         |     |        |       |
|      |        |       |            | 1          |             | 1   |      |     |      |       |        |               |               |      |     |     |             |      |         |     |        |       |
|      |        |       |            | 1          |             |     |      |     |      |       |        |               |               |      |     |     |             |      |         |     |        |       |
|      |        |       |            |            |             |     |      |     |      |       |        |               |               |      |     |     |             |      |         |     |        |       |
|      |        |       |            | ÷          |             |     |      |     |      |       |        |               |               |      |     |     |             |      |         |     |        |       |
|      |        |       |            | 1          |             |     |      |     |      |       |        |               |               |      |     | 1   |             |      |         |     |        |       |
|      |        |       |            | 1          |             | 1   |      |     |      |       |        |               |               |      |     |     |             |      |         |     |        |       |
|      | 1      |       |            |            |             |     |      |     |      |       |        |               |               |      | ŧ.  |     |             |      |         |     |        |       |
|      |        |       |            |            |             | :   |      |     |      |       |        |               |               |      |     |     |             |      |         |     |        |       |
|      |        |       |            | Ì          |             | 1   |      | t.  |      |       |        |               |               |      | 1 1 |     |             |      |         |     |        |       |
|      |        |       |            |            |             | ÷.  |      |     | 1    |       |        |               |               |      |     |     |             |      |         |     |        |       |
|      |        |       |            |            |             |     |      |     |      |       |        |               |               |      |     |     |             |      |         | ·   |        |       |
|      |        |       |            | 1          |             |     |      |     |      |       |        |               |               |      |     |     |             |      |         |     |        |       |
|      |        |       |            |            |             |     |      |     |      |       |        |               |               |      |     |     |             |      |         |     |        |       |
|      | 1      |       |            |            |             | i   |      |     |      |       |        |               |               |      |     |     |             |      |         |     |        |       |
|      |        |       |            |            |             |     |      | 1   |      |       |        |               |               |      |     |     |             |      |         |     |        |       |
|      |        |       |            |            |             |     |      |     |      |       |        |               |               |      |     |     |             |      |         |     | 1      |       |
|      |        |       |            | 1          |             | 1   |      |     | 1    |       |        |               |               |      |     |     |             |      |         |     |        |       |
|      | 1      | 1     |            | 1          |             |     |      |     | 1    |       |        |               |               |      | i   |     |             |      |         |     |        |       |
|      |        |       |            |            |             |     |      |     |      |       |        |               |               |      |     | 1   |             |      | •       |     | 1      |       |
|      |        |       |            | :          |             |     |      |     | 1    |       |        |               |               |      |     |     |             |      |         |     |        |       |

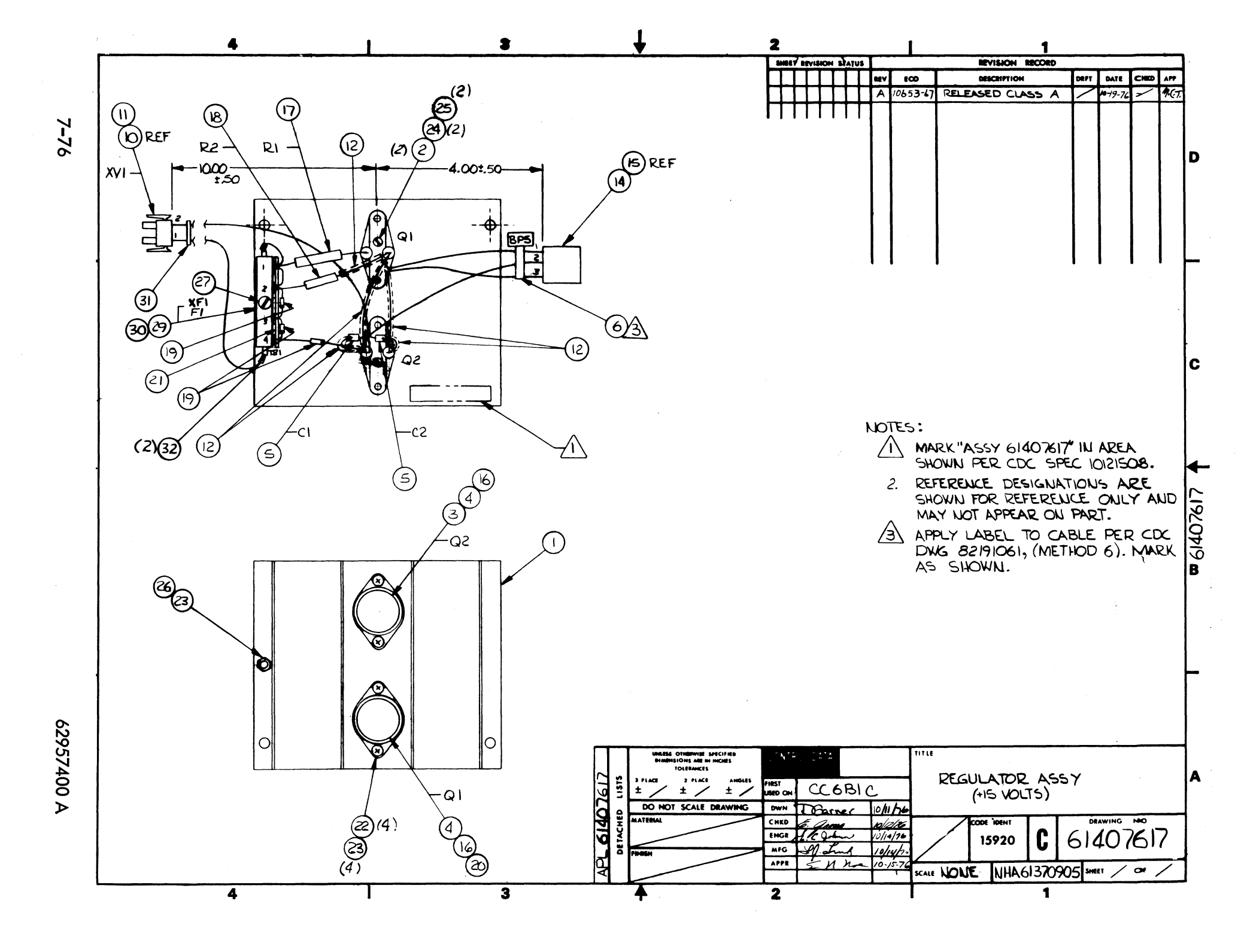

|       |      |                    |            |      | ACCEMBLY DADTE             |     | CT.    | PRINT DATE    |         | PAGE       | FILE | CHANGE | NO.    |
|-------|------|--------------------|------------|------|----------------------------|-----|--------|---------------|---------|------------|------|--------|--------|
|       |      | BUILD ARC          | 230        |      | ASSEMBLT PAKIS             | L   | 21     | 10-26-76      |         | 1          |      | 1065   | 3-67   |
| DIV   | .    | ASSEMBLY NUMBER CD | REV. DWG.  |      | DESCRIPTION                | MC  | STATUS | STATUS DATE   |         | ENG. RESP. |      | FILE D | ATE    |
| 084   |      | 61407617 2         | A C        | DEG  | WATOD ASSY A15V            |     | RFI    | 10-19-76      | c       | C681C      |      | 10-2   | 5-76   |
| TFIND | NO L | PART NUMBER CD     | M QUANTITY | U/M  | PART DESCRIPTION           |     | MC YLD | ECO. NO. IN E | CO. NO. | TUO        | S/N  | WK IN  | WK OUT |
| 00    | 1 0  | 1 51906303 6       | 1          | PC   | HT SINK, SEMI FIG 5 ALUM B | LK  | P      |               |         |            |      |        |        |
| 00    | 2 0  | 1 51605400 4       | 2          | PC   | SOCKET TRANSISTOR TO-3     |     | Р      |               |         |            |      |        |        |
| 00    | 3 0  | 1 15130504 2       | 1          | PC   | IC UA7808+15 355E POS V R8 | LTR | P      |               |         |            |      |        |        |
| 00    | 4 0  | 1 51003962 1       | AR         | 07   | PASTE. HEAT XER CMPD NON-C | OND | B      |               |         |            |      |        |        |
| 00    | 5 8  | 1 24504333 6       | 2          | PC   | CAP FXD TANT 2.2UF 20P 35V | DCW | P      |               |         |            |      |        |        |
| 00    | 6 0  | 1 94277409 2       | 1          | PC   | STRAP CARLE TTE TYPE 6     |     | B      |               |         |            |      |        |        |
| 00    | 7 8  | 1 61407618         | REF        | PC   | ₩/L                        |     | D      |               |         |            |      |        |        |
| 00    |      | 1 93463000 5       | 1 25       | 0 FŤ | WIR TAGA STRD ALK 300V HL  | PVC | 4      |               |         |            |      |        |        |
| 00    | 9 0  | 1 93463222 5       | 1 65       | 5 FT | WIR TABA STRD RED 300V HL  | PVC | W      |               |         |            |      |        |        |
| 01    | 00   | 1 51906200 4       | S          | PC   | CONTACT, SKT 20-14GA STPIP | т   | P      |               |         |            |      |        |        |
| 01    | 1 0  | 1 51906000         | 1          | PC   | CONN PLUG 2 PTN            |     | P      |               |         |            |      |        |        |
| 01    | ZO   | 1 51797420         | 40         | 0 FT | THE, INS .034DIA T/W NAT T | EP  | B      |               |         |            |      |        |        |
| 01    | 3 0  | 1 24501801 -       | 37         | 5    | AIKE BOSS SSGA SOLID CO IM |     |        |               |         |            |      |        |        |
| 01    |      | 1 51905901 G       | 1          | PC   | CONTACT. SET 20-1404 STOLD |     | -      |               |         |            |      |        |        |
| 01    | 6 6  | 1 14798719 7       |            | PC   | HEND' NICA INCH TO-3 FIG   |     | 8      |               |         |            |      |        |        |
| 01    | 7 6  | 1 95596544 7       | 1          | Pr   | RES EXD WW .51 OHM SW 50   | -   | P      |               |         |            |      |        |        |
| 01    | 8 0  | 1 95596503 3       | 1          | PC   | RES FXD WW 4.3 OHM SW SP   |     | P      |               |         |            |      |        |        |
| 01    | 9 0  | 1 95637304 7       | 3          | PC   | DIO SIL IN4004 400PIV 1.1V | /14 | P      |               |         |            |      |        | 1      |
| 02    | 0 0  | 1 58018602 1       | 1          | PC   | XSTP 2N4901 POWER PNP STL  |     | P      |               |         |            |      |        |        |
| 02    | 1 0  | 1 51828014         | 1          | PC   | TERNINAL STRIP APIN P TYPE |     | B      |               |         |            |      |        |        |

|         |    | BUILD A       | RC   | 230  |         |     | ASSEMBLY PARTS            | i L  | IST    | 10-26-7     | <u>к</u> | 2        | -   | 1065   | 3-67  |
|---------|----|---------------|------|------|---------|-----|---------------------------|------|--------|-------------|----------|----------|-----|--------|-------|
| DIV.    |    | SEMOLY NUMBER | CD   | REV. | DWG.    |     | DESCRIPTION               | MC   | STATUS | STATUS DATE | T        | ENG. RES | P.  | FILE D | DATE  |
| 0860    |    | 61407617      | 2    |      | с       | RFG | ULATOD ASSY +15V          |      | REL    | 10-19-76    |          | C681     | с   | 10-2   | 5-76  |
| FIND NO | u  | PART NUMBER   | CD   | -    | UANTITY | U/M | PART DESCRIPTION          |      | MC YLD | ECO. NO. IN | ECO. NO. | OUT      | S/N | WK IN  | WK OU |
| 02Z     | 01 | 1012711       | 5 3  |      | 4       | PC  | MSCR PAN PHL 6-37X5/8 (TY | 'P I | ) B    |             |          |          |     |        |       |
| 023     | 01 | 1012640       | 1 8  |      | 5       | PC  | WSHP NO.4 EXT TOOTH LK TY | 'P 4 | 8      |             |          |          |     |        |       |
| 024     | 01 | 1012710       | 2  1 |      | S       | PC  | MSCR PAN PHL 4-40x1/4 (TY | 'P I | ) B    |             |          |          |     |        |       |
| 025     | 01 | 1012640       |      |      | S       | PC  | WSHR NO.4 EXT TOOTH LK TY | "P A | B      |             |          |          |     |        |       |
| 026     | 01 | 1012510       | 2 2  |      | 1       | PC  | NUT HEX NCH 6-32 STL EP U | DR Z |        |             |          |          |     |        |       |
| 028     | 01 | 6220081       | 2: 6 | R    | EF      | PC  | SCH DIAG REGULATOR ASSY + | 157  | D      |             |          |          |     |        |       |
| 029     | 01 | 5178540       | 2 2  |      | 1       | PC  | FUSE BLOCK 125VAC 10A 310 | ,    | P      |             |          |          |     |        |       |
| 030     | 0i | 2451292       | 2 6  |      | 1       | PC  | FUSE FAST 250V 11/2AMP    |      | P      |             |          |          |     |        |       |
| 03i     | 01 | 9427740       | 0 1  |      | 1       | PĊ  | STRAP CARLE TTE TYPE 1    |      | 8      |             |          |          |     |        |       |
| 032     | 01 | 9564321       | 2 4  |      | 2       | PĊ  | CONN QUICK 22-18 ANG FIR  | S    | P      |             |          |          |     |        |       |
|         |    |               |      |      |         |     | 0032 TOTAL LINES          |      |        |             |          |          |     |        |       |
|         |    |               |      |      |         |     |                           |      |        |             |          |          |     |        |       |
|         |    |               |      |      |         |     |                           |      |        |             |          |          |     | 1      |       |
|         |    |               |      |      |         |     |                           |      |        |             |          |          |     |        | -     |
|         |    |               |      |      |         |     |                           |      |        |             |          |          |     |        |       |
|         |    |               |      |      |         |     |                           |      |        |             |          |          |     |        |       |
|         |    |               | -    |      |         |     |                           |      |        |             |          |          |     |        |       |
|         |    |               |      | ľ    |         |     |                           |      |        |             |          |          |     |        |       |

| DWN<br>CHKD<br>ENG |          | . c        | ARNE         | R   | lo hic<br>alari | // CO       | NTRO         | L DATA        | 111        | LE        | W/L I        | REG       | UĽ /        | ато      | RA        | 52Y         | <b>{</b> +1,5V} |       | PREFIX<br>W/L | DOCUM    | ENT NO.<br>61,40761 | ,8     | R        | A    |
|--------------------|----------|------------|--------------|-----|-----------------|-------------|--------------|---------------|------------|-----------|--------------|-----------|-------------|----------|-----------|-------------|-----------------|-------|---------------|----------|---------------------|--------|----------|------|
| APPR               |          | 12         | n.)          | in  | 10-15-7         | C C         | ODE 1        | DENT          | FIR        | STU       | SED ON       | CCF       | 81          | c        |           |             |                 |       | NНА<br>63.40  | 7617     | SHEET ]             | , of a | I        |      |
|                    |          |            |              |     | SHEET           | T RE        | visio        | N STA         | TUS        |           |              |           |             |          |           |             |                 |       | REVI          | SION REC | ORD                 |        |          |      |
|                    | Τ        |            |              | Ι   |                 |             |              |               |            |           |              |           | Э           | 5        | ľ         | REV         | ECO             |       | DES           | CRIPTION |                     | DRFT   | DATE     | APP  |
|                    |          |            |              |     |                 |             |              |               |            |           |              |           | A           | А        | A         | Α           | 10653-67        | REL   | EASED         | CLASS    | A                   | /      | 10/19/76 | 4.67 |
|                    |          |            |              |     |                 |             |              |               |            |           |              |           |             |          |           |             |                 |       |               |          |                     |        |          |      |
|                    |          |            |              |     |                 |             |              |               |            |           |              |           |             |          |           |             |                 |       |               |          |                     |        |          |      |
|                    |          |            |              |     |                 |             |              |               |            |           |              |           |             |          |           |             |                 |       |               |          |                     |        |          |      |
|                    |          |            |              |     |                 |             |              |               |            |           |              |           |             |          |           |             |                 |       |               |          |                     |        |          |      |
|                    |          |            |              |     |                 |             |              |               |            |           |              |           |             |          |           |             |                 |       |               |          |                     |        |          |      |
|                    |          |            |              |     |                 |             |              |               |            |           |              |           |             |          |           |             |                 |       |               |          |                     |        |          |      |
|                    |          |            |              |     |                 |             |              |               |            |           |              |           |             |          |           |             |                 |       |               |          |                     |        |          |      |
|                    |          |            |              |     |                 |             |              |               |            |           |              |           |             |          |           |             |                 |       |               |          |                     |        |          |      |
|                    |          |            |              |     |                 |             |              |               |            |           |              |           |             |          |           |             |                 |       |               |          |                     |        |          |      |
|                    |          |            |              |     |                 |             |              |               |            |           |              |           |             |          |           |             |                 |       |               |          |                     |        |          |      |
|                    |          |            |              |     |                 |             |              |               |            |           |              |           |             |          |           |             |                 |       |               |          |                     | 1      |          |      |
|                    |          |            |              |     |                 |             |              |               |            |           |              |           |             |          |           |             |                 |       |               |          |                     |        |          |      |
|                    |          |            |              |     |                 |             |              |               |            |           |              |           |             |          |           |             |                 |       |               |          |                     |        |          |      |
|                    |          |            |              |     |                 |             |              |               |            |           |              |           |             |          |           |             |                 |       |               |          |                     |        |          |      |
| NOTE               | 1.<br>2. | - F<br>- R | or 1<br>efer | ind | no.<br>e de:    | de:<br>sign | sign<br>nat: | natic<br>ions | ons<br>are | see<br>fo | par<br>r rie | ts<br>f c | li:<br>only | st<br>⁄a | եյկ<br>nd | 0761<br>may | 7.<br>not appea | ir or | part          | •        |                     |        |          |      |
|                    |          |            |              |     |                 |             |              |               |            |           |              |           |             |          |           |             |                 |       |               |          |                     | DETAC  | HED LIST | rs   |
| A3180              | REV.     | 8 71       |              |     |                 |             |              |               |            |           |              |           |             |          |           |             | ·····           |       |               |          |                     |        | PRINTE   |      |

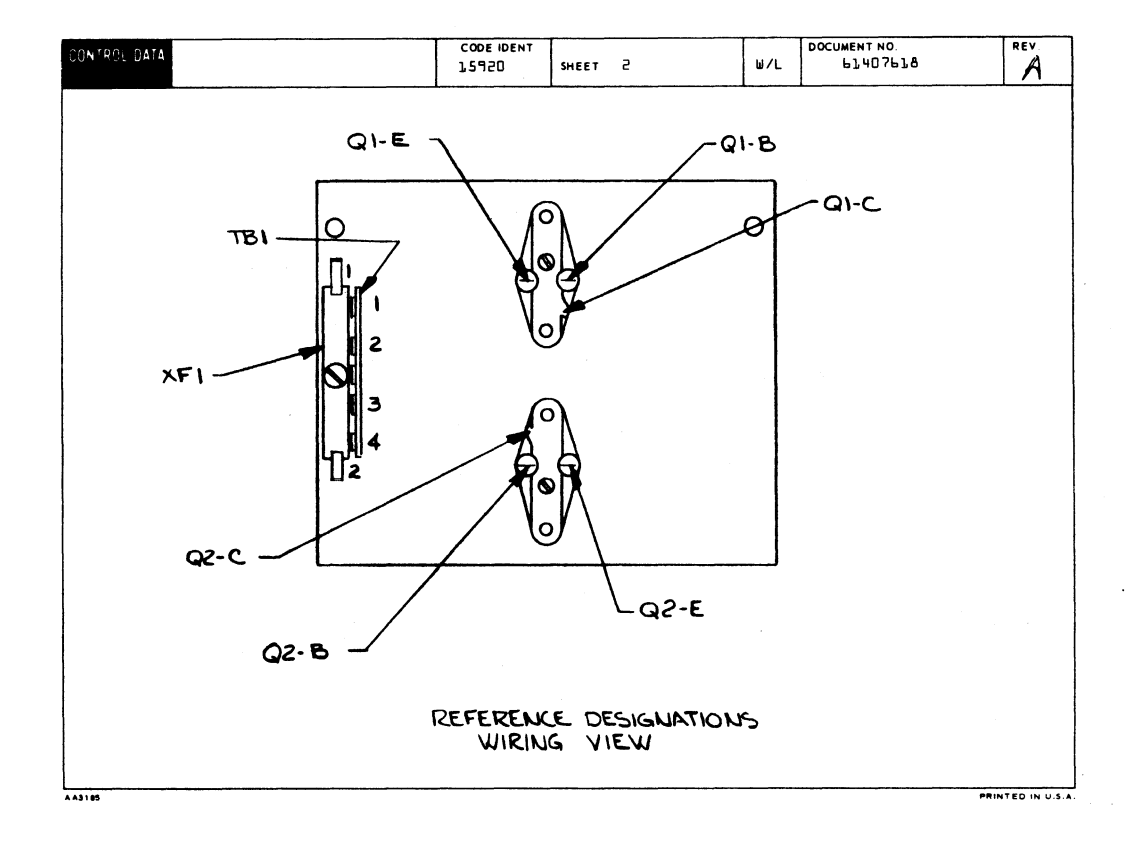

| CONTROL DA | TA          |                 |                 |                    |    | COD   | E IDENT | 1                  |        |       | T       | DOG   | CUMENT NO. | REV |
|------------|-------------|-----------------|-----------------|--------------------|----|-------|---------|--------------------|--------|-------|---------|-------|------------|-----|
| CONTROL DA |             |                 |                 |                    |    | 1,59  | 20      | SHEET              | 3      |       | WL      |       | 61407618   | A   |
| CONDUCTOR  | FIND<br>NO. | GAUGE<br>(REF.) | COLOR<br>(REF.) | LENGTH<br>(APPROX) | c  | RIGIN |         | ACCESS<br>FIND NO. | DESTIN | ATION | A<br>Fi | CCESS | REMARKS    |     |
| ľ          | ٩           | 18              | 5               | 9.0                | Xf | J     | 5       |                    | XVJ    | l     | 7(      | 1.11  | + 20       |     |
| 2          | 73          | 25              | -               | 5.D                | Q  |       | в       |                    | as     | B     | 1       | 2-13  | JUMPER     |     |
| 3          | ٩           | 18              | z               | 4.0                | a) |       | c       |                    | BP 5   | l     | 1       | 1-15  | +1,5       |     |
| 4          | 13          | 52              | -               | 2.0                | Q  |       | c       |                    | 65     | E     | 1       | 2.13  | JUMPER     |     |
| 5          | ۹           | 18              | 2               | 4.0                | e) |       | c       |                    | BPS    | 3     | 1       | 1,1,5 | +15        |     |
| 6          | 8           | 18              | ٥               | 4.0                | e  | 2     | c       |                    | BP 5   | a     | 1       | 115   | GRD        |     |
| 7          | 8           | 18              | 0               | 11.0               | ai | 2     | c       |                    | ۲۸۲    |       | 1       | 1.11  | GRD        |     |
| ð          | 73          | 25              | -               | 0.5                | TE | 1     | l       |                    | тві    | a     |         | 13    | JUMPER     |     |
| ٩          | ٩           | 18              | z               | 2.S                | XF | 1     | l       |                    | TBL    | 1     |         |       |            |     |
|            |             |                 |                 |                    |    |       |         |                    |        |       |         |       |            |     |
|            |             |                 |                 |                    |    |       |         |                    |        |       |         |       |            |     |
|            |             |                 |                 |                    |    |       |         |                    |        |       |         |       |            |     |
|            |             |                 |                 |                    |    |       |         |                    |        |       |         |       |            |     |
|            |             |                 |                 |                    |    |       |         |                    |        |       |         |       |            |     |
|            |             |                 |                 |                    |    |       |         |                    |        |       |         |       |            |     |
|            |             |                 |                 |                    |    |       |         |                    |        |       |         |       |            |     |
|            |             |                 |                 |                    |    |       |         |                    |        |       |         |       |            |     |
|            |             |                 |                 |                    |    |       |         |                    |        |       |         |       |            |     |
|            |             |                 |                 |                    |    |       |         |                    |        |       |         |       |            |     |
|            |             |                 |                 |                    |    |       |         |                    |        |       |         |       |            |     |

| DWN         | Þ          | .64 | RN       | ER. |             | 4/2   |     | 0N1  | ROL   | )ATA     | TIT | LE       |          |          |     |     |              |            |           |    | PREFIX       | DOCUME   | NT NO. |       | R        | r v  |
|-------------|------------|-----|----------|-----|-------------|-------|-----|------|-------|----------|-----|----------|----------|----------|-----|-----|--------------|------------|-----------|----|--------------|----------|--------|-------|----------|------|
| CHKD        | - 17       | E   | ð        |     | -           |       |     | _    | _     |          |     |          | c        | ABL      | Ε / | 22, | Y-Y          | OKE        |           |    | A            | 61       | 407418 |       |          | В    |
| MFG<br>APPR |            | £9  | и.<br>И. | no  | - 4         | 1.307 |     | COD  | E 10E | NT       | FIR | ST U     | SED      | N        | c   | СРВ | 1 <b>.</b> A | <b>8</b> B |           |    | NHA<br>61370 | 0900     | SHEET  | 1 of  | 5        |      |
|             |            |     |          |     | ــــــ<br>s | HEE   | TRE | EVIS | ION   | STAT     | rus |          |          |          |     |     |              |            |           |    | REVI         | SION REC | ORD    |       |          |      |
|             | Τ          | Τ   |          | T   | Τ           | Τ     |     |      |       |          |     |          |          |          | Γ   | 2   | 1            | REV        | ECO       | Γ  | DESC         | RIPTION  |        | DRFT  | DATE     | APP  |
|             | +          | 1   |          | -   | 1           |       |     |      |       |          |     |          |          |          |     | A   | A            | A          | 10653-26  | RE | LEASED       | CLASS    | A      | 2     | 12/31/75 | 1.(. |
| -           | $\dagger$  |     |          |     | 1           |       |     |      |       |          |     |          |          |          |     | в   | В            | e.         | CD 11413  | RF | V SHI        | 2 PER    | ELO    | MAD   | 2-2-2    | ett  |
| -           | 1          | +   |          |     | 1           |       |     | -    |       |          |     | -        |          |          |     |     |              |            | 1         |    |              |          |        |       |          | T    |
| +           | $\uparrow$ | 1   |          |     | +           | 1     |     | -    |       |          |     |          | 1        |          | 1   |     |              |            |           |    |              |          |        |       |          |      |
| 1           | $\dagger$  | +   | 1        | -   | 1           | -+    |     |      |       | -        |     |          | <u> </u> | -        | -   |     |              |            |           |    |              |          |        |       |          |      |
| -           | +          | +   | -        |     | +           | -     | -   |      |       |          | -   | $\vdash$ | -        | -        |     |     |              |            |           |    |              |          |        |       |          |      |
|             | +          | +   | -        |     | +           | -+    | +   |      |       | $\vdash$ |     | -        |          |          | -   |     |              |            |           |    |              |          |        |       |          |      |
|             | ╉          | +   |          | -   | +           | -     | -+  |      |       | -        |     |          | -        |          |     | -   | -            |            |           |    |              |          |        |       |          |      |
|             | +          | +   | -        | -+  | -+          | -+    | -   |      | -     | -        |     | -        |          | -        | +   |     |              |            |           |    |              |          |        |       |          |      |
|             | +          | -   |          | -+  | -+          | +     | -   |      |       |          |     |          |          |          | +   |     |              |            |           |    |              |          | -      |       |          |      |
|             | +          | -+  |          |     | +           | -+    |     |      |       |          |     |          | -        | $\vdash$ |     |     |              |            |           |    |              |          |        |       |          |      |
| -+-         | +          | +   |          | -+- | +           | -     | -+  |      |       |          |     |          |          |          |     | -   |              |            |           |    |              |          |        |       |          |      |
|             | +          | -   | -        |     | +           | -+    | +   |      |       |          |     |          |          |          | -   |     |              |            |           |    |              |          |        |       |          |      |
|             | +          | -+  |          |     | -+          | -+    |     |      |       |          | -   |          |          | -        |     |     |              |            |           |    |              |          |        |       |          |      |
|             | +          | -+- |          |     | +           |       |     |      |       |          |     |          |          |          |     |     |              |            |           |    |              |          |        |       |          |      |
|             |            |     |          |     | _           |       |     |      |       |          | L   |          |          |          | L   |     |              |            | <u> </u>  | L  |              |          |        |       |          | 1    |
| NOTE        | 5:         |     |          |     |             |       |     |      |       |          |     |          |          |          |     |     |              |            |           |    |              |          |        |       |          |      |
|             |            | l,  | Bu       | lk. | ide         | nti   | fy  | wi   | tħ    | CDC      | pa  | rt       | num      | ber      | an  | d r | evi          | sion       | n letter. |    |              |          |        |       |          |      |
|             |            |     |          |     |             |       |     |      |       |          |     |          |          |          |     |     |              |            |           |    |              |          | PL     | DETAC | HED LIS  | TS   |
|             |            |     |          |     |             |       |     |      |       |          |     |          |          |          |     |     |              |            |           |    |              |          | 1      |       |          |      |

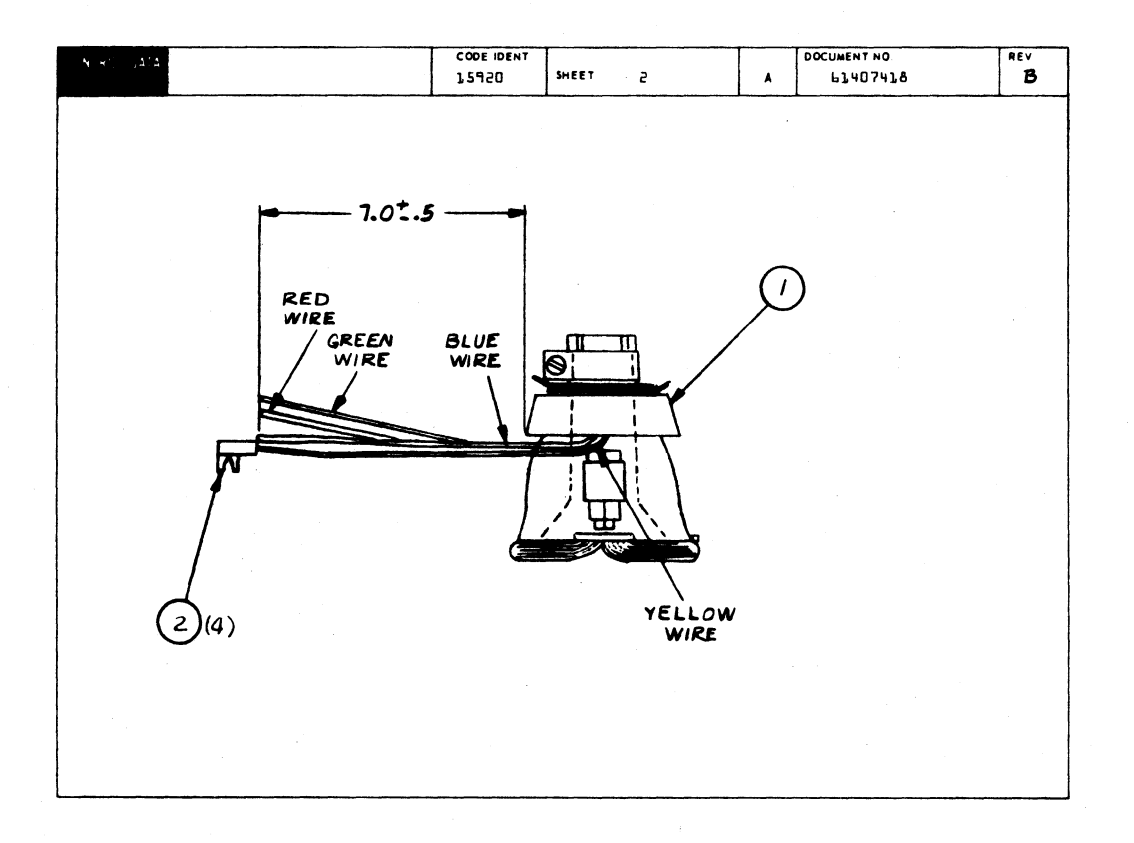

|        |    | BUILD AR      | C   | 230       |     | ASS  | EMBLY P          | ARTS L    | 1  | ST    | 03-15-74      | PAGE<br>1  | 0001141        |
|--------|----|---------------|-----|-----------|-----|------|------------------|-----------|----|-------|---------------|------------|----------------|
| DIV.   | AI | SEMBLY NUMBER | 0 1 | NEV. DWG. | 1   |      | DESCRIPTION      | -         | T  | TATUS | STATUS DATE   | ENG. RESP. | FILE DATE      |
| 844    | 1  | 61487418      |     |           | VOK |      | ~                |           | T  | RFI   | 12-30-75      | CC681A     | B 03-15-70     |
| IND NO | u  | PART NUMBER   | CO  |           | U/M |      | PART DESCRIPTION | •         | 1. | K YLD | ECO. NO. IN E | O. NO. OUT | I/N WK IN WK O |
| 091    | 01 | 51967000      | 7   | 1         | PC  | YOKE | DEFI ASSY        |           | 1  | P     |               |            |                |
|        |    | 0.0000        |     | -         |     |      |                  |           |    |       |               |            |                |
| 082    | 01 | A451AA81      |     | •         | PC  | CONT | ACI FLAS ZE-18   | AND STRIP |    | 7     |               |            |                |
|        |    |               |     |           |     | 0007 | TOTAL LINES      |           |    |       |               |            |                |
|        |    |               |     |           |     |      |                  |           |    |       |               |            |                |
|        | .  |               |     |           |     |      |                  |           |    |       |               |            |                |
|        |    |               |     |           |     |      |                  |           | 1  |       | -             |            |                |
|        |    |               |     |           |     |      |                  |           |    |       |               |            |                |
|        | 1  |               |     |           |     |      |                  |           |    |       |               | i          |                |
|        |    |               |     |           |     |      |                  |           |    |       | 1             |            |                |
|        |    |               |     |           |     |      |                  |           |    |       |               |            |                |
|        |    |               |     |           |     |      |                  |           |    |       |               |            |                |
|        |    |               |     |           |     |      |                  |           |    | 1     | 1             |            |                |
| 1      |    |               |     |           |     |      |                  |           |    | ;     |               |            | :              |
|        | 1  |               |     |           |     |      |                  |           |    |       |               |            |                |
|        | 1  |               |     |           |     |      |                  |           |    | 1     |               |            |                |
|        |    |               | i.  |           |     |      |                  |           |    | 1     |               |            |                |
|        |    |               | ! . | ĺ         |     |      |                  |           | ł  |       |               |            |                |
|        |    |               |     |           |     |      |                  |           | -  |       |               |            |                |
|        |    |               |     |           |     |      |                  |           |    |       |               |            |                |
|        |    |               |     |           |     |      |                  |           |    |       |               |            |                |
|        |    |               |     |           |     |      |                  |           |    | 1     | -             |            |                |
|        |    |               |     | 1         |     |      |                  |           |    |       |               |            |                |
|        |    |               |     |           |     |      |                  |           | 1  |       |               |            |                |
|        |    |               |     |           |     |      |                  |           |    |       | -             |            |                |
|        |    |               |     |           |     |      |                  |           |    |       | -             |            |                |
|        |    |               | ;   |           |     |      |                  |           |    |       |               |            |                |

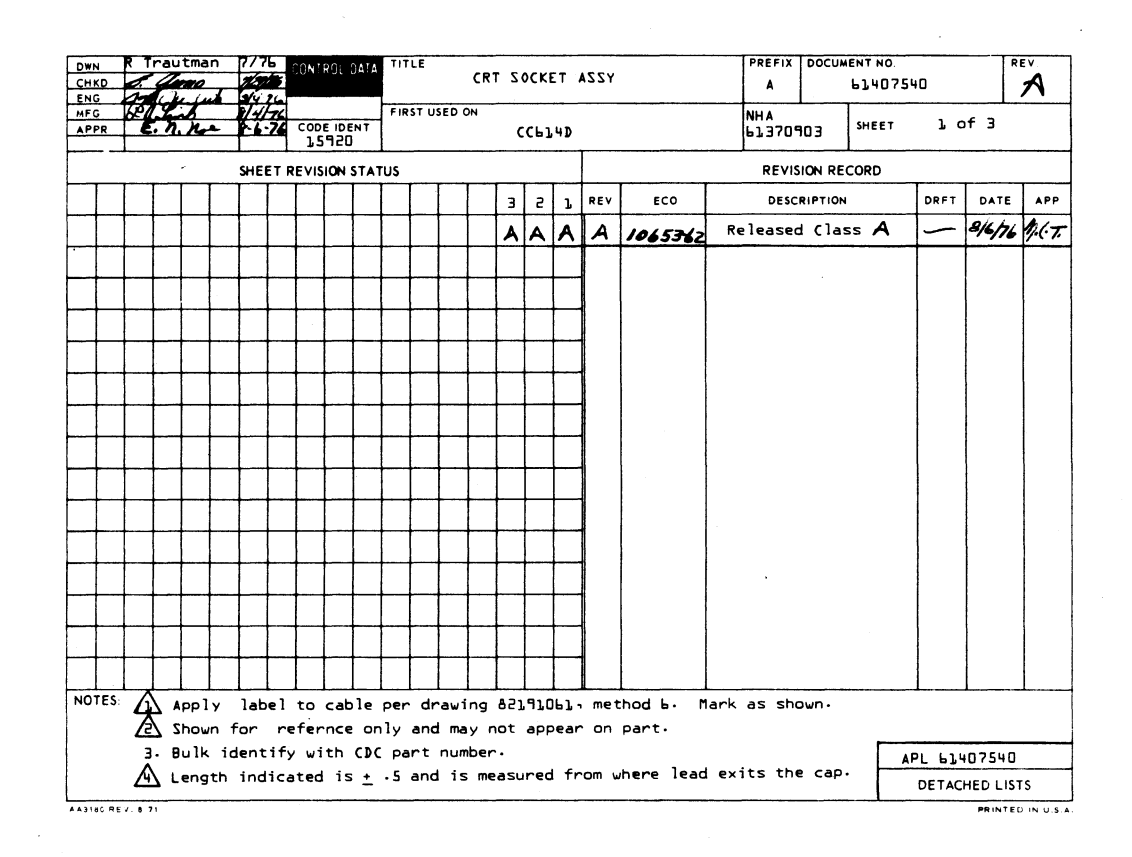

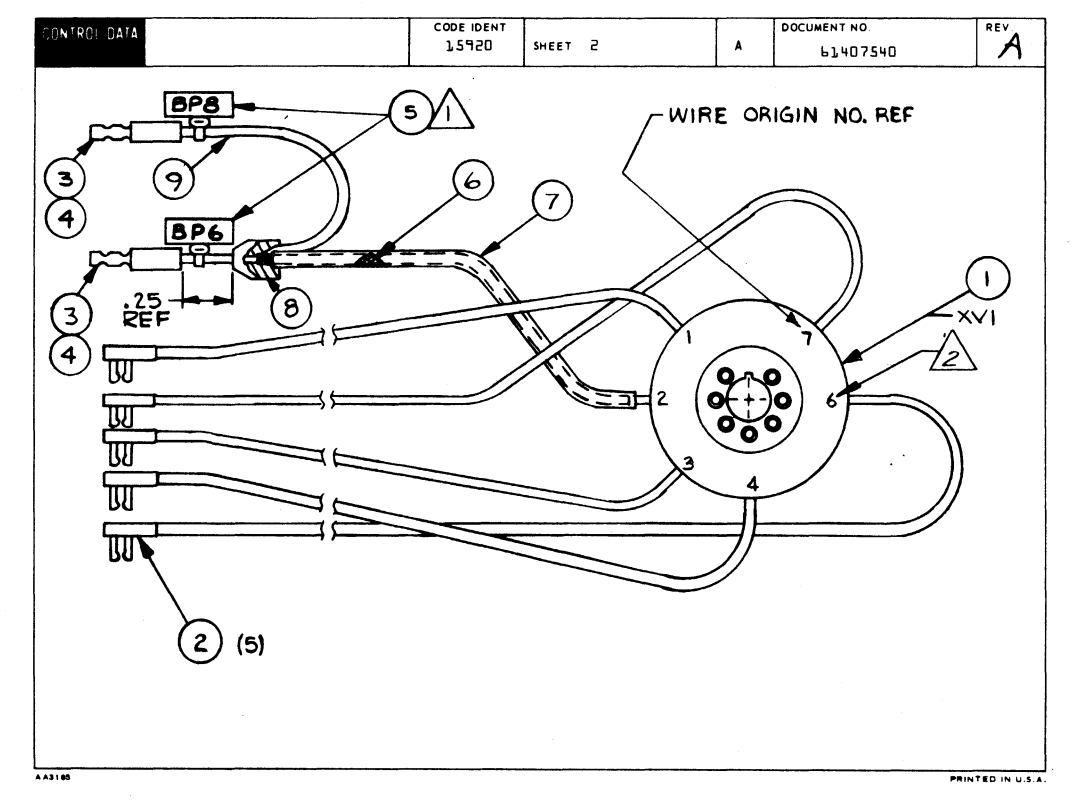

| CONTROL DA      | TA .        |                 |                 |      |     | сор<br>1,5° | е ібент<br>120 | SHEET             | 3        |      | WL          | DOC        | UMENT NO.<br>63407540                  | Å           |
|-----------------|-------------|-----------------|-----------------|------|-----|-------------|----------------|-------------------|----------|------|-------------|------------|----------------------------------------|-------------|
| CONDUCTOR       | FIND<br>NO. | GAUGE<br>(REF.) | COLOR<br>(REF.) |      | c   | RIGIN       |                | ACCESS<br>FIND NO | DESTINAT | 1011 | ACC<br>FIND | ESS<br>NO. | REMARKS                                | ·           |
| r               |             |                 | З               | ٤.0  | ;   | (V]         | 7              |                   | 8P4      | ľ    |             | 5          |                                        |             |
| 5               |             |                 | l               | 6.0  | ,   | (V]         | Э              |                   | 8P4      | 20   |             | 5          |                                        |             |
| З               |             |                 | 2               | 5.5  | >   | (V1         | 6              |                   | BP4      | 4    |             | 5          |                                        |             |
| 4               |             |                 | 4               | 6.25 | )   | (V1         | 2              |                   | ВРЬ      |      |             | 3 - 4      |                                        |             |
| 5               |             |                 | 5               | 2.5  | Shi | ield        |                | 8                 | BP8      |      |             | 3 - 4      | Find No. 6 is not<br>connected to XV1- | 2           |
| Ь               |             |                 | 5               | 7.5  | )   | (V]         | ľ              |                   | 8P4      | 5    |             | S          |                                        |             |
| 7               |             |                 | 0               | 5-5  | >   | (VJ         | 4              |                   | 8P4      | 1,5  |             | 2          |                                        |             |
|                 |             |                 |                 |      |     |             |                |                   |          |      |             |            |                                        |             |
|                 |             |                 |                 |      |     |             |                |                   |          |      |             |            |                                        |             |
|                 |             |                 |                 |      |     |             |                |                   |          |      |             |            |                                        |             |
|                 |             |                 |                 |      |     |             |                |                   |          |      |             |            |                                        |             |
|                 |             |                 |                 |      |     |             |                |                   |          |      |             |            |                                        |             |
|                 |             |                 |                 |      |     |             |                |                   |          |      |             |            |                                        |             |
|                 |             |                 |                 |      |     |             |                |                   |          |      |             |            |                                        |             |
|                 |             |                 |                 |      |     |             |                |                   |          |      |             |            |                                        |             |
|                 |             |                 |                 |      |     |             |                |                   |          |      |             |            |                                        |             |
|                 |             |                 |                 |      |     |             |                |                   |          |      |             |            |                                        |             |
|                 |             |                 |                 |      |     |             |                |                   |          |      |             |            |                                        |             |
|                 |             |                 |                 |      |     |             |                |                   |          |      |             |            |                                        |             |
|                 |             |                 |                 |      |     |             |                |                   |          |      | 1           |            |                                        |             |
| 443183 REV. 8 7 | 5           |                 |                 |      |     |             |                |                   |          |      |             |            | PRIN                                   | TED IN U.S. |

|      |     | B              | ~   | • • •        |      |      | ACCEMBIY DADTO             |     | ICT     | PRINT DATE    | PAG         | e P   | LE CHANGE N | HO.   |
|------|-----|----------------|-----|--------------|------|------|----------------------------|-----|---------|---------------|-------------|-------|-------------|-------|
|      | · · | BUILD AN       |     | 104          |      |      | AJJEMBLI FARIJ             |     | 131     | 08-12-76      |             | 1     | 10053       | -92   |
| DIV. | +   | SSEMELY NUMBER | •   | eev.         | SWG. |      | DESCRIPTION                | **  | STATUS  | STATUS DATE   | ENG.        | RESP. | FILE DA     | ATE   |
| 0860 | +   | 61407540       | 6   |              | A    | CRT  | CAP ASSY                   | •   | REL     | 08-06-76      | 1           | 1     | 08-12-      | -76   |
|      |     |                | 1   | <b>— •</b> • | 1    |      | TARI BECEPTION             |     | WEL VED | ECO. NO. IN B | CO. NO. OUT | S/N   | WK IN       | WK OU |
| 001  | 01  | 51906700       | 3   |              | 1    | PC   | CRT SOCKET. 7 PIN MINIATUR | IE  | P       |               |             |       |             |       |
| 00Z  | 01  | 94219903       | 5   |              | 5    | PC   | CONTACT.FLAG 22-18AWG STRI | P   | P       |               |             |       |             |       |
| 003  | 01  | 51654700       | 7   |              | 2    | PC   | CONTACT RECPT ELEC 24-20   |     | P       |               |             |       |             |       |
| 004  | 01  | 24534706       | 7   |              | 25   | 0 FT | INS SLEEVE 1/8 BLACK       |     | 8       |               |             |       |             |       |
| 005  | 01  | 94277409       | 2   |              | 2    | Pr   | STRAD CARLE TYPE A         |     | P       |               |             |       |             |       |
|      |     | 5.000.00       |     |              |      |      |                            |     |         |               |             |       |             |       |
| 000  | 01  | 21858108       |     |              | 40   | PT   | SHIELDING CABLE BRAIDED 20 | A   |         |               |             |       |             |       |
| 007  | 01  | 24534707       | 5   |              | 46   | BFT  | INS SLEEVE 3/16 BLACK      |     | 8       |               |             |       | : !         |       |
| 008  | 01  | 62022602       | 7   |              | 1    | PC   | FERRULE PRE-INSUL BROWN    |     | P       |               |             |       |             |       |
| 009  | 01  | 93462555       | 9   |              | 20   | 8 FT | WIR 20GA STRD BRN 300V UL  | PVC |         |               |             |       | i .         |       |
|      |     |                |     |              |      |      | 0009 TOTAL LINES           |     |         |               |             |       | 1           |       |
|      |     |                |     |              |      |      |                            |     |         |               |             |       |             |       |
|      |     |                |     |              |      |      |                            |     |         |               |             |       |             |       |
|      |     |                |     |              |      |      |                            |     |         |               |             |       |             |       |
|      |     |                |     |              |      |      |                            |     |         |               |             |       |             |       |
|      |     |                |     |              |      |      |                            |     |         |               |             |       |             |       |
|      |     |                |     |              |      |      |                            |     |         |               |             |       |             |       |
|      |     |                |     |              |      |      |                            |     |         |               |             | 1     |             |       |
|      |     |                |     |              |      |      |                            |     |         |               |             |       |             |       |
|      |     |                |     |              |      |      |                            |     |         |               |             |       |             |       |
|      |     |                |     |              | ł    |      |                            |     |         |               |             | 1     |             |       |
|      |     |                |     |              |      |      |                            |     |         |               |             |       |             |       |
|      |     |                |     |              |      |      |                            |     |         |               |             |       |             |       |
|      | . 1 |                | i I |              |      |      |                            |     |         |               |             |       |             |       |

| CHKD               | R .        | T   | ra   | utr<br>#0 | nan  | 11-8-7              | C C | ONTE       | 101          | ATA(       | TIT    | LE         |            | W/L | VID  | :01    | DIS  | SPL | AY         |     | WL           | 613     | 10. 10. 10. 10. 10. 10. 10. 10. 10. 10. |                | RE       | Ď,    |
|--------------------|------------|-----|------|-----------|------|---------------------|-----|------------|--------------|------------|--------|------------|------------|-----|------|--------|------|-----|------------|-----|--------------|---------|-----------------------------------------|----------------|----------|-------|
| ENG<br>MFG<br>APPR | e<br>E     | R   | 3    |           | 7    | 5121                |     | CODI       | DE           | NT         | FIR    | STU        | ED ON      |     | 200  | 614    | ــــ |     |            |     | NHA<br>61370 |         | SHEET Ъ                                 | of 3           |          |       |
|                    |            |     |      |           |      | SHEET               |     | EVIS       | 10N :        | STAT       | rus    |            |            |     |      |        | T    |     |            |     | REVI         | SION RE | CORD                                    |                |          |       |
| 1                  | T          | Τ   | Т    |           |      |                     |     |            |              |            |        |            |            | з   | 2    | ľ      | R    | REV | ECO        |     | DESC         | RIPTION | 4                                       | DRFT           | DATE     | APP   |
| -                  | +          | t   | +    | -         |      | $\vdash$            |     |            |              | -          |        |            |            | +   | T    | T      | t    |     |            | RE  | LEASE        | D CLAS  | ss "C"                                  |                | 12-12-74 | Cr.A  |
| -+                 | ┢          | t   | +    |           |      | ++                  | 1   |            |              |            |        |            |            | 0   | 1    | 01     | 1    | 01  | C0110      | CH  | WIRE         | LENG    | THS ON<br>?3                            | 1-9-15         | 1-14.95  | Que   |
| +-                 | +          | t   | 1    |           |      | ++                  | -   |            |              |            |        |            |            | 0   | 2 02 | 02     | 2    | 02  | C146       | RE  | /ISED        | PER     | ECO                                     | RT<br>2-12-75  | 2/14/25  | 1.8.  |
| +-                 | $\uparrow$ | t   | 1    |           |      |                     |     |            |              |            |        |            |            | 0   | 30.  | 30.    | 3    | 03  | C227       | ADD | ED RE        | MARK    | S TO WA                                 | men            | 4.2.25   | 1.2   |
|                    | $\uparrow$ | t   | 1    |           |      | $\uparrow \uparrow$ | _   |            |              |            |        |            |            | 0   | 4 0  | 10     | 4    | 04  | C 282      | сн  | G'D V        | VIRE    | LENGTHS                                 | 1000<br>5.6.75 | 5 6/75   | 2.2   |
| -                  | 1          | t   | +    |           |      | $\uparrow \uparrow$ |     |            |              |            |        |            |            | 0   | 5 05 | 0      | 5    | 05  | C338       | ADD | ed cont      | DENT    | r 27, 28                                | 4.75           | 6/4/25   | 13    |
| -                  | $\uparrow$ | t   | 1    |           |      |                     |     |            |              |            |        | T          |            |     | AF   | A      | Ţ    | A   | 10453-8    | RE  | EAS          | EDC     | LASS A                                  |                | 6/13/75  | 1.6.7 |
|                    | ┢          | +   | 1    |           |      | ++                  |     |            | -            |            | 1      |            |            | E   | 3 E  | e      | 5    | в   | CD 10996   | WL  | . CHC        | ) ON    | LY                                      | 97254          | Ø        | au    |
| +                  | +          | ╈   | 1    |           | -    | $\uparrow \uparrow$ |     |            | 1            | 1          |        |            |            | 0   | 20   | C      | 2    | C   | CD/1000    | WL  | . CHG        | UNL     | 4                                       | NMD            | Ø        | 9.    |
| r -                | i.         | ŧ   | Vi   | OIL       |      | ħ                   |     |            |              | T          | 1      | T          |            | (   | D    | C      | 5    | D   | CD11226    | RE  | VISED        | ) PEF   | RECO                                    | web            | 3/6/10   | au    |
|                    | 1          | 60  |      | 11        | F    | # †                 |     | 1          | $\mathbf{t}$ | $\uparrow$ | 1      | $\top$     |            | 1   |      | ) [    | 5    | D   | CD 9401-24 | ADI | INT          | DIVLA   | BEL STE                                 |                | 8/26/76  | 17.6- |
|                    |            |     |      | :has      |      | ╢╵                  |     |            | t            | $\top$     | $\top$ | T          | $\uparrow$ | -   | 1    | T      | 1    |     |            |     |              |         |                                         |                |          |       |
| -                  | theu       | e . | ir h | * 8       | lice | <b>1</b>            |     | 1          | $\dagger$    | 1          | 1      | $\uparrow$ |            |     |      |        | 1    |     |            |     |              |         |                                         | 1              |          |       |
|                    |            | ᄥ   | у -  | f t       | ••   |                     | _   | $\uparrow$ | $\mathbf{t}$ | $\uparrow$ | 1-     | T          |            |     | 1    | 1      | ٦    |     |            |     |              |         |                                         |                |          |       |
| Щ                  | -          | 4   | -    |           |      | ₽┤                  |     | 1          | $\uparrow$   | $\top$     | 1      | $\uparrow$ |            |     | 1    | $\top$ |      |     |            |     |              |         |                                         |                |          |       |
| NOTES<br>1.        | F d        | J.  | Fi   | ind       | Nu   | mber                | I   | den        | tif          | ice        |        |            | See        | APL | 613  | 709    | 00   | ).  |            |     |              |         |                                         |                |          |       |
|                    |            |     |      |           |      |                     |     |            |              |            |        |            |            |     |      |        |      |     |            |     |              |         |                                         | DETAC          | CHED LIS | тs    |

| CONTRO: D        | ΔΤΑ         |                 |                |                                         |      | CODE 101      | ти<br>20          | HEET 2   |     | wι                | DOCUMENT NO        | rev.<br>D |
|------------------|-------------|-----------------|----------------|-----------------------------------------|------|---------------|-------------------|----------|-----|-------------------|--------------------|-----------|
|                  | FIND<br>NO. | GAUGE<br>(REF.) | COLOR<br>(REF) | LENGTH<br>(APPROX)                      | ORIC | , IN          | ACCESS<br>FIND NO | DESTINAT | 10N | ACCESS<br>FIND NO | REMARKS            |           |
| l                | 13          |                 |                |                                         | XVI  | 7             |                   | BP4      | ľ   |                   |                    |           |
| 2                | 13          |                 |                |                                         | XVL  | з             |                   | BP4      | 20  |                   |                    |           |
| Э                | 13          |                 |                |                                         | XVI  | Ь             |                   | BP4      | 4   |                   | +                  |           |
| 4                | 13          |                 |                |                                         | XVI  | 2             |                   | BPL      |     |                   | CONTACT POST       |           |
| 5                | 13          |                 |                |                                         | XVl  | l             |                   | BP4      | 5   |                   |                    |           |
| Ь                | 13          |                 |                |                                         | XVJ  | 4             |                   | BP4      | 15  |                   | FIL. GND           |           |
| 7                | Э           |                 |                |                                         | L5   | ľ             |                   | BP4      | 7   |                   | VERT PEAKING COIL  |           |
| 8                | э.          |                 |                |                                         | L2   | 5             |                   | BP4      | 6   |                   | VERT PEAKING COIL  |           |
| 9                | 75          |                 |                |                                         | Ll   | GRN           |                   | BP4      | 9   |                   | VERT YOKE          |           |
| 10               | 15          |                 |                |                                         | Ll   | YEL           |                   | 8P4      | 10  |                   | VERT YOKE          |           |
| ll               | 55          |                 |                |                                         |      |               |                   |          |     |                   |                    |           |
| 15               | 22          | -               |                | • · · · · · · · · · · · · · · · · · · · |      | r <del></del> |                   |          |     |                   |                    |           |
| 13               | 11          |                 |                |                                         | ΤL   | 5             |                   | BP4      | 13  |                   | -190V TAP          |           |
| 14               | 11          |                 |                |                                         | Τl   | 7             |                   | BP4      | 14  |                   | HV GND             |           |
|                  |             |                 |                |                                         |      | -             | <u> </u>          |          |     |                   |                    |           |
| 15               | 11          |                 |                |                                         | Tl   | 1             |                   | BP4      | 16  |                   | +465V TAP          |           |
| Ъ                | 11          |                 |                |                                         | Τl   | Э             |                   | BP4      | 17  |                   | PRIMARY - FLYBACK  |           |
| 17               | 11          |                 |                |                                         |      |               |                   |          |     |                   | PRIMARY - GND FLYE | BACK      |
| ъө               | 15          |                 |                |                                         | L1   | RED           |                   | BP4      | 18  |                   | HORZ YOKE          |           |
| 1 <sup>3</sup> 9 | 15          |                 |                |                                         | Ll   | BLU           |                   | 824      | 19  |                   | HORZ YOKE          |           |
| AA3183 REV.      | 8 - 70      |                 |                |                                         |      |               |                   |          |     |                   | ~                  |           |

| CONTRUE D           | 414         |                 |                 |                    |            | CODE IDE<br>1592 | NT<br>O | SH      | IEET 3     |       | WL                | DOCUMENT NO.                        | REV.<br>D   |
|---------------------|-------------|-----------------|-----------------|--------------------|------------|------------------|---------|---------|------------|-------|-------------------|-------------------------------------|-------------|
| CONDUCTOR<br>IDENT. | FIND<br>NO. | GAUGE<br>(REF.) | COLOR<br>(REF.) | LENGTH<br>(APPROX) | ORIG       | in               | ACCES   | s<br>0. | DESTINATIO | ۲     | ACCESS<br>FIND NO | REMARKS                             |             |
|                     |             |                 |                 |                    |            |                  |         |         |            | • • • |                   |                                     |             |
|                     |             |                 |                 |                    |            |                  |         |         |            |       |                   |                                     | •           |
|                     |             |                 |                 | •                  | - <u>-</u> |                  |         |         |            |       |                   |                                     |             |
|                     |             |                 |                 |                    |            | <b></b>          |         | -       |            |       |                   |                                     |             |
|                     |             |                 |                 |                    |            |                  |         | ·       |            |       |                   |                                     | <b></b>     |
|                     |             |                 |                 |                    |            |                  |         |         |            |       |                   |                                     |             |
| 65                  | ห           |                 |                 |                    | τı         | Ь                |         |         | BP4        | 5     |                   |                                     |             |
| 21                  | 37          |                 |                 |                    | BJ7        | CON-             |         | -       | ARC GND    |       |                   | Use L2 mounting<br>see 61370900 dwg | screw<br>1• |
|                     |             |                 |                 |                    |            | P0ST             |         |         |            |       |                   |                                     | · • • • •   |
|                     |             |                 |                 |                    | •          |                  |         |         |            |       |                   |                                     |             |
|                     |             |                 |                 |                    |            |                  |         |         |            |       |                   |                                     |             |
|                     |             |                 |                 |                    |            |                  |         |         |            |       |                   |                                     |             |
|                     |             |                 |                 |                    |            |                  |         |         |            |       |                   |                                     |             |
|                     |             |                 | ļ               |                    |            |                  |         |         |            |       |                   |                                     |             |
|                     |             |                 | <b></b>         |                    |            |                  |         |         |            |       |                   |                                     |             |
|                     |             |                 |                 |                    |            |                  |         |         |            |       |                   |                                     |             |
|                     |             |                 |                 |                    |            |                  |         |         |            |       |                   |                                     |             |
|                     |             |                 | ļ               |                    |            |                  |         |         |            | -     |                   |                                     |             |
|                     |             | ŀ               | L               |                    |            |                  | L       |         |            |       |                   |                                     |             |
| ·                   |             |                 | <u> </u>        |                    |            |                  | I       |         |            |       |                   |                                     |             |

| IKD |          | 5           | 11s        | 11<br> | 2/12/2        | 5 C | ONT       | ROL   | )ATA    | FIR | LE<br>ST U  | SED (       | )N  | с н | KE   | A 2 2 | Y   |          |      | A     | PDCOW    | ENT NO.<br>107419 |          | R                    | ev.<br>A |
|-----|----------|-------------|------------|--------|---------------|-----|-----------|-------|---------|-----|-------------|-------------|-----|-----|------|-------|-----|----------|------|-------|----------|-------------------|----------|----------------------|----------|
| PPR | 2        | 'n          | ne         | f      | (             | 20  | COD<br>19 | E IDE | NT<br>) |     |             |             |     |     | CCE  | BlA   | ٦B  |          |      | 61370 | 900      | SHEET             | l of2    |                      |          |
| -   | <b>.</b> |             | <b>-</b> - | s      | HEE           |     | EVIS      | ION S | STAT    | us  |             |             |     |     |      |       |     |          |      | REVIS | SION REC | CORD              | <b>.</b> |                      | ,        |
|     |          |             |            |        |               |     |           |       |         |     |             |             |     |     | 5    | l     | REV | ECO      |      | DESC  | RIPTION  |                   | DRFT     | DATE                 | AF       |
|     |          |             |            |        | _             |     |           |       |         |     |             |             |     |     | A    | A     | A   | 10653-26 | RELE | ASED  | CLASS    | A                 | $\leq$   | <sup>14</sup> /31/75 | 17.(.    |
|     |          |             |            | _      | _             |     |           |       |         |     |             |             |     |     |      |       |     |          |      |       |          |                   |          |                      |          |
|     |          |             |            | _      | _             |     |           |       |         |     |             |             | -   |     |      |       |     |          |      |       |          |                   |          |                      |          |
|     |          |             |            | -      | _+            |     |           |       |         |     |             |             |     |     |      |       |     |          |      |       |          |                   |          |                      |          |
| -   | -        | -           |            | -      | _             |     |           |       |         |     |             |             |     |     |      |       |     |          |      |       |          |                   |          |                      |          |
|     |          |             |            | -      | _             | _   |           |       |         |     |             |             |     |     |      |       |     | -        |      |       |          |                   |          |                      |          |
| -   |          | -           | $\vdash$   | -      |               | _   |           |       |         |     |             |             |     |     |      |       |     |          |      |       |          |                   |          |                      |          |
| -   |          | -           |            | _      |               |     |           |       |         |     |             |             |     |     |      |       |     |          |      |       |          |                   |          |                      |          |
|     |          |             | $\vdash$   | +      | $\rightarrow$ | _   |           |       |         |     |             |             |     |     |      |       |     |          |      |       |          |                   |          |                      |          |
| -   | -        |             |            |        | -+            | _   |           |       |         |     |             |             |     |     |      |       |     |          |      |       |          |                   |          |                      |          |
|     | -        | -           |            | -+     |               | _   |           |       |         |     |             |             |     |     |      |       |     |          |      |       |          |                   |          |                      |          |
| -   |          |             |            | -+     | +             |     |           |       |         |     |             |             |     |     |      |       |     |          |      |       |          |                   |          |                      |          |
|     |          |             |            | -      |               | _   |           | _     |         |     | _           |             |     |     |      |       |     |          |      |       |          |                   |          |                      |          |
|     |          |             | $\vdash$   | +      | -+            |     |           |       |         |     |             | -           |     |     |      |       |     |          |      |       |          |                   |          |                      |          |
| TES | I        |             |            |        |               |     |           |       |         |     |             |             |     |     |      |       |     | L        | I    |       |          |                   |          | 1                    | L        |
|     | $\wedge$ | <b>.</b> B. | 114 3      | der    | .+ i ł        | FU  |           | ·h (  | - DC    | nar | -+ <i>,</i> | -<br>-<br>- | her | an  | d re | ovi   | ion | letter.  |      |       |          | r                 |          |                      |          |
|     | <u> </u> | 2 01        |            | Jei    | <b>.</b> .    | · y | w1        |       |         | 201 |             |             |     | 311 |      |       |     | 100001   |      |       |          | AP                | 1 61     | 407419               |          |
|     |          |             |            |        |               |     |           |       |         |     |             |             |     |     |      |       |     |          |      |       |          |                   | DETAC    | HED LIST             | S        |

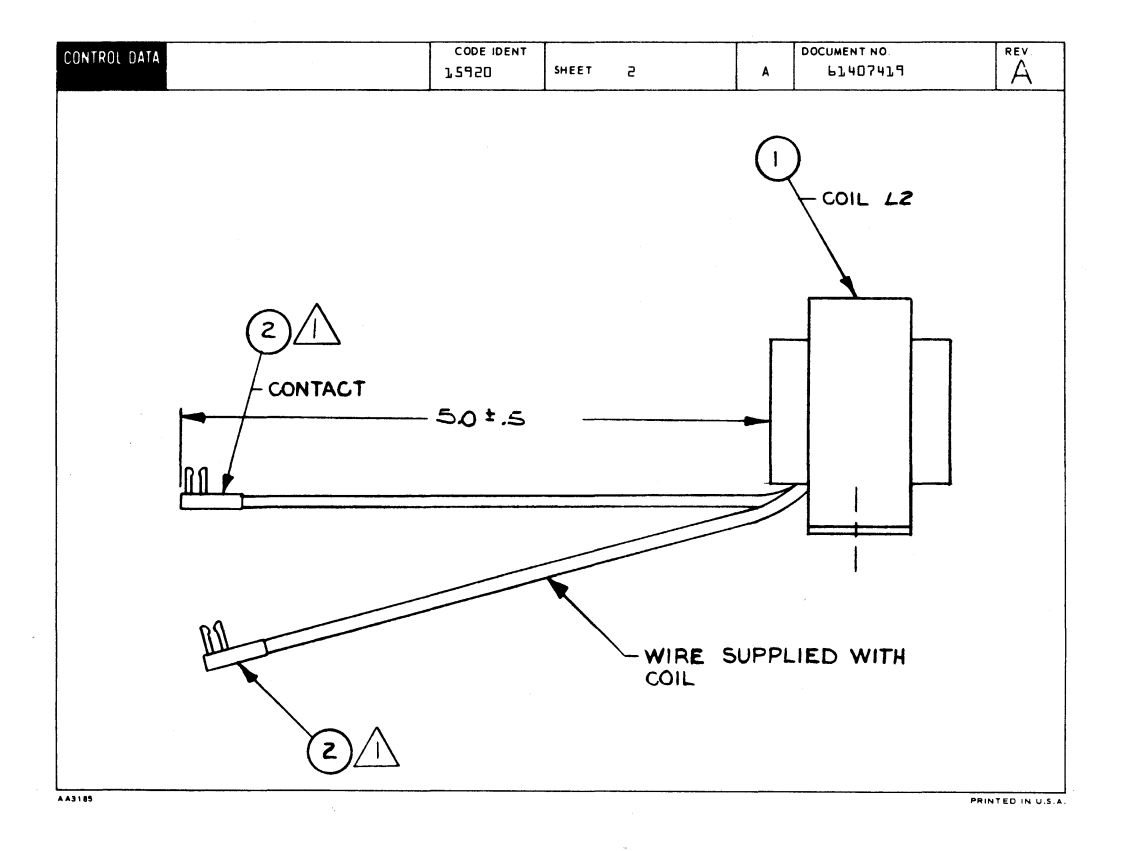

|         |     |                |    |      |       |     | ACCEMPLY BADTO              |    |      | -    | PRINT DAT   | 1       | PAGE     | FIL | -       | NO.    |
|---------|-----|----------------|----|------|-------|-----|-----------------------------|----|------|------|-------------|---------|----------|-----|---------|--------|
|         |     | BUILD A        | RC | 230  |       |     | ADDEMBLT PAKID              | L  | Э    |      | 12-30-7     | 5       | 1        |     | 10653   | -26    |
| DIV.    |     | SSEMELY NUMBER | CD | NEV. | DWG.  |     | DESCRIPTION                 | MC | STA  | ATUS | STATUS DATE | 1       | ENG. RES | P.  | FILE DA | ATE    |
| 0860    |     | 61407419       | 3  |      | A     | CHO | KE ASSY                     | A  | R    | EL   | 12-10-75    |         | CC681    | 1/8 | 12-30   | -75    |
| FIND NO | u   | PART NUMBER    | a  |      | MTITY | U/M | PART DESCRIPTION            |    | eec. | 10   | ECO. NO. IN | ECO. NO | TUO      | S/N | WK IN   | WK OUT |
| 001     | 01  | 5190680        | 1  | 1    |       | PC  | COTL 320 HILLTHENRY         |    | •    |      |             |         |          |     |         |        |
|         |     | 8431884        |    |      |       |     |                             |    |      |      |             |         |          |     |         |        |
| 002     |     | 7421770.       | 1  | 1    |       | PC  | CUNTACI, PLAG 22-18AWS STRI |    | -    |      |             |         |          |     |         |        |
|         |     |                |    |      |       |     | 0002 TOTAL LINES            |    |      |      |             |         |          |     |         |        |
|         |     |                | 1  |      |       |     |                             |    |      |      |             |         |          |     |         |        |
|         |     |                | ł  |      |       |     |                             |    |      |      |             |         |          |     |         |        |
|         |     |                | į. |      |       |     |                             |    |      |      |             |         |          |     |         |        |
|         |     |                |    |      |       |     |                             |    |      |      |             |         |          |     |         |        |
|         |     |                | 1  |      |       |     |                             |    |      |      |             |         |          |     |         |        |
|         |     |                | ł  | 1    |       |     |                             |    |      |      |             |         |          |     |         |        |
|         |     |                | 1  |      |       |     |                             |    |      |      |             |         |          |     |         |        |
|         |     |                |    |      |       |     |                             |    |      |      |             |         |          |     |         |        |
|         |     |                |    |      |       |     |                             |    |      |      |             |         |          |     |         |        |
|         |     |                | -  |      |       |     |                             |    |      |      |             |         |          |     |         |        |
|         |     |                | -  |      |       |     |                             |    |      |      |             |         |          |     |         |        |
|         |     |                |    |      |       |     |                             |    |      |      |             |         |          |     |         |        |
|         |     |                |    |      |       |     |                             |    |      |      |             |         |          |     |         |        |
|         |     |                | 1  |      |       |     |                             |    |      |      |             |         |          |     |         |        |
|         |     |                |    | 1    |       | 1   |                             |    |      |      |             |         |          |     |         |        |
|         |     |                | 1  |      |       |     |                             |    |      |      |             |         |          |     |         |        |
|         |     |                | ł  |      |       |     |                             |    |      |      |             |         |          |     |         |        |
|         |     |                |    |      |       |     |                             |    |      |      | · · · ·     |         |          |     |         |        |
| 1       |     |                |    |      |       |     |                             |    |      |      |             |         |          |     |         |        |
|         |     |                |    |      |       |     |                             |    |      |      |             |         |          |     |         |        |
|         |     |                | ł  |      |       |     |                             |    |      |      |             |         |          |     |         |        |
|         |     |                |    |      |       |     |                             |    |      |      |             |         |          |     |         |        |
|         |     |                |    |      |       |     |                             |    |      |      |             |         |          |     |         |        |
| 1       | 1 1 |                | 1  | 1    | 1     | 1   | 1                           |    | 1    | 1 1  | 1           |         |          |     | 1 1     |        |

| DWN<br>CHKD | D<br>E | Gar<br>Grc   | ner<br>no          | -   | 75/<br>75/   | /7.<br>75 | CONT      | ROL       | DATA      | TIT            | LE<br>Hig | hν         | olt        | age     | Tr        | ans       | form | er Assy           | F              | A         | DOCUM   | AENT NO.<br>-1407417                      |       | R             | EV.  |
|-------------|--------|--------------|--------------------|-----|--------------|-----------|-----------|-----------|-----------|----------------|-----------|------------|------------|---------|-----------|-----------|------|-------------------|----------------|-----------|---------|-------------------------------------------|-------|---------------|------|
| ENG         |        | <u>W</u> P   | ears               | on  | <u> 녹</u> 록/ |           |           |           |           | - 510          | 67.116    | ED         | 201        |         |           |           |      |                   |                |           | 1       |                                           |       |               |      |
| APPR        | E      | N            | Noe                | -   | 12/          | 셝         | COD       | EIDE      | NT        | 1 ""           | 31 03     | 520 (      |            |         | <b>.</b>  |           |      |                   |                | 1 3 2 0 9 | 900     | SHEET                                     | 1, of | 5             |      |
|             |        |              |                    |     |              |           | 1         | 592       | 0         |                |           |            |            | CCP     | RTV       | 18        |      |                   | P              | 01510     | 100     |                                           |       |               |      |
|             | _      |              | <del>.</del>       |     | SHEE         | TR        | EVIS      | ION       | STA       | rus            |           |            |            |         |           |           |      |                   |                | REVIS     | ON RE   | CORD                                      |       |               |      |
|             |        |              |                    |     |              |           |           |           |           |                |           | 5          | 4          | Э       | г         | ľ         | REV  | ECO               |                | DESC      | RIPTION | 1                                         | DRFT  | DATE          | APP  |
|             |        |              |                    |     |              |           |           |           |           |                |           |            |            |         |           |           |      |                   | Rety           | ped :     | sht l   | <ul> <li>last</li> <li>Revised</li> </ul> |       |               |      |
|             |        |              |                    |     |              |           |           |           |           |                |           |            | в          | в       | в         | в         | в    | CD 11381          | per            | EC0       |         |                                           | Re    | 2/10/76       | are. |
|             |        |              |                    |     |              |           |           |           |           |                |           | с          | С          | С       | в         | С         | С    | CD 11467          | ADDE           | UA D      | i (UNI  | st.                                       | Ø     | 4/16/76<br>DW | RK   |
|             |        |              |                    |     |              |           |           |           |           |                |           |            |            |         |           |           |      |                   |                |           |         |                                           |       |               |      |
|             |        |              |                    |     |              |           |           |           |           |                |           |            |            |         |           |           |      |                   |                |           |         |                                           |       |               |      |
|             | 1      | 1            |                    | 1   |              |           |           |           |           |                |           |            |            |         |           |           | 1.   |                   |                |           |         |                                           |       |               |      |
|             | -      | -            |                    |     |              |           |           |           | -         |                |           |            |            |         |           |           | ł    |                   |                |           |         |                                           |       |               |      |
| $\vdash$    | +      |              | $\left  - \right $ | +   |              |           |           |           | ├         |                |           |            |            |         |           |           |      |                   |                |           |         |                                           |       |               |      |
|             | +      | +            | $\vdash$           |     |              |           |           |           |           |                |           |            |            |         |           |           |      |                   |                |           |         |                                           |       |               |      |
|             |        | 1            |                    | _   |              |           |           |           |           |                |           |            |            |         |           |           |      |                   |                |           |         |                                           |       |               |      |
|             |        |              |                    |     |              |           |           |           |           |                |           |            |            |         |           |           |      |                   |                |           |         |                                           |       |               |      |
|             |        |              |                    |     |              |           |           |           |           |                |           |            |            |         |           |           |      |                   |                |           |         |                                           |       |               |      |
|             | Τ      |              |                    |     |              |           |           |           |           |                |           |            |            |         |           |           |      |                   |                |           |         |                                           |       |               |      |
|             | +      | 1            |                    |     |              |           |           |           |           | 1              |           |            |            |         |           |           |      |                   |                |           |         |                                           |       |               |      |
|             | +      | $\mathbf{t}$ | $\left[ + \right]$ | -   | +            |           |           |           |           | t              |           |            | -          |         |           |           |      |                   |                |           |         |                                           |       |               |      |
|             | +      |              |                    | +   | -            |           |           |           |           |                |           |            |            | -       |           | -         |      |                   |                |           |         |                                           |       |               |      |
| NOTES       |        | 1            |                    | Ļ   |              | _         |           | L         |           | Ļ              |           |            |            |         | L         | l         |      | L                 |                |           |         |                                           |       | I             |      |
| NOTES       | "分     | , ,          | nown<br>Slie       | to  | or r         | ret<br>ir | ere<br>ch | nce<br>of | on<br>SE. | 11.<br>15 - 14 | and       | ma<br>tub  | y n<br>inc | ot<br>F | app<br>/N | ear<br>L. | over | part.<br>each end | t of t         | he s      | alder   | ed                                        |       |               |      |
|             | 4      | ' r          | esis               | tor | -di          | iod       | e j       | unc       | tio       | ns.            | Å         | te         | ach        | en      | dt        | he        | tubi | ng should         | d exte         | end up    | to      | the                                       |       |               |      |
|             |        | ŗ            | esis               | tor | b            | ody<br>¢  | an        | do        | ver       | th             | e w       | ire<br>F/N | in         | sul     | ati       | on        | 12   | rink tubi         | ing.<br>nd cen | Next      | slip    | -                                         | APL L | 140741        | 7    |
|             |        | ť            | his a              | ass | emb          | 51y       | •         | Shr       | ink       | tu             | bing      | g.         | -          | 0.46    | , r       | 621       | 3.00 | uroue ar          | ia cen         |           |         |                                           | DETAC | HED LIS       | rs   |
| AA3180 R    | EV.8   | 71           |                    |     |              |           |           |           |           |                |           |            |            |         |           |           |      |                   |                |           |         |                                           |       | PRINTE        |      |

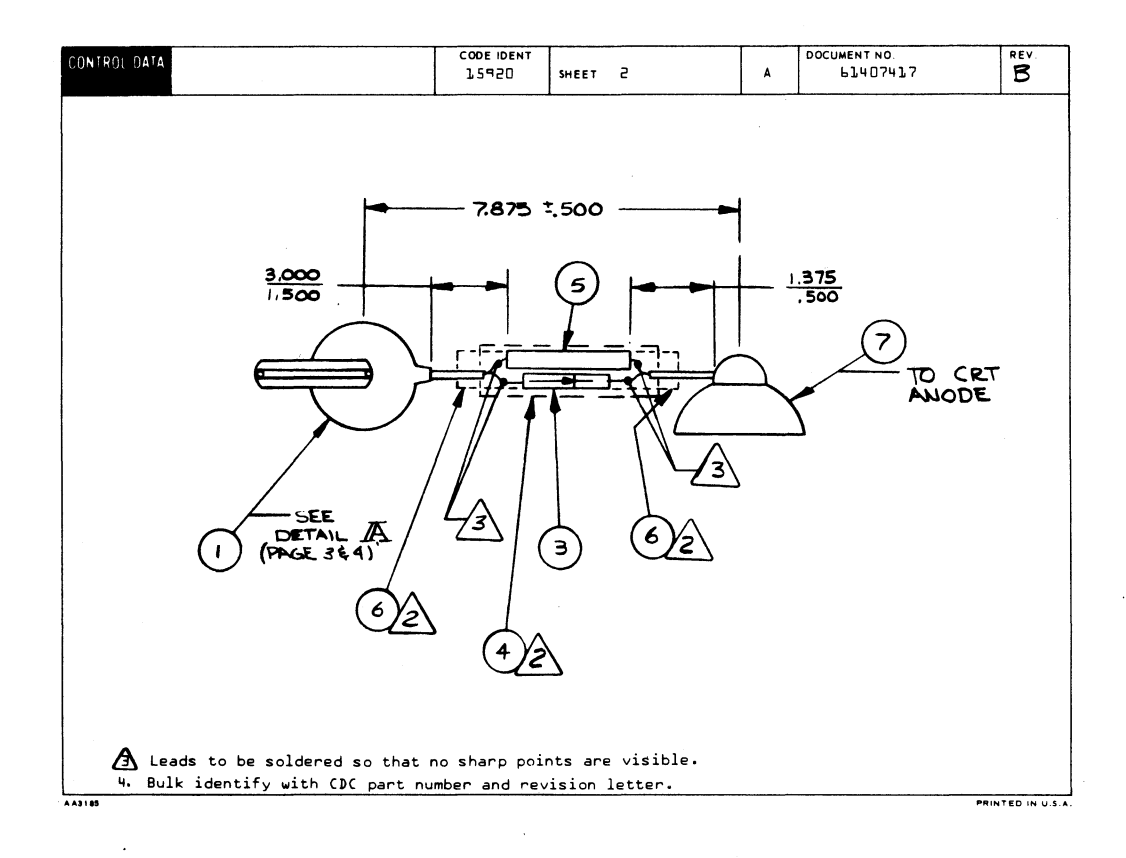

,

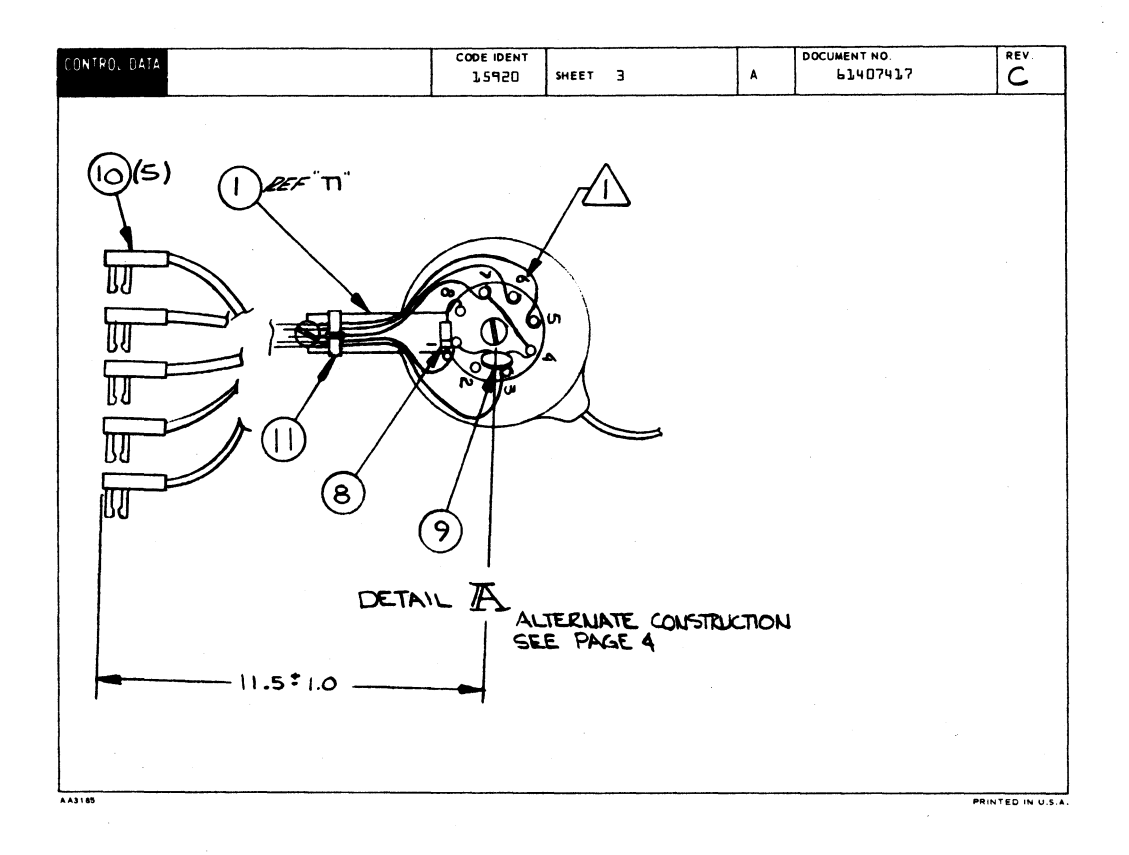

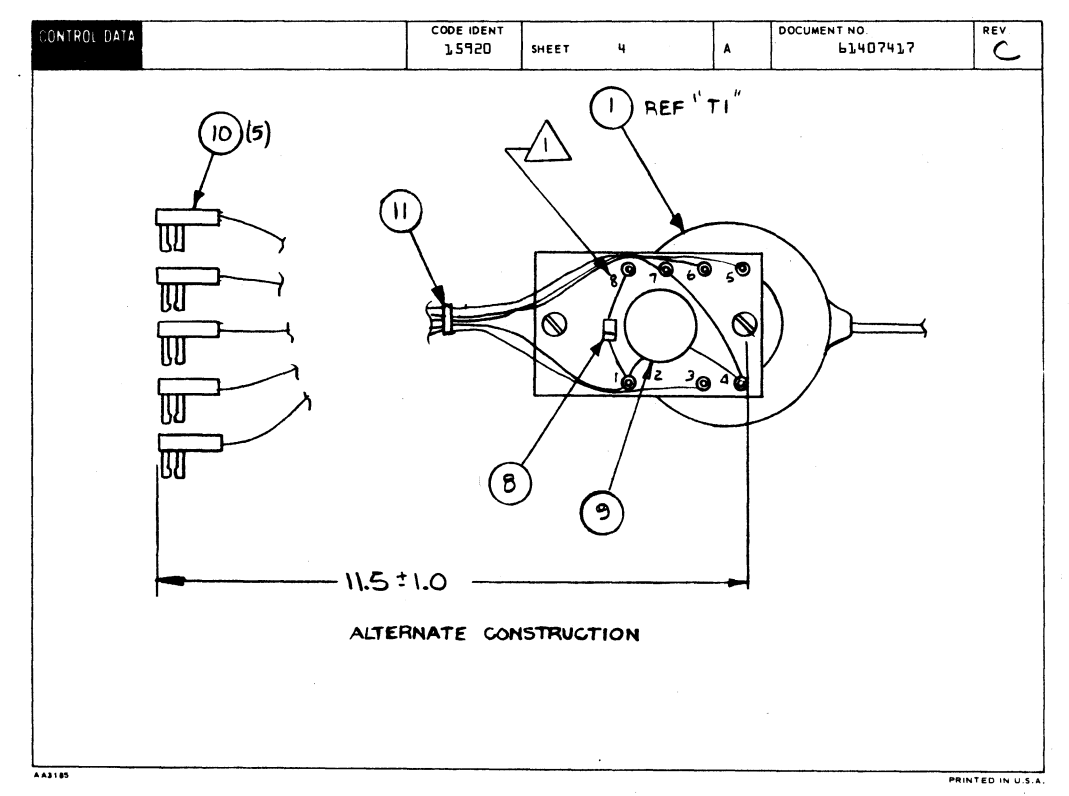

7-89/7-90

-**~** 

| CONTROL 04 | 14          | _               |                 |                    |     | COC<br>1 | E IDENT<br>5920 | SHEET              | 5       |      | WL           | DOC<br>6   | UMENT NO.<br>1407417 | rev.<br>C      |
|------------|-------------|-----------------|-----------------|--------------------|-----|----------|-----------------|--------------------|---------|------|--------------|------------|----------------------|----------------|
| CONDUCTOR  | FIND<br>NO. | GAUGE<br>(REF.) | COLOR<br>(REF.) | LENGTH<br>(APPROX) | c   | RIGIN    |                 | ACCESS<br>FIND NO. | DESTINA | TION | ACCI<br>FIND | ESS<br>NO. | REMARKS              |                |
| L          | 2           | 50              | з               | 11.5               | T1. |          | · 5             |                    | BP4     | 73   | 10           |            | -190V Tab            |                |
| 2          | 5           | 20              | з               | 11.9               | Tl  |          | 7               |                    | BP4     | 14   | 10           |            | H.V. Tab             |                |
| Э          | 5           | 50              | Э               | j1.9               | T1. |          | ľ               |                    | 8P4     | 36   | 10           |            | +465 Tab             |                |
| 4          | 5           | 20              | з               | 11.5               | τı  |          | З               |                    | BP4     | 17   | 10           |            | Primary, Flyba       | ck             |
| 5          | 5           | 50              | з               | 3.0                | Tl  |          | 4               |                    | T].     | 7    |              |            | Primary Gnd, F       | lybac <b>k</b> |
| ь          | 2           | 20              | з               | 33+9               | τı  |          | Ь               |                    | BP4     | 5    | 10           |            |                      |                |
| 7          |             |                 |                 |                    | Tl  |          | 8               |                    | TL      | ľ    |              |            | Diode, 1N4005        |                |
| 8          |             |                 |                 |                    | T L |          | ľ               |                    | Тl      | 4    |              |            | Cap02                |                |
|            |             |                 |                 |                    |     |          |                 |                    |         |      |              |            |                      | -              |
|            |             |                 |                 |                    |     |          |                 |                    |         |      |              |            | -                    |                |
|            |             |                 |                 |                    |     |          |                 |                    |         |      | - N.         |            | -                    |                |
|            |             |                 |                 |                    |     |          |                 |                    |         |      |              |            |                      |                |
|            |             |                 |                 |                    |     |          |                 |                    | -       |      |              |            |                      |                |
|            |             |                 |                 |                    |     |          |                 |                    |         |      |              |            |                      |                |
|            |             |                 |                 |                    |     |          |                 | -                  |         |      |              |            |                      |                |
|            |             |                 |                 |                    |     |          |                 |                    |         |      |              |            |                      |                |
|            |             |                 |                 |                    |     |          |                 |                    |         |      |              |            |                      |                |
|            |             |                 |                 |                    |     |          |                 |                    |         |      |              |            |                      |                |
|            |             | -               |                 |                    |     |          |                 |                    |         |      |              |            |                      |                |
|            |             |                 |                 |                    |     |          |                 |                    |         |      |              |            |                      |                |

|         |    |                  |    |        |      |     |                               |     | -   | PRINT DATE  | PAG         | FIL   | E CHANGE N | ю.     |
|---------|----|------------------|----|--------|------|-----|-------------------------------|-----|-----|-------------|-------------|-------|------------|--------|
|         |    | BUILD AR         | С  | 230    |      | - 4 | ASSEMBLY PARTS L              | 15  |     | 04-07-76    | 6           | 1     | 00011      | 467    |
| DIV.    | 1  | SSEMBLY NUMBER C | D  | REV. D | NG.  |     | DESCRIPTION MC                | STA | TUS | STATUS DATE | ENG. I      | IESP. | FILE DA    | TE     |
| 0860    | Τ  | 61407417         | 7  | с      | A    | HIG | N VOLTAGE TRANSFORMER ASSY A  | R   | EL  | 12-30-75    | CC68        | 1A/B  | 04-07      | -76    |
| FIND NO | u  | PART NUMBER      | co | M QUAN | TITY | U/M | PART DESCRIPTION              | MC  | YLD | ECO. NO. IN | CO. NO. OUT | S/N   | WK IN      | WK OUT |
| 001     | 01 | 51908300         | 0  | 1      |      | PC  | TRANSFORMER FLYBACK           | P   |     |             |             |       |            |        |
| 002     | 01 | 93505333         | O  | •      | 666  | FT  | WIRE 20GA STRD ORANGE 600V UL |     |     |             |             |       |            |        |
| 003     | 01 | 51909001         | 3  | 1      |      | PC  | RECT HI VOLT RE4 18KV FOR 40V | P   |     |             |             |       |            |        |
| 004     | 01 | 24534712         | 5  |        | 300  | FT  | INS SLEEVE 1/2 BLACK          | B   |     |             |             |       |            |        |
| 005     | 01 | 51500283         | 0  | 1      |      | PC  | RES FXD FILM 250 MEG 2W 5P    | P   |     |             |             |       |            |        |
| 006     | 01 | 24534710         | 9  |        | 250  | FT  | INS SLEEVE 3/R BLACK          | B   |     |             |             |       |            |        |
| 007     | 01 | 95637305         | •  |        |      | PC  | DIO STL INAGOS 600PTV 1-1V/14 |     |     |             |             |       |            |        |
| 009     | 01 | 94842184         | 7  | 1      |      | PC  | CAP FXD CER 0.02UF 1KV        | P   |     |             |             |       |            |        |
| 010     | 01 | 94219903         | 5  | 5      |      | PC  | CONTACT+FLAG 22-18AWG STRIP   | P   |     |             |             |       |            |        |
| 011     | 01 | 94277400         | 1  | 1      |      | PC  | STRAP CABLE TIE TYPE I        | P   |     |             |             |       |            |        |
|         |    |                  |    |        |      |     | 0011 TOTAL LINES              |     |     |             |             |       |            |        |
|         |    |                  |    |        |      |     |                               |     |     |             |             |       |            |        |
|         |    |                  |    |        |      |     |                               |     |     |             |             |       |            |        |
|         |    |                  |    |        |      |     |                               |     |     |             |             |       |            |        |
|         |    |                  |    |        |      |     |                               |     |     |             |             |       |            |        |
|         |    |                  |    |        |      |     |                               |     |     |             |             |       |            |        |
|         |    |                  |    |        |      |     |                               |     |     |             |             |       |            |        |
|         |    |                  |    |        |      |     |                               |     |     |             |             |       |            |        |
|         |    |                  |    |        |      |     |                               |     |     |             |             |       |            |        |

λ

| NN<br>HKD<br>NG | D.        | We         | 115  |     | 4/12/7 | 5 CI | ONTR | ROLD        | ATA  | TITI<br>Ci | .e<br>ABL     | E AS  | 5 Y - | VID  | E٥ | DI  | SPL | Y        |     | A              | DOCUM<br>6 | ENT NO.<br>1407420 |          | R        | εν.<br>4 |
|-----------------|-----------|------------|------|-----|--------|------|------|-------------|------|------------|---------------|-------|-------|------|----|-----|-----|----------|-----|----------------|------------|--------------------|----------|----------|----------|
| FG<br>PPR       | 2.        | Г.У<br>И.У |      | - 1 | 2-30   | 25   | CODE | IDEN<br>920 | T    | FIRS       | TUS           | ED ON |       | cc   | 68 | 14, | в   |          |     | N НА<br>Б1370' | 900        | SHEET              | l of     | Э        |          |
|                 |           |            |      | 5   | HEE    | TRE  | visi | ON S        | TAT  | US         |               |       |       |      |    |     |     |          |     | REVIS          | ION RE     | CORD               |          |          |          |
|                 |           |            |      |     |        |      |      |             |      |            |               |       |       | э    | г  | l   | REV | ECO      |     | DESC           | RIPTION    |                    | DRFT     | DATE     | AF       |
|                 |           |            |      |     |        |      |      |             |      |            |               |       | A     | A    | 1  | A   | A   | 10653-26 | REL | EASED          | CLAS       | <b>A</b> 2         | $\angle$ | 12/31/75 | 1.0      |
| -               |           |            |      |     |        |      | _    |             |      |            | _             |       | +     | _    |    |     |     |          |     |                |            |                    |          |          |          |
|                 |           |            |      | -+  |        |      | _    | _           |      | _          |               |       | +     | -    | -  |     |     |          |     |                |            |                    |          |          |          |
|                 |           |            |      |     |        | _    | _    | _           |      | _          |               |       | +     | +    | +  |     |     |          |     |                |            |                    |          |          |          |
|                 |           |            |      | ·   |        |      |      | -           |      | -          | $\rightarrow$ | -+-   | +     | +    | -  |     |     |          |     |                |            |                    |          |          |          |
|                 |           |            |      | +   | +      |      | -    |             | _    | -          |               |       | +-    | +    | -  |     |     |          |     |                |            |                    |          |          |          |
| -               | +         |            | -    | -   | +      |      | -    | -           | -    | -          |               | -     | +     | +    | -  |     |     |          |     |                |            |                    |          |          |          |
|                 |           |            |      | +   | -      |      |      |             | -    | +          |               | -     |       | +    | 1  |     |     |          |     |                |            |                    |          |          |          |
|                 |           |            |      |     |        |      |      |             |      |            |               | +     | 1     | 1    |    |     |     |          |     |                |            |                    |          |          |          |
|                 |           |            |      |     |        |      |      |             |      |            |               |       | 1     | 1    |    |     |     |          |     |                |            |                    |          |          |          |
|                 |           |            |      |     |        |      |      |             |      |            |               |       |       | T    | 1  |     |     |          |     |                |            |                    |          |          |          |
|                 |           |            |      |     |        |      |      |             |      |            |               |       |       |      |    |     |     |          |     |                |            |                    |          |          |          |
|                 |           |            |      | _   |        |      |      |             |      |            |               |       |       |      |    |     |     |          |     |                |            |                    |          |          |          |
|                 |           |            |      |     |        |      |      |             |      |            |               |       |       |      |    |     |     |          |     |                |            |                    |          |          |          |
| TES<br>/:       | $\lambda$ | Арр        | 1y 1 | lab | el t   |      | cab  | le          | per  | dr         | awi           | ng 8  | 219   | 106  | 1, | Me  | tho | 16. Mark | as  | shown          | •          |                    |          |          |          |
| -               | 2.        | Bul        | k i  | den | tif    | y w  | itł  | n C D       | )C t | art        | nu            | mber  | • ar  | nd r | ۰e | /is | ion | letter.  |     |                |            | AP                 | L 61     | 407420   |          |
|                 |           |            |      |     |        |      |      |             |      |            |               |       |       |      |    |     |     |          |     |                |            |                    | DETAC    | HED LIST | s        |

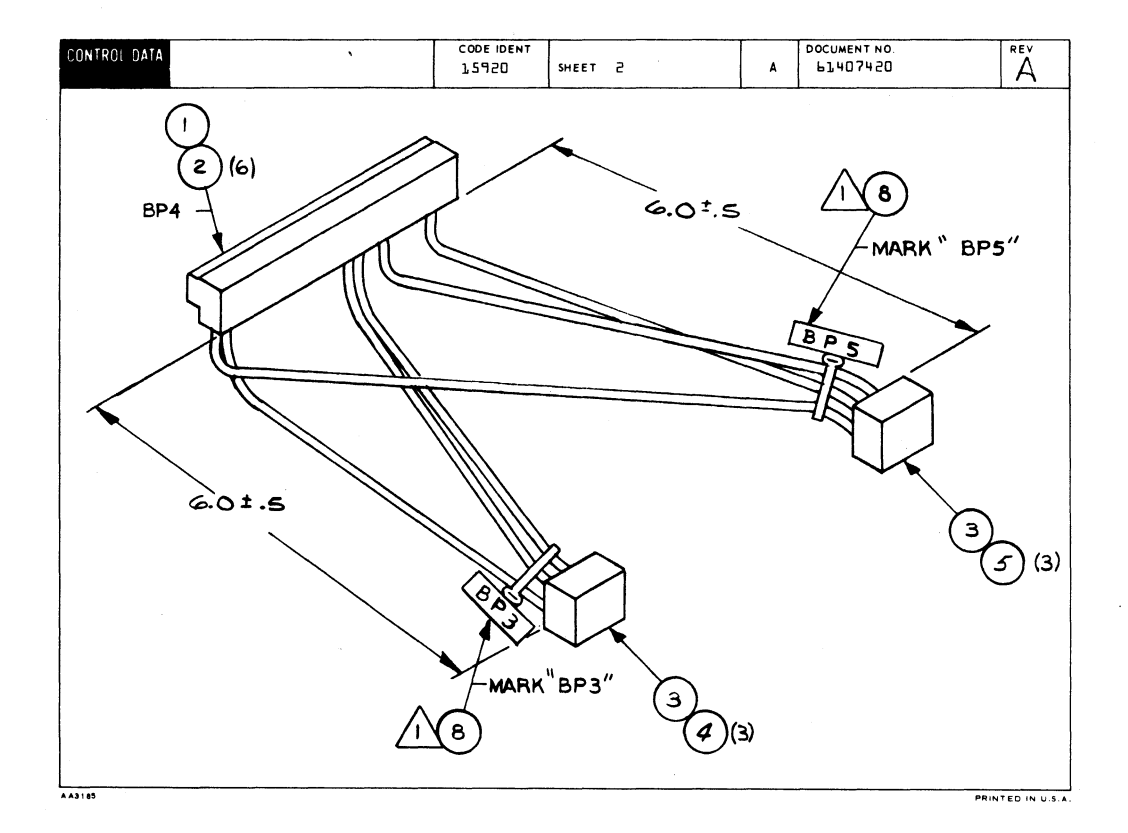

| CONTROL DA | TA          | · · · · ·       |                 |                    |     | COD<br>1 | E IDENT<br>5920 | SHEET              | з        |     | ~ <b>A</b>  | DOC        | UMENT NO.<br>63407420 | REV. |
|------------|-------------|-----------------|-----------------|--------------------|-----|----------|-----------------|--------------------|----------|-----|-------------|------------|-----------------------|------|
| CONDUCTOR  | FIND<br>NO. | GAUGE<br>(REF.) | COLOR<br>(REF.) | LENGTH<br>(APPROX) | c   | RIGIN    |                 | ACCESS<br>FIND NO. | DESTINAT | ION | ACC<br>FIND | ESS<br>NO. | REMARKS               |      |
| г          | Ь           | 18              | RED             | 6.5                | BP5 |          | l               | 5                  | BP4      | в   | P           |            |                       |      |
| 5          | Ь           | 18              | RED             | ٩                  | BP5 |          | Э               | 5                  | 8P4      | 25  | г           |            |                       |      |
| Э          | ٩           | 18              | BLK             | Ь                  | BP5 |          | 2               | 5                  | 8P4      | Э   | 2           |            |                       |      |
|            |             |                 |                 |                    |     |          |                 |                    |          |     |             |            |                       |      |
| 4          | 7           | 20              | YEL             | 6.5                | BP3 |          | 2               | 4                  | BP4      | 15  | 5           |            |                       |      |
| 5          | 7           | 20              | YEL             | 6.5                | BP3 |          | ľ               | 4                  | BP4      | 11  | 5           |            |                       |      |
| 6          | 7           | 20              | YEL             | 8.5                | BP3 |          | З               | 4                  | BP4      | ъĩ  | z           |            |                       |      |
|            |             |                 |                 |                    |     |          |                 |                    |          |     |             |            |                       |      |
|            |             |                 |                 |                    |     |          |                 |                    |          |     |             |            |                       |      |
|            |             |                 |                 |                    |     |          |                 |                    |          |     |             |            |                       |      |
|            |             |                 |                 |                    |     |          |                 |                    |          |     |             |            |                       |      |
|            |             |                 |                 |                    |     |          |                 |                    |          |     |             |            |                       |      |
|            |             |                 |                 |                    |     |          |                 |                    |          |     |             |            |                       |      |
|            |             |                 |                 |                    |     |          |                 |                    |          |     |             |            |                       |      |
|            |             |                 |                 |                    |     |          |                 |                    |          |     |             |            |                       |      |
|            |             |                 |                 |                    |     |          |                 |                    |          |     |             |            |                       |      |
|            |             |                 |                 |                    |     |          |                 |                    |          |     |             |            |                       |      |
|            |             |                 |                 |                    |     |          |                 |                    |          |     |             |            |                       |      |
|            |             |                 |                 |                    |     |          |                 |                    |          |     |             |            |                       |      |
|            |             |                 |                 |                    |     |          |                 |                    |          |     |             |            |                       |      |

|        |    |                |   |        |     |     |                           |     |     | _   | PRINT DA    | TE      | PAGE     | FILE | CHANGE | NO.  |
|--------|----|----------------|---|--------|-----|-----|---------------------------|-----|-----|-----|-------------|---------|----------|------|--------|------|
|        |    | BUILD AR       | с | 230    |     |     | ASSEMBLY PARTS            | 5 L | S   | Т   | 12-30-7     | '5      | 1        |      | 10653  | 3-26 |
| DIV.   |    | SSEMBLY NUMBER | D | REV. D | WG. |     | DESCRIPTION               | MC  | ST/ | TUS | STATUS DATE |         | ENG. RES | P.   | FILE D | ATE  |
| 860    |    | 61407420       | 1 |        | A   | CAB | E ASSY VIDEO DISPLAY      |     | R   |     | 12-30-7     |         | C6B1     | A/B  | 12-30  | -75  |
| IND NO | u  | PART NUMBER    | G |        |     | 0/m | PART DESCRIPTION          |     | -   | 110 | ECO. NO. IN | ECO. NO |          | •/ • |        |      |
| 001    | 01 | 51652907       | 0 | 1      |     | PC  | CONN PRNTD CKT EDGE 22 PO | 5   | P   |     |             |         |          |      |        |      |
| 92     | 01 | 94219903       | 5 | 6      |     | PC  | CONTACT,FLAG 22-18AWS STR | IP  | P   |     |             |         |          |      |        |      |
| 03     | 01 | 51906001       | 6 | 2      |     | PC  | CONN PLUG 3 PTN           |     | P   |     |             |         |          |      |        |      |
| 04     | 01 | 51905800       | 2 | 3      |     | PC  | CONTACT PIN 20-14 STRIP   |     | P   |     |             |         |          |      |        |      |
| 05     | 01 | 51905804       | 4 | 3      |     | PC  | CONTACT PIN 20-14 STRIP   |     | P   |     |             |         |          |      |        |      |
| 06     | 01 | 93463222       | 5 | 1      | 291 | FT  | WIR INGA STRD RED 300V HL | PVC |     |     |             |         |          |      |        |      |
| 07     | 01 | 93462444       | 6 | 1      | 791 | FT  | WIR 20GA STRD YEL 300V UL | PVC |     |     |             |         |          |      |        |      |
| 80     | 01 | 94277409       | 2 | 2      |     | PC  | STRAP CABLE TIE TYPE 6    |     | P   |     |             |         |          |      |        |      |
| 99     | 01 | 93463000       | 5 |        | 500 | FT  | WIR 1864 STRD BLK 300V UL | PVC | . W |     |             |         |          |      |        |      |
|        |    |                | 1 |        |     |     | 0009 TOTAL LINES          |     |     |     |             |         |          |      |        |      |
|        |    |                |   |        |     |     |                           |     |     |     |             |         |          |      |        |      |
|        |    |                |   |        |     |     |                           |     |     |     |             |         |          |      |        |      |
|        |    |                | 1 |        |     |     |                           |     |     |     |             |         |          |      |        |      |
|        |    |                |   |        |     |     |                           |     |     |     |             |         |          |      |        |      |
|        |    |                | 1 |        |     |     |                           |     |     |     |             |         |          |      |        |      |
|        |    |                |   |        |     |     |                           |     |     |     |             |         |          |      |        |      |
|        |    |                |   |        |     |     |                           |     |     |     |             |         |          |      |        |      |
|        |    |                |   |        |     |     |                           |     |     |     |             |         |          |      |        |      |
|        |    |                |   |        |     |     |                           |     |     |     |             |         |          |      | 1      |      |
|        |    |                |   |        |     |     |                           |     |     |     |             |         |          |      |        |      |
|        |    |                | 1 |        |     |     |                           |     |     |     |             |         |          |      |        |      |

.

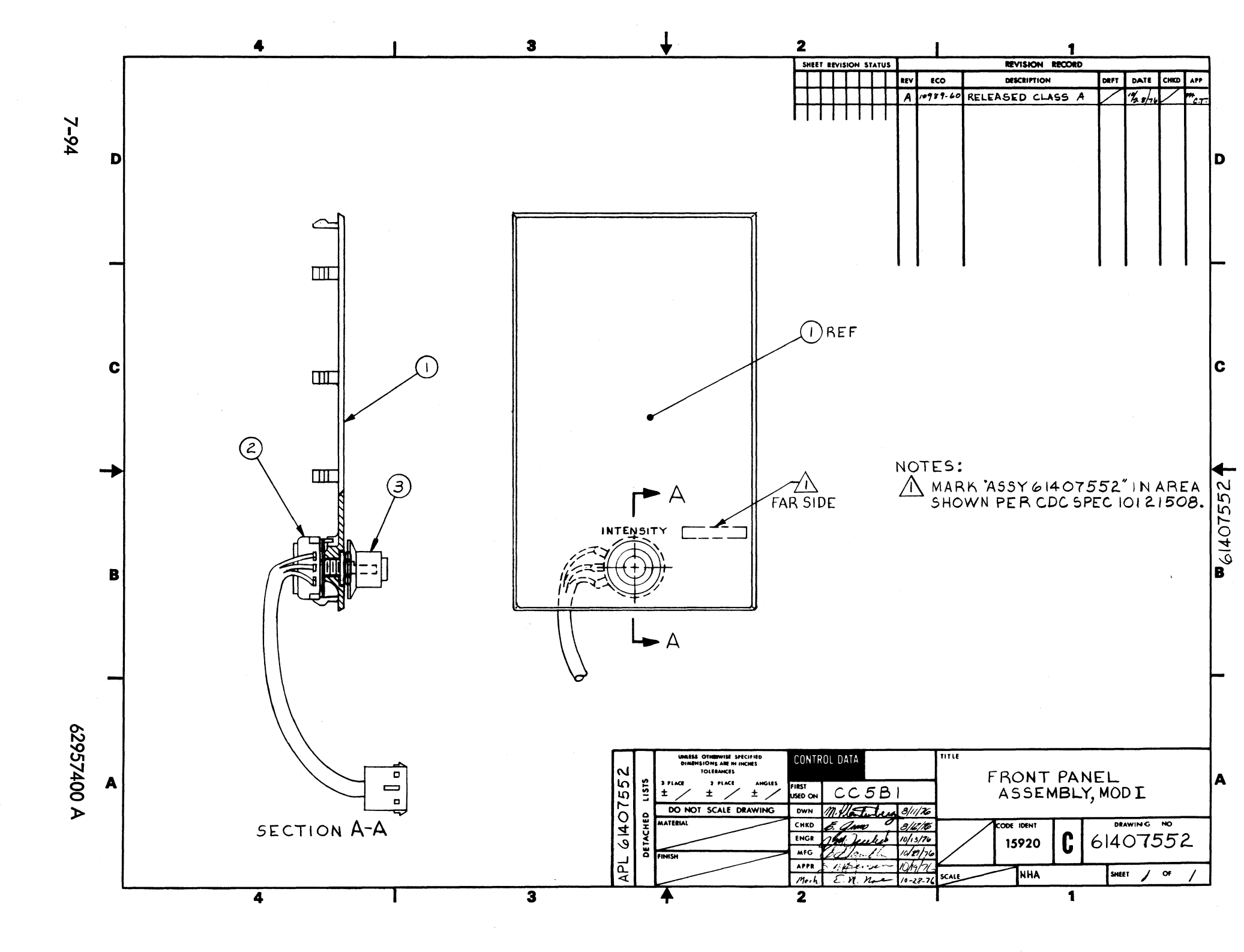

|       |              |          |         |     |      |         |     |                   |             |    |      |     | PRINT DAT   | IE .    | PAGE    | FIL |        | NO.    |
|-------|--------------|----------|---------|-----|------|---------|-----|-------------------|-------------|----|------|-----|-------------|---------|---------|-----|--------|--------|
|       |              | 8        | JILD A  | RC  | 230  |         |     | ASSEMBLY          | PARIS       | LI | 21   |     | 11-09-7     | 4       | 1       |     | 10989  | -60    |
| м     | V.           | ASSEMBLY | NUMBER  | CD  | REV. | DWG.    |     | DESCRIPTION       |             | ĸ  | STAT | IUS | STATUS DATE |         | ENG. RE | LP. | FILE E | ATE    |
| 080   | 50           | 61       | 07552   | 1   |      | c       | FRO | NT PANEL ASSY 400 | · • ·       | A  | RE   | LI  | 10-28-76    | 1       | CC581   |     | 11-09  | -76    |
| TFINE | NO           | I PAI    |         | CP  | -    | JANTITY | U/M | PART DESCR        | PTION       |    | MC 1 | no  | ECO. NO. IN | 8CO. NO | . OUT   | S/N | WK IN  | WK OUT |
| 0     | <b>)</b> 1 ( | 1 7      | 1491844 | • 8 |      | 1       | PC  | PANEL INDICATOR   | BLANK       |    | P    |     |             |         |         |     |        |        |
| 0     | 20           | 6        | 137520  | 0 5 |      | 1       | PC  | CABLE ASSY (INTE  | NSITY CONT) |    | G    |     |             |         |         |     |        |        |
| 0     | 3 0          | 1 5      | 191510  | 1 3 |      | 1       | PC  | KNOR, P-O SKIRTE  | D/INSERT PL | N  | P    |     |             |         |         |     |        |        |
|       |              |          |         |     |      |         |     | 000% TOTAL LINES  | i .         |    |      |     |             |         |         |     |        |        |
|       |              |          |         |     |      |         |     |                   |             |    |      |     |             |         |         |     |        |        |
|       |              |          |         | i   |      |         |     |                   |             |    |      |     |             |         |         |     |        |        |
|       |              |          |         |     |      |         |     |                   |             |    |      |     |             |         |         |     |        |        |
|       |              |          |         | Ì   |      |         |     |                   |             |    |      |     |             |         |         |     |        |        |
|       |              |          |         |     |      |         |     |                   |             |    |      |     |             |         |         |     |        |        |
|       |              |          |         |     |      |         |     |                   |             |    |      |     |             |         |         |     |        |        |
|       |              |          |         |     |      |         |     |                   |             |    |      |     |             |         |         |     |        |        |
|       |              |          |         |     |      |         |     |                   |             |    |      |     |             |         |         |     |        |        |
|       |              |          |         |     |      |         |     |                   |             |    |      | 1   |             |         |         |     |        |        |
|       |              |          |         |     |      |         |     |                   |             |    |      |     |             |         |         |     |        |        |
|       |              |          |         |     |      |         |     |                   |             |    |      |     |             |         |         |     |        |        |
|       |              |          |         |     |      |         |     |                   |             |    |      |     |             |         |         |     |        |        |
|       |              |          |         |     |      |         |     |                   |             |    |      | Ì   |             |         |         |     |        |        |
|       |              |          |         |     |      |         |     |                   |             |    |      |     |             |         |         |     |        |        |
|       |              |          |         |     |      |         |     |                   |             |    |      |     |             |         |         |     |        |        |
|       |              |          |         |     |      |         |     |                   |             |    |      |     |             |         |         |     |        |        |
| L_    |              |          |         | i.  |      |         |     |                   |             |    |      | 1   |             |         |         |     | 1 :    |        |

Į

| DWN   |     | D.          | We  | 11   | s   |    | 10/8      | 74  | CON | rrol  | DATA      | TI   | TLE   |     |      |       |           |     |      |          | PREFIX      | DOCUM                                 | ENT NO   |              | R               | EV           |
|-------|-----|-------------|-----|------|-----|----|-----------|-----|-----|-------|-----------|------|-------|-----|------|-------|-----------|-----|------|----------|-------------|---------------------------------------|----------|--------------|-----------------|--------------|
| CHKD  | -   | £           | A   | 20   | -   | -  | <u>da</u> | 2   |     |       |           |      | INT   | ENS | ΙTΥ  | C 0 I | NTR       | ٥L  | CABL | E ASSY   | A           | ь1                                    | 375200   |              |                 | В            |
| MFG   | -   | Ŧ.          | 2 6 | h    |     |    | 4-21      | 17  | co  | DE 10 | ENT<br>20 | FIF  | RST U |     | 61.  | 4,    | / <       | 20  | 68   | 51       | NHA<br>6137 | 0600                                  | SHEET 1  | of 3         |                 |              |
|       |     |             |     |      |     | 5  | HE        | ETF | EVI | SION  | STA       | TUS  |       |     |      |       |           |     |      |          | REVI        | SION RE                               | CORD     |              |                 |              |
|       |     |             |     |      |     |    |           |     |     |       |           |      |       |     |      | з     | г         | l   | REV  | ECO      | DESC        | RIPTION                               |          | DRFT         | DATE            | APP          |
| T     |     |             |     | Τ    |     |    |           |     |     |       |           |      |       |     |      |       |           |     |      |          | RELEASED    | CLASS                                 | 5″C"_    |              | 10-14 7-        | 24           |
|       |     |             |     |      |     |    |           |     |     |       |           |      |       |     |      |       | 01        | 01  | 01   | C039     | ADDED P     | IN NOS                                | 5 То Рот | R            | //- <b>8-74</b> | test         |
|       |     |             |     | Γ    | 1   |    |           |     | Γ   | 1     |           |      |       |     |      | 02    | DI        | 02  | οz   | C0110    | CHG LENST   | 4T 6.0                                | 70 15.0  | 1975         | 1 14 74         | Lup          |
|       |     |             |     | Τ    | T   |    |           |     |     |       |           |      |       |     |      | 03    | 03        | 03  | 03   | CZIZ     | ADDED FI    | N G<br>NEU D                          | FCONN    | R            | 3-27-75         | Sul          |
|       |     |             |     | Τ    |     |    |           |     |     |       |           |      |       |     |      | A     | A         | A   | A    | 10653-1  | RELEAS      | ED CL                                 | ASS A    | -            | 1/24/75         | M.CT.        |
|       |     |             |     |      |     |    |           |     |     |       |           |      |       |     |      | A     | A         | A   | A    | 9401-14  | ADD INT     | DIVI                                  | ADEL     | -            | -3- 75          | 19.6 7.      |
|       |     |             |     |      |     |    |           |     |     |       |           |      |       |     |      | A     | в         | в   | в    | CD11547  | Revised     | per E(                                | 0        | rt           | 6/14            | <u>نے را</u> |
|       |     |             |     |      |     |    |           |     |     |       |           |      |       |     |      |       |           |     |      |          |             |                                       |          |              |                 |              |
| -     |     |             |     |      |     |    | . :       |     |     |       |           |      |       |     |      |       |           |     |      |          |             |                                       |          |              |                 |              |
|       | 1   |             |     |      | ML. |    | 1         |     |     |       |           |      |       |     |      |       |           |     |      |          |             |                                       |          | 1            |                 |              |
| ·     | The |             | cun | Int  |     |    | Γ         |     | Γ   |       |           |      |       |     |      |       |           |     |      |          |             |                                       |          |              |                 |              |
|       |     | ject        | to  | cha  |     |    |           |     |     |       | T         | Τ    |       |     |      |       |           |     |      |          |             |                                       |          |              |                 |              |
|       | loe | <b>78</b> 1 |     | -    | •   |    |           |     | Γ   | 1     |           |      |       |     |      |       |           |     |      |          |             |                                       |          |              |                 |              |
|       |     | y e<br>aad  | de: |      |     |    |           |     |     |       |           |      |       |     |      |       |           |     |      |          |             |                                       |          |              |                 |              |
| 44.72 | 2   |             | Ι   |      | T   |    |           |     |     | Ι     |           | Ι    | Ι     |     |      |       |           |     |      |          |             |                                       |          |              |                 |              |
| NOT   | S:  | ٨p          | pl, | , 1a | abe | 1  | to        | ca  | ble | e pe  | er d      | Iraw | ing   | 82  | 1910 | 61    | , M       | eth | od L | • Mark a | as shown.   |                                       |          | <b>.</b>     |                 |              |
| 2.    |     | Bu          | ]k  | ide  | ent | if | y ı       | wit | h ( | DC    | Par       | rt r | umb   | er. |      |       |           |     |      |          |             |                                       |          | <u>и Бла</u> | 25200           |              |
|       |     |             |     |      |     |    |           |     |     |       |           |      |       |     |      |       |           |     |      |          |             |                                       |          | DETAC        | HED LIST        | rs           |
|       |     |             |     |      |     |    |           |     |     |       |           |      |       |     |      |       | • • • • • |     |      |          |             | · · · · · · · · · · · · · · · · · · · |          |              |                 |              |

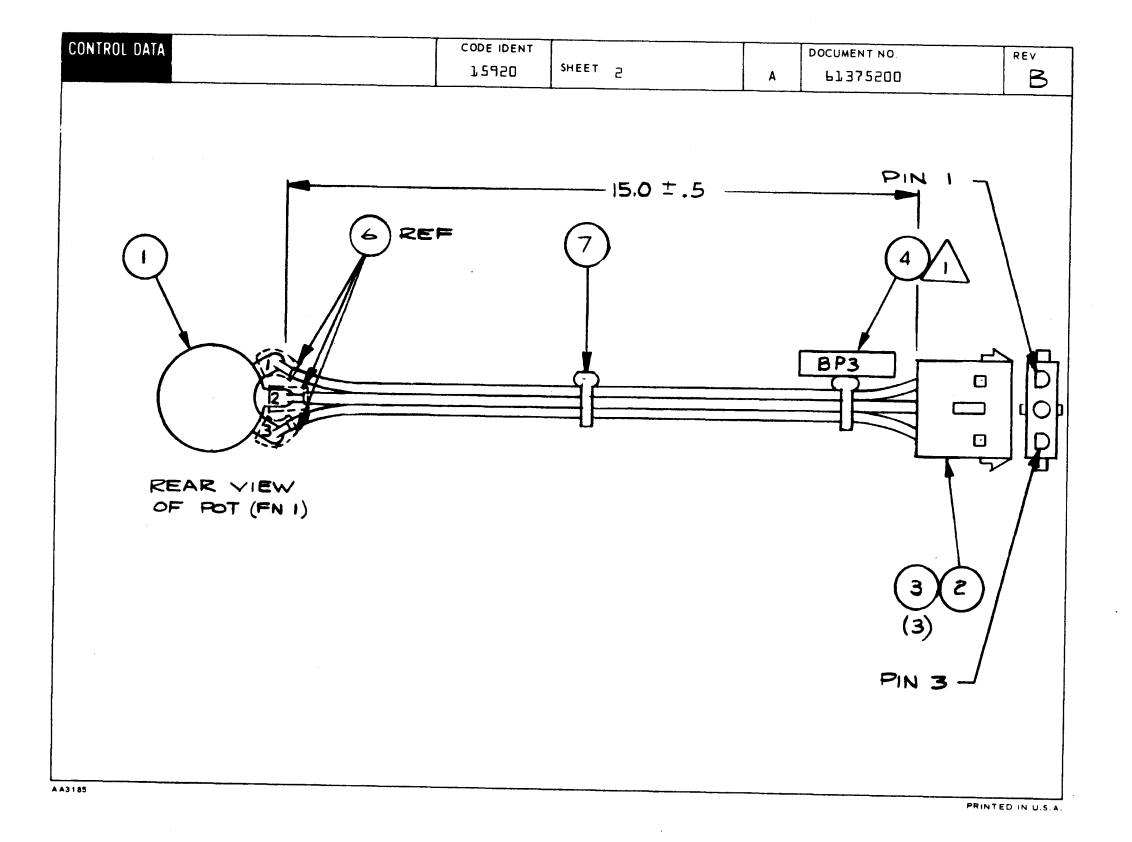

3

1

|                     |             |                 |                 |                    |      | CODE 10<br>1,592 | ent<br>D Si        | HEET 3   |   | WL                 | DOCUMENT NO.<br>61375200 | A A |
|---------------------|-------------|-----------------|-----------------|--------------------|------|------------------|--------------------|----------|---|--------------------|--------------------------|-----|
| CONDUCTOR<br>IDENT. | FIND<br>NO: | GAUGE<br>(REF.) | COLOR<br>(REF.) | LENGTH<br>(APPROX) | ORIG | in               | ACCESS<br>FIND NO. | DESTINA  |   | ACCESS<br>FIND NO. | REMARKS                  |     |
| ľ                   | 5           | 20              | 4               | 15.0               | POT  | ľ                | 1,6                | BP3      | ľ | З                  |                          |     |
| 2                   | 5           | 20              | 4               | 15-0               | POT  | 5                | 1,6                | BP3      | 5 | З                  |                          |     |
| З                   | 5           | 20              | 4               | 15.0               | POT  | Э                | 1,6                | BP3      | Э | З                  |                          |     |
| L                   | 1           |                 |                 |                    |      |                  |                    |          |   |                    |                          |     |
|                     |             |                 |                 |                    |      |                  |                    |          |   |                    |                          |     |
|                     |             |                 |                 |                    |      |                  | ļ                  |          | _ |                    |                          |     |
|                     |             |                 |                 |                    |      |                  | <b> </b>           |          | _ |                    |                          |     |
|                     |             |                 |                 |                    |      |                  |                    |          |   |                    |                          |     |
|                     |             |                 |                 |                    |      |                  | <u> </u>           | ·        |   |                    |                          |     |
|                     |             |                 |                 |                    |      |                  | 1                  | <u> </u> |   |                    |                          |     |
|                     |             | †               |                 |                    |      |                  | 1                  |          |   |                    |                          |     |
|                     |             |                 |                 |                    |      |                  | 1                  |          |   |                    |                          |     |
|                     |             |                 |                 |                    |      |                  |                    |          |   |                    |                          |     |
|                     |             |                 |                 |                    |      |                  |                    |          |   |                    |                          |     |
|                     |             |                 |                 |                    |      |                  |                    |          |   |                    |                          |     |
|                     |             |                 |                 |                    |      |                  | <b></b>            |          |   |                    | L                        |     |
|                     |             |                 | ļ               |                    |      |                  | ļ                  |          |   |                    |                          |     |
|                     |             |                 | <u> </u>        |                    |      |                  | <b> </b>           | ļ        |   |                    |                          |     |
|                     | L           | I               | 1               |                    | L    |                  |                    | L        |   | L                  |                          |     |

|            |          | BUILD AR             | ç   | 104      |            | 1        | ASSEMBL                        | Y PARTS                    |     | ST     |    | PRINT DATE<br>05-10-78 |         | PAGE    | FILE | CHANGE        | HQ.<br>547    |
|------------|----------|----------------------|-----|----------|------------|----------|--------------------------------|----------------------------|-----|--------|----|------------------------|---------|---------|------|---------------|---------------|
| DIV.       | 1        | SSEMELY NUMBER       | D   | REV. C   | WG.        |          | DESCRIPTION                    |                            | MC  | STATU  | \$ | STATUS DATE            |         | ENG. RE | iP.  | FILE D        | ATE           |
| 0860       | T        | 61375200             | 5   | 8        | A          | CAB      | LE ASSY (INTEN                 | SITY CONT)                 | 6   | REL    | .  | 04-24-75               | L C     | C681    | A+B  | 05-1(         | )- <b>?</b> • |
| T FIND NO  | u        | PART NUMBER          | CD  | M QUA    | TITY       | U/M      | PART D                         | ESCRIPTION                 |     | MC YI  | .0 | ECO. NO. IN            | CO. NO. | OUT     | S/N  | WK IN         | WK OU         |
| 001        | 01       | 51899042             | Y   | 1        |            | PC       | RES VAR .1MEG                  | OHM FIG 2 2W               | 10P | P      |    |                        |         |         |      |               |               |
| 002        | 01       | 51905901             | 9   | 1        |            | PC       | CONN RECPT 3                   | CONTACTS                   |     | P      |    |                        |         |         |      |               |               |
| 003        | 01       | 51906200             | ٠   | 3        | 1          | PC       | CONTACT. SKT                   | 20-146A STRI               | PT  | P      |    |                        |         |         |      |               |               |
| 004<br>004 | 02<br>01 | 94277409<br>94277409 | 2   | 2        |            | PC<br>PC | STRAP CABLE T<br>STRAP CABLE T | IE TYPE .<br>IE TYPE .     |     | P<br>P |    | 11547                  | H       | 547     |      | 7 <u>6</u> 21 | 76¢           |
| 005<br>005 | 01<br>02 | 43462444<br>93462444 | 06  | 1        | 500<br>750 | FT       | WIR 206A STRD<br>WIR 206A STRD | YEL 300V UL<br>YEL 300V UL | PVC |        |    | 11547                  | 'n      | 547     |      | 7 <b>62</b> 1 | 762           |
| 006        | 01       | 24534707             | 5   |          | 200        | FT       | INS SLEEVE 3/                  | 16 BLACK                   |     | 8      |    |                        |         |         |      |               |               |
| 997        | 01       | 94277400             | 1   | <u> </u> |            | PC       | STRAP CABLE T                  | IE TYPE 1                  |     | P      |    | 11547                  |         |         |      | 7621          |               |
|            |          |                      |     |          |            |          | 0009 TOTAL LI                  | NES                        |     |        |    |                        |         |         |      |               |               |
|            |          |                      |     |          |            |          |                                |                            |     |        |    |                        |         |         |      |               |               |
|            |          |                      |     |          |            |          |                                |                            |     |        |    |                        |         |         |      |               |               |
|            |          |                      |     |          |            |          |                                |                            |     |        |    |                        |         |         |      |               |               |
|            |          |                      |     |          |            |          |                                |                            |     |        |    |                        |         |         |      |               |               |
|            |          |                      |     |          |            |          |                                |                            |     |        |    |                        |         |         |      |               |               |
|            |          |                      |     |          |            |          |                                |                            |     |        |    |                        |         |         |      |               |               |
|            |          |                      |     |          |            |          |                                |                            |     |        |    |                        |         |         |      |               |               |
|            |          |                      |     |          |            |          |                                |                            |     |        |    |                        |         |         |      |               |               |
|            |          |                      |     |          |            |          |                                |                            |     |        |    |                        |         |         |      |               |               |
|            |          |                      |     |          |            |          |                                |                            |     |        |    |                        |         |         |      |               |               |
| 1          |          | 1                    | i – | 1        | 1          |          | 1                              |                            |     | 11     |    |                        |         |         |      | 1             | 1             |

ł

)

| DWN         | ,        | PL.   |     | ENB | ERG | 125  | 74<br>76 | -1) <b>N</b> ' | R(), | () <b>A'A</b> | TIT | LE    |     |           | Ca       | ble | As  | semb      | ļy       | PREFI       | X DOCUM   | ENT NO.  | 7631   | R        | A        |
|-------------|----------|-------|-----|-----|-----|------|----------|----------------|------|---------------|-----|-------|-----|-----------|----------|-----|-----|-----------|----------|-------------|-----------|----------|--------|----------|----------|
| MFG<br>APPE |          | Ę     | И.  |     | 4   | 12/1 | 77       | COD            | E ID | ENT           | FIR | IST U | SED | Kea<br>DN |          |     | 555 | non       | Itor     | N HA<br>156 | 30500     | SHEET    | 1      | of 5     | <u> </u> |
|             |          |       |     |     |     | SHE  | ETR      | EVIS           | SION | STAT          | rus |       |     |           |          |     |     |           |          | REV         | ISION RE  | CORD     |        |          |          |
| T           |          |       |     | Ι   |     | Γ    |          |                |      |               |     |       | 5   | 4         | Э        | 5   | ľ   | REV       | ECO      | DE          | SCRIPTION |          | DRFT   | DATE     | APP      |
| T           |          |       |     |     |     |      |          |                |      |               |     | 1     |     |           |          |     |     | $\square$ |          | RELEASE     | D CLAS    | <u> </u> | $\sim$ | 12/20/2  | 7-       |
|             |          |       |     |     |     |      |          |                |      |               |     |       | A   | A         | A        | A   | A,  | A         | 10653-77 | RELEAS      | EPCL      | ASS A    | /      | 12/15/10 | 7.(.7    |
|             |          |       |     |     |     |      |          |                |      |               |     |       |     |           |          |     |     |           |          |             |           |          |        |          |          |
|             |          |       |     |     |     |      |          |                |      |               |     |       |     |           |          |     |     |           |          |             |           |          |        |          |          |
|             |          |       |     |     |     |      |          |                |      |               |     |       |     |           |          |     |     |           |          |             |           |          |        |          |          |
|             |          |       |     |     |     |      |          |                |      |               |     |       |     |           |          |     |     |           |          |             |           |          |        |          |          |
|             |          |       |     |     |     |      |          |                |      |               |     |       |     |           |          |     |     |           |          |             |           |          |        |          |          |
|             |          |       |     |     |     |      |          |                |      |               |     |       |     |           |          |     |     |           |          |             |           |          |        |          |          |
|             |          |       |     |     |     |      |          |                |      |               |     |       |     |           |          |     |     |           |          |             |           |          |        |          |          |
| _           |          | )     |     |     |     |      |          |                |      |               |     |       |     |           | <u> </u> |     |     |           | ]        |             |           |          |        |          |          |
|             |          |       |     |     |     |      |          |                |      |               |     |       |     |           |          |     |     |           |          |             |           |          |        |          |          |
|             |          |       |     |     |     |      |          |                |      |               |     |       |     |           |          |     |     |           |          |             |           |          |        |          |          |
|             |          |       |     |     |     |      |          |                |      |               |     |       |     |           |          |     |     |           |          |             |           |          | [      |          |          |
|             | _        |       |     |     |     |      |          |                |      |               |     |       |     |           |          |     |     |           |          |             |           |          |        |          |          |
|             |          |       |     |     |     |      |          |                |      |               |     |       |     |           |          |     |     |           |          |             |           |          |        |          |          |
|             | ES:<br>A | Cu    | t w | ire | in  | to   | two      | э"             | 'pi  | ece           | s t | o g   | rou | ind       | eac      | he: | nd  | ofc       | :oax.    |             |           |          |        |          |          |
|             | -        | Se    | 5 S | hee | t 2 | fo   | r a      | ddi            | tic  | nal           | no  | tes   | ••  |           |          |     |     |           |          |             |           | API      | . 6140 | 17631    |          |
|             |          |       |     |     |     |      |          |                |      |               |     |       |     |           |          |     |     |           |          |             |           |          | DETAC  | HED LIS  | тs       |
| A3180       | REV      | . 8/7 | 1   |     |     |      |          |                |      |               |     |       |     |           |          |     |     |           |          |             |           |          |        | PRINTE   | D IN U.S |

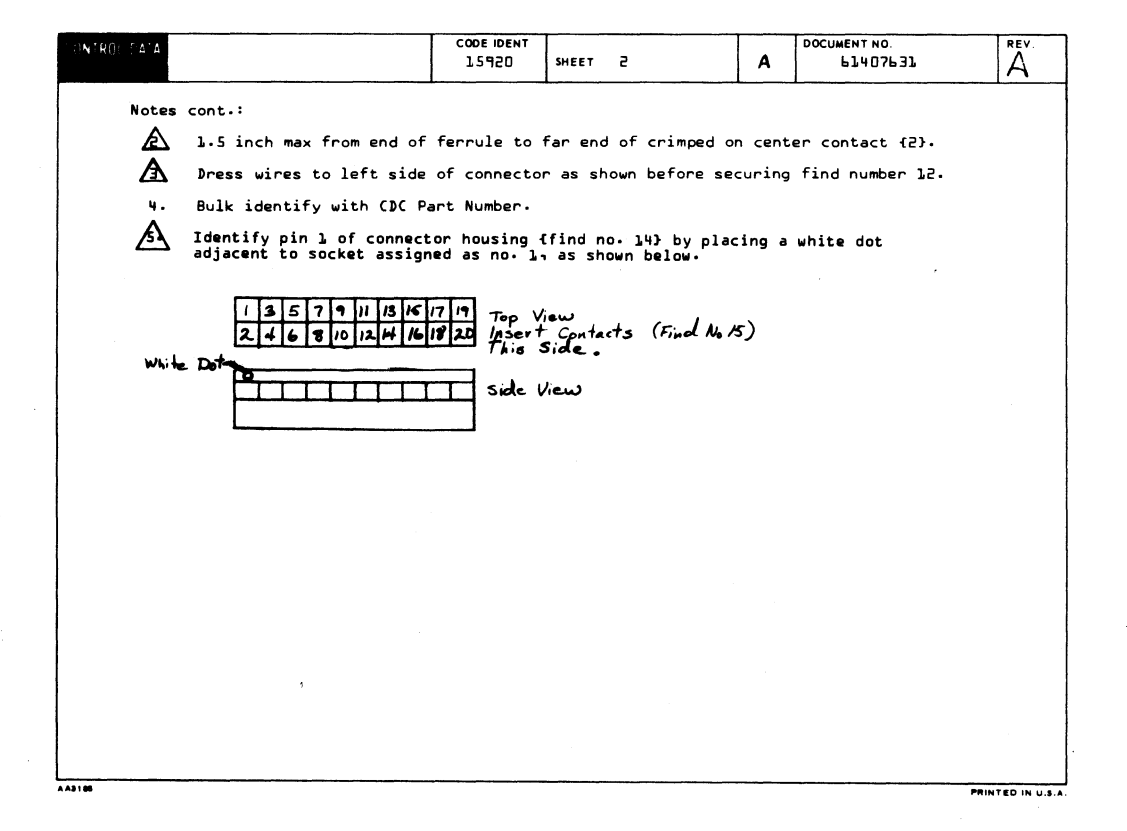

à,

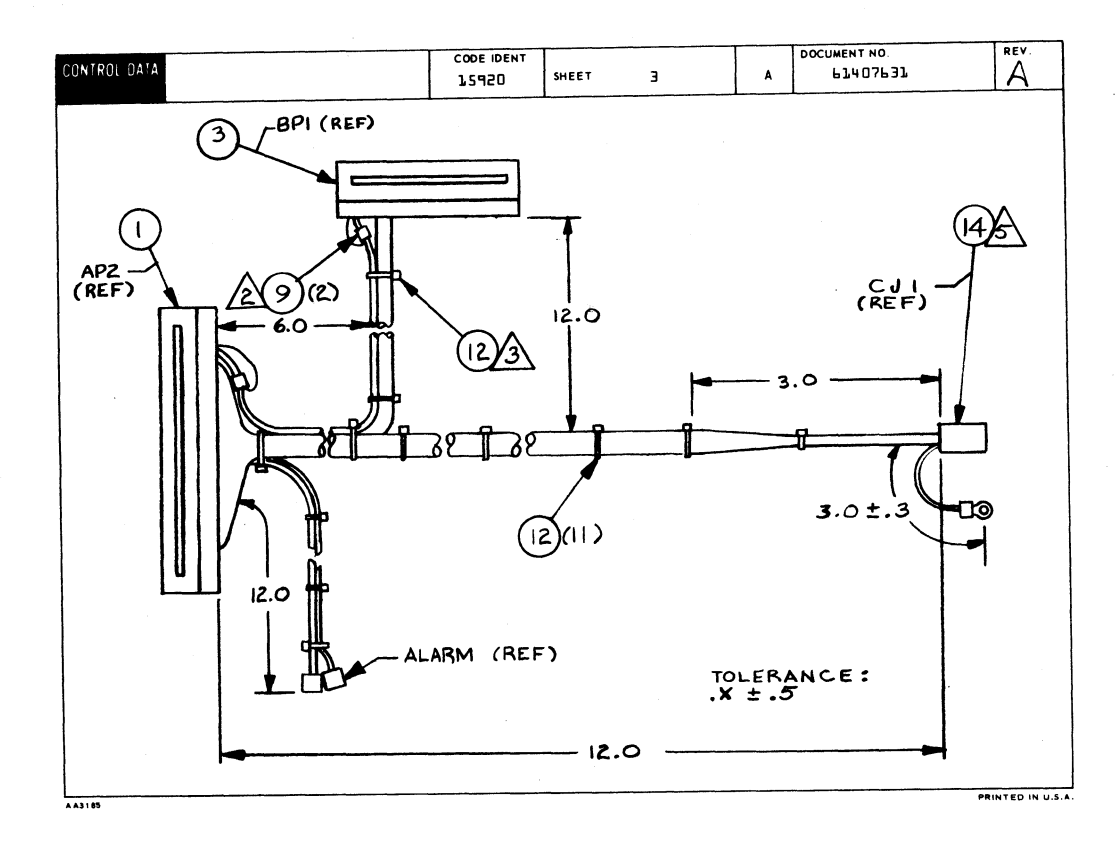

| CONTROL DATA |             |                 |                 |                    |                      |        | CODE IDENT |                    | SHEET 4     |     | WL    | DOCUMENT NO.<br>LI407631 |  |
|--------------|-------------|-----------------|-----------------|--------------------|----------------------|--------|------------|--------------------|-------------|-----|-------|--------------------------|--|
| CONDUCTOR    | FIND<br>NO. | GAUGE<br>(REF.) | COLOR<br>(REF.) | LENGTH<br>(APPROX) | ORIGIN               |        |            | ACCESS<br>FIND NO. | DESTINATION |     | ACCES | REMARKS                  |  |
| L            | 7           | 24              |                 | 18.0               | AP2                  |        | 4          | 2.6.9              | 8P1         | 75  | 5.6.  | Video                    |  |
| 2            | 9           | 24              | O               | 6.0                | AP2                  |        | 5          | 2                  | BPL         | 13  | 2     | Ground Shield 🛕          |  |
| Э            | 17          | 24              | ٩               | 18.0               | AP2                  |        | 8          | 2                  | 8P1         | Ь   | z     | H-Sync ]                 |  |
| 4            | 17          | 24              | O               | 18.0               | AP2                  |        | 57         | 16                 | 8P1         | 5   | z     | Ground J TWPR            |  |
| 5            | 17          | 24              | 0               | 18.0               | CRIMP TW<br>IN ABOVE | O WIRE | 6          |                    | BPL         | ٩   | z     | Ground )                 |  |
| 6            | 17          | 24              | ٩               | 19.0               | AP2                  |        | ٩          | 5                  | BPL         | 70  | z     | V-Sync J TWPR            |  |
| 7            | 10          | 24              | z               | 15.0               | AP2                  |        | 22         | 2                  | Alarm       | {+} | 5     | =5V                      |  |
| 8            | 8           | 24              | ٩               | 15.0               | AP2                  |        | Э          | 2                  | Alarm       | {-} | 5     | Ring Bell                |  |
| ۹            |             |                 |                 |                    |                      |        |            |                    |             |     |       |                          |  |
| , TO         | 8           | 24              | 9               | 75.0               | A P2                 |        | 7          | 2                  | Clī         | 13  | 15    | Ptr Rcv Data             |  |
| 11           | 8           | 24              | 9               | 75.0               | <b>8</b> 65          |        | 19         | 2                  | Clī         | 34  | 15    | Data Rate Sel            |  |
| 75           | ٥           | 24              | 9               | 75.0               | <b>4</b> P2          |        | 20         | 2                  | Clī         | 17  | 15    | Ptr Dsr/Co               |  |
| 13           | 11          | 24              | 5               | 6.0                | CJI                  |        | 19         | 15                 | CE 2        |     | 4     | Ptr Protective Gnd       |  |
| 34           | ٥           | 24              | 9               | 15.0               | AP2                  |        | 13         | 5                  | CJT         | 02  | 15    | Cts                      |  |
| 1.5          | 8           | 24              | 9               | 15.0               | AP2                  |        | 75         | 2                  | Clī         | 03  | 15    | Co                       |  |
| 16           | ٥           | 24              | 9               | 15.0               | AP2                  |        | 10         | 2                  | CJI         | 01  | 15    | Dtr                      |  |
| 17           | ٥           | 24              | 9               | 15.0               | AP2                  |        | 15         | 2                  | Clī         | 04  | 15    | Dsr                      |  |
| 18           | 8           | 24              | ٩               | 15.0               | AP2                  |        | 34.        | 2                  | Clī         | 07  | 15    | Rcv Data                 |  |
| 19           | ۵           | 24              | ٩               | 15.0               | AP2                  |        | 36         | 5                  | Clī         | 05  | 15    | Tx Data                  |  |
| 20           | ۵           | 24              | ٩               | 15.0               | AP2                  |        | 6          | 2                  | CJI         | 06  | 15    | Rts                      |  |

1

)

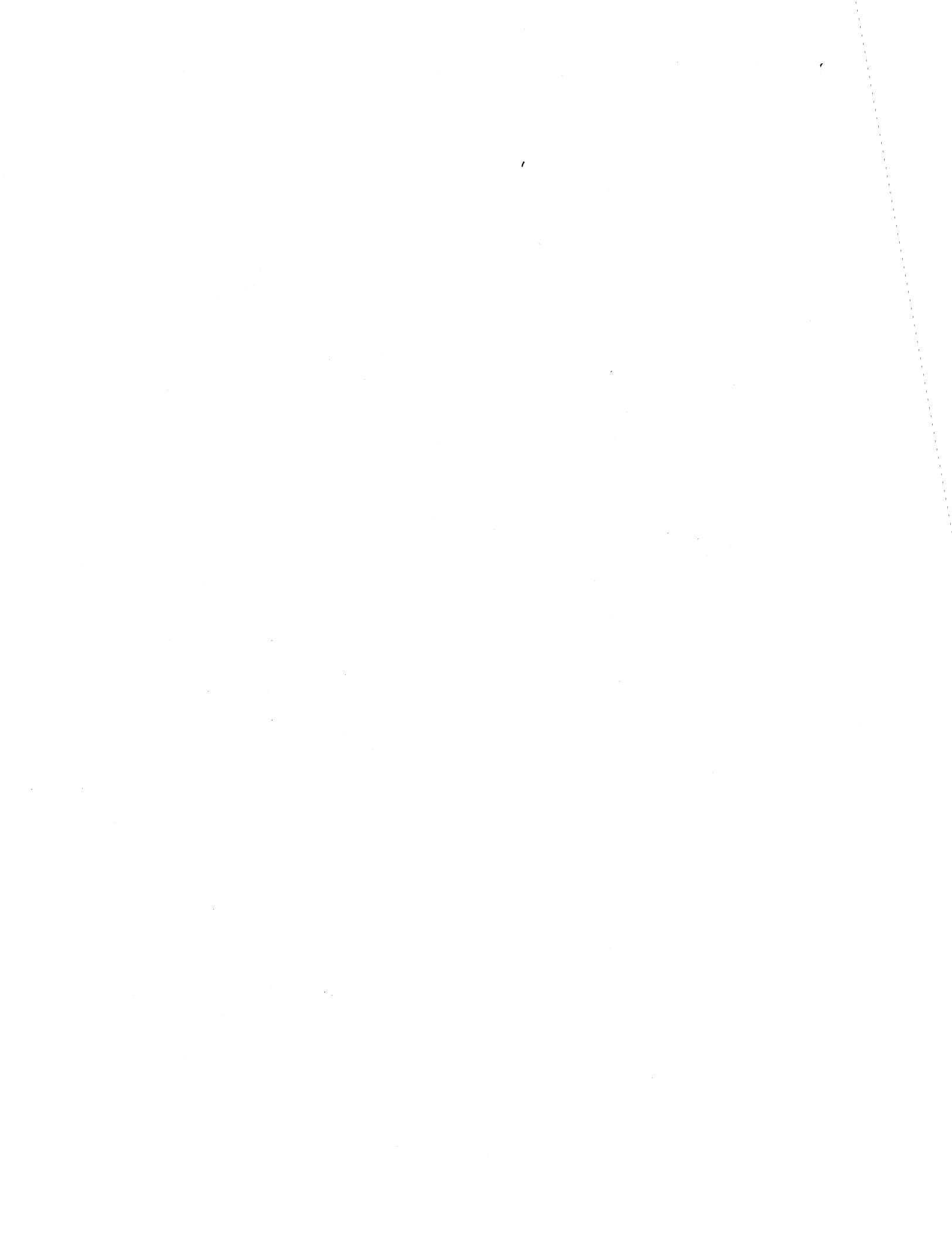
| CONTROL DA          | ΙA          |                 |                 |                    |      | C00<br>115 | E IDENT<br>920 | SHEET              | 5         |    | WL          | DOC        | UMENT NO.      | REV.<br>A |
|---------------------|-------------|-----------------|-----------------|--------------------|------|------------|----------------|--------------------|-----------|----|-------------|------------|----------------|-----------|
| CONDUCTOR<br>IDENT. | FIND<br>NO. | GAUGE<br>(REF.) | COLOR<br>(REF.) | LENGTH<br>(APPROX) | c    | RIGIN      |                | ACCESS<br>FIND NO. | DESTINATI | ON | ACC<br>FIND | ESS<br>NO. | REMARKS        |           |
| 51                  | 9           | 24              | 0               | 75.0               | AP2  |            | 17             | s                  | CJI       | 09 | 15          |            | GROUND         |           |
| 22                  | 8           | 24              | ۹               | 75.0               | A P2 |            | 11             | z                  | CJJ       | 36 | 1.5         |            | Sec RTS        |           |
| 23                  | 8           | 24              | 9               | 12.0               | AP2  |            | 1              | 2                  | CJ1       | 30 | 15          |            | RECEIVE CLOCK  |           |
| 24                  | 8           | 24              | 9               | 12.0               | AP2  |            | 2              | 2                  | CJ1       | 15 | 15          |            | TRANSMIT CLOCK |           |
| 25                  | 8           | 24              | 9               | 12.0               | AP2  |            | 18             | 2                  | CJ 1      | 75 | 15          |            | RING INDICATOR |           |
| 56                  | 11          | 24              | 5               | 4-0                |      |            |                |                    | CJJ       | 19 | 4           |            | GROUND         |           |
|                     |             |                 |                 |                    |      |            |                |                    |           |    |             |            |                |           |
|                     |             |                 |                 |                    |      |            |                |                    |           |    |             |            |                |           |
|                     |             |                 |                 |                    |      |            |                |                    |           |    |             |            |                |           |
|                     |             |                 |                 |                    |      |            |                |                    |           |    |             |            |                |           |
|                     |             |                 |                 |                    |      |            |                |                    |           |    |             |            |                |           |
|                     |             |                 |                 |                    |      |            |                |                    |           |    |             |            |                |           |
|                     |             |                 |                 |                    |      |            |                |                    |           |    |             |            |                |           |
|                     |             |                 |                 |                    |      |            |                |                    |           | Τ  |             |            |                |           |
|                     | •           |                 |                 |                    |      |            |                |                    |           | Τ  | Ι           |            |                |           |
|                     |             |                 |                 |                    |      |            |                |                    |           |    |             |            |                |           |
|                     |             |                 |                 |                    |      |            |                |                    |           |    |             |            |                |           |
|                     |             |                 |                 |                    |      |            |                |                    |           | 1  | 1           |            |                |           |
|                     |             |                 |                 |                    |      |            |                |                    |           |    |             |            |                |           |
|                     |             |                 |                 |                    |      |            |                |                    |           |    | 1           |            |                | •         |

|            |      |                 |   |        |       |     | ACCEMBLY DADTO              |     |       |   | PRINT DATE    |         | PAGE     | FIL | E CHANGE N | ю.     |
|------------|------|-----------------|---|--------|-------|-----|-----------------------------|-----|-------|---|---------------|---------|----------|-----|------------|--------|
|            |      | BUILD ARG       | ł | 104    |       |     | ASSEMBLT PARIS              | L   | 121   |   | 12-27-76      |         | ţ        |     | 10653.     | -!!    |
| DIV.       | 1    | ASSEMBLY NUMBER | D | REV. C | WG.   |     | DESCRIPTION                 | MC  | STATU | s | STATUS DATE   | 1       | ENG. RES | P.  | FILE DA    | TE     |
| 0860       |      | 61407631        | 3 | A      | A     | CAB | LE ASSY REAR PNL MONITUR    | A   | REL   |   | 12-15-76      | C       | C555     |     | 12-21-     | -10    |
| T FIND N   | 2 11 | PART NUMBER     | C | M QUA  | NTITY | U/M | PART DESCRIPTION            |     | MC YL | D | ECO. NO. IN E | CO. NO. | OUT      | S/N | WK IN      | WK OUT |
| 001        | 0 1  | 51652907        | ò | 1      |       | PC  | CONN. PC EDGE 22 POS J.588  | W   | ρ     |   |               |         |          |     |            |        |
| 005        | 01   | 94219902        | 7 | 27     |       | PC  | CONTACT, FLAG 26-22AWG STRI | P   | 4     |   |               |         |          |     |            |        |
| 003        | 01   | 51652904        | ļ | 1      |       | PC  | CONN, PC EDGE 14 POS 4.340  | W   | P     |   |               |         |          |     |            |        |
| 004        | 01   | 93541038        | 1 | 1      |       | PC  | TERMINAL 26-2064 NO 10 AMB  | ER  | B     |   | -             |         |          |     |            |        |
| 005 V      | 01   | 93747011        | U | 2      |       | PC  | CONTACT. RECP 24-22GA STHI  | P   | ۲     |   |               |         |          |     |            |        |
| 006        | 01   | 93083059        | 1 | 2      |       | PC  | SPLICES ELECT 1 IN          |     | ۲     |   |               |         |          |     |            |        |
| 007        | 01   | 51003293        | 1 | 1      | 500   | FT  | CABLE RADIO FREQ COAX 93 0  | HMS | W     |   |               |         |          |     |            |        |
| 008        | 01   | 24548310        | 2 | 15     |       | FT  | WIR 24GA STRD WHT 300V UL   | PVÇ | W     |   |               |         |          |     |            |        |
| 009        | 01   | 24548301        | 1 | 2      | 800   | FT  | WIR 24GA STRD BLK 300V DL   | PVC | W     |   |               |         |          |     |            |        |
| 010        | 01   | 24548303        | ! | 1      |       | FT  | WIR 246A STRD RED 300V UL   | PVC | W     |   |               |         |          |     |            |        |
| 612        | 01   | 24548300        |   |        | 375   | FT  | WIR 24GA STRD GRN 30UV IL   | PVC | W     |   | -             |         |          |     |            |        |
| 012        | 01   | 74211400        | • | 12     |       | PC  | STRAP CABLE TIE TYPE I      |     | 8     |   |               |         |          |     |            |        |
| 0.74       | 01   | 94361102        | Ų | 1      |       | PC  | HOUSING CONN SOCKET 20 CAV  |     | P     |   |               |         |          |     |            |        |
| 612        | 01   | 74245602        | 1 | 16     |       | PC  | CONTACT SOC 24-26AWG STRIP  |     | P     |   |               |         |          |     |            |        |
| 010        | 01   | 94219903        | 2 | 1      |       | PC  | CONTACT, FLAG 22-18AWG STHI | ρ   | P     |   |               |         |          |     |            |        |
| 917        | 01   | 17605947        | 5 | 6      |       | FT  | WIR 24GA TW PR BLK/WHT      |     | W     |   |               |         |          |     |            |        |
|            |      |                 |   | 1      |       |     | 0016 TOTAL LINES            |     |       |   |               |         |          |     |            |        |
|            |      |                 |   |        |       |     |                             |     |       |   |               |         |          |     |            |        |
|            |      |                 |   |        |       |     |                             |     |       |   |               |         |          |     |            |        |
|            |      |                 |   |        |       |     |                             |     |       |   |               |         |          |     |            |        |
| - <b>L</b> | 1    |                 |   |        | 1     |     |                             |     |       |   |               |         |          |     |            |        |

7-101

| WN<br>HKD       | TR         | AUTI<br>Gra | MAN       | 12-3-76  | CON       | TROL DA   | ΤΑ ΤΙΤ    | LE    | 752           | Di  | spl | ау  | Term    |          | SPL 653000                               | o.<br>7 thru | R        | EV.<br>D |
|-----------------|------------|-------------|-----------|----------|-----------|-----------|-----------|-------|---------------|-----|-----|-----|---------|----------|------------------------------------------|--------------|----------|----------|
| NG<br>FG<br>PPR | 0.5        | Ka          | -0C:<br>7 | 12/10/76 | cor<br>IS | DE IDEN   | FIR       | ST US | ED ON<br>CC55 | 54  | Thr | u C | C 5 5 5 | F        | SHEE                                     | r lof        | 4        |          |
|                 | - <b>J</b> |             |           | SHEET    | REVI      | SION ST   | ATUS      |       |               |     |     |     |         |          | REVISION RECORD                          |              |          |          |
|                 |            |             |           |          |           |           |           |       | 4             | Э   | 2   | ľ   | REV     | ECO      | DESCRIPTION                              | DRFT         | DATE     | AF       |
|                 |            |             |           |          |           |           |           |       |               |     |     |     |         |          | Released (lass "(                        | <u> </u>     |          |          |
|                 |            |             |           |          |           |           |           |       | A             | A   | A   | А   | A       | 10653-77 | RELEASED CLASS                           | A /          | 12/15/76 | 1.       |
|                 |            |             |           |          |           |           |           |       | B             | A   | A   | в   | в       | 12096    | FIN 22 WAS 6140763<br>FIN 23 WAS 6140763 | 6 84         | 3/29/17  | 3        |
|                 |            |             |           |          |           |           |           |       | B             | C   | 4   | С   | С       | 12107    | FIN 9 UHS 61907417                       | - 17         | 4000     | 9        |
|                 |            |             |           |          |           |           |           |       | D             | D   | A   | D   | D       | CD 12153 | F/N 8 WAS 904606<br>ADDED F/N 24         | 19 R         | 5/6/11   | 1        |
|                 | -          |             |           |          |           |           |           |       |               |     |     |     |         |          |                                          |              |          |          |
| +               | -          | -           |           |          | +         | +         |           |       |               |     | -   |     |         |          |                                          |              |          |          |
| -               |            |             |           |          | T         | $\square$ |           |       |               |     |     |     |         |          |                                          |              |          |          |
|                 |            |             |           |          | +         | +         |           |       |               | -   |     |     |         |          |                                          |              |          |          |
|                 |            |             |           |          |           |           | $\square$ |       | _             |     |     |     |         |          |                                          |              |          |          |
|                 |            |             |           |          |           |           |           |       |               |     |     |     |         |          |                                          |              |          |          |
| TES             | SE         | ES          | HEET      | 2 FOR 1  | eu1       | PMEN      | T/TAB     | CRO   | SS RE         | FER | ENC | E.  |         |          |                                          |              |          |          |
|                 |            |             |           |          |           |           |           |       |               |     |     |     |         |          | Γ                                        | DETA         | HED LIS  | rs       |

| INTROL DATA |          | LODE IDENT | SHEET | 2 | SPL | DOCUMENT NO.<br>66300077 | REV |
|-------------|----------|------------|-------|---|-----|--------------------------|-----|
| EQUIPMENT   | SPL P/N  |            |       |   |     |                          |     |
| CC555A      | 66300077 |            |       |   |     |                          |     |
| CC555B      | 66300078 |            |       |   |     |                          |     |
| CC555C      | 66300079 |            |       |   |     |                          |     |
| CC555D      | 66300080 |            |       |   |     |                          |     |
| CCSSSE      | 66300081 |            |       |   |     |                          |     |
| CC555F      | 66300095 |            |       |   |     |                          |     |
|             |          |            |       |   |     |                          |     |
|             |          |            |       |   |     |                          |     |
|             |          |            |       |   |     |                          |     |
|             |          |            |       |   |     |                          |     |
|             |          |            |       |   |     |                          |     |
|             |          |            |       |   |     |                          |     |
|             |          |            |       |   |     |                          |     |
|             |          |            |       |   |     |                          |     |
|             |          |            |       |   |     |                          |     |
|             |          |            |       |   |     |                          |     |
|             |          |            |       |   |     |                          |     |
|             |          |            |       |   |     |                          |     |
|             |          |            |       |   |     |                          |     |
|             |          |            |       |   |     |                          |     |

| ⊖ <b>N</b> ' | R <sub>(-1</sub> -()Δ*Δ |    |    |          |      |       |       | 6   | ODE 10 | ENT<br>20 | SHI | EET  | 3 |           | SPL      | DOCUMENT NO | o.<br>1077  | REV.<br>D |
|--------------|-------------------------|----|----|----------|------|-------|-------|-----|--------|-----------|-----|------|---|-----------|----------|-------------|-------------|-----------|
| FIND         | PART                    |    |    |          | QUAI | NTITY | REQUI | RED |        |           |     | UNIT |   | NOM       | ENCLATI  | RE          |             | TIONS,    |
| NO.          | IDENTIFICATION          | 77 | 78 | 79       | 80   | 81    | 58    |     |        |           |     | MEAS |   | OR C      | DESCRIPT |             | NUTES, OK I |           |
| г            | 51908902                | ľ  | ľ  | ľ        | ľ    | 1     | 1     |     |        |           |     |      |   | SONALERT  |          |             |             |           |
| 2            | 51899703                | l  | ľ  | ľ        | l    | l     | ľ     |     |        |           |     |      |   | FILTER    | RFI,     | REAR PANEL  |             |           |
| 3            | 51915101                | ľ  | r  | ľ        | ľ    | ľ     | ľ     |     |        |           |     |      |   | KNOB - PL | AIN      |             |             |           |
| ų            | 51,777300               | 6  | ь  | Ь        | Ь    | 6     | Ь     |     |        |           |     |      |   | TROPPUZ   | LOGIC    | CARD        |             |           |
| 5            | 61375200                | 1  | 1  | ı        | l    | 1     | ľ     |     |        |           |     |      |   | CABLE AS  | SY-IN    | TENSITY CO  | NT          |           |
| <u> </u>     | 51907300                | ı  | ı  | ı        | ı    | l     | 1     |     |        |           |     |      |   | CR1 15    | INCH     |             |             |           |
| 7            | 61407419                | 1  | 1  | 1        | ı    | 1     | ı     |     |        |           |     |      |   | CHOKE AS  | 52Y1 D   | ISPLAY      |             |           |
|              | PP304755                | 1  | 1  | 1        | 1    | 1     | ı     |     |        |           |     |      |   | Monitor   | Board    | - Spare     |             |           |
| ,            | 61407695                | 1  | 1  | 1        | 3    | 1     | 1     |     |        |           |     |      |   | DISPLAY   | ASSY     | HIV,        |             |           |
| 10           | 61407418                | 1  | 3  | 1        | 3    | 3     | 1     |     |        |           |     |      |   | YOKE ASS  | SY, DI   | SPLAY       |             |           |
| 11           | 61407436                | 1  | 1  | 1        | 3    | 1     | 1     |     |        |           |     |      |   | CAP ASS   | Yn CRT   |             |             | · · ·     |
| 12           |                         | +  |    | <b>†</b> |      | 1     | 1     | 1   | 1      |           |     | 1    | 1 |           |          |             |             |           |
| 13           | 15130504                | 1  | 1  | 1        | 3    | 3     | 3     |     |        |           |     | Ι    |   | IC CHIP   | VOLT     | REG         |             |           |
| 14           | 95637304                | 1  | 1  | 3        | 1    | 3     | 1     |     |        |           |     | 1    | Τ | DIODE.    | VOLT R   | EG          |             |           |
| 15           | 5036602                 | 1  | 1  | 1        | 1    | 1     | 1     |     |        |           |     |      |   | TRANSIS   | TOR . V  | OCT REG .   |             |           |
| 16           | 61407447                | 3  | 1  | 1        | 1    | 1     | 1     |     |        |           |     | Τ    |   | POWER SI  | UPPLY    |             |             |           |
| 17           | 90460538                | 1  | 1  | 1        | 1    | 1     | 3     |     |        |           |     |      |   | PC CARD   | , P/S,   | LAFD-O      | •           |           |
| 1.6          | 51915300                | 1  | 1  | 1        | 1    | 1     | 1     | 1   |        |           |     |      | Γ | TRANSFO   | RMER     | P/S         |             |           |
| 119          | 51785200                | 1. | 1  | 1        | 1    | 1     | 1     |     | 1      |           |     |      | Γ | RECTIFI   | ER1 P/   | 2           |             |           |
| 20           | 95587003                | 1  |    | l        |      |       |       |     |        |           |     |      |   | CKT BRK   | R. 601   | Z R PANEL   |             |           |

AAB181 REV. 8/71

DOCUMENT NO. REV. CODE IDENT D SHEET 4 SPL 66300077 15920 UNIT OF MEAS NOMENCLATURE OR DESCRIPTION SPECIFICATIONS, NOTES, OR MATERIAL FIND NO. PART IDENTIFICATIO QUANTITY REQUIRED 77 78 79 80 81 82 CKT BRKR - SOHZ - R PANE l l 1 1 57 95587002 LOGIC 55 90460698 l ľ Ĵ LOGIC 53 90460701 ŗ ľ 'n 24 Support Plastic P.C. Monitor Bd Support 51777314 4 4 4 4 4 4 25 sР 1 l KEYBOARD. BD KEY 51915401 ľ l 1 1 MAGNET 5.7 GAUSS 27 51917054 1. 1 ľ 7 r 1 1 ZUAD D.5 TENDAM 59 51917051 l ZZUAD D.E TENDAM 51917052 l ľ l L 29 l l l l ADHESIVE 30 51004063 l 1 1 l MAGNET 4.0 GAUSS 31 51917053 r 2 1 1 ľ ľ 1

62957400 A

7-103

| WN        | 6.0          | 240         | RCV         | 4   | 10-14       | $\cdot \mathcal{U}_{0}$ | CONT      | ROL       | DATA      | TIT         | LE       |       |      |     |    |      |       |                   |     | PREFIX | DOCUM   | ENT NO.      |       | R        | EV.      |
|-----------|--------------|-------------|-------------|-----|-------------|-------------------------|-----------|-----------|-----------|-------------|----------|-------|------|-----|----|------|-------|-------------------|-----|--------|---------|--------------|-------|----------|----------|
| NG        | d.           | ch.         | e l         |     | 10Ayl       | B                       |           |           |           | 5           | PL       | PR    | ENTI | ERı | SE | RIAL | . • T | HERMAL LO         | Hz  | SP     | PP5     | 94800        |       |          | <u> </u> |
| FG<br>PPR | 23<br>R<br>R | R           | 4           |     | 10.15       | -75<br>1/75             | COD       | E 108     | NT        | FIR         | ST US    | SED C | N    |     |    |      |       |                   |     |        |         | SHEET        | l of  | 2        |          |
| ~         |              | <u> </u>    | 7           |     | SHE         | ETR                     | EVIS      | ION       | STAT      | rus         |          |       |      |     |    |      |       |                   |     | REVI   | SION RE | CORD         |       |          |          |
|           |              |             |             |     |             |                         |           |           |           |             |          |       |      |     | Z  | 1    | REV   | ECO               |     | DESC   | RIPTION |              | DRFT  | DATE     | API      |
|           |              |             |             |     |             |                         |           |           |           |             |          |       |      |     | A  | Α    | A     | 10842-26          | REL | EASE   | D CLI   | 455 <u>A</u> | -     | 10/15/75 | から       |
|           |              |             |             |     |             |                         |           |           |           |             |          |       |      |     | B  | 8    | 8     | CD /13/1          | Æ   | ISED 1 | ÆR E    | 3            | 6     | 2/12/76  | -        |
|           |              |             |             |     |             |                         |           |           |           |             |          |       |      |     | c  | С    | C     | CDIZZZ5           | RE  | VISED  | PEE     | . ECO        | R     | 6/21/77  | M        |
|           |              |             |             |     |             |                         |           |           |           |             |          |       |      |     |    |      |       |                   |     |        |         |              |       |          |          |
|           |              |             |             |     |             |                         |           |           |           |             |          |       |      |     |    |      |       |                   |     |        |         |              |       |          |          |
|           |              |             |             |     |             |                         |           |           |           |             |          |       |      |     |    |      |       |                   |     |        |         |              |       |          | 1        |
|           |              |             |             |     |             |                         |           |           |           |             |          |       |      |     |    |      |       |                   |     |        |         |              |       |          |          |
|           |              |             |             |     |             |                         |           |           |           |             |          |       |      |     |    |      |       |                   |     |        |         |              |       |          |          |
|           |              |             |             |     |             |                         |           |           |           |             |          |       |      |     |    |      |       |                   |     |        |         |              |       |          |          |
|           |              |             |             |     |             |                         |           |           |           |             |          |       |      |     |    |      | ĺ     |                   |     |        |         |              |       |          |          |
|           |              |             |             |     |             |                         |           |           |           |             |          |       |      |     |    |      |       |                   |     |        |         |              |       |          |          |
|           |              |             |             |     |             |                         |           |           |           |             |          |       |      |     |    |      |       |                   |     |        |         |              |       |          |          |
|           |              | <u> </u>    |             |     |             |                         |           |           |           |             |          |       |      |     |    |      |       |                   |     |        |         |              |       |          |          |
| -         |              |             |             |     |             |                         |           |           |           |             |          |       |      |     |    |      |       |                   |     |        |         |              |       |          |          |
|           |              |             |             |     |             |                         |           |           |           |             |          |       |      |     |    |      |       |                   |     |        |         |              |       |          |          |
| DTES:     | o<br>u       | n s:<br>ith | i te<br>Par | spa | are<br>y-Si | pa<br>wit               | rts<br>ch | li<br>sel | st<br>ect | for<br>able | ۵0<br>۲. | Hz    | pr   | int | er | {CD  | C Dw  | g <b>5</b> 19093× | x}  |        |         |              |       |          |          |
|           |              |             |             |     |             |                         |           |           |           |             |          |       |      |     |    |      |       |                   |     |        |         |              | DETAC |          |          |

| CON         | IROL DATA              | ARE | PART | S LI     | 5 T 0 | FCL   | .114     |          | CODE  <br>1 5921 | DEN T              | SHE  | ET                 | 2 of     | 2     |             | PL     | DOCUMENT N | ס.<br>סנ                   |                 |
|-------------|------------------------|-----|------|----------|-------|-------|----------|----------|------------------|--------------------|------|--------------------|----------|-------|-------------|--------|------------|----------------------------|-----------------|
| FIND<br>NO. | PART<br>IDENTIFICATION |     |      |          | QUA   | NTITY | REQUI    | RED      |                  |                    |      | UNIT<br>OF<br>MEAS |          |       | NOM<br>OR D | ENCLAT | ION        | SPECIFICAT<br>NOTES, OR MA | IONS,<br>TERIAL |
|             | 66295666               | ľ   |      |          |       |       |          |          |                  |                    |      |                    |          | Board | Plu         | ug-In  | {Signal}   |                            |                 |
|             | 66595605               | l   |      |          |       |       |          |          |                  |                    |      |                    |          | Board | P1.         | ug-In  | {Control}  |                            |                 |
|             | 66295667               | ľ   |      |          |       |       |          |          |                  |                    |      |                    |          | Frame | Fir         | nal As | ssy.       | Prntr Mecha<br>with Logic  | Par Sw<br>Bds}  |
|             | 66295604               | ľ   |      |          |       |       |          |          |                  |                    |      |                    |          | Power | Sul         | oply   | (60 Hz}    |                            |                 |
| L           |                        |     |      |          |       |       |          |          |                  |                    |      |                    |          |       |             |        |            |                            |                 |
|             |                        |     |      |          |       |       | <u> </u> |          |                  |                    |      |                    |          |       |             |        |            |                            |                 |
|             |                        |     |      |          |       |       |          |          |                  |                    |      |                    |          |       |             |        |            |                            |                 |
|             |                        |     |      |          |       |       | ļ        | <u> </u> |                  |                    |      |                    |          |       |             |        |            |                            |                 |
| <u> </u>    |                        |     |      |          |       |       |          |          |                  |                    |      |                    |          |       |             |        |            | <u> </u>                   |                 |
|             |                        |     |      |          |       |       |          |          |                  |                    |      | -                  |          |       |             |        |            |                            |                 |
|             |                        |     |      |          |       |       |          |          |                  |                    |      |                    |          |       |             |        |            | +                          |                 |
|             |                        |     |      |          |       |       |          | ├        |                  |                    |      |                    |          |       |             |        | • <u> </u> | <u> </u>                   |                 |
|             |                        |     | -    |          |       |       | -        |          |                  |                    |      |                    |          |       |             |        |            |                            | ·               |
|             |                        |     |      |          |       |       |          | <u> </u> |                  |                    |      | -                  |          |       |             |        |            | +                          |                 |
| -           |                        |     |      |          |       |       |          |          |                  |                    | ```` |                    |          |       |             |        |            | +                          | <u></u>         |
| -           |                        |     |      |          |       |       |          |          |                  |                    |      |                    |          |       |             |        |            | <u> </u>                   |                 |
|             |                        |     |      | <u> </u> |       | -     |          | <u> </u> |                  | $\left  - \right $ |      | -                  |          |       |             |        |            |                            |                 |
|             |                        |     |      |          |       |       |          |          |                  |                    |      |                    |          |       |             |        |            |                            |                 |
|             |                        |     |      |          |       |       | -        | <u> </u> |                  |                    |      |                    | <u> </u> |       |             |        |            | <u> </u>                   |                 |
| L           | L                      | 1   |      |          | L     | L     | L        | L        | 1                |                    |      |                    |          |       |             |        |            | L                          |                 |

| DWN      | G.           | CHU  | 12CI          | A       | 10+   | +75          | CONT     | ROLI | ΠΑΤΑ | TIT | LE   |        |      |          |     |     |             |           |     | PREFIX | DOCUM   | ENT NO.  |          | R        | EV.   |
|----------|--------------|------|---------------|---------|-------|--------------|----------|------|------|-----|------|--------|------|----------|-----|-----|-------------|-----------|-----|--------|---------|----------|----------|----------|-------|
| CHKD     | -            | PI   |               | -       | 10/11 | 1/28         | 0.0111   |      |      | s   | PL   | PRI    | NTE  | Rn       | SER | IAL | , T         | HERMAL SO | Hz  | SP     | 665     | 94700    |          |          | С     |
| MFG      | 17           | FM   | unet.<br>Anno | <u></u> | 10-1  | 575          |          |      |      | FIR | ST U | SED C  | )N   |          |     |     |             |           |     |        | L       | l        |          | 1        |       |
| APPR     | Ŗ            | Ķ.   | le.           | in.     | 10/1  | 4/25         | COD      |      | NT   | c   | ււյ  | 4      |      |          |     |     |             |           |     |        |         | SHEET    | l of     | 2        |       |
| 62.      | 0            | 1.0  | 04            | -       | Valis | <i>42</i> 1. | د را     | 100  |      |     |      | •••••• |      |          |     |     |             |           |     | l      |         |          |          |          |       |
|          | -            |      | ·             | <b></b> | SHE   | ETR          | EVIS     | ION  | STAT | US  |      |        |      |          |     |     |             |           |     | REVIS  | ION RE  | CORD     | <b>T</b> | r        |       |
|          |              |      |               |         |       |              |          |      |      |     |      |        |      |          | 1   | 2   | REV         | ECO       |     | DESC   | RIPTION |          | DRFT     | DATE     | APP   |
|          |              |      |               |         |       |              |          |      |      |     |      |        |      |          | Α   | A   | A           | 10842-26  | REL | LEASE  | D CL    | 155 A    | -        | 10/15-75 | MC.   |
|          |              | 1    |               |         |       |              |          |      |      | ·   |      |        |      |          | B   | в   | B           | D/1311    | REV | ISED A | ER 60   | 0        | 16       | 2/12/2   | ite.  |
|          |              | 1    |               |         |       |              | -        |      |      |     |      |        |      |          | C   | c   | C           | CDIZZ75   | DEL | ISPO D |         | <u> </u> | R        | 6121/22  | 41    |
|          |              |      | İ             |         |       |              |          |      |      |     |      |        |      |          | -   | _   | -           |           |     |        |         | <u> </u> | 14       |          | 1.000 |
|          |              |      |               |         |       |              | 1.       |      |      |     |      |        |      |          |     |     |             |           |     |        |         |          |          |          |       |
|          |              |      |               |         |       |              |          |      |      |     |      |        |      |          |     |     |             |           |     |        |         |          |          |          |       |
|          |              | T    |               |         |       |              |          |      |      |     |      |        |      |          |     |     |             |           |     |        |         |          |          |          |       |
|          | <del> </del> | +    |               |         |       |              |          |      |      |     |      |        |      |          |     |     |             |           |     |        |         |          |          |          |       |
|          |              |      | ļ             |         |       |              | <u> </u> |      |      |     |      |        |      |          |     |     |             | 1         |     |        |         |          |          |          |       |
|          |              |      |               |         |       |              |          |      |      |     |      |        |      |          |     |     |             |           |     |        |         |          |          |          |       |
|          |              |      |               |         |       |              |          |      |      |     |      |        |      |          |     |     |             |           |     |        |         |          | ÷        |          |       |
|          |              | 1    |               |         |       |              |          |      |      |     |      |        |      |          |     |     |             |           |     |        |         |          |          |          |       |
|          |              | +    |               |         |       |              |          |      |      |     |      |        |      |          |     |     |             |           |     |        |         |          |          |          |       |
|          |              |      |               |         |       |              |          |      |      |     |      |        |      | -        |     |     |             |           |     |        |         |          |          |          |       |
|          |              |      |               |         |       |              |          |      |      |     |      |        |      |          |     |     |             |           |     |        |         |          |          |          |       |
|          |              | 1    |               |         |       |              |          |      |      |     | -    |        |      | -+       |     |     |             |           |     |        |         |          |          |          |       |
|          |              |      |               |         |       |              |          |      |      |     |      |        |      |          |     |     |             |           |     |        |         |          |          |          |       |
|          | L            | ļ    |               |         |       |              | L        |      |      |     |      |        |      |          |     |     |             |           |     |        |         |          |          |          |       |
|          |              |      |               |         |       |              |          |      |      |     |      |        |      |          |     |     |             |           |     |        |         |          |          |          |       |
| NOTES    | •            | •    | •             |         |       |              |          |      |      |     |      |        | hal. | <b>k</b> |     |     |             |           |     |        |         |          | 1        | J        | L     |
| 01       | n si         | i te | spa           | are     | par   | rts          | lis      | st f | for  | 50  | Hz   | pri    | nte  | r {      | CDO | D   | <b>/g</b> 5 | L9093xx}  |     |        |         |          |          |          |       |
| w        | ith          | Pa   | rit           | y-S     | wit   | ch           | se l     | ect  | ab l | e۰  |      |        |      |          |     |     |             |           |     |        |         |          |          |          |       |
|          |              |      |               |         |       |              |          |      |      |     |      |        |      |          |     |     |             |           |     |        |         |          | DETAC    | HED LIS  | s     |
| A3180 RE | V. 8/3       | 71   |               |         |       |              |          |      |      |     |      |        |      |          |     |     |             |           |     |        |         | L        |          | PRINTE   |       |

CODE IDENT CONTROL DATA DOCUMENT NO. REV. SPARE PARTS LIST FOR CLID SHEET 2 of 2 12450 PL 66294700 С UNIT OF MEAS FIND NO. PART IDENTIFICATION QUANTITY REQUIRED NOMENCLATURE OR DESCRIPTION SPECIFICATIONS, NOTES, OR MATERIAL 66595666 1 Board Plug-In {Signal} 66595605 l 66295667 l 66295605 l Power Supply {50 Hz}

Ĺ

7**-10**5 ∆

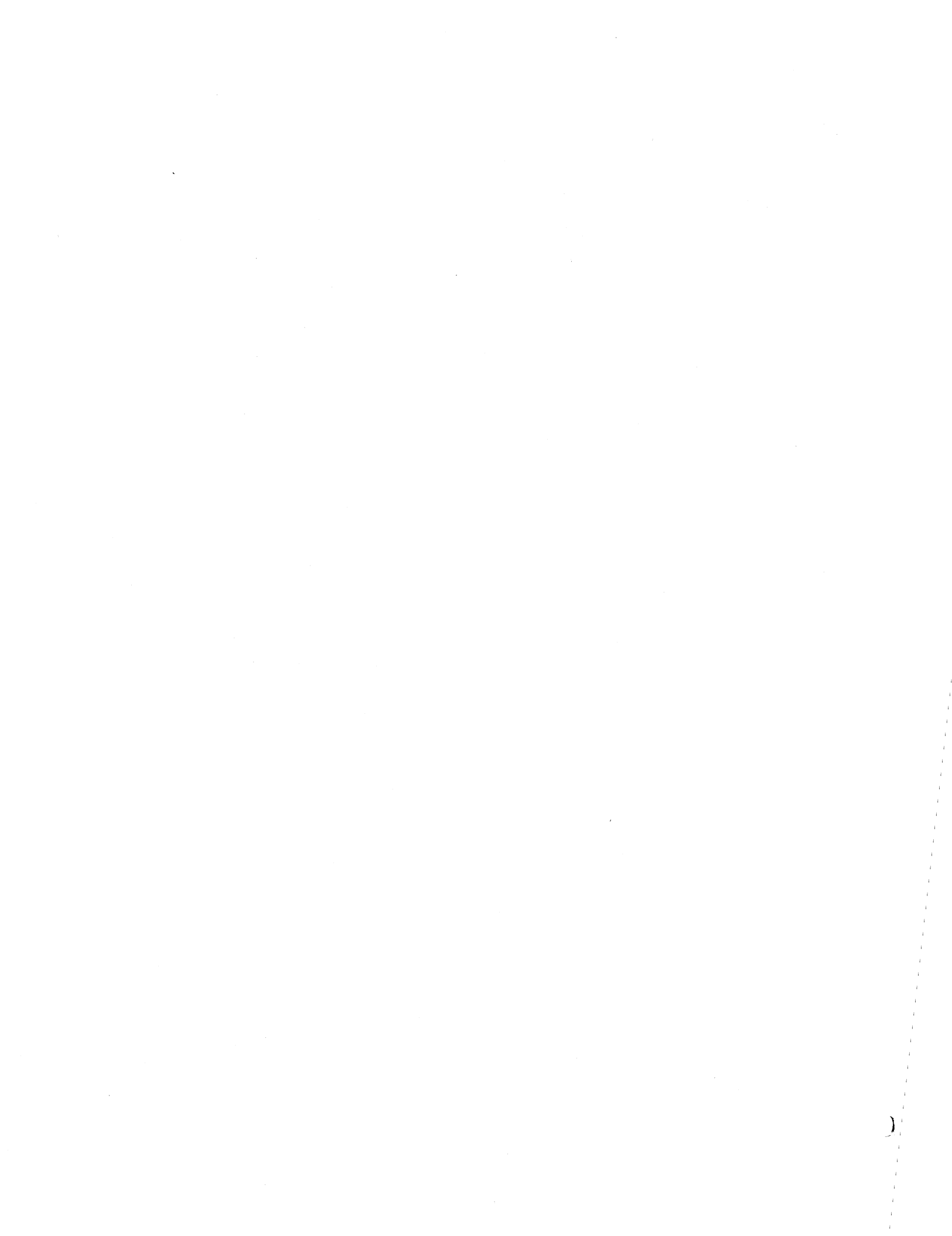

This section title page is included to maintain format compatibility for this type of manual.

(

8–1 ∆

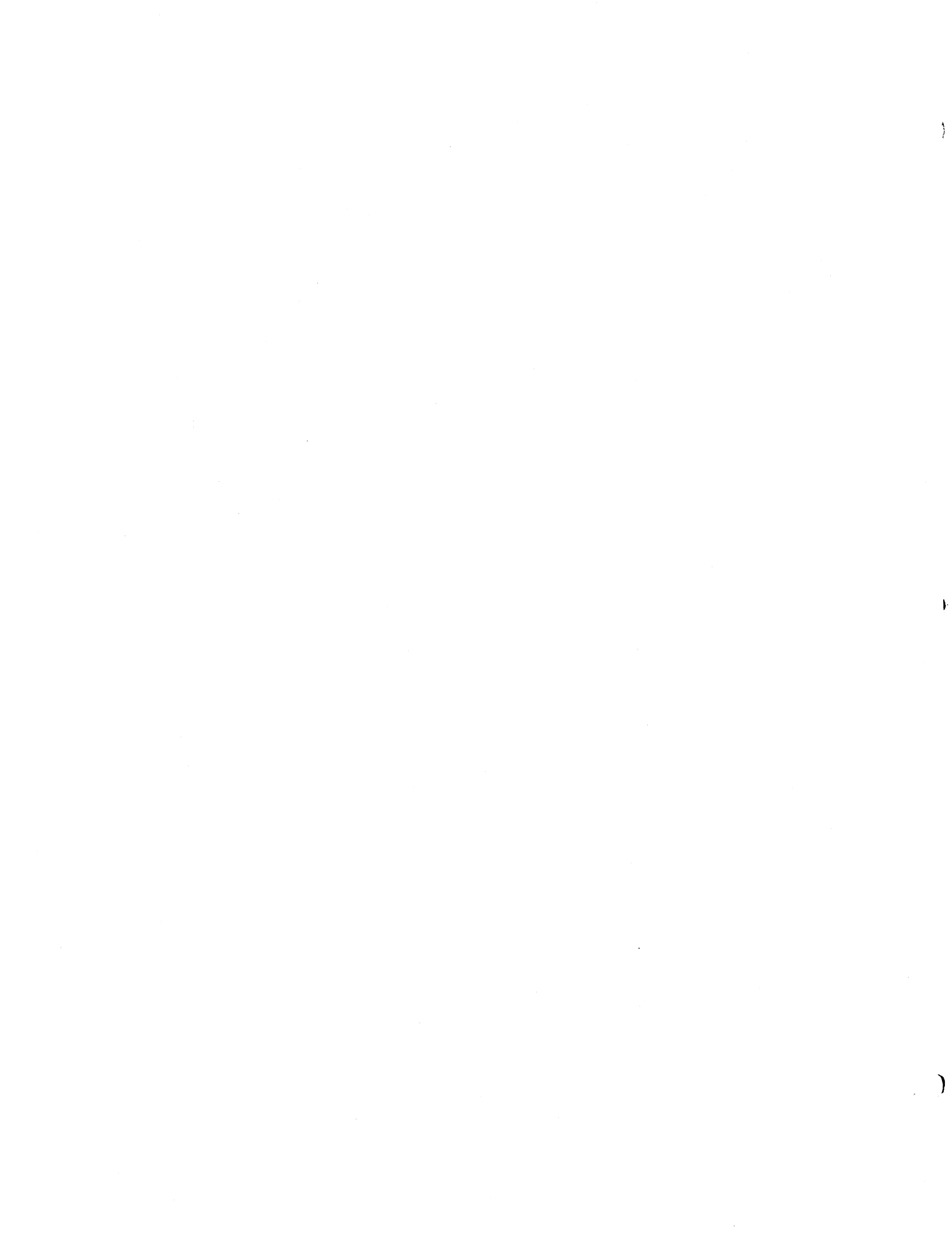

Appendix A contains character sets and symbol code listings and dot matrix symbol formations.

The display keyboard alphanumeric character set, dot matrix formations with octal codes, and control code dot matrix formations are shown in table A-1, figure A-1, and figure A-2 respectively.

| UPPERCASE<br>SYMBOLS | ABCDEFGHIJKLM               | NOPQRSTU                 | JVWXYZ                |
|----------------------|-----------------------------|--------------------------|-----------------------|
| LOWERCASE<br>SYMBOLS | abcdefghijklm               | nopqrstu                 | vwxyz                 |
| NUMERALS             | 0 1 2 3 4 5 6 7 8 9         |                          |                       |
| CHARACTER            | NAME                        | CHARACTER                | NAME                  |
|                      | Space (Nonprinting)         | ;                        | Semicolon             |
| <b>!</b>             | Exclamation Point           | <                        | Less Than             |
| н                    | Quotation Marks (Diaeresis) | =                        | Equals                |
| #                    | Number Sign                 | >                        | Greater Than          |
| \$                   | Dollar Sign                 | ?                        | Question Mark         |
| %                    | Percent                     | @                        | Commercial At         |
| &                    | Ampersand                   | Γ                        | Opening Bracket       |
| 1                    | Apostrophe (Acute Accent)   | $\mathbf{X}_{i}$ , where | Reverse Slant         |
| (                    | Opening Parenthesis         | ]                        | Closing Bracket       |
| )                    | Closing Parenthesis         | $\overline{\wedge}$      | Circumflex            |
| *                    | Asterisk                    |                          | Underline             |
| +                    | Plus                        | ♦ ]                      | Vertical Line         |
| ,                    | Comma (Cedilla)             |                          | Grave Accent          |
| ; _                  | Hyphen (Minus)              | ♦ {                      | Opening Brace         |
|                      | Period (Decimal Point)      | ♦ }                      | Closing Brace         |
| . /                  | Slant                       | <b>♦</b> ~               | Equivalent or Similar |
| :                    | Colon                       |                          | Parity Error (Rubout) |

TABLE A-1. DISPLAY KEYBOARD ALPHANUMERIC CHARACTER SET

00849-2

| 0000000   | 00000000 | 0000000  | 0000000  | 00000000 | 000000   | 00000000 | 0000000  |
|-----------|----------|----------|----------|----------|----------|----------|----------|
| 0000000   | 00000000 | 0000000  | 0000000  | 0000000  |          | 0000000  | 0000000  |
| 0000000   | 00000000 | 0000000  | 0000000  | 0000000  | 0000000  | 0000000  | 000000   |
| 0000000   | 00000000 | 0000000  | 0000000  | 00000000 | 00000000 | 00000000 | 0000000  |
| 0000000   | 00000000 | 0000000  | 0000000  | 00000000 | 0000000  |          | 0000000  |
| 0000000   | 0000000  | 0000000  | 0000000  | 0000000  | 000000   | 0000000  | 0000000  |
| 0000000   | 00000000 | 0000000  | 0000000  | 0000000  |          | 0000000  | 0000000  |
| 0000000   | 0000000  | 0000000  | 0000000  | 0000000  | 0000000  | 0000000  | 0000000  |
| 00000000  | 0000000  | 0000000  | 0000000  | 0000000  | 0000000  | 0000000  | 0000000  |
| CODE 040  |          | CODE 042 |          |          | CODE 045 |          | CODE 047 |
| SYMBOL SP | SYMBOL _ | SYMBOL   | SYMBOL # | SYMBOL   | SYMBOL % | SYMBOL   | SYMBOL   |

|          | 0000000 | 00000000 | 00000000         | 0000000  | 0000000  | 0000000  | 0000000       |
|----------|---------|----------|------------------|----------|----------|----------|---------------|
| 0000000  | 0000000 |          | 00000000         | 0000000  | 0000000  | 0000000  | 00000000      |
| 00000000 | 0000000 | 0000000  | 00000000         | 0000000  | 0000000  | 0000000  | 00000000      |
| 00000000 | 0000000 | 00000000 | 0000000          | 0000000  | 0000000  | 0000000  | 00000000      |
| 00000000 | 0000000 | 0000000  | 0000000          | 0000000  | 0000000  | 0000000  | 0000000       |
|          | 0000000 |          | 00000000         | 00000000 | 0000000  | 00000000 | 0000000       |
|          |         | 0000000  | 0000000          | 00000000 | 0000000  | 00000000 | <b>000000</b> |
|          | 0000000 | 0000000  | 0000000          | 0000000  | 0000000  | 0000000  | 0000000       |
|          | 0000000 |          |                  | 0000000  | 0000000  | 0000000  | 0000000       |
|          |         |          | 0.5 <del>3</del> |          | CODE 055 |          | CODE 057      |
|          |         |          |                  |          |          |          | SYMBOL T      |
| SYMBOL ( | STMBUL  | SYMBOL   | SYMBOL           | STADUL   | 31 MBC 2 | 31 MBUL  |               |

00000000 00000000 00000000 00000000  $\infty$  $\cap$  $\sim$  $\infty$ 0000000 00000000 000000000000 00000  $\infty$ 0000000  $\cap$ 00000000 00000000 00000000 0000000  $\infty$ 00000 C  $\infty$ 0000000 00000000 00000000 00000 Ο X Ο 000000000 00000000 00000 0000000  $\cap$ 00000 000000 20000 00000000 Ο 0000000 00000 00000 0000000 000000000000  $\cap$  $\cap$ റ O  $\mathbf{O}$ 00000000 00000000 00000000  $\cap$ 00000000 00000000 00000000  $\mathbf{\Omega}$ 0000000 0000000 0000000 0000000 0000000 0000000 0000000 0000000 0000000 0000000 0000000 0000000 0000000 CODE DL 3 067 CODE 061 CODE 062 000E \_\_\_\_\_ CODE CODE 007E CODE WBOL 4 SYMBC 5 SYMBOL 2 ѕүмвос ∃ 7 ST MBCL \_\_\_\_ зүмвс. ] SYMBOL Ь CYMBCL

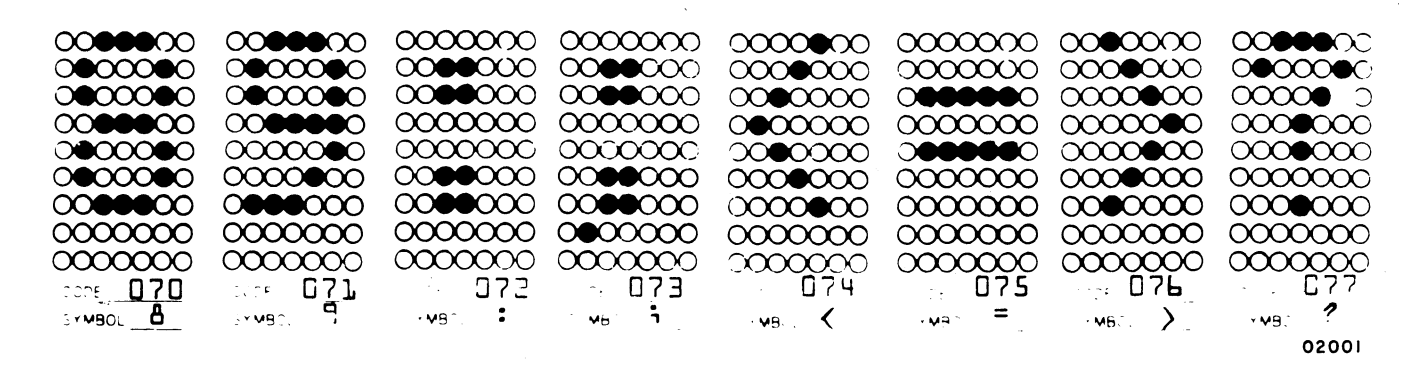

Figure A-1. Alphanumeric Dot Matrix Formations and Octal Codes (Sheet 1 of 3)

| 0000000         | 00000000               | 0000000  | 0000000  | 0000000  |          |          | 0000000  |
|-----------------|------------------------|----------|----------|----------|----------|----------|----------|
| 000000          | 0000000                | 000000   | 000000   | 0000000  | 0000000  | 0000000  | 0000000  |
| 0000000         | ●000000●               | 000000   | 0000000  | ●000000● | 0000000  | 0000000  | 0000000  |
| 0000000         | 0000000                | 000000   | 0000000  | 000000   | 0000000  | 0000000  | 0000000  |
| 0000000         | ●000000●               | ●000000● | 0000000  | ●000000● | 0000000  | 0000000  | 0000000  |
| ●000000●        | <b>0000000</b>         | ●000000● | 000000   | 0000000  | 0000000  | 0000000  | 000000   |
| 0000000         | ●000000●               | 0000000  | 0000000  | 0000000  | 0000000  | 0000000  | 0000000  |
| 0000000         | 0000000                | 0000000  | 0000000  | 0000000  | 0000000  | 0000000  | 0000000  |
| 0000000         | 0000000                | 0000000  | 0000000  | 0000000  | 0000000  | 0000000  | 00000000 |
| CODE <b>100</b> | CODE <b><u>1</u>11</b> | CODE 102 |          |          | CODE 105 |          |          |
| SYMBOL          | SYMBOL A               | SYMBOL B | SYMBOL C | SYMBOL D | SYMBOL   | SYMBOL T | SYMBOL G |

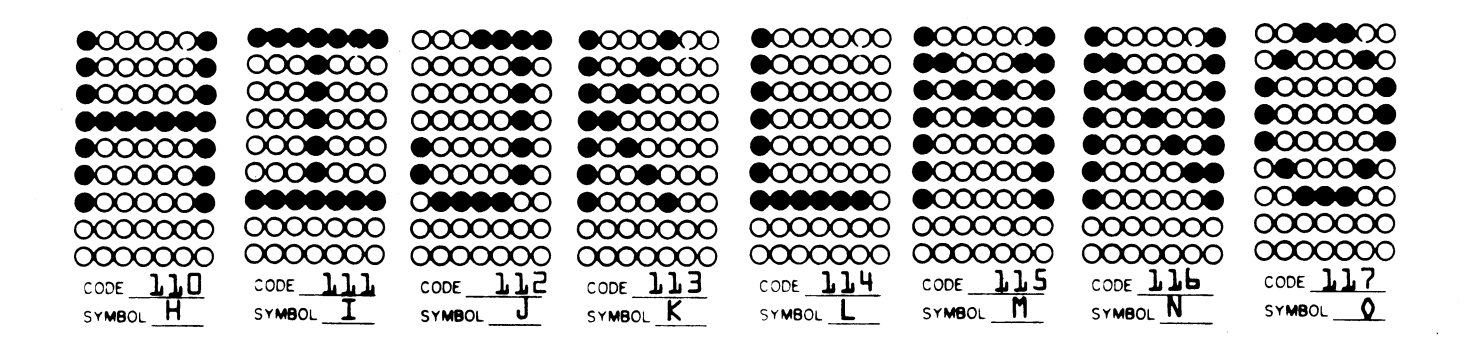

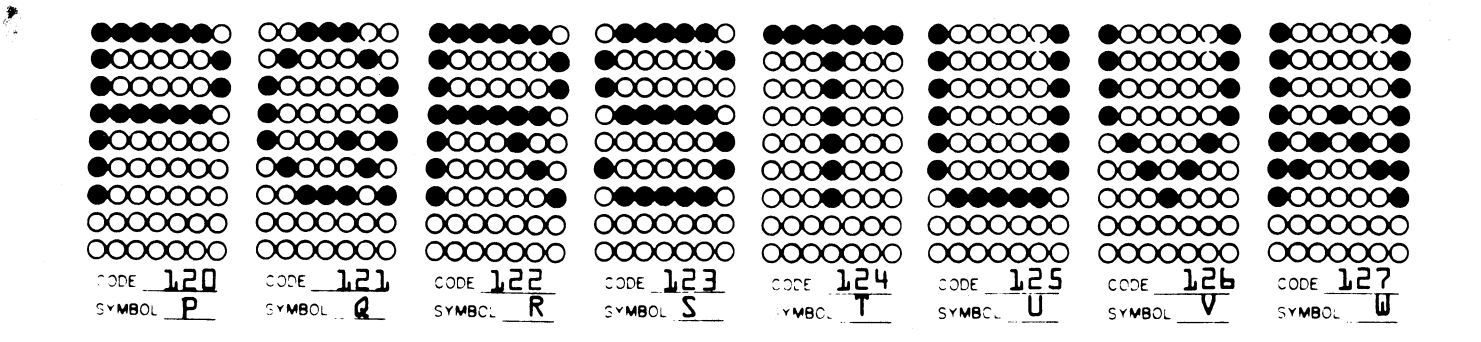

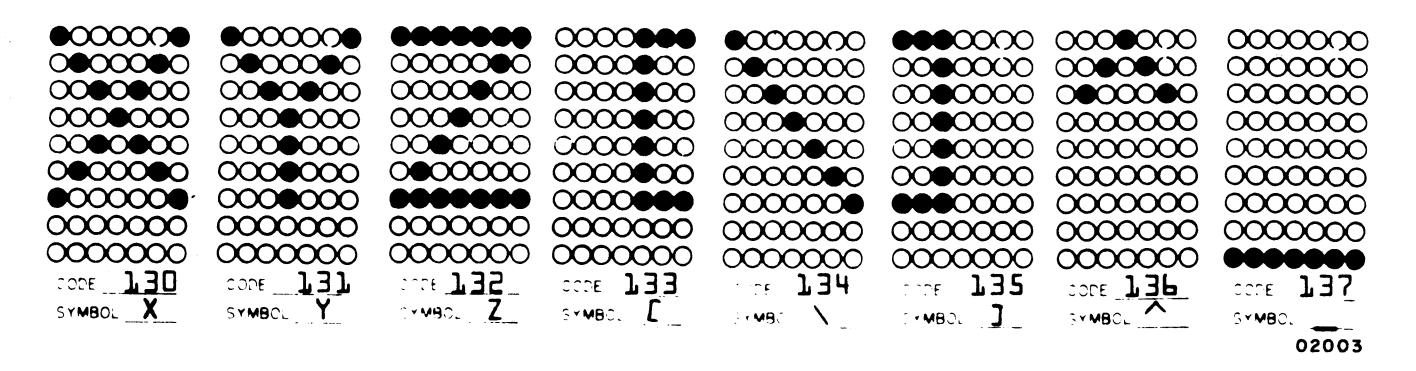

Figure A-1. Alphanumeric Dot Matrix Formations and Octal Codes (Sheet 2 of 2)

1

|          |                         | <b>COCCO</b><br><b>COCCO</b><br><b>COCCO</b> |          |                       | 0000000<br>0000000<br>0000000000000000000000 | 0000000<br>0000000<br>0000000 |                       |
|----------|-------------------------|----------------------------------------------|----------|-----------------------|----------------------------------------------|-------------------------------|-----------------------|
|          |                         |                                              |          |                       |                                              |                               |                       |
|          |                         |                                              |          |                       |                                              |                               |                       |
| CODE 140 | CODE 1.41.<br>SYMBOL _a | CODE <u>142</u><br>SYMBOL <u>b</u>           | CODE 143 | CODE J.44<br>SYMBOL d | CODE 145<br>SYMBOL E                         | CODE 146<br>SYMBOL            | CODE 1,47<br>SYMBOL 9 |

| ••••••   |          | ~~~~~    | 000000     | ~~~~~~~~~~~~~~~~~~~~~~~~~~~~~~~~~~~~~~ | $\sim$  | $\sim$   | m        |
|----------|----------|----------|------------|----------------------------------------|---------|----------|----------|
|          |          |          |            |                                        | uuuu    | uuuu     |          |
| 0000000  | 0000000  | 0000000  | $\bigcirc$ | 00000000                               | 0000000 | 0000000  | 00000000 |
| 0000000  | 00000000 | 000000   | 0000000    | 00000000                               |         | 0000000  | 0000000  |
|          | 0000000  | 0000000  |            | 00000000                               |         | 0000000  | 0000000  |
|          | 00000000 | 0000000  | 000000     | 0000000                                | 0000000 | 0000000  | 0000000  |
|          | 00000000 | 00000    |            | 0000000                                | 0000000 | 0000000  | 0000000  |
|          | 00000000 | 0000000  |            | 0000000                                | 0000000 |          | 0000000  |
|          | 0000000  | 00000000 | 0000000    | 0000000                                | 0000000 | 0000000  | 0000000  |
|          | 0000000  |          |            | 0000000                                | 0000000 | 0000000  | 0000000  |
|          |          |          |            |                                        |         |          | CODE 157 |
|          |          |          |            |                                        |         |          |          |
| SYMBOL h | SYMBOL 1 | SYMBOL j | SYMBOL K   | SYMBOL                                 | SYMBOL  | SYMBOL 1 | SYMBOL 0 |

| 0000000             | 0000000      | 0000000         | 0000000         | 0000000       | 0000000  | 0000000  | 0000000   |
|---------------------|--------------|-----------------|-----------------|---------------|----------|----------|-----------|
| 0000000             | 0000000      | 0000000         | 0000000         | 0000000       | 0000000  | 0000000  | 0000000   |
| 0000000             | 0000000      | 0000000         | 0000000         | 0000000       | 000000   | ●000000● | ●000€000€ |
| 000000              | 0000000      | 000000          | 0000000         | 0000000       | 000000   | ●000000● | 0000000   |
| 0000000             | 000000       | 0000000         | 00000000        | 00000000      | 000000   | 0000000  | ●000●000● |
| ••••••              | 0000000      | ●0000000        | 000000          | 0000000       | 0000000  | 00000000 | ●000●000● |
|                     | 0000000      | 0000000         | 0000000         | 00000000      | 0000000  | 00000000 | 0000000   |
| 0000000             | 0000000      | 0000000         | 0000000         | 0000000       | 0000000  | 0000000  | 0000000   |
| 0000000             | 0000000      | 0000000         | 0000000         | 0000000       | 0000000  | 00000000 | 0000000   |
| CODE _ <b>]_6 (</b> | соре <b></b> | CODE <b>165</b> | CODE <b>]63</b> | CODE 164      | COLE JP2 | соре Трр |           |
| SYMBOL D            | SYMBOL _Q    | SYMBOL r        | SYMBOL S        | MBOL <u>t</u> | SYMBOL U | SYMBOL V | SYMBOL W  |

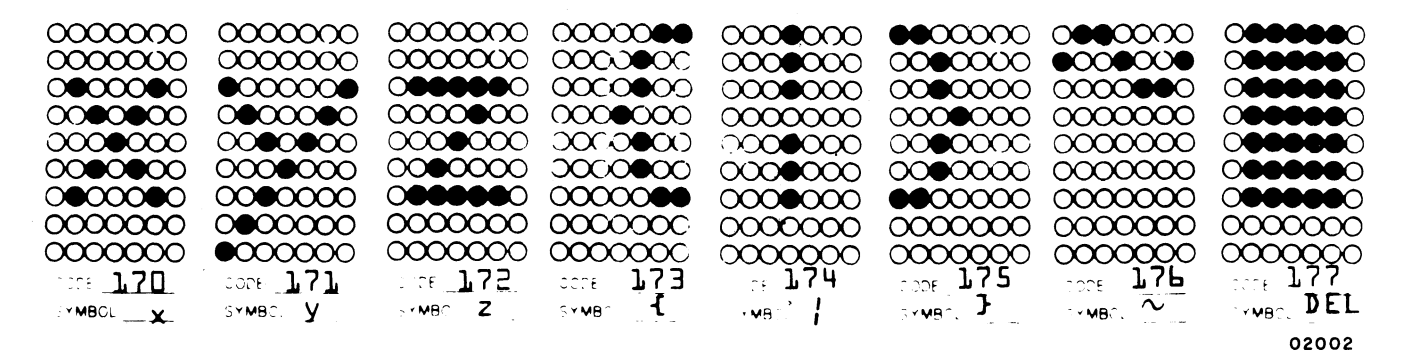

Figure A-1. Alphanumeric Dot Matrix Formations and Octal Codes (Sheet 3 of 3)

| 0000000    | 0000000     | 0000000                                                                                                    | 000000     | 00000                |             |             |                              |
|------------|-------------|----------------------------------------------------------------------------------------------------|------------|----------------------|-------------|-------------|------------------------------|
|            |             |                                                                                                    |            |                      |             |             |                              |
|            |             |                                                                                                    |            |                      |             |             |                              |
|            |             |                                                                                                    |            |                      |             |             |                              |
| 0000000    | 0000000     |                                                                                                    |            | 0000000              | 0000000     | 0000000     | 0000000                      |
| 0000000    | 0000000     | 000000                                                                                                    | 0000000    | 000000               | •••••       | 0000000     |                              |
| 0000000    | 0000000     | 0000000                                                                                                    | 0000000    | 000000000            | 0000000     |             |                              |
|            |             |                                                                                                    |            |                      |             |             |                              |
|            |             | CODE UUE                                                                                                    | CODE UUS   | CODE                 |             |             |                              |
| SYMBOL     | SYMBOL SVII | SYMBOL STA                                                                                                    | SYMBOL LIA | SYMBOLL VI           | STMBUL LIVE | STABUL ALLA |                              |
| CONTROL +  | CONTROL +   | CONTROL +                                                                                                    | ETV        | CONTROL +            | CONTROL +   | CONTROL +   | CONTROL +                    |
| (a)        | A           | В                                                                                                    | LIX        | U                    | E           | r           | 9                            |
|            |             |                                                                                                    |            | •••••                | 000000      | 000000      | 0000000                      |
|            | 0000000     |                                                                                                    |            | 0000000              | 0000000     | 000000      | 0000000                      |
| 0000000    | 0000000     | 00000000                                                                                                    | 0000000    | 0000000              | •000000     | •000000     |                              |
|            |             |                                                                                                    |            |                      |             |             |                              |
|            |             |                                                                                                    |            |                      |             |             |                              |
|            |             |                                                                                                    |            |                      |             |             |                              |
|            | 0000000     |                                                                                                    |            | 00000000             | 0000000     | 0000000     | 00000000                     |
| 00000000   | 00000000    | 00000                                                                                                    | 00000000   | 00000000             | 0000000     | 00000000    | 00000000                     |
| CODE DLO   |             |                                                                                                    |            | : :::E <b>[]], 4</b> | CODE 115    | CODE ].L    | CCDE <b>] ]</b> 7            |
| SYMBOL BS  | SYMBOL HT   | SYMBOL NL                                                                                                    | SYMBOL VT  | THBOL FF             | SYMBOL CR   | SYMBOL 50   | SYMBOL SI                    |
| -          | CONTROL+    | LINE                                                                                                    | CONTROL +  | CONTROL+             | CARRIAGE    | CONTROL +   | CONTROL +                    |
|            | 1           | FEED                                                                                                    | к          | L                    | RETURN      | N           | 0                            |
|            |             |                                                                                                    |            |                      |             |             |                              |
| 0000000    | 0000000     |                                                                                                    |            |                      |             |             |                              |
| 0000000    | 0000000     | 0000000                                                                                                    | 0000000    | 000000               | 0000000     | 0000000     | 0000000                      |
| 0000000    | 0000000     | 0000000                                                                                                    | 000000     | 0000000              | ●000●0000   | 0000000     |                              |
|            |             |                                                                                                    | 0000000    | 000000               |             |             |                              |
|            |             |                                                                                                    |            |                      |             |             |                              |
|            |             |                                                                                                    |            |                      |             |             |                              |
| 0000       | 00000000    |                                                                                                    |            |                      |             |             |                              |
| CODE 020   | CODE 021    | CODE 022                                                                                                    | E 5 03000  | CODE 024             | 20DE 025    | CODE 026    | CODE 027                     |
| SYMBOL DLE | SYMBOL DCL  | SYMBOL DC2                                                                                                    | SYMBC DC3  | WBC DC4              | SYMBOL NAK  | SYMBOL SYN  | а <b>хм</b> ас. <b>Е Т</b> В |
| CONTROL +  | CONTROL +   | CONTROL +                                                                                                    | CONTROL +  | CONTROL +            | CONTROL +   | CONTROL +   | CONTROL +                    |
| Р          | Q           | R                                                                                                    | S          | т                    | U           | v           | w                            |
|            |             |                                                                                                    |            |                      |             |             |                              |
|            |             |                                                                                                    |            |                      |             |             |                              |
|            |             |                                                                                                    |            |                      |             |             |                              |
| 0000000    | ••00000     | 000000                                                                                                    |            |                      |             |             |                              |
| ●000€000€  | ●○●○○○●     | $\bigcirc \bigcirc \bigcirc \bigcirc \bigcirc \bigcirc \bigcirc \bigcirc \bigcirc \bigcirc \bigcirc \bigcirc \bigcirc \bigcirc \bigcirc \bigcirc \bigcirc \bigcirc \bigcirc $ | ●0000000   | 0000000              | 0000000     | 0000000     | 000000                       |
|            |             |                                                                                                    |            | ●00000€0             | ●0000000    |             | 000000                       |
|            |             |                                                                                                    |            |                      |             | 000000      | 000000                       |
|            |             |                                                                                                    |            |                      |             |             |                              |
|            |             |                                                                                                    |            |                      |             |             |                              |
| STMBOLCAN  | SYMBOL EM   | SYMBO SUB                                                                                                    | ₩8 ĒSC     |                      |             |             | רבש:<br>211 וויי             |
| CONTROL +  | CONTROL +   |                                                                                                    | <b>- -</b> | CONTROL +            | CONTROL     | CONTROL     |                              |
| X          | Y           | T                                                                                                    | ESC        | M                    | H           |             |                              |
|            |             |                                                                                                    |            |                      |             |             | -                            |

NOTE: ASCII delete code (DEL) is listed with preceding alphanumeric codes (see 1778).

Figure A-2. Control Code Dot Matrix Formations and Octal Codes

The nonimpact printer character set and character repertoire and the impact printer character repertoire are shown in table A-2, figure A-3, and figure A-4 respectively.

| UPPERCASE<br>SYMBOLS   | A B C D E F G H I J K L M N O P Q R S T U V W X Y Z |                     |                        |  |  |
|------------------------|-----------------------------------------------------|---------------------|------------------------|--|--|
| LOWERCASE<br>SYMBOLS ● | A B C D E F G H I J K L M N O P Q                   | RSTUVWXYZ           |                        |  |  |
| NUMERALS               | 0 1 2 3 4 5 6 7 8 9                                 |                     |                        |  |  |
| CHARACTER              | NAME                                                | CHARACTER           | NAME                   |  |  |
|                        | Space (Nonprinting)                                 | ;                   | Semicolon              |  |  |
| !                      | Exclamation Point                                   | <                   | Less Than              |  |  |
| 11                     | Quotation Marks (Diaeresis)                         | · = ·               | Equals                 |  |  |
| #                      | Number Sign                                         | >                   | Greater Than           |  |  |
| \$                     | Dollar Sign                                         | ?                   | Question Mark          |  |  |
| %                      | Percent                                             | @                   | Commercial At          |  |  |
| &                      | Ampersand                                           | ] [                 | Opening Bracket        |  |  |
| I                      | Apostrophe (Acute Accent)                           | Ň                   | Reverse Slant          |  |  |
| (                      | Opening Parenthesis                                 | ]                   | Closing Bracket        |  |  |
| )                      | Closing Parenthesis                                 | <b>♦</b> ● <b>↑</b> | Up Arrow               |  |  |
| ♦ *                    | Asterisk                                            | •• •                | Left Arrow             |  |  |
| +                      | Plus                                                | •                   | Grave Accent           |  |  |
| ,                      | Comma (Cedilla)                                     | {                   | Opening Brace          |  |  |
| -                      | Hyphen (Minus)                                      |                     | Vertical Line          |  |  |
| •                      | Period (Decimal Point)                              | )<br>}              | Closing Brace          |  |  |
| /                      | Slant                                               | ~                   | Equivalent (Overline)  |  |  |
| :                      | Colon                                               | ••                  | Space for Parity Error |  |  |

TABLE A-2. NONIMPACT ALPHANUMERIC CHARACTER SET

••Characters completely different from those in display character set.

00849-3

| CODE 040                                       | CODE 041                                                                                                    | CODE 042                                  | CODE 043                                                                                   | CODE 044                                  | CODE 045                              | CODE 046                     | CODE 047<br>SYMBOL            | CODE 050<br>SYMBOL                                                                                                    |
|------------------------------------------------|----------------------------------------------------------------------------------------------------|-------------------------------------------|--------------------------------------------------------------------------------------------|-------------------------------------------|---------------------------------------|------------------------------|-------------------------------|----------------------------------------------------------------------------------------------------|
|                                                |                                                                                                    |                                           |                                                                                            |                                           |                                       |                              |                               |                                                                                                    |
|                                                |                                                                                                    |                                           | $\bullet \bullet$                                                                          |                                           | $\bullet \bullet \bullet \bullet$     |                              |                               |                                                                                                    |
| $\left  + + + + + \right $                     |                                                                                                    |                                           |                                                                                            |                                           |                                       |                              |                               |                                                                                                    |
| $\left  + + + + \right $                       |                                                                                                    | $\left  + + + + + \right $                |                                                                                            |                                           |                                       |                              |                               |                                                                                                    |
|                                                |                                                                                                    |                                           | $\bullet$ $\bullet$                                                                        |                                           | $\bullet$ $\bullet$                   |                              |                               |                                                                                                    |
| + + + + + + + + + + + + + + + + + + +          |                                                                                                    | $\left  + + + + + \right $                |                                                                                            |                                           |                                       |                              | $\left  + + + + + - \right $  |                                                                                                    |
| $\left  + + + + + + + + + + + + + + + + + + +$ | $\left  \begin{array}{c} + + + + \\ - + + \\ - + \\ - $ | $\left  + + + + + \right $                | $\left  + + + + + + \right $                                                               | $\left  + + + + + \right $                | $\left  + + + + + + \right $          | $\left  - + + + + + \right $ |                               |                                                                                                    |
|                                                |                                                                                                    |                                           |                                                                                            | CODE 055                                  | CODE 056                              | CODE 057                     | CODE OGO                      | CODE OGI                                                                                                    |
| SYMBOL                                         | SYMBOL                                                                                                    | SYMBOL                                    | SYMBOL                                                                                     | SYMBOL                                    | SYMBOL                                | SYMBOL                       | SYMBOL                        | SYMBOL                                                                                                    |
|                                                |                                                                                                    |                                           | $\mathbf{F} \mathbf{F} \mathbf{F} \mathbf{F} \mathbf{F} \mathbf{F} \mathbf{F} \mathbf{F} $ | + + + + + + + + + + + + + + + + + + +     | $\left  + + + + + + \right $          |                              |                               |                                                                                                    |
|                                                |                                                                                                    |                                           |                                                                                            |                                           |                                       |                              |                               |                                                                                                    |
|                                                | $\bullet \bullet \bullet$                                                                                                    | $\bullet \bullet \bullet \bullet \bullet$ |                                                                                            | $\bullet \bullet \bullet \bullet \bullet$ |                                       |                              | $\bullet$ $\bullet$ $\bullet$ |                                                                                                    |
|                                                |                                                                                                    |                                           |                                                                                            | + + + + + + + + + + + + + + + + + + +     |                                       |                              |                               |                                                                                                    |
|                                                | $\left  \begin{array}{c} + + + + \\ - + + \\ - + \\ - + \\ - + \\ - \\ -$                                                                                                    |                                           |                                                                                            | $\left  + + + + + \right $                |                                       |                              |                               |                                                                                                    |
|                                                |                                                                                                    |                                           |                                                                                            |                                           |                                       |                              |                               |                                                                                                    |
|                                                |                                                                                                    |                                           |                                                                                            |                                           |                                       |                              |                               |                                                                                                    |
| CODE 062                                       | CODE 063                                                                                                    | CODE 064                                  | CODE 065                                                                                   | CODE 066                                  | CODE 067                              | CODE 070                     | CODE 071                      | CODE 072                                                                                                    |
|                                                |                                                                                                    |                                           |                                                                                            |                                           |                                       |                              |                               |                                                                                                    |
|                                                |                                                                                                    |                                           |                                                                                            |                                           |                                       |                              |                               |                                                                                                    |
|                                                |                                                                                                    |                                           |                                                                                            |                                           | ┝┼┼┢┞┤                                |                              |                               |                                                                                                    |
|                                                |                                                                                                    |                                           |                                                                                            |                                           |                                       |                              |                               |                                                                                                    |
|                                                |                                                                                                    |                                           |                                                                                            | • •                                       |                                       | $\bullet$ $\bullet$          |                               |                                                                                                    |
|                                                |                                                                                                    |                                           |                                                                                            |                                           | ┝┼╇┼┼┼┥                               |                              | <b>├                    </b>  | $\mathbf{F} + \mathbf{F} + $ |
|                                                |                                                                                                    |                                           |                                                                                            |                                           |                                       |                              |                               |                                                                                                    |
| CODE 073                                       | CODE 074                                                                                                    | CODE 075                                  | CODE 076                                                                                   | CODE 077                                  | CODE 100                              | CODE ICI                     | CODE 102                      | CODE 103                                                                                                    |
| SYMBOL                                         | SYMBOL                                                                                                    | SYMBOL                                    | SYMBOL                                                                                     | SYMBOL                                    | SYMBOL                                | SYMBOL                       | SYMBOL                        | SYMBOL                                                                                                    |
|                                                |                                                                                                    | $\left  + + + + \right $                  |                                                                                            |                                           |                                       |                              |                               |                                                                                                    |
|                                                |                                                                                                    | $\bullet \bullet \bullet \bullet \bullet$ |                                                                                            |                                           | 0 000                                 |                              |                               |                                                                                                    |
|                                                |                                                                                                    |                                           |                                                                                            |                                           |                                       |                              |                               |                                                                                                    |
|                                                |                                                                                                    |                                           |                                                                                            |                                           |                                       |                              |                               |                                                                                                    |
|                                                |                                                                                                    |                                           |                                                                                            |                                           |                                       |                              |                               |                                                                                                    |
| + + + + + + + + + + + + + + + + + + +          | + + + + + + + + + + + + + + + + + + +                                                                                                    | + + + + + + + + + + + + + + + + + + +     | + + + + + + + + + + + + + + + + + + +                                                      | $\left  + + + + + \right $                | + + + + + + + + + + + + + + + + + + + | +++++                        | $\left  + + + + + \right $    | + + + + + + + + + + + + + + + + + + +                                                                                                    |
|                                                |                                                                                                    |                                           |                                                                                            |                                           |                                       |                              |                               |                                                                                                    |
| CODE 104<br>SYMBOL                             | CODE 105<br>SYMBOL                                                                                                    | CODE 106<br>SYMBOL                        | CODE 107<br>SYMBOL                                                                         | CODE 110<br>SYMBOL                        | CODE III<br>SYMBOL                    | CODE 112<br>SYMBOL           | CODE 113<br>SYMBOL            | CODE 114<br>SYMBOL                                                                                                    |
| $\bullet \bullet \bullet \bullet$              | $\bullet \bullet \bullet \bullet \bullet$                                                                                                    | $\bullet \bullet \bullet \bullet \bullet$ | $\bullet \bullet \bullet$                                                                  |                                           |                                       |                              |                               |                                                                                                    |
|                                                |                                                                                                    |                                           |                                                                                            |                                           |                                       |                              |                               |                                                                                                    |
|                                                |                                                                                                    |                                           |                                                                                            |                                           |                                       |                              |                               |                                                                                                    |
|                                                |                                                                                                    |                                           |                                                                                            |                                           |                                       |                              |                               |                                                                                                    |
|                                                |                                                                                                    |                                           |                                                                                            |                                           |                                       |                              |                               |                                                                                                    |
|                                                |                                                                                                    |                                           |                                                                                            |                                           |                                       |                              |                               |                                                                                                    |
|                                                |                                                                                                    |                                           |                                                                                            |                                           |                                       |                              |                               |                                                                                                    |
| CODE IIS                                       | CODE 116                                                                                                    | CODE 117                                  | CODE 120                                                                                   | CODE 121                                  | CODE 122                              | CODE 123                     | CODE 124                      | CODE 125                                                                                                    |
|                                                |                                                                                                    |                                           |                                                                                            |                                           |                                       |                              |                               | STMBUL                                                                                                    |
|                                                |                                                                                                    |                                           |                                                                                            | • •                                       |                                       |                              |                               |                                                                                                    |
|                                                |                                                                                                    |                                           |                                                                                            |                                           |                                       |                              |                               |                                                                                                    |
|                                                |                                                                                                    |                                           |                                                                                            |                                           |                                       |                              |                               |                                                                                                    |
|                                                |                                                                                                    |                                           |                                                                                            |                                           |                                       |                              |                               |                                                                                                    |
|                                                | ┝┻┼┼┼┢┥                                                                                                    |                                           |                                                                                            |                                           |                                       |                              |                               |                                                                                                    |
|                                                |                                                                                                    |                                           |                                                                                            |                                           |                                       |                              |                               |                                                                                                    |

Figure A-3. Nonimpact Printer Character Repertoire (Sheet 1 of 2)

A-7

| CODE 126<br>SYMBOL         | CODE 127<br>SYMBOL                     | CODE 130<br>SYMBOL                                   | CODE 131<br>SYMBOL                                                    | CODE 132<br>SYMBOL         | CODE 133<br>SYMBOL                                  | CODE 134<br>SYMBOL                                                                                                    | CODE 135<br>SYMBOL                             | CODE 136<br>SYMBOL       |
|----------------------------|----------------------------------------|------------------------------------------------------|-----------------------------------------------------------------------|----------------------------|-----------------------------------------------------|----------------------------------------------------------------------------------------------------|------------------------------------------------|--------------------------|
|                            |                                        |                                                      |                                                                       | ••••                       |                                                     |                                                                                                    |                                                |                          |
|                            |                                        |                                                      |                                                                       |                            |                                                     |                                                                                                    |                                                |                          |
|                            |                                        |                                                      |                                                                       |                            |                                                     |                                                                                                    |                                                |                          |
|                            |                                        |                                                      |                                                                       |                            |                                                     |                                                                                                    |                                                |                          |
|                            |                                        |                                                      |                                                                       |                            |                                                     | $\left[ + + + + + \right]$                                                                                                    |                                                |                          |
|                            |                                        |                                                      |                                                                       |                            |                                                     |                                                                                                    |                                                |                          |
| CODE 137<br>SYMBOL         | CODE 140<br>SYMBOL                     | CODE 141<br>SYMBOL                                   | CODE 142<br>SYMBOL                                                    | CODE 143<br>SYMBOL         | CODE 144<br>SYMBOL                                  | CODE 145<br>SYMBOL                                                                                                    | CODE 146<br>SYMBOL                             | CODE 147<br>SYMBOL       |
|                            |                                        | $\left  \right  + + + + + + + + + + + + + + + + + +$ |                                                                       | $\left  + + + + + \right $ | $\left  + + + + + \right $                          | $\left  + + + + \right $                                                                                                    | $\left  + + + + + \right $                     | +++++                    |
|                            |                                        |                                                      |                                                                       |                            |                                                     |                                                                                                    |                                                |                          |
|                            |                                        |                                                      |                                                                       |                            |                                                     |                                                                                                    |                                                |                          |
|                            |                                        |                                                      |                                                                       |                            |                                                     |                                                                                                    |                                                |                          |
|                            |                                        |                                                      |                                                                       |                            |                                                     |                                                                                                    |                                                |                          |
|                            |                                        |                                                      |                                                                       |                            |                                                     |                                                                                                    |                                                |                          |
| CODE 150<br>SYMBOL         | CODE 151<br>SYMBOL                     | CODE 152<br>SYMBOL                                   | CODE 153<br>SYMBOL                                                    | CODE 154<br>SYMBOL         | CODE 155<br>SYMBOL                                  | CODE 156<br>SYMBOL                                                                                                    | CODE 157<br>SYMBOL                             | CODE 160<br>SYMBOL       |
| $\left  + + + + \right $   | $\left  + + + + + \right $             | ╎┝┽┼┽┼┥                                              | $\left  + + + + + \right $                                            | $\left  + + + + + \right $ | ┝┼┼┼┼┤                                              | $\left  + + + + + \right $                                                                                                    | $\left  + + + + \right $                       | ╽┝┾┼┾┾┾                  |
|                            |                                        |                                                      |                                                                       |                            |                                                     |                                                                                                    |                                                |                          |
|                            |                                        |                                                      |                                                                       |                            |                                                     |                                                                                                    |                                                |                          |
|                            |                                        |                                                      |                                                                       |                            |                                                     |                                                                                                    |                                                |                          |
|                            |                                        |                                                      |                                                                       |                            |                                                     |                                                                                                    |                                                |                          |
|                            |                                        |                                                      |                                                                       |                            |                                                     |                                                                                                    |                                                |                          |
| CODE 161<br>SYMBOL         | CODE 162<br>SYMBOL                     | CODE 163<br>SYMBOL                                   | CODE 164<br>SYMBOL                                                    | CODE 165<br>SYMBOL         | SYMBOL                                              | SYMBOL                                                                                                    | CODE 170<br>SYMBOL                             | SYMBOL                   |
| $\left  + + + + \right $   | $\mathbf{F} + \mathbf{F} + \mathbf{F}$ | ╽┝┽╂╇┾┥                                              | $\left  + + + + + \right $                                            | $\left  + + + + \right $   | $\left  + + + + + \right $                          | $\mathbf{F} + \mathbf{F} + $ | $\left  + + + + \right $                       | ╽┝┿┾┿┾                   |
|                            |                                        |                                                      |                                                                       |                            |                                                     |                                                                                                    |                                                |                          |
|                            |                                        |                                                      |                                                                       |                            |                                                     |                                                                                                    |                                                |                          |
|                            |                                        |                                                      |                                                                       |                            |                                                     |                                                                                                    |                                                |                          |
|                            |                                        |                                                      |                                                                       |                            |                                                     |                                                                                                    |                                                |                          |
|                            |                                        |                                                      |                                                                       |                            |                                                     |                                                                                                    |                                                |                          |
| CODE 172<br>SYMBOL         | CODE 173<br>SYMBOL                     | CODE 174<br>SYMBOL                                   | CODE 175<br>SYMBOL                                                    | CODE 176<br>SYMBOL         | CODE 177<br>SYMBOL                                  | CODE<br>SYMBOL                                                                                                    | CODE<br>SYMBOL                                 | CODE<br>SYMBOL           |
| $\left  + + + + + \right $ |                                        |                                                      |                                                                       | $\left  + + + + + \right $ | $\left  + + + + + \right $                          | + + + + + + + + + + + + + + + + + + +                                                                                                    | $\left  + + + + + \right $                     | ┝┼┼┼┼                    |
|                            |                                        |                                                      |                                                                       |                            |                                                     |                                                                                                    |                                                |                          |
|                            |                                        |                                                      |                                                                       |                            |                                                     |                                                                                                    | $\left  + + + + + \right $                     |                          |
|                            |                                        |                                                      |                                                                       |                            |                                                     |                                                                                                    |                                                |                          |
|                            |                                        |                                                      |                                                                       |                            |                                                     |                                                                                                    |                                                |                          |
|                            |                                        |                                                      |                                                                       |                            |                                                     |                                                                                                    |                                                |                          |
| CODE<br>SYMBOL             | CODE<br>SYMBOL                         | CODE<br>SYMBOL                                       | CODE<br>SYMBOL                                                        | CODE<br>SYMBOL             | CODE<br>SYMBOL                                      | CODE<br>SYMBOL                                                                                                    | CODE<br>SYMBOL                                 | CODE<br>SYMBOL           |
| ВАСК                       | LINE                                   | CARRIAGE                                             | $\left  \begin{array}{c} + + + + + \\ - + + + \\ \end{array} \right $ | $\left  + + + + + \right $ | $\mathbf{b} + \mathbf{b} + \mathbf{b} + \mathbf{b}$ | $\left  + + + + + \right $                                                                                                    | $\left  + + + + + + + + + + + + + + + + + + +$ |                          |
| SPACE                      | FEED                                   | RETURN                                               |                                                                       |                            |                                                     |                                                                                                    |                                                |                          |
| 1                          | F 1                                    | •                                                    |                                                                       | $\left  + + + + + \right $ | $\left  + + + + + \right $                          | $\left  + + + + + \right $                                                                                                    | $\left  + + + + + \right $                     | $\left  + + + + \right $ |
|                            | R MECHANI                              | SM I                                                 |                                                                       | [+++++]                    | <b>H</b>                                            |                                                                                                    |                                                |                          |
| CHARAC                     | CTER PRIN                              | TED.                                                 |                                                                       |                            |                                                     |                                                                                                    |                                                |                          |
|                            |                                        |                                                      |                                                                       |                            |                                                     |                                                                                                    |                                                |                          |

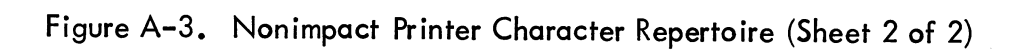

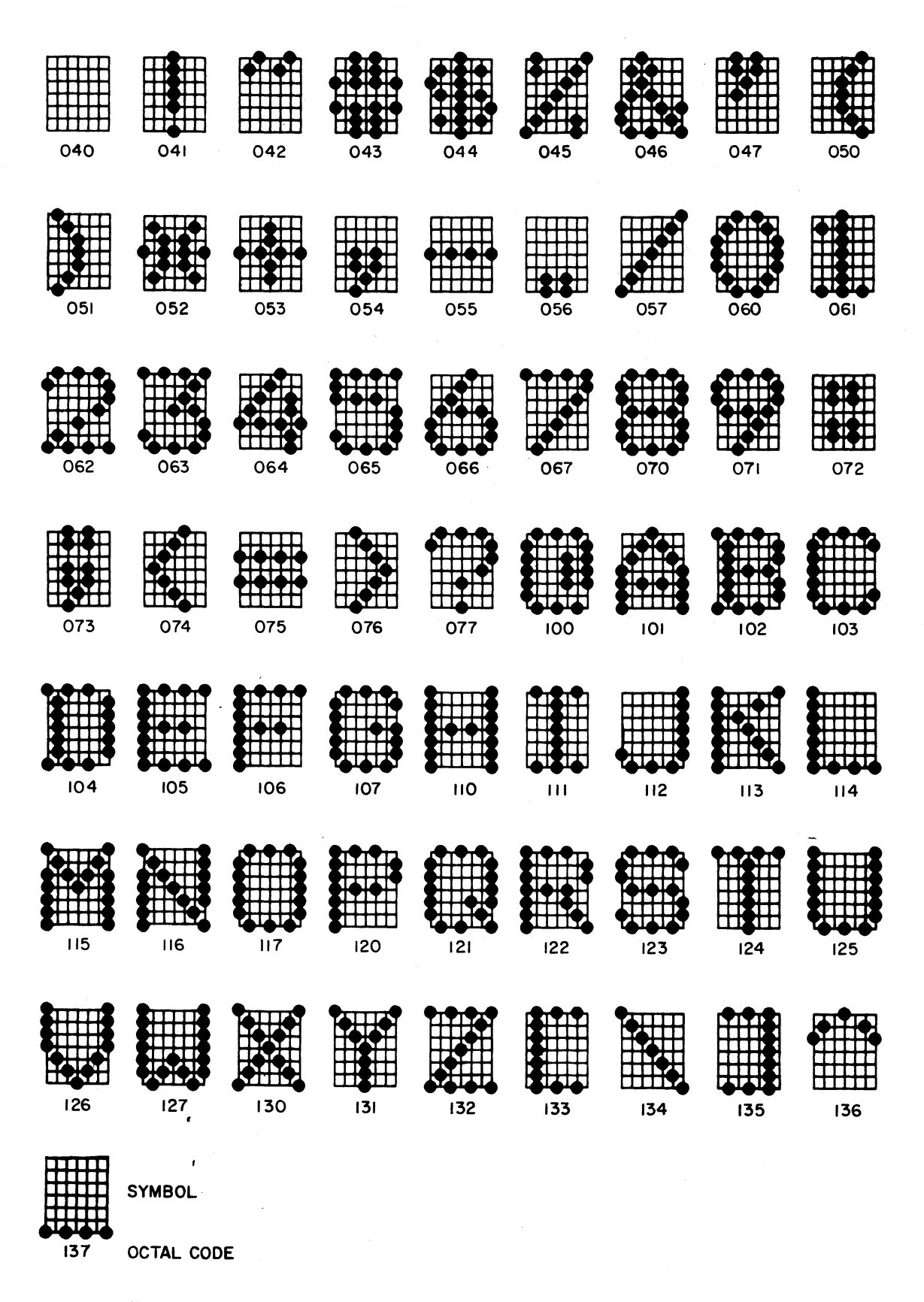

Figure A-4. Impact Printer Character Repertoire (Sheet 1 of 2)

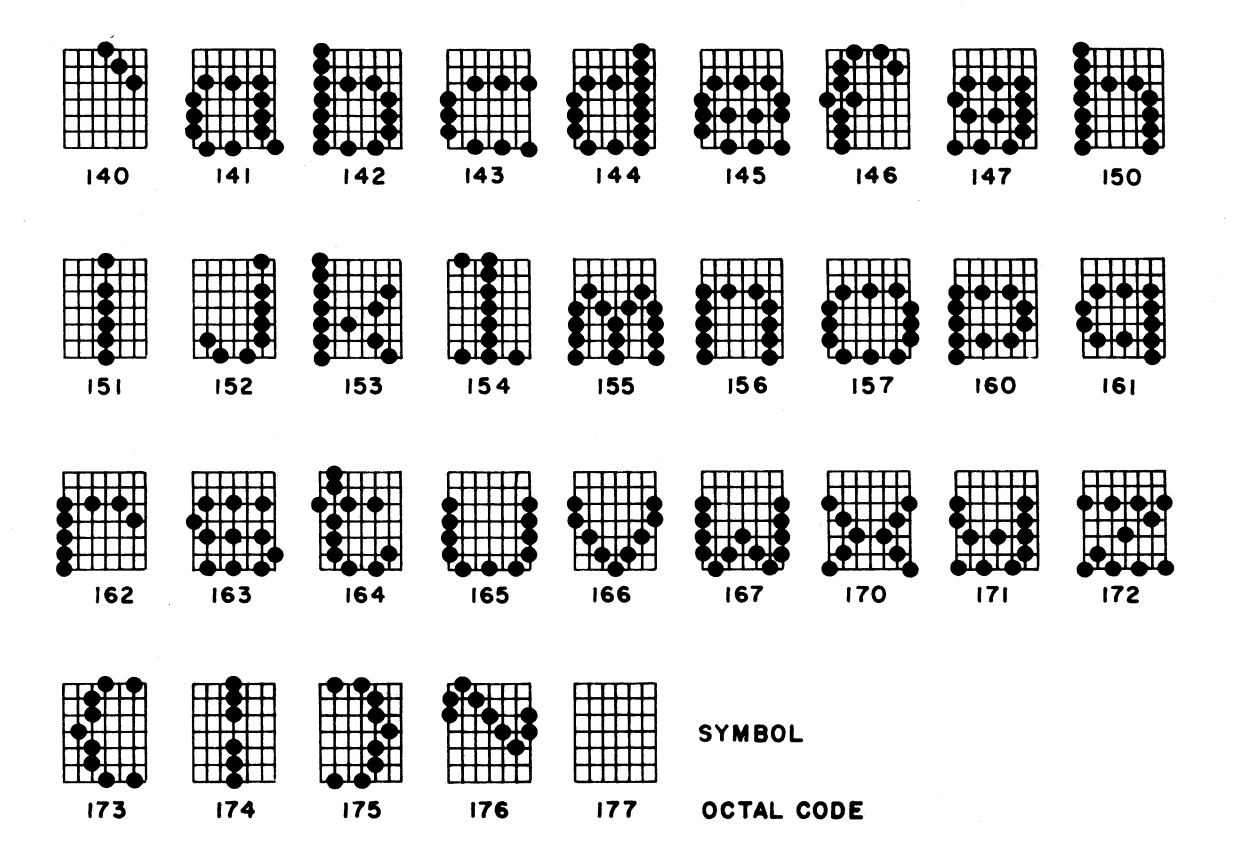

| PRINTER MECHANISM CONTROL<br>CODES, NO CHARACTERS PRINTED |                 |                |                    |  |  |  |  |
|-----------------------------------------------------------|-----------------|----------------|--------------------|--|--|--|--|
| LINE<br>FEED                                              | VERTICAL<br>TAB | TOP OF<br>FORM | CARRIAGE<br>RETURN |  |  |  |  |
| 012                                                       | 013             | 014            | 015                |  |  |  |  |

Figure A-4. Impact Printer Character Repertoire (Sheet 2 of 2)

This appendix contains MOS circuit handling precautions.

Integrated circuits consisting of MOS (metal-oxide semiconductor) elements are susceptible to unrepairable damage if exposed to excessive static electricity. Since such excess charge can be easily built up on and carried by the person servicing the equipment which contains MOS circuits, certain MOS circuit handling precautions must be followed. The terminal subsystem contains a variety of MOS circuits throughout (ROM chips, receiver/transmitter chips, static shift register, etc.) so, rather than identify each of the many MOS circuits for special handling, it is safest to follow MOS circuit handling precautions at all times when performing installation, checkout, or any maintenance. The precautions to observe are as follows.

 Never insert, install, remove, replace, or otherwise connect/disconnect any circuit(s) within the terminal subsystem with primary power applied to any of the cabinets and/or equipments within the subsystem. Power off for the cabinet being worked on is not sufficient. An interface adapter module, powered within another cabinet, may be supplying signals to the bus or backplane of the cabinet in which you are installing/removing a MOS circuit. This may be sufficient to damage the MOS circuits upon initial contact with the powered circuit.

## WARNING

When observing static grounding precautions, do not touch powered-on electrical equipment and chassis frame at the same time.

- 2) Before touching, grasping, or handling any circuit, connector, cable, or bus/backplane - always touch hand(s) to an exposed portion of the associated chassis frame to equalize potentials (bleed off any possible static charge from your hands onto the ground-level chassis).
- 3) Especially in dry ambient air, any movement may cause static electricity build-up due to friction. In the case of shuffling one's feet across a dry carpet, such charge may be quite high and may easily jump from a cable connector being held onto the pins being mated to on an equipment. This could damage the MOS circuits within the equipment. Thus, the chassis frame must always be touched immediately before connecting any cable to it.

- 4) When removing, replacing, or otherwise handling any assembly/module which contains MOS circuits, do not touch circuit paths or conductors if at all possible. Do not carry a MOS circuit assembly across a room while touching its circuits.
- 5) When a module is out of its chassis, if it is to lay somewhere where it may be touched, if it is to be carried to some other location, or if it is to be shipped, always try to keep it in a special conductive bag or other approved MOS circuits protective container/wrapping.

# CONTENTS for

82-Key Typewriter Keyboard

|                         | rag                                                      | ge                   |
|-------------------------|----------------------------------------------------------|----------------------|
| GENERAL DESCRIPTION     |                                                          | 1                    |
| THEORY OF OPERATION     | C-/                                                      | 2                    |
| CONTROLWARE CONFIGURATO | OR, GENEALOGY, TOP LEVEL ASSEMBLY,<br>Y                  |                      |
| Equipments:             | CA150AC-<br>CA150BC-<br>CA150CC-<br>CA150DC-<br>CA150DC- | 10<br>14<br>22<br>26 |
| SPARE PARTS             |                                                          |                      |
| Equipments:             | CA150A<br>CA150C<br>CA150B<br>CA150D                     | 31<br>34             |

# 62957400B

-

c-i/c-ii

D - .....

This appendix describes the 82-key Typewriter Style Keyboard. It is one of three detachable keyboards available with the 752 display terminal subsystem. The other two detachable keyboards, the 80-Key ISO and the 80-Key FTZ licensed units are described elsewhere in this manual.

Because of the many similarities between the 82-Key Typewriter Keyboard and the 80-Key ISO (International Organization for Standardization) keyboards, this appendix will be used in conjunction with the existing manual content. Contained herein will be information which should be used to describe the 82-Key Typewriter Style Keyboard only, and that which is not covered in the manual. Deletions may also be indicated. Here follows the arrangement of this appendix:

GENERAL DESCRIPTION

- Keyboard Assembly
- Keyboard Features
- Operator-Control Features
- Features Summary List

THEORY OF OPERATION

- Keyboard Assembly
  - External Controls
  - Keyboard Data-Entry and Control Keys
  - Typomatic Keys (new addition to keyboard)

(Note: The three above subheadings are not specifically listed in the manual but are used to explain the 82-Key Typewriter Keyboard).

#### GENERAL DESCRIPTION

## **KEYBOARD FEATURES**

C - I

The 82-Key Typewriter Keyboard of the terminal serves as both a terminal control and a data input unit for the terminal operator. The terminal control function of the 82-Key Typewriter Keyboard is discussed in this appendix. The keyboard uses a main cluster of 68 keys, similar in appearance to a standard teletypewriter keyboard, and a 14-key numeric entry cluster, to facilitate making numeric entries, located just to the right of the main key cluster. See figure C-1.

62957400B

## CAUTION

Do not use a "lead" pencil to set switches under keyboard lift-off cover. Graphite dust from the pencil can cause an equipment malfunction.

## FEATURES SUMMARY LIST

Add the following items for the 82-Key Typewriter Keyboard to the "Features Summary List."

- 82-Key Typewriter Keyboard with a 68-key main cluster and 14 key numeric entry cluster
- Cursor controls: up, down, left, right and home
- Typomatic Keys When the key is depressed and held, the repeat feature is activated without having to depress the Repeat Key

## THEORY OF OPERATION

## KEYBOARD ASSEMBLY

Differences in operation of the 82-Key Typewriter Keyboard are described under these new headings:

- External Controls and Indicators
- Keyboard Data Entry and Control Keys
- Typomatic Keys

#### EXTERNAL CONTROLS

Those controls and indicators (external) previously mentioned under "Operator-Control Features" have a new location on the 82-Key Typewriter Keyboard. The only switch with any significant change is the 96/64 Switch.

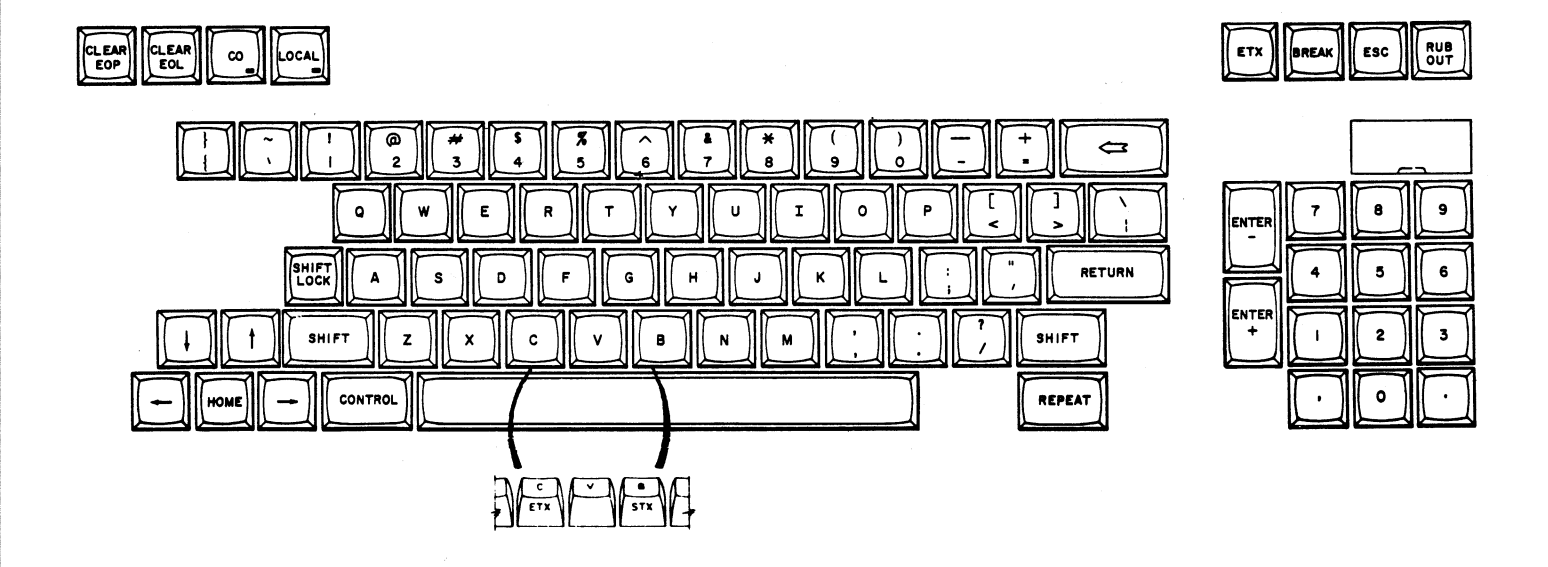

## Figure C-1. 82-Key Typewriter Keyboard Layout

## **OPERATOR CONTROL FEATURES**

The following list notes those switches which previously on the 80-Key Keyboard were located across the top of the keyboard and which on the 82-Key Typewriter Keyboard are all located under a lift-off cover, just above the numeric cluster. These switches are now two position rather than three position toggle switches. The list below names the switches as they appear left-to-right (also see figure C-2).

- 96/64 switch
- FULL/HALF DUPLEX switch
- 300/HIGH BAUD RATE switch
- 300/LOW BAUD RATE switch
- NO PARITY/ODD PARITY switch
- NO PARITY/EVEN PARITY switch
- PAGE/SCROLL switch

As noted earlier, the display terminal has external (operator) controls located on the keyboard and the front panel, and the rear panel. No change has occurred with the 82-Key Typewriter Keyboard external switches except for location on the keyboard. However, the change in function of the 96/64 switch is worth noting (see figure C-2).

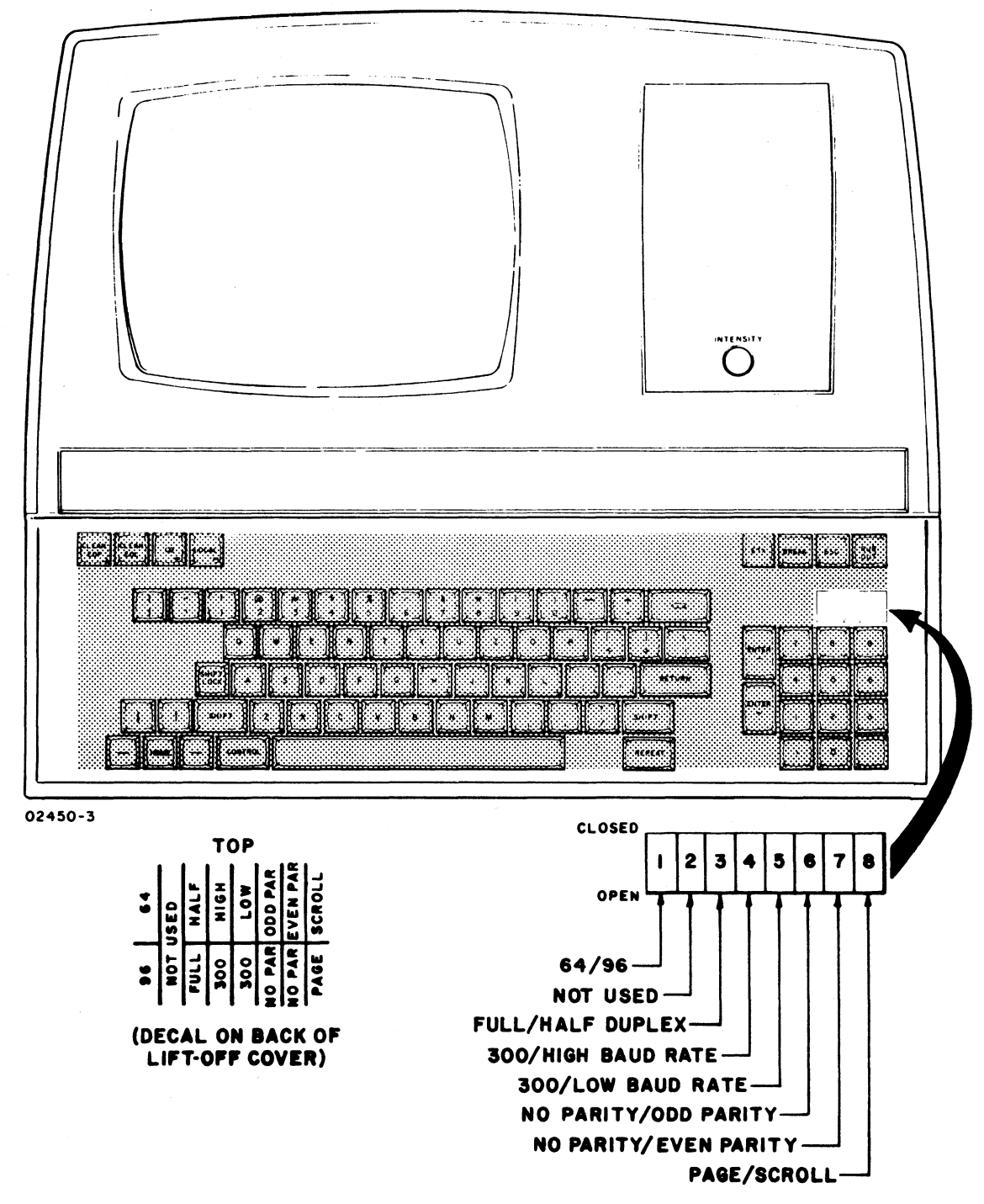

Figure C-2. 82-Key Typewriter Keyboard and Operator Control Features

62957400B

c-4

١

752 TermINAL CDC 4 5 6 8 7 3 2 ſ ON OFF @= Pushed down 1200 BAUD for PI MCD modern Part 10 ON 1200 BAUd 8 OFF 7 ON . . .

1

5

)

96/64 Switch

In addition to the existing information regarding the "96/64 Switch," the following will be added in discussing the 82-Key Typewriter Keyboard:

Also in the 64 position, symbols thus shown  $(\Lambda, \frac{1}{2}, \frac{1}{2}, \frac{1}{2}, \frac{1}{2})$  are not accessible via the keyboard. The positioning of the 96/64 switch does not affect received information.

With the switch in the 96 position, lowercase letters and symbols (grave accent),  $\{(\text{left brace}), \}(\text{right brace})$ , ((vertical line), and ((swung dash))) may be entered from the keyboard. In the 64 position, letters are uppercase regardless of SHIFT or SHIFT LOCK key use and the beforementioned symbols are replaced by:

@ (commercial at) instead of grave accent
[ (left bracket) instead of left brace
] (right bracket) instead of right brace
\ (reverse slant) instead of vertical line
\ (caret) instead of swung dash

The association between key and generated symbols, however, is affected by the 96/64 switch under the keyboard lift-off cover. If the 96/64 switch is set to the 64 position, lowercase letters and the key symbols imprinted in yellow are disabled. Table C-1 shows the effect this has to the yellow symbol keys.

| TYPEWRITER KEYBOARD          |                  |  |  |  |  |
|------------------------------|------------------|--|--|--|--|
| Keys Actuated                | Symbol Generated |  |  |  |  |
| $\sim$                       | e                |  |  |  |  |
| + SHIFT or<br>SHIFT LOCK     | $\wedge$         |  |  |  |  |
|                              |                  |  |  |  |  |
| + SHIFT or<br>SHIFT LOCK     |                  |  |  |  |  |
| 3                            | [                |  |  |  |  |
| } + SHIFT or<br>{ SHIFT LOCK | ]                |  |  |  |  |

TABLE C-1. YELLOW SYMBOL GENERATION WITH 64-CHARACTER SELECTION

## KEYBOARD DATA-ENTRY AND CONTROL KEYS

Those keyboard data entry and control keys whose operation differs from those of the 80-Key Keyboard are as follows:

- CLEAR EOL Key
- STX (Control/B Key)
- ETX (Control/C Key)
- RETURN Key
- Cursor Down (♥) Key
- HOME Key

In addition, the LINE FEED Key is deleted when discussing the 82-Key Typewriter Keyboard.

Add the following key in the discussion of the 82-Key Typewriter Keyboard:

## CLEAR EOL Key

Pressing the CLEAR EOL Key clears all unprotected characters from the present cursor position to the end of the line containing the cursor. The cursor does not move.

Pressing the CLEAR EOL Key causes transmission of a SYN control function code and initiates the line clear operation.

## CONTROL Key

Under the heading "CONTROL Key", note the following paragraphs under the subheadings identified as "Fixed-Code Keys" and "Cursor Movement Keys."

Insert the following table for the 82-Key Typewriter Keyboard under the sub-heading "Fixed-Code Keys":

The following eight fixed code keys have codes that may also be accessed via actuation of the CONTROL key plus a character key:

| Fixed Code Key | ASCII Mnemonic | Equivalent     |
|----------------|----------------|----------------|
| CLEAR          | CAN            | CONTROL plus X |
| CLEAR EOL      | SYN            | CONTROL plus V |
| HOME           | EM             | CONTROL plus Y |
| 1              | SUB            | CONTROL plus Z |
| +              | LF             | CONTROL plus J |
|                | NAK            | CONTROL plus U |
| ENTER-         | FS             | CONTROL plus M |
| ENTER+         | GS             | CONTROL plus H |

Use the following table for the 82-Key Typewriter Keyboard under the sub-heading "Cursor-Movement Keys":

| Keys           | ASCII Mnemonic | Function                                                                              |
|----------------|----------------|---------------------------------------------------------------------------------------|
| RETURN         | CR             | Returns cursor to left margin                                                         |
| 4-             | BS             | Backspaces cursor                                                                     |
| CLEAR          | CAN            | Clears display and resets<br>cursor                                                   |
| CLEAR EOL      | SYN            | Clear to end of line                                                                  |
| номе           | ЕМ             | Repositions cursor to home position                                                   |
| T              | SUB            | Moves cursor up a line                                                                |
| *              | LF             | Moves cursor down a line                                                              |
| -              | NAK            | Moves cursor forward                                                                  |
| CONTROL plus V | SYN            | Clears a line from cursor to<br>end of line; cursor does not<br>move                  |
| CONTROL plus N | SO             | Initiates reduced intensity<br>and advances cursor one space                          |
| CONTROL plus O | SI             | Ends reduced intensity or<br>blink (highlight) field and<br>advances cursor one space |
| CONTROL plus W | ETB            | Initiates blink and advances<br>cursor one space                                      |

62957400B

## STX (CONTROL/B Keys)\*

The STX key is an addition.

In block mode, using the CONTROL key in combination with the B key defines the starting point of a block data transfer and stores an STX code at the current cursor position. In halfduplex character mode, the STX code generated by the keys is stored and transmitted.

ETX (CONTROL/C Keys)\*\*

In block mode, using the CONTROL key in combination with the C key defines the termination point for a block data transfer.

**RETURN Key** 

The RETURN Key on the 82-Key Typewriter Keyboard has the same function as the CARRIAGE RETURN Key on the 80-Key Keyboard.

Cursor Positioning

Under the subheading "Cursor Positioning" add the following:

Cursor Down (+)

This key functions the same as the Cursor Up Key, except that the cursor motion is downward. Displayed data is not affected. The code is LF.

HOME Key

The HOME Key on the 82-Key Typewriter Keyboard has the same function as the RESET Key on the 80-Key Keyboard.

\*Front of keytop B to be engraved with STX. \*\*Front of keytop C to be engraved with ETX.

# 629574008

C-8

Typomatic Keys

When any encoded key is depressed and held, the repeat feature is activated without having to depress the REPEAT Key. The following legends will be Typomatic when depressed (see figure C-3).

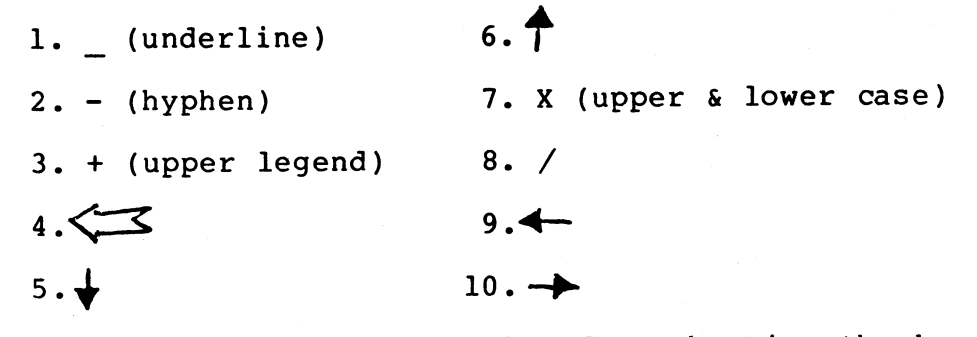

There shall be a 0.5 second delay from the time the key is depressed until it will repeat. If CONTROL is depressed along with these keys, they will not repeat.

Use this figure in conjunction with the Typomatic information.

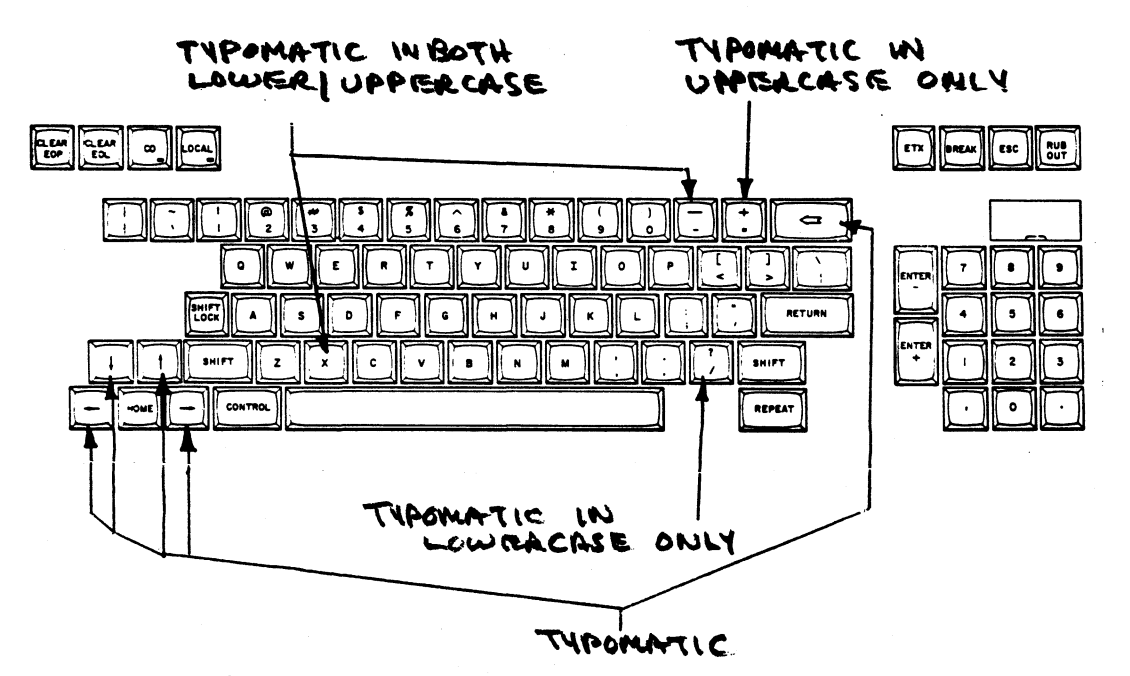

Figure C-3. 82-Key Typewriter Keyboard Typomatic Keys

NOTE

When typomatic keys are pressed for more than one-half second, key symbol or function continually repeats until key is released. If control key is pressed in conjunction with a typomatic key, this repeat does not occur.

| _                                  |                                                                                                    |                                                                              |                                                                                                    |                                                                         |                                                                                   | -                                           |              | _       |                            |             |                       |                   |               |                     |                                      |                                                 |                                              |                                           |                                                                 |                                                            |                                          |           |  |  |
|------------------------------------|----------------------------------------------------------------------------------------------------|------------------------------------------------------------------------------|----------------------------------------------------------------------------------------------------|-------------------------------------------------------------------------|-----------------------------------------------------------------------------------|---------------------------------------------|--------------|---------|----------------------------|-------------|-----------------------|-------------------|---------------|---------------------|--------------------------------------|-------------------------------------------------|----------------------------------------------|-------------------------------------------|-----------------------------------------------------------------|------------------------------------------------------------|------------------------------------------|-----------|--|--|
|                                    | )<br>ROL DATA                                                                                      |                                                                              |                                                                                                    | DESIGN ACTIVITY<br>Data Systems Division<br>Receville                   |                                                                                   |                                             |              |         |                            |             |                       |                   |               |                     | 19                                   | 920                                             | EC 1                                         | UNENT NO.<br>5630972                      |                                                                 | A                                                          |                                          |           |  |  |
| SPECIFICATION NO IDENTIFICATION NO |                                                                                                    |                                                                              |                                                                                                    |                                                                         | TION NO.                                                                          | 2401 N. Fairview AVE.<br>St. Paul, MN 55113 |              |         |                            |             |                       |                   |               |                     |                                      |                                                 |                                              | CODE IDENTIMEET 1 07 3                    |                                                                 |                                                            |                                          |           |  |  |
|                                    |                                                                                                    | CONFIG                                                                       | URATIO                                                                                                    | **                                                                      |                                                                                   | -                                           | RE           | VIS     | ION                        | ST.         | TU                    | 07                | SHE           | ET                  | 5                                    | T -                                             | 1 REVISIONS                                  |                                           |                                                                 |                                                            |                                          |           |  |  |
| -                                  | 800                                                                                                |                                                                              | BERIES ECO SIN EFFTT                                                                                        |                                                                         |                                                                                   |                                             | 1            | 2       | 3                          | 4           | 5                     | 17                |               | [•]                 | 10                                   | REV                                             | ECO.                                         |                                           | Discourt                                                        |                                                            | DATE                                     | R APP     |  |  |
| -                                  | ~                                                                                                  |                                                                              |                                                                                                    |                                                                         |                                                                                   |                                             | -            | -       | -                          | -           | -                     | 1                 | -             |                     | _                                    | - 5                                             | ···· 90                                      | RELE                                      | ASED CLAS                                                       | · · · ·                                                    | 11-1-71                                  | N         |  |  |
| 01                                 | 124943                                                                                             |                                                                              |                                                                                                    |                                                                         |                                                                                   |                                             | Å            | Å       | -                          | 4           | +                     | +                 |               |                     | +                                    | 1×1                                             | 2190-13                                      | REL                                       | LASED (                                                         | LASS A                                                     | 142.7                                    | 14        |  |  |
|                                    |                                                                                                    |                                                                              |                                                                                                    |                                                                         |                                                                                   |                                             |              |         |                            | -           | -                     | Ŧ                 |               | Η                   |                                      | H                                               |                                              |                                           |                                                                 |                                                            | _                                        | E         |  |  |
|                                    |                                                                                                    |                                                                              |                                                                                                    |                                                                         |                                                                                   |                                             |              |         |                            | _           | +                     | ╞                 | F             |                     | +                                    | $\mathbf{H}$                                    |                                              |                                           |                                                                 |                                                            |                                          |           |  |  |
| _                                  |                                                                                                    |                                                                              |                                                                                                    |                                                                         |                                                                                   |                                             | -            |         | -                          | 1           | +                     | +                 | t             | H                   | +                                    |                                                 |                                              |                                           |                                                                 |                                                            |                                          | F         |  |  |
| _                                  |                                                                                                    |                                                                              |                                                                                                    |                                                                         |                                                                                   | $\square$                                   |              | -       |                            | -           |                       | Ŧ                 |               | H                   | -                                    | H                                               |                                              |                                           |                                                                 | ·····                                                      |                                          | F         |  |  |
|                                    |                                                                                                    |                                                                              |                                                                                                    |                                                                         |                                                                                   | _                                           |              |         |                            |             | +                     |                   |               |                     | +                                    |                                                 |                                              |                                           |                                                                 |                                                            |                                          | E         |  |  |
| _                                  |                                                                                                    |                                                                              |                                                                                                    |                                                                         |                                                                                   |                                             | -            |         |                            | +           | +                     | t                 | t             |                     | +                                    |                                                 |                                              |                                           |                                                                 |                                                            |                                          | ŧ         |  |  |
|                                    |                                                                                                    |                                                                              |                                                                                                    |                                                                         |                                                                                   |                                             |              |         |                            |             | 1                     | $\pm$             |               |                     |                                      |                                                 |                                              |                                           |                                                                 |                                                            |                                          | t         |  |  |
| 3.<br>3.                           | 234<br>5<br>5<br>5<br>9<br>5<br>9<br>5<br>9<br>5<br>9<br>5<br>9<br>5<br>9<br>5<br>9<br>5<br>9<br>5 | RIPTION<br>752 req<br>electron<br>interfact<br>and line<br>(eys.<br>PLEMENT/ | N: T<br>Jirem<br>nics<br>ce to<br>to<br>to<br>to<br>to<br>to<br>to<br>to<br>to<br>to<br>to<br>to<br>to<br>t | his in<br>ents f<br>is end<br>its of<br>trol b<br>able 1<br>EMS:<br>LS: | togradu<br>for an l<br>closed i<br>controll<br>ceys. T<br>length t<br>None<br>629 | ial<br>(SO<br>in a<br>ler.<br>ihe<br>to t   | f<br>f<br>ke | They be | po<br>te<br>te<br>to<br>te | sek<br>ster | ey<br>an<br>yb<br>I h | dir<br>boar<br>as | ard<br>a<br>a | k<br>ho<br>ha<br>nu | eyb<br>Th<br>Usi<br>s a<br>Mer<br>30 | oard<br>e key<br>ng.<br>lphan<br>ic pa<br>inche | spec<br>boar<br>The<br>umer<br>id wi<br>is . | ificl<br>d and<br>keybo<br>icı c<br>th En | ly designe<br>d its asso<br>and has a<br>ursor cor<br>iter Plus | ed to men<br>ociated (<br>parallo<br>ntrol, CF<br>and Ente | t the<br>incodi<br>1<br>tT con<br>tr Min | ng<br>tro |  |  |
|                                    |                                                                                                    |                                                                              |                                                                                                    |                                                                         |                                                                                   |                                             |              |         |                            |             |                       |                   |               |                     |                                      |                                                 |                                              |                                           | A                                                               | N. 15630                                                   | 972                                      |           |  |  |
|                                    |                                                                                                    |                                                                              |                                                                                                    |                                                                         |                                                                                   |                                             |              |         |                            |             |                       |                   |               |                     |                                      |                                                 |                                              |                                           |                                                                 |                                                            |                                          |           |  |  |
|                                    | -                                                                                                  | IM                                                                           |                                                                                                    | A /tube                                                                 | -7-                                                                               | 19074                                       | 5            | AP      | 18.4                       | -           |                       | _                 |               |                     | -                                    | 14772                                           | -                                            |                                           |                                                                 | GETACHED                                                   | LIST                                     | 1641      |  |  |

| SPECIFICATION NO.                | ЕДИРМЕНТ - ТҮРЕ НО.<br>СА150А                                          | Data Systems Division<br>Roseville<br>2401 N. Fairview Ave.<br>It. Paul. MN 55113 | 15920<br>CODEIDENT<br>EQUIPMENT<br>ISO KEY | BC 15630972<br>HEET 2. OF<br>HOMENCLATURE 752<br>(BOAR? NUMERIC PR) |   |
|----------------------------------|------------------------------------------------------------------------|-----------------------------------------------------------------------------------|--------------------------------------------|---------------------------------------------------------------------|---|
| S. SPARE PARTS<br>D. REFERENCE E | 543 :TZIJ<br>0 48P0E424 :2''<br>0 28P0E424<br>0 48P0E424<br>0 78P0E424 | 190100<br>(C5556<br>(C5554<br>(C5553)<br>(C5554                                   |                                            |                                                                     |   |
| 7. INPUT POWER                   | CHARACTERISTICS:<br>•                                                  | -600 ANP<br>-050 ANP                                                              |                                            |                                                                     |   |
| B. ENVIRONMENT/<br>N<br>J        | L CHARACTERISTICS<br>10° F to 120° F<br>102 to 407 R-                  | :<br>H.                                                                           |                                            |                                                                     |   |
| 9. GENEALOGY:                    | LL 300 75L                                                             |                                                                                   |                                            |                                                                     |   |
|                                  |                                                                        |                                                                                   |                                            |                                                                     |   |
|                                  |                                                                        |                                                                                   |                                            |                                                                     | _ |
|                                  |                                                                        |                                                                                   |                                            |                                                                     |   |
|                                  |                                                                        |                                                                                   |                                            |                                                                     |   |
|                                  |                                                                        |                                                                                   |                                            |                                                                     |   |

• `

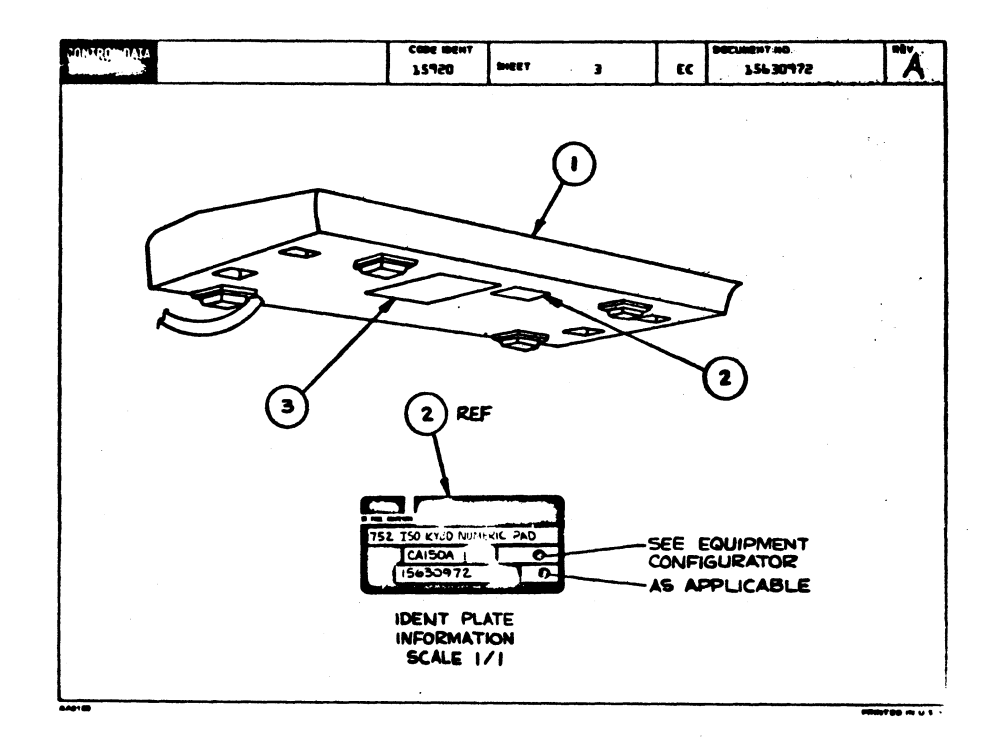

|               |     |          |     |      |      |    |                |          |      |      |        |           |      |        |      |      | Filler built |          | -       | -     | -      |       |  |
|---------------|-----|----------|-----|------|------|----|----------------|----------|------|------|--------|-----------|------|--------|------|------|--------------|----------|---------|-------|--------|-------|--|
| BUTLD ARC 440 |     |          |     |      |      |    | ASSEMBLY PARTS |          |      |      |        |           |      |        | 15   | T    | 82-14-1      | 82-12-7# |         | 1 124 |        | 20-73 |  |
|               | T   |          | æ   | MIV. | -    |    |                |          |      | -    | -      |           |      | -      | 1 17 | ATUS | STATUS BAID  |          | 8008. B |       | PILE D | -     |  |
| 0860          | T   | 15631972 |     | A    |      | Τ. | KYN            |          | PA   | D 7  | 52 1   | 50        |      |        | TR   | 4    | 41-41-74     |          | C4150   | A     | 02-12  | -78   |  |
| 1             |     | -        | 10  |      | WANT | -  | u/m            | <u> </u> |      |      | PART B | Inclusive | -    |        | Int  | 110  | RC0. 180. 40 |          |         | 8/10  | -      |       |  |
| H             | -   |          | 1   |      | 1    |    | 1              |          |      |      |        |           |      |        | +    | -    |              |          |         |       |        |       |  |
| 001           | 01  | 61402100 | •   |      | 1    |    | PC             | KEYE     | BOAR | DA   | 55Y    | (80       | KEY) |        |      |      |              |          |         |       |        |       |  |
| 11            |     |          | ١., |      |      |    |                |          |      | -    |        | -         |      |        |      | 1    |              |          |         |       |        |       |  |
| 11402         | 01  | 12101204 | 17  |      | 4    |    | PC             | 10 ,     | LAI  | E .  | 6001   | F 75      | 010- | 4144F  | 1    |      |              |          |         |       |        |       |  |
| 1003          | 01  | 10124207 | 'n  |      | 1    |    | PC             | FOR      | 1 70 | ο ι  | 06     |           |      |        | 10   |      |              |          |         |       |        |       |  |
| 11            |     |          | Ľ   | 1    | 1    |    | { ` `          |          |      |      |        |           |      |        | 1    |      |              |          |         | 1.1   |        |       |  |
| 11            |     |          | 1   |      | 1    |    | 1              | 0003     | 9 TÖ | ŤÁL, | LIN    | ES        |      |        |      |      |              |          |         |       |        |       |  |
| 11 -          |     |          | :   | 1    |      |    |                | 1        |      |      |        |           |      |        | 1    |      |              |          |         |       |        |       |  |
| 11            |     |          | 1   |      | - 1  |    |                |          |      |      |        |           |      |        |      |      |              |          |         |       |        |       |  |
| 11            |     |          | 1   |      |      |    | 1              |          |      |      |        |           |      |        |      |      |              |          |         |       |        |       |  |
| 11            |     |          | 1   |      |      |    | 1              | t        |      |      |        |           |      |        |      |      |              | 1.1      |         |       |        |       |  |
| 11            | Ľ., |          | L   |      | - 1  |    | 1              | 1.       |      |      |        |           |      |        |      |      |              |          |         |       | 1.1    |       |  |
| 11            |     | -        | !   |      |      |    | 1              |          |      |      |        |           |      |        |      |      |              |          |         |       |        |       |  |
| Н .           |     |          | Ł   | ł    | - 1  |    | 1              |          |      |      | -      |           |      | •••••• |      |      |              |          |         |       |        |       |  |
| П             |     |          | i.  | ł    |      |    |                |          |      |      |        |           |      |        |      |      |              |          |         |       |        |       |  |
| 11 -          | 1   |          |     |      |      |    |                |          |      |      |        |           |      |        | ł.   |      |              |          |         |       | 1 1    |       |  |
| 11            |     |          | 1   |      | - 1  |    | 1              |          |      |      |        |           |      |        |      |      |              |          |         |       |        |       |  |
| 11            |     |          | 1   | 1    |      |    | 1              |          |      |      |        |           |      |        |      |      |              |          |         |       | 1      |       |  |
| 11            |     |          | i.  |      |      |    |                |          |      |      |        |           |      |        |      |      |              | 1.1      | 1       |       | 1      |       |  |
|               |     |          | İ.  | 1    |      |    |                |          |      |      |        |           |      |        |      |      |              |          |         |       | 1 1    |       |  |
|               |     |          | 1   |      |      |    | 1              | ł        |      |      |        |           |      |        |      |      |              |          |         |       |        |       |  |
| 11            |     |          | 1   |      |      |    |                |          |      |      |        |           |      |        |      |      |              |          |         |       | 1      |       |  |
| 11            |     |          | 1   | 1    | - 1  |    | 1              |          |      |      |        |           |      |        |      |      |              |          |         |       |        |       |  |
|               |     |          | 1   | 1    |      |    |                | 1        |      |      |        |           |      |        |      |      |              |          |         |       |        |       |  |
| 11            |     |          | 1   |      |      |    |                |          |      |      |        |           |      |        |      |      |              |          |         |       | 1      |       |  |
| 11            |     |          | i.  |      |      |    |                | 1        |      |      |        |           |      |        |      |      |              |          |         |       |        |       |  |
| 11            |     |          | 1   |      |      |    |                |          |      |      |        |           |      |        |      |      | l            |          |         |       |        |       |  |
| 11            |     |          | Í.  |      |      |    | 1              |          |      |      |        |           |      |        |      | 1    | 1            |          |         | ł     | 1      |       |  |
| 11            |     |          | 1   |      | - 1  |    |                |          |      |      |        |           |      |        |      | 1    |              |          |         |       |        |       |  |
| 11            |     |          | 1   |      |      |    |                |          |      |      |        |           |      |        |      |      |              |          |         |       |        |       |  |
| 11            |     |          | 1   |      |      |    |                |          |      |      |        |           |      |        |      |      |              |          |         | 1     | 1      | 1     |  |
| 11            |     |          |     |      |      |    | l              |          |      |      |        |           |      |        |      |      |              |          |         |       |        |       |  |
| 11            |     |          | 1   |      | 1    |    |                |          |      |      |        |           |      |        |      |      |              |          |         |       |        |       |  |
|               |     |          | 1   |      |      |    | 1              |          |      |      |        |           |      |        |      |      |              |          |         |       |        |       |  |
| 11            |     |          | Ł   |      | 1    |    |                |          |      |      |        |           |      |        |      | 1    |              |          |         |       | 1      |       |  |
| 11            |     |          | 1   |      | - 1  |    | 1              | 1        |      |      |        |           |      |        |      | 1    |              |          |         |       |        | 1     |  |

C-11

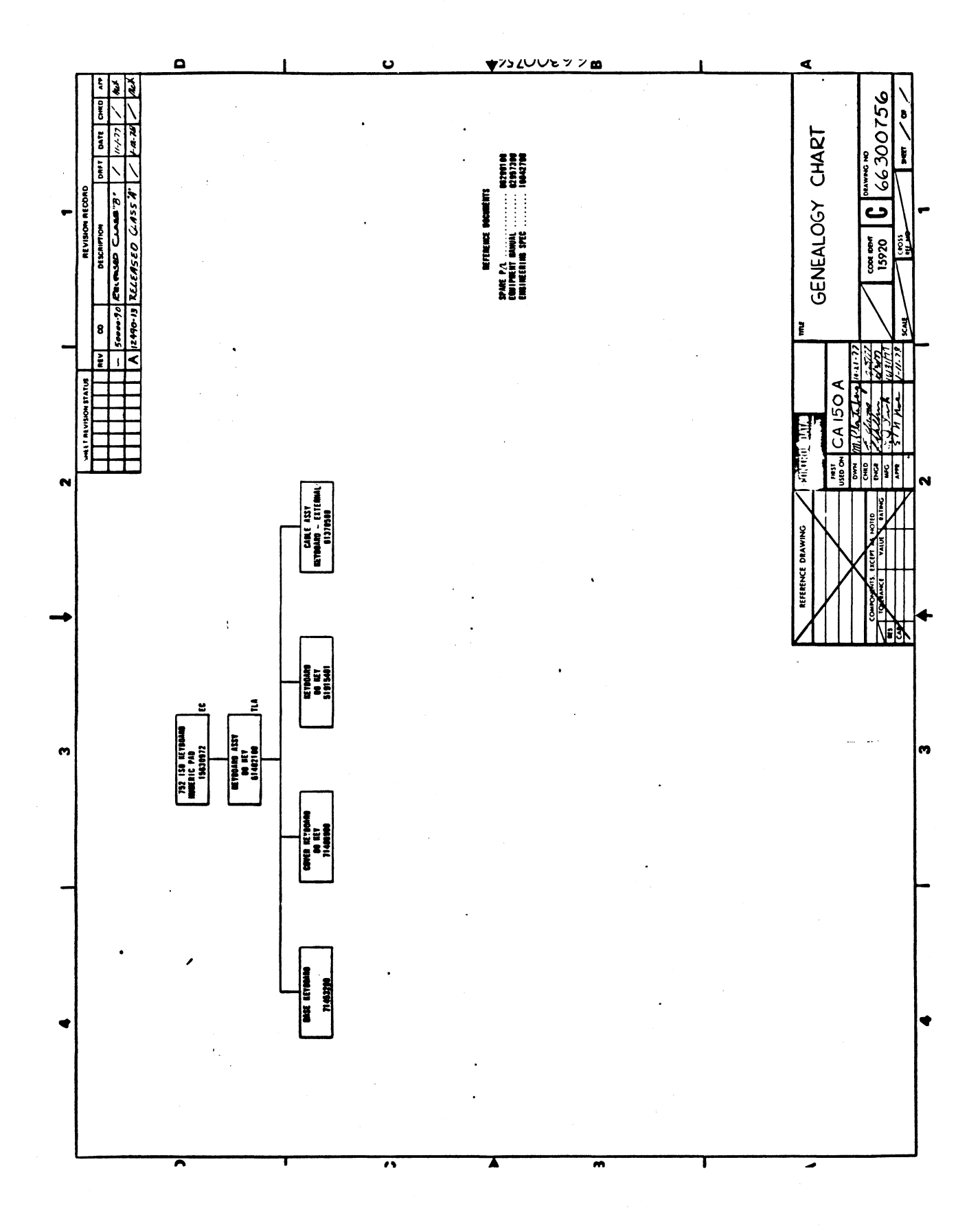

62957400B

C-12
|    |      |    |          |           |           |   |      |                            |       |    | -    | -           | A10    | -      | 100  | S.S.r | 83   |
|----|------|----|----------|-----------|-----------|---|------|----------------------------|-------|----|------|-------------|--------|--------|------|-------|------|
|    |      |    | BÁILD VY | C         | 536       |   | 4    | ASSEMBLY PARTS             | 5 LI  | S  |      | 10-11-      | 1      | T      | 1    | -     |      |
| E  | 81V. | T. |          |           | 887V. 948 |   |      | BESCHETSON                 | -     | -  | TVS  | PFAG BUTATO |        | BHD. 1 |      | Ful s |      |
| L  | 869  |    | 61902120 |           |           | K | E YI | DOARD ASSY (88 KEY)        | N     | L  |      | A-18-7      | 6      | ÇC98   | 14-0 | 02-21 | - 76 |
| 1  |      | "  |          | <b>co</b> | -         |   | /=   | PAIT BESCHPTION            |       | -  | 71.0 | 808. 88. 88 | 809. 8 | 8. OVT | 8/10 |       |      |
|    | ••1  | 01 | 73453200 | •         | 1         |   | ×    | BASE KEYBOARD              |       | •  |      |             |        |        |      |       |      |
| Н  | eez  | 01 | 73486788 | 5         | 1         |   | Ċ    | COVER KEYBOARD             |       | -  |      |             |        |        |      |       |      |
|    |      | •i | 53015401 | 7         | ٦         |   | rd   | KEYBOARD BB KEY            |       | •  |      |             |        |        |      |       |      |
| 11 |      | •1 | 09860303 | 7         | •         |   | r    | NSCR SELF-LKG HEX HD 6-83  | 23/8  |    |      | •           |        |        |      |       |      |
| 11 |      | 01 | 10125405 | 9         | 10        |   | rd   | WASHER FLT NO.6 STL CP     |       |    |      |             |        |        |      |       |      |
|    |      | 01 | 00060304 | •         | •         |   | rc   | NSCR SELP-LKB NEX NO 6-33  | 241/2 |    |      |             |        |        |      |       |      |
| 11 | H1   | •1 | 42378588 | 3         | 1         |   | re   | CABLE ASSY (KEYBOARD-EATER | INAL) |    |      |             |        |        |      |       |      |
| 11 |      | 01 | 29565003 | 1         | 1         |   | чİ   | CABLE CLAMP 9.312 DIA      |       |    |      |             |        |        |      |       |      |
| 11 |      | 01 | 10007908 | 3         | 1         |   | re   | SCREW SELF TAPPENS &       |       | -  |      |             |        |        |      |       |      |
| 11 | -10  | •1 | 53805401 | 1         | •         |   | ė    | BUNDER SELF STICKING BLAG  | x     | •  |      |             |        |        |      | .     |      |
|    |      |    |          |           |           |   |      | 0010 TOTAL LINES           |       |    |      |             |        |        |      |       |      |
|    |      |    |          |           |           |   |      |                            |       |    |      |             |        |        |      |       |      |
| Ľ  |      |    |          |           |           |   |      |                            |       |    |      |             |        |        |      |       |      |
| 11 |      |    |          |           |           |   |      |                            |       |    |      |             |        |        |      |       |      |
| 11 |      |    |          |           |           |   |      |                            |       |    |      |             |        |        |      |       |      |
|    |      |    |          |           |           |   |      |                            |       | 11 |      |             |        |        |      |       |      |
|    |      |    |          |           |           |   |      |                            |       |    |      |             |        |        |      | -     |      |
|    |      |    |          |           |           |   |      |                            |       |    |      |             |        |        |      |       |      |
|    |      |    |          |           |           |   |      |                            |       |    |      |             |        |        |      |       | 1.1  |
|    |      |    |          |           |           |   |      |                            |       |    |      |             |        |        |      |       |      |
|    |      |    |          |           |           |   |      |                            |       |    |      |             |        |        |      |       |      |

#### EQUIPMENT/CONTROLWARE CONFIGURATOR

| G5       | )<br>OL DATA<br>DRATION                | \<br>\                                                    |                                                 |                                                | HPMENT<br>TROLWARE                                                                                                    | 0    | 316<br>at.                    | a<br>Ro       | Sy:                    | ste<br>vil        | rv<br>2ms<br>11c           | . D                | ivi                            | isi                          | on                        |                                   |                               | 1592                                          | ε                                             | DOCUMENT NO.                                                             | 3                                           | A                |
|----------|----------------------------------------|-----------------------------------------------------------|-------------------------------------------------|------------------------------------------------|----------------------------------------------------------------------------------------------------|------|-------------------------------|---------------|------------------------|-------------------|----------------------------|--------------------|--------------------------------|------------------------------|---------------------------|-----------------------------------|-------------------------------|-----------------------------------------------|-----------------------------------------------|--------------------------------------------------------------------------|---------------------------------------------|------------------|
| 50<br>36 | ECIFICAT                               | 110H NO.<br>0                                             | IDI                                             | CA1                                            | TION NO.<br>50 B                                                                                                    | ŝ    | 40                            | 1<br>Р.       | aul                    | 1,                | 817<br>M                   | 5                  | 51)                            | L3                           | e .                       |                                   |                               | TYPE                                          | 752<br>RITER                                  | KEYBOARD-NU                                                              | MERIC F                                     | AD               |
|          |                                        | CONFIG                                                    | URATIO                                          | *                                              |                                                                                                    |      | RE                            | VIS           | ON                     | STA               | TU                         | S OF               | SHE                            | ETS                          |                           | T                                 |                               |                                               | R                                             | EVISIONS                                                                 |                                             |                  |
|          |                                        | WH EPPTY                                                  | BERIES                                          | 800                                            | S/N EPP'TY                                                                                                    | _    | Ū.                            | 2             | 3                      | 4                 | 5                          | 6 7                |                                | •                            | •                         | REV                               |                               | c0                                            | 06                                            | SCRIPTION                                                                | DATE                                        | 4000             |
| -        |                                        |                                                           |                                                 |                                                |                                                                                                    |      | -                             | -             | -                      | +                 | +                          | +                  | +                              | $\vdash$                     | -                         | -                                 | 5000                          | -% RE                                         | CASED                                         | CLASS '8                                                                 | 11-1-7                                      | 127              |
| -        |                                        | -                                                         |                                                 |                                                |                                                                                                    |      | 2                             | 3             | - 2                    | +                 | +                          | +-                 | +-                             | +                            | +-                        | 101                               | -                             | THIA D                                        | NO SPEC                                       | O. C KEF CC S                                                            | - 37                                        | 54               |
| 01       | 1200-15                                | 101                                                       |                                                 |                                                | ti                                                                                                    | -    | 100                           | A             |                        | -                 | ╉                          | +                  | +                              | ++                           | +-                        | A                                 | 124                           |                                               | 1 MAS 15/0                                    |                                                                          | 44.6                                        | +4+4             |
| -4       | -11- 12                                | 101-                                                      |                                                 |                                                | 1                                                                                                    |      | r i                           | ~             | -                      | -                 | -+*                        | '+                 | +                              |                              | +                         | fa.                               | psi                           |                                               |                                               |                                                                          |                                             | acr              |
|          |                                        |                                                           |                                                 |                                                |                                                                                                    |      |                               |               |                        | T                 |                            | +                  |                                |                              | 1                         | 1                                 | 1                             |                                               |                                               | ,                                                                        |                                             |                  |
|          |                                        |                                                           |                                                 |                                                |                                                                                                    |      |                               |               |                        |                   |                            |                    |                                |                              |                           |                                   |                               |                                               |                                               |                                                                          |                                             |                  |
|          |                                        |                                                           |                                                 |                                                |                                                                                                    | L    |                               |               |                        | 1                 | 1                          |                    |                                | LT                           | -                         |                                   |                               |                                               |                                               |                                                                          |                                             |                  |
|          |                                        |                                                           |                                                 |                                                |                                                                                                    |      | Н                             |               | -                      | +                 | +                          | +                  | +                              | $\vdash$                     | +-                        |                                   | -                             |                                               |                                               |                                                                          |                                             |                  |
|          |                                        |                                                           |                                                 |                                                |                                                                                                    |      | $\square$                     | -             | -+                     | +                 | +                          | +-                 |                                | $\vdash$                     | +-                        |                                   |                               |                                               |                                               |                                                                          |                                             | 1                |
|          |                                        |                                                           |                                                 |                                                |                                                                                                    | -    | H                             |               | -                      | -+-               | +                          | +                  | -                              |                              | +-                        |                                   | –                             |                                               |                                               |                                                                          |                                             |                  |
|          |                                        |                                                           |                                                 |                                                | +                                                                                                    | -    | H                             |               | -+                     | +                 | +                          | +                  | +                              |                              |                           |                                   | +                             |                                               |                                               |                                                                          |                                             |                  |
|          |                                        |                                                           |                                                 |                                                |                                                                                                    |      | Н                             |               | +                      | +                 | +                          | +                  | +                              |                              | +                         | +                                 | +                             |                                               |                                               |                                                                          |                                             | <u>+</u>         |
|          |                                        |                                                           |                                                 |                                                |                                                                                                    | -    | H                             |               | H                      | -                 | +                          | +                  | +                              | +                            | +                         | -                                 | +                             |                                               |                                               |                                                                          |                                             |                  |
|          |                                        |                                                           |                                                 |                                                |                                                                                                    |      | Н                             |               |                        | 1                 | 1                          | T                  |                                |                              |                           |                                   | -                             |                                               |                                               |                                                                          | _                                           |                  |
|          |                                        |                                                           |                                                 |                                                |                                                                                                    |      |                               |               |                        | T                 | Т                          | Τ                  |                                |                              |                           | I                                 |                               |                                               |                                               |                                                                          |                                             |                  |
|          |                                        |                                                           |                                                 | _                                              |                                                                                                    | _    |                               |               |                        |                   |                            |                    |                                |                              |                           |                                   |                               |                                               |                                               |                                                                          |                                             |                  |
| -        |                                        |                                                           | L                                               |                                                | 1                                                                                                    | _    |                               |               |                        |                   |                            | 1                  |                                |                              |                           |                                   |                               |                                               |                                               |                                                                          |                                             | 1                |
| 2.       | DES<br>752<br>enc<br>int<br>and<br>The | CRIPTIO<br>requir<br>oding e<br>erface<br>line c<br>cable | N:<br>ement<br>lectr<br>to it<br>ontro<br>lengt | This<br>s for<br>onics<br>con<br>l key<br>h to | is a special special s | ke   | al<br>ter<br>ed<br>The<br>ybc | p<br>ir<br>ir | urp<br>Lay<br>rd<br>is | /ou<br>/bo<br>/ba | ie<br>in<br>in<br>is<br>io | a<br>Ke<br>a<br>in | ke<br>ybo<br>has<br>has<br>che | iy l<br>ind:<br>i a:<br>ier: | eyi<br>ing<br>lph<br>ic j | boar<br>The<br>hou<br>anun<br>pad | rd<br>e k<br>usi<br>mer<br>wi | specif<br>eyboar<br>ng. 1<br>ic. cu<br>th Ent | icly d<br>d and<br>he key<br>msor c<br>er Plu | esigned to a<br>its associa<br>board has a<br>ontrol, CRT<br>s and Enter | meet th<br>ted<br>parall<br>contro<br>finus | el<br>1.<br>keys |
| з.       | SUP                                    | PLEMENT                                                   | NL IT                                           | EWZ:                                           | None                                                                                                    |      |                               |               |                        |                   |                            |                    |                                |                              |                           |                                   |                               |                                               |                                               |                                                                          |                                             |                  |
|          |                                        | TPHENT I                                                  | <b>1ANUA</b>                                    | :21                                            |                                                                                                    |      |                               |               |                        |                   |                            |                    |                                |                              |                           |                                   |                               |                                               |                                               |                                                                          |                                             |                  |
| ۹.       | EQU                                    |                                                           |                                                 |                                                |                                                                                                    |      |                               |               |                        |                   |                            |                    |                                |                              |                           |                                   |                               |                                               | 1                                             | 1.01 1.01 24                                                             |                                             |                  |
| 4.       | EQU                                    |                                                           |                                                 |                                                | •                                                                                                    |      |                               |               |                        |                   |                            |                    |                                |                              |                           |                                   |                               |                                               |                                               | APL 15630                                                                | 0474<br>D LIST                              |                  |
| 4 .      | E 2U                                   |                                                           | R 140                                           | in filmeng,                                    | <u>- 0</u>                                                                                                    | 1001 | 7                             |               |                        | P4.7              |                            |                    |                                | - 19                         | 41                        | 1.000                             |                               | <del>19-0007</del>                            | A 1941                                        | APL 1563                                                                 | 0474<br>19 LIST                             | 18484            |

|                          |                                                       | EQUIPMENT CONFIG                                       | RATOR                                |                   |                                  |                                      |               |             |
|--------------------------|-------------------------------------------------------|--------------------------------------------------------|--------------------------------------|-------------------|----------------------------------|--------------------------------------|---------------|-------------|
| BUIGATHA MATAK           |                                                       | DENGN ACTIVITY:<br>Miniperipheral/T<br>Division        | erminels                             | 15920             | <b>K</b> 15                      | DOCUMENT HO                          |               | A           |
| SPECIFICATION NO.        | EQUIPMENT - TYPE NO.                                  | -                                                      |                                      | EQUIPMENT         | NOMENCL                          | - OF                                 |               | I RKY       |
| 16042790                 | CA1509                                                |                                                        |                                      | 752 1             | YPEWRI                           | TER KEYBO                            | NU<br>ARY - P | MERIC<br>MD |
| 5. SPARE PAR             | TS LIST: 6630071                                      | ۰ ·                                                    |                                      |                   |                                  |                                      |               |             |
| 6. REFERENCE             | ECS: 15630984 CC<br>15630986 CC                       | 5556 15631103<br>555J 15631104<br>15631105<br>15631105 | CC586A<br>CC5868<br>CC586C<br>CC5862 | 154<br>154<br>154 | 31107<br>31108<br>31109<br>31110 | CC5866<br>CC5866<br>CC5866<br>CC5866 |               |             |
| 7. INPUT PO<br>+5<br>-12 | WER CHARACTERISTICS<br>VOLT D.C600 A<br>VOLT D.C050 A | :<br>NP<br>NP                                          |                                      |                   |                                  |                                      |               |             |
| 8. ENVIRONME             | NTAL CHARACTERISTIC                                   | :2                                                     |                                      |                   |                                  |                                      |               |             |
| 50°<br>102               | F to 104 <sup>0</sup> F<br>to 802 R.H.                |                                                        |                                      |                   |                                  |                                      |               |             |
| 9. GENEALOG              | Y: 66300757                                           |                                                        |                                      |                   |                                  |                                      |               |             |
|                          |                                                       |                                                        |                                      |                   |                                  |                                      | د مودن        | <b>3</b>    |
|                          |                                                       |                                                        |                                      |                   |                                  |                                      |               |             |
|                          |                                                       |                                                        |                                      |                   |                                  |                                      |               |             |
|                          |                                                       |                                                        |                                      |                   |                                  |                                      |               |             |
|                          |                                                       |                                                        |                                      |                   |                                  |                                      |               |             |
|                          |                                                       |                                                        |                                      |                   |                                  |                                      |               |             |
|                          |                                                       |                                                        |                                      |                   |                                  |                                      |               |             |
|                          |                                                       |                                                        |                                      |                   |                                  |                                      |               |             |

62957400B

c-14

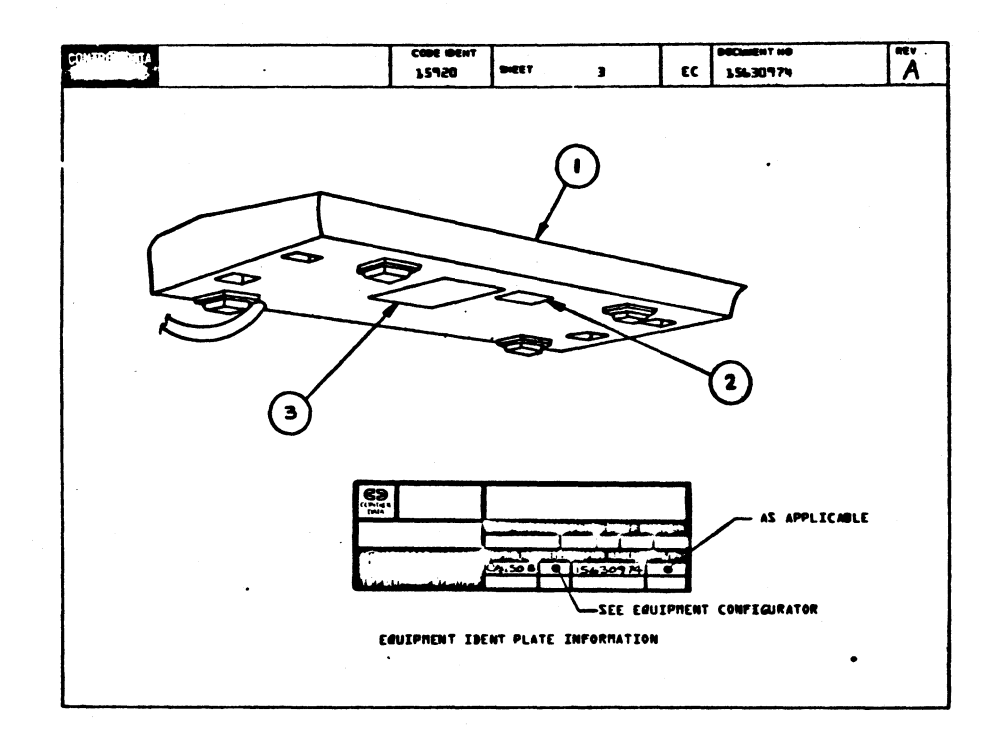

|       |    |             |     |         |      |               |                      |           |       |         |              | 18     | - | -        | -     | -     |
|-------|----|-------------|-----|---------|------|---------------|----------------------|-----------|-------|---------|--------------|--------|---|----------|-------|-------|
|       |    | BUILD AR    | c   | 200     |      | A55           | EMBLY                | PART:     | 5 LI  | ST      | 04-07-       | 18     |   | 10.970   | -0008 | -     |
|       |    |             |     |         |      |               |                      |           |       | STATUS  | STATUS BATE  | 1      | - | <b>.</b> | -     | 14 TQ |
| 0800  | T  | 156 3097 -  | . 1 |         | - YA | TYPE.         | DITER NUM            | BAD 752   | N     | Ter     | 64-67-71     |        | - | 14       | -     | 1     |
| 1990  |    | PART WUMBER | 0   | QUANTIT | U/8  |               | PART COM             | MITTER .  | 1.01  | INC THE | 9CO. 100. 00 | 800. W |   | 5/0      | -     |       |
| 1001  | 01 | 15630975    | •   | 1       | PC   | KYBD /        | ASSY BZKEY           | (TLA)     |       | •       |              |        |   |          |       |       |
| 905   | 01 | 19101A.0    | 9   | 1       | PC   | 10 PL         | TE . EQUIP           | MEDIUM VI | NYL . | ₽       |              |        |   |          |       |       |
| 1 003 | 01 | 101242.7    | 1   | 1       | PC   | FCRM I        | CO LOO               |           |       | 0       |              |        |   |          |       |       |
|       |    |             |     |         |      | <b>6003</b> 1 | rot <u>a</u> l: Line | 9         |       |         |              |        |   |          |       |       |
|       |    |             |     |         |      |               |                      |           |       |         |              |        |   |          |       |       |
|       |    |             |     |         |      |               |                      |           |       |         |              |        |   |          |       |       |
|       |    |             |     |         |      |               |                      |           |       |         |              |        |   |          |       |       |
| li    |    |             |     |         |      |               |                      | •         |       |         |              |        |   |          |       |       |
|       |    |             |     |         |      |               |                      |           |       |         |              |        |   |          |       |       |
|       |    |             |     |         |      |               |                      |           |       |         |              |        |   |          |       |       |
|       |    |             |     | ļ       |      |               |                      | •         |       |         |              |        |   |          |       |       |
|       |    |             |     |         |      |               |                      |           |       |         |              |        |   |          |       |       |
|       |    |             |     |         |      |               |                      |           |       |         |              |        |   |          |       |       |
| i     |    |             |     |         |      |               |                      |           |       |         |              |        |   |          |       |       |

629574008

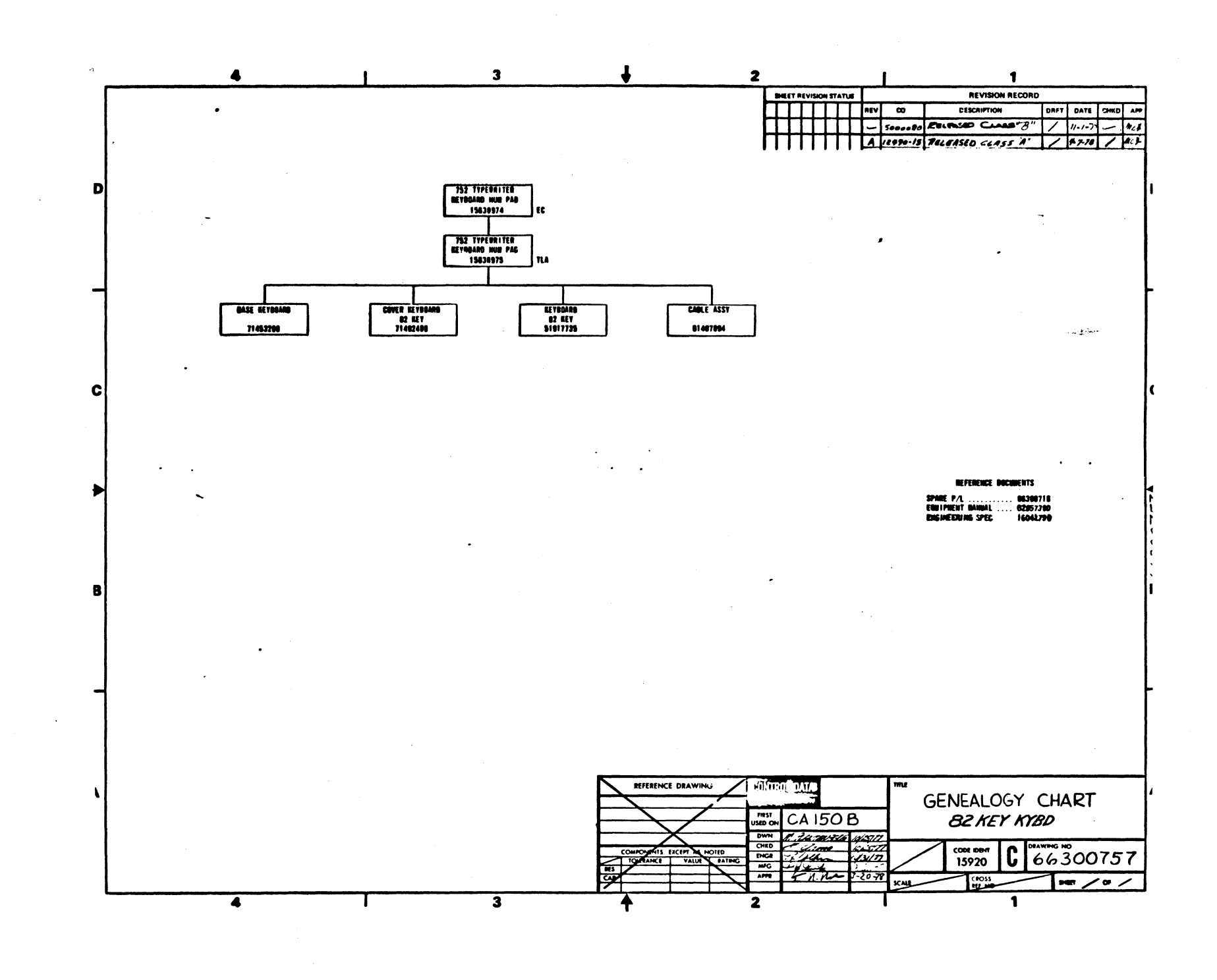

0--0

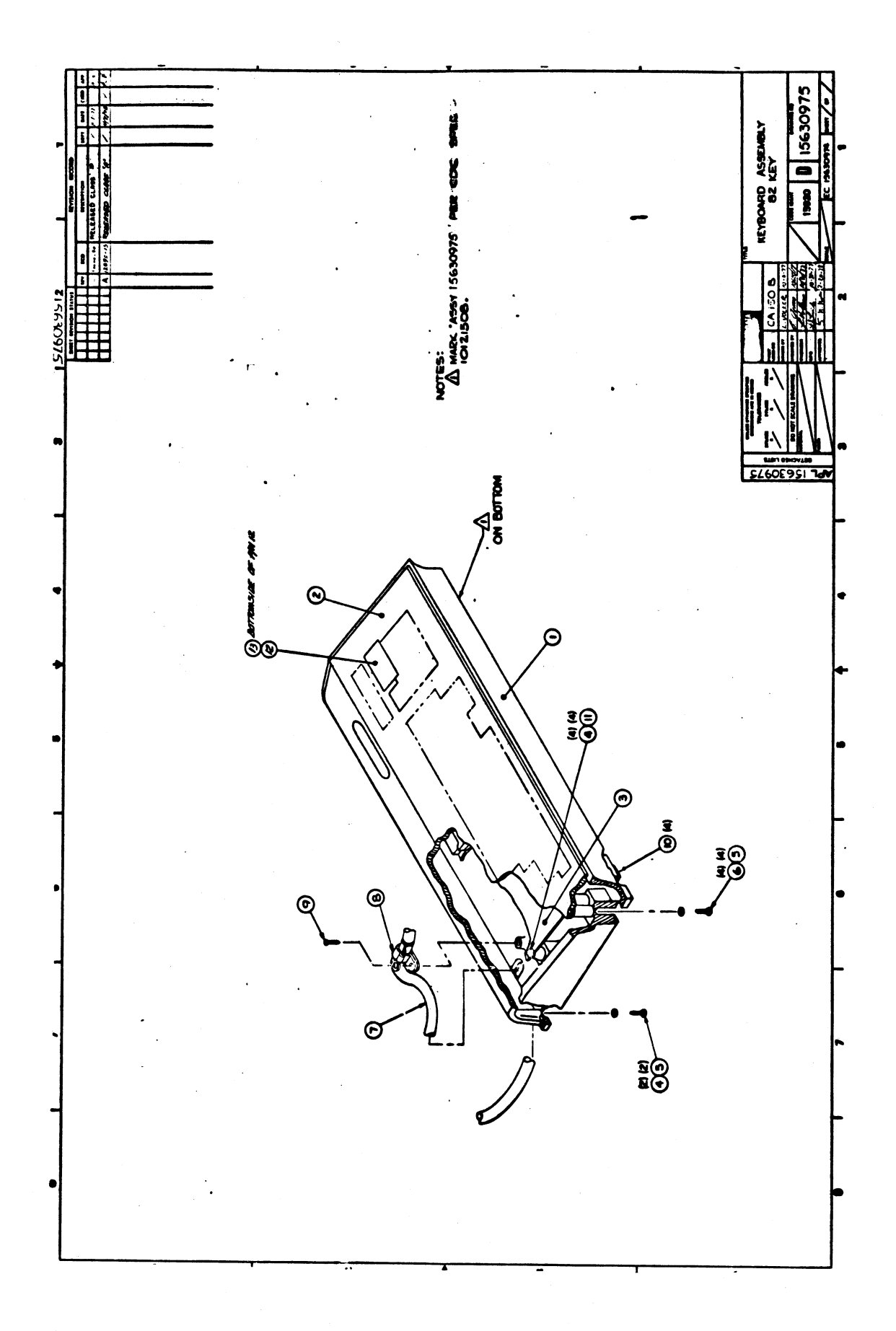

|             |    | BUILD AF    | 10  | 230  |        |     | ASSEMBLY PARTS             | ; LI | IST    | 04-07-7     |           | 1       | 129 90 | - | -    |
|-------------|----|-------------|-----|------|--------|-----|----------------------------|------|--------|-------------|-----------|---------|--------|---|------|
| -           | T  |             | •   | MTV. |        |     | BESCHIFTIGH                | **   | STATUS | STATUS BATS | <u> </u>  | BH6. 80 | . T    | - |      |
| 0000        | Т  | 15630975    | 4   | A    | n      | KY8 | D ASSY BEREY (TLA)         |      | FMB    | 04-07-76    | 1 0       | A150    |        | - | 1.78 |
| 1 7 880 800 | u  | PART NUMBER | 10  | -    | ANTITY | U/8 | PAR DESCRIPTION            |      | -      | 8C0. NO. M  | BCD. 180. | 047     | 5/10   |   |      |
| 001         | 01 | 71453200    | •   |      | 1      | PC  | BASE. KEYBOARD (OOLD FINIS | BH)  | P      |             |           |         |        |   |      |
| SUG         | 01 | 71492406    | s s |      | 1      | PC  | COVER KYDD BZ KEY          |      | •      |             |           |         |        |   |      |
| 003         | 01 | 51917735    | 6   |      | 1      | PC  | KEVBCARD SELECTAIC         |      | ₽      |             |           |         |        |   |      |
| 004         | 01 | 00360303    | 47  |      | 6      | PC  | HSCR SLF-LKG HEX 6-32X3/8  |      | •      |             |           |         |        |   |      |
| 005         | 01 | 101256-5    | 5   |      | •      | •0  | WSHR NO. & TYP & PLAIN STL | ÇP   | 8      |             |           |         |        |   |      |
| 006         | 01 | 006603-4    | 45  |      | 4      | PC  | HSCR SLF-LKS HEX 6-32X1/2  |      | •      |             |           |         |        |   |      |
| 007         | 01 | 61407894    | 17  |      | 1      | •0  | CABLE ASSY KYOD EXT        |      |        |             |           |         |        |   |      |
| 008         | 01 | 519170?0    |     |      | 1      | •   | CLAMP. TUBE SIZE & (ALUM)  |      | P      |             |           |         |        |   |      |
| U09         | 01 | 186079-6    | ġз  |      | 1      | PC  | SCR. TPG IND/HEX 8-1811/2  | STL  |        |             |           |         |        |   |      |
| 010         | 01 | 516058-1    | ų ı |      | •      | PC  | NUMPER. RUBBER .300M SLF-  | SŢKO |        |             |           |         |        |   |      |
| 1 011       | 01 | 09.402.2    | 2 5 |      | •      | PC  | WASHER LOCK DISHED TOOTH   | NC.4 |        |             |           |         |        |   |      |
| sin         | 01 | 71492101    | •   |      | 1      | PC  | PLUG+ SWITCH (PLASTIC/BLK  | ,    | •      |             |           |         |        |   |      |
| 013         | 01 | 71492421    | •   |      | 1      | PC  | LABEL COVER SWITCH         |      | -      |             |           |         |        |   |      |
|             |    |             |     |      |        |     | 0013 TOTAL LINES           |      |        |             |           |         |        |   |      |
|             |    |             |     |      |        |     |                            |      |        |             |           |         |        |   |      |
|             |    |             |     |      |        |     |                            |      |        |             |           |         |        |   |      |
|             |    |             |     |      |        |     |                            |      |        |             |           |         |        |   |      |
|             |    |             |     |      |        |     |                            |      |        |             |           |         |        |   |      |
|             |    |             |     |      |        |     |                            |      |        |             |           |         |        |   |      |
|             |    |             |     |      |        |     |                            |      |        |             |           |         |        |   |      |
|             |    |             | 1   |      |        |     |                            |      |        |             |           |         |        |   |      |

.

| DWN   | R     | Tra        | 1      | _        | 102  | 177        | CON   | ROL        | DATA     | TIT | LE  |     |     | ~    | 4 D 1 |            | v 7 7       |             |       | PREFIX | DOCUM   | ENT NO.       |       |          | EV       |
|-------|-------|------------|--------|----------|------|------------|-------|------------|----------|-----|-----|-----|-----|------|-------|------------|-------------|-------------|-------|--------|---------|---------------|-------|----------|----------|
| CHKD  | E     | 2          | -      |          | 123  |            |       | -0.4       | 1101     |     |     |     | r   | FYR  | OAR   | L A<br>D F | 331<br>XTFR | NAL         |       | 4      | 1       | 61.40749      | 4     | 1        | A        |
| ENG   | 74    | 12         | - 2010 | ·        | 1    |            |       |            |          |     |     |     |     |      |       |            |             |             |       |        | 1       |               |       | <u>i</u> | <u> </u> |
| HEG   |       | 10         | d n    |          | 10/3 | 17         | -00   | E IN       |          | FIR | STU | SED | DN  | -    |       |            | ~           |             |       | NHA    |         | WEET          | 1 of  | . c      |          |
| APPK  | 1     |            | 1. 14  | <u> </u> | 1 2  | 76         | 1     | 592        | Ő        |     |     |     |     | C    | Alt   | 0          | в           |             |       | 7263   | 5160    | 1             | 10.   | 5        |          |
|       |       |            |        |          | SHE  | ETF        | RE VI | SION       | STAT     | rus |     |     |     |      |       |            |             |             |       | REVI   | SION RE | CORD          |       |          |          |
| Τ     | Τ     | Τ          | Τ      | Τ        | Τ    | Τ          | Τ     | Τ          |          |     |     | 5   | 4   | 3    | S     | l          | REV         | ECO         |       | DESC   | RIPTION | 4             | DRFT  | DATE     | AP       |
| T     | 1     | T          |        | T        | 1    | Τ          | T     | T          |          |     |     | -   | -   | -    | -     | -          | -           | 50000-90    | RELE  | ASED   | CLASS   | 5 <u>"B</u> " | /     | 11-1-7;  | nic      |
| +     | +     | 1          | +      | 1        | +    | $\uparrow$ | 1     | $\uparrow$ | 1        |     |     | A   | A   | A    | A     | A          | A           | 12490-15    | REL   | ERS    | EDC     | ASS 6         | 1     | 4-7-78   | A        |
| +     |       | +          |        |          | 1    |            | +     | 1          | 1        |     |     |     | -   |      |       |            |             | · · · · · · |       |        |         |               |       | a a      | +        |
| +     | +     | +          | 1      | +        | +    | +          |       | +          |          |     |     |     |     |      |       |            |             |             |       |        |         |               |       |          |          |
| +-    | +     | +          | +      | +        |      | +          | +     |            |          |     |     |     |     |      |       |            |             |             |       |        |         |               |       |          |          |
| +     |       | +-         | +      | +        | +    |            | +     |            |          |     |     |     |     |      |       |            |             |             |       |        |         |               |       |          |          |
| -     |       | 1          |        |          | +    |            | -     |            | ļ        |     | L   |     |     |      |       |            | ŀ           |             |       | •      |         |               |       |          |          |
| -     |       |            |        | <u> </u> | -    | _          | -     | -          |          |     |     |     |     |      |       |            |             |             |       |        |         |               |       |          | 1        |
|       | 1     | 1          | ;      | -        |      |            |       |            |          |     |     |     |     |      |       |            |             |             |       |        |         |               |       |          |          |
|       |       | Ĩ          |        | 1        |      |            |       |            |          |     |     |     |     |      |       |            |             |             |       |        |         |               |       |          |          |
| ;     | -     | ł          | 1      |          | Τ    | T          | Ι     | T          | Γ        |     |     |     |     | 1.   |       |            |             |             |       |        |         |               |       |          |          |
| -     |       | <br>1      | -      | 1        |      | +          | 1     | 1          | 1        |     |     |     |     | 1-   | -     |            |             |             |       |        |         |               |       |          |          |
| 1     |       | 1          |        | 1        | +    | 1          | +     | +          | 1-       |     |     |     |     | †    |       |            |             |             | 1     |        |         |               |       |          |          |
| +     | 1.    | 1          | +      | +        | +    | +          | +     | +          |          |     | ┣   |     | ├   |      |       |            |             |             |       |        |         |               |       |          |          |
| +     |       | +          | ÷      |          | +    | +          | +     | +          |          |     |     |     |     |      |       |            |             |             |       |        |         |               |       |          |          |
|       | -i    | 4          |        | +        | +    | -          | -     |            | <b> </b> |     |     |     | -   |      |       | ļ          |             |             |       |        |         |               |       |          |          |
| 1     |       | 1          | 1      | !        |      |            |       |            |          |     |     |     |     | 1    |       |            |             |             |       |        |         |               | 1     | 1        |          |
| D7E!  | 5 4:  | 2          | 4 D D  | LY       | LAB  | EL -       | το (  | CABL       | .E F     | ER  | DRA | WIN | G   | 357. | 1206  | 1.         | MET         | 100 5. MA   | ARK A | S 2H0  | UN.     |               |       |          |          |
|       | Ę     | ذ          | FCL    | ĎВ       | ACK  | UN         | 1ZE1  | D ⊎1       | RES      | AN  | D A | DD  | SHF | INK  | SL    | EEV        | ING         | TO END OF   | - WIR | E2.    |         | ·             |       |          |          |
|       | 73    | 7          | MARI   | K W      | ІТН  | WH:        | [ΤΕ   | DO         | то       | ID  | ENT | IFY | PI  | IN a | 2 L 0 | CAT        | ION         |             |       |        |         | A             | PL 6  | 140789   | 4        |
|       |       |            |        |          |      |            |       |            |          |     |     |     |     |      |       |            |             |             |       |        |         |               | DETAC | HED LIS  | TS       |
| re: e | e + e | <b>,</b> . |        |          |      |            |       |            |          |     |     |     |     |      |       |            |             |             |       |        |         |               |       |          | F        |

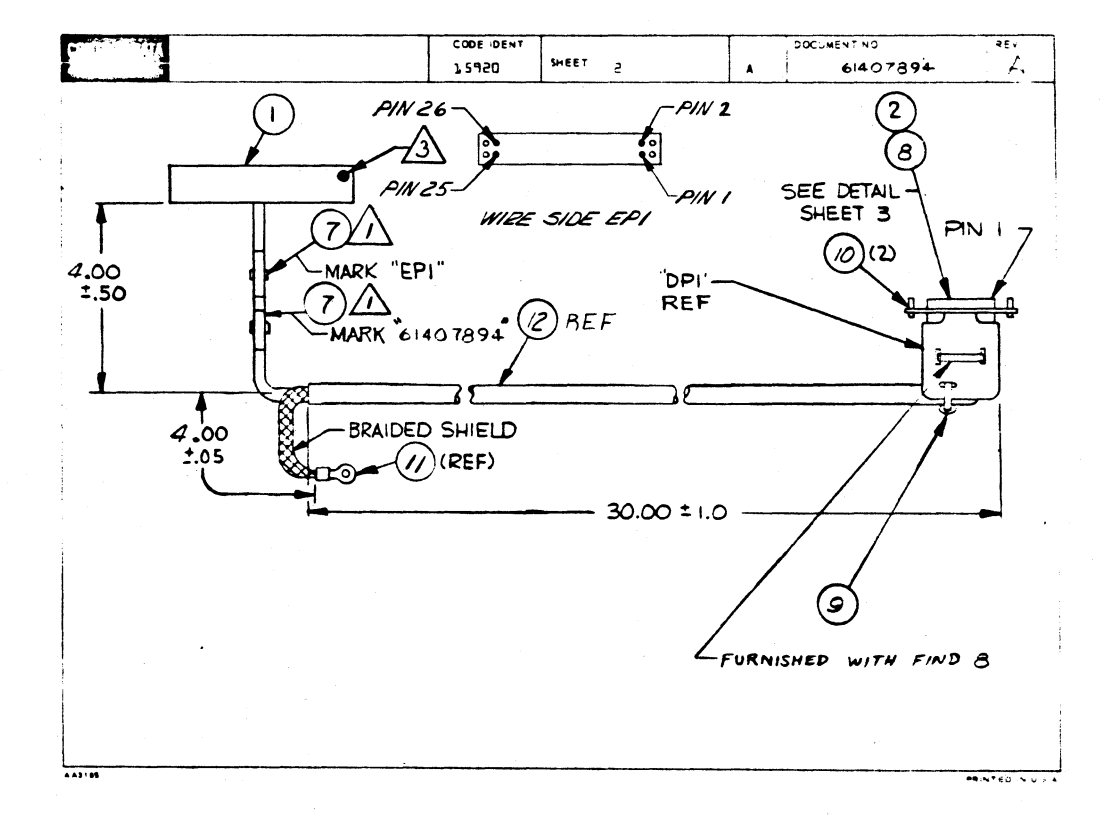

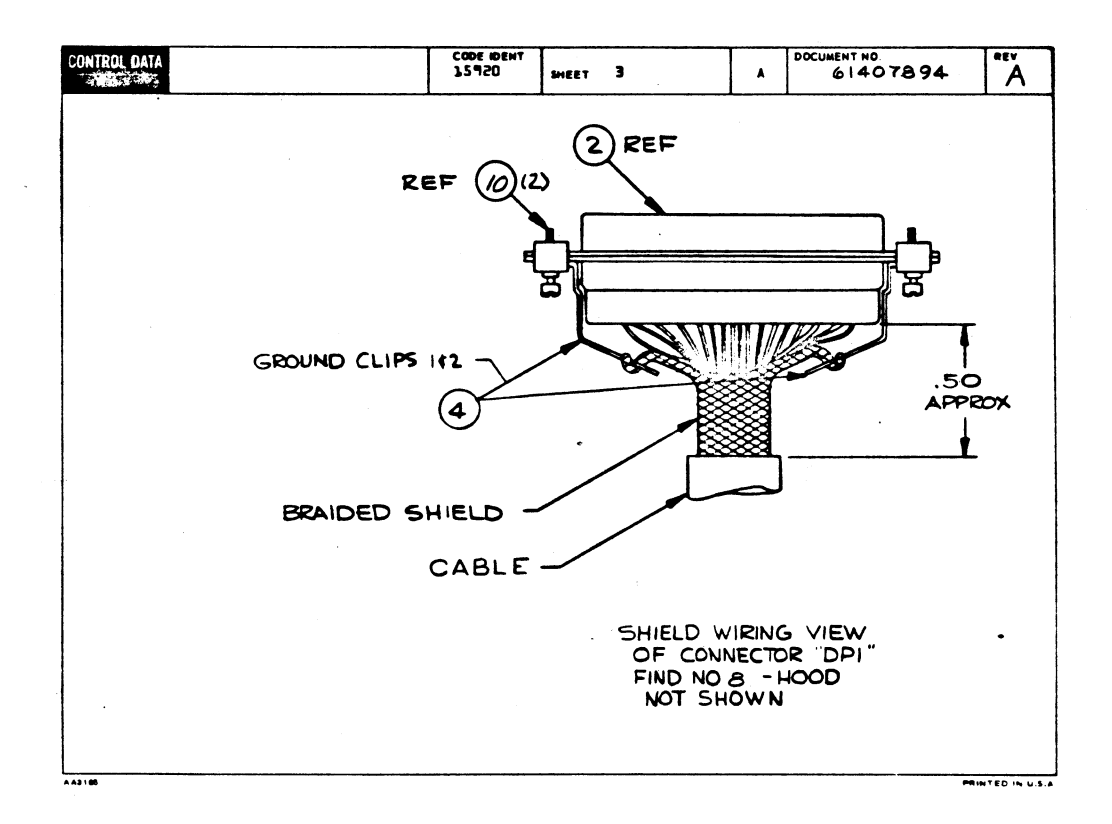

| CONTROL DA         | TA         |                 |                 |        |            | COD   | 1 IDENT | SHEET             | 4       |      | WL          | DOC      | LUMENT NO.                | REV.<br>A    |
|--------------------|------------|-----------------|-----------------|--------|------------|-------|---------|-------------------|---------|------|-------------|----------|---------------------------|--------------|
| CONDUCTOR<br>IDENT | FIND<br>NO | GAUGE<br>(REF.) | COLOR<br>(REF ) | LENGTH | c          | RIGIN |         | ACCESS<br>FIND NO | DESTINA | TION | ACC<br>FIND | ESS      | REMARKS                   | •••••••      |
| r                  | J'5        | 56              | 970             | 36.0   | ₽₽         | 1     | ľ       | 5                 | Ebī     | 57   | :           | 3        | C.O. LED                  |              |
| s                  | 75         | 5P              | 5               | 36.0   | <b>D</b> P | 1     | 5       | 5                 | EPl     | 19   |             | 3        | SW8, PAGE/SCROLL          |              |
| Э                  | ₽5         | 5P              | Ь               | 36.0   | DP         | 1     | З       | 5                 | EPl     | 5    |             | 3        | KYBD DATA 2 <sup>6</sup>  |              |
| 4                  | 15         | 56              | 7               | 36.0   | DP         | l     | 4       | 5                 | EPl     | Ь    | :           | 3        | КУВД ДАТА 2 <sup>5</sup>  |              |
| 5                  | 75         | 56              | 8               | 36.0   | DP         | 1     | - 5     | 5                 | EPl     | 7    | :           | 3        | KYBD DATA 2 <sup>4</sup>  |              |
| ь                  | 15         | sР              | ٩               | 36.0   | DP         | l     | Ь       | 5                 | EPl     | 8    |             | 3        | KYBD DATA 2 <sup>3</sup>  |              |
| 7                  | 75         | 5P              | 90              | 36.0   | DP         | l     | 7       | 5                 | EPl     | ٩    |             | 3        | KYBD DATA 2 <sup>2°</sup> |              |
| 8                  | 75         | 56              | 91              | 36.0   | DP         | 1     | B       | 5                 | EPl     | 10   | 3           | 3        | KYBD DATA 21              |              |
| ٩                  | 75         | SF              | 92              | 36.0   | DP         | 1     | ٦       | 5                 | EPl     | 11   |             | 3        | KYBD DATA 2 <sup>0</sup>  |              |
| 70                 | 75         | 5P              | 93              | 36.0   | DP         | 1     | 10      | 5                 | EPl     | З    |             | 3        | DATA READY                |              |
| 11                 | 75         | 5P              | 94              | 36.0   | DP         | 1     | 11      | 5                 | EPl     | 55   |             | 3        | KEY 4 ON LINE             |              |
| 15                 | 15         | 5P              | 95              | 36.0   | DP         | l     | 15      | 5                 | EPl     | 14.  | 3           | 3        | SW3, FULL/HALF            |              |
| 13                 | 15         | 5P              | 98              | 36.0   | DP         | 1     | 13      | 5                 | EPl     | 2    |             | <u> </u> | BREAK                     |              |
| 14                 | 15         | 52              | 910             | 36.0   | DP         | 1     | 3.4     | 5                 | EPl     | 15   |             | 3        | SW4 HIGH RATE             |              |
| 15                 | 15         | 24              | 4               | 36.0   | DP         | r     | 15      | 5                 | EPl     | 16   |             | 3        | SWS - LOW RATE            |              |
| 76                 | 75         | 5P              | 920             | 36.0   | DP         | 1     | 16      | 5                 | EPl     | 17   |             | 3        | SW6 - ODD PARITY          |              |
| 17                 | 75         | 5P              | 930             | 36.0   | DP         | 1     | 17      | 5                 | EPl     | 18   | 1           | 3        | SU7 - EVEN PARITY         |              |
| 18                 | 15         | 56              | 940             | 36.0   | ۵P         | 1     | 18      | 5                 | OPEN    |      |             |          | NOT USED A SW             | 1            |
| 19                 | 75         | 56              | 96              | 36.0   | DP         | 1     | 19      | 5                 | OPEN    |      |             |          | NOT USED 🔬 SW             | 2            |
| 20                 | 75         | 56              | 950             | 36.0   | ۵Þ         | 1     | 20      | 5                 | EPl     | 20   |             | 3        | FRAME GROUND              |              |
| 43183 REV. 0 7     | 1          |                 |                 |        |            |       |         |                   |         |      |             |          | ****                      | NTED IN U.S. |

| CONTROL DA | TA         |                 |                 |        |    | C00<br>1 | E IDENT<br>5920 | SHEE              | r :    | 5        |    | WL.          | DOCUMENT NO. 61407894 |
|------------|------------|-----------------|-----------------|--------|----|----------|-----------------|-------------------|--------|----------|----|--------------|-----------------------|
| CONDUCTOR  | FIND<br>NO | GAUGE<br>(REF.) | COLOR<br>(REF ) | LENGTH | c  | RIGIN    |                 | ACCESS<br>FIND NO | DES    | TINATION |    | ACCE<br>FIND | ESS<br>NO. REMARKS    |
| 57         | 75         | 5P              | 97              | 36.0   | DP | 1        | 57              | 5                 | . OPEN |          |    |              | JNOT USED Z KEY S BLO |
| 55         | 75         | 56              | 960             | 36.0   | ₽P | r        | 55              | 5                 | OPEN   |          |    |              | ) NOT USED 🖄 DATA 27  |
| 53         | 75         | 24              | 5               | 36.0   | DP | r        | 53              | 5                 | EP1    | i        | 24 | 3            | + 5VDC                |
| 24         | 75         | 24              | l               | 36.0   | DP | r        | 24              | 5                 | EPL    | i        | 25 | Э            | GROUND SIGNAL         |
| 25         | 75         | 24              | Э               | 36.0   | DP | r        | 25              | 5                 | EPl    | i        | 26 | 3            | -15 ADC               |
| 56         | 75         |                 |                 |        | DP | r        |                 | 4                 | LÜĞ    |          |    | 11           | BRAIDED SHIELD        |
|            | 75         |                 |                 |        | DP | l        |                 | 4                 |        |          |    |              | J                     |
|            |            |                 |                 |        |    |          |                 |                   |        |          |    |              |                       |
|            |            |                 |                 |        |    |          |                 | 1                 |        |          |    |              |                       |
| _          |            |                 |                 |        |    |          |                 |                   |        |          |    |              |                       |
|            |            |                 |                 |        |    |          |                 |                   |        |          |    |              |                       |
|            |            |                 |                 |        |    |          |                 |                   |        |          |    |              |                       |
|            |            |                 |                 |        |    |          |                 |                   |        |          |    |              |                       |
|            |            |                 |                 |        |    |          |                 |                   |        |          |    |              |                       |
|            |            |                 |                 |        |    |          |                 |                   |        |          |    |              |                       |
|            |            |                 |                 |        |    |          |                 |                   |        |          |    |              |                       |
|            |            |                 |                 |        |    |          |                 |                   |        |          |    |              |                       |
|            |            |                 |                 |        |    |          |                 |                   |        |          |    |              |                       |
|            |            |                 | L               |        |    |          |                 |                   |        |          |    |              |                       |
|            |            |                 |                 |        |    |          |                 |                   |        |          |    |              |                       |

|           |    |             |     |          |        | ACCEMBLY DADTO             |          |       | PRINT BA        | 12      | PAGE     | PR  | -      | ND.    |
|-----------|----|-------------|-----|----------|--------|----------------------------|----------|-------|-----------------|---------|----------|-----|--------|--------|
|           |    | BUILD AR    | c   | 104      |        | AJJEMBLT PARIJ             |          | 121   | 04-11-7         | 8       | T        |     | 12490  | -15    |
| DIV.      | 1  |             | 69  | NEV. SWA | 6.     | PESCRIPTION                | **       | STATU | STATUS DATE     |         | THG. NES | •.  | PILE D | ATE    |
| 0460      | 1  | 614 7-94    | 7   | AA       | CAB    | E ASSY KYBD EXT            | A        | REL   | 64-07-78        |         | A1508    |     | 04-11  | -78    |
| T FIND NO | u  | PART NUMBER | 100 | A QUANT  | TY U/M | PART BESCRIPTION           |          | NK YI | <br>BCO. NO. IN | ECO. NO | TUO      | 5/M | WK IN  | WK OUT |
| ¢01       | 01 | 94361113    | 7   | 1        | PC     | CONN HSG. 30 CAV 28X155KT  | 8LK      | P     |                 |         |          |     |        |        |
| 002       | 01 | 53397814    | 4   | - 1      | PC     | CONN. MALE SPOSN PLUS ALS  | NE       | P     |                 |         |          |     |        |        |
| 003       | 01 | 942456.1    | 3   | 21       | PC     | CONTACT SOC 24-26AWG STRIP | •        | P     |                 |         |          |     |        |        |
| 004       | 01 | 71491967    | 7   | 2        | PC     | CLIP. GROUND (COPPER/TIN P | PL)      | Ρ     |                 |         |          |     |        |        |
| v05       | 61 | 53397617    | 1   | 25       | PC     | CONTACT. STRIP PINS 20-240 | <b>A</b> | P     |                 |         |          |     |        |        |
| 006       | 01 | 245347.7    | 5   |          | 333 FT | INS SLEEVE 3/16 BLACK      |          | 8     |                 |         |          |     |        |        |
| 507       | 01 | 942774.7    | •   | 2        | PC     | STRAP CABLE TIE TYPE 4     |          | 8     |                 | •       |          |     |        |        |
| 005       | 01 | 519084-2    | 4   | 1        | PC     | CONN HOOD4307.390 CBL 1    | AIG      | Р     |                 |         |          |     |        |        |
| 009       | 01 | 942774.0    |     | 1        | PC     | STRAP CABLE TIE TYPE 1     |          | 8     |                 |         |          |     |        |        |
| 010       | 01 | 94286141    | 2   | 2.       | PC     | LKG DEVICE. CONNECTOR TYP  | 34       | Р     |                 |         |          |     |        |        |
|           | 01 | 51797255    | 10  |          | PC     | LUG. CRMP 4 TERM 12-1064 ( | 555      | 8     |                 |         |          |     |        |        |
|           |    | 21406201    | 3   | 3        | P1     | CBL. SHLD FIG 2 25 CNDCT 3 | socv     | W     |                 |         |          |     |        |        |
|           |    |             |     |          |        | UDIE TOTAL LINES           |          |       |                 |         |          |     |        |        |
|           |    |             |     |          |        |                            |          |       |                 |         |          |     |        |        |
|           |    |             |     |          |        |                            |          |       |                 |         |          |     |        |        |
|           |    |             |     |          |        |                            |          |       |                 |         |          |     |        |        |
|           |    |             |     |          |        |                            |          |       |                 |         |          |     |        |        |
|           |    |             |     |          |        |                            |          |       |                 |         |          |     |        |        |
|           |    |             |     |          |        |                            |          |       |                 |         | :        |     |        |        |
|           |    |             |     |          |        |                            |          |       |                 |         |          |     |        |        |
| 1         |    | 1           |     | 1 1      | 1 1    |                            |          | 1     |                 |         |          |     | i      |        |

| EQUIPERAT | CONTROLWARE | CONFIGURATOR |
|-----------|-------------|--------------|

| 25           | )                                                    |                                                                                                  |                                                                                    | 1                                                                                                    | IPMENT                                                                          | 00                                  | -                               |                             | C 7            | 1414      | ٧                                     | _               |                              |                        |                   |                                              |                                         | T                                   |                                                  |                                                |                         | OCU                                    | NENT N                                      | ۰.                                       |                                   |       |
|--------------|------------------------------------------------------|--------------------------------------------------------------------------------------------------|------------------------------------------------------------------------------------|----------------------------------------------------------------------------------------------------|---------------------------------------------------------------------------------|-------------------------------------|---------------------------------|-----------------------------|----------------|-----------|---------------------------------------|-----------------|------------------------------|------------------------|-------------------|----------------------------------------------|-----------------------------------------|-------------------------------------|--------------------------------------------------|------------------------------------------------|-------------------------|----------------------------------------|---------------------------------------------|------------------------------------------|-----------------------------------|-------|
|              | ROL DATA                                             |                                                                                                  |                                                                                    | <u> </u>                                                                                                    |                                                                                 |                                     | Da                              | ta                          | 5              | yst       | em                                    | . 1             | Div                          | is                     | io                | n                                            |                                         | 1                                   | 5720                                             | E                                              | <b>c</b> :              | 1 56 3                                 | 30973                                       | 3                                        |                                   | A     |
| ORP          | DRATION                                              |                                                                                                  |                                                                                    | U                                                                                                    | TROLWARE                                                                        | 1                                   |                                 | Ros                         |                | vil       | lę                                    |                 |                              |                        |                   |                                              |                                         | CODE                                | IDENT                                            | -                                              |                         |                                        | 0.8                                         |                                          |                                   | -     |
| s            | ECIFICA                                              | TION NO.                                                                                         | 101                                                                                | ENTIFICA                                                                                                    | TION NO.                                                                        | 1                                   | 241                             | . 1                         | N.<br>Dai      | . f       | 81)<br>M                              | rvi<br>V        | Lev                          | A 1                    | ve<br>13          | •                                            |                                         | TITL                                | E:                                               | 763                                            | -                       |                                        |                                             |                                          |                                   | L REY |
| :            | 60427                                                | 90                                                                                               |                                                                                    | CAL                                                                                                    | soc                                                                             |                                     | 30.                             | • '                         |                |           |                                       |                 | -                            |                        | 13                |                                              |                                         | 115                                 | 0 KE                                             | YBOAI                                          | tD-1                    | NUME                                   | RIC                                         | PAD                                      | FT                                | 2     |
| -            |                                                      | CUMPIC                                                                                           | URATIO                                                                             | 244                                                                                                    |                                                                                 | -                                   |                                 | ¥151                        | ON             | STA       | TUS                                   | OF              | SHE                          |                        |                   | T                                            |                                         |                                     |                                                  |                                                | E VIS                   | IONS                                   |                                             |                                          |                                   |       |
|              |                                                      |                                                                                                  |                                                                                    |                                                                                                    | 3/N EPP'TT                                                                      | 1                                   | Γī                              | 2                           | 3              | 4 1       | 14                                    | 17              |                              | •                      | 10                |                                              |                                         |                                     |                                                  | D                                              |                         | -                                      | ,                                           |                                          | DATE                              | -     |
|              |                                                      |                                                                                                  |                                                                                    |                                                                                                    |                                                                                 |                                     | -                               | -                           | -              |           | Т                                     |                 |                              |                        |                   | F                                            | . Sne                                   | co to                               | RELE                                             | ASED                                           | CL                      | 221                                    | ·ø·                                         |                                          | 11-77                             | 1.4   |
| -            |                                                      | -                                                                                                |                                                                                    |                                                                                                    |                                                                                 |                                     | 01                              | 01                          | -              | +         | +-                                    |                 |                              |                        | _                 | -                                            | 1 50                                    | 179                                 | ADDET                                            | SPEC                                           | No                      | . 98                                   | FF E                                        | د/                                       | 124                               | 24    |
| -1           | 12490-13                                             | 101                                                                                              |                                                                                    |                                                                                                    | h                                                                               | ┣—                                  | Δ                               | Δ,                          | 4              | +         | ╇                                     | -               |                              | -+                     | -                 | -14                                          | 124                                     | 90.13                               | REL                                              | ASA                                            | 2 5                     | LAS                                    | 5 A                                         |                                          | 110-11                            | (Act  |
| -            |                                                      |                                                                                                  |                                                                                    |                                                                                                    | +                                                                               |                                     | +                               | -+                          | -+             | +         | +                                     | ⊢               | -                            | -+                     | +                 | +                                            |                                         |                                     |                                                  |                                                |                         |                                        |                                             |                                          | +                                 | +     |
| -            |                                                      |                                                                                                  |                                                                                    |                                                                                                    | +                                                                               | +                                   | 1-1                             | -                           | -+             | +         | +                                     | +               | t                            | -                      | +                 | -                                            | · +                                     |                                     |                                                  |                                                |                         |                                        |                                             |                                          | +                                 | +     |
|              |                                                      |                                                                                                  |                                                                                    |                                                                                                    | 1                                                                               | 1                                   | t t                             |                             | +              | +         | 1                                     |                 |                              |                        | -†                | 1                                            | 1                                       |                                     |                                                  |                                                |                         |                                        |                                             |                                          | 1                                 | 1     |
|              |                                                      |                                                                                                  |                                                                                    |                                                                                                    | I                                                                               |                                     | П                               |                             |                |           | T                                     |                 |                              |                        |                   |                                              |                                         |                                     |                                                  |                                                |                         |                                        |                                             |                                          |                                   |       |
|              |                                                      |                                                                                                  |                                                                                    |                                                                                                    |                                                                                 |                                     |                                 |                             | _              | _         |                                       |                 |                              | _                      | _                 |                                              |                                         |                                     |                                                  |                                                |                         |                                        |                                             |                                          |                                   |       |
|              |                                                      |                                                                                                  |                                                                                    |                                                                                                    | <u> </u>                                                                        | <b> </b>                            | +                               | -                           | 4              | +         | +                                     |                 | $\square$                    | $\rightarrow$          | +                 | +                                            | +                                       |                                     |                                                  |                                                |                         |                                        |                                             |                                          | +                                 | +     |
| _            |                                                      |                                                                                                  |                                                                                    |                                                                                                    | +                                                                               |                                     | +                               | $\rightarrow$               | -              | +         | +                                     |                 |                              | +                      | -                 | +                                            |                                         |                                     |                                                  |                                                |                         |                                        |                                             | -                                        | +                                 | +     |
|              |                                                      |                                                                                                  |                                                                                    |                                                                                                    | t                                                                               | ł                                   | H                               | -                           | -+             | ╉         | +                                     | +               | +-+                          | +                      | +                 | ╋                                            | -1-                                     |                                     |                                                  |                                                |                         |                                        |                                             |                                          | +                                 | +     |
| -            |                                                      |                                                                                                  |                                                                                    |                                                                                                    | 1                                                                               | t                                   | +                               | +                           | +              | +         | ╈                                     | +               | +                            | +                      | +                 | +                                            | +                                       |                                     |                                                  |                                                |                         |                                        |                                             |                                          | +                                 | +     |
| -            |                                                      |                                                                                                  |                                                                                    |                                                                                                    | 1                                                                               | 1                                   | t t                             |                             | 1              | +         | +                                     |                 | Н                            |                        | +                 | +                                            | +-                                      |                                     |                                                  |                                                |                         |                                        |                                             |                                          | 1                                 | 1     |
|              |                                                      |                                                                                                  |                                                                                    |                                                                                                    | Ι                                                                               |                                     |                                 |                             |                | T         | T                                     |                 |                              |                        | T                 | T                                            |                                         |                                     |                                                  |                                                |                         |                                        |                                             |                                          | 1                                 |       |
|              |                                                      |                                                                                                  |                                                                                    |                                                                                                    |                                                                                 |                                     |                                 |                             | _              | _         | +                                     |                 |                              |                        | -                 |                                              | -                                       |                                     |                                                  |                                                |                         |                                        |                                             |                                          |                                   | -     |
|              |                                                      |                                                                                                  |                                                                                    |                                                                                                    |                                                                                 | -                                   | 14                              | -                           | -              | +         | +                                     | -               |                              |                        | +                 | +                                            | +                                       |                                     |                                                  |                                                |                         |                                        |                                             |                                          | +                                 | +     |
| 1<br>2<br>3. | DES<br>752<br>key<br>The<br>cur<br>Ent<br>key<br>SUP | ASSEMB<br>CRIPTIO<br>board a<br>keyboar<br>sor con<br>er Plus<br>board w<br>PLEMENT/<br>IPMENT I | LY NG<br>N: 1<br>ement<br>nd it<br>rd ha<br>trol<br>and<br>ill b<br>NL IT<br>TANUA | La :0<br>This i<br>ts for<br>ts as<br>a p<br>ts a p<br>ts a<br>ts a<br>ts a<br>ts<br>a<br>ts<br>ts<br>ts<br>ts<br>ts<br>ts<br>ts<br>ts<br>ts<br>ts<br>ts<br>ts<br>ts | 407539<br>s a spe<br>ociated<br>arallel<br>control<br>Minus I<br>listed<br>None | cia<br>la<br>en<br>in<br>an<br>keys | l f<br>you<br>coo<br>ter<br>d l | our<br>Jin<br>fa<br>In<br>T | po<br>ke<br>he | el<br>con | å(<br>oar<br>ect<br>o i<br>ntr<br>ab] | l k<br>ro<br>ts | ey<br>th<br>c<br>l<br>l<br>e | at<br>cs<br>oni<br>eyi | eyt<br>uis<br>tro | 11<br>11<br>11<br>11<br>11<br>11<br>11<br>11 | nd s<br>be<br>nclo<br>r-<br>he k<br>the | spec<br>used<br>Thi<br>ceybo<br>col | ific]<br>d wit<br>in a<br>e key<br>pard<br>ntro] | ly de<br>th a<br>s fre<br>yboar<br>has<br>ller | FTI<br>e s<br>d f<br>is | gnec<br>te<br>stan<br>185<br>198<br>30 | l to<br>rmin<br>ding<br>alph<br>ric<br>inch | meet<br>al.<br>hou<br>anum<br>pad<br>es. | the<br>The<br>wric<br>with<br>Thi |       |
|              |                                                      |                                                                                                  |                                                                                    |                                                                                                    | 66.43                                                                           |                                     | JU                              |                             |                |           |                                       |                 |                              |                        |                   |                                              |                                         |                                     |                                                  |                                                |                         | API                                    | 19                                          | 1.304                                    | 77                                |       |

|                  |                                                                 | EQUIPMENT CONFIGURATOR                                 |                                   |                                                       |          |
|------------------|-----------------------------------------------------------------|--------------------------------------------------------|-----------------------------------|-------------------------------------------------------|----------|
| MONANCOL DAMA    |                                                                 | DESIGN ACTIVITY:<br>Data Systems Division<br>Roseville | 15920                             | DOCUMENT NO.<br>EC 156 30973                          | A        |
| SPECIFICATION NO | EQUIPMENT - TYPE NO.                                            |                                                        | CODE IDENT<br>EQUIPMENT<br>ISO KE | ISHEET 2 OF<br>HOMENCLATURE 752<br>YBOARD-MUMENIC PAD | <u> </u> |
| S. SPARE PAI     | 00106533 :TZIJ 2TX                                              |                                                        |                                   |                                                       |          |
| L. REFERENCI     | E ECS: 15630984 (*<br>15630985 (*<br>15630986 (*<br>15630987 (* | C 555G<br>C 555H<br>C 555J<br>C 555K                   |                                   |                                                       |          |
| 7. INPUT PO      | WER CHARACTERISTICS:                                            |                                                        |                                   |                                                       |          |
|                  | + 5 VOLTS 3.C. @<br>-12 VOLTS 3.C. @                            | -600 AMP<br>-050 AMP                                   |                                   |                                                       |          |
| . ENVIRONM       | INTAL CHARACTERISTIC                                            | 12                                                     |                                   |                                                       |          |
|                  | 40°F to 120°F<br>107 to 907                                     | R.H.                                                   |                                   |                                                       |          |
| - GENEALOG       | 1: 66300758                                                     |                                                        |                                   |                                                       |          |
|                  |                                                                 |                                                        |                                   |                                                       |          |
|                  |                                                                 |                                                        |                                   |                                                       |          |
|                  |                                                                 |                                                        |                                   |                                                       |          |
|                  |                                                                 |                                                        |                                   |                                                       | •        |
|                  |                                                                 |                                                        |                                   |                                                       |          |
|                  |                                                                 |                                                        |                                   |                                                       |          |
|                  | •                                                               |                                                        |                                   |                                                       |          |

C-22

.

62957400B

ι

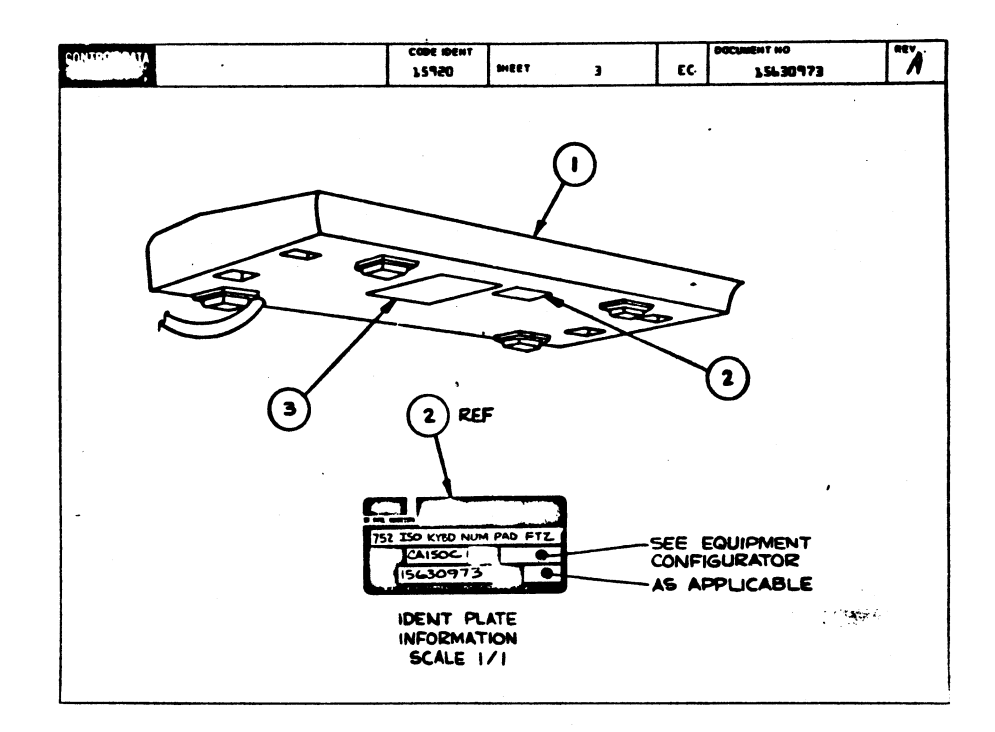

|      |    |              |    |     |         |     | ACCEMBLY DA           | DTC      | 116  |       | -            | h19 | PAGE  | -          |        | ND. |
|------|----|--------------|----|-----|---------|-----|-----------------------|----------|------|-------|--------------|-----|-------|------------|--------|-----|
|      |    | RUTLD AR     | С  | 440 |         |     | ADDEMOLT PA           | KIJ I    | 112  |       | •2-62-7      |     | 1     | 1297       | 175    |     |
|      | L  |              | •  |     |         | 1   | BESCHPTION            | -        |      | TATUS |              |     | -     | <b>P</b> . | PR.0 8 | A19 |
| 0860 |    | 1563-973     | 4  | A   |         | KYP | D NUMERIC PAP FTZ 752 | 150 .    | 18   | 4     | el-12-71     |     | A150  | c 1        | 42-12  | -78 |
|      | -u | PART INVITER | 10 | -   | UANTITY | w/n | PART BESCHPTIGH       |          | 1-   | 1.0   | 8CO. 180. 80 | -   | OUT I | 8/10       | -      | -   |
| 00Ì  | 01 | 61407539     | •  |     | 1       | •   | C KEYBOARD ASSY BOKEY | (SHIELD) | 9    |       |              |     |       |            |        |     |
| 605  | 01 | 15101808     | 9  |     | 1       | PC  | ID PLATE, EQUIP HEDI  |          | -  • |       |              |     |       |            |        |     |
|      | 01 | 10124207     | 1  |     | 1       | PC  | FORM FCO LOG          |          | 0    |       |              |     |       |            |        |     |
|      |    |              |    |     |         |     | 0003 TOTAL LINES      |          |      |       |              |     |       |            |        |     |
| !!   |    |              | ł. | ļ   |         |     |                       |          |      |       |              |     |       |            |        |     |
|      |    |              | Į. |     |         |     |                       |          |      |       |              |     |       |            |        |     |
| li   |    |              |    |     |         |     |                       |          |      |       |              |     |       |            |        |     |
| 11   |    |              |    |     |         |     |                       |          |      |       |              |     |       |            |        |     |
| 11   |    |              | 1  | 1   |         |     |                       |          |      | 1     |              |     | - 1   |            |        |     |
| 1    |    |              |    | 1   |         |     |                       |          |      |       |              |     |       |            |        |     |
| !!   |    |              | 1  |     |         |     |                       |          |      |       |              |     |       |            |        |     |
| !    |    |              | ļ  |     |         |     | a second second       |          |      |       |              |     |       |            |        |     |
|      |    |              | I  |     |         |     |                       |          |      |       |              |     | - 1   |            |        |     |
| li . |    |              | 1  |     |         |     |                       |          |      |       |              |     |       |            | 1      |     |
| li   |    |              | ļ  |     |         |     |                       |          |      |       |              |     | .     |            |        |     |
|      |    |              | i. | l   |         |     |                       |          |      |       |              | •   |       |            |        |     |
| 11   |    |              | I  |     |         |     |                       |          |      |       |              |     |       |            |        |     |
| !!   |    |              |    |     |         |     |                       |          |      |       |              |     | - 1   |            |        |     |
| 1    |    |              |    |     |         |     |                       |          |      |       |              |     |       |            |        |     |
| 11   |    |              | I  |     |         |     | 1                     |          |      |       |              |     |       |            |        |     |
| li   |    |              | l  |     |         |     |                       |          |      |       |              |     |       |            |        |     |
| 11   |    |              | İ. |     |         |     |                       |          |      |       |              |     |       |            |        |     |
| 4    | ł  |              | 1  | 1   |         | 1   |                       |          |      | 1     |              | 1   | I     |            | 1      |     |

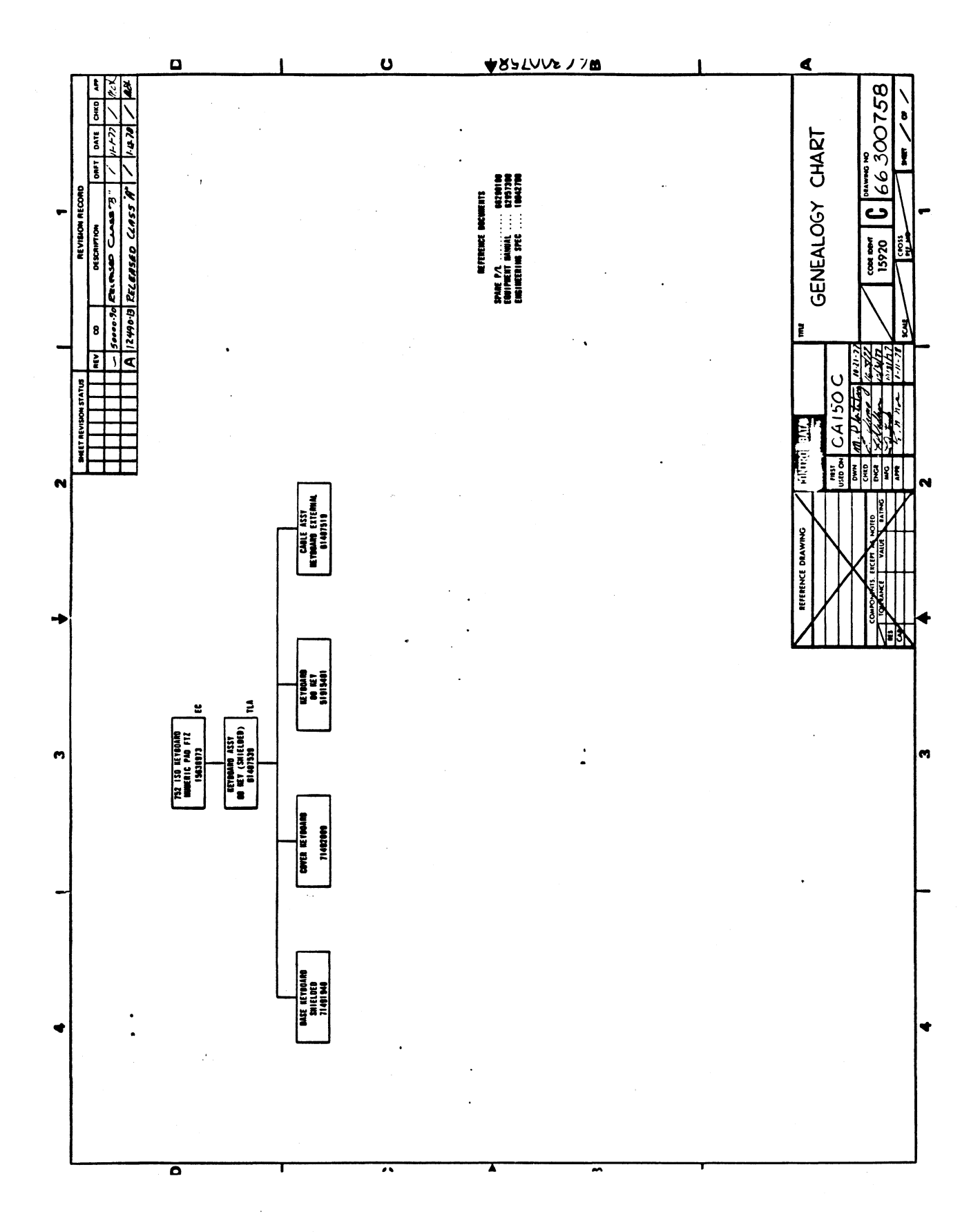

|        |    |         |          |          |           |                 |     |      |     |    |       |           |    |                                                                                                    |                 |          |               |            | •                |                            |
|--------|----|---------|----------|----------|-----------|-----------------|-----|------|-----|----|-------|-----------|----|----------------------------------------------------------------------------------------------------|-----------------|----------|---------------|------------|------------------|----------------------------|
|        |    |         |          |          |           |                 |     | A!   | SSE | EN | BL    | YI        | PA | ARTS LIST                                                                                                    | <b>1</b>        | 572      | UL            |            | 1-76             | 10653-6<br>7- <b>30-76</b> |
|        |    |         |          |          | K         | EY              | 304 | RD   | As  | ร้ | 118   | DEE       | n  | SHIELDED 0                                                                                                    | 4.40            | -        | in the second | 7/2        | 5                | • -                        |
| 2 3    | ٦  | -       |          | -        | -         | 12              | T   | 7:   | -   | -  | N COO | 48<br>4   |    | & COURT LONG MEMORY WHITH HEREONY<br>& CHANNEL AND ON DEVENT ANY PROPERTY                                                                                                    | 10000-6146      | - a a    |               | •          |                  |                            |
| 66 101 | 1  |         | 1        | 10.      | 76        | 20              | 1   |      |     | -  |       | -         |    | Consequences Consequences C | 100 HF 6 'WE HF | 0H C1/10 | -             |            | 1                | 1                          |
|        | 5  | -       | ALC:     | 1        | -         | 217)<br>(8) 404 |     |      |     | 1  | -     |           | -  | DE SC NOTION                                                                                                    |                 | R.       | 28            | 1-10 0 MEV |                  |                            |
|        | ٣  |         | 1.       | t.       | Τ.        |                 |     |      | t T | Ť. |       | T.,       |    |                                                                                                    |                 | 1.       | 1             |            |                  | 1                          |
|        | 1  | 0.0     | 0.1      |          | 7         | 43              | 1.  | AC   | 4   | T. |       | <u> </u>  | 6  | SASE KYAD (SHIELDI                                                                                                    | ED)             | 1.       | 1             |            |                  |                            |
|        | Г  |         | Τ.       | 1.       | Ti        | 1.1             |     | 11   | П   | L  |       | 1         | T  |                                                                                                    |                 | 1.       | L.            |            |                  |                            |
|        | 2  | 0,0     | 20,1     |          | 7         | 1.4.9           | 20  | 203  |     | L  |       |           | C  | CONER KYBD ( SHIEL                                                                                                    | DED             | L        |               |            |                  | Juul                       |
|        |    | Lu      | L        | L        | 1.        |                 |     |      | П   | L  |       | 1         |    |                                                                                                    |                 |          |               |            |                  | ليبيل                      |
|        | 2  | 0,0     | 301      |          | 5         | 91              | 5.4 | 4.01 | 7   | Ŀ  | 4.4   | <u> </u>  | 1  | KEYBOARD BO KE                                                                                                    | Y               | 1.       | Lu            | <u> </u>   | Lu               | ليبينا                     |
|        |    |         | <b>_</b> | L        | 1.        | 11              | L   |      | Ш   | Ŀ  |       | 1         |    |                                                                                                    |                 | L        | L.L.          |            |                  | لسب                        |
|        | 2  | 904     | 01       |          | ji        | 5.6             | 03  | 303  | 7   | 1. |       | 1         | r  | nscr SELF-LKG HEX                                                                                                    | HD              |          | 44            |            |                  | ليبينها                    |
|        |    | Lu      | 1.       | L        | 1.        |                 | L   |      |     | 1  |       | 4         |    |                                                                                                    |                 | 1.       | h             |            | Lu               | لسب                        |
|        | 2  | 00      | 50.1     |          | 1.        | )12             | 5.6 | 5.05 | 5   | ++ | 16    | 4         | U  | NSHR FLT NO.6 51                                                                                                    | rl CP           | +-       | 1             | <u></u>    | L.L.L            | 4uu                        |
|        | L  | بيا     | 4        | Ŀ        | 4.        | 11              | 4   |      | Ц   | 1. |       | 1.1       | 4  |                                                                                                    | (13             | 4.       | <u>Lu</u>     | uu         | L.L.             | կապ                        |
|        | 12 | 006     | 2        | -        | -00       | 086             | 03  | 604  | 5   | ++ | 1.4   | 4         | -1 | TSCR SELF-LKG HE                                                                                                    | HOUT            | 4        |               |            | 1.1.1            | Huud                       |
|        | Ŀ  |         | 1.       | Ŀ        | 4         | 1               | 4   | 11   | H   | ╇  | -     | ىبا       | +- | an Anelle a                                                                                                    |                 | ╉┺       | ļπ            |            | 1                | կապ                        |
|        | 12 | $o_{0}$ | 101      | ++       | Þ!        | <u>A0</u>       | 1/1 | 7/7  | ++  | +• |       | <u>'i</u> | +  | CABLE ASSICKYBD-                                                                                                    | EXTER.AL        | 4-       | <u>h</u> u    | ши         | <u>h i i i i</u> | H                          |
|        | -  | 1       | ţ.       | 1        | <u>+-</u> | <u>.</u>        | 4   | 11   | ++  | ╇  |       | ب ب       | 4  | NAMA TURE                                                                                                    |                 | +-       |               |            |                  | 4 mm                       |
|        | ۴  | 00      | φr       | ++       |           | 121             | 10  | 2,10 | 1+  | +  |       | 4         | +° | CONTR TUBE                                                                                                    |                 | +-       | +++           |            |                  | 4                          |
|        | 12 | 200     | 101      | 1        | 1         | 1               | 5   |      | 5   | +  |       | ĻĻĻ       |    | CREW CELE TADA                                                                                                    | PIAL R          | ++       | 11            | <u>uu</u>  |                  | чшц                        |
|        | ۴  |         | T.       | t.       | 1         |                 |     | 100  | Pt  | +  |       | † L       | 1  | SCREW SELF 1911                                                                                                    | 1100 0          | +        | 1             |            |                  | 4                          |
|        | 2  | 6.7     | 101      | t.       | 5         | 80              | 56  | 201  | 1,1 | +  | . 4   |           |    | AMPER SELE STIC                                                                                                    | EIAIZ BU        | 4.       |               |            |                  |                            |
|        | F  | 1.      | T.       | t;       | Τ.        | 1.1             |     |      | ťŤ  | t. |       |           | ľ  |                                                                                                    |                 | 1.       |               |            |                  |                            |
|        | 2  | 91      | 10,1     | Γ.       | 0         | 204             | Đ;  | 202  | 5   | L  |       | 1         |    | WIGHER                                                                                                    |                 | 1.       |               |            |                  |                            |
|        |    | Lu      | L        | 1        | L         |                 | 11  |      | Π   | L  |       | Lu        | Τ  |                                                                                                    |                 | L        | La.           |            |                  | Juni                       |
|        | Ľ  |         | 1.       | <u> </u> |           |                 |     |      | П   | L  |       | 1         | Ι  |                                                                                                    |                 | 1.       | 1.1           |            |                  | Jun                        |
|        | L  | Lu      |          | L        | 1.        | 11              |     | 11.  | 11  | 1. |       | Lu        | 1  |                                                                                                    |                 | 1.       | 1             |            | 1                | lin                        |

<u>\$</u>.

| c+     | 9                                   |                                                                                     |                                                               | E                                                                      | PHENT                                                                           | DES                                                |                           | -              | TIV                        | 177                    |                        |                           |                              |      |                              |                               |                                  |                                                             |                                                 | DOCI                                             | MENT IN                                             | ē.                                                                |                        |
|--------|-------------------------------------|-------------------------------------------------------------------------------------|---------------------------------------------------------------|------------------------------------------------------------------------|---------------------------------------------------------------------------------|----------------------------------------------------|---------------------------|----------------|----------------------------|------------------------|------------------------|---------------------------|------------------------------|------|------------------------------|-------------------------------|----------------------------------|-------------------------------------------------------------|-------------------------------------------------|--------------------------------------------------|-----------------------------------------------------|-------------------------------------------------------------------|------------------------|
| CON    | ROL DATA                            |                                                                                     |                                                               |                                                                        | TROLWARE                                                                        | n:                                                 | ini                       | pe             | ri                         | phe                    | era                    | 1                         | Sy                           | ste  | 2ms                          | 8                             |                                  | 15920                                                       | EC                                              | 1563                                             | 91524                                               |                                                                   | A                      |
|        | PECIFICAT                           | ION NO.                                                                             | IDE                                                           | HTIFICA                                                                |                                                                                 | 5                                                  | 401                       | N              |                            | Fai                    | ir.                    | /ie                       | .v1                          | A.ve | 2.                           |                               |                                  | CODE IDENT                                                  | SHEET                                           | <b>ì</b>                                         | OF                                                  | - 1                                                               | 1 REV                  |
| 1      | 604279                              | 0                                                                                   | CA)                                                           | 1500                                                                   |                                                                                 | 21                                                 | t.                        | Pa             | ul                         | • •                    | 18                     |                           | 55                           | 113  | 3                            |                               |                                  | KYBI                                                        | · 75i                                           | 2. NU                                            | MERIC                                               | PAD FT                                                            | 2                      |
|        |                                     | CONFIG                                                                              | URATIO                                                        |                                                                        |                                                                                 |                                                    | REV                       | 1510           | w S                        | TAT                    | US (                   | 07 1                      | HE                           | TS   |                              |                               |                                  |                                                             | R                                               | EVISION                                          | 5                                                   |                                                                   |                        |
| 191 C. | 800                                 | S'N EPPTY                                                                           |                                                               |                                                                        | S'N EPP'TY                                                                      |                                                    | ᆤ                         | 1              | 4                          | 13                     | •                      | 1                         | •                            | 1    | 4                            | 1.00                          | 1                                | 0                                                           | DE                                              | SCRIPTIC                                         | -                                                   | DAT                                                               | 2                      |
|        |                                     |                                                                                     |                                                               |                                                                        |                                                                                 |                                                    | <u>.</u>                  | <del>.  </del> | ╈                          | +                      | Н                      | +                         | -+                           | +    | +                            | 6                             | 502                              | LO ADDED                                                    | ASED                                            | CLAS                                             | 2 0                                                 |                                                                   | 10                     |
| -1     | 13490-15                            | 101                                                                                 |                                                               |                                                                        |                                                                                 |                                                    | À I                       | Š.             | t.                         |                        |                        |                           |                              |      |                              | ÍĂ                            | 1299                             | 15 RELL                                                     | FASE                                            | DCL                                              | A55 1                                               | · 1/                                                              | 3 Me                   |
|        |                                     |                                                                                     |                                                               |                                                                        |                                                                                 |                                                    | -                         | +              | +                          | -                      |                        | -                         | -                            | +    | -                            |                               |                                  |                                                             |                                                 |                                                  |                                                     |                                                                   |                        |
|        |                                     |                                                                                     |                                                               |                                                                        |                                                                                 |                                                    | +                         | ╉              | +                          | $\vdash$               | Н                      | +                         | -+-                          | +    | +-                           | ┣                             | +                                |                                                             |                                                 |                                                  |                                                     |                                                                   | +                      |
|        |                                     |                                                                                     |                                                               |                                                                        |                                                                                 |                                                    | +                         | +              | +                          |                        |                        | H                         |                              | t    | +                            | 1-                            | 1-                               | -                                                           |                                                 |                                                  |                                                     |                                                                   | -                      |
|        |                                     |                                                                                     |                                                               |                                                                        |                                                                                 |                                                    | T                         |                | T                          |                        |                        |                           |                              | T    | L                            | _                             |                                  |                                                             |                                                 |                                                  |                                                     |                                                                   |                        |
|        |                                     |                                                                                     |                                                               |                                                                        |                                                                                 |                                                    | -                         | ╉              | +                          | +                      | Н                      |                           | -+                           | +    | +-                           | -                             | <u> </u>                         |                                                             |                                                 |                                                  |                                                     |                                                                   | +                      |
|        |                                     |                                                                                     |                                                               |                                                                        |                                                                                 | -+                                                 | +                         | +              | +-                         | +                      | $\vdash$               |                           | +                            | +    | +-                           | -                             | +                                | _                                                           |                                                 |                                                  |                                                     |                                                                   |                        |
|        |                                     |                                                                                     |                                                               |                                                                        |                                                                                 |                                                    | -t                        | $\pm$          | +                          |                        |                        |                           | 1                            | 1    | 1                            |                               |                                  |                                                             |                                                 |                                                  |                                                     |                                                                   | -                      |
|        |                                     |                                                                                     |                                                               |                                                                        |                                                                                 |                                                    |                           |                | T                          |                        |                        |                           |                              |      |                              |                               |                                  | _                                                           |                                                 |                                                  |                                                     |                                                                   |                        |
|        |                                     |                                                                                     |                                                               |                                                                        |                                                                                 |                                                    | -                         | +              | +                          | +                      |                        | -                         | -+                           | +    | +-                           |                               |                                  |                                                             |                                                 |                                                  |                                                     |                                                                   |                        |
|        |                                     |                                                                                     |                                                               |                                                                        |                                                                                 |                                                    | -                         | +              | ╋                          | +                      | Н                      |                           | +                            | +    | +                            | -                             |                                  |                                                             |                                                 |                                                  |                                                     |                                                                   |                        |
|        |                                     |                                                                                     |                                                               |                                                                        |                                                                                 |                                                    |                           |                |                            |                        |                        |                           |                              | 1    |                              |                               |                                  |                                                             |                                                 |                                                  |                                                     |                                                                   |                        |
|        | _                                   |                                                                                     |                                                               |                                                                        |                                                                                 |                                                    | 4                         | +              | Ŧ                          | -                      |                        |                           | -                            | -    | -                            |                               | -                                |                                                             |                                                 |                                                  |                                                     |                                                                   | -                      |
|        |                                     |                                                                                     |                                                               |                                                                        | L                                                                               |                                                    | _                         | 1              | 1                          | -                      |                        |                           | 1                            | -    | _                            | L                             | 1                                |                                                             |                                                 |                                                  |                                                     |                                                                   | _                      |
| •      | DE SCR<br>7<br>t<br>h<br>i<br>SUPPL | IPTION:<br>52 requ<br>erminal<br>tanding<br>as alph<br>numeri<br>s 30 in<br>EMENTAL | Th<br>ireme<br>• Th<br>hous<br>anume<br>c pac<br>ches<br>ITEM | nis is<br>ents f<br>he key<br>sing.<br>eric.<br>f with<br>Thi<br>IS: N | a spec<br>or a Ty<br>board a<br>The ke<br>cursor a<br>Enter a<br>s keybo<br>one | iel<br>pewr<br>nd i<br>yboa<br>cont<br>Plus<br>erd | purit<br>its<br>its<br>wi | nd<br>11       | as<br>Li<br>as<br>Cl<br>bi | ayo<br>Doci<br>at<br>T | at<br>patiet<br>patiet | ke<br>ed<br>nt<br>fi<br>1 | ey<br>lei<br>lei<br>ro<br>nu |      | ybo<br>odi<br>in<br>an<br>ey | ard<br>th<br>ng<br>ter<br>d 1 | l sp<br>ele<br>faci<br>ine<br>Th | ecificl<br>will be<br>ctronic<br>to it<br>contro<br>e cable | y das<br>usec<br>s is<br>s con<br>l key<br>leng | igned<br>with<br>enclo<br>troll<br>s. 1<br>th to | d to m<br>a Fl<br>osed i<br>ler.<br>The ke<br>o the | meet the<br>IZ liste<br>in a fro<br>The key<br>syboard<br>contro] | d<br>boa<br>has<br>ler |
|        | EQUIP                               | MENT HA                                                                             | NUALS                                                         | :=                                                                     |                                                                                 |                                                    |                           |                |                            |                        |                        |                           |                              |      |                              |                               |                                  |                                                             | 1                                               |                                                  |                                                     |                                                                   |                        |
| 4.     |                                     |                                                                                     |                                                               |                                                                        |                                                                                 |                                                    |                           |                |                            |                        |                        |                           |                              |      |                              |                               |                                  |                                                             |                                                 | APL                                              | . 156                                               | 91524                                                             |                        |
| •.     |                                     |                                                                                     |                                                               |                                                                        |                                                                                 |                                                    |                           |                |                            |                        |                        |                           |                              |      |                              |                               |                                  |                                                             |                                                 | APL                                              | DETAC                                               | 31259<br>HED LIST                                                 |                        |

| SPECIFICATION NO                | Е ОШРМЕНТ - ТҮРЕ НО.<br>С A 1 50 D   | DENGN ACTIVITY.<br>Miniperiphera<br>Terminals Biv | l Systems<br>ision                           | 8                 | 15920<br>CODE IDENT<br>EQUIPMENT<br>KYBB | K | BOCUMENT NO.<br>15631259<br>2 OP<br>LATURE<br>4 NUMERIC PAD | 712 |
|---------------------------------|--------------------------------------|---------------------------------------------------|----------------------------------------------|-------------------|------------------------------------------|---|-------------------------------------------------------------|-----|
|                                 | 1757. 61.300                         |                                                   |                                              |                   |                                          |   |                                                             |     |
| • REFERENCE E                   | 15630785                             | CC555K                                            | 15631111<br>15631112<br>15631113<br>15631113 | (CS<br>(CS<br>(CS | ƏLJ<br>Əlk<br>Əlm                        |   |                                                             |     |
| . INPUT POWER                   | CHARACTFRISTICS:                     |                                                   |                                              |                   |                                          |   |                                                             |     |
| +5 VOLT<br>-12 VOLT             | D.C. at .600 AMP<br>D.C. at .050 AMP |                                                   |                                              |                   |                                          |   |                                                             |     |
| . ENVIRONMENTA                  | L CHARACTERISTICS:                   |                                                   | •                                            |                   |                                          |   |                                                             |     |
| 50 <sup>0</sup> F to<br>1,02 to | 5 104 <sup>0</sup> 7<br>5 80% RM     |                                                   |                                              |                   |                                          |   |                                                             |     |
| . GENEALOGY:                    | FF300935                             |                                                   |                                              |                   |                                          |   |                                                             |     |
|                                 |                                      |                                                   |                                              |                   |                                          |   |                                                             |     |
|                                 |                                      |                                                   |                                              |                   |                                          |   |                                                             |     |
|                                 |                                      |                                                   |                                              |                   |                                          |   |                                                             |     |
|                                 |                                      |                                                   |                                              |                   |                                          |   |                                                             |     |
|                                 |                                      |                                                   |                                              |                   |                                          |   |                                                             |     |
|                                 |                                      |                                                   |                                              |                   |                                          |   |                                                             |     |
|                                 |                                      |                                                   |                                              |                   |                                          |   |                                                             |     |
|                                 |                                      |                                                   |                                              |                   |                                          |   |                                                             |     |

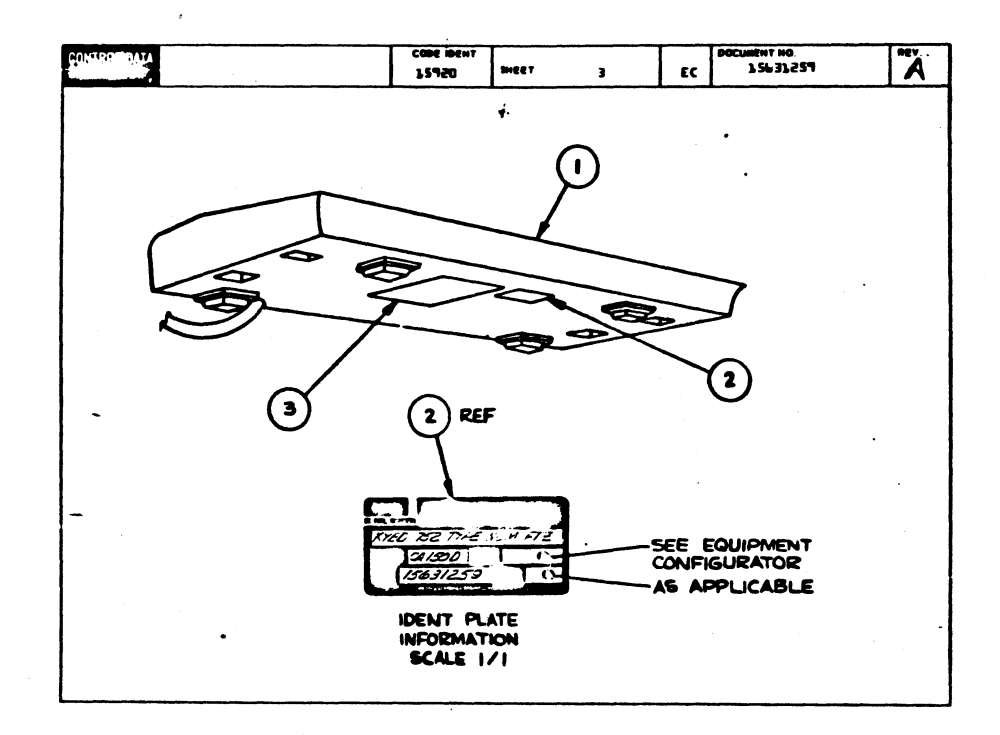

|      |    |                 |       |       |     |       |        |        |            |      |     | _   | -            |       | -     |       | -      | 100. |
|------|----|-----------------|-------|-------|-----|-------|--------|--------|------------|------|-----|-----|--------------|-------|-------|-------|--------|------|
|      |    | BUILD ARC       | 200   |       |     | AS:   | SEAL   | BLY    | PARTS      |      | S   | T   | 04-07-       | 78    | 1     | 14720 |        | E    |
| BIV. | 14 |                 | ANV.  |       |     |       | -      |        |            | *    | STA | 145 | STATUS BATE  | T     |       |       | - 1.10 |      |
| 0000 |    | 15631259 7      | ¥.    |       |     | 0 752 | TYPE   | MUM F  | 77         |      | 1   |     | di-01-7      | •     | CA15J | 0     | 04-0   | 3-78 |
|      | U  | PAST INVISION C | • • • | Anner | w/m |       |        | -      |            |      | -   | -   | 9cd.  00. 10 |       |       | -     | -      | -    |
|      |    |                 | _     |       | Τ., |       |        |        |            |      | Ш   |     |              |       |       |       | 1 1    |      |
|      | 01 | 12031540        | 7     | 4     | 150 | RY90  | · A33Y | es ke  | Y SHIELDED |      | 1   |     |              |       |       |       |        |      |
| 002  | 01 | 15101800        | 9     | 1     | PC  | 10 -  | LATE,  | EQUIP  | MEDIUM VI  | NYL- | •   |     |              |       | 1     |       |        |      |
| 003  | 01 | 10120207        | ,     |       |     |       |        | 0.00   |            |      |     |     |              |       |       |       |        |      |
|      |    |                 | 1     | 1     | 1   |       |        |        |            |      | 17  |     |              |       | - 1   |       |        |      |
|      |    |                 |       |       |     | 0003  | TOTA   | L-LINE | 8          |      | 11  |     |              |       |       |       |        | l    |
|      |    |                 |       |       |     | ÷     |        |        |            |      | 11  |     |              |       |       |       | 1 1    |      |
|      |    |                 |       |       |     |       |        |        |            |      | 11  |     |              |       |       |       |        | ł    |
|      |    |                 |       |       |     |       |        |        | - ·        |      | 11  |     |              |       |       |       |        |      |
|      |    |                 |       |       | 1   |       | ·      |        |            |      | 11  |     |              |       | - 1   |       |        | l l  |
|      | •  |                 |       |       |     |       |        |        |            |      | 11  |     |              |       |       |       |        | l I  |
|      |    |                 |       |       | 1   |       |        |        |            |      | 11  |     |              |       |       |       |        | ļ.   |
|      |    |                 | 1     |       |     |       |        | • · ·  | • 1        |      | 11  |     |              |       | - 1   |       |        |      |
|      |    |                 |       |       |     |       |        |        |            |      |     |     |              |       |       |       |        | ĺ    |
|      |    |                 |       |       |     |       |        |        |            |      | 11  |     |              |       |       |       |        | ĺ.   |
|      |    |                 |       |       |     |       |        |        | -          |      | 11  |     |              |       | - 1   |       | 1      | l l  |
|      |    |                 |       |       |     |       |        |        |            |      | 11  |     |              |       |       |       |        |      |
|      |    |                 |       |       |     |       |        |        |            |      | 11  |     |              |       | 1     |       |        | l l  |
|      |    |                 | 1     | 1     | 1   |       |        |        |            |      | 11  |     |              |       | - 1   |       |        | Í    |
|      |    |                 |       |       |     |       |        |        |            |      |     |     |              |       |       |       |        |      |
|      |    |                 | 1     |       |     |       |        |        |            |      |     |     |              |       |       |       |        |      |
|      |    |                 |       |       |     |       |        |        |            |      |     |     |              |       | - 1   |       |        | i i  |
|      |    |                 |       |       |     |       |        |        |            |      |     |     |              | 1 · · |       |       |        |      |
|      |    |                 | 1     |       |     |       |        |        |            |      | 11  |     |              | 1     | 1     |       |        | l I  |
|      |    | i               |       |       |     |       |        |        |            |      | 11  |     |              |       | - 1   |       |        |      |
|      |    |                 | 1     |       |     |       |        |        |            |      | 11  |     |              |       |       |       |        | i i  |
|      |    |                 | 1     |       | 1   |       |        |        |            |      | 11  |     |              |       |       |       |        | i i  |
|      |    |                 | 1     |       | 1   |       |        |        |            |      |     |     |              |       | - 1   |       | 1      | 1    |
|      |    |                 |       | 1     | 1   |       |        |        |            |      | 11  | 1   |              |       | - 1   |       |        |      |
|      |    |                 | 1     |       |     | •     |        |        |            |      | 1 1 |     |              |       |       |       |        | 1    |

Ì

T

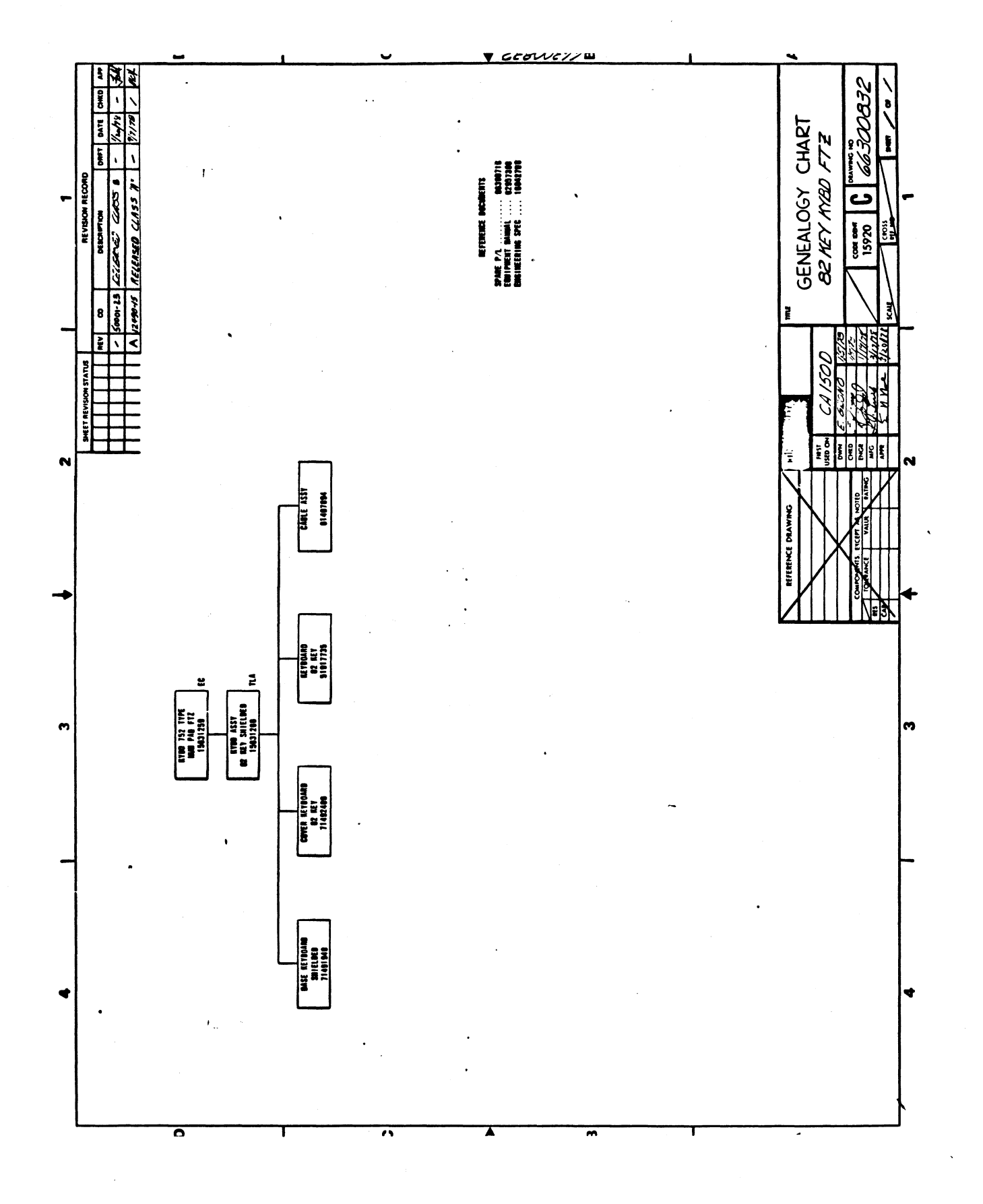

-28

ŧ

62957400B

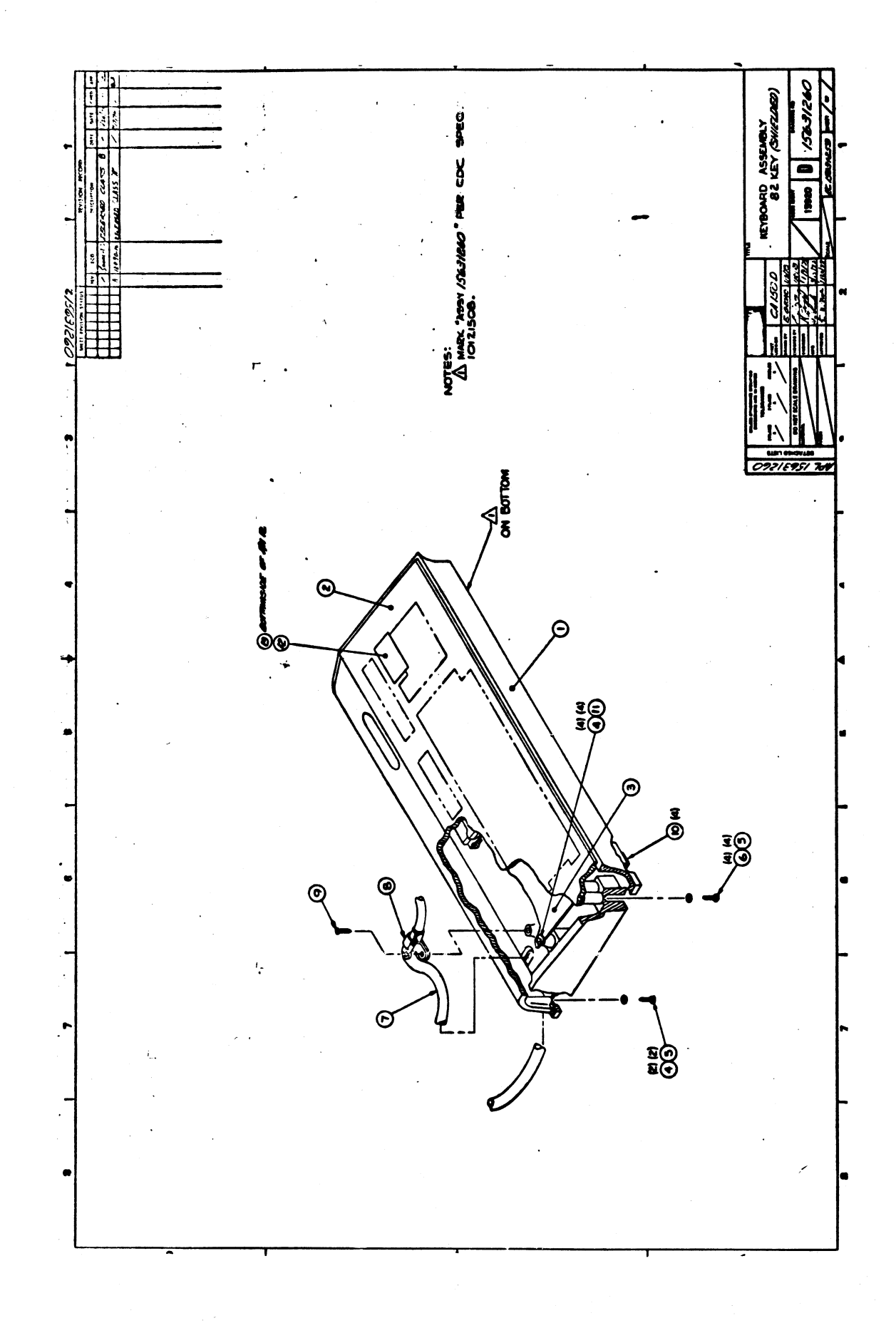

Ì

1

7

c-29

|                | _                  |           |       | ACCEMBIT DADTE             |      | 161        | • | PR007 04     |          | -             |            | CHANNES |     |
|----------------|--------------------|-----------|-------|----------------------------|------|------------|---|--------------|----------|---------------|------------|---------|-----|
|                | BUILD ARC          | 448       |       | ASSEMDLI PARIS             | Б    | 121        |   | 01-23-7      | 8        | 1             | 1299       | 272     |     |
| 844.           | ASSESSET HUMBER CD | BEV. D    |       | electornew                 | -    | STAT       | " | STATUS BATE  |          | 8116. H       | <b>P</b> . | nit s   | ARE |
| 868            | 15631260 5         | A         | D KYS | D ASSY OZ KEY SHIELDED     |      | Pine       | - | 41-47-78     |          | A15à          | D          | 1-41    | -70 |
|                | PART INVINEER      | D IN OUAI |       | PART BESCRIPTION           |      | <b>x</b> 7 | 9 | 808. 889. 88 | 908. HR. |               | 6/10       | -       |     |
| 003 0 <b>1</b> | 71403940           | • 1       | PC    | BABE + KYDD ESHIELDED+     |      | •          |   |              |          |               |            |         |     |
| 002 Oļ         | 71492406           | • 1       | PÇ    | COVER KYOD BE KEY          |      | •          |   |              |          |               |            |         | •   |
| 0 03   0J      | 51917735           | • 1       | PÇ    | KEYBOARD SELECTRIC         |      | •          |   |              |          | :::: <b>:</b> |            |         |     |
| 004  0Ì        | 00860303           | 7 👲       | PÇ    | HSCR SLF-LKO HEX 0-32X3/0  |      | •          |   |              |          |               |            |         |     |
| 605  0}        | 10125605           | 5 ÷       | PÇ    | USHA NO.6 TYP A PLAIN STL  | CP   | •          |   |              |          |               |            |         |     |
| 106 0Ì         | 00860304           | •         | ÞÇ    | HSCR SLF-LKS HEX 6-32X1/2  |      |            |   |              |          |               |            |         |     |
| 07 01          | 61407094           | 7 1       | PÇ    | CABLE ASSY KYOD EXT        |      |            |   |              |          |               |            |         |     |
| 198 ei         | 51917878           | • 1       | PÇ    | CLAMP, TUBE SIZE & (ALUM)  |      | •          |   |              |          |               |            |         |     |
| 199 ež         | 18687998           | 3 1       | PÇ    | SCR. TPO IND/HEX 0-10X1/2  | STL  |            |   |              |          |               |            |         |     |
| 10 01          | 51005001           | 1 +       | ÞĊ    | BUNPER. RUBBER .300H SLP-I | BTKO | •          |   |              |          |               |            |         |     |
| 11 01          | 00040202           |           | PÇ    | WASHER LOCK DISHED TOOTH   | 10,0 |            |   |              |          |               |            |         |     |
| 18 ei          | 71402101           | • 1       | PC    | PLUGO SWITCH (PLASIIC/BLK) | )    |            |   |              |          |               |            |         | •   |
| 122  01        | 71492421           | • •       | PĊ    | LABEL COVEN SWITCH         |      |            |   |              |          |               |            |         |     |
|                |                    |           |       | 0013 TOTAL LINES           |      |            |   |              |          |               |            |         |     |
|                |                    |           |       |                            |      |            |   |              |          | - 1           |            |         |     |
|                |                    |           |       |                            |      |            |   |              |          |               |            |         |     |
|                | ·                  |           |       |                            |      |            |   |              |          |               |            |         |     |
|                |                    |           |       |                            |      |            |   |              |          |               |            |         |     |
|                |                    |           |       |                            |      |            |   |              |          |               |            |         |     |
|                |                    |           |       |                            |      |            |   |              |          |               |            |         |     |
|                |                    |           |       |                            |      | 11         |   |              |          |               |            |         |     |

.

| Daw          | J.       | U        | ruck           |          | 10-16-75       | 000         | 601   | DATA         | TIT        | LE   |       |             |            |       |               |       |            |            | PREFIX | 000    | LL29010      | the     |         | •            |
|--------------|----------|----------|----------------|----------|----------------|-------------|-------|--------------|------------|------|-------|-------------|------------|-------|---------------|-------|------------|------------|--------|--------|--------------|---------|---------|--------------|
| CHKD         | 14       | ç        |                |          | 10 4.15        | L           |       |              | SP         | ιι   | IAT   | 110         | <b>)</b> I |       | с. <b>Р</b>   | · •   | a          | 1          | SPL    |        | 6654015      | 1       | . 1     | J            |
| MFG          | 50       | Z        | k              |          | 7              |             |       |              | FIR        | ST U | SED ( | N           |            |       |               |       |            |            |        |        | 1            |         |         |              |
| APPR         |          | ~ ~      |                |          |                | COD         | E IDE | ENT          |            |      |       |             | C          | C 583 | LA t          | hru   | CC 5B 1 T  |            |        |        | SHEST        | 1 of    | 6       |              |
| - <b>E</b> _ | Ļφ       |          | مرينه <u>ا</u> | ~~       | SHEET          | REVIS       | SIÓN  | STAT         | υs         |      |       |             |            |       |               |       |            |            | REVI   | SIÓN I | RECORD       |         |         |              |
|              | Γ        | Г        | T              | Γ        |                | Т           | Γ     |              |            | 6    | 5     | 4           | 3          | s     | 1             | REV   | ECO        |            | DES    | CRIPTI | 0N           | DRFT    | DATE    | APP          |
|              | 1-       | Γ        |                | Γ        |                | 1           | Γ     |              |            |      |       | <u> </u>    | -          |       |               |       |            | REL        | EASED  | CLA    | 22 C         |         |         | - s          |
|              | Γ        |          |                | 1        |                | T           |       |              |            |      |       |             |            | 01    | 0             | 01    | C544       | ADD<br>5 W | ED E   | 3 JIP. | NO: ITEM     | Ð       | "lefts  |              |
|              |          |          |                |          |                |             |       |              |            |      |       |             |            | 02    | 02            | 02    | C713       | F7N 2      | WAS 6  | 10-80  | 0, F/N 3 MAS | Ę       | · ita   | · 4 <u>-</u> |
|              | İ        |          |                |          |                |             |       |              |            | 63   | 03    | 63          | 03         | 03    | 03            | 33    | 6718       | INCR       | EASED  | SPA    | pe parts     | well    | 7       |              |
|              |          |          |                |          |                |             |       |              |            | 03   | 03    | 13          | 03         | 04    | 04            | 04    | C726       | CHG        | EQUI   | PME    | NT NO.       | Wheel - | 42:7    |              |
|              |          |          |                |          |                |             |       |              |            | A    | ٨     | A           | A          | A     | A             | A     | 10653-53   | REL        | EAS    | 50 0   | CLASS A      |         | 6/3/76  | 1:67         |
|              |          |          |                |          |                |             |       |              |            | A    | А     | A           | A          | A     | В             | В     | CE II662   | F/H        | WAS 7  | THRU   | 66290199     | 0       | Plato   | - tains      |
|              |          |          |                |          |                |             |       |              |            | د    | ۸     | c           | 4          | •     | c             | c     | CD11846    | Adde       | d F/N  | s 28   | thru 31      | rt      | 1/17/7  | · .          |
|              | <u> </u> |          |                |          |                |             |       |              |            | С    | D     | c           | D          | •     | D             | D     | CD 11944   | REVI       | ED P   | er B   | <del>م</del> | R.      | 1/12/17 | 115          |
|              |          |          |                |          |                |             |       |              |            | c    | ٥     | c           | E          | A     | E             | E     | 12107      | F.I.N      | 9 24   | 56     | 407417       | 4       | \$217   | 68           |
|              |          |          |                |          |                |             |       |              |            | F    | F     | ¢           | £          | F     | F             | F     | 15804      | REV        | ISED F | PERE   | C0           | 84      | 1910/17 | e-)          |
|              |          |          |                |          |                |             |       |              |            | G    | G     | G           | G          | F     | G             | G     | CD 12644   | RE         | VISED  | PE     | RECO         | JM      | 1-11-70 | アノフ          |
|              |          |          | 1              |          |                | 1           | _     |              |            | G    | н     | G           | н          | F     | н             | н     | CD :2480   | RE         | VISE   | PE     | R ECO        | JM      | 2.27.7  | IL           |
|              |          |          |                |          |                |             |       |              |            | J    | J     | 3           | J          | 3     | J             | 3     | CD 12701   | REV        | SED P  | PER E  | .co          | RT      | 1/6/78  | EXE          |
|              |          |          |                |          |                |             |       |              |            |      |       |             |            |       |               |       |            |            |        |        |              |         |         |              |
| NOTES        | ۲<br>۲   | EE<br>24 | SHE            | ET<br>Se | 2 FOR<br>e cha | EØU<br>rt d | JIP#  | iENT<br>ihee | /TA<br>t 2 | B C  | (ROS  | s R<br>ipar | e p        | REN   | ICE •<br>:s/s | ierie | es code cr | ross       | refer  | ence   | •            |         |         |              |
|              |          |          |                |          |                |             |       |              |            |      |       |             |            |       |               |       |            |            |        |        |              | DETAC   | HED LIS | rs           |

| CONTRECTATA |          | CODE IDENT | SHEET 2     | SPL  | POCOMENT NO  | J |
|-------------|----------|------------|-------------|------|--------------|---|
| EQUIPMENT   | SPL P/N  | A Find     |             | A n  | ind nos      |   |
| CC583A      | 66540300 |            | 01 thru AOS | AC   | 6 and above  |   |
| CC 5838     | FP540707 |            | 01 thru 804 | . 80 | 15 and above |   |
| CC 583C     | PP540705 | c          | 01 thru (05 | CO   | L and above  |   |
| CC 5813     | 66540303 | ,          | 01 thru 904 | 90   | 5 and above  |   |
| CC 50 1E    | 66290104 | E          | 01 thru E02 | EC   | 3 and above  |   |
| CC 581F     | 66290305 | F          | 01 thru F04 | FO   | 5 and above  |   |
| CC 5816     | 66540306 | G          | 01 thru 602 | GO   | 3 and above  |   |
| CC 50 3H    | 66290307 | H          | 0% thru H04 | HO   | is and above |   |
| CC583J      | 66290108 | J          | 01 thru J05 | DL   | 6 and above  |   |
| CC583K      | 66590309 | ĸ          | 01 thru K02 | KO   | 3 and above  |   |
| CC583L      | 66540330 | L          | 01 thru LOS | LO   | and above    |   |
| CC583M      | 66540333 | n          | 0% thru 804 | 10   | 5 and above  |   |
| CC583N      | 55540335 |            | 0% thru NOS | NO   | and above    |   |
| CC583P      | 66540373 | P          | 01 thru PD2 | PO   | and above    |   |
| CC581R      | 66290114 |            | 0% thru 80% |      | 5 and above  |   |
| CC5015      | 66270335 | 2          | 0) thru 504 | 50   | 5 and above  |   |
| CCSOIT      | 66540336 | -          | NONE        | TO   | s and above  |   |
|             |          |            |             |      |              |   |
|             |          |            |             |      |              |   |
|             |          |            |             |      |              |   |
|             |          |            |             |      |              |   |
|             |          |            |             |      |              |   |
|             |          |            |             |      |              |   |
|             |          |            |             |      |              |   |
|             | · ·      |            |             |      |              |   |
| 1           |          |            |             |      |              |   |

629574008

| CON  | ROCIDALA       |    |    |    |     |       |      |     | CODE | DENT<br>D | 5+1 | EET  | 3 |                     | SPL     | DOCUMENT IN | ).<br>270300 | REV. J |
|------|----------------|----|----|----|-----|-------|------|-----|------|-----------|-----|------|---|---------------------|---------|-------------|--------------|--------|
| FIND | PART           |    |    |    | 90/ | MTITY | REQU | RED |      |           |     | UNIT |   | HOM                 | ENCLATU | et          | SPECIFICAT   | ICHS,  |
| NO.  | IDENTIFICATION | 00 | 03 | 50 | 03  | 04    | 05   | 06  | 07   | 0ð        | 07  | MEAS |   | ORD                 | ESCRIPT |             | NOTES, OR MA | TERIAL |
| 3    | 53908902       | 3  | ľ  | 3  | 3   | 1     | 1    | 3   | 1    | 3         | 3   |      |   | SONALERT            |         |             |              |        |
| s    | 51899703       | 3  | 3  | 3  | 1   | 3     | 1    | 1   | 1    | 3         | 3   |      |   | FILTER.             | RFI, P  | REAR PANEL  |              |        |
| Э    | 51915101       | 3  | 1  | 1  | 1   | 3     | 1    | 1   | 3    | 3         | 3   |      |   | KNOB, PL            | AIN     |             |              |        |
| 4    | 51,777300      | L  | Ŀ  | 6  | 6   | 6     | 6    | 6   | 6    | 6         | 6   |      |   | SUPPORT<br>(PLASTIC | LGGIC   | CARD        |              |        |
| 5    | 61375200       | 1  | 3  | 3  | 3   | 1     | 3    | 1   | 3    | 3         | 3   |      |   | CABLE ASS           | Y_INT   | ENSITY CO   | IT           |        |
| 6    | 51907303       | 3  | 3  | 3  | 3   | 1     | 1    | 3   | 3    | 3         | 3   |      |   | CRT+ 12             | INCH    |             |              |        |
| 7    | 63407439       | 1  | 1  | 1  | 3   | 3     | 3    | 1   | 3    | 3         | 3   |      |   | CHOKE AS            | 57. DI  | SPLAY       |              |        |
| 8    | 90460639       | 3  | 1  | 1  | 3   | 3     | 3    | 3   | 1    | 3         | 3   | Γ    |   | PC CARD,            | DISPL   | A¥1         |              |        |
| ٩    | 63407695       | 3  | 3  | 3  | 3   | 1     | 3    | 1   | 1    | 3         | 1   |      |   | DISPLAY             | MER. H  | IV.         |              |        |
| 30   | 6140743B       | 7  | 1  | 3  | 3   | 1     | 1    | 1   | 3    | 1         | 1   | T,   |   | AOKE VZZ            | Y. DIS  | PLAY        |              |        |
| 33   | 61407857       | 3  | 1  | 7  | 3   | 3     | 3    | 1   | 3    | 3         | 3   | 1    |   | CAP ASSY            | CRT     |             |              |        |
| 35   | 24535922       | 1  | 1  | 1  | 3   | 3     | 7    | 1   | 3    | 1         | 1   |      |   | Fuse 1.5            | Amp     |             |              |        |
| 33   | 15130504       | 3  | 7  | 3  | 1   | 1     | 3    | 1   | 3    | 1         | 3   |      | Γ | IC CHIP             | VOLT R  | EG          |              |        |
| 34   | 95637304       | 3  | 3  | 3  | 3   | 1     | 3    | 3   | 1    | 3         | 7   | 1    |   | DIODE . V           | DLT RE  | 6           |              | •      |
| 15   | 2019205        | 3  | 7  | 3  | 1   | 3     | 3    | 3   | 1    | 3         | 1   |      |   | TRANSIST            | DR. VO  | LT REG      |              |        |
| 36   |                | •  |    |    |     |       |      |     |      |           |     |      |   |                     |         |             |              |        |
| 37   | 90460538       | 7  | 3  | 3  | 7   | 3     | 3    | 7   | 7    | 1         | 3   |      |   | PC CARD.            | P/5.    | LAFD-O      | See chart    | on sht |
| 38   | 51915300       | 1  | 7  | 3  | 3   | 1     | 3    | 3   | 1    | 3         | 1   |      |   | TRANSFOR            | IER, P  | zvi         | effectivit   | y      |
| 39   | 51735200       | 1  | 1  | 1  | 3   | 1     | 1    | 3   | 1    | 1         | 3   |      |   | RECTIFIE            | R. P/S  |             |              |        |
| 50   | 95587003       | 3  |    | 3  |     | 1     |      | 1   |      | 1         |     |      |   | CKT BRKR            | . LOHZ  | R PANEL     |              |        |

| elen.e   | PP PATA          |     |     |    |     |       |      |     | 200E | 1 1130<br>105 | 544 | EET         | 4                  | SPL      | DOCUMENT N | io.<br>270100 | REV<br>J |
|----------|------------------|-----|-----|----|-----|-------|------|-----|------|---------------|-----|-------------|--------------------|----------|------------|---------------|----------|
| FIND     | PART             |     |     |    | 90/ | NTITY | REQU | RED |      |               |     | L'NIT<br>OF | NO                 | ENCLATI  | RE         | SPECIFICAT    | ICHS,    |
| <u> </u> | 12 SHIP ICK INCH | 00  | 03  | 02 | 03  | 04    | 05   | OL  | 07   | 08            | 07  | me A3       |                    | DESCRIPT |            |               |          |
| 23       | 95587002         |     | 1   |    | 1   |       | 1    |     | 1    |               | 3   |             | CKT BRKI           | R . SOH  | Z. R PANEL | L             |          |
| 22       | 90460534         | 1   | 1   | 1  | 3   |       |      |     |      |               |     |             | LOGIC P            | C ASSY   | LA89-0     |               |          |
| 53       | 10460535         |     | [   |    |     | 1     | 1    | 3   | 1    |               |     |             | LOGIC P            | C ASSY   | LACD-D     |               |          |
| 24       | 70460536         |     |     |    |     | Γ     |      |     |      | 1             | 3   |             | LOGIC P            | C ASSY   | 6A39-0     |               |          |
| 25       | 90460537         |     |     |    | Γ   |       |      |     |      |               |     |             | LOGIC P            | C ASSY   | LAED-O     |               |          |
| 26       | \$1915400        | 1   | ,   |    |     | 1     | 1    |     |      | 1             | 1   |             | KEYBOARI           | D. BASI  | .c.        |               |          |
| 27       | 51915401         |     |     | 1  | 1   |       |      | 3   | 3    |               |     |             | KEYBOARI<br>AD KEY | The Exp  | •          |               |          |
| 85       | 51917050         | 3   | 1   | 1  | 3   | 1     | L    | 1   | 1    | 1             | 1   |             | Magnet 1           | •5 Gau   | 55         |               |          |
| ۶۹       | 51917051         | 3   | 3   | 3  | 3   | 3     | 1    | 1   | 3    | 3             | 1   |             | Magnet 2           | •0 Gau   | ss         |               |          |
| 30       | 51917052         | 1   | ľ   | 3  | 1   | 1     | 1    | 3   | 1    | 1             | 3   |             | Magnet 3           | •0 Gau   | SS         |               |          |
| 33       | 51004063         | . 1 | . 1 |    | .1  | .1    | . 1  | . 1 | .1   | . 1           | . 1 | oz          | Adhesive           |          |            |               |          |
| 35       |                  |     |     |    |     |       |      |     |      |               |     |             |                    |          |            | •             |          |
| 33       |                  |     |     |    |     |       |      |     |      |               |     |             |                    |          |            | 1             |          |
| 34       | 51777314         | 4   | 4   | 4  | 4   | 4     | 4    | 4   | 4    | 4             | 4   |             | Sprt (kt           | Bd 3/    | 36 Nylon   |               |          |
| 35       | 51908602         | 1   | 3   | 3  | 3   | 3     | 3    | 1   | 3    | 1             | 1   |             | Thms Dis           | c 2.5    | ohm        |               |          |
| 36       | 90460855         | 1   | 1   | 1  | 3   | 1     | 1    | 3   | 1    | 1             | 1   |             | PC Card            | P/S 7    | BK)        | See chart o   | on sht   |
| 37       | 51915301         | 1   | 1   | 3  | 3   | 3     | 3    | Ъ   | 3    | 3             | 3   |             | Transfor           | mers P   | /5         | effectivit    |          |
|          |                  |     |     |    |     |       |      |     |      |               |     |             |                    |          |            |               | دے       |
|          |                  |     |     |    |     |       |      |     |      |               |     |             |                    |          |            |               |          |
|          |                  |     |     |    |     |       |      |     |      |               |     |             |                    |          |            |               |          |

| 0024 | ROEMATA       |    |    |    |     |       |      | Γ   | 100E IDENT | 544 | EET  | 5 |                       | SPL      | DOCUMENT NO | ).<br>190300 | J      |
|------|---------------|----|----|----|-----|-------|------|-----|------------|-----|------|---|-----------------------|----------|-------------|--------------|--------|
| FIND | PART          |    | -  |    | QU/ | NTITY | REQU | RED |            |     | UNIT |   | NOM                   | ENCLATI  | IRE         | SPECIFICAT   | ICHS.  |
| NO.  | DENTIFICATION | 70 | 11 | 75 | 13  | 34    | 15   | 36  |            |     | MEAS |   | ORD                   | ESCRIPT  | ION         | NOTES, OR MA | TERAL  |
| 1    | 53908902      | 3  | 1  | 1  | 3   | 1     | 3    | 3   |            |     |      |   | SONALERT              |          |             |              |        |
| 5    | 51899703      | 7  | 1  | 1  | 3   | 1     | 1    | 1   |            |     |      |   | FILTER, R             | FI. R    | EAR PANEL   |              |        |
| Э    | 51915101      | 3  | 3  | 3  | 3   | 3     | 3    | 7   |            |     |      |   | KNOB, PLA             | IN       |             |              |        |
| 4    | 51777300      | 6  | 6  | 6  | 6   | Ь     | 6    | 6   | 1          |     |      |   | SUPPORT,<br>{PLASTIC] | LOGIC    | CARD        |              |        |
| 5    | 61375200      | 3  | 3  | 1  | 1   | 1     | 1    | 1   |            |     |      |   | CABLE ASS             | Y - INTE | NSITY CON   | r            |        |
| 6    | 51907303      | 3  | 7  | 1  | 1   | 1     | 1    | 3   |            |     |      |   | CRT , 12 1            | NCH      |             |              |        |
| 7    | 63407439      | 1  | 3  | 1  | 1   | 3     | 1    | 1   |            |     | •    |   | CHOKE ASS             | Y. DI    | SPLAY .     |              |        |
| 8    | 90460639      | 1  | 3  | 7  | 1   | 1     | 3    |     |            |     |      |   | PC CABD.              | DISPL    | Y, LBND     |              |        |
| ٦    | 61407695      | 1  | 1  | 7  | 3   | 1     | 3    | 7   |            |     |      |   | DISPLAY               | ASSY     |             |              |        |
| 70   | 61407418      | 3  | 1  | 3  | 3   | 1     | 3    |     |            |     |      |   | YOKE ASSY             | · DIS    | PLAY        |              |        |
| 11   | 61407857      | 1  | 1  | 1  | 1   | 1     | 3    | 3   |            |     |      |   | CAP ASSY.             | CRT      |             |              |        |
| 75   | 24515925      | 3  | 3  | 1  | 3   | 1     | 1    | .1  |            |     |      |   | FUSE 1.               | 5 AMP    |             | •            |        |
| 13   | 15130504      | 3  | 1  | 3  | 3   | 1     | 1    | 1   |            |     |      |   | IC CHIP               | VOLT P   | REG         |              |        |
| 34   | 95637304      | З  | 3  | 3  | 3   | 3     | 3    | 3   |            |     |      |   | DIODE - V             | OLT RE   | :G          |              |        |
| 15   | 58018602      | 3  | 3  | 1  | 1   | 3     | 1    | 1   |            |     |      |   | TRANSIST              | OR. VO   | LT REG      |              |        |
| 36   |               |    |    |    |     |       |      |     |            |     |      |   |                       |          |             |              |        |
| 17   | 90460538      | 1  | 1  | 1  | 1   | 3     | 1    |     |            |     |      |   | PC CARD.              | P/S.     | LAFD-0      | See chart    | on shi |
| 38   | 51915300      | 1  | 3  | 3  | 1   | 3     | 3    |     |            |     |      |   | TRANSFOR              | MER. I   | 219         | 2 for Ser    | es (od |
| 39   | 51785200      | 1  | 3  | 1  | 1   | 1     | 1    |     |            |     | Τ    |   | RECTIFIE              | R. P/    | 5           | J            |        |
| 20   | 95582003      | 1  |    | 1  |     | 1     |      | 1   |            |     |      |   | CKT BRK               | R - 60   | HZ ,        |              |        |

| 00075 | RIG BIALA      |     |    |    |     |     |      |     | 35% | DENT<br>20 | 544 | EET  | 6         | SPL     | DOCUMENT N | o.<br>290100 | T J              |
|-------|----------------|-----|----|----|-----|-----|------|-----|-----|------------|-----|------|-----------|---------|------------|--------------|------------------|
| FIND  | PART           |     |    |    | 90/ | -   | REQU | RED |     |            |     | UNIT | ном       | ENCLATI | RE         | SPECIFICAT   | TONS,            |
| NO.   | IDENTIFICATION | 70  | 11 | 35 | 13  | 14  | 15   | 36  |     |            |     | MEAS | 04 0      | ESCRIPT | ION        | HOTES, OR MA | TERIAL           |
| 57    | 95587002       |     | 1  |    | 3   |     | 1    |     |     |            |     |      | CKT BRKR  | 1, SO I | HZ .       |              |                  |
| 55    | 90460534       |     |    |    |     |     |      | 1   |     |            |     |      | LOGIC PC  | AZ ŞY   | 6A80-0     |              |                  |
| 53    | 90460535       |     |    |    |     |     |      |     |     |            |     |      | LOGIC PO  | ¥224    | FVCD-0     |              |                  |
| 24    | 90460536       | 1   | 7  |    |     |     |      |     |     |            |     |      | LOGIC PO  | YZZA :  | LADD-O     |              |                  |
| 52    | 90460537       |     |    | 1  | 1   | 3   | 1    |     |     |            |     |      | LOGIC PO  | ASSY    | LAED-0     |              |                  |
| SP    | 51915400       |     |    | 1  | 3   | Γ   | Γ    |     |     |            |     |      | KEYBOARD  | - BASI  | 10.        |              |                  |
| 27    | 51915401       | 1   | 3  |    |     | 1   | 3    | 3   |     |            |     |      | BU KEY    | . EXP.  | •          |              |                  |
| 28    | 51917050       | 1   | 3  | 1  | 1   | 1   | 3    |     |     |            |     |      | Magnet 1  | •5 Gau  | ISS        |              |                  |
| 29    | 51917051       | 1   | 1  | 1  | 1   | 1   | 3    |     |     |            |     |      | Magnet 2  | •0 Gau  | ISS        |              |                  |
| 30    | 51917052       | 1   | 1  | 3  | ľ   | 3   | 1    |     |     |            |     |      | Magnet 3  | •0 Gau  | 55         |              |                  |
| 33    | 51004063       | • 1 | •1 | •1 | • 3 | • 3 | • 1  |     |     | ·          |     | oz   | Adhesive  |         |            |              |                  |
| 35    | 53407848       |     |    |    |     |     |      | 1   |     |            |     |      | Yoke Ass  | y, Di   | splay      |              |                  |
| 33    | 90460775       |     |    |    |     |     |      | 1   |     |            |     |      | PC Card   | Disp    | lay 7APD   |              |                  |
| 34    | 51777314       | 4   | 4  | 4  | 4   | 4   | 4    | 4   |     |            |     |      | SPT CK1   | 80 3/   | LP. NAFON  |              |                  |
| 35    | 51908602       | 3   | 3  | 1  | 3   | 3   | 1    | 1   |     |            |     |      | CE + ZMHT | IZC 5.  | 5 OHM      |              |                  |
| 36    | 90460955       | 3   | 3  | 1  | 3   | 1   | 3    | 7   |     | ·          |     |      | PC Card   | P/S 7   | '8K)       | See chart    | on sht           |
| 37    | 51915301       | 7   | 1  | 1  | 3   | 3   | 3    | 1   |     |            |     |      | Transfor  | mers F  | 2/1        | 2 for Ser    | res Code<br>ty A |
|       |                |     |    |    |     |     |      |     |     |            |     |      |           |         |            |              | 2                |
|       |                |     |    |    |     |     |      |     |     |            | Ť.  |      |           |         |            |              | 10 II. II.       |
|       |                |     |    |    |     |     |      |     |     |            |     |      |           |         |            |              |                  |

| DWN<br>CHE<br>ENG | 0                     | Y          |      | 191<br>191     | 9¥                      | 3/<br>3/<br>3/ | 78<br>78<br>5  | sata              | en:         | PINIA<br>A           | 711                  | LE                                 |                   | SPA<br>Typ        | RE<br>E VR | PAR<br>ITE           | TS<br>R K                   | L IST<br>E YBO | ARDS               |    | PREFIX<br>SPL | DOCI   | MENT NO. | 36/38 | •        | Ă   |
|-------------------|-----------------------|------------|------|----------------|-------------------------|----------------|----------------|-------------------|-------------|----------------------|----------------------|------------------------------------|-------------------|-------------------|------------|----------------------|-----------------------------|----------------|--------------------|----|---------------|--------|----------|-------|----------|-----|
| APPI              | R                     | Ź          | 5    | n.)<br>2       | مور                     | 34             | c<br>.78       | C 00              | EID         | ENT                  | _                    | CA148-B CA150-E<br>CA148-B CA150-E |                   |                   |            |                      |                             | 8<br>9         | CA151-8<br>CA151-8 |    | SHEET 3 of 3  |        |          |       |          |     |
|                   | SHEET REVISION STATUS |            |      |                |                         |                |                |                   |             |                      |                      |                                    |                   | REVISION RECORD   |            |                      |                             |                |                    |    |               |        |          |       |          |     |
| $\Box$            |                       |            | L    |                |                         |                | L              |                   |             |                      |                      |                                    |                   | 3                 | S          | 34                   | 3                           | REV            | ECO                |    | DES           | RIPTIC | W        | DRFT  | DATE     | APP |
|                   |                       |            |      |                |                         |                |                |                   |             |                      |                      |                                    |                   | ٨                 | A          | A                    | A                           | A              | 12490-15           | RE | LEASE         | a a    | ss A     | 1     | 9.7.78   | met |
|                   |                       |            |      |                |                         | ÷              |                |                   |             |                      |                      |                                    |                   |                   |            |                      |                             |                |                    |    | ,             |        |          |       |          |     |
|                   |                       |            |      |                |                         |                |                |                   |             |                      |                      |                                    |                   |                   |            |                      |                             |                |                    |    |               |        |          |       | · ·      |     |
|                   |                       |            |      |                |                         |                |                |                   |             |                      |                      |                                    |                   |                   |            |                      |                             |                |                    |    |               |        |          |       |          |     |
| $\Box$            |                       |            |      |                |                         |                |                |                   |             |                      |                      |                                    |                   |                   |            |                      |                             |                |                    |    |               |        |          |       | 1        |     |
|                   |                       |            |      |                |                         |                |                |                   |             |                      |                      |                                    |                   |                   |            |                      |                             |                |                    |    |               |        |          |       |          |     |
|                   |                       |            |      |                |                         |                |                |                   |             |                      |                      |                                    |                   |                   |            |                      |                             |                |                    |    |               |        |          |       |          | ŀ   |
|                   |                       |            |      |                |                         |                |                |                   |             |                      |                      |                                    |                   |                   |            |                      |                             |                |                    |    |               |        |          |       |          |     |
|                   |                       |            |      |                |                         |                |                |                   |             |                      |                      |                                    |                   |                   |            |                      |                             |                |                    |    |               |        |          |       |          |     |
|                   |                       |            |      |                |                         |                |                |                   |             |                      |                      |                                    |                   |                   |            |                      |                             |                |                    |    |               |        |          |       |          |     |
|                   | 1                     |            |      |                |                         |                |                |                   |             |                      |                      |                                    |                   |                   |            |                      |                             |                |                    |    |               |        |          |       |          |     |
|                   |                       |            |      |                |                         |                |                |                   |             |                      |                      |                                    |                   |                   |            |                      |                             |                |                    |    |               |        |          |       |          |     |
|                   |                       |            |      |                |                         |                |                |                   |             |                      |                      |                                    |                   |                   |            |                      |                             |                |                    |    |               |        |          |       |          |     |
| LL                |                       |            |      |                |                         |                | ·              |                   |             |                      |                      |                                    |                   |                   |            |                      |                             |                |                    |    |               |        |          |       |          | ľ   |
| LL                |                       |            |      |                |                         |                |                |                   |             |                      |                      |                                    |                   |                   |            |                      |                             |                |                    |    |               |        |          |       |          |     |
| NOTI<br>B-        | ES:                   | UZU<br>UZU | 5    | PL<br>PL<br>PL | LL 30<br>LL 30<br>LL 30 | 071            | LL<br>L7<br>L8 | FOR<br>FOR<br>FOR | KE<br>KE    | Y 80<br>Y 80<br>Y 80 | AR D<br>AR D<br>AR D | 53<br>53<br>53                     | 917<br>917<br>917 | 735<br>736<br>737 |            | 3-KI<br>8-Ki<br>04-l | EY.<br>EY.<br>K <b>E</b> y. |                |                    |    |               |        |          |       |          |     |
| 2.                |                       | TOP        | P LI | E VEI<br>MEN   | L AS                    | SY<br>NF1      | IGU            | SEE               | SHI<br>OR - | EET<br>- Si          | 3A<br>EE ::          | SHE                                | CT :              | 34-               |            |                      |                             |                |                    |    |               |        | Г        | DETAC | HED LIST | 15  |

| IIILE . | SPARE PARTS<br>Typeuriter | S LIST.<br>Keyboards | <u>PREFIX</u> :<br>SPL | <u>30CUMENT NUMBER</u><br>66300736/38 | <u>SHEET</u><br>JA | A |
|---------|---------------------------|----------------------|------------------------|---------------------------------------|--------------------|---|
| KE      | YBOARD 51917              | 7351 83-KEY          |                        |                                       |                    |   |
|         | Equipment                 | No. CA150-8          |                        |                                       |                    |   |
|         | EC<br>TLA                 | 15630974<br>15630975 |                        |                                       |                    |   |
|         | Equipment                 | No. CA150-D          |                        |                                       |                    |   |
|         | EC<br>TLA                 | 72P375P0             |                        |                                       |                    |   |
| KE      | YBOARD 51917              | 736+ 98-KEY          |                        |                                       |                    |   |
|         | Equipment                 | No. CA151-8          |                        |                                       |                    |   |
|         | EC<br>TLA                 | 15630939<br>15630940 |                        | •                                     |                    |   |
|         | Equipment                 | No. CA353-D          |                        |                                       |                    |   |
|         | EC<br>TLA                 | 72237527<br>72237527 |                        | •<br>•                                |                    |   |
| KE      | YBOARD 519177             | 737 <u>, 104-KEY</u> |                        | -                                     |                    |   |
|         | Equipment                 | No. CA148-8          |                        |                                       |                    |   |
|         | EC<br>TLA                 | 15630734<br>15630735 |                        |                                       |                    |   |
|         | Equipment                 | No. (A148-)          |                        |                                       |                    |   |
|         | EC<br>TLA                 | 35633257<br>35633258 |                        |                                       |                    |   |

ł

| 608       | CONTRO DATA SPARE PARTS LIST.<br>TYPEWRITER KEYBOARDS |    |    |    |      |          | T    | CODE IDENT |  |         | EET | 2         |      | SPL    | DOCUMENT N     | 0.<br>736/38 | A A                    |                      |  |  |  |
|-----------|-------------------------------------------------------|----|----|----|------|----------|------|------------|--|---------|-----|-----------|------|--------|----------------|--------------|------------------------|----------------------|--|--|--|
| EIND PART |                                                       |    |    |    | 01/4 |          | PFOU |            |  |         |     | UNIT      | T    | NO     | NOMENCLATURE   |              |                        | SPECIFICATIONS,      |  |  |  |
| HU.       | IDENTIFICATION                                        | 36 | 17 | 18 |      |          |      |            |  | <b></b> |     | MEAS      | MEAS |        | DESCRIPT       | ICM          | NOTES, OR MATERIAL     |                      |  |  |  |
| 3         | 51917735                                              | 3  | 0  | 0  |      |          |      |            |  |         |     | PC        |      | KEYBOA | RD ASS         | Y 83-KEY     |                        |                      |  |  |  |
| 2         | 53937736                                              | 0  | 7  | 0  |      |          |      |            |  |         |     | Π         |      | KEYBOA | KEYBOARD ASSY  |              |                        | KEYBOARD ASSY 96-KEY |  |  |  |
| 3         | 51917737                                              | 0  | 0  | 7  |      |          |      |            |  |         |     |           |      | KEYBOA | RD ASS         | Y            | 104-KEY                |                      |  |  |  |
|           | 39389700                                              | 3  | 7  | 7  | ·    |          |      |            |  |         |     |           |      | IC 74  | IC 7404        |              |                        | 346                  |  |  |  |
| 5         | 88897000                                              | 1  | 7  | 3  |      |          |      |            |  |         |     | П         |      | IC 74  | IC 7408        |              |                        | IC 7408 203          |  |  |  |
| 6         | 50254300                                              | Э  | 3  | 3  |      |          |      |            |  |         |     |           |      | IC 741 | IC 74123       |              |                        | IC 74123             |  |  |  |
| ,         | 88885600                                              | 4  | 4  | 4  |      |          |      |            |  |         |     |           |      | IC 74  | IC 7437        |              |                        |                      |  |  |  |
| 1         | 66305690                                              | 1  | 0  | 0  |      |          |      |            |  |         |     |           |      | nos (  | nos (Ron)      |              |                        |                      |  |  |  |
| ٩         | 66305691                                              | 0  | 3  | 0  |      |          |      |            |  |         |     |           |      | ) ZOM  | RON}           |              |                        |                      |  |  |  |
| 30        | 66 30 56 92                                           | 0  | 0  | 3  |      |          |      |            |  |         |     | Ш         |      | ) 20M  | RONS           |              |                        |                      |  |  |  |
| 33        | 53848400                                              | 3  | 3  | 3  |      |          |      |            |  |         |     |           |      | SOCKET | <u>, 40-P</u>  | IN           |                        |                      |  |  |  |
| 35        | 66305693                                              | 3  | 5  | Ъ  |      | <u> </u> | ļ    |            |  |         |     | $\square$ |      | ZWIYCH | <b>, n</b> obu | LE           | HOMENTAR<br>LIGHTED    | <sup>4</sup> 30°     |  |  |  |
| 13        | 66599883                                              | 3  | 0  | 7  |      |          |      |            |  |         |     | Ц         |      | SWITCH | , MODU         | LE           | FIXED, L               | IGHTED               |  |  |  |
| 34        | PP54499955                                            | 3  | 3  | 3  |      |          |      |            |  |         |     |           | 1    | SWITCH | - 11030        | LE           | ST. STER               | Y •                  |  |  |  |
| 15        | 66544999999                                           | 2  | S  | 5  |      | L        |      |            |  |         |     |           |      | SWITCH | - MODU         | LE           | TT STYL                | Ε                    |  |  |  |
| 36        | 6654499993                                            | 76 | 90 | 96 |      |          |      |            |  |         |     |           |      | SWITCH | , HODU         | LE           | 100 TTT ST             | YLE                  |  |  |  |
| 37        | 66305694                                              | 3  | 0  | 0  |      |          |      |            |  |         |     |           |      | SWITCH | , MOBU         | LE           | BLADED                 | STER                 |  |  |  |
| 30        | 5654492                                               | 7  | S  | s  |      |          |      |            |  |         |     |           |      | SWITCH | , nopu         | LE           | ALTERNAT<br>ACTION, LI | ING.<br>GHTED        |  |  |  |
| 39        | 6654299                                               | 0  | 1  | 7  |      |          |      |            |  |         |     | L V       | 1    | SWITCH | , MODU         | LE           | ALTERNAT<br>ACTION,    | ING 10°              |  |  |  |
| SG        | 66544943                                              | 3  | 4  | 4  |      |          |      |            |  |         |     | PC        | :    | LED (  | DIODE)         |              | RED                    |                      |  |  |  |

| 14155       | en avv                       | SF | PARE | PART | TS L     | IST.     | RDS | 1 | ODE | DEN T<br>920 | SH                 | EET | 3           |         | SPL        | DOCUMENT N                            | 0.<br>736/38 | A  |
|-------------|------------------------------|----|------|------|----------|----------|-----|---|-----|--------------|--------------------|-----|-------------|---------|------------|---------------------------------------|--------------|----|
| FIND<br>NO. | ND PART<br>0. IDENTIFICATION |    | 17   | QUA  | NTITY    | REQUI    | RED |   |     |              | UNIT<br>OF<br>MEAS |     | NON<br>OR 1 | ENCLATU | IRE<br>ION | SPECIFICATIONS,<br>NOTES, OR MATERIAL |              |    |
| 57          | 66300719                     | 1  | 0    | 0    |          | ┼─       |     |   |     |              |                    | PC  |             | KEYCAP  | SET        |                                       | 83-1         | EY |
| 52          | 66300720                     | 0  | 3    | 0    | <u> </u> | <u> </u> |     |   |     |              |                    | PC  |             | KEYCAP  | SET        |                                       | 76-1         | EY |
| 53          | 66300723                     | J  | D    | 3    | †        |          |     |   |     |              |                    | PC  |             | KEYCAP  | TJZ        |                                       | 304-KEY      |    |
|             |                              |    |      |      |          |          |     |   |     |              |                    |     |             |         |            |                                       |              |    |
|             |                              |    |      |      |          |          |     |   |     |              |                    |     |             |         |            |                                       |              |    |
|             |                              |    |      |      |          | -        |     |   |     |              |                    |     |             |         |            |                                       |              |    |
|             |                              |    |      |      |          | ļ        | L   |   |     |              |                    |     |             |         |            |                                       |              |    |
|             |                              |    |      |      | ļ        |          | ļ   |   |     |              |                    |     |             |         |            |                                       |              |    |
|             |                              |    |      | -    | ļ        |          | ļ   |   |     |              |                    |     |             |         |            |                                       |              |    |
|             |                              |    |      |      | ļ        |          |     |   |     |              |                    |     |             |         |            |                                       |              |    |
|             |                              |    |      |      |          |          |     |   |     |              |                    |     |             |         |            |                                       |              |    |
|             |                              |    |      |      |          |          |     | ļ |     |              |                    |     |             |         |            |                                       |              |    |
|             |                              |    |      |      |          |          |     |   |     |              |                    |     |             |         |            |                                       |              |    |
|             |                              |    |      |      |          |          |     |   |     |              |                    | ļ   |             |         |            |                                       |              |    |
| <u> </u>    |                              |    |      |      |          |          | ļ   | ļ |     |              |                    |     |             |         |            |                                       |              |    |
|             |                              |    |      |      |          |          |     |   |     |              |                    | -   |             |         |            |                                       |              |    |
| L -         |                              |    |      |      |          |          |     |   |     |              |                    |     |             |         |            |                                       |              |    |
| L           |                              |    |      |      |          |          |     | - |     |              |                    |     |             |         |            |                                       |              |    |
|             |                              |    |      |      |          |          |     |   |     |              |                    |     |             |         |            |                                       |              |    |
|             |                              |    |      |      |          |          |     |   |     |              |                    |     |             |         |            |                                       |              |    |

c - 35

•

## **COMMENT SHEET**

| MANUAL TITLE    | 752 Keyboard Di | isplay Terminal Hardware Maintenance Ma | nual |
|-----------------|-----------------|-----------------------------------------|------|
|                 | (CC555-A throug | gh CC555-F)                             |      |
| PUBLICATION NO. | 62957400        |                                         |      |
| FROM:           | NAME:           |                                         |      |

### COMMENTS:

CUT ALONG LINE

PRINTED IN U.S.A

AA3419 REV. 11/69

This form is not intended to be used as an order blank. Your evaluation of this manual will be welcomed by Control Data Corporation. Any errors, suggested additions or deletions, or general comments may be made below. Please include page number references and fill in publication revision level as shown by the last entry on the Record of Revision page at the front of the manual. Customer engineers are urged to use the TAR.

1

}

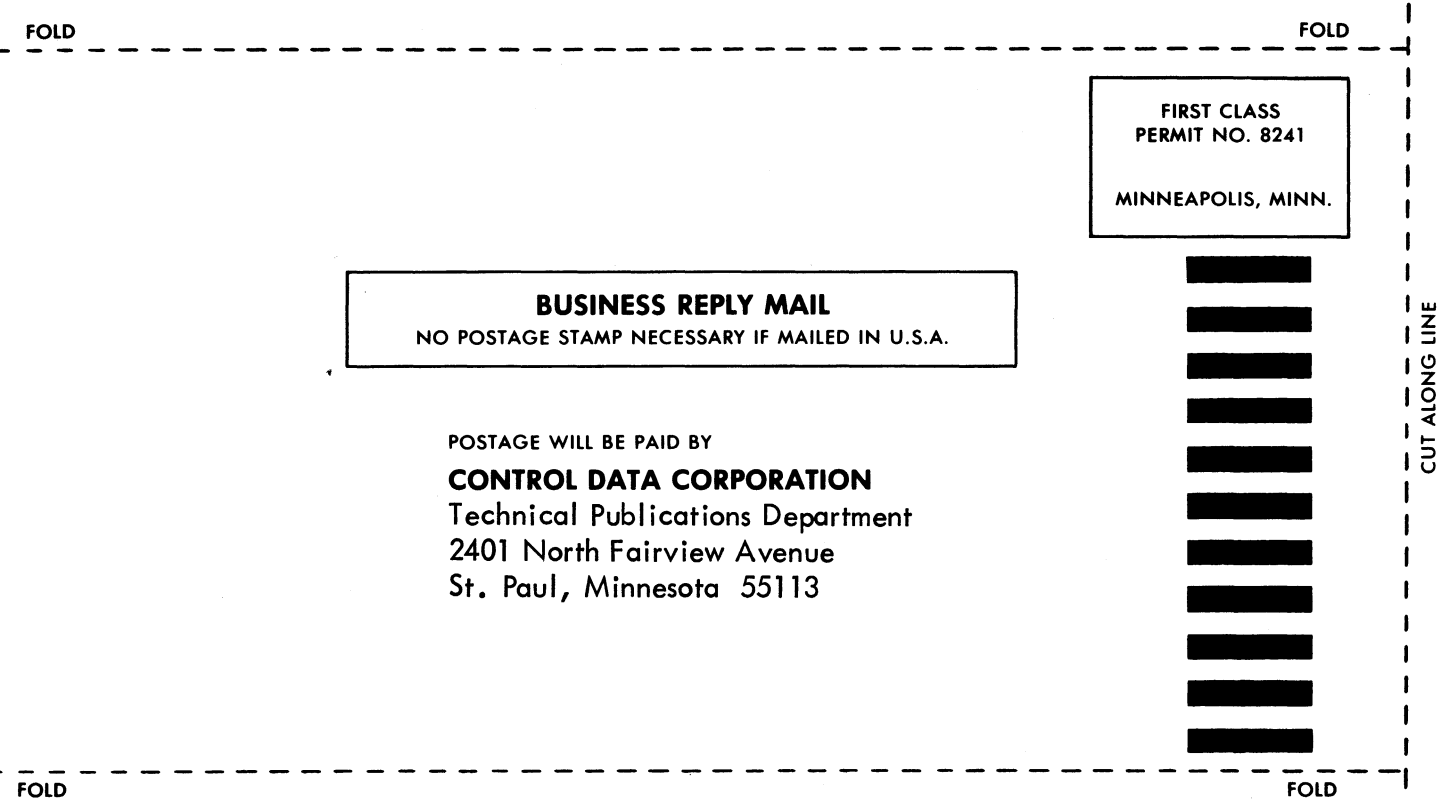

FOLD

CORPORATE HEADQUARTERS, P.O. BOX 0, MINNEAPOLIS, MINN. 55440 SALES OFFICES AND SERVICE CENTERS IN MAJOR CITIES THROUGHOUT THE WORLD

2

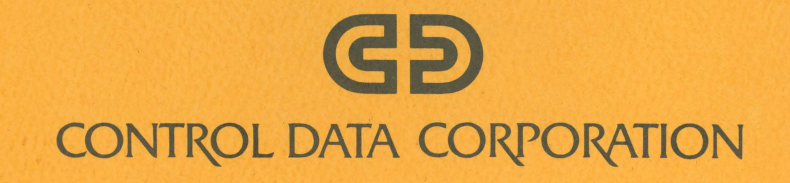